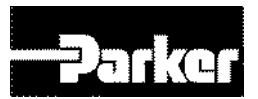

P series – New Servo System

# **P** Series User Guide

1. Effective day: September 2014 Rev.2.3

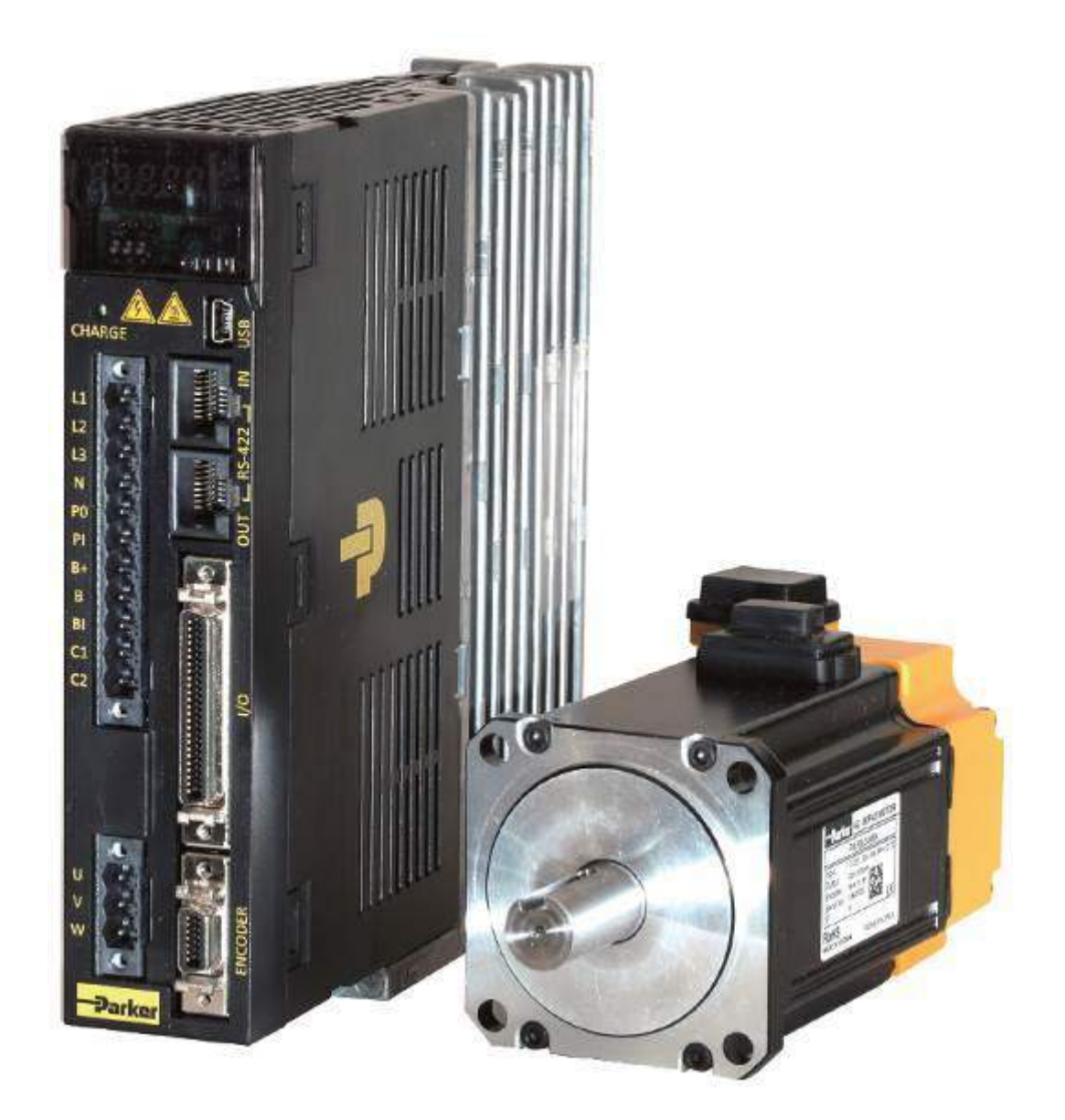

## ENGINEERING YOUR SUCCESS.

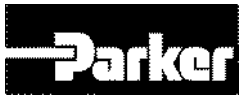

# **User Information**

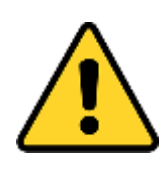

#### Warning

P series products are used to control electrical and mechanical components of motion control system. You should be test your motion system for safety under all potential conditions. Failure to do so can result in damage to equipment and/or serious injury to personnel.

P Series products and the information in this user guide are the proprietary property of Parker Hannifin Corporation or its licensers, and may not be copied, disclosed, or used for any purpose not expressly authorized by the owner thereof.

Since Parker Hannifin constantly strives to improve all of its products, we reserve the right to change this user guide and software and hardware mentioned therein at any time without notice.

In no event will the provider of the equipment be liable for any incidental, consequential, or special damages of any kind or nature whatsoever, including but not limited to lost profits arising from or in any way connected with the use of the equipment or this user guide.

#### © 2014 Parker Hannifin Corporation All Rights Reserved

#### **Technical Assistance**

Contact your local automation technology center (ATC) or distributor.

#### Korea

Parker Korea Ltd. Automation Korea Division 759-10, Geumui-ri, Jangan-myeon, Hwaseong-si, Gyeonggi-do 445-941, Korea Email: akd\_support@parker.com

#### China

Parker Hannifin Motion & Control (Shanghai) Co., Ltd. Greater China Division 280 Yunqiao Road, Jin Qiao Export Processing Zone, Shanghai 202106, China Email: <u>tzhong@parker.com</u>

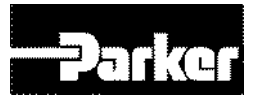

# **Table of Contents**

| Table of Figures                                                                   | 6                                      |
|------------------------------------------------------------------------------------|----------------------------------------|
| Table of Tables                                                                    | 8                                      |
| Important User Information1                                                        | 3                                      |
| Change Summary1                                                                    | 4                                      |
| 1. Introduction                                                                    | . 1                                    |
| <ul> <li>1.1 P Series Products Overview</li> <li>1.1.1 P series Features</li></ul> | .2<br>3<br>3<br>4<br>6                 |
| 1.1.6 Options                                                                      | 6<br>7                                 |
| 1.3 Assumptions of Technical Experience                                            | . /<br>7                               |
| 1.4 Technical Support                                                              | . '<br>7                               |
| 2. Mechanical Installation                                                         | .,<br>.8                               |
| 2.1 Environment                                                                    | .9                                     |
| <ul> <li>2.2 Dimensions</li></ul>                                                  | 10<br>10<br>11<br>12<br>13<br>14<br>15 |
| 2.3 Weight                                                                         | 16                                     |
| <ul> <li>2.4 Mounting Guidelines</li></ul>                                         | 16<br>16<br>16<br>18<br>18<br>19       |
| 3. Electrical Installation                                                         | 20                                     |
| <ul> <li>3.1 Installation Safety Requirements</li></ul>                            | 21<br>21<br>21                         |
| 3.2 System Installation Overview                                                   | 22                                     |
| 3.3 Power Supply                                                                   | 22<br>22                               |

#### Parker Hannifin

| 3.4 Multiple Drive Installations                                                                                                    |                                                                                                    |
|----------------------------------------------------------------------------------------------------|----------------------------------------------------------------------------------------------------|
| 3.4.1 Drive Node Address Setting                                                                                                    | 23                                                                                                    |
| 3.4.2 Terminating Resistance Setting                                                                                                    | 24                                                                                                    |
| 3.5 Brake Relay (Ontional)                                                                                                    | 24                                                                                                    |
| 3.5 Drake Relay (Optional)                                                                                                    |                                                                                                    |
| 3.5.2 Signal Output Function Setting                                                                                                    |                                                                                                    |
|                                                                                                    | 26                                                                                                    |
| 3.6 Regeneration Protection                                                                                                    |                                                                                                    |
| 3.6.1 Internal Resistor Setting                                                                                                    |                                                                                                    |
| 3.6.2 External Resistor Setting                                                                                                    | 29<br>30                                                                                                    |
|                                                                                                    |                                                                                                    |
| 3.7 Drive Status Indicators                                                                                                    |                                                                                                    |
| 3.7.1 PD Drive Alarm Code List                                                                                                    |                                                                                                    |
| 3.7.2 PD Drive Warning Code List                                                                                                    |                                                                                                    |
| 3.8 Connector Descriptions                                                                                                    |                                                                                                    |
| 2.0 Installation Test                                                                                                    | 25                                                                                                    |
| 2.0 1 Testing the PD Drive                                                                                                    |                                                                                                    |
|                                                                                                    |                                                                                                    |
| 3.10 Drive Blocks                                                                                                    |                                                                                                    |
| 3 11 Wiring                                                                                                    | 37                                                                                                    |
| 3 11 1 Power                                                                                                    |                                                                                                    |
| 3.11.2 Feedback Signal                                                                                                    |                                                                                                    |
| 3.11.3 I/O Signal Wiring                                                                                                    |                                                                                                    |
| 3.11.4 Pulse Heat Signal                                                                                                    | 47                                                                                                    |
| Communications and I/O                                                                                                    |                                                                                                    |
|                                                                                                    |                                                                                                    |
| A 1 Overview                                                                                                    | 50                                                                                                    |
| 4.1 Overview                                                                                                    |                                                                                                    |
| 4.1 Overview<br>4.2 RS-422 Communication                                                                                                    |                                                                                                    |
| <ul> <li>4.1 Overview</li></ul>                                                                                                    |                                                                                                    |
| <ul> <li>4.1 Overview</li></ul>                                                                                                    |                                                                                                    |
| <ul> <li>4.1 Overview</li></ul>                                                                                                    |                                                                                                    |
| <ul> <li>4.1 Overview</li></ul>                                                                                                    |                                                                                                    |
| <ul> <li>4.1 Overview</li></ul>                                                                                                    | 50<br>50<br>51<br>51<br>51<br>52<br>54<br>62                                                                                         |
| <ul> <li>4.1 Overview</li></ul>                                                                                                    | 50<br>50<br>51<br>51<br>52<br>54<br>62<br>62                                                                                         |
| <ul> <li>4.1 Overview</li></ul>                                                                                                    |                                                                                                    |
| <ul> <li>4.1 Overview</li></ul>                                                                                                    | 50<br>50<br>51<br>51<br>52<br>54<br>62<br>62<br>62<br>63<br>64<br>65                                                                 |
| <ul> <li>4.1 Overview</li></ul>                                                                                                    | 50<br>50<br>51<br>51<br>52<br>54<br>62<br>62<br>62<br>63<br>64<br>65<br>65<br>67                                                     |
| <ul> <li>4.1 Overview</li></ul>                                                                                                    | 50 $50$ $51$ $51$ $52$ $54$ $62$ $62$ $62$ $63$ $64$ $65$ $67$ $69$                                                                  |
| <ul> <li>4.1 Overview</li></ul>                                                                                                    | 50<br>50<br>51<br>51<br>52<br>54<br>62<br>62<br>62<br>62<br>63<br>64<br>65<br>67<br>68<br>68<br>68                                   |
| <ul> <li>4.1 Overview</li></ul>                                                                                                    | 50 $50$ $51$ $51$ $52$ $54$ $62$ $62$ $62$ $63$ $64$ $65$ $67$ $68$ $68$ $68$                                                        |
| <ul> <li>4.1 Overview</li></ul>                                                                                                    | 50 $50$ $51$ $51$ $52$ $54$ $62$ $62$ $62$ $63$ $64$ $65$ $67$ $68$ $68$ $68$ $68$ $68$ $68$ $69$                                    |
| <ul> <li>4.1 Overview</li> <li>4.2 RS-422 Communication</li> <li>4.2.1 Terminal Configuration</li> <li>4.2.2 Establishing Communication</li> <li>4.2.3 Packet Structure</li> <li>4.2.4 Protocol Command Code Description</li> <li>4.3 Communication Address Table</li> <li>4.3.1 System Configuration Parameters</li> <li>4.3.2 Control Parameters</li> <li>4.3.3 I/O Parameters</li> <li>4.3.4 Speed Operation Parameters</li> <li>4.3.6 Advanced Control Parameters</li> <li>4.3.7 Monitoring Parameters</li> <li>4.3.8 Procedures and Alarm History</li> <li>4.3.9 3<sup>rd</sup> Party Motor Parameters</li> <li>4.3.10 CiA402 Parameters</li> </ul>                                                                                                    | 50 $50$ $51$ $51$ $52$ $54$ $62$ $62$ $62$ $63$ $64$ $65$ $67$ $68$ $68$ $68$ $68$ $68$ $69$ $-71$                                   |
| <ul> <li>4.1 Overview</li></ul>                                                                                                    | 50 $50$ $51$ $51$ $52$ $54$ $62$ $62$ $62$ $63$ $64$ $65$ $67$ $68$ $68$ $68$ $68$ $68$ $69$ $71$ $72$                               |
| <ul> <li>4.1 Overview</li></ul>                                                                                                    | 50 $50$ $51$ $51$ $52$ $54$ $62$ $62$ $62$ $63$ $64$ $65$ $67$ $68$ $68$ $68$ $68$ $68$ $68$ $69$ $71$ $72$ $73$                     |
| <ul> <li>4.1 Overview</li> <li>4.2 RS-422 Communication</li> <li>4.2.1 Terminal Configuration</li> <li>4.2.2 Establishing Communication</li> <li>4.2.3 Packet Structure</li> <li>4.2.4 Protocol Command Code Description</li> <li>4.3 Communication Address Table</li> <li>4.3.1 System Configuration Parameters</li> <li>4.3.2 Control Parameters</li> <li>4.3.3 I/O Parameters</li> <li>4.3.4 Speed Operation Parameters</li> <li>4.3.6 Advanced Control Parameters</li> <li>4.3.7 Monitoring Parameters</li> <li>4.3.8 Procedures and Alarm History</li> <li>4.3.9 3<sup>rd</sup> Party Motor Parameters</li> <li>4.3.10 CiA402 Parameters</li> <li>4.3.11 Index Related Parameters</li> <li>4.3.12 Index00~63 Internal Variable Communication Address</li> </ul>                                                          | 50 $50$ $51$ $51$ $52$ $54$ $62$ $62$ $62$ $63$ $64$ $65$ $67$ $68$ $68$ $68$ $68$ $68$ $68$ $69$ $71$ $72$ $73$ $73$                |
| <ul> <li>4.1 Overview</li> <li>4.2 RS-422 Communication</li> <li>4.2.1 Terminal Configuration</li> <li>4.2.2 Establishing Communication</li> <li>4.2.3 Packet Structure</li> <li>4.2.4 Protocol Command Code Description</li> <li>4.3 Communication Address Table</li> <li>4.3.1 System Configuration Parameters</li> <li>4.3.2 Control Parameters</li> <li>4.3.3 I/O Parameters</li> <li>4.3.4 Speed Operation Parameters</li> <li>4.3.6 Advanced Control Parameters</li> <li>4.3.7 Monitoring Parameters</li> <li>4.3.8 Procedures and Alarm History</li> <li>4.3.9 3<sup>rd</sup> Party Motor Parameters</li> <li>4.3.10 CiA402 Parameters</li> <li>4.3.11 Index Related Parameters</li> <li>4.3.12 Index00~63 Internal Variable Communication Address</li> </ul>                                                          | 50 $50$ $51$ $51$ $51$ $52$ $54$ $62$ $62$ $62$ $63$ $64$ $65$ $67$ $68$ $68$ $68$ $68$ $68$ $69$ $71$ $72$ $73$ $73$ $73$ $77$      |
| <ul> <li>4.1 Overview</li></ul>                                                                                                    | 50 $50$ $51$ $51$ $52$ $54$ $62$ $62$ $62$ $63$ $64$ $65$ $67$ $68$ $68$ $68$ $68$ $68$ $68$ $69$ $71$ $72$ $73$ $73$ $77$ $78$      |
| <ul> <li>4.1 Overview</li> <li>4.2 RS-422 Communication</li> <li>4.2.1 Terminal Configuration</li> <li>4.2.2 Establishing Communication</li> <li>4.2.3 Packet Structure</li> <li>4.2.4 Protocol Command Code Description</li> <li>4.3 Communication Address Table</li> <li>4.3.1 System Configuration Parameters</li> <li>4.3.2 Control Parameters</li> <li>4.3.4 Speed Operation Parameters</li> <li>4.3.6 Advanced Control Parameters</li> <li>4.3.7 Monitoring Parameters</li> <li>4.3.8 Procedures and Alarm History</li> <li>4.3.9 3<sup>rd</sup> Party Motor Parameters</li> <li>4.3.10 CiA402 Parameters</li> <li>4.3.11 Index Related Parameters</li> <li>4.3.12 Index00~63 Internal Variable Communication Address</li> <li>4.4 I/O</li> <li>4.4 Protection Parameters</li> <li>4.4 Protection Parameters</li> </ul> | 50 $50$ $51$ $51$ $52$ $54$ $62$ $62$ $62$ $63$ $64$ $65$ $67$ $68$ $68$ $68$ $68$ $68$ $69$ $71$ $72$ $73$ $73$ $73$ $77$ $78$ $78$ |

#### Parker Hannifin

|    | Parker Hannifin                                        |            |
|----|--------------------------------------------------------|------------|
|    |                                                        |            |
|    | 4.5.1 Allocating Digital Input Signals                 |            |
|    | 4.5.2 Allocating Digital Output Signals                | 84<br>87   |
| 5  |                                                        | 02         |
| Э. | Tuning                                                 |            |
|    | 5.1 Servo Tuning Overview                              |            |
|    | 5.2 Position Variable Overview                         |            |
|    | 5.2.1 Commanded Position                               |            |
|    |                                                        |            |
|    | 5.3 Servo Response Overview                            |            |
|    | 5.3.2 Position Response Types                          |            |
|    | 5.3.3 Performance Measurements                         |            |
|    | 5.4 Automatic Gain Tuning (Off-line)                   | 95         |
|    | 5.4.1 Related Objects                                  |            |
|    | 5.5 Automatic Gain Tuning (On-line)                    | 97         |
|    | 5.5.1 Changed parameters after tuning                  |            |
|    | 5.5.2 On-line auto tuning object                       |            |
|    | 5.5.3 Setting system rigidity when on-line auto tuning |            |
|    | 5.5.4 On-line auto tuning adaption speed               |            |
|    | 5.6 Manual Gain Tuning                                 |            |
|    | 5.6.1 Speed Controller Tuning                          |            |
|    | 5.6.2 Position Controller Tuning                       | 100        |
|    | 5.7 Vibration Control                                  |            |
|    | 5.7.1 Related Object                                   | 101        |
|    | 5.7.2 Setting Vioration Suppression Filter(0x2515)     | 102        |
|    | 5.8 Filters                                            |            |
|    | 5.8.1 Related Objects                                  | 102        |
|    | 5.8.3 Related Objects                                  |            |
|    | 5.9 Analog Monitor                                     | 104        |
|    | 5.9.1 Related Objects                                  |            |
|    | 5.9.2 Analog monitor output mode(0x2220) setting       |            |
|    | 5.9.3 Analog monitor channel 1 setting (0x2221)        | 105        |
|    | 5.9.4 Setting Example                                  | 106        |
|    | 5.10 Gain Conversion                                   |            |
|    | 5.10.1 Gain Group Conversion                           |            |
|    | 5.10.2 Related Objects                                 |            |
| ~  |                                                        |            |
| 6. | Command Reference                                      |            |
|    | 6.1 Pulse Input Position Operation                     |            |
|    | 6.1.1 Function Setting of Pulse Input Logic            |            |
|    | 6.1.2 Kelated Objects                                  | 113<br>115 |
|    | C 2 Francisco Setting of Dalas L ( File                | 116        |
|    | 0.2 Function Setting of Pulse Input Filter             |            |
|    | 6.3 Function Setting of PCLEAR                         |            |
|    | 6.4 Velocity Control                                   | 116        |
|    |                                                        |            |

|    | <ul> <li>6.4.1 Related objects</li></ul>                                                                                                    | 117<br>118<br>119<br>119<br>120 |
|----|----------------------------------------------------------------------------------------------------|---------------------------------|
|    | <ul><li>6.5 Torque Control</li><li>6.5.1 Analog Torque Command Scale</li><li>6.5.2 Speed Setting in Torque Control</li></ul>                                                   | 121<br>123<br>124               |
|    | <ul><li>6.6 Homing</li><li>6.6.1 Homing Methods</li><li>6.6.2 Related Objects</li></ul>                                                                                        | .125<br>125<br>126              |
|    | <ul><li>6.7 Electronic Gear Setting</li><li>6.7.1 Electronic Gear</li><li>6.7.2 Example of Electronic Gear Setting</li></ul>                                                   | 137<br>137<br>139               |
|    | <ul> <li>6.8 Speed Control Setting</li></ul>                                                                                                    | 140<br>140<br>141<br>142        |
|    | <ul><li>6.9 Position Control Setting</li><li>6.9.1 Position Command Filter</li><li>6.9.2 Signals Related with Position Control</li></ul>                                       | 142<br>142<br>144               |
|    | <ul> <li>6.10 Limit Setting</li> <li>6.10.1 Forward/Reverse Limit Setting</li> <li>6.10.2 Brake Output Signal Function Setting</li> <li>6.10.3 Torque Limit Setting</li> </ul> | 145<br>145<br>146<br>148        |
|    | 6.11 Absolute Encoder Data Transmission                                                                                                    | 152                             |
|    | 6.12 Touch Probe Function                                                                                                    | 153                             |
| 7. | Procedure                                                                                                    | 156                             |
|    | 7.1 Procedure Function                                                                                                    | 157                             |
|    | 7.1.1 Manual Jog Operation                                                                                                    | .157                            |
|    | 7.1.2 Program Jog Operation                                                                                                    | .158                            |
|    | 7.1.4 Automatic Gain Tuning                                                                                                    |                                 |
|    | 7.1.5 Index Pulse Probing                                                                                                    | 160                             |
|    | 7.1.6 Absolute Encoder Reset                                                                                                    | .161                            |
|    | 7.1.7 Instantaneous Maximum Torque Reset                                                                                                    | .102                            |
|    | 7.1.9 Software Reset                                                                                                    | .163                            |
|    | 7.1.10 Commutation                                                                                                    | 163                             |
| 8. | Indexer                                                                                                    | 164                             |
|    | 8.1 Indexer Overview                                                                                                    | 165                             |
|    | 8.1.1 Control Methods                                                                                                    | .165                            |
|    | 8.1.2 Coordinate Setting                                                                                                    | .168                            |
|    | 8.1.3 index Structure                                                                                                    | .1/1                            |
|    | 8.2 Indexing Position Operation                                                                                                    | 172                             |
|    | 8.2.1 Concept of Index                                                                                                    | .172                            |
|    |                                                                                                    | //                              |

#### Parker Hannifin

| Parker Hannifin                               |        |
|-----------------------------------------------|--------|
|                                               | Parker |
| 8.2.3 Registration Absolute and Relative Move |        |
| 8.2.4 Blending Absolute and Relative Move     |        |
| 8.2.5 Rotary Absolute and Relative Move       |        |
| 8.2.7 Rotary Positive and Negative Move       |        |
| 8.3 Functions of Index Input Signal           |        |
| 8.4 Functions of Index Output Signal          |        |
| 8.5 Analog Speed Override                     |        |
| 9. Object                                     | 187    |
| 9.1 Object Dictionary                         |        |
| 9.1.1 Data Type                               |        |
| 9.1.2 General Objects                         |        |
| 9.1.3 Manufacturer Specific Objects           |        |
| 9.1.4 Index Objects                           |        |
| 10. PM Motors                                 |        |
| 10.1 Specification                            |        |
| 10.2 FAL Series N-T Curves                    |        |
| 10.3 FBL Series N-T Curves                    |        |
| 10.4 FCL Series N-T Curves                    |        |
| 10.5 FE Series N-T Curves                     |        |
| 10.6 FF Series N-T Curves                     |        |
| 11. Troubleshooting                           |        |
| 11.1 Troubleshooting Guidelines               |        |
| 11.2 Servo Alarm and Check List               |        |
| 11.3 Servo Warning and Check List             |        |
| Appendix A Firmware Update                    |        |
| Using USB OTG                                 |        |
| Using Drive Support Tool                      |        |

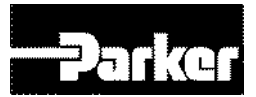

# **Table of Figures**

| Figure 1. PD Drive Names                                       | 3  |
|----------------------------------------------------------------|----|
| Figure 2. 400W Drive Front Description                         | 4  |
| Figure 3. 1000W Drive Front Description                        | 5  |
| Figure 4. 3500W Drive Front Description                        | 5  |
| Figure 5. PM Motor Names                                       | 6  |
| Figure 6. PD Drive Dimensions                                  | 10 |
| Figure 7. PM-FAL series Motor Dimension                        | 11 |
| Figure 8. PM-FBL series Motor Dimension                        | 12 |
| Figure 9. PM-FCL series Motor Dimension                        | 13 |
| Figure 10. PM-FE series Motor Dimension                        | 14 |
| Figure 11. PM-FF series Motor Dimension                        | 15 |
| Figure 12. PD-04P Mounting Information                         | 17 |
| Figure 13. PD-10P Mounting Information                         | 17 |
| Figure 14. PD-35P Mounting Information                         | 18 |
| Figure 15. System Installation Overview                        | 22 |
| Figure 16. Dynamic Brake Sequence                              | 25 |
| Figure 17. PD Drive Block Diagram                              |    |
| Figure 18. Drive Wiring Example                                |    |
| Figure 19. I/O Signal Wiring                                   | 44 |
| Figure 20. Example of Digital Input Signal Wiring              | 45 |
| Figure 21. Example of Digital Output Signal Wiring             | 46 |
| Figure 22. Example of Analog Input Signal Wiring               | 46 |
| Figure 23. Example of Analog Output Signal Wiring              | 47 |
| Figure 24. Example of Pulse Heat Signal Wiring                 | 47 |
| Figure 25. Example of Open Collector Pulse Input Signal Wiring | 48 |
| Figure 26. Example of NPN Open Collector Pulse Command Wiring  | 48 |
| Figure 27. RS-422 Multi-Drop Connection Example                | 50 |
| Figure 28. Allocating Digital Input Signals                    | 81 |
| Figure 29. Allocating Digital Output Signals                   | 85 |
| Figure 30. Commanded Position                                  | 93 |
| Figure 31. Position Response Types                             | 95 |
| Figure 32. Control Loop Block Diagram                          | 96 |

| Parker Hannifin                                              |     |
|--------------------------------------------------------------|-----|
| Figure 33. Vibration Control                                 | 101 |
| Figure 34. Meaning of Notch Filter                           | 102 |
| Figure 35. Adaptive Filter Diagram                           | 103 |
| Figure 36. Analog Monitor                                    | 104 |
| Figure 37. Analog Monitor Output Setting                     | 105 |
| Figure 38. Setting Example                                   | 106 |
| Figure 39. P/PI Control Conversion                           | 109 |
| Figure 40. Example of P/PI Conversion                        | 110 |
| Figure 41. Pulse Input Position Operation                    | 112 |
| Figure 42.Inner Block Diagram under the Pulse Input Position | 115 |
| Figure 43. Velocity Controller Inner Block Diagram           | 117 |
| Figure 44. Torque Controller Inner Block Diagram             | 123 |
| Figure 45. Homing Function                                   | 125 |
| Figure 46. Speed Control                                     | 140 |
| Figure 47. Smooth Acceleration and Deceleration              | 141 |
| Figure 48. Position Command Filter                           | 143 |
| Figure 49. Brake Output Function                             | 146 |
| Figure 50. Torque Limit                                      | 151 |
| Figure 51. Absolute Encoder Data Sequence                    | 152 |
| Figure 52. Touch Probe Function                              | 153 |
| Figure 53. Touch Probe Function Timing Diagram               | 155 |
| Figure 54. Program Jog Operation                             | 158 |
| Figure 55. Indexing Position Operation                       | 165 |
| Figure 56. Internal Blocks of Indexing Position Mode         | 168 |
| Figure 57. Analog Speed Override                             |     |
| Figure 58. FAL Series N-T Curves                             | 272 |
| Figure 59. FBL Series N-T Curves                             | 273 |
| Figure 60. FCL Series N-T Curves                             | 276 |
| Figure 61. FE Series N-T Curves                              |     |
| Figure 62. FF Series N-T Curves                              |     |

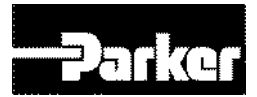

# **Table of Tables**

| Table 1. Available Control Mode                   | 2  |
|---------------------------------------------------|----|
| Table 2. Output Power Level                       | 4  |
| Table 3. Drive Installation Environment           | 9  |
| Table 4. PD Drive Dimensions                      | 10 |
| Table 5. PM-FAL series Motor Dimension            | 11 |
| Table 6. PM-FBL series Motor Dimension            | 12 |
| Table 7. PM-FCL series Motor Dimension            | 13 |
| Table 8. PM-FE series Motor Dimension             | 14 |
| Table 9. PM-FF series Motor Dimension             | 15 |
| Table 10. PD Drive Weight                         | 16 |
| Table 11. Pulley Combining Information            | 19 |
| Table 12. Power Circuit Electronics Specification | 23 |
| Table 13. Drive Node Address Setting              | 24 |
| Table 14. Dynamic Brake Related Objects           | 25 |
| Table 15. Regeneration Related Objects            | 26 |
| Table 16. Internal Resistor Setting               | 27 |
| Table 17. External Regeneration Resistor Setting  |    |
| Table 18. PD Drive Alarm Code List                |    |
| Table 19. PD Drive Warning Code List              |    |
| Table 20. RS-422 Terminal Specification           | 51 |
| Table 21. RS-422 Connector Pin Description        |    |
| Table 22. RS-422 Transmission Packet Structure    |    |
| Table 23. RS-422 Reception Packet Structure       | 53 |
| Table 24. Protocol Packet Code Description        | 53 |
| Table 25. Exception Code Description              | 54 |
| Table 26. Read Holding Register                   |    |
| Table 27. Example of Reading Single Parameter     | 58 |
| Table 28. Example of Reading Multiple Parameters  | 59 |
| Table 29. Read Input Signal                       | 59 |
| Table 30. Example of Reading Drive Status         | 60 |
| Table 31. Write Single Register                   | 60 |
| Table 32. Example of Write Single Register        | 61 |

| Table 33.Write Multi Register                            | 61  |
|----------------------------------------------------------|-----|
| Table 34. Example of Writing Multiple Parameters         | 61  |
| Table 35. System Configuration Parameters                | 63  |
| Table 36. Control Parameters                             | 64  |
| Table 37. I/O Parameters                                 | 65  |
| Table 38. Speed Operation Parameters                     | 66  |
| Table 39. Miscellaneous Parameters                       | 67  |
| Table 40. Advanced Control Parameters                    | 67  |
| Table 41. Monitoring Parameters                          | 68  |
| Table 42. Procedures and Alarm History                   | 68  |
| Table 43. 3 <sup>rd</sup> Party Motor Parameters         | 69  |
| Table 44. CiA402 Parameters                              | 70  |
| Table 45. Index Related Parameters                       | 72  |
| Table 46. Index Variable Communication Address           | 72  |
| Table 47. Example of Internal Variable of Index00        | 72  |
| Table 48. Digital Input Signal Description               | 76  |
| Table 49. Digital Output Signal Description              | 77  |
| Table 50. Analog Input Signal Description                | 78  |
| Table 51. Analog Output Signal Description               | 78  |
| Table 52. Pulse Train Input Signal Description           | 78  |
| Table 53. Encoder Output Signal Description              | 79  |
| Table 54. Encoder Output Signal of Open Collector Method | 80  |
| Table 55. Encoder Output Related Objects                 | 80  |
| Table 56. Allocating Digital Input Related Objects       | 82  |
| Table 57. Example of Signal Input Allocation             | 84  |
| Table 58. Allocating Digital Output Related Objects      | 86  |
| Table 59. Example of Signal Output Allocation            | 87  |
| Table 60. User Input Related Objects                     |     |
| Table 61. User Output Related Objects                    | 90  |
| Table 62. Physical Output Descriptions                   | 91  |
| Table 63. Bit Mask Descriptions                          | 91  |
| Table 64. Auto Tuning Related Objects                    | 96  |
| Table 65. Notch Filter Related Objects                   | 103 |
| Table 66. Adaptive Filter Related Objects                | 103 |
|                                                          |     |

#### Parker Hannifin

| Parker Hannifin                                              |     |
|--------------------------------------------------------------|-----|
| Table 67. Analog Monitor Related Objects                     |     |
| Table 68. Analog Monitor Channel Setting                     | 106 |
| Table 69. Gain Conversion Description                        | 107 |
| Table 70. Gain Conversion Related Objects                    | 108 |
| Table 71. P/PI control Related Objects                       | 110 |
| Table 72. Pulse Input Logic Related Objects                  | 114 |
| Table 73. Pulse Input Filter Related Objects                 | 116 |
| Table 74. Function Setting of PCLEAR                         | 116 |
| Table 75. Related Objects for Velocity Control               | 118 |
| Table 76. Related Objects for Analog Velocity Command        | 119 |
| Table 77. Speed setting by Digital Input Signal              | 120 |
| Table 78. Homing Methods                                     | 126 |
| Table 79. Homing Related Objects                             | 126 |
| Table 80. Examples of Gear Setting                           | 140 |
| Table 81. Servo Lock Function                                | 141 |
| Table 82. Servo Lock Function Related Objects                | 142 |
| Table 83. Position Command Filter Related Objects            | 143 |
| Table 84. Position Control Related Objects                   | 144 |
| Table 85. Limit Setting Related Objects                      | 145 |
| Table 86. Torque Limit Related Objects                       | 151 |
| Table 87. Touch Probe Function Related Objects               | 154 |
| Table 88. Procedure Function                                 | 157 |
| Table 89. Procedure Function Related Objects                 | 157 |
| Table 90. Program Jog Operation Related Objects              | 159 |
| Table 91. Alarm Detection Related Objects                    | 160 |
| Table 92. Index Pulse Probing Related Objects                | 161 |
| Table 93. Absolute Encoder Reset Related Objects             | 162 |
| Table 94. Instantaneous Maximum Torque Reset Related Objects | 162 |
| Table 95. Phase Current Offset Related Objects               | 163 |
| Table 96. Commutation Related Objects                        | 163 |
| Table 97. Indexing Position Operation Related Objects        | 166 |
| Table 98. Index Structure                                    | 171 |
| Table 99. Analog Speed Override Related Objects              |     |
| Table 100. Object Dictionary Data Type                       |     |
|                                                              |     |

#### Parker Hannifin

|               | Parker Hannifin                |     |  |
|---------------|--------------------------------|-----|--|
| Table 101. H  | ardware Version                |     |  |
| Table 102. S  | Software Version               | 189 |  |
| Table 103. S  | Store Parameters               | 190 |  |
| Table 104. R  | Restore Parameters             | 191 |  |
| Table 105. Id | dentity Object                 | 191 |  |
| Table 106. E  | Encoder Type Object            | 192 |  |
| Table 107. E  | Encoder Pulse per Revolution   | 193 |  |
| Table 108. T  | Fouch Probe Functions          | 260 |  |
| Table 109. 1  | Fouch Probe Status             | 261 |  |
| Table 110. D  | Digital Input Status           |     |  |
| Table 111. P  | Physical Output Descriptions   | 264 |  |
| Table 112. B  | Bit Mask Descriptions          |     |  |
| Table 113. S  | Supported Modes                |     |  |
| Table 114. P  | PM-FAL Series Features         | 267 |  |
| Table 115. P  | PM-FBL Series Features         | 267 |  |
| Table 116. P  | PM-FCLxxAMxx Series Features   | 268 |  |
| Table 117. P  | PM-FCLxxDMxx Series Features   |     |  |
| Table 118. P  | PM-FExxAMxx Series Features    | 269 |  |
| Table 119. P  | PM-FExxDMxx Series Features    | 269 |  |
| Table 120. P  | PM-FExxGMxx Series Features    | 270 |  |
| Table 121. P  | PM-FExxMMxx Series Features    | 270 |  |
| Table 122. F  | PM-FFxxAM/MMxx Series Features | 271 |  |
| Table 123. F  | PM-FFxxDM/GMxx Series Features | 271 |  |
| Table 124. S  | Servo Alarm Check List         | 292 |  |
| Table 125. S  | Servo Warning Check List       | 293 |  |

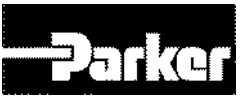

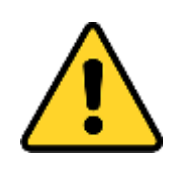

Warning — Risk of damage and/or personal injury

The P series described in this guide contain no user-serviceable parts. Attempting to open the case of any unit, or to replace any internal component, may result in damage to the unit and/or personal injury. This may also void the warranty.

SymbolsDescriptionImage: DescriptionProtective Earth GroundImage: DescriptionProtective Earth Ground)Image: DescriptionFunctional Earth (Ground) TerminalImage: DescriptionShield, Frame, or Chassis TerminalImage: DescriptionCaution Risk of Electrical ShockImage: DescriptionCaution, Refer to Accompanying Documentation

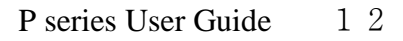

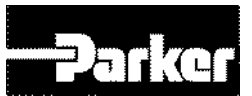

# **Important User Information**

It is important that motion control equipment is installed and operated in such a way that all applicable safety requirements are met. It is your responsibility as an installer to ensure that you identify the relevant safety standards and comply with them; failure to do so may result in damage to equipment and personal injury. In particular, you should study the contents of this user guide carefully before installing or operating the equipment.

The installation, set up, test, and maintenance procedures given in this User Guide should only be carried out by competent personnel trained in the installation of electronic equipment. Such personnel should be aware of the potential electrical and mechanical hazards associated with mains-powered motion control equipment—please see the safety warnings below. The individual or group having overall responsibility for this equipment must ensure that operators are adequately trained.

Under no circumstances will the suppliers of the equipment be liable for any incidental, consequential or special damages of any kind whatsoever, including but not limited to lost profits arising from or in any way connected with the use of the equipment or this guide.

#### Warning

High-performance motion control equipment is capable of producing rapid movement and very high forces. Unexpected motion may occur especially during the development of controller programs. KEEP WELL CLEAR of any machinery driven by stepper or servo motors. Never touch any part of the equipment while it is in operation. This product is sold as a motion control component to be installed in a complete system using good engineering practice. Care must be taken to ensure that the product is installed and used in a safe manner according to local safety laws and regulations. In particular, the product must be positioned such that no part is accessible while power may be applied.

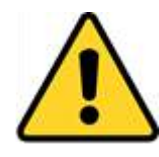

This and other information from Parker Hannifin Corporation, its subsidiaries, and authorized distributors provides product or system options for further investigation by users having technical expertise. Before you select or use any product or system, it is important that you analyze all aspects of your application and review the information concerning the product in the current product catalog. The user, through its own analysis and testing, is solely responsible for making the final selection of the system and components and assuring that all performance, safety, and warning requirements of the application are met.

If the equipment is used in any manner that does not conform to the instructions given in this user guide, then the protection provided by the equipment may be impaired.

The information in this user guide, including any apparatus, methods, techniques, and concepts described herein, are the proprietary property of Parker Hannifin or its licensors, and may not be copied disclosed, or used for any purpose not expressly authorized by the owner thereof.

Since Parker Hannifin constantly strives to improve all of its products, we reserve the right to modify equipment and user guides without prior notice. No part of this user guide may be reproduced in any form without the prior consent of Parker Hannifin.

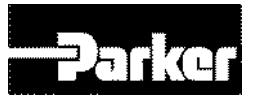

# **Change Summary**

## **Revision 2.0 Changes**

| Торіс                | Description                                        |
|----------------------|----------------------------------------------------|
| 6.4 Velocity Control | Additions to 6.Command Reference for new function  |
| 6.5 Torque Control   | Additions to 6.Command Reference for new function  |
| Etc                  | 9.Object, related with Velocity/Torque Control via |
|                      | Analog Command                                     |

## **Revision 2.1 Changes**

| Торіс              | Description                                           |
|--------------------|-------------------------------------------------------|
| 4.4.1 Digital I/O  | Additions new functions for the vibration suppression |
|                    | filter1/2(LVSF1/2)                                    |
| 5.5 Automatic Gain | Additions to 5.5 Automatic Gain Tuning(on-line) for   |
| Tuning(On-line)    | new function                                          |
| Etc                | Updated 9.Object related with LVSF1/2, Touch          |
|                    | Probe function                                        |

## **Revision 2.2 Changes**

| Торіс              | Description                       |
|--------------------|-----------------------------------|
| 9.1.3 Manufacturer | Updated set value of Encoder Type |
| Specific Objects   |                                   |

## **Revision 2.3 Changes**

| Торіс             | Description                           |
|-------------------|---------------------------------------|
| 4.3 Communication | Communication addresses were changed. |
| Address Table     |                                       |

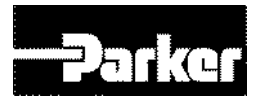

# **1.Introduction**

#### **IN THIS CHAPTER**

- 1.1 P Series Products Overview
  - 1.1.1 P series Features
  - 1.1.2 PD Drive Names
  - 1.1.3 Input Power
  - 1.1.4 Front panel description of representative drives
  - 1.1.5 PM Motor Names
  - 1.1.6 Options
- 1.2 Compatible Parker Product
- 1.3 Assumptions of Technical Experience
- 1.4 Technical Support

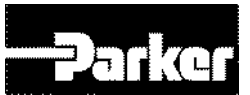

# **1.1 P Series Products Overview**

The PD drives are a family of super compact, super economic digital servo drives. Their maximum continuous shaft power ranges from 100 Watts to 3500 Watts (3.5kW). Ready for direct panel mounting, you can select the precise power level needed for your application.

Available Control Mode (0x3000)

| Set Value | Setting Details                                     |
|-----------|-----------------------------------------------------|
| 0         | Indexing Position Mode                              |
| 1         | Pulse Input Position Mode                           |
| 2         | Velocity Mode                                       |
| 3         | Torque Mode                                         |
| 4         | Pulse input position mode or Indexing position mode |
| 5         | Pulse input position mode or Velocity mode          |
| 6         | Pulse input position mode or Torque mode            |
| 7         | Velocity mode or Torque mode                        |
| 8         | Indexing position mode or Velocity mode             |
| 9         | Indexing position mode or Torque mode               |

Table 1. Available Control Mode

#### • Control mode setting value : 4

Pulse input position mode is basic operation in this mode and, when Digital input MODE signal is on, converted into indexing position mode

#### • Control mode setting value : 5

Pulse input position mode is basic operation in this mode and, when Digital input MODE signal is on, converted into Velocity mode

#### • Control mode setting value : 6

Pulse input position mode is basic operation in this mode and, when Digital input MODE signal is on, converted into Torque mode

#### • Control mode setting value : 7

Velocity mode is basic operation in this mode and, when Digital input MODE signal is on, converted into Torque mode

#### • Control mode setting value : 8

Indexing position mode is basic operation in this mode and, when Digital input MODE signal is on, converted into Velocity mode

#### • Control mode setting value : 9

Indexing position mode is basic operation in this mode and, when Digital input MODE signal is on, converted into Torque mode

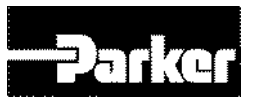

## **1.1.1 P series Features**

PD drives support auto-configuration through BiSS-C protocol when using PM series servo motors. Also, drives have multiple feedback interfaces like EnDAT2.2, Quadrature, Sin/Cos and Tamagawa serial encoder.

PM motors are economic, flexible and reliable rotary servo motor. Those are available in 40, 62, 80, 130 and 180 frame size. Rated output power has various range from 50W to 3500W. And 0.16Nm to 16.7Nm rated torque within 3000rpm rated speed can be available.

Drive support tool software to setup the servo motor has user-friendly and easy features. It also has many features like support step by step configuration, pre-defined profile function, auto tuning(real-time), various homing mode, jog motion, point to point movement, 4 channel oscilloscope and easy firmware update with PD drives.

## **1.1.2 PD Drive Names**

The following diagram explains the PD drive part numbers :

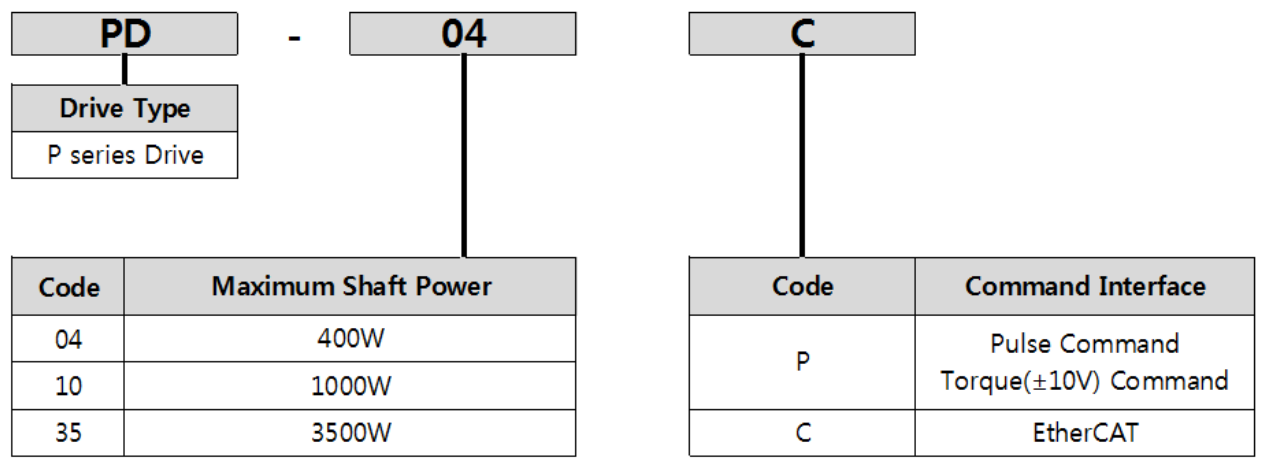

Figure 1. PD Drive Names

### 1.1.3 Input Power

#### Motor Power

| PD - 04xx, PD - 10xx<br>PD - 35xx | 230 VAC, 3-phase, 50/60Hz      |
|-----------------------------------|--------------------------------|
| Control Power                     |                                |
| PD - 04xx, PD - 10xx              |                                |
| PD - 35xx                         | 230 VAC, Single-phase, 50/60Hz |

In Table 1, the maximum current is given at 230 VAC input, which equates to a motor bus voltage of 340 VDC.

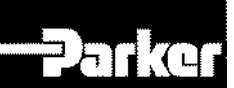

| Motor Output Power                 | PD-04       | PD-10                | PD-35        |  |  |
|------------------------------------|-------------|----------------------|--------------|--|--|
| Shaft Power<br>@Continuous Current | 400 Watts   | 1,000 Watts          | 3,500 Watts  |  |  |
| Shaft Power<br>@ Peak Current      | 1,200 Watts | 3,000 Watts          | 10,500 Watts |  |  |
| Drive Output Power                 |             |                      |              |  |  |
| Continuous Current<br>(RMS)        | 3.0 Amps    | 6.75 Amps            | 16.7 Amps    |  |  |
| Peak Current (RMS)                 | 9.0 Amps    | 20.25 Amps           | 50.1 Amps    |  |  |
| Bus Voltage                        |             | 340Vdc               |              |  |  |
| Drive Input Voltage                |             | 230 VAC, 3Ø, 50/60Hz | 2            |  |  |
| Drive Control Voltage              |             | 230 VAC, 1Ø, 50/60Hz | 2            |  |  |

Table 2. Output Power Level

## **1.1.4 Front panel description of representative drives**

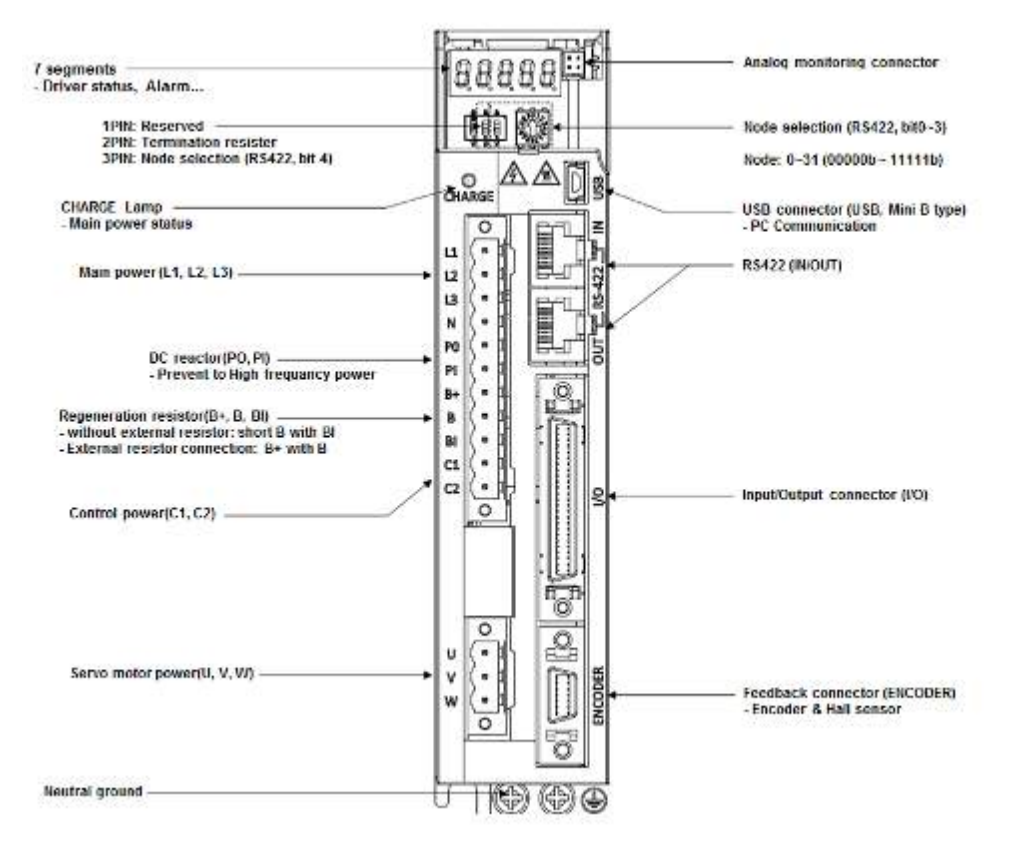

Figure 2. 400W Drive Front Description

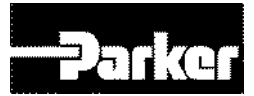

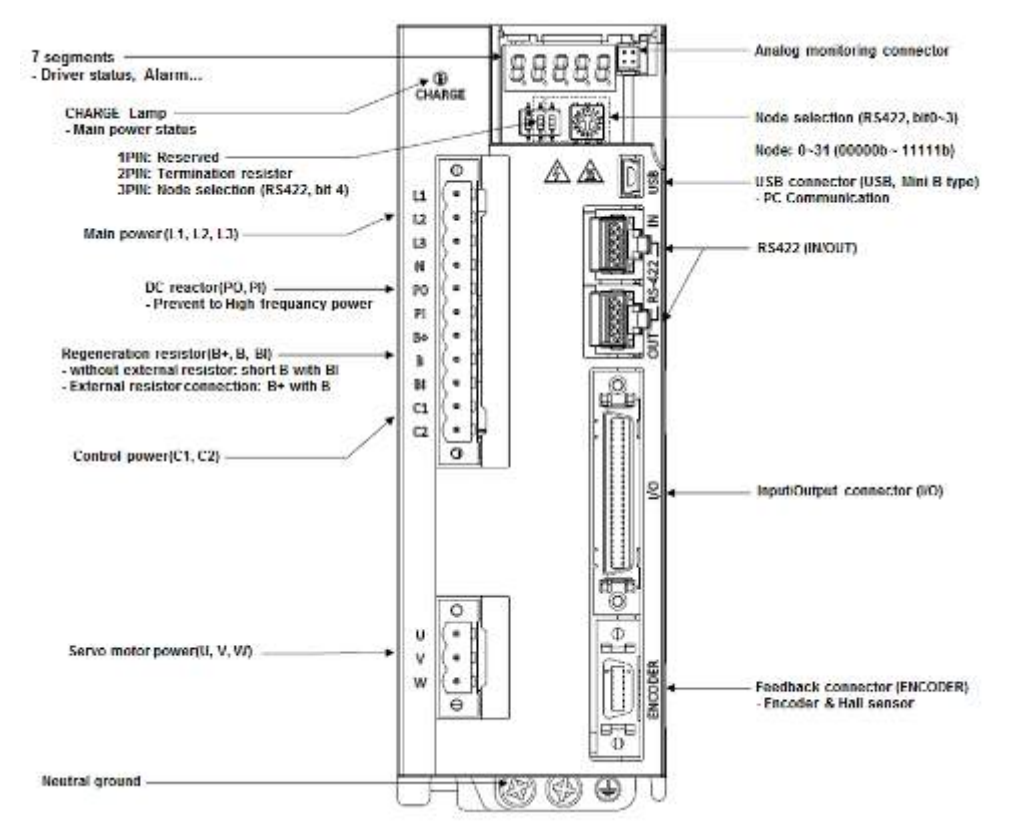

Figure 3. 1000W Drive Front Description

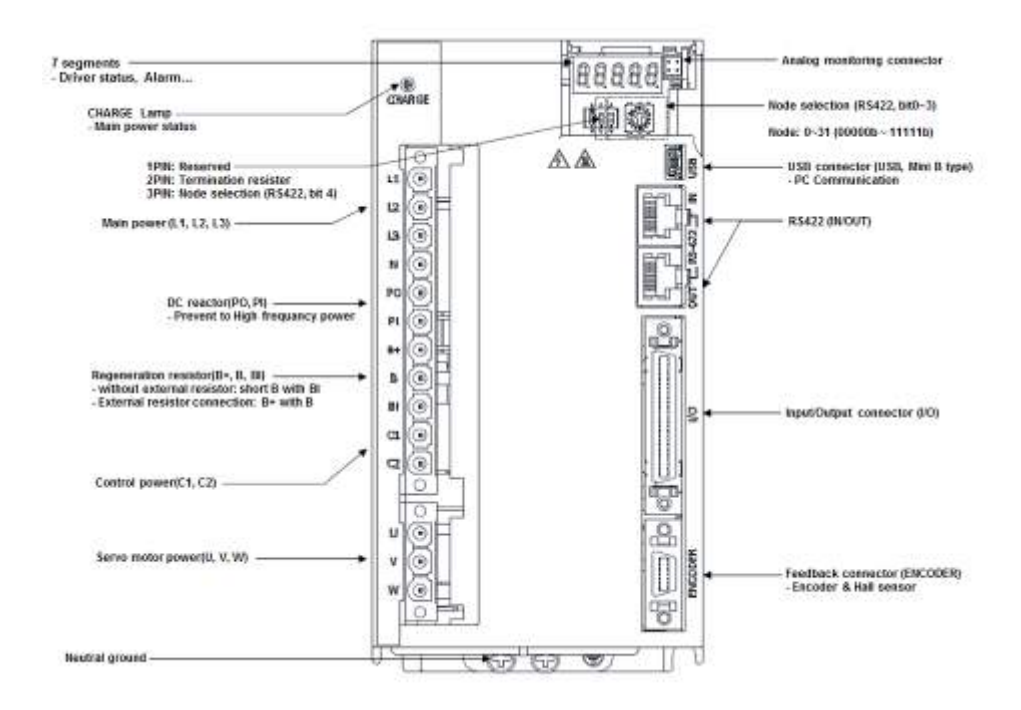

Figure 4. 3500W Drive Front Description

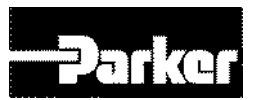

#### 1.1.5 PM Motor Names

The following diagram explains the PM motor part numbers :

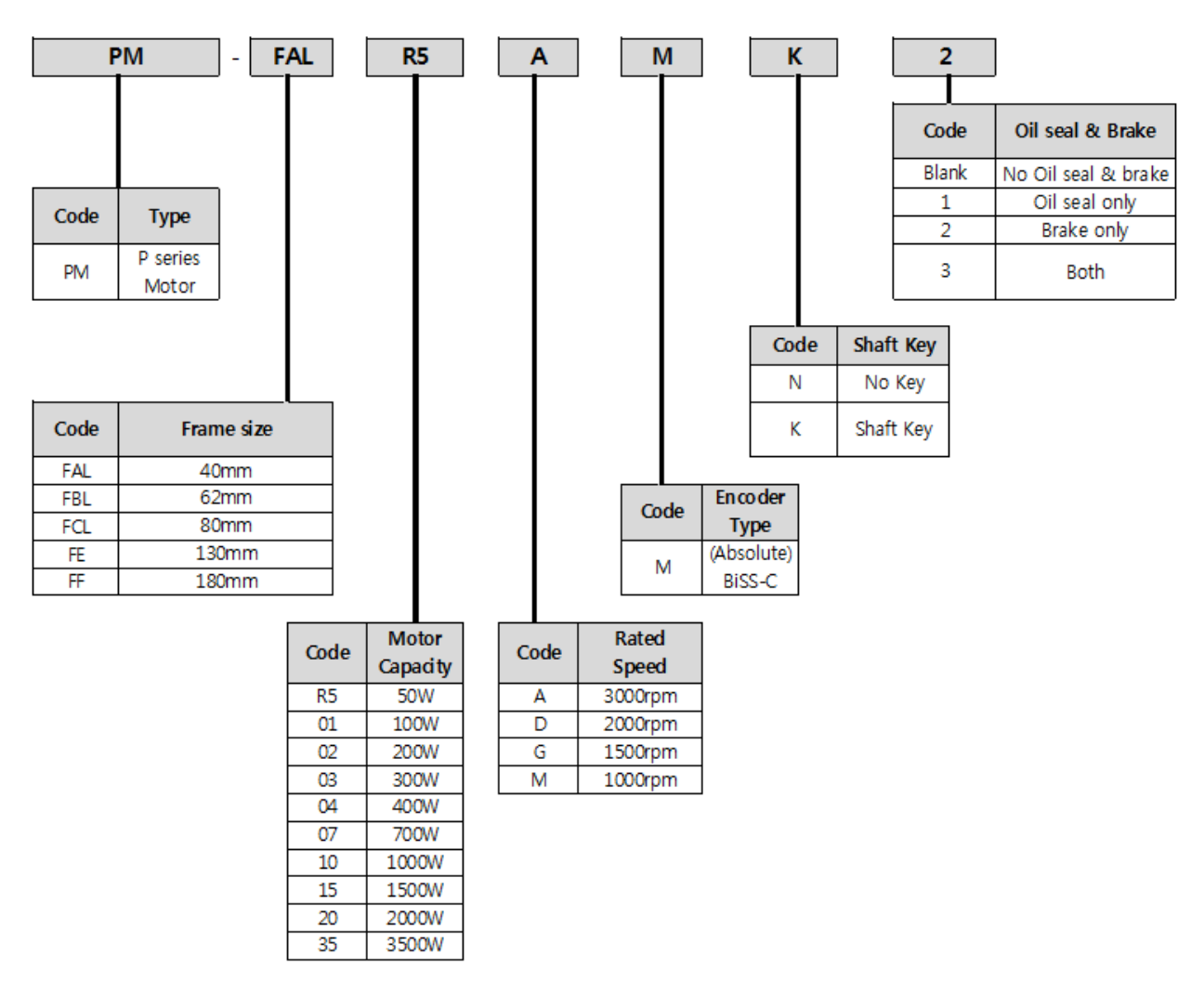

Figure 5. PM Motor Names

### 1.1.6 Options

For the latest additions, see our website at http://solutions.parker.com/AUG\_EM .

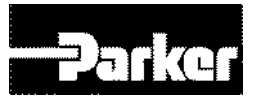

# **1.2 Compatible Parker Product**

Stepper Controller (S&D mode)..... ACR series or other Parker controller

Software ..... Drive Support Tool (Easy configuration)

For information about cables, motors, etc., see "Chapter 2 Mechanical Installation".

# **1.4 Illustrations in this Installation Guide**

Typically, the illustrations in this guide show the P series PD-04xx, PD-10xx and the PD-35xx. These three models represent other models with similar features. PD-04xx represents models PD-01xx and PD02xx. Model PD-10xx represents the PD-08 and Model PD-35xx represents the PD-20.

If there is a need to illustrate *differences* between drives, relevant drawings are shown for each drive.

# **1.3 Assumptions of Technical Experience**

The PD Drive is designed for industrial applications. To effectively install and troubleshoot the PD Drive, you must have a fundamental understanding of the following:

- Motion control applications
- Electromechanical actuators
- Electrical concepts such as voltage, current, switches, etc.

• Serial Communication (RS-422) depending on which communications protocol you are using.

# **1.4 Technical Support**

For solutions to your questions about implementing the PD Drive, first refer to this manual. If you cannot find the answer in this documentation, contact your distributor for assistance.

If you need to talk to our in-house Application Engineers, please contact us at the telephone numbers listed on page 2.

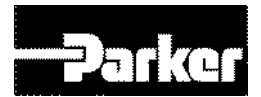

# 2.Mechanical Installation

#### **IN THIS CHAPTER**

- 2.1 Environment
- 2.2 Dimensions
  - 2.2.1 PD Drive Dimensions (PD-01xx to PD-35xx)
  - 2.2.2 PM Motor Dimensions (FAL Series)
  - 2.2.3 PM Motor Dimensions (FBL Series)
  - 2.2.4 PM Motor Dimensions (FCL Series)
  - 2.2.5 PM Motor Dimensions (FE Series)
  - 2.2.6 PM Motor Dimensions (FF Series)
- 2.3 Weight
- 2.4 Mounting Guidelines
  - 2.4.1 Cable Routing
  - 2.4.2 Panel Mounting
  - 2.4.3 Preventing Excessive Impact
  - 2.4.4 Combining with Load Device
  - 2.4.5 Pulley Combining

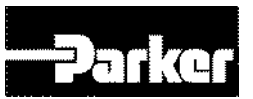

# **2.1 Environment**

The PD drive operates in an ambient temperature range of 0°C (32°F) to 50°C (122°F) ambient air temperature for all models.

| Items                         | Environment<br>Requirements                                                   | Notes                                                                                                    |
|-------------------------------|-------------------------------------------------------------------------------|----------------------------------------------------------------------------------------------------|
| Ambient<br>Temperature        | 0∼50[℃]                                                                       | ▲ Caution<br>Please attach the cooling fan to the control panel, so<br>that the temperature does not exceed the workable<br>temperature.                                         |
| Surrounding<br>Humidity       | 90[%]RH or<br>below                                                           | ▲ Caution<br>Freezing or condensation inside the drive due to long-<br>term non-use may damage the drive. When operating<br>after non-use, please remove water before operating. |
| External<br>Vibration         | Vibration<br>Acceleration<br>4.9[m/s <sup>2</sup> ] or below                  | Excessive vibration may shorten the life cycle of the bearings                                                                                                    |
| Environmental<br>Requirements | No exposure to d<br>No corrosive/flam<br>No oil or dust<br>In case of a close | irect sunlight<br>mable gas<br>ed space, adequate ventilation                                                                                                    |

Table 3. Drive Installation Environment

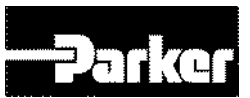

# **2.2 Dimensions**

There are three basic housing sizes for the PD drives. This section contains the dimensions for all PD drive models.

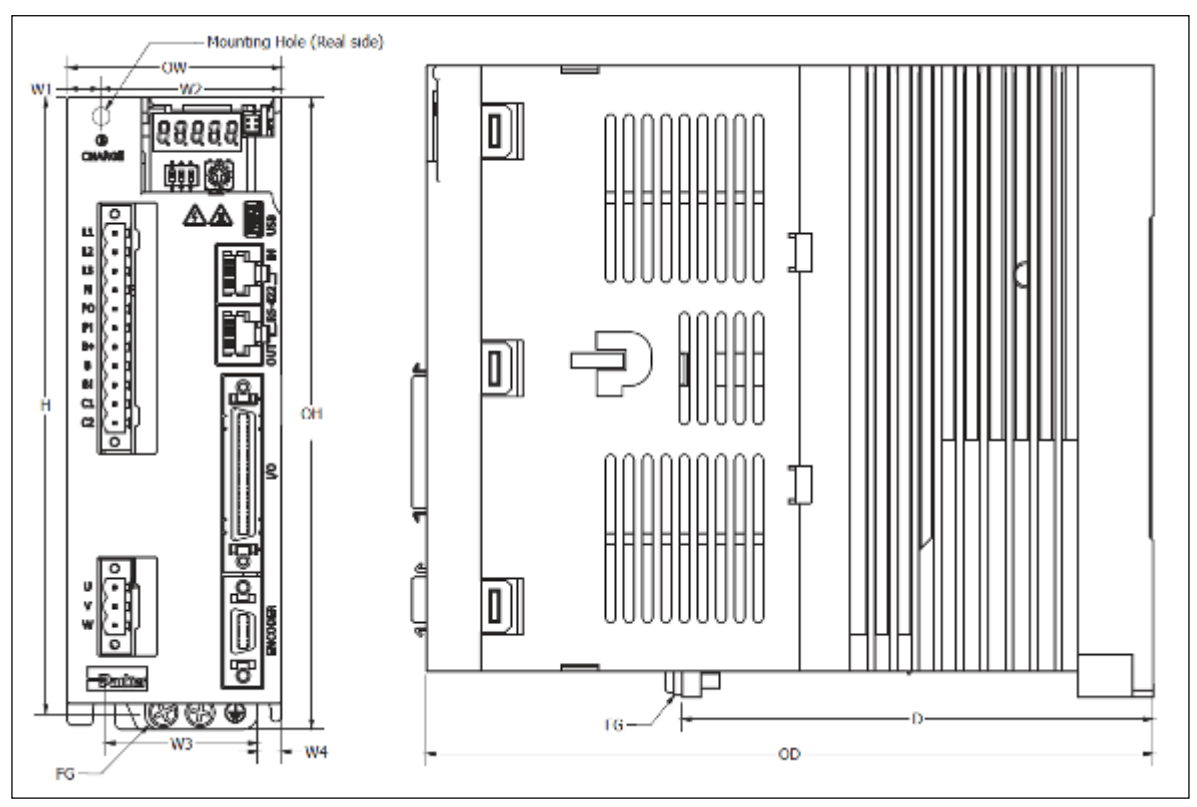

## 2.2.1 PD Drive Dimensions (PD-01xx to PD-35xx)

Figure 6. PD Drive Dimensions

(Unit:mm)

|    |                | PD-01 ~ 04 | PD-08 / 10 | PD-20 / 35 |  |  |
|----|----------------|------------|------------|------------|--|--|
| н  | Height         | 158        | 158        | 158        |  |  |
| ОН | Overall Height | 169        | 169        | 169        |  |  |
| OW | Overall Width  | 38         | 58         | 88         |  |  |
| W1 | Width 1        | 6          | 10         | 44         |  |  |
| W2 | Width 2        | 32         | 48         | 44         |  |  |
| W3 | Width 3        | 26         | 42         | 78         |  |  |
| W4 | Width 4        | 6          | 6          | 5          |  |  |
| D  | Depth          | 107.7      | 127.7      | 112.5      |  |  |
| OD | Overall Depth  | 173        | 197        | 198        |  |  |

Table 4. PD Drive Dimensions

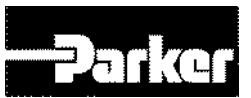

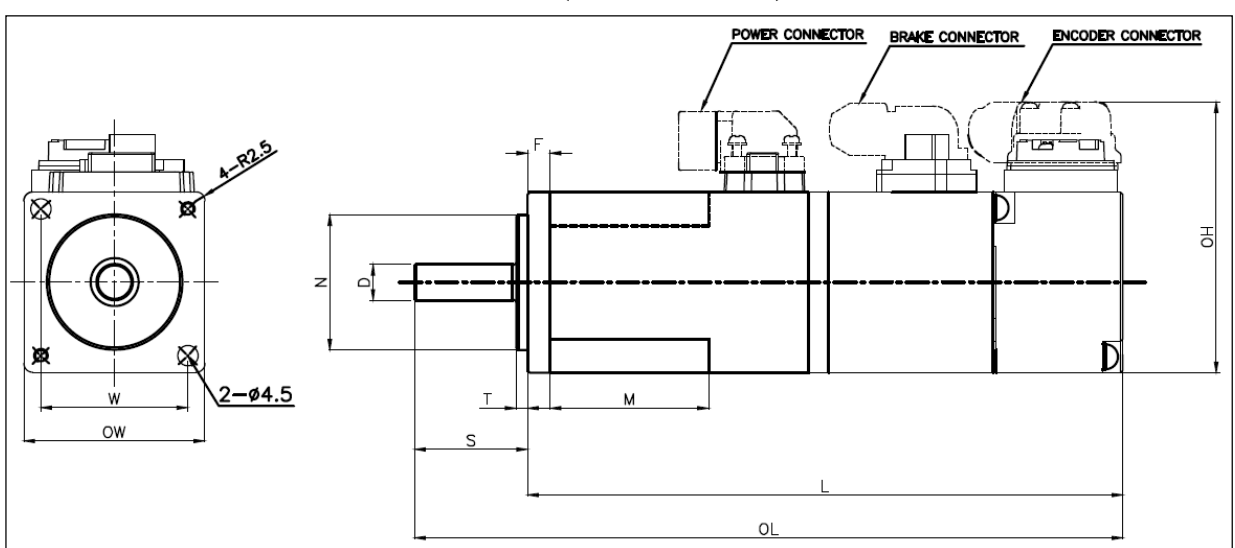

### 2.2.2 PM Motor Dimensions (FAL Series)

Figure 7. PM-FAL series Motor Dimension

|              | (Unit : mi |    |       |       |    |      |   |   |    |    |     |
|--------------|------------|----|-------|-------|----|------|---|---|----|----|-----|
|              | ow         | он | OL    | L     | N  | w    | D | F | М  | S  | т   |
| PM-FALR5AMN  |            |    | 103.2 | 78.2  |    | 32.5 | 8 |   | 23 | 25 |     |
| PM-FAL01AMN  |            |    | 120.2 | 95.2  | 30 |      |   | 5 | 35 |    |     |
| PM-FAL015AMN | 10         | 60 | 140.2 | 115.2 |    |      |   |   | 35 |    | 2.5 |
| PM-FALR5AM2  | 40         | 60 | 139.6 | 114.6 |    |      |   |   | 23 |    |     |
| PM-FAL01AM2  |            |    | 156.6 | 131.6 |    |      |   |   | 35 |    |     |
| PM-FAL015AM2 |            |    | 176.6 | 151.6 |    |      |   |   | 35 |    |     |

Table 5. PM-FAL series Motor Dimension

NOTE : PM-FAL series are no key type, Detail drawings are available at http://solutions.parker.com/AUG\_EM

Specification subject to change without notice.

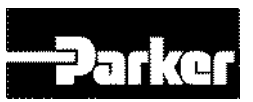

## 2.2.3 PM Motor Dimensions (FBL Series)

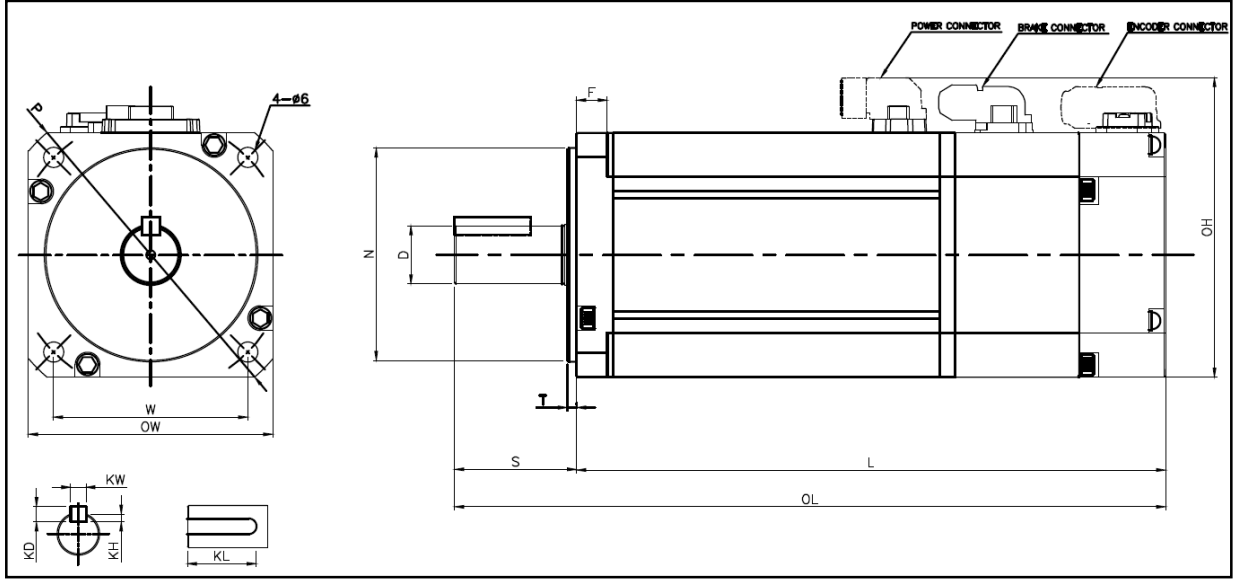

Figure 8. PM-FBL series Motor Dimension

|              |    |    |           |       |              |         |    |   |    | Unit : mm ) |    |    |    |      |    |
|--------------|----|----|-----------|-------|--------------|---------|----|---|----|-------------|----|----|----|------|----|
|              | ow | ОН | OL        | L     | Ν            | W       | D  | F | S  | Т           | KW | KH | KD | KL   | Ρ  |
| PM-FBL01AMN  |    |    | 107.2     | 77.2  |              |         |    |   |    |             |    |    |    |      |    |
| PM-FBL02AMN  |    |    | 118.2     | 88.2  | 08.2<br>08.2 | 50 49.5 | 14 | 6 | 30 | 3           | 5  | 3  | 5  | 22.5 |    |
| PM-FBL04AMN  | 62 | 00 | 138.2     | 108.2 |              |         |    |   |    |             |    |    |    |      | 80 |
| PM-FBL01AMK2 | 02 | 00 | 147.2     | 117.2 | 50           |         |    |   |    |             |    |    |    |      |    |
| PM-FBL02AMK2 |    |    | 158.2     | 128.2 |              |         |    |   |    |             |    |    |    |      |    |
| PM-FBL04AMK  |    |    | 178.2 148 | 148.2 |              |         |    |   |    |             |    |    |    |      |    |

Table 6. PM-FBL series Motor Dimension

NOTE : Detail drawings are available at <u>http://solutions.parker.com/AUG\_EM</u> Specification subject to change without notice.

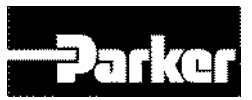

## 2.2.4 PM Motor Dimensions (FCL Series)

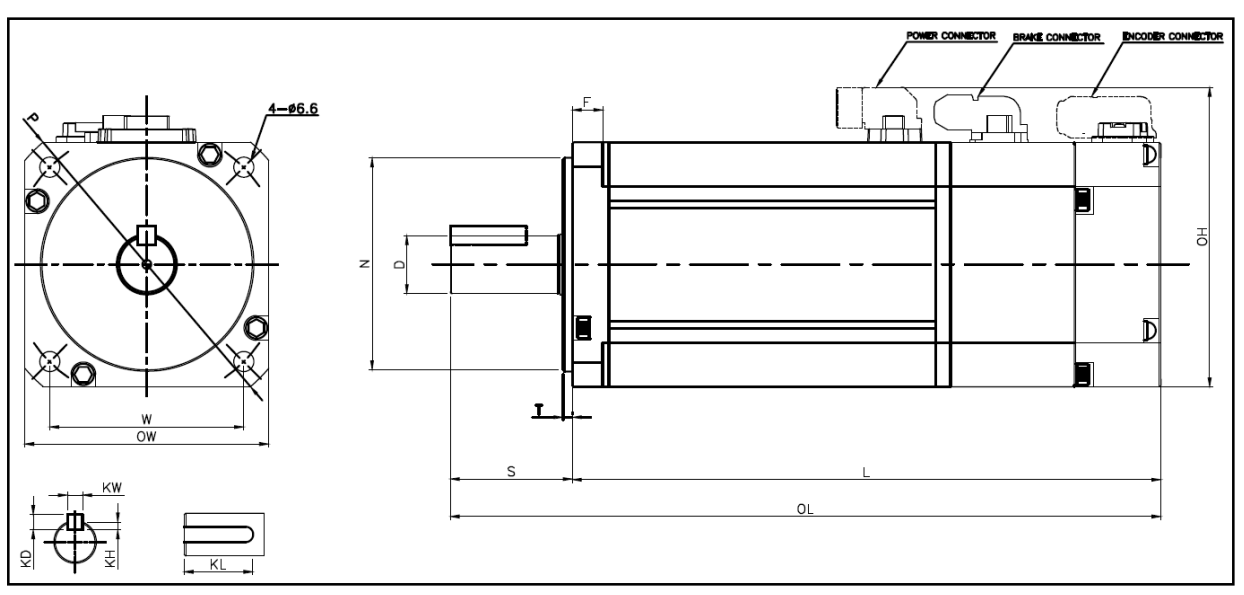

Figure 9. PM-FCL series Motor Dimension

|                              | ( Unit : mm |    |       |       |    |      |    |      |    |   |    |     | )  |    |     |
|------------------------------|-------------|----|-------|-------|----|------|----|------|----|---|----|-----|----|----|-----|
|                              | OW          | ОН | OL    | L     | Ν  | W    | D  | F    | S  | Т | ĸw | кн  | KD | KL | Р   |
| PM-FCL03DMK<br>PM-FCL04AMK   |             |    | 138.7 | 98.7  |    | 63.6 | 14 |      |    |   | 5  | 3   | 5  |    |     |
| PM-FCL05DMK<br>PM-FCL06AMK   |             |    | 156.7 | 116.7 |    |      | 19 | . 10 | 40 | 3 |    |     |    |    |     |
| PM-FCL06DMK<br>PM-FCL08AMK   |             |    | 174.7 | 134.7 | 70 |      |    |      |    |   | 6  | 3.5 | 6  |    |     |
| PM-FCL07DMK<br>PM-FCL10AMK   | 80          | 98 | 192.7 | 152.7 |    |      |    |      |    |   |    |     |    | 25 | 105 |
| PM-FCL03AMK2<br>PM-FCL04AMK2 |             | 00 | 179   | 139   |    |      | 14 |      |    |   | 5  | 3   | 5  | 20 | 100 |
| PM-FCL05DMK2<br>PM-FCL06AMK2 |             |    | 197   | 157   |    |      |    |      |    |   |    |     |    |    |     |
| PM-FCL06DMK2<br>PM-FCL08AMK2 |             |    | 215   | 175   |    |      | 19 |      |    |   | 6  | 3.5 | 6  |    |     |
| PM-FCL07DMK2<br>PM-FCL10AMK2 |             |    | 233   | 193   |    |      |    |      |    |   |    |     |    |    |     |

Table 7. PM-FCL series Motor Dimension

NOTE : Detail drawings are available at <u>http://solutions.parker.com/AUG\_EM</u> Specification subject to change without notice.

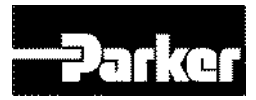

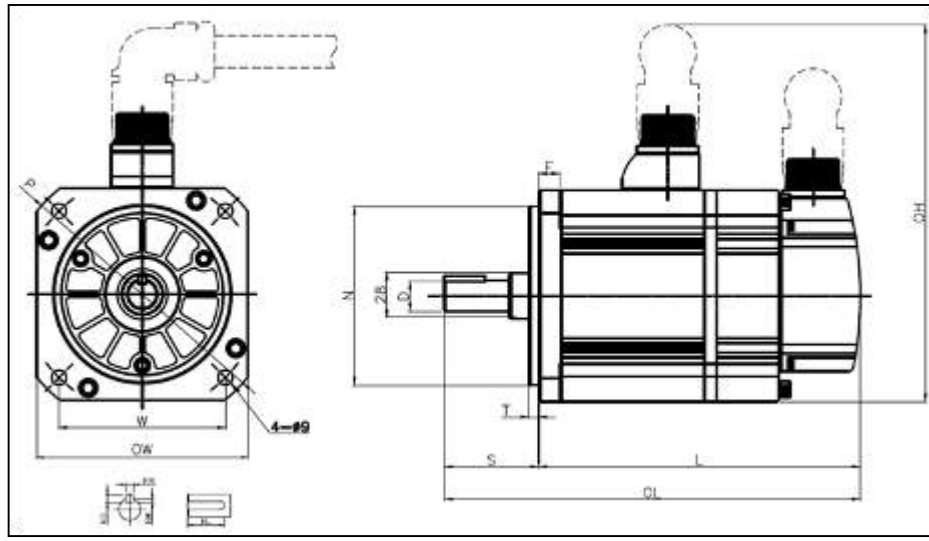

## 2.2.5 PM Motor Dimensions (FE Series)

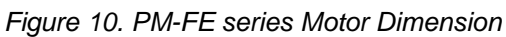

|                                                          | ( Unit : |       |             |       |     |       |    |      |    |   |    |     | Jnit : n | nm) |     |
|----------------------------------------------------------|----------|-------|-------------|-------|-----|-------|----|------|----|---|----|-----|----------|-----|-----|
|                                                          | OW       | ОН    | OL          | L     | Ν   | W     | D  | F    | S  | Т | KW | KH  | KD       | KL  | Ρ   |
| PM-FE03MMK<br>PM-FE05GMK<br>PM-FE06DMK<br>PM-FE09AMK     |          |       | 197.3 139.3 |       |     |       | 10 |      |    |   | 5  | 2   | _        |     |     |
| PM-FE06MMK<br>PM-FE09GMK<br>PM-FE11DMK<br>PM-FE15AMK     |          |       | 217.3       | 159.3 |     | 102.5 | 19 |      |    |   | 5  | 3   | 5        |     |     |
| PM-FE09MMK<br>PM-FE13GMK<br>PM-FE16DMK<br>PM-FE22AMK     |          |       | 237.3       | 179.3 |     |       | 22 |      |    |   | 6  | 3.5 | 6        |     |     |
| PM-FE12MMK<br>PM-FE17GMK<br>PM-FE22DMK<br>PM-FE30AMK     | 120      | 221 7 | 255.3       | 197.3 | 110 |       | 24 | . 12 | 50 | 6 | 8  | 4   | 7        | 25  | 165 |
| PM-FE03MMK2<br>PM-FE05GMK2<br>PM-FE06DMK2<br>PM-FE09AMK2 | 130      | 231.7 | 235.3       | 177.3 |     |       | 19 | 9    | 50 | Ū | -  | 2   | -        | 25  | 100 |
| PM-FE06MMK2<br>PM-FE09GMK2<br>PM-FE11DMK2<br>PM-FE15AMK2 |          |       | 255.3       | 197.3 |     |       |    |      |    |   | 5  | 3   | 5        |     |     |
| PM-FE09MMK2<br>PM-FE13GMK2<br>PM-FE16DMK2<br>PM-FE22AMK2 |          |       | 275.3       | 217.3 |     |       | 22 |      |    |   | 6  | 3.5 | 6        |     |     |
| PM-FE12MMK2<br>PM-FE17GMK2<br>PM-FE22DMK2<br>PM-FE30AMK2 |          | 293.3 | 235.3       |       |     | 24    |    |      |    | 8 | 4  | 7   |          |     |     |

Table 8. PM-FE series Motor Dimension

NOTE : Detail drawings are available at <u>http://solutions.parker.com/AUG\_EM</u> Specification subject to change without notice.

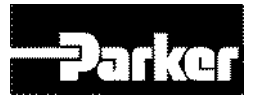

## **2.2.6 PM Motor Dimensions (FF Series)**

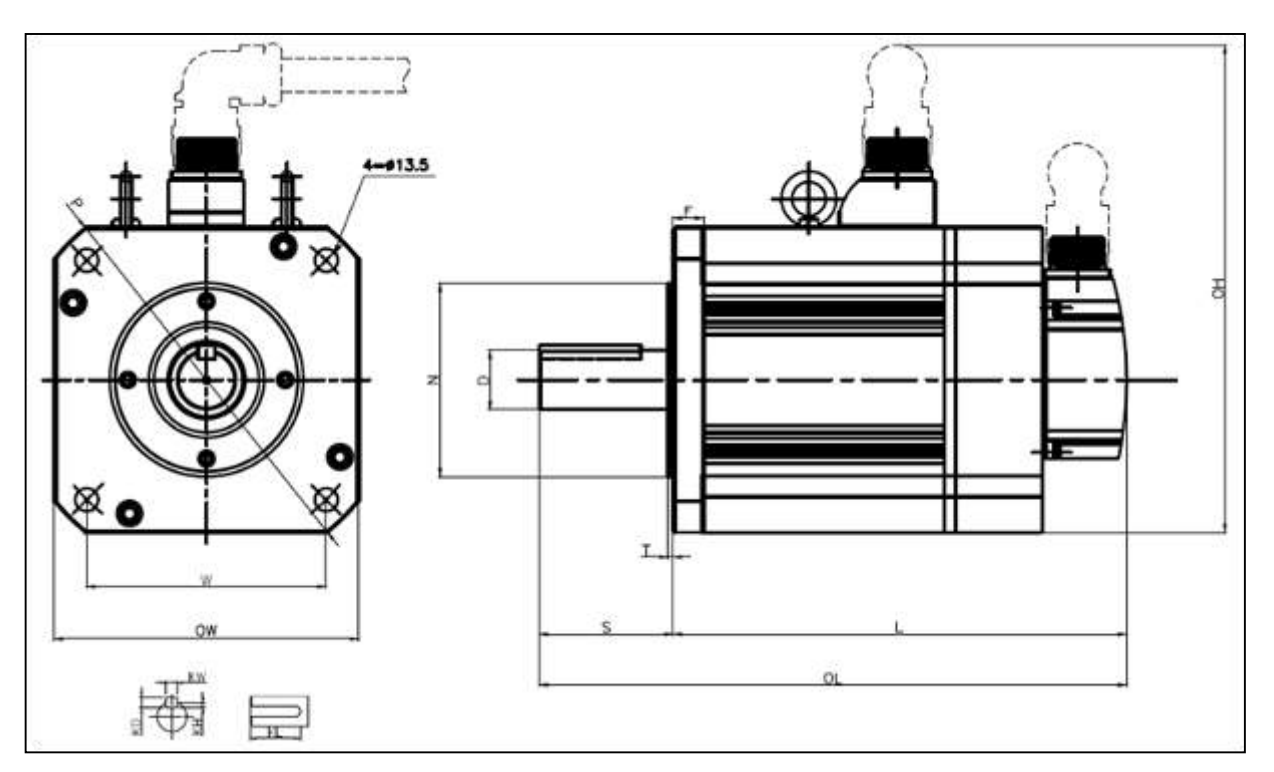

Figure 11. PM-FF series Motor Dimension

|                                                          |     |       |       |       |       |       |    |    |    |   |    | (  | Unit | : mm | )   |
|----------------------------------------------------------|-----|-------|-------|-------|-------|-------|----|----|----|---|----|----|------|------|-----|
|                                                          | ow  | он    | OL    | L     | N     | W     | D  | F  | s  | т | KW | кн | KD   | KL   | Р   |
| PM-FF12MMK<br>PM-FF20GMK<br>PM-FF22DMK<br>PM-FF30AMK     |     |       | 257.5 | 178.5 |       |       |    |    |    |   |    |    |      |      |     |
| PM-FF20MMK<br>PM-FF30GMK<br>PM-FF35DMK                   |     |       | 287.5 | 208.5 |       |       |    |    |    |   |    |    |      |      |     |
| PM-FF30MMK                                               |     |       | 331.5 | 252.5 |       |       |    |    |    |   |    |    |      |      |     |
| PM-FF12MMK2<br>PM-FF20GMK2<br>PM-FF22DMK2<br>PM-FF30AMK2 | 180 | 287.7 | 308.9 | 229.9 | 114.3 | 141.4 | 35 | 17 | 79 | 3 | 10 | 5  | 8    | 60   | 230 |
| PM-FF20MMK2<br>PM-FF30GMK2<br>PM-FF35DMK2                |     |       | 338.9 | 259.9 |       |       |    |    |    |   |    |    |      |      |     |
| PM-FF30MMK2                                              |     |       | 382.9 | 303.9 |       |       |    |    |    |   |    |    |      |      |     |

Table 9. PM-FF series Motor Dimension

NOTE : Detail drawings are available at <u>http://solutions.parker.com/AUG\_EM</u> Specification subject to change without notice.

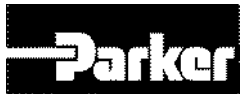

# 2.3 Weight

|        | PD-01 ~ 04         | PD-08 / 10         | PD-20 / 35         |
|--------|--------------------|--------------------|--------------------|
| Weight | 1.0kg              | 1.5kg              | 2.5kg              |
|        | Included heat-sink | Included heat-sink | Included heat-sink |

Table 10. PD Drive Weight

# **2.4 Mounting Guidelines**

The P series drive is a vented product. To prevent material spilling into the drive, mount it under an overhang or in a suitable enclosure.

## 2.4.1 Cable Routing

Route high power cables (motor and mains) at right angles to low power cables (communications and inputs/outputs). Never route high and low power cables parallel to each other.

When installing the product vertically, please make sure no oil or water flows into the connection unit.

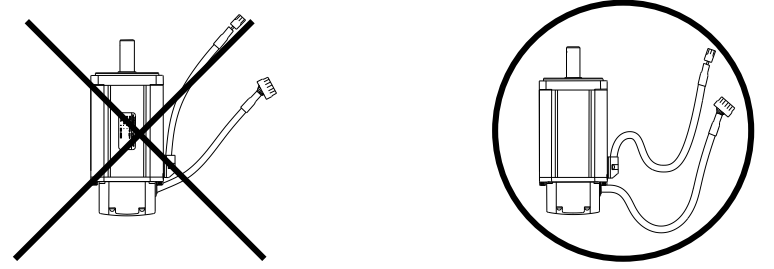

Please do not stress or damage the cable. When moving the motor, please use movable cable and make sure the cable does not wiggles.

## 2.4.2 Panel Mounting

Please attach the cooling fan to the control panel, so that the temperature does not exceed the workable temperature. Also, the proper mounting clearance is required to maintain workable temperature while motor and drive are working.

Please refer to each drive mounting informations as below.

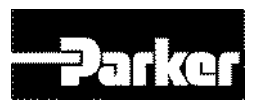

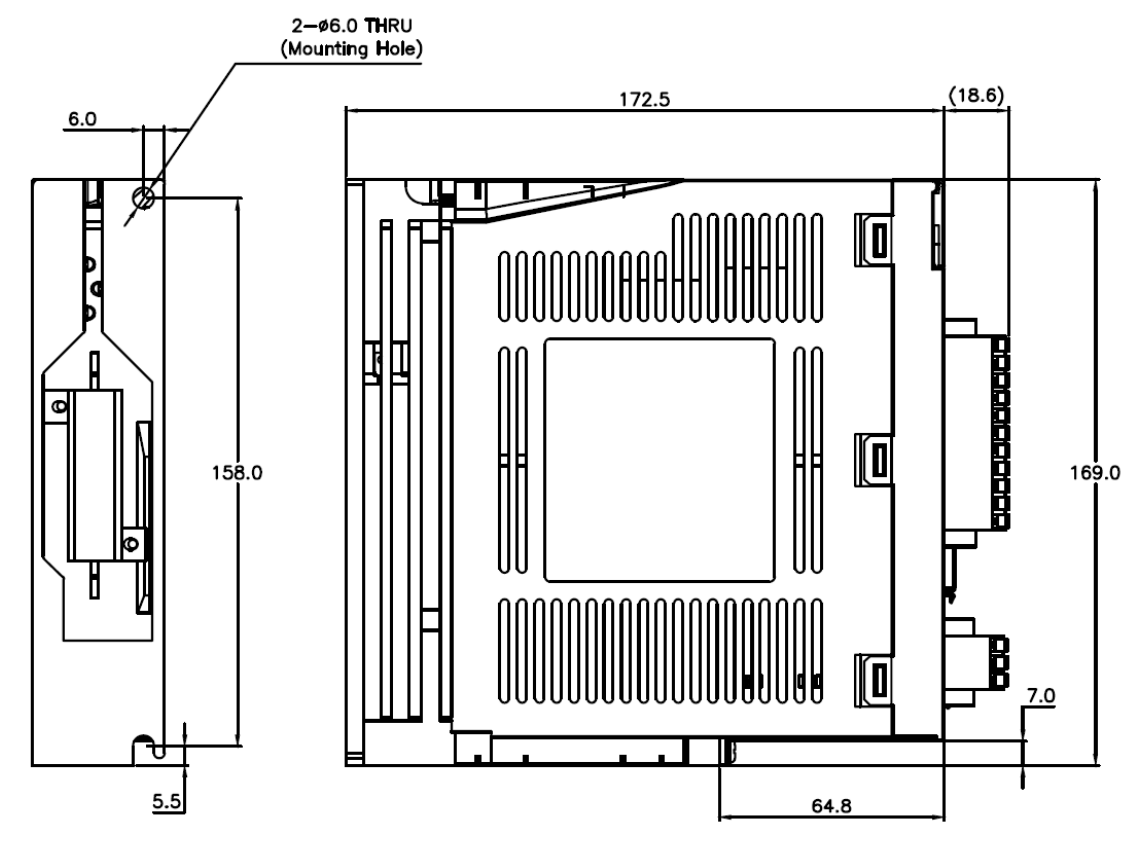

Figure 12. PD-04P Mounting Information

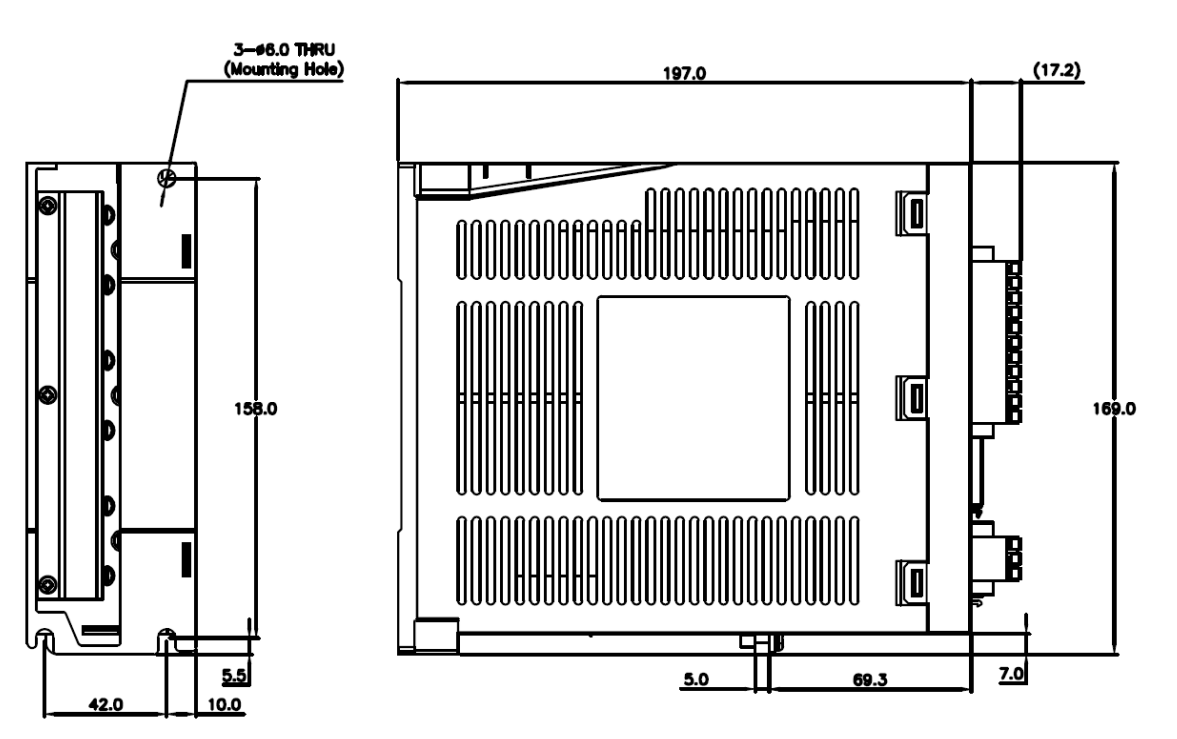

Figure 13. PD-10P Mounting Information

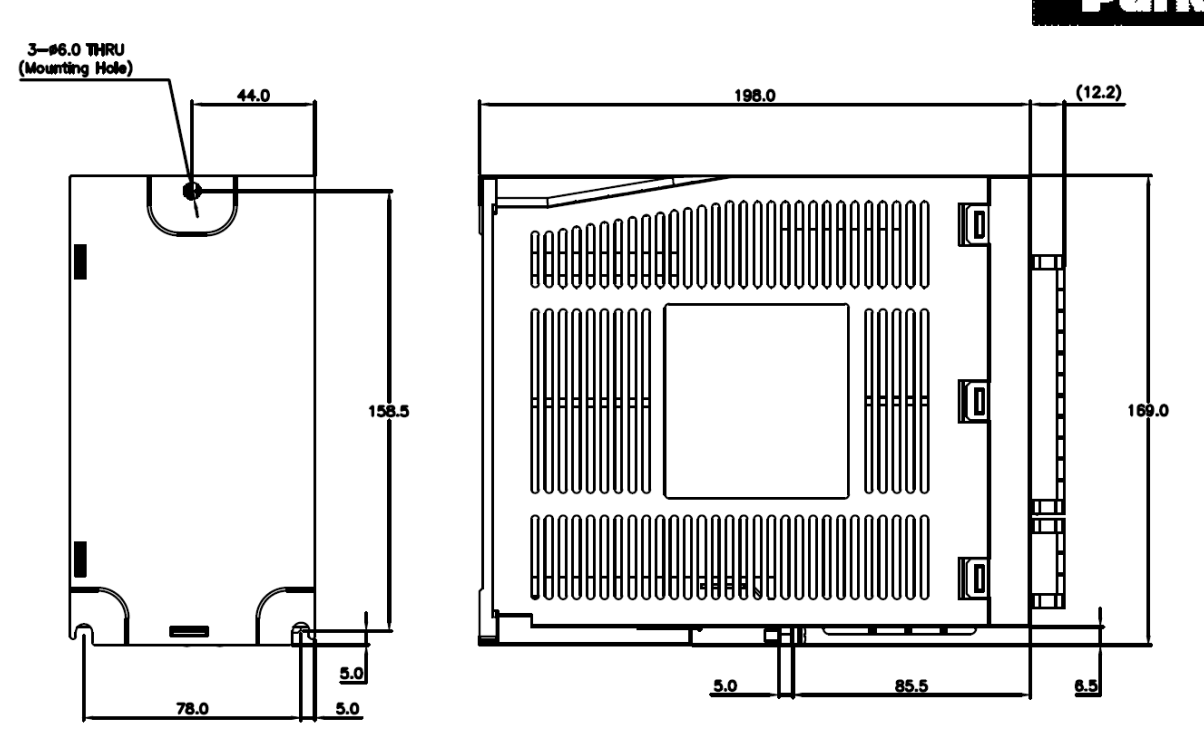

Figure 14. PD-35P Mounting Information

## 2.4.3 Preventing Excessive Impact

Excessive impact on the motor during installation or accidental fall may destroy the encoder.

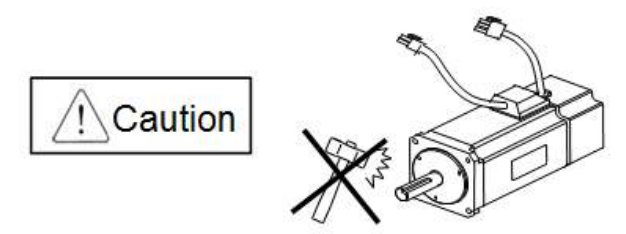

## 2.4.4 Combining with Load Device

Combining with Coupling: install coupling by matching the motor shaft with the load shaft within the permissible window as below.

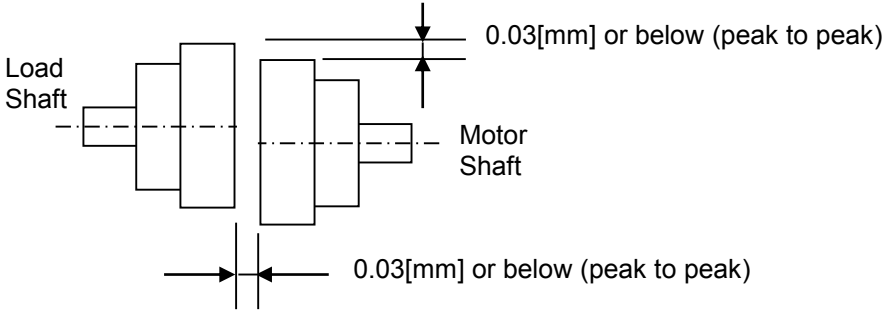

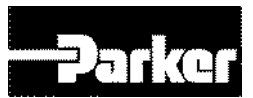

| Elongo  | Radia | Load | Shaft Load |     | Nata                |  |  |  |  |
|---------|-------|------|------------|-----|---------------------|--|--|--|--|
| Flatige | N     | Kgf  | N          | kgf | Note                |  |  |  |  |
| 40      | 148   | 15   | 39         | 4   | Nr: 30[mm] or below |  |  |  |  |
| 62      | 206   | 21   | 69         | 7   |                     |  |  |  |  |
| 80      | 255   | 26   | 98         | 10  | Radial Load         |  |  |  |  |
| 130     | 725   | 74   | 362        | 37  |                     |  |  |  |  |
| 180     | 1548  | 158  | 519        | 53  |                     |  |  |  |  |
| 220     | 1850  | 189  | 781        | 90  | Axis Load           |  |  |  |  |

# 2.4.5 Pulley Combining

Table 11. Pulley Combining Information

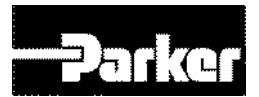

# **3.Electrical Installation**

#### IN THIS CHAPTER

| <ul><li>3.1 Installation Safety Requirements</li><li>3.1.1 Precautions</li><li>3.1.2 Auto-Configuration for Encoders</li></ul>           |
|----------------------------------------------------------------------------------------------------|
| 3.2 System Installation Overview                                                                                                    |
| 3.3 Power Supply                                                                                                    |
| <ul><li>3.4 Multiple Drive Installations</li><li>3.4.1 Drive Node Address Setting</li><li>3.4.2 Terminating Resistance Setting</li></ul> |
| <ul><li>3.5 Brake Relay (Optional)</li><li>3.5.1 Dynamic Brake</li><li>3.5.2 Signal Output Function Setting</li></ul>                    |
| <ul><li>3.6 Regeneration Protection</li><li>3.6.2 External Resistor Setting</li><li>3.6.3 Other Consideration</li></ul>                  |
| <ul><li>3.7 Drive Status Indicators</li><li>3.7.1 PD Drive Alarm Code List</li><li>3.7.2 PD Drive Warning Code List</li></ul>            |
| 3.8 Connector Descriptions                                                                                                    |
| <ul><li>3.9 Installation Test</li><li>3.9.1 Testing the PD Drive</li></ul>                                                               |
| 3.10 Drive Blocks                                                                                                    |
| 3.11 Wiring<br>3.11.1 Power<br>3.11.2 Feedback Signal<br>3.11.3 I/O Signal Wiring<br>3.11.4 Pulse Heat Signal                            |
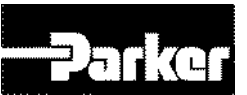

# **3.1 Installation Safety Requirements**

PD drives meet the requirements of both the European LVD (Low Voltage Directive) and EMC (Electromagnetic Compliance) directives when installed according to the instructions given as below.

|          | LVD                    | EMC                    |
|----------|------------------------|------------------------|
| PD drive | EN61800-5-1:2007       | EN61800-3:2004+A1:2012 |
| PM motor | EN60034-1:2010         | EN60034-1:2010         |
|          | EN60034-5:2001+A1:2007 |                        |

As a rule, it is recommended that you install the drive in an enclosure to protect it from atmospheric contaminants and to prevent operator access while power is applied. Metal equipment cabinets are ideally suited for housing the equipment because they provide operator protection, EMC screening, and can be fitted with interlocks arranged to remove all hazardous motor and drive power when the cabinet door is opened.

Do not arrange the interlocks to open circuit the motor phase connections while the system is still powered as this could damage the drive.

#### **3.1.1 Precautions**

During installation, take the normal precautions against damage caused by electrostatic discharges.

- Wear earth wrist straps.
- Include a mains power switch or circuit breaker within easy reach of the machine operator. Label, clearly, the switch or breaker as the disconnecting device.

#### 3.1.2 Auto-Configuration for Encoders

The PD drives recognize "smart encoders" attached to Parker motors. You can apply power to the drive, and the drive reads all necessary motor parameters from the motor. The drive and motor are then ready to use.

If a drive is swapped out for any reason, you can insert a replacement—the replacement drive automatically reads the motor parameters.

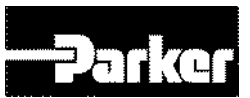

# **3.2 System Installation Overview**

The figures in this section illustrate the components necessary for electrical installation and configuration of the PD drive. Figure xx represents the installation of models PD-01xx through PD-35xx.

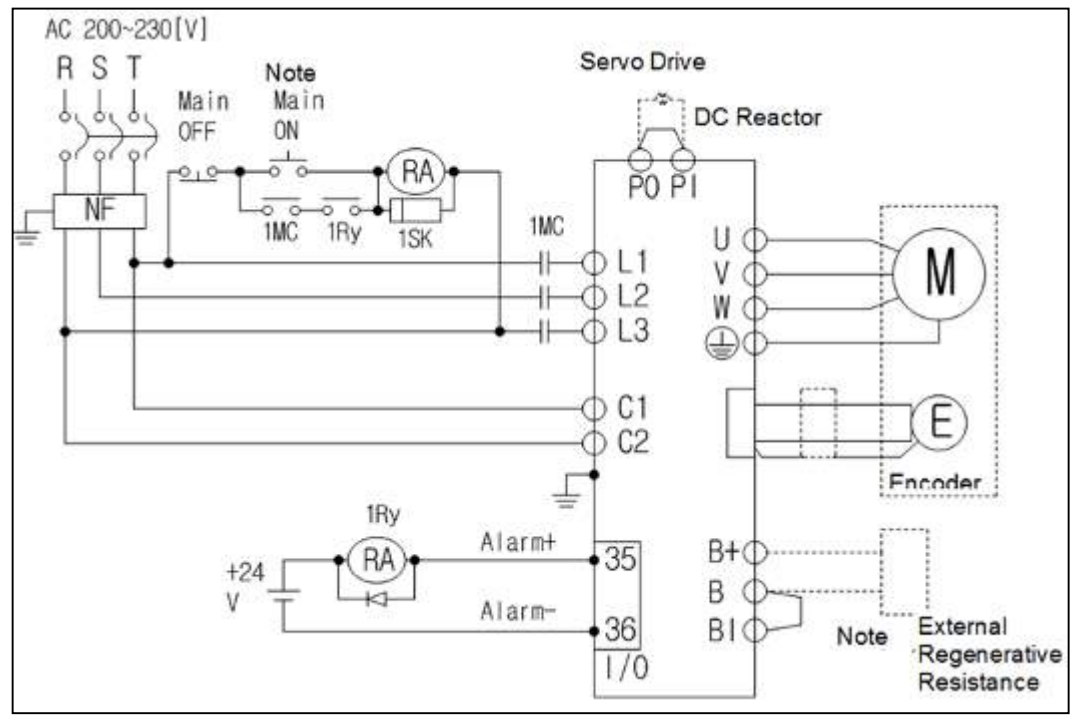

Figure 15. System Installation Overview

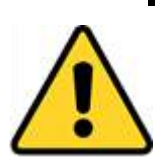

#### Warning

This product has been developed for industrial environments. Due to exposed high voltage terminals, this product must not be accessible to users while under normal operation.

# **3.3 Power Supply**

### **3.3.1 Power Circuit Electronics Specification**

| Туре                 | 100W        | 200W                                | 400W | 800W                                    | 1kW        | 2kW                                     | 3.5kW |  |
|----------------------|-------------|-------------------------------------|------|-----------------------------------------|------------|-----------------------------------------|-------|--|
| MCCB                 | ABS33bM(8A) |                                     |      | 12                                      | 2A         | 24A                                     |       |  |
| Noise Filter<br>(NF) |             | RFY-4010M                           |      |                                         |            | 4020M 4030M                             |       |  |
| DC Reactor           |             | HFN-6(6A)                           |      |                                         | 0(10A)     | HFN-30(30A)                             |       |  |
| MC                   |             | GMC-9(11A)                          | )    | GMC-1                                   | 8(18A)     | GMC-40(35A)                             |       |  |
| Power Cable          |             | AWG16<br>(1.25 SQ)                  |      | AW(<br>(2.0                             | G14<br>SQ) | AWG12<br>(4.0 SQ)                       |       |  |
| Pressure<br>Terminal | UA<br>(10n  | A-F1510, SEOIL<br>mm Strip & Twist) |      | UA-F2010, SEOIL<br>(10mm Strip & Twist) |            | UA-F4010, SEOIL<br>(10mm Strip & Twist) |       |  |

| Recovery<br>Resistance<br>(default) | 50[W]<br>100Ω | 100[W]<br>40Ω | 150[W]<br>13Ω |  |
|-------------------------------------|---------------|---------------|---------------|--|
|                                     |               |               |               |  |

Table 12. Power Circuit Electronics Specification

# **3.4 Multiple Drive Installations**

#### 3.4.1 Drive Node Address Setting

You can set the address of the drive's nodes. You can confirm the set addresses at node ID (0x2003). The value of the node switch is read only once when the power is turned on. The set value changed after that point applies when the power is turned on again next time.

The node switch of this drive consists of a rotary switch capable of setting values from 0 to 15 (F) and toggle switches that can be turned On or Off. In total, you can set node addresses from 0 to 31.

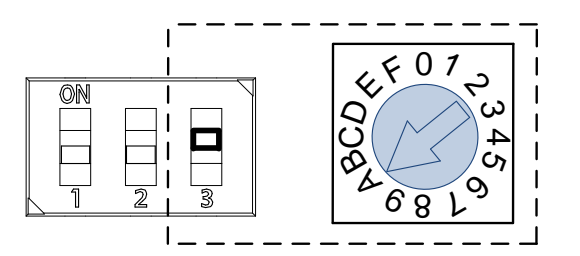

| Rotary switch setting | 0   | 1   | 2   | 3   | 4   | 5   | 6   | 7   | 8   | 9   | А   |
|-----------------------|-----|-----|-----|-----|-----|-----|-----|-----|-----|-----|-----|
| Toggle switch setting | OFF | OFF | OFF | OFF | OFF | OFF | OFF | OFF | OFF | OFF | OFF |
| Node address          | 0   | 1   | 2   | 3   | 4   | 5   | 6   | 7   | 8   | 9   | 10  |

| Rotary switch setting | В   | С   | D   | Е   | F   | 0  | 1  | 2  | 3  | 4  | 5  |
|-----------------------|-----|-----|-----|-----|-----|----|----|----|----|----|----|
| Toggle switch setting | OFF | OFF | OFF | OFF | OFF | ON | ON | ON | ON | ON | ON |
| Node address          | 11  | 12  | 13  | 14  | 15  | 16 | 17 | 18 | 19 | 20 | 21 |

| Rotary switch setting | 6  | 7  | 8  | 9  | А  | В  | С  | D  | Е  | F  |  |
|-----------------------|----|----|----|----|----|----|----|----|----|----|--|
| Toggle switch setting | ON | ON | ON | ON | ON | ON | ON | ON | ON | ON |  |

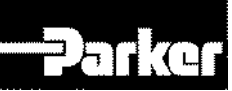

| Node address | 22 23 | 24 25 26 | 27 28 29 | 30 31 |  |
|--------------|-------|----------|----------|-------|--|
|--------------|-------|----------|----------|-------|--|

Table 13. Drive Node Address Setting

#### **3.4.2 Terminating Resistance Setting**

The terminating resistance used for RS-422 communication is configured within this drive.

The terminating resistance inside the drive is  $120\Omega$ . To use the terminating resistance, turn on the switch as shown in the figure below.

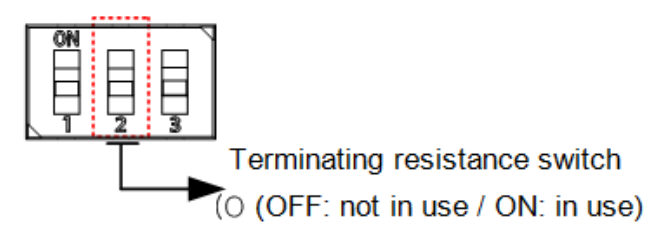

# 3.5 Brake Relay (Optional)

#### 3.5.1 Dynamic Brake

It refers to rapidly stopping the motor by electrically shorting the phase of the servo motor Circuits related with dynamic brake are installed inside the drive.

This drive shorts either 2 phases or 3 phases, depending on the model.

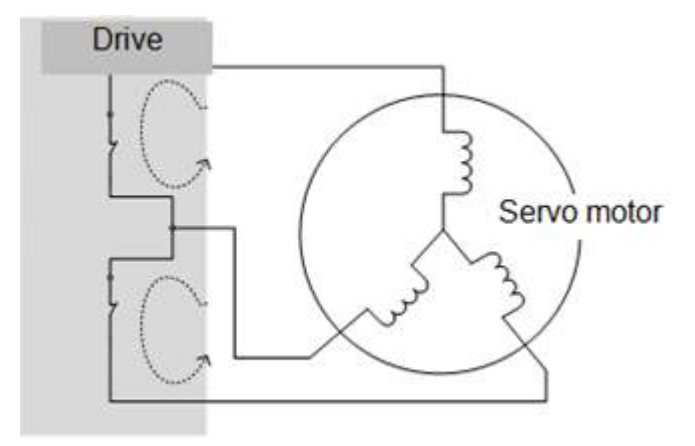

You can set various stop modes shown below by configuring the dynamic brake control mode. (0x2012)

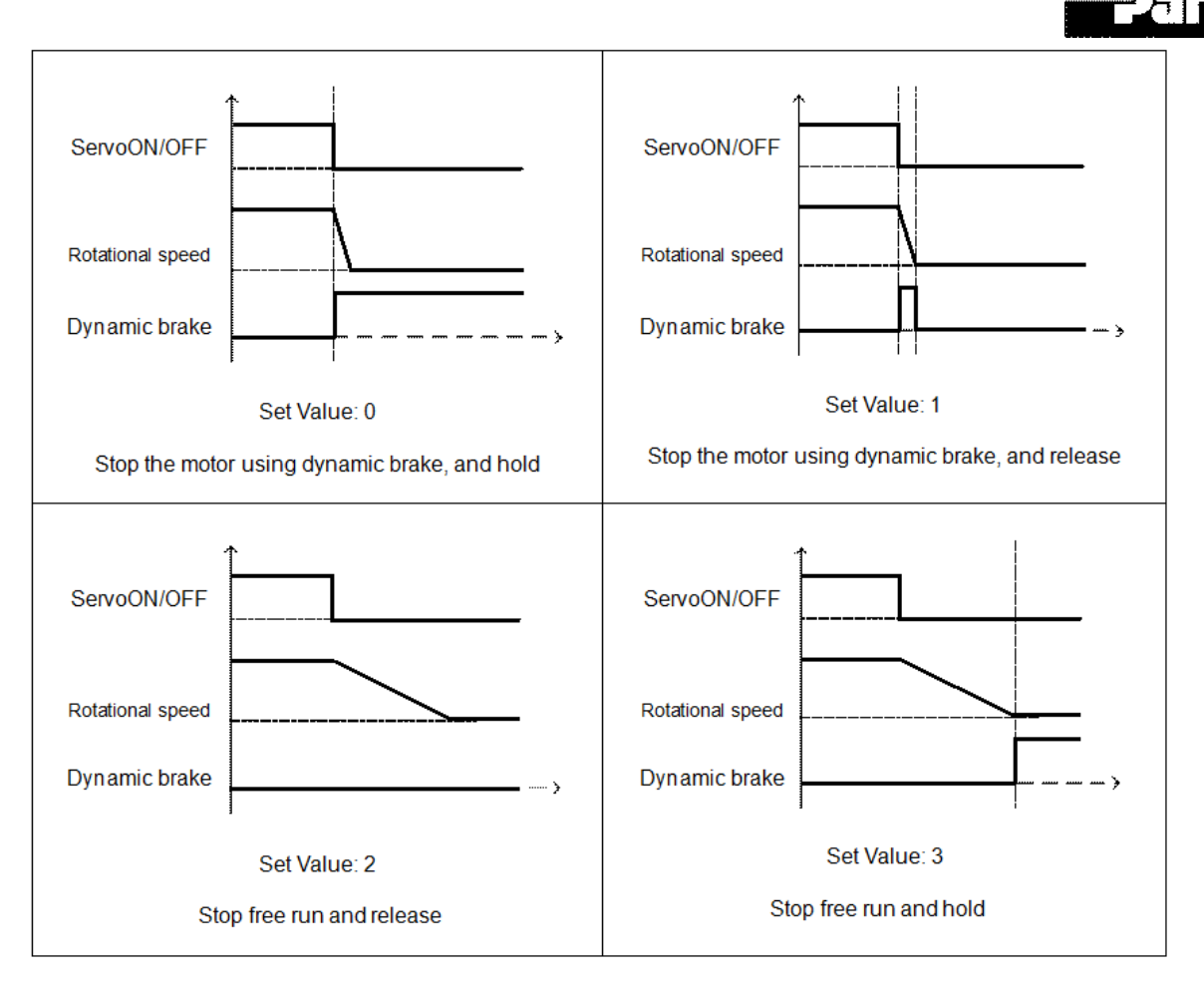

Figure 16. Dynamic Brake Sequence

#### Related Objects

| Index  | Sub<br>Index | Name                         | Variable<br>Format | Accessibility | PDO<br>Allocation | Unit |
|--------|--------------|------------------------------|--------------------|---------------|-------------------|------|
| 0x2012 | -            | Dynamic Brake Control Mode   | UINT               | RW            | No                | -    |
| 0x2013 | -            | Emergency Stop Configuration | UINT               | RW            | No                | -    |

Table 14. Dynamic Brake Related Objects

#### **3.5.2 Signal Output Function Setting**

Please refer to " 6.10.2 Brake Output Signal Function Setting ".

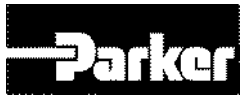

# **3.6 Regeneration Protection**

Regeneration refers to the motor's kinetic energy being converted to electrical energy due to driving a load with high inertia or abrupt deceleration, which then flows into the drive. When this happens, regeneration brake is used to inhibit the rise of the drive's internal voltage ( $V_{DC}$ ) and thereby prevent damage to the drive.

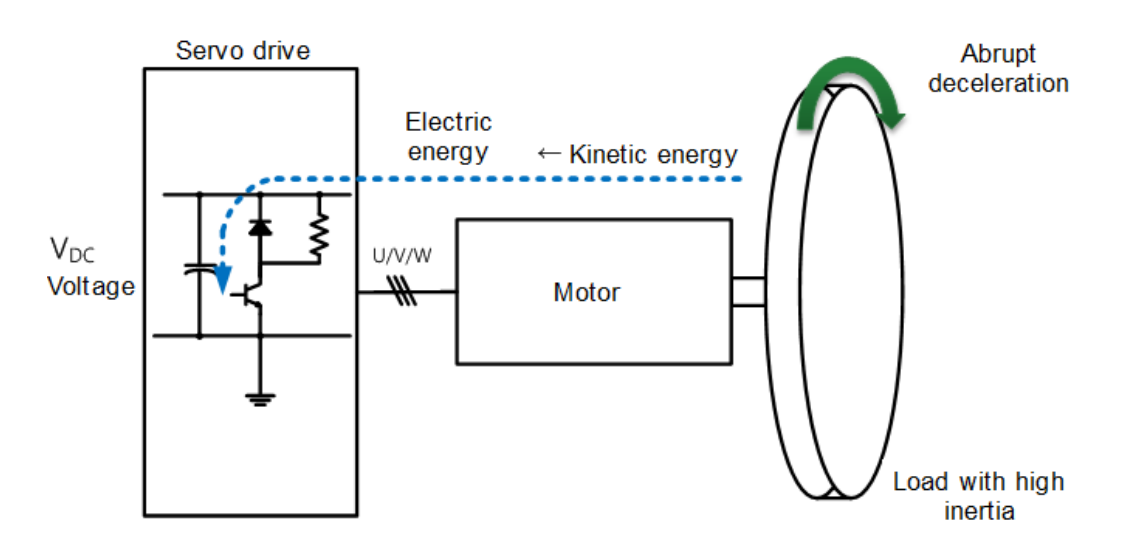

#### Related Objects

| Index  | Sub<br>Index | Name                                                      | Variable<br>Format | Accessibility | PDO<br>Allocation | Unit |
|--------|--------------|-----------------------------------------------------------|--------------------|---------------|-------------------|------|
| 0x2009 | -            | Regeneration brake Resistor<br>Configuration              | UINT               | RW            | No                | -    |
| 0x200A | -            | Regeneration brake Resistor<br>Derating Factor            | UINT               | RW            | No                | %    |
| 0x200B | -            | Regeneration brake Resistor<br>Value                      | UINT               | RW            | No                | Ω    |
| 0x200C | -            | Regeneration brake Resistor<br>Power                      | UINT               | RW            | No                | Watt |
| 0x200D | -            | Peak Power of Regeneration brake Resistor                 | UINT               | RW            | No                | Watt |
| 0x200E | -            | Duration Time @ Peak Power of Regeneration brake Resistor | UINT               | RW            | No                | ms   |

Table 15. Regeneration Related Objects

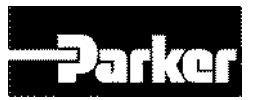

#### 3.6.1 Internal Resistor Setting

This drive has a built-in regeneration brake corresponding to the drive power. Specifications of internal regeneration brake for each drive power are as follows.

| Drive Power | Internal<br>Resistance | Internal Resistance<br>Power |  |  |
|-------------|------------------------|------------------------------|--|--|
| 100W        | 100Ω                   | 50W                          |  |  |
| 200W        | 100Ω                   | 50W                          |  |  |
| 400W        | 100Ω                   | 50W                          |  |  |
| 1KW         | 40Ω                    | 100W                         |  |  |
| 3.5KW       | 12.6Ω                  | 150W                         |  |  |

Table 16. Internal Resistor Setting

To use the regeneration broke built in the drive, you should set the brake in the following order.

- A. Regeneration brake wiring
  - Check for B, BI terminal short (default short at the time of release from the factory, 1kW or less)

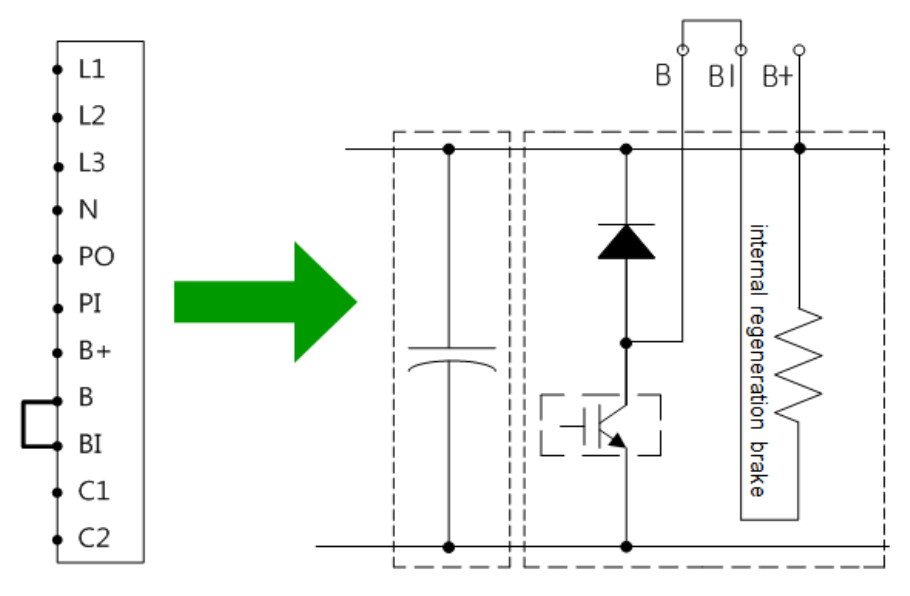

Wiring for internal regeneration brake resistor

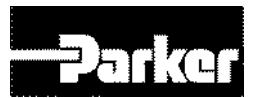

- B. Regeneration brake resistor setting (0x2009)
  - Select the built-in regeneration brake (0x2009 = 0)
  - Attach to the backside of the heat protection panel
  - Default value: 0
- C. Check the internal regeneration brake value and power
  - Check internal regeneration brake value (0x200B)
  - Check regeneration brake power (0x200C)
  - 1KW or less : Attach to the backside of the heat protection panel(See the figure below)
  - 3.5KW ~ 15KW : install inside the drive
  - 15KW or above: no internal regeneration brake

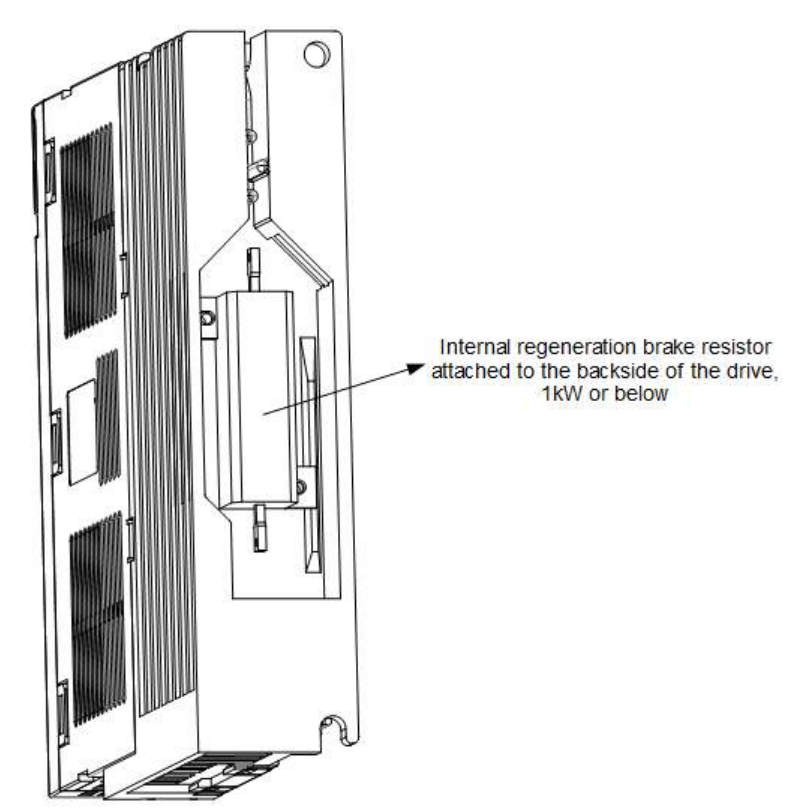

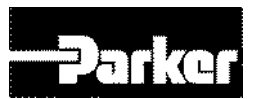

#### 3.6.2 External Resistor Setting

When using an external regeneration brake under consideration of the operation environment, you should set the brake in the following order.

- A. External regeneration brake wiring
  - Connect the external regeneration brake to the B, B+ terminal.
  - Remove shorts from B, BI terminals (default short at the time of release from the factory, 1kW or less)

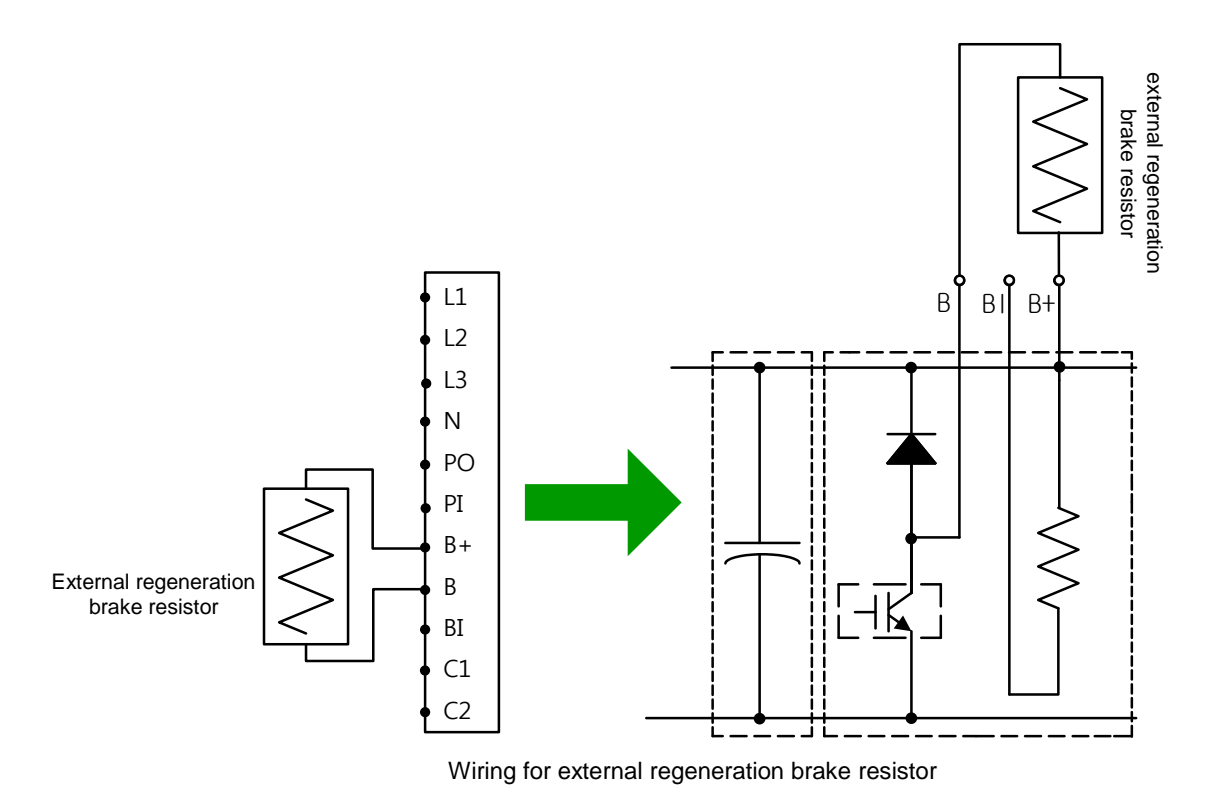

- B. Regeneration brake setting (0x2009)
  - Select the external regeneration brake (0x2009=1)
  - Select this when connecting a regeneration brake with power larger than the internal regeneration brake
- C. Regeneration brake value setting (0x200B)
  - Set the resistance value of the regeneration brake regeneration brake to  $[\boldsymbol{\Omega}]\mbox{Unit}$
  - The value should be set if the regeneration brake setting (0x2009) is 1.
  - Default value: 0
- D. Regeneration brake power setting (0x200C)

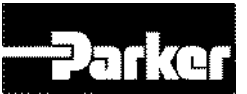

- Set the power of the external regeneration brake to [W]Unit.
- The value should be set if the regeneration brake setting (0x2009) is 1.
- Default value: 0
- E. Regeneration brake peak power and duration setting (0x200D, 0x200E)
  - Set the power and time to the peak power and the duration time provided by the data sheet of the external regeneration brake
  - When there is no separately provided values, set the peak power to 5 times the regeneration brake power setting(0x200C), and set the duration time to 5000[ms] (the exact values may vary depending on the regeneration brake specifications and brakes)
  - The value should be set if the regeneration brake setting (0x2009) is 1.

The specifications of the optional regeneration brake provided by us for use of external regeneration brake are as follows

| Drive Power | Resistance | Brake Power | Model       |
|-------------|------------|-------------|-------------|
| 100W        |            |             |             |
| 200W        | 50Ω        | 140W        | APCS-140R50 |
| 400W        |            |             |             |
| 1KW         | 30Ω        | 300W        | APCS-300R30 |
| 3.5KW       | 30Ω        | 600W        | APC-600R30  |

Table 17. External Regeneration Resistor Setting

#### 3.6.3 Other Consideration

You can set the regeneration brake derating factor(0x200A) based on consideration of the installation environment and heat protection condition. If the heat protection condition is poor, use the brake after derating (below the power).

When derating (set the vale to 100 or below), the regeneration overload alarm (AL-23) sets off faster if the set value is smaller.

If you want to set the derating factor to 100% or above, you should fully consider the heat protection condition of the installed drive.

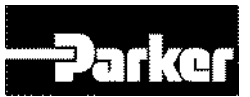

# **3.7 Drive Status Indicators**

7-Segment for servo status display consist of the following 5 digits, from Digit 1 to Digit 5, starting from the right.

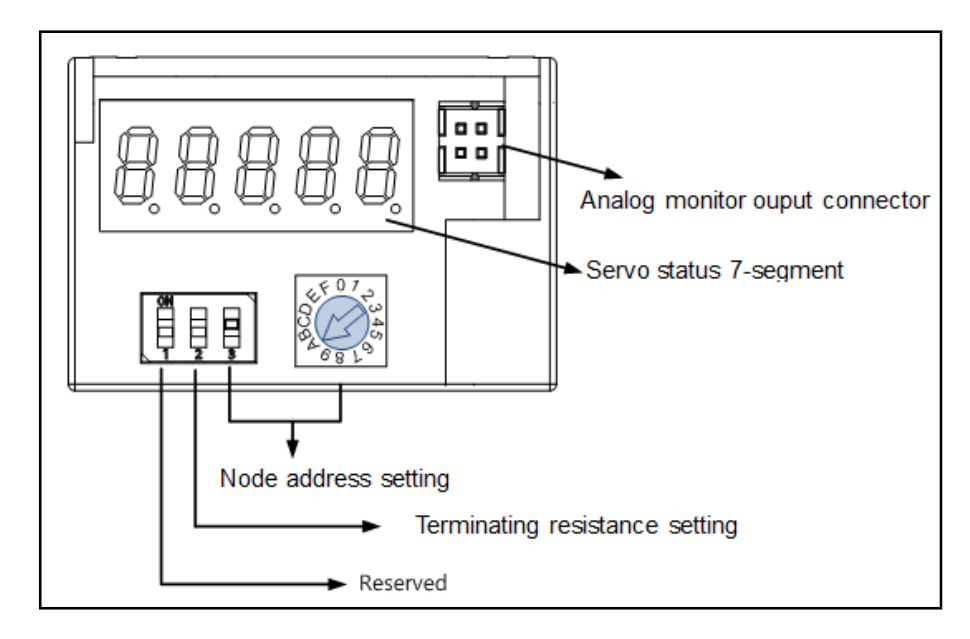

Digit 3~1 of 7 –Segment, unless the servo alarm is set off, displays the following drive statuses. Display of servo warning is given priority over other statuses.

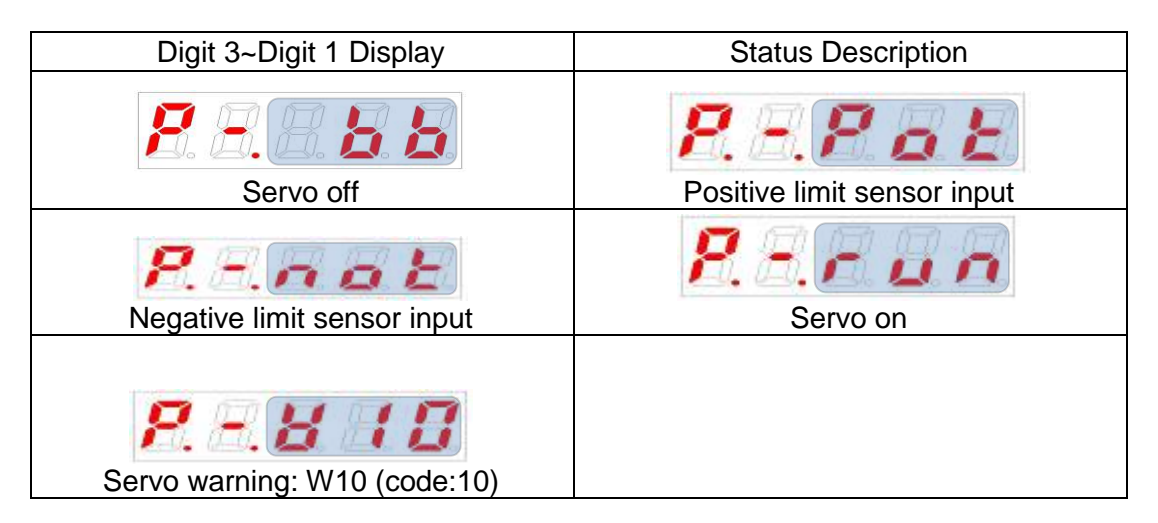

Digit4 displays the current operation status and the servo's READY status.

Parker Hannifin

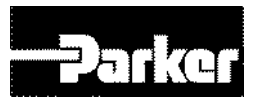

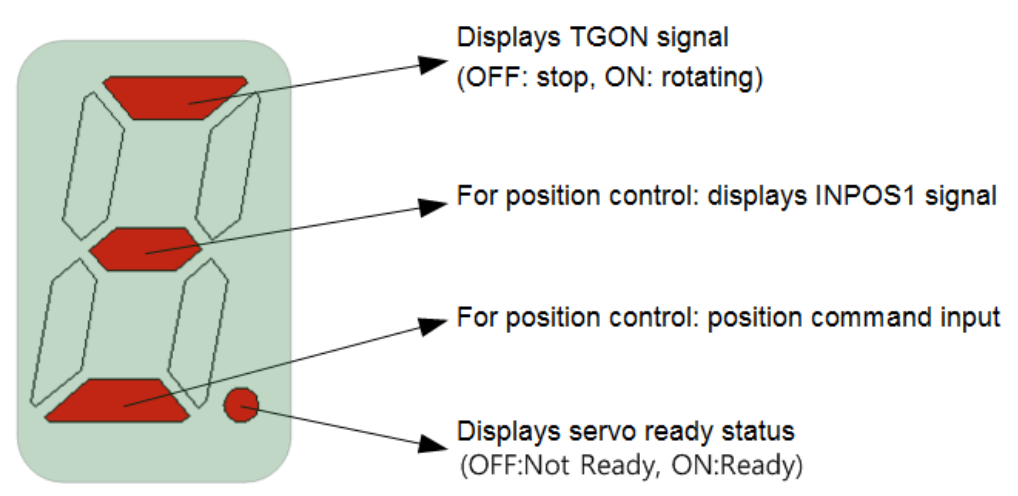

Digit5 displays the current control mode and the servo ON status.

| Displays operation mode and status           |             |                |  |  |  |  |  |
|----------------------------------------------|-------------|----------------|--|--|--|--|--|
| Position control mode:<br>Index, Pulse Input | Homing mode | (ON: Servo ON) |  |  |  |  |  |

In case of servo alarm, DIGIT 5~1 blinks and displays the following message, where DIGIT2 and 1 display the alarm code. Display of servo warning is given priority over other statuses

#### 3.7.1 PD Drive Alarm Code List

| <u>81 - 10</u>         | <u>81 - 25</u>               | <u>RL - 3 7</u>             | <u>RL - 5 3</u>              |  |
|------------------------|------------------------------|-----------------------------|------------------------------|--|
| IPM fault              | temperature 2                | Sinusoidal Encoder frequncy | Excessive Speed deviation    |  |
| <u>8L - 11</u>         | <u>81 - 25</u>               | <u><i>RL - 38</i></u>       | <b>81 - 54</b>               |  |
| IPM temperature        | Encoder temperature          | Encoder setting error       | Encoder2 Position difference |  |
| RL - 14                | <u>RL - 30</u>               | <u>८८ - ५८</u>              | <u>RL - 58</u>               |  |
| Over current           | Encoder communication        | Under voltage               | USB communication            |  |
| <u>RL - 15</u>         | <u>RL - 3 1</u>              | RL - 4 1                    | <u>RL - 8 3</u>              |  |
| Current offset         | Encoder cable open           | Over voltage                | Parameter checksum           |  |
| RL - 15                | <u>RL - 32</u>               | <u>RL = 4 2</u>             | <u>RL - 64</u>               |  |
| Current limit exceeded | Encoder data                 | Main power fail             | Parameter range              |  |
| <u>RL - 2 1</u>        | <u>RL-33</u>                 | <u>RL - 4 3</u>             | <u>RL - 78</u>               |  |
| Continuous overload    | Motor setting                | Control power fail          | Drive motor combination      |  |
| <u>81 - 22</u>         | <mark>81 - 34</mark>         | <u>Rt - 50</u>              | RL - 7.1                     |  |
| Drive temperature1     | Z Phase open                 | Over speed limit            | Factory setting              |  |
| <u><i>RL</i> - 23</u>  | <u>81 - 35</u>               | <u>RL - 5 1</u>             | RL - 72                      |  |
| Regeneration overload  | Low battery                  | Position following          | GPIO setting                 |  |
| <u><i>RL - 24</i></u>  | <u>RL - 35</u>               | <u>RL - 52</u>              |                              |  |
| Motor cable open       | Sinusoidal Encoder amplitude | Emergency stop              |                              |  |

Table 18. PD Drive Alarm Code List

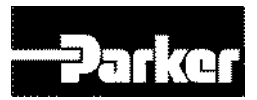

#### 3.7.2 PD Drive Warning Code List

| <i>B. B. B. B. B</i> . <i>B</i> . <i>B</i> . <i>B</i> . <i>B</i> . <i>B</i> | 8.8.8.8 <b>0</b>                 |
|-----------------------------------------------------------------------------|----------------------------------|
| Main power fail                                                             | Operation overload               |
| Low encoder battery                                                         | Driver/motor combination<br>fail |
| 8.8.80Y                                                                     | 8.8 <b>40</b>                    |
| Software position limit                                                     | Low voltage                      |
| <i></i>                                                                     | <i></i>                          |
| Excessive DB current                                                        | Emergency signal input           |

Table 19. PD Drive Warning Code List

# **3.8 Connector Descriptions**

 Power Input Connector Specification : BLT 5.08HC 11 180F SN BK BX (weidmuller, PD-01~04, 300V/10A) BLZP 5.08 11 180F SN BK BX (weidmuller, PD-08~10, 300V/15A)

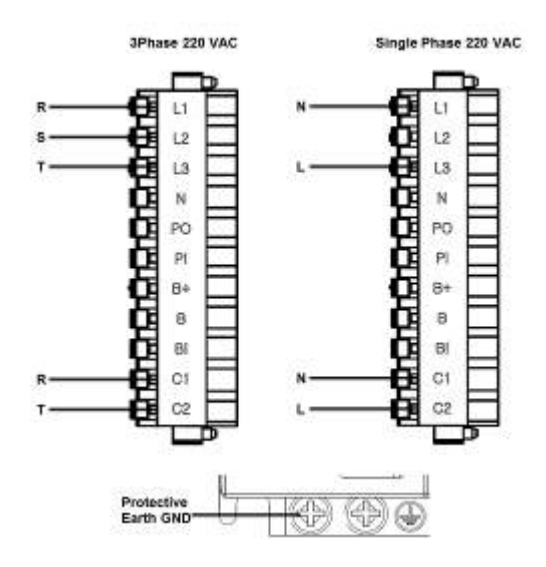

• Feedback Connector Specifications: 10114-3000VE (3M)

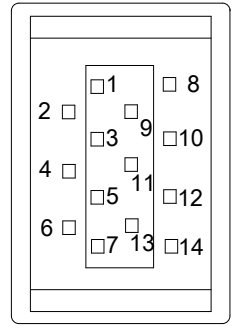

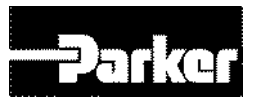

• Analog Monitoring Connector Specification : DF-11-4DS-2C (HIROSE)

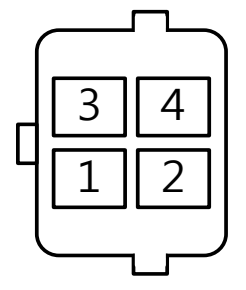

• I/O connector Specification : 10120-3000PE (3M)

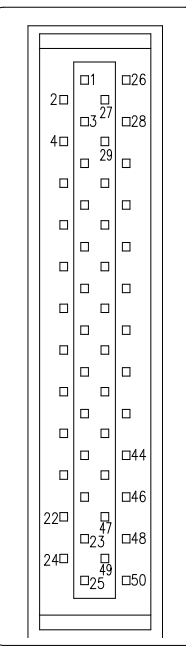

#### • Motor U/V/W Connector Specification :

BLT 5.08HC 03 180F SN BK BX (weidmuller, PD-01~04, 300V/10A) BLZP 5.08 03 180F SN BK BX (weidmuller, PD-08~10, 300V/15A)

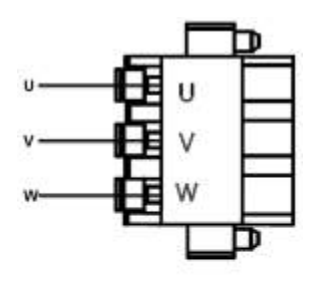

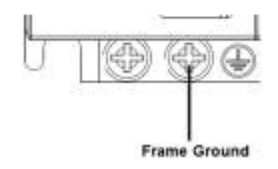

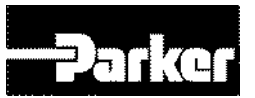

# **3.9 Installation Test**

Once you have made the necessary mechanical and electrical connections, you can test the drive. The PD drives Support Tool contains the easy configuration, which exercises basic functions of the PD drives.

You *must* do the following before testing the drive:

- Configure the drive for the motor to which it is connected. Resolve any configuration errors before proceeding with the test.
- Enable the drive.
- If the PD drive is connected to a controller, disable the controller's servo loop.
- If the motor is connected to a load, disconnect the motor so that it is free to turn unimpeded.

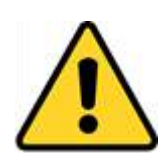

#### Warning

High-performance motion control equipment is capable of producing rapid movement and very high forces. Unexpected motion may occur especially during the development of controller programs. KEEP WELL CLEAR of any machinery driven by stepper or servo motors. Never touch any part of the equipment while it is in operation.

#### **3.9.1** Testing the PD Drive

If the PD drive has been installed correctly, the motor will spin at one revolution per second. If the motor does not spin, a wiring or configuration error possibly exists.

Please refer to " P Series Software Reference Manual".

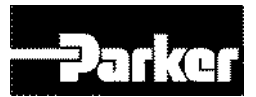

## **3.10 Drive Blocks**

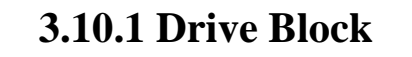

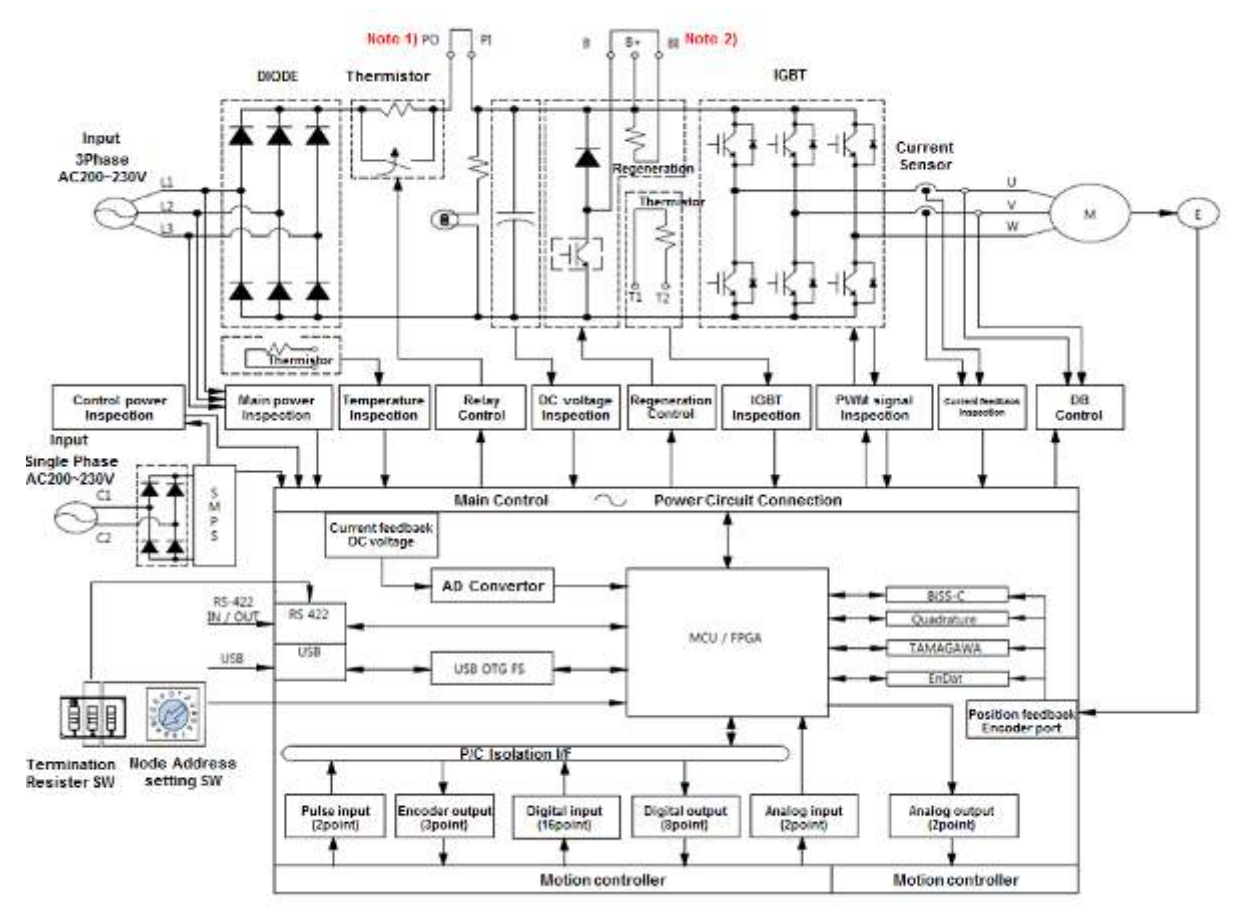

Figure 17. PD Drive Block Diagram

- Note 1) When using DC reactor, please connect with PO, PI.
- Note 2) When using external recovery resistance, remove the shorting pins B, BI and then connect with the B+, B pins.

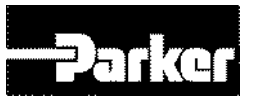

# 3.11 Wiring

#### 3.11.1 Power

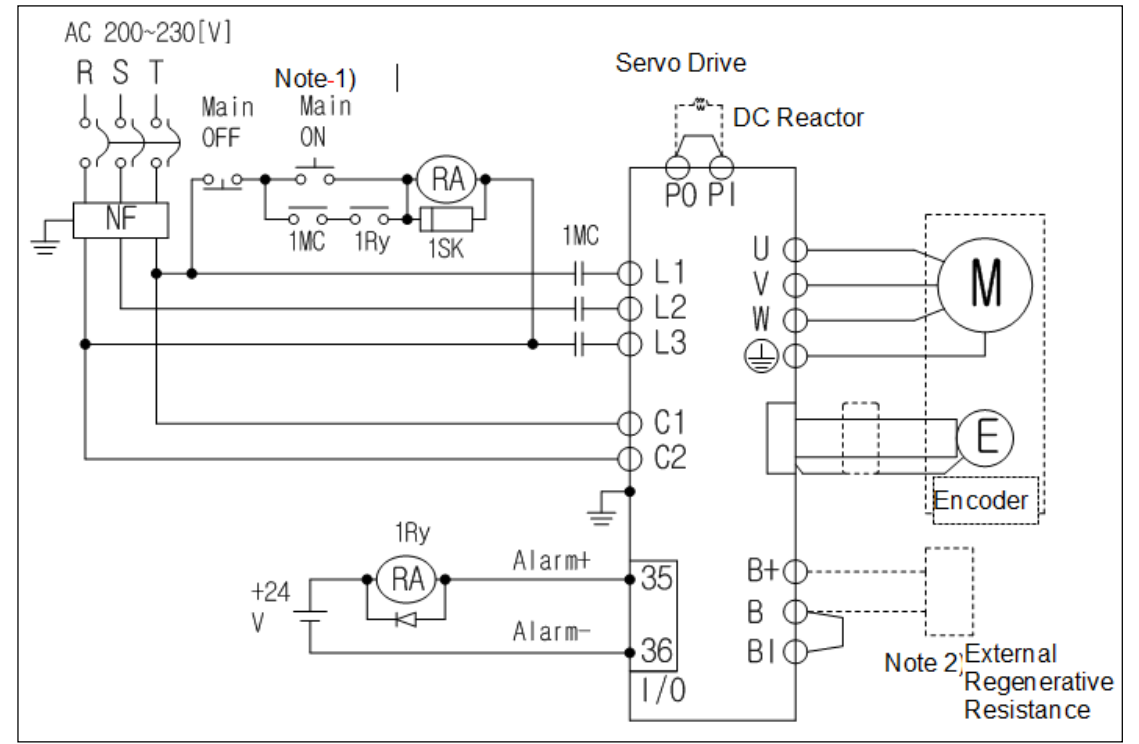

Figure 18. Drive Wiring Example

- Note 1) Please press the ON switch for the main power for at least 2 seconds, as the alarm signal input takes 1~2 seconds after the main power is turned on.
- Note 2) 100[W]~400[W]drive has built-in recovery resistance of 50[W], 100[Ω], 800[W]~1[kW]drive has 100[W], 40[Ω]; and 2[kW]~ 3.5[kW]drive has 150[W], 13[Ω] recovery resistance. Please use them by shorting terminals B and BI. If the recovery resistance is high due to frequent acceleration/deceleration, please open the shorting pins (B, BI) and connect external recovery resistance to B, B+.
- Note 3) Please peel off the 7~10[mm] of the sheath of the power cable to be used for the power unit as shown in the figure below. And use the dedicated pressure terminal (see " 3.3.1 Power Circuit Electronics Specifications ")

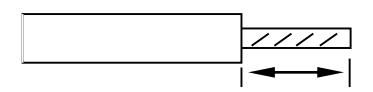

Note 4) When removing power unit wiring from 100[W]~1[kW] drive, remove or connect it after pressing the button at the drive's terminal block. In case of 2[kW]~3.5[kW] drive, remove or connect it using a flat-head driver.

Please check the voltage of the input power so that it does not exceed the permissible window.

• Connecting commercial power with the drive's U, V, W terminals may cause damage. Please connect the power to the L1, L2, L3 terminals.

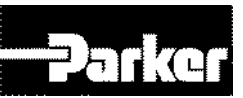

• Please use the product by connecting shorting pins to the drive's B, BI terminals. And when using an external recovery resistance, please connect with the B+, B terminals after removing the shorting pin, at the standard resistance.

| Туре    | Resistance | Standard<br>Capacity | * Notes                                                           |
|---------|------------|----------------------|-------------------------------------------------------------------|
| 100[W]  |            |                      | ▲Caution<br>Please see " 3.6.2 External Resistor                  |
| 200[W]  | 100[Ω]     | Internal 50[W]       | Setting " for resistance values when expanding recovery capacity. |
| 400[W]  |            |                      |                                                                   |
| 800[W]  | 40[0]      | Internal             |                                                                   |
| 1[kW]   | 40[12]     | 100[W]               |                                                                   |
| 2[kW]   | 12[0]      | Internal             |                                                                   |
| 3.5[kW] | 13[22]     | 150[W]               |                                                                   |

- Please construct the system so that the main power (L1, L2, L3) is always supplied after the control power (C1, C2) is supplied (see " 3.2 System Installation Overview ")
- High voltage remains even after the main power is shut off. Please exercise caution.
- The length of the earth cable should be as short as possible. Too long cables may cause noises that might cause malfunction.

#### Warning

Connecting excessive voltage will damage the drive.

#### Caution

Start re-wiring after making sure that the charge lamp is off after shutting off the main power, to avoid being electrocuted.

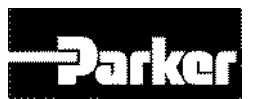

#### 3.11.2 Feedback Signal

#### • APCS-ExxxAS Cable (Quadrature type)

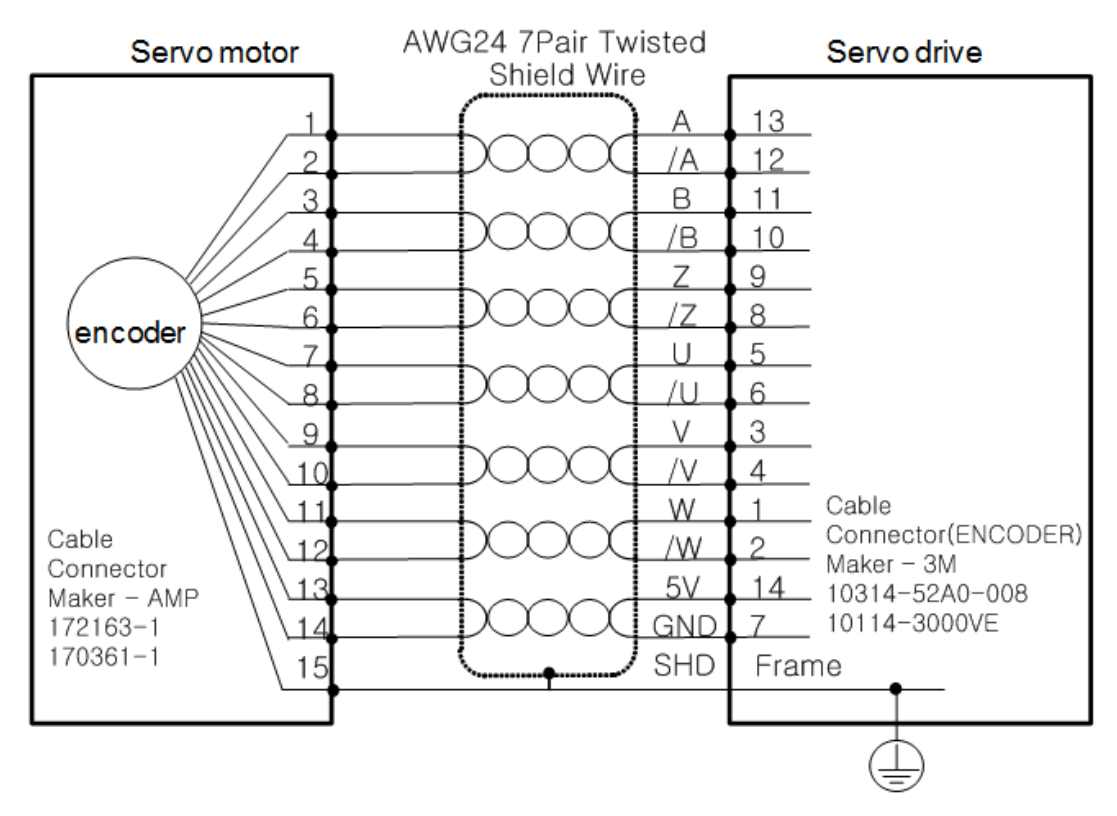

#### • APCS-ExxxBS Cable (Quadrature type)

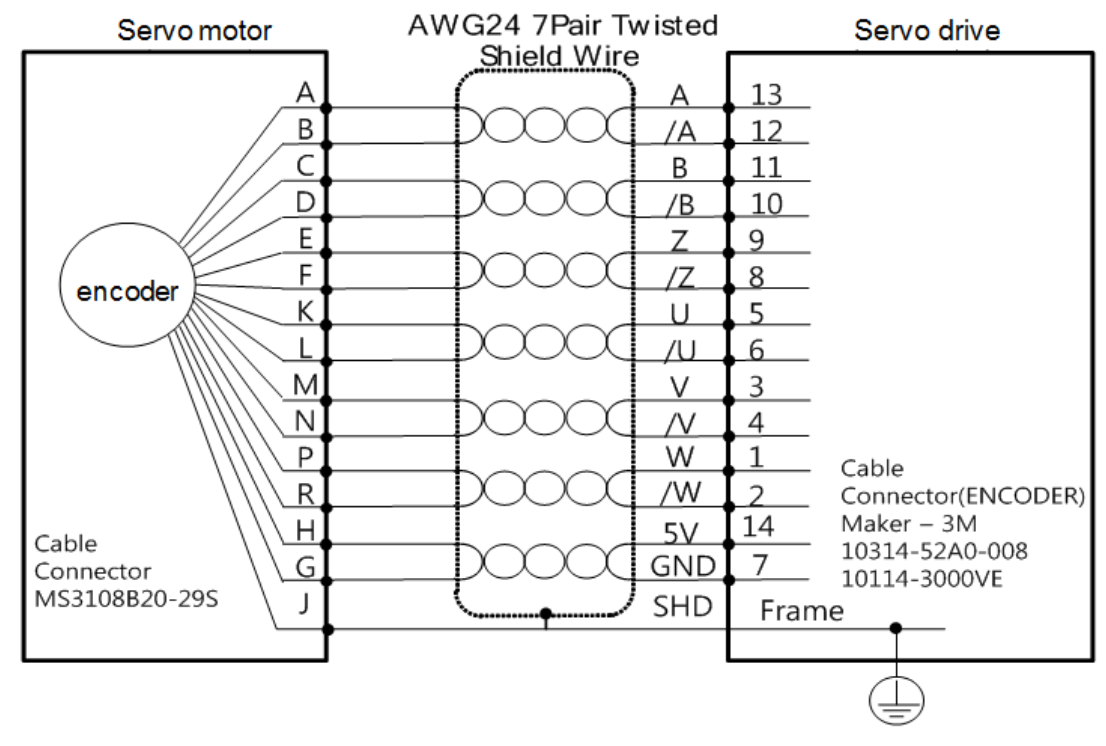

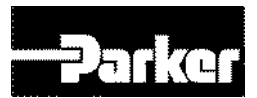

#### • APCS-ExxxCS Cable (Serial Single-turn type)

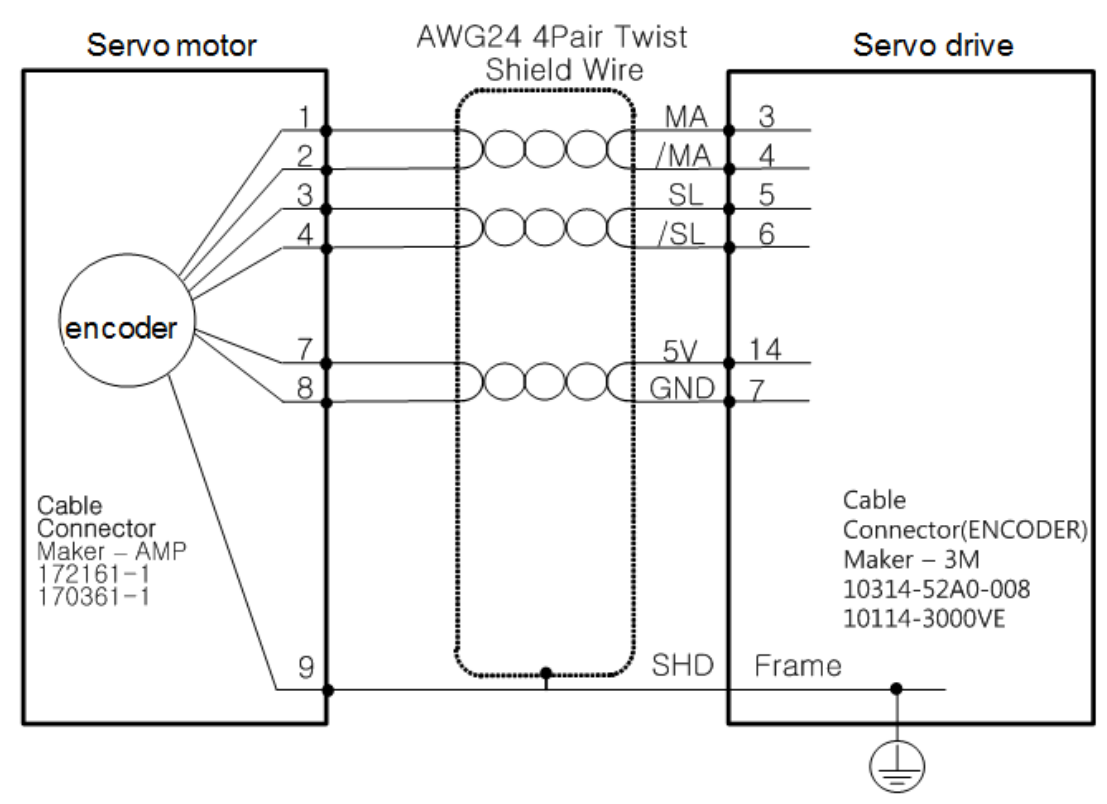

#### APCS-ExxxDS Cable (Serial Single-turn type)

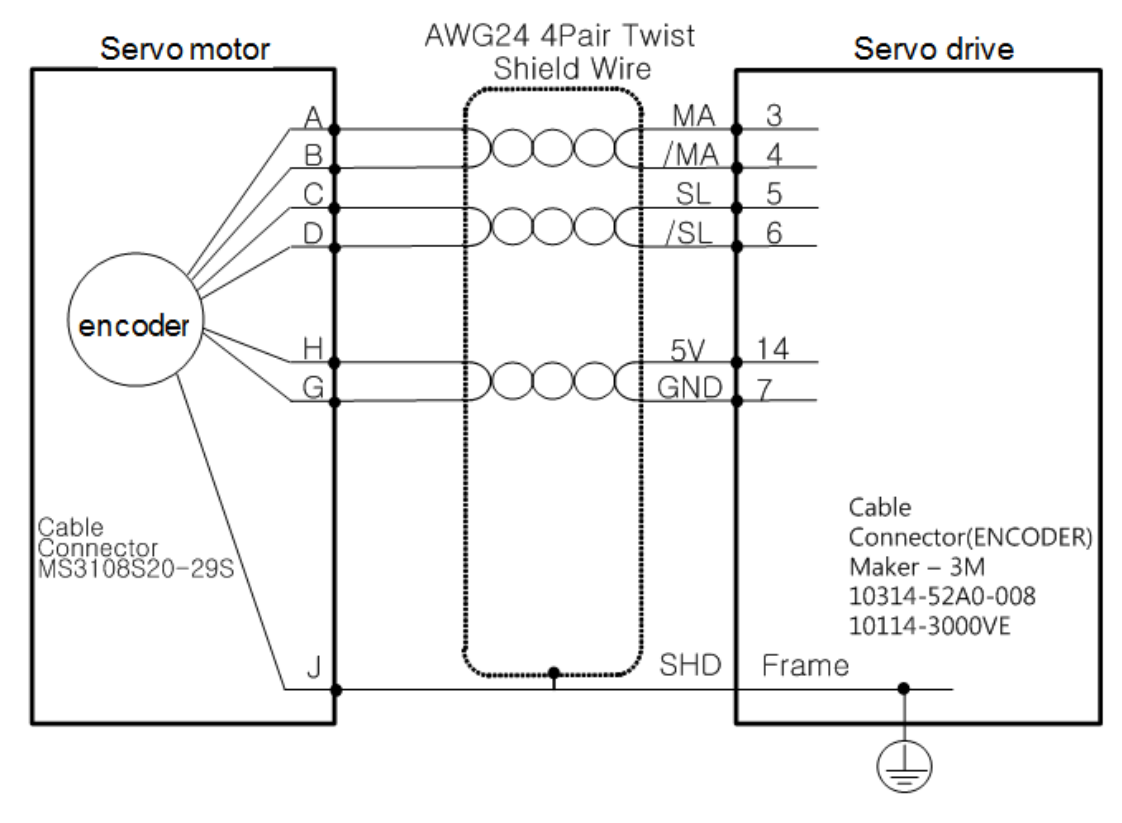

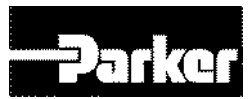

#### AWG24 4Pair Twist Servo drive Servo motor Shield Wire MA З 6 /MA 4 2 5 Sι 7 /Sl 6 encoder 9 14 5V 4 GND 7 Cable Connector Connector(ENCODER) Tyco Connector (7Ciruits) Maker - 3M 10314-52A0-008 10114-3000VE SHD 5 Frame APCS-ExxxDS1 Cable (Serial Multi-turn type) AWG24 4Pair Twist Servo drive Servo motor Shield Wire MA 3 4 В /MA С SL 5 /SL 6 D F BAT+ BAT-F encoder Н 5V 14 G GND 7 Cable Cable Connector(ENCODER) Connector Maker - 3M MS3108S20-29S 10314-52A0-008 10114-3000VE SHD Frame J

#### • APCS-ExxxES Cable (Serial Single-turn type)

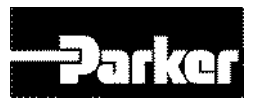

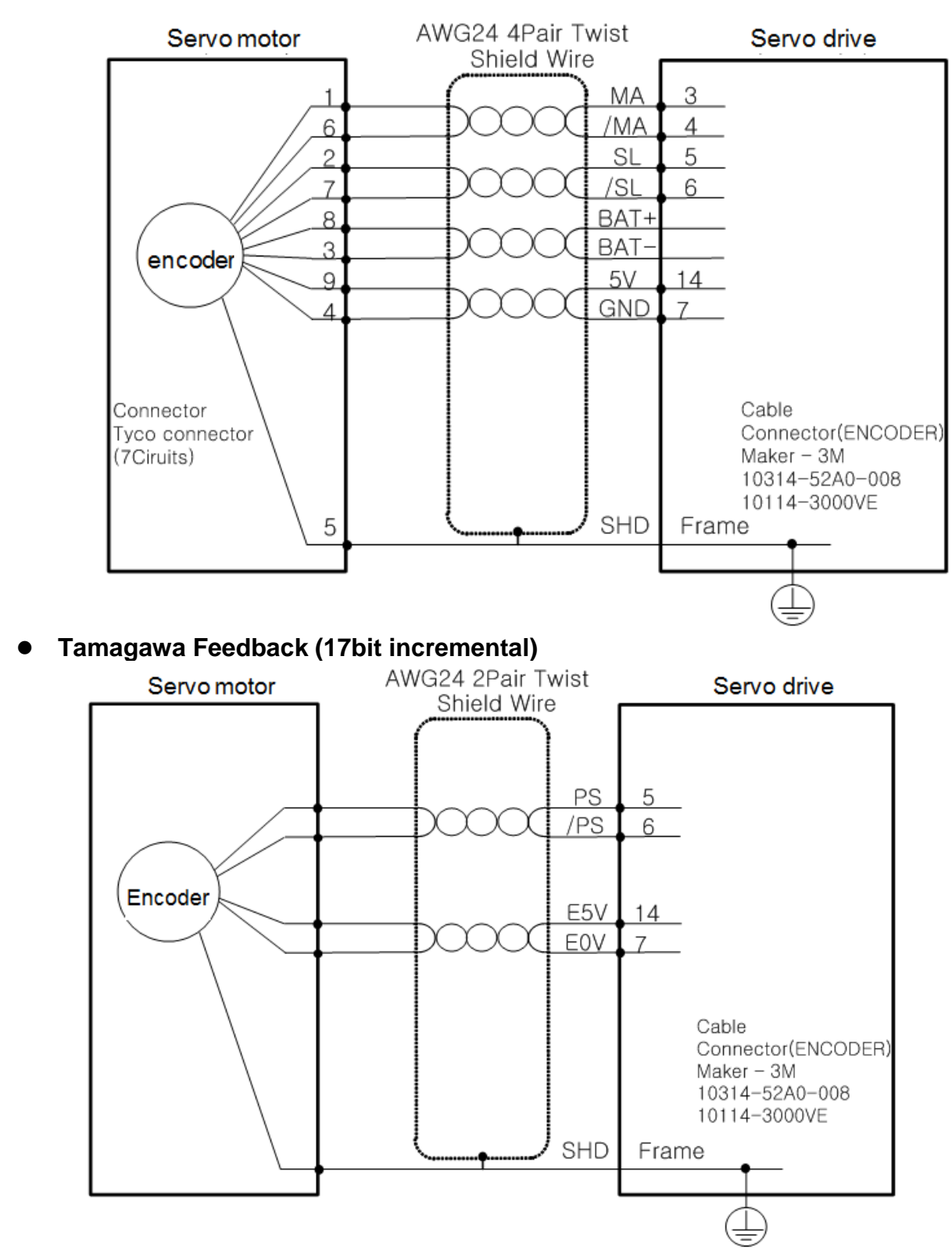

#### • APCS-ExxxES1 Cable (Serial Multi-turn type)

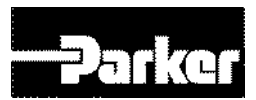

#### • EnDAT2.2 Feedback

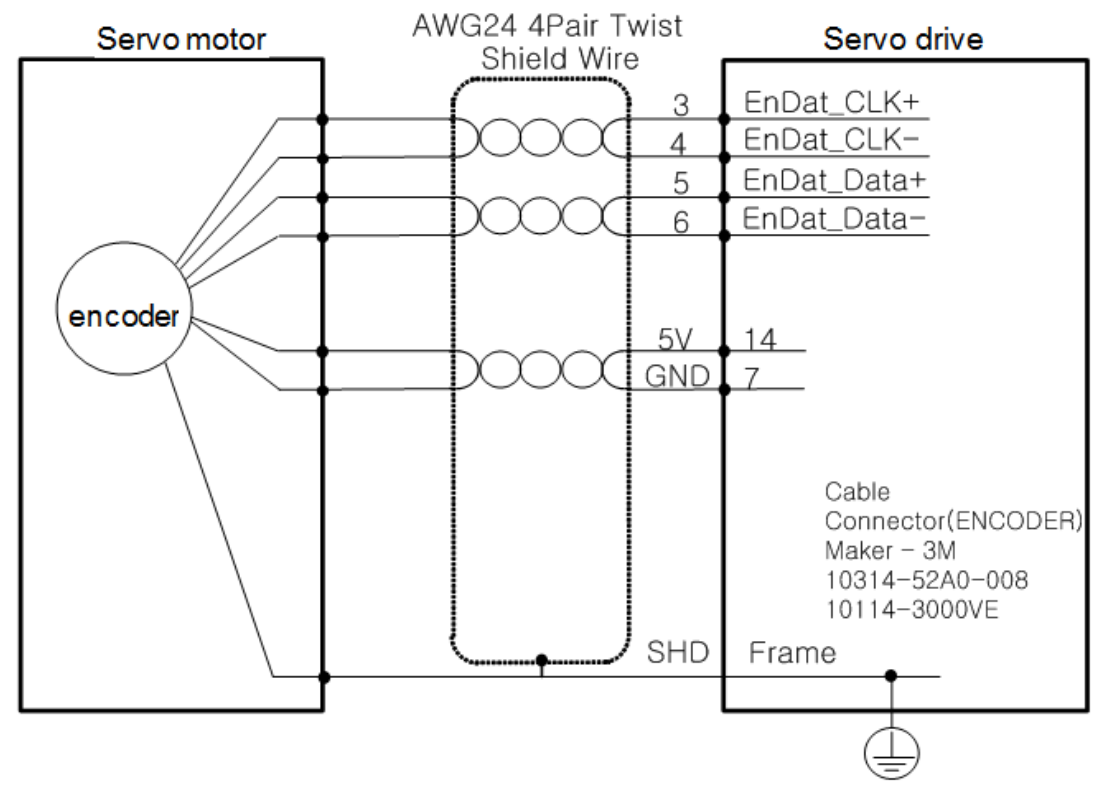

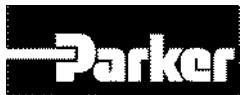

#### 3.11.3 I/O Signal Wiring

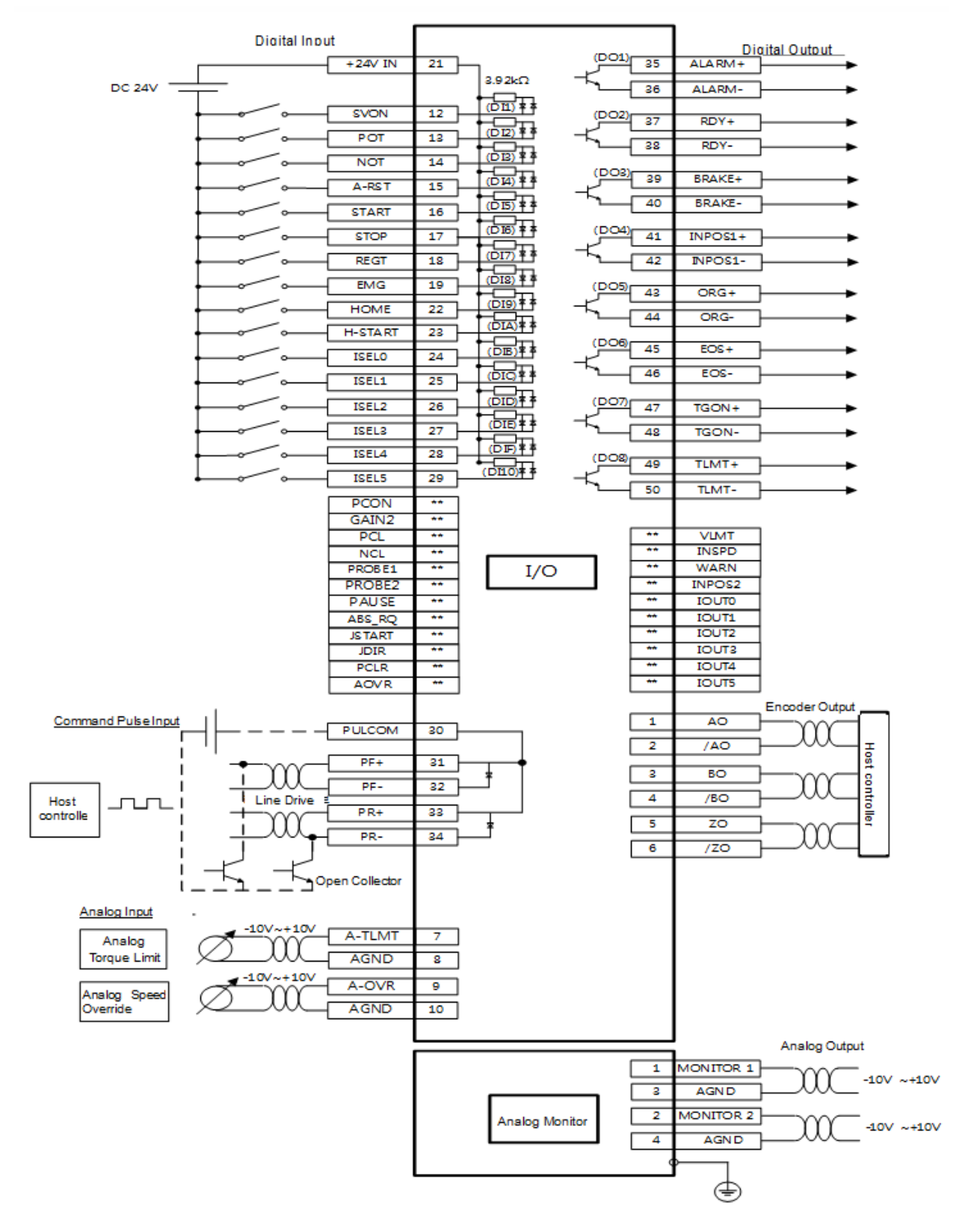

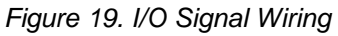

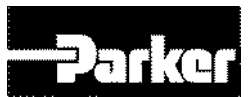

#### • Example of Digital Input Signal Wiring

Input contact point can be set at Contact Point A or B, depending on the characteristics of each signal. Each input contact point can be allotted to 28 functions.

Please see "4.5 I/O Signals Setting " for signal allotment and contact point change of input contact points. The service rating is DC12V~ DC 24V.

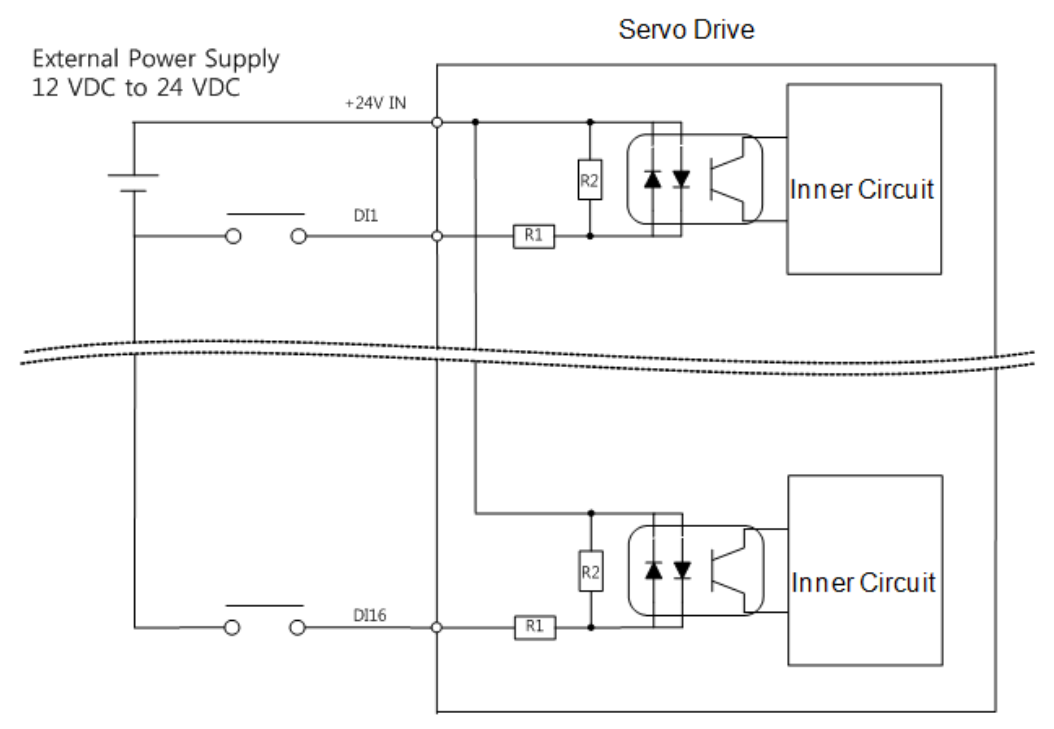

R1 : 3.3KΩ, R2 : 680Ω Figure 20. Example of Digital Input Signal Wiring

#### • Example of Digital Output Signal Wiring

Input contact point can be set at Contact Point A or B, depending on the characteristics of each signal. Each input contact point can be allotted to 19 functions.

Please see "4.5 I/O Signals Setting " for signal allotment and contact point change of input contact points.

As transistor switches are used, over voltages/current may cause damage. Please exercise caution. The service rating is DC 24V  $\pm 10\%$ , 120[mA].

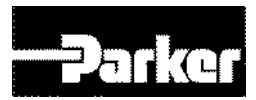

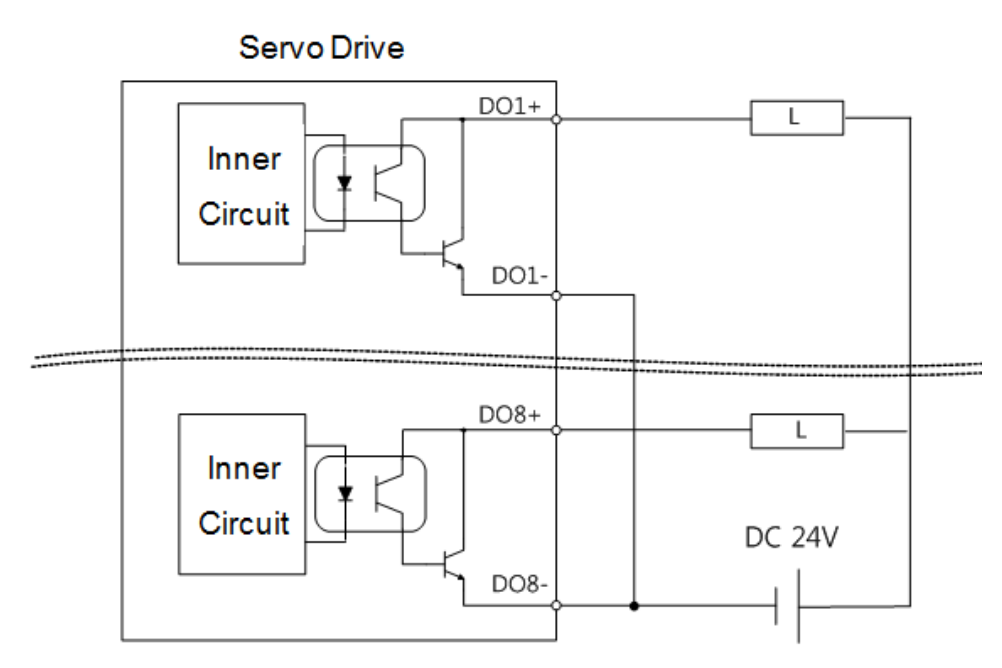

Figure 21. Example of Digital Output Signal Wiring

Note) For output signals DO1~ DO8, GND24 terminal is disconnected GND24.

#### • Example of Analog Input Signal Wiring

Please see " 8.5 Analog Speed Override " and " 6.10.3 Torque Limit Setting " for operation of analog input signals.

The window if analog input signal is -10V ~ 10V.

Impedance of the input signals is approximately  $22K\Omega$ .

Example of resistance selection

| R1   | R2   |
|------|------|
| 5ΚΩ  | 6KΩ  |
| 10KΩ | 12KΩ |

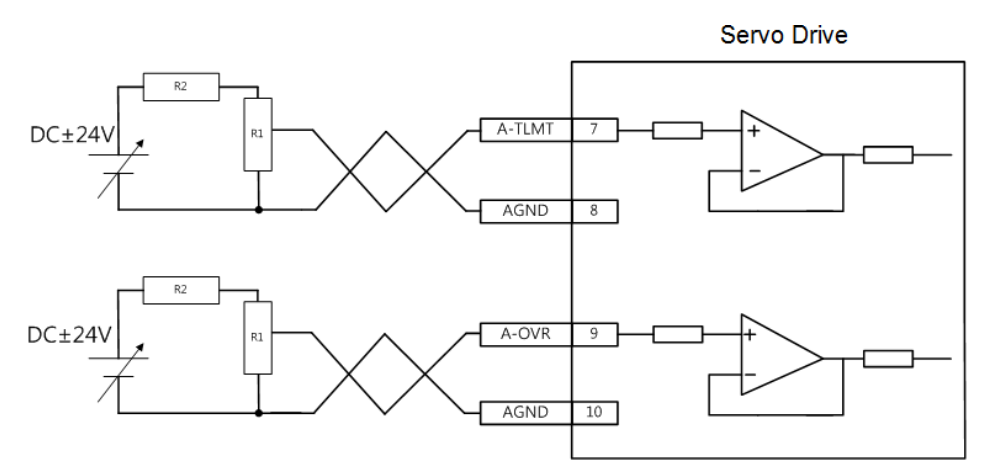

Figure 22. Example of Analog Input Signal Wiring

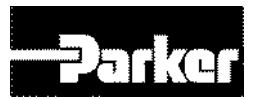

#### • Example of Analog Output Signal Wiring

Please see " 5.9 Analog Monitor " for setting and scale adjustment of monitoring signals. The window of analog output signal is  $-10V \sim 10V$ . The resolution of analog output signals is 12bit.

The permissible maximum load current is 2.5[mA] or below. The stabilization time is 15[us].

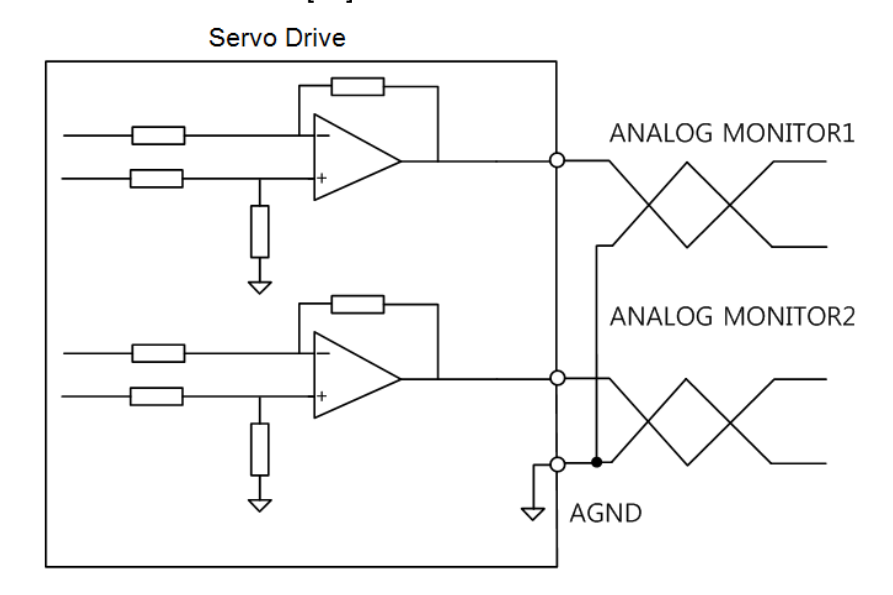

Figure 23. Example of Analog Output Signal Wiring

#### 3.11.4 Pulse Heat Signal

#### • Line Drive (5[V]) Pulse Input

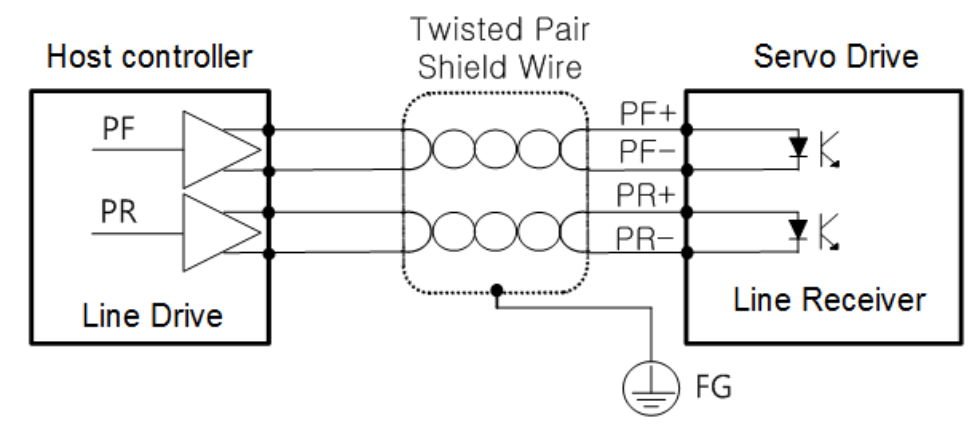

Figure 24. Example of Pulse Heat Signal Wiring

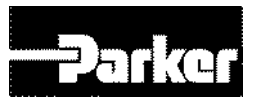

#### • Open Collector (24[V]) Pulse Input

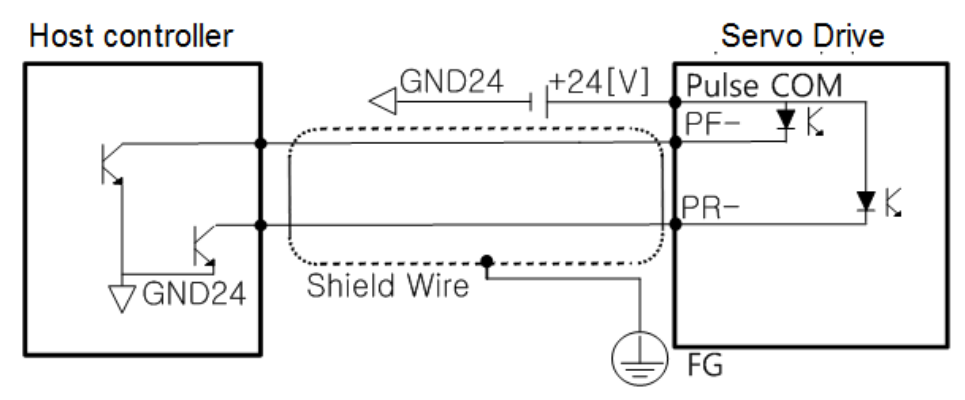

Figure 25. Example of Open Collector Pulse Input Signal Wiring

#### • 12[V] or 5[V] NPN Open Collector Pulse Command

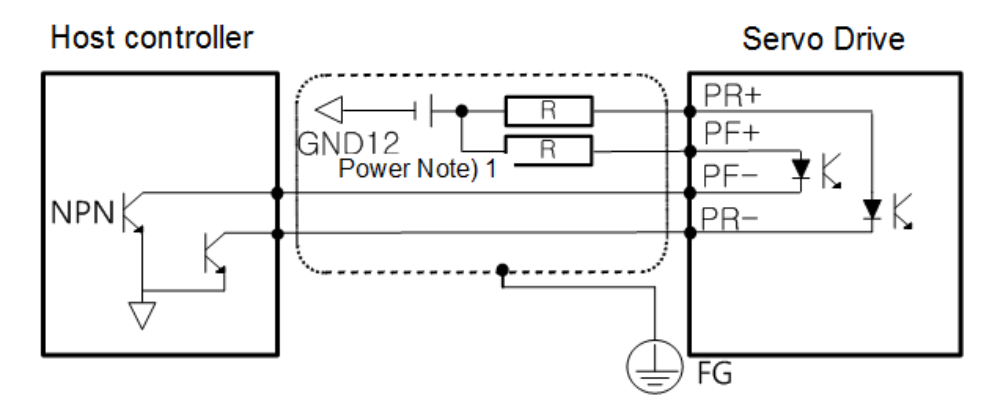

Figure 26. Example of NPN Open Collector Pulse Command Wiring

Note 1) When using 5[V] power: resistance R=100~150[ $\Omega$ ], 1/2[W] When using12[V] power: resistance R=560~680[ $\Omega$ ], 1/2[W] When using24[V] power: resistance R=1.5[k $\Omega$ ], 1/2[W]

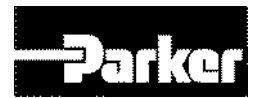

# 4.Communications and I/O

#### IN THIS CHAPTER 4.1 Overview 4.2 RS-422 Communication 4.2.1 Terminal Configuration 4.2.2 Establishing Communication 4.2.3 Packet Structure 4.2.4 Protocol Command Code Description 4.3 Communication Address Table 4.3.1 System Configuration Parameters 4.3.2 Control Parameters 4.3.3 I/O Parameters 4.3.4 Speed Operation Parameters **4.3.5 Miscellaneous Parameters** 4.3.6 Advanced Control Parameters 4.3.7 Monitoring Parameters 4.3.8 Procedures and Alarm History 4.3.9 3<sup>rd</sup> Party Motor Parameters 4.3.10 CiA402 Parameters 4.3.11 Index Related Parameters 4.3.12 Index00~63 Internal Variable Communication Address 4.4 I/O 4.4.1 Digital I/O 4.4.2 Analog I/O 4.4.3 Pulse Heat Input 4.4.4 Encoder Output 4.5 I/O Signal Setting 4.5.1 Allocating Digital Input Signals 4.5.2 Allocating Digital Output Signals 4.5.3 Using User I/O

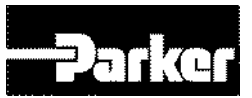

# 4.1 Overview

PD Drive complies with the MODBUS-RTU protocol for communication. For issues not specified in this manual, please see the related standards (Related Standard: Modbus Application Protocol Specification 1.1b, 2006.12.28)

In addition, the transmission (Tx) and reception (Rx) concepts are defined in reference to the host.

# PC Drive

4.2 RS-422 Communication

PD drive is capable of connecting to the host controller (Handy Loader, HMI, PLC, PC, etc.) through RS-422 serial communication, allowing the user to use such functions as commissioning, gain tuning, parameters change/configuration and indexer operation. In addition, up to 31 multiple PD drives can be connected using multi-drop method, to allow for operation and control through communication.

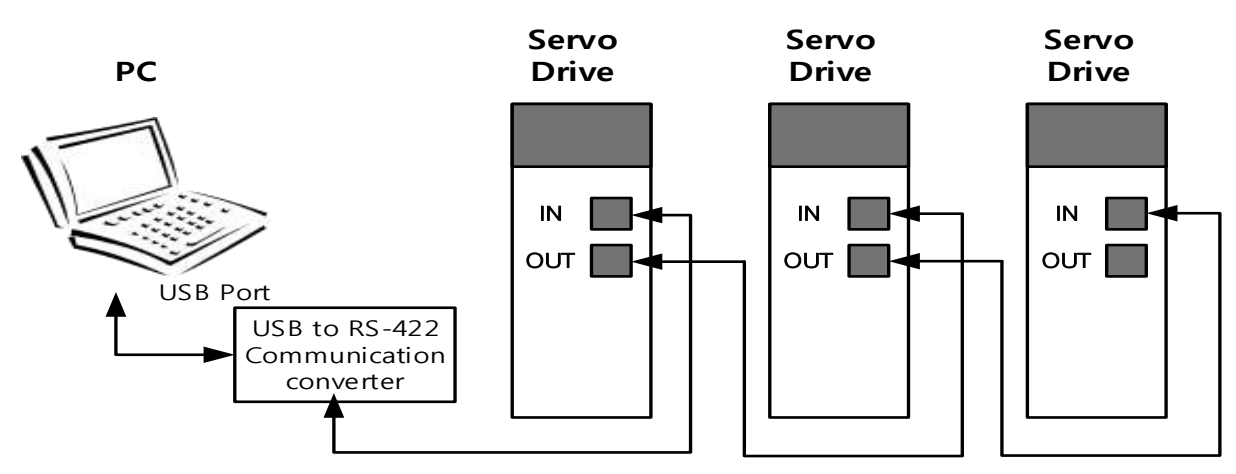

Figure 27. RS-422 Multi-Drop Connection Example

NOTE) When using PC as host controller, USB to RS-422 communication convertor is required.

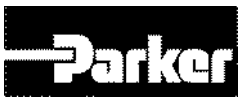

#### **4.2.1 Terminal Configuration**

| ltem                                    |          | Specifications                                                                                    |  |  |
|-----------------------------------------|----------|---------------------------------------------------------------------------------------------------|--|--|
| Communication Standard                  |          | ANSI/TIA/EIA-422 Standard                                                                         |  |  |
| Communication Protocol                  |          | MODBUS-RTU                                                                                        |  |  |
| Connector                               |          | RJ45 x 2                                                                                          |  |  |
| Data<br>Type                            | Data bit | 8bit                                                                                              |  |  |
|                                         | Stop bit | 1bit                                                                                              |  |  |
| 51                                      | Parity   | None                                                                                              |  |  |
| Synchronism                             |          | Asynchronous method                                                                               |  |  |
| Transmission Speed                      |          | 9600 /19200/38400/57600 [bps]<br>Speed can be selected at communication speed setting<br>[0x3002] |  |  |
| Transmission Distance Power Consumption |          | Up to 200 [m]                                                                                     |  |  |
|                                         |          | Under 100[mA]                                                                                     |  |  |

Table 20. RS-422 Terminal Specification

#### **4.2.2 Establishing Communication**

The terminating resistance used for RS-422 communication is configured within this drive.

The terminating resistance inside the drive is  $120\Omega$ . To use the terminating resistance, turn on the switch as shown in the figure below.

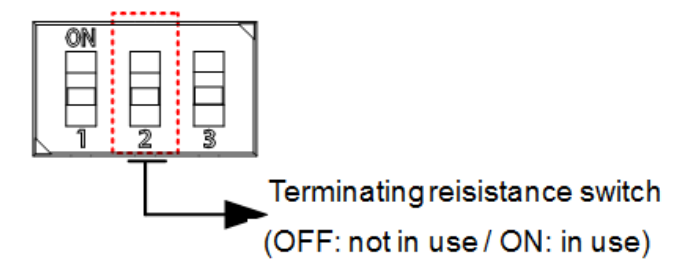

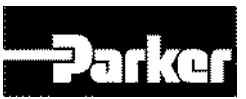

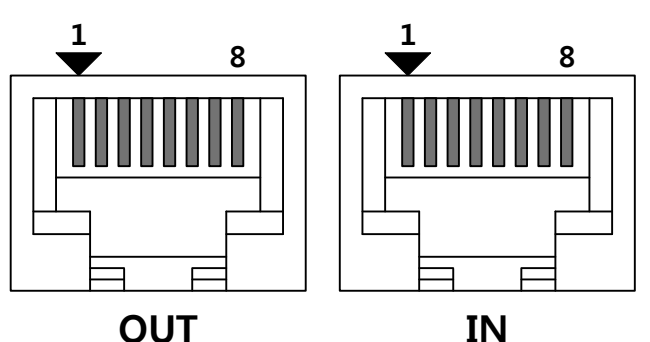

Pin arrangement viewed from the front side of the drive

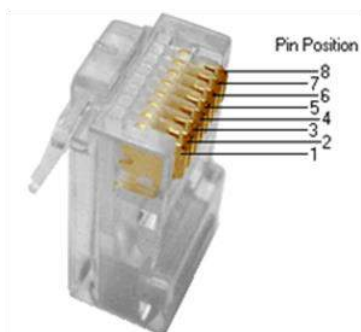

Pin arrangement viewed from the connector

| Pin No. | Pin Function | Pin No. | Pin Function |
|---------|--------------|---------|--------------|
| 1       | Not Used     | 5       | TXD+         |
| 2       | Not Used     | 6       | RXD-         |
| 3       | RXD+         | 7       | Not Used     |
| 4       | TXD-         | 8       | Not Used     |

Table 21. RS-422 Connector Pin Description

NOTE ) As for IN connector, 5V voltage is output to Pin No. 7(+5V) and Pin No. 8(GND), to supply power to the handy loader. Use for any other purpose is not allowed, and do not connect Pin No. 7 and Pin No. 8 when wiring.

NOTE ) Connect TXD+ and TXD-, RXD+ and RXD- using twisted pair.

NOTE ) TXD and RXD of the above table is defined based on the servo drive.

#### **4.2.3 Packet Structure**

Maximum length of transmission/reception packet of MODBUS-RTU is 256 Byte. Please make sure the total length of transmission/reception packet does not exceed 256 byte.

To classify packets, MODBUS-RTU Communication Mode requires empty spaces of at least 3.5 characters at the starting point and the end point.

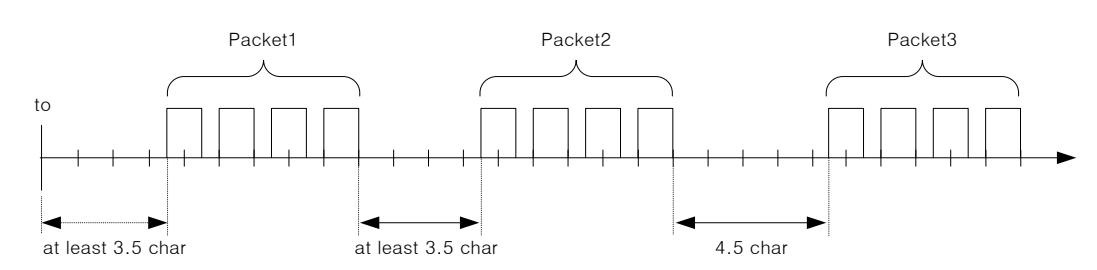

#### • Transmission Packet Structure

|             | Additional<br>Address | Functio<br>n Code | Data |  | Error Check |          |          |
|-------------|-----------------------|-------------------|------|--|-------------|----------|----------|
| Byte        | 0                     | 1                 | 2    |  |             | n-1      | n        |
| description | Node ID               | Function          | Data |  |             | CRC(MSB) | CRC(LSB) |

Table 22. RS-422 Transmission Packet Structure

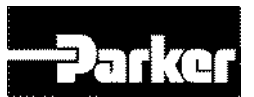

#### • Reception Packet Structure

#### [Normal Response]

|             | Additional<br>Address | Function<br>Code | Data |  | Error Check |          |          |
|-------------|-----------------------|------------------|------|--|-------------|----------|----------|
| Byte        | 0                     | 1                | 2    |  |             | n-1      | n        |
| description | Node ID               | Function         | Data |  |             | CRC(MSB) | CRC(LSB) |

#### [Abnormal Response]

|                 | Additional<br>Address | Functio<br>n Code | Data           | Error Check |          |  |
|-----------------|-----------------------|-------------------|----------------|-------------|----------|--|
| Byte            | 0                     | 1                 | 2              | 3           | 4        |  |
| descripti<br>on | Node ID               | Function+<br>0x80 | Exception code | CRC(MSB)    | CRC(LSB) |  |

Table 23. RS-422 Reception Packet Structure

#### • Protocol Packet Code Descriptions

#### Node ID

This indicates the Node ID of the servo driver to transmit.

The Node ID of servo Drive can be configured with the external switch at the loader window. The set Node ID can be viewed at parameter [0x2003].

• Function Code

Function Codes under Modbus-RTU Standard supported by PD Drive are as follows.

|                 | Comm        |                        | Usage |       |
|-----------------|-------------|------------------------|-------|-------|
| Category        | and<br>Code | Descriptions           | Read  | Write |
|                 | 0x03        | Read Holding Registers | 0     |       |
| PUBLIC Function | 0x04        | Read Input Register    | 0     |       |
| Code            | 0x06        | Write Single Register  |       | 0     |
|                 | 0x10        | Write Multi Register   |       | 0     |

Table 24. Protocol Packet Code Description

#### Data

**[Transmission] :** In the case of Read Register command, Modbus address, number of registers, and number of bytes, etc. are designated. In case of Write Register command, Modbus address, number of bytes, and value to set, etc. are designated.

**[Reception]** : In the case of Read Register command, under normal response, Node ID and Function Code are received as the same values as the transmitted values. The value of each register is received in the order they were transmitted.

In the case of Write Single Register command, the same values as the transmitted values are received. In the case of Write Multi Register, the starting address intended to write the data in with the same values as the transmitted values and the number of registers are received.

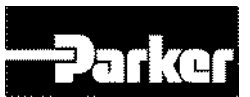

Abnormal response consists of Node ID, Error Code and Exception Code. Packet structure of abnormal response is the same regardless of the function code.

• CRC

Input 16bit CRC value. The values are divided into MSB/LSB, and transmitted one byte at a time.

• Exception Code

Exception codes for all function code abnormal responses supported by PD Drive are defined as follows.

| Exception Code | Description                 |  |
|----------------|-----------------------------|--|
| 0x01           | Function Code not supported |  |
| 0x02           | Wrong register address      |  |
| 0x03           | Wrong data value            |  |
| 0x04           | Device malfunction          |  |
| 0x05           | Data not ready              |  |
| 0x06           | Parameter locked            |  |

Table 25. Exception Code Description

#### 4.2.4 Protocol Command Code Description

#### A. Read Coils (0x01)

Read the values of single bit and continuous bit block.

#### Request

| Function code     | 1Byte  | 0x01              |  |  |  |  |
|-------------------|--------|-------------------|--|--|--|--|
| Starting Address  | 2Byte  | 0x0000 to 0xFFFF  |  |  |  |  |
| Quantity of Coils | 2Bytes | 1 to 2000 (0x7D0) |  |  |  |  |
| Paguast OK        |        |                   |  |  |  |  |

#### Request OI

| Request OK    |         |              |  |  |  |  |  |
|---------------|---------|--------------|--|--|--|--|--|
| Function code | 1Byte   | 0x01         |  |  |  |  |  |
| Byte count    | 1Byte   | N*           |  |  |  |  |  |
| Coil Status   | n Bytes | n = N or N+1 |  |  |  |  |  |
|               |         |              |  |  |  |  |  |

\*N = Quantity of Outputs/8

#### Response not OK

| Error code     | 1Byte | 0x81        |
|----------------|-------|-------------|
| Exception code | 1Byte | 0x01 ~ 0x04 |
|                |       |             |

Command code : Read Coils can read status of contacts of drive status input and output1,2.

The corresponding address of drive status input and output 1,2 are as below.

| Communication address |        | Output   | Acces    | Commu<br>add | nication<br>ress | Output   | Access  |
|-----------------------|--------|----------|----------|--------------|------------------|----------|---------|
| deci<br>mal           | Неха   | contacts | sibility | decimal      | Hexa             | contacts | ibility |
| 0                     | 0x0000 | POT      | RW       | 16           | 0x0016           | START    | RW      |
| 1                     | 0x0001 | NOT      | RW       | 17           | 0x0017           | PAUSE    | RW      |
| 2                     | 0x0002 | HOME     | RW       | 18           | 0x0018           | REGT     | RW      |

#### • Drive status input 1, 2 communication address

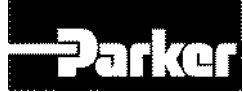

| 3  | 0x0003 | STOP           | RW | 19 | 0x0019 | HSTART   | RW |
|----|--------|----------------|----|----|--------|----------|----|
| 4  | 0x0004 | PCON           | RW | 20 | 0x0020 | ISEL0    | RW |
| 5  | 0x0005 | GAIN2          | RW | 21 | 0x0021 | ISEL1    | RW |
| 6  | 0x0006 | P_CL           | RW | 22 | 0x0022 | ISEL2    | RW |
| 7  | 0x0007 | N_CL           | RW | 23 | 0x0023 | ISEL3    | RW |
| 8  | 0x0008 | MODE           | RW | 24 | 0x0018 | ISEL4    | RW |
| 9  | 0x0009 | Reserved       | RW | 25 | 0x0025 | ISEL5    | RW |
| 10 | 0x0010 | EMG            | RW | 26 | 0x0026 | ABSRQ    | RW |
| 11 | 0x0011 | A_RST          | RW | 27 | 0x0027 | JSTART   | RW |
| 12 | 0x0012 | SV_ON          | RW | 28 | 0x0028 | JDIR     | RW |
| 13 | 0x000D | SPD1/LV<br>SF1 | RW | 29 | 0x001D | PCLEAR   | RW |
| 14 | 0x000E | SPD2/LV<br>SF2 | RW | 30 | 0x001E | AOVR     | RW |
| 15 | 0x000F | SPD3           | RW | 31 | 0x001F | Reserved | RW |

#### • Drive status output 1, 2 communication address

| Comm<br>ad  | unication<br>dress | Output   | Acces    | Commu<br>add | nication<br>ress | Output   | Acces    |
|-------------|--------------------|----------|----------|--------------|------------------|----------|----------|
| deci<br>mal | Неха               | contacts | sibility | decimal      | Неха             | contacts | sibility |
| 32          | 0x0020             | BRAKE    | RO       | 48           | 0x0030           | ORG      | RO       |
| 33          | 0x0021             | ALARM    | RO       | 49           | 0x0031           | EOS      | RO       |
| 34          | 0x0022             | READY    | RO       | 50           | 0x0032           | IOUT0    | RO       |
| 35          | 0x0023             | ZSPD     | RO       | 51           | 0x0033           | IOUT1    | RO       |
| 36          | 0x0024             | INPOS1   | RO       | 52           | 0x0034           | IOUT2    | RO       |
| 37          | 0x0025             | TLMT     | RO       | 53           | 0x0035           | IOUT3    | RO       |
| 38          | 0x0026             | VLMT     | RO       | 54           | 0x0036           | IOUT4    | RO       |
| 39          | 0x0027             | INSPD    | RO       | 55           | 0x0037           | IOUT5    | RO       |
| 40          | 0x0028             | WARN     | RO       | 56           | 0x0038           | Reserved | RO       |
| 41          | 0x0029             | TGON     | RO       | 57           | 0x0039           | Reserved | RO       |
| 42          | 0x002A             | Reserved | RO       | 58           | 0x003A           | Reserved | RO       |
| 43          | 0x002B             | Reserved | RO       | 59           | 0x003B           | Reserved | RO       |
| 44          | 0x002C             | Reserved | RO       | 60           | 0x003C           | Reserved | RO       |
| 45          | 0x002D             | Reserved | RO       | 61           | 0x003D           | Reserved | RO       |
| 46          | 0x002E             | Reserved | RO       | 62           | 0x003E           | Reserved | RO       |
| 47          | 0x002F             | Reserved | RO       | 63           | 0x003F           | Reserved | RO       |

For example 1) Reading status of BRAKE output contacts

#### Request

| Nod<br>e ID | Function | Starting<br>Address<br>Hi | Starting<br>Address<br>Lo | Quantity of Register Hi. | Quantity of<br>Register Lo | CRC Hi | CRC Lo |
|-------------|----------|---------------------------|---------------------------|--------------------------|----------------------------|--------|--------|
| 0x01        | 0x01     | 0x00                      | 0x20                      | 0x00                     | 0x01                       | 0xFC   | 0x00   |

#### Request OK

| Nod<br>e ID | Function | Byte<br>Count | Register<br>Value | CRC Hi | CRC<br>Lo |
|-------------|----------|---------------|-------------------|--------|-----------|
| 0x01        | 0x01     | 0x01          | 0x01              | 0x90   | 0x48      |

- The status of BRAKE is high.

#### Response not OK

| Node ID | Error Code | Exception Code | CRC Hi | CRC Lo |
|---------|------------|----------------|--------|--------|
| 0x01    | 0x81       | 0x01 ~ 0x04    | -      | -      |

#### B. Read Discrete Inputs (0x02)

Read the values of single bit and continuous bit block.

#### Request

| Function code         | 1Byte  | 0x02              |
|-----------------------|--------|-------------------|
| Starting Address      | 2Byte  | 0x0000 to 0xFFFF  |
| Quantity of Registers | 2Bytes | 1 to 2000 (0x7D0) |

#### Request OK

| nequest on            |              |                           |
|-----------------------|--------------|---------------------------|
| Function code         | 1Byte        | 0x02                      |
| Starting Address      | 1Byte        | N*                        |
| Quantity of Registers | N* x 1 Bytes |                           |
|                       |              | *N = Quantity of Inputs/8 |

#### • Response not OK

| Error code     | 1Byte | 0x82        |
|----------------|-------|-------------|
| Exception code | 1Byte | 0x01 ~ 0x04 |
|                |       |             |

Command code : Read Discrete Inputs can read status of contacts of drive status input and output1,2 The corresponding address of drive status input and output 1,2 are as below.

#### • Drive status input 1, 2 communication address

| Comm<br>ac  | nunication<br>Idress | Output   | Acces    | Commu<br>add | nication<br>ress | Output   | Acces    |
|-------------|----------------------|----------|----------|--------------|------------------|----------|----------|
| deci<br>mal | Hexa                 | contacts | sibility | decimal      | Неха             | contacts | sibility |
| 0           | 0x0000               | POT      | RW       | 16           | 0x0010           | START    | RW       |
| 1           | 0x0001               | NOT      | RW       | 17           | 0x0011           | PAUSE    | RW       |
| 2           | 0x0002               | HOME     | RW       | 18           | 0x0012           | REGT     | RW       |
| 3           | 0x0003               | STOP     | RW       | 19           | 0x0013           | HSTART   | RW       |
| 4           | 0x0004               | PCON     | RW       | 20           | 0x0014           | ISEL0    | RW       |
| 5           | 0x0005               | GAIN2    | RW       | 21           | 0x0015           | ISEL1    | RW       |
| 6           | 0x0006               | P_CL     | RW       | 22           | 0x0016           | ISEL2    | RW       |
| 7           | 0x0007               | N_CL     | RW       | 23           | 0x0017           | ISEL3    | RW       |
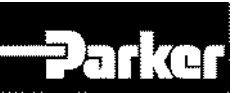

| 8  | 0x0008 | MODE           | RW | 24 | 0x0018 | ISEL4    | RW |
|----|--------|----------------|----|----|--------|----------|----|
| 9  | 0x0009 | Reserved       | RW | 25 | 0x0019 | ISEL5    | RW |
| 10 | 0x000A | EMG            | RW | 26 | 0x001A | ABSRQ    | RW |
| 11 | 0x000B | A_RST          | RW | 27 | 0x001B | JSTART   | RW |
| 12 | 0x000C | SV_ON          | RW | 28 | 0x001C | JDIR     | RW |
| 13 | 0x000D | SPD1/LV<br>SF1 | RW | 29 | 0x001D | PCLEAR   | RW |
| 14 | 0x000E | SPD2/LV<br>SF2 | RW | 30 | 0x001E | AOVR     | RW |
| 15 | 0x000F | SPD3           | RW | 31 | 0x001F | Reserved | RW |

## • Drive status output 1, 2 communication address

| Comm<br>ad  | unication<br>dress | Output   | Acces    | Commu<br>add | nication<br>ress | Output   | Acces    |  |
|-------------|--------------------|----------|----------|--------------|------------------|----------|----------|--|
| deci<br>mal | Hexa               | contacts | sibility | decimal      | Hexa             | contacts | sibility |  |
| 32          | 0x0020             | BRAKE    | RO       | 48           | 0x0030           | ORG      | RO       |  |
| 33          | 0x0021             | ALARM    | RO       | 49           | 0x0031           | EOS      | RO       |  |
| 34          | 0x0022             | READY    | RO       | 50           | 0x0032           | IOUT0    | RO       |  |
| 35          | 0x0023             | ZSPD     | RO       | 51           | 0x0033           | IOUT1    | RO       |  |
| 36          | 0x0024             | INPOS1   | RO       | 52           | 0x0034           | IOUT2    | RO       |  |
| 37          | 0x0025             | TLMT     | RO       | 53           | 0x0035           | IOUT3    | RO       |  |
| 38          | 0x0026             | VLMT     | RO       | 54           | 0x0036           | IOUT4    | RO       |  |
| 39          | 0x0027             | INSPD    | RO       | 55           | 0x0037           | IOUT5    | RO       |  |
| 40          | 0x0028             | WARN     | RO       | 56           | 0x0038           | Reserved | RO       |  |
| 41          | 0x0029             | TGON     | RO       | 57           | 0x0039           | Reserved | RO       |  |
| 42          | 0x002A             | Reserved | RO       | 58           | 0x003A           | Reserved | RO       |  |
| 43          | 0x002B             | Reserved | RO       | 59           | 0x003B           | Reserved | RO       |  |
| 44          | 0x002C             | Reserved | RO       | 60           | 0x003C           | Reserved | RO       |  |
| 45          | 0x002D             | Reserved | RO       | 61           | 0x003D           | Reserved | RO       |  |
| 46          | 0x002E             | Reserved | RO       | 62           | 0x003E           | Reserved | RO       |  |
| 47          | 0x002F             | Reserved | RO       | 63           | 0x003F           | Reserved | RO       |  |

For example 1) Reading status of POT input contacts

## Request

| Nod<br>e ID | Function | Starting<br>Address<br>Hi | Starting<br>Address<br>Lo | Quantity of Register Hi. | Quantity of Register Lo | CRC Hi | CRC Lo |
|-------------|----------|---------------------------|---------------------------|--------------------------|-------------------------|--------|--------|
| 0x01        | 0x02     | 0x00                      | 0x00                      | 0x00                     | 0x01                    | 0XB9   | 0xCA   |

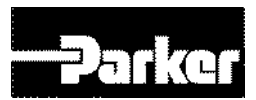

## • Request OK

| Nod<br>e ID | Function | Byte<br>Count | Register<br>Value | CRC Hi | CRC<br>Lo |  |  |  |
|-------------|----------|---------------|-------------------|--------|-----------|--|--|--|
| 0x01        | 0x02     | 0x01          | 0x00              | 0xA1   | 0x88      |  |  |  |
| The         |          |               |                   |        |           |  |  |  |

## The status of POT is Low. Response not OK

| Node ID | Error Code | Exception Code | CRC Hi | CRC Lo |  |  |  |  |  |  |
|---------|------------|----------------|--------|--------|--|--|--|--|--|--|
| 0x01    | 0x82       | 0x01 ~ 0x04    | -      | -      |  |  |  |  |  |  |
|         |            |                |        |        |  |  |  |  |  |  |

## C. Read Holding Register (0x03)

Reads the values of single register (16bit data) and continuous register block (16bit data unit).

## • Request

| Europian codo 18/40 0x03                                |  |
|---------------------------------------------------------|--|
| Function code Tbyte 0x05                                |  |
| Starting Address         2Byte         0x0000 to 0xFFFF |  |
| Quantity of Registers2 Bytes1 to 125 (0x7D)             |  |

#### • Request OK

| Function code         | 1Byte        | 0x03   |
|-----------------------|--------------|--------|
| Starting Address      | 1Byte        | 2 x N* |
| Quantity of Registers | N* x 2 Bytes |        |

\*N = Quantity of Registers

#### • Response not OK

| Error code     | 1Byte | 0x83        |  |  |  |  |
|----------------|-------|-------------|--|--|--|--|
| Exception code | 1Byte | 0x01 ~ 0x06 |  |  |  |  |
|                |       |             |  |  |  |  |

Table 26. Read Holding Register

Example1) reading a single parameter (current speed (Address: 0x2600))

## Request

| Node<br>ID | Functio<br>n | Starting<br>Address<br>Hi | Starting<br>Address<br>Lo | Quantity of Register Hi. | Quantity of<br>Register Lo | CRC<br>Hi | CRC<br>Lo |
|------------|--------------|---------------------------|---------------------------|--------------------------|----------------------------|-----------|-----------|
| 0x01       | 0x03         | 0x26                      | 0x00                      | 0x00                     | 0x01                       | 0x8F      | 0x42      |

## Request OK

| Node<br>ID | Function | Byte Count | Register<br>Value Hi | Register<br>Value Lo | CRC Hi | CRC Lo |
|------------|----------|------------|----------------------|----------------------|--------|--------|
| 0x01       | 0x03     | 0x02       | 0x00                 | 0x00                 | 0xB8   | 0x44   |
|            |          | 1 1 0/ 0   | 0000                 |                      |        |        |

- The current speed value is 0(or 0x0000).

## • Response not OK

| Node ID | Error Code | Exception<br>Code | Exception<br>Code CRC Hi |   |
|---------|------------|-------------------|--------------------------|---|
| 0x01    | 0x83       | 0x01 ~ 0x06       | -                        | - |

Table 27. Example of Reading Single Parameter

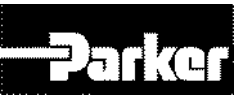

Example 2) Reading multiple parameters (motor ID(Address: 0x2000), Encoder Type(Address: 0x2001), number of encoder pulses per rotation (Address: 0x2002~0x2003))

## Request

| Node<br>ID | Function | Starting<br>Address<br>Hi | Starting<br>Address<br>Lo | Quantity of<br>Register Hi. | Quantity of<br>Register Lo | CRC Hi | CRC Lo |
|------------|----------|---------------------------|---------------------------|-----------------------------|----------------------------|--------|--------|
| 0x01       | 0x03     | 0x20                      | 0x00                      | 0x00                        | 0x04                       | 0x4F   | 0XC9   |

## Request OK

| Node | Function | Byte  | Register | Register | Register | Register | Register | Register |
|------|----------|-------|----------|----------|----------|----------|----------|----------|
| ID   |          | Count | Value Hi | Value Lo | Value Hi | Value Lo | Value Hi | Value Lo |
| 0x01 | 0x03     | 0x08  | 0x00     | 0x0D     | 0x00     | 0x02     | 0x00     | 0x00     |

| Register<br>Value Hi | Register<br>Value<br>Lo | CRC Hi | CRC Lo |
|----------------------|-------------------------|--------|--------|
| 0x00                 | 0x08                    | 0x31   | 0X11   |

- motor ID (Address: 0x2000) value reads 13(or 0x000D), and Encoder type (Address: 0x2001) value reads 2(or 0x0002). Number of encoder pulses per rotation (Address: 0x2002~0x2003) is a 32bit data, so the data must be swapped once read. Thus, the currently displayed value 524288 (or 0x00080000).

## Response not OK

| Node ID | Error Code | Exception Code | CRC Hi | CRC Lo |
|---------|------------|----------------|--------|--------|
| 0x01    | 0x83       | 0x01 ~ 0x06    | -      | -      |

Table 28. Example of Reading Multiple Parameters

## D. Read Input Register (0x04)

Read binary values of single register (16bit data) and continuous register (16bit data unit).

#### Request

| Function code         | 1Byte   | 0x04             |
|-----------------------|---------|------------------|
| Starting Address      | 2Byte   | 0x0000 to 0xFFFF |
| Quantity of Registers | 2 Bytes | 0x0000 to 0x007D |

#### Request OK

| Function code         | 1Byte        | 0x04   |
|-----------------------|--------------|--------|
| Starting Address      | 1Byte        | 2 x N* |
| Quantity of Registers | N* x 2 Bytes |        |

\*N = Quantity of Input Registers

#### Response not OK

| Error code     | 1Byte | 0x84        |
|----------------|-------|-------------|
| Exception code | 1Byte | 0x01 ~ 0x06 |
|                |       |             |

Table 29. Read Input Signal

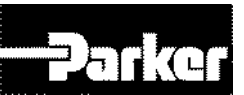

Example1) Reading the parameter value of Drive Status Output 1(Address: 0x2121)

## Request

| Node<br>ID | Function | Starting<br>Address<br>Hi | Starting<br>Address<br>Lo | Quantity of<br>Register Hi. | Quantity of<br>Register Lo | CRC Hi | CRC Lo |
|------------|----------|---------------------------|---------------------------|-----------------------------|----------------------------|--------|--------|
| 0x01       | 0x04     | 0x21                      | 0x21                      | 0x00                        | 0x01                       | 0x6B   | 0xFC   |

#### Request OK

| Node<br>ID | Function | Byte<br>Count | Register<br>Value Hi | Register<br>Value Lo | CRC Hi | CRC<br>Lo |
|------------|----------|---------------|----------------------|----------------------|--------|-----------|
| 0x01       | 0x04     | 0x02          | 0x04                 | 0x99                 | 0x7B   | 0x9A      |

- Drive Status Output 1(Address: 0x2121) is 0b10010011001(0x0499): BRAKE, ZSPD, INPOS1, INSPD, INPOS2 contact is output as high(Status 1).

## • Response not OK

| Node ID | Error Code | Exception Code | CRC Hi | CRC Lo |
|---------|------------|----------------|--------|--------|
| 0x01    | 0x84       | 0x01 ~ 0x06    | -      | -      |

Table 30. Example of Reading Drive Status

#### E. Write Single Register (0x06)

Write values in single register (16bit data).

#### Request

| Function code         | 1Byte  | 0x06             |
|-----------------------|--------|------------------|
| Starting Address      | 2Bytes | 0x0000 to 0xFFFF |
| Quantity of Registers | 2Bytes | 0x0000 to 0xFFFF |

#### Request OK

| 94001 011             |        |                  |
|-----------------------|--------|------------------|
| Function code         | 1Byte  | 0x06             |
| Starting Address      | 2Bytes | 0x0000 to 0xFFFF |
| Quantity of Registers | 2Bytes | 0x0000 to 0xFFFF |

#### • Response not OK

| Error code     | 1Byte | 0x86        |
|----------------|-------|-------------|
| Exception code | 1Byte | 0x01 ~ 0x06 |

Table 31. Write Single Register

Example 1) Changing Inertia Ratio (Address: 0x2100) value to 200

#### Request

| Node<br>ID | Function | Starting<br>Address<br>Hi | Starting<br>Address<br>Lo | Quantity of<br>Register Hi. | Quantity of<br>Register Lo | CRC Hi | CRC Lo |
|------------|----------|---------------------------|---------------------------|-----------------------------|----------------------------|--------|--------|
| 0x01       | 0x06     | 0x21                      | 0x00                      | 0x00                        | 0xC8                       | 0x82   | 0x60   |

#### Request OK

| Node<br>ID | Function | Starting<br>Address<br>Hi | Starting<br>Address<br>Lo | Quantity of<br>Register Hi. | Quantity of<br>Register Lo | CRC Hi | CRC Lo |
|------------|----------|---------------------------|---------------------------|-----------------------------|----------------------------|--------|--------|
| 0x01       | 0x06     | 0x21                      | 0x00                      | 0x00                        | 0xC8                       | 0x82   | 0x60   |

- Changes the inertia ratio (Address: 0x2100) value to 200(or 0x00C8).

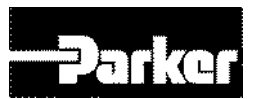

## Response not OK

|   | Node ID | Error Code | Exception Code | CRC Hi | CRC Lo |
|---|---------|------------|----------------|--------|--------|
|   | 0x01    | 0x86       | 0x01 ~ 0x06    | -      | -      |
| _ |         |            |                |        |        |

Table 32. Example of Write Single Register

## F. Write Multi Register (0x10)

Write value in continuous register block (16bit data unit).

#### Request

| Function code1Byte0x10                                        |  |
|---------------------------------------------------------------|--|
| Starting Address 2Bytes 0x0000 to 0xFFFF                      |  |
| Quantity of Registers         2Bytes         0x0001 to 0x007B |  |
| Byte Count 1Byte 2 x N*                                       |  |
| Registers Value         N* x 2 Bytes         value            |  |

\*N = Quantity of Registers

#### Request OK

| Function code         | 1Byte | 0x10             |
|-----------------------|-------|------------------|
| Starting Address      | 2Byte | 0x0000 to 0xFFFF |
| Quantity of Registers | 2Byte | 1 to 123 (0x7B)  |

#### Response not OK

| Error code             | 1Byte | 0x90        |
|------------------------|-------|-------------|
| Exception code         | 1Byte | 0x01 ~ 0x06 |
| THE OOM COMPANY OF THE |       |             |

Table 33.Write Multi Register

Example 1) Writing multiple parameter values (Jog Speed(Address: 0x2300), Jog Acceleration Time(Address: 0x2301), Jog Deceleration Speed(Address: 0x2302))

#### Request

| Node<br>ID | Function | Starting<br>Address<br>Hi | Starting<br>Address<br>Lo | Quantity of<br>Register Hi. | Quantity of<br>Register Lo | Byte<br>Count |
|------------|----------|---------------------------|---------------------------|-----------------------------|----------------------------|---------------|
| 0x01       | 0x10     | 0x23 0x00                 |                           | 0x00                        | 0x03                       | 0x06          |

| Registers<br>Value Hi | Registers<br>Value Lo | Registers<br>Value Hi | Registers<br>Value Lo | Registers<br>Value Hi | Registers<br>Value Lo | CRC Hi | CRC Lo |  |
|-----------------------|-----------------------|-----------------------|-----------------------|-----------------------|-----------------------|--------|--------|--|
| 0XF4                  | 0x48                  | 0x00                  | 0x64                  | 0x00                  | 0x64                  | 0XF7   | 0X4A   |  |

- Jog speed(Address: 0x2300) value is changed to -3000(or 0xF448), and jog acceleration time(Address: 0x2301) and jog deceleration time(Address: 0x2302) were changed to 100(or 0x0064).

#### • Request OK

| Node<br>ID | Function | Starting<br>Address<br>Hi | Starting<br>Address<br>Lo | Quantity of<br>Register Hi. | Quantity of<br>Register Lo | CRC Hi | CRC Lo |
|------------|----------|---------------------------|---------------------------|-----------------------------|----------------------------|--------|--------|
| 0x01       | 0x10     | 0x23                      | 0x00                      | 0x00                        | 0x03                       | 0X8B   | 0X8C   |

## Response not OK

| Node ID | Error Code | Exception Code | CRC Hi | CRC Lo |
|---------|------------|----------------|--------|--------|
| 0x01    | 0x90       | 0x01 ~ 0x06    | -      | -      |

Table 34. Example of Writing Multiple Parameters

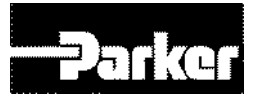

## 4.3 Communication Address Table

| 4.3     | .1 System            | n Config                                                                    | uration   | Para     | meter   | S    |            |         |               |
|---------|----------------------|-----------------------------------------------------------------------------|-----------|----------|---------|------|------------|---------|---------------|
| comn    | nunication<br>ddress | parameter                                                                   | parameter | Variable | Default | Min  | Marr       | l lucit | Accessibility |
| decimal | hexadecimal          | name                                                                        | No.       | Format   | Value   | WIIN | wax        | Unit    | Accessibility |
| 8192    | 0x2000               | Motor ID                                                                    | 0x2000    | UINT     | 13      | 1    | 9999       | -       | RW            |
| 8193    | 0x2001               | Encoder<br>Type                                                             | 0x2001    | UINT     | 1       | 0    | 99         | -       | RW            |
| 8194    | 0x2002               | Encoder<br>Pulse per<br>Revolution                                          | 0x2002    | UDINT    | 4096    | 0    | 1073741824 | pulse   | RW            |
| 8196    | 0x2004               | Node ID                                                                     | 0x2003    | UINT     | -       | 0    | 65535      |         | RO            |
| 8197    | 0x2005               | Rotation<br>Direction<br>Select                                             | 0x2004    | UINT     | 0       | 0    | 1          | -       | RW            |
| 8198    | 0x2006               | Absolute<br>Encoder<br>Configuration                                        | 0x2005    | UINT     | 0       | 0    | 1          | -       | RW            |
| 8199    | 0x2007               | Main Power<br>Fail Check<br>Mode                                            | 0x2006    | UINT     | 0       | 0    | 255        | -       | RW            |
| 8200    | 0x2008               | Main Power<br>Fail Check<br>Time                                            | 0x2007    | UINT     | 20      | 0    | 5000       | ms      | RW            |
| 8201    | 0x2009               | 7SEG<br>Display<br>Selection                                                | 0x2008    | UINT     | 0       | 0    | 100        | -       | RW            |
| 8202    | 0x200A               | Regeneration<br>Brake<br>Resistor<br>Configuration                          | 0x2009    | UINT     | 0       | 0    | 1          | -       | RW            |
| 8203    | 0x200B               | Regeneration<br>Brake<br>Resistor<br>Derating<br>Factor                     | 0x200A    | UINT     | 100     | 0    | 200        | %       | RW            |
| 8204    | 0x200C               | Regeneration<br>Brake<br>Resistor<br>Value                                  | 0x200B    | UINT     | 0       | 0    | 100        | ohm     | RW            |
| 8205    | 0x200D               | Regeneration<br>Brake<br>Resistor<br>Power                                  | 0x200C    | UINT     | 0       | 0    | 30000      | watt    | RW            |
| 8206    | 0x200E               | Peak Power<br>of<br>Regeneration<br>Brake<br>Resistor                       | 0x200D    | UINT     | 100     | 1    | 50000      | watt    | RW            |
| 8207    | 0x200F               | Duration<br>Time @<br>Peak Power<br>of<br>Regeneration<br>Brake<br>Resistor | 0x200E    | UINT     | 5000    | 1    | 50000      | ms      | RW            |
| 8208    | 0x2010               | Overload<br>Check Base                                                      | 0x200F    | UINT     | 100     | 10   | 120        | %       | RW            |
| 8209    | 0x2011               | Overload<br>Warning<br>Level                                                | 0x2010    | UINT     | 50      | 10   | 100        | %       | RW            |
| 8210    | 0x2012               | PWM Off<br>Delay Time                                                       | 0x2011    | UINT     | 10      | 0    | 1000       | ms      | RW            |
| 8211    | 0x2013               | Dynamic<br>Brake<br>Control Mode                                            | 0x2012    | UINT     | 0       | 0    | 3          | -       | RW            |

| 8212 | 0x2014 | Emergency<br>Stop<br>Configuration            | 0x2013 | UINT | 1    | 0         | 1      | -      | RW |
|------|--------|-----------------------------------------------|--------|------|------|-----------|--------|--------|----|
| 8213 | 0x2015 | Warning<br>Mask<br>Configuration              | 0x2014 | UINT | 0    | 0         | 0xFFFF | -      | RW |
| 8214 | 0x2016 | U Phase<br>Current<br>Offset                  | 0x2015 | INT  | 0    | -<br>1000 | 1000   | 0.10%  | RW |
| 8215 | 0x2017 | V Phase<br>Current<br>Offset                  | 0x2016 | INT  | 0    | -<br>1000 | 1000   | 0.10%  | RW |
| 8216 | 0x2018 | W Phase<br>Current<br>Offset                  | 0x2017 | INT  | 0    | -<br>1000 | 1000   | 0.10%  | RW |
| 8217 | 0x2019 | Magnetic<br>Pole Pitch                        | 0x2018 | UINT | 2400 | 1         | 65535  | 0.01mm | RW |
| 8218 | 0x201A | Linear Scale<br>Resolution                    | 0x2019 | UINT | 1000 | 1         | 65535  | nm     | RW |
| 8219 | 0x201B | Commutation<br>Method                         | 0x201A | UINT | 0    | 0         | 2      | -      | RW |
| 8220 | 0x201C | Commutation<br>Current                        | 0x201B | UINT | 500  | 0         | 1000   | 0.10%  | RW |
| 8221 | 0x201D | Commutation<br>Time                           | 0x201C | UINT | 1000 | 500       | 5000   | ms     | RW |
| 8222 | 0x201E | Grating<br>Period of<br>Sinusoidal<br>Encoder | 0x201D | UINT | 40   | 1         | 65535  | Um     | RW |
| 8223 | 0x201F | Homing<br>Done<br>Behavior                    | 0x201E | UINT | 0    | 0         | 1      | -      | RW |
| 8224 | 0x2020 | Velocity<br>Function<br>Select                | 0x201F | UINT | 0    | 0         | 2      | -      | RW |
| 8225 | 0x2021 | Motor Hall<br>Phase<br>Configuration          | 0x2020 | UINT | 0    | 0         | 1      | -      | RW |

Table 35. System Configuration Parameters

## **4.3.2 Control Parameters**

| comn | nunication |                                                  |          |          |         |     |      |       |         |
|------|------------|--------------------------------------------------|----------|----------|---------|-----|------|-------|---------|
| ac   | ddress     | narameter name                                   | paramete | Variable | Default | Min | Max  | Unit  | Accessi |
| deci | hexadeci   |                                                  | r No.    | Format   | Value   |     | max  | onne  | bility  |
| mal  | mal        |                                                  |          |          |         |     |      |       |         |
| 8448 | 0x2100     | Inertia Ratio                                    | 0x2100   | UINT     | 100     | 0   | 3000 | %     | RW      |
| 8449 | 0x2101     | Position Loop Gain 1                             | 0x2101   | UINT     | 50      | 0   | 500  | 1/s   | RW      |
| 8450 | 0x2102     | Speed Loop Gain 1                                | 0x2102   | UINT     | 75      | 0   | 2000 | Hz    | RW      |
| 8451 | 0x2103     | Speed Loop Integral Time<br>Constant 1           | 0x2103   | UINT     | 50      | 1   | 1000 | ms    | RW      |
| 8452 | 0x2104     | Torque Command Filter<br>Time Constant 1         | 0x2104   | UINT     | 0       | 0   | 1000 | 0.1ms | RW      |
| 8453 | 0x2105     | Position Loop Gain 2                             | 0x2105   | UINT     | 30      | 0   | 500  | 1/s   | RW      |
| 8454 | 0x2106     | Speed Loop Gain 2                                | 0x2106   | UINT     | 50      | 0   | 2000 | Hz    | RW      |
| 8455 | 0x2107     | Speed Loop Integral Time<br>Constant 2           | 0x2107   | UINT     | 50      | 1   | 1000 | ms    | RW      |
| 8456 | 0x2108     | Torque Command Filter<br>Time Constant 2         | 0x2108   | UINT     | 0       | 0   | 1000 | 0.1ms | RW      |
| 8457 | 0x2109     | Position Command Filter<br>Time Constant         | 0x2109   | UINT     | 0       | 0   | 1000 | 0.1ms | RW      |
| 8458 | 0x210A     | Position Command Average<br>Filter Time Constant | 0x210A   | UINT     | 0       | 0   | 1000 | 0.1ms | RW      |
| 8459 | 0x210B     | Speed Feedback Filter<br>Time Constant           | 0x210B   | UINT     | 2       | 0   | 1000 | 0.1ms | RW      |
| 8460 | 0x210C     | Speed Feed-forward Gain                          | 0x210C   | UINT     | 0       | 0   | 100  | %     | RW      |
| 8461 | 0x210D     | Speed Feed-forward Filter<br>Time Constant       | 0x210D   | UINT     | 10      | 0   | 1000 | 0.1ms | RW      |
| 8462 | 0x210E     | Torque Feed-forward Gain                         | 0x210E   | UINT     | 0       | 0   | 100  | %     | RW      |
| 8463 | 0x210F     | Torque Feed-forward Filter<br>Time Constant      | 0x210F   | UINT     | 10      | 0   | 1000 | 0.1ms | RW      |

|      |        |                                         |        |      |      |   |        |       | 7  |
|------|--------|-----------------------------------------|--------|------|------|---|--------|-------|----|
| 8464 | 0x2110 | Torque Limit Function<br>Select         | 0x2110 | UINT | 2    | 0 | 4      | -     | RW |
| 8465 | 0x2111 | External Positive Torque<br>Limit Value | 0x2111 | UINT | 3000 | 0 | 5000   | 0.1%  | RW |
| 8466 | 0x2112 | External Negative Torque<br>Limit Value | 0x2112 | UINT | 3000 | 0 | 5000   | 0.1%  | RW |
| 8467 | 0x2113 | Emergency Stop Torque                   | 0x2113 | UINT | 1000 | 0 | 5000   | 0.1%  | RW |
| 8468 | 0x2114 | P/PI Control Conversion<br>Mode         | 0x2114 | UINT | 0    | 0 | 4      | -     | RW |
| 8469 | 0x2115 | P Control Switch Torque                 | 0x2115 | UINT | 500  | 0 | 5000   | 0.1%  | RW |
| 8470 | 0x2116 | P Control Switch Speed                  | 0x2116 | UINT | 100  | 0 | 6000   | rpm   | RW |
| 8471 | 0x2117 | P Control Switch<br>Acceleration        | 0x2117 | UINT | 1000 | 0 | 60000  | rpm/s | RW |
| 8472 | 0x2118 | P Control Switch Following<br>Error     | 0x2118 | UINT | 100  | 0 | 60000  | pulse | RW |
| 8473 | 0x2119 | Gain Conversion Mode                    | 0x2119 | UINT | 0    | 0 | 7      | -     | RW |
| 8474 | 0x211A | Gain Conversion Time 1                  | 0x211A | UINT | 2    | 0 | 1000   | ms    | RW |
| 8475 | 0x211B | Gain Conversion Time 2                  | 0x211B | UINT | 2    | 0 | 1000   | ms    | RW |
| 8476 | 0x211C | Gain Conversion Waiting<br>Time 1       | 0x211C | UINT | 0    | 0 | 1000   | ms    | RW |
| 8477 | 0x211D | Gain Conversion Waiting<br>Time 2       | 0x211D | UINT | 0    | 0 | 1000   | ms    | RW |
| 8478 | 0x211E | Dead Band for Position<br>Control       | 0x211E | UINT | 0    | 0 | 1000   | UU    | RW |
| 8479 | 0x211F | Drive Control Input 1                   | 0x211F | UINT | 0    | 0 | 0xFFFF | -     | RW |
| 8480 | 0x2120 | Drive Control Input 2                   | 0x2120 | UINT | 0    | 0 | 0xFFFF | -     | RW |
| 8481 | 0x2121 | Drive Status Output 1                   | 0x2121 | UINT | 0    | 0 | 0xFFFF | -     | RO |
| 8482 | 0x2122 | Drive Status Output 2                   | 0x2122 | UINT | 0    | 0 | 0xFFFF | -     | RO |

Table 36. Control Parameters

## 4.3.3 I/O Parameters

| comm        | unication<br>Idress |                                      | paramete | Varia<br>ble | Defa<br>ult |     |        |      | Accessib |
|-------------|---------------------|--------------------------------------|----------|--------------|-------------|-----|--------|------|----------|
| decim<br>al | hexadeci<br>mal     | parameter name                       | r No.    | Form<br>at   | Valu<br>e   | Min | Мах    | Unit | ility    |
| 8704        | 0x2200              | Digital Input Signal 1<br>Selection  | 0x2200   | UINT         | 0x00<br>0F  | 0   | 0xFFFF | -    | RW       |
| 8705        | 0x2201              | Digital Input Signal 2<br>Selection  | 0x2201   | UINT         | 0x00<br>01  | 0   | 0xFFFF | -    | RW       |
| 8706        | 0x2202              | Digital Input Signal 3<br>Selection  | 0x2202   | UINT         | 0x00<br>02  | 0   | 0xFFFF | -    | RW       |
| 8707        | 0x2203              | Digital Input Signal 4<br>Selection  | 0x2203   | UINT         | 0x00<br>0C  | 0   | 0xFFFF | -    | RW       |
| 8708        | 0x2204              | Digital Input Signal 5<br>Selection  | 0x2204   | UINT         | 0x00<br>01  | 0   | 0xFFFF | -    | RW       |
| 8709        | 0x2205              | Digital Input Signal 6<br>Selection  | 0x2205   | UINT         | 0x00<br>10  | 0   | 0xFFFF | -    | RW       |
| 8710        | 0x2206              | Digital Input Signal 7<br>Selection  | 0x2206   | UINT         | 0x00<br>12  | 0   | 0xFFFF | -    | RW       |
| 8711        | 0x2207              | Digital Input Signal 8<br>Selection  | 0x2207   | UINT         | 0x00<br>11  | 0   | 0xFFFF | -    | RW       |
| 8712        | 0x2208              | Digital Input Signal 9<br>Selection  | 0x2208   | UINT         | 0x00<br>03  | 0   | 0xFFFF | -    | RW       |
| 8713        | 0x2209              | Digital Input Signal 10<br>Selection | 0x2209   | UINT         | 0x00<br>13  | 0   | 0xFFFF | -    | RW       |
| 8714        | 0x220A              | Digital Input Signal 11<br>Selection | 0x220A   | UINT         | 0x00<br>14  | 0   | 0xFFFF | -    | RW       |
| 8715        | 0x220B              | Digital Input Signal 12<br>Selection | 0x220B   | UINT         | 0x00<br>15  | 0   | 0xFFFF | -    | RW       |
| 8716        | 0x220C              | Digital Input Signal 13<br>Selection | 0x220C   | UINT         | 0x00<br>16  | 0   | 0xFFFF | -    | RW       |
| 8717        | 0x220D              | Digital Input Signal 14<br>Selection | 0x220D   | UINT         | 0x00<br>17  | 0   | 0xFFFF | -    | RW       |
| 8718        | 0x220E              | Digital Input Signal 15<br>Selection | 0x220E   | UINT         | 0x00<br>18  | 0   | 0xFFFF | -    | RW       |
| 8719        | 0x220F              | Digital Input Signal 16<br>Selection | 0x220F   | UINT         | 0x00<br>19  | 0   | 0xFFFF | -    | RW       |
| 8720        | 0x2210              | Digital Output Signal 1<br>Selection | 0x2210   | UINT         | 0x80<br>02  | 0   | 0xFFFF | -    | RW       |
| 8721        | 0x2211              | Digital Output Signal 2<br>Selection | 0x2211   | UINT         | 0x00<br>03  | 0   | 0xFFFF | -    | RW       |

| 8722 | 0x2212 | Digital Output Signal 3<br>Selection                 | 0x2212 | UINT      | 0x80<br>01 | 0     | 0xFFFF         | -          | RW |
|------|--------|------------------------------------------------------|--------|-----------|------------|-------|----------------|------------|----|
| 8723 | 0x2213 | Digital Output Signal 4<br>Selection                 | 0x2213 | UINT      | 0x00<br>05 | 0     | 0xFFFF         | -          | RW |
| 8724 | 0x2214 | Digital Output Signal 5<br>Selection                 | 0x2214 | UINT      | 0x00<br>10 | 0     | 0xFFFF         | -          | RW |
| 8725 | 0x2215 | Digital Output Signal 6<br>Selection                 | 0x2215 | UINT      | 0x00<br>11 | 0     | 0xFFFF         | -          | RW |
| 8726 | 0x2216 | Digital Output Signal 7<br>Selection                 | 0x2216 | UINT      | 0x00<br>0A | 0     | 0xFFFF         | -          | RW |
| 8727 | 0x2217 | Digital Output Signal 8<br>Selection                 | 0x2217 | UINT      | 0x00<br>06 | 0     | 0xFFFF         | -          | RW |
|      |        |                                                      |        |           |            |       |                |            |    |
| 8728 | 0x2218 | Analog Torque<br>Input(command/limit) Scale          | 0x221C | UINT      | 100        | 0     | 0xFFFF         | 0.1%/<br>V | RW |
| 8729 | 0x2219 | Analog Torque<br>Input(command/limit) Offset         | 0x221D | INT       | 0          | -1000 | 1000           | mV         | RW |
| 8730 | 0x221A | Analog Velocity Override<br>Mode                     | 0x221E | UINT      | 0          | 0     | 1              | -          | RW |
| 8731 | 0x221B | Analog Velocity<br>Input(command/override)<br>Offset | 0x221F | INT       | 0          | -1000 | 1000           | mV         | RW |
| 8732 | 0x221C | Analog Monitor Output<br>Mode                        | 0x2220 | UINT      | 0          | 0     | 1              | -          | RW |
| 8733 | 0x221D | Analog Monitor Channel 1<br>Select                   | 0x2221 | UINT      | 0          | 0     | 65535          | -          | RW |
| 8734 | 0x221E | Analog Monitor Channel 2<br>Select                   | 0x2222 | UINT      | 1          | 0     | 65535          | -          | RW |
| 8736 | 0x2220 | Analog Monitor Channel 1<br>Offset                   | 0x2223 | DINT      | 0          | 0     | 0x40000<br>000 | -          | RW |
| 8738 | 0x2222 | Analog Monitor Channel 2<br>Offset                   | 0x2224 | DINT      | 0          | 0     | 0x40000<br>000 | -          | RW |
| 8740 | 0x2224 | Analog Monitor Channel 1<br>Scale                    | 0x2225 | UDIN<br>T | 500        | 0     | 0x40000<br>000 | -          | RW |
| 8742 | 0x2226 | Analog Monitor Channel 2<br>Scale                    | 0x2226 | UDIN<br>T | 500        | 0     | 0x40000<br>000 | -          | RW |
| 8744 | 0x2228 | Analog Velocity Command<br>Filter Time Constant      | 0x2227 | UINT      | 2          | 0     | 1000           | -          | RW |
| 8745 | 0x2229 | Analog Torque Command<br>Filter Time Constant        | 0x2228 | UINT      | 2          | 0     | 1000           | -          | RW |
| 8746 | 0x222A | Analog Velocity Command<br>Scale                     | 0x2229 | INT       | 100        | 0     | 1000           | -          | RW |
| 8747 | 0x222B | Analog Velocity Command<br>Clamp Level               | 0x222A | UINT      | 0          | 0     | 100            | -          | RW |

Table 37. I/O Parameters

## **4.3.4 Speed Operation Parameters**

| commu<br>add | nication<br>ress | parameter nome                     | parameter | Variable | Default | Min    | Мох   | Unit | Accessibility |
|--------------|------------------|------------------------------------|-----------|----------|---------|--------|-------|------|---------------|
| decimal      | Hexa<br>decimal  | parameter name                     | No.       | Format   | Value   | IVIIII | Wax   | Onit | Accessionity  |
| 8960         | 0x2300           | Jog Operation Speed                | 0x2300    | INT      | 500     | -6000  | 6000  | rpm  | RW            |
| 8961         | 0x2301           | Speed Command<br>Acceleration Time | 0x2301    | UINT     | 200     | 0      | 10000 | ms   | RW            |
| 8962         | 0x2302           | Speed Command<br>Deceleration Time | 0x2302    | UINT     | 200     | 0      | 10000 | ms   | RW            |
| 8963         | 0x2303           | Speed Command S-<br>curve Time     | 0x2303    | UINT     | 0       | 0      | 1000  | ms   | RW            |
| 8964         | 0x2304           | Program Jog<br>Operation Speed 1   | 0x2304    | INT      | 0       | -6000  | 6000  | rpm  | RW            |
| 8965         | 0x2305           | Program Jog<br>Operation Speed 2   | 0x2305    | INT      | 500     | -6000  | 6000  | rpm  | RW            |
| 8966         | 0x2306           | Program Jog<br>Operation Speed 3   | 0x2306    | INT      | 0       | -6000  | 6000  | rpm  | RW            |
| 8967         | 0x2307           | Program Jog<br>Operation Speed 4   | 0x2307    | INT      | -500    | -6000  | 6000  | rpm  | RW            |

|      |        |                                             | Parker | Hannifir | ו    |        |       |     | Parker |
|------|--------|---------------------------------------------|--------|----------|------|--------|-------|-----|--------|
| 8968 | 0x2308 | Program Jog<br>Operation Time 1             | 0x2308 | UINT     | 500  | 0      | 10000 | ms  | RW     |
| 8969 | 0x2309 | Program Jog<br>Operation Time 2             | 0x2309 | UINT     | 5000 | 0      | 10000 | ms  | RW     |
| 8970 | 0x230A | Program Jog<br>Operation Time 3             | 0x230A | UINT     | 500  | 0      | 10000 | ms  | RW     |
| 8971 | 0x230B | Program Jog<br>Operation Time 4             | 0x230B | UINT     | 5000 | 0      | 10000 | ms  | RW     |
| 8972 | 0x230C | Index Pulse Search<br>Speed                 | 0x230C | INT      | 20   | -1000  | 1000  | rpm | RW     |
| 8973 | 0x230D | Speed Limit Function<br>Select              | 0x230D | UINT     | 0    | 0      | 3     | ŀ   | RW     |
| 8974 | 0x230E | Speed Limit Value at<br>Torque Control Mode | 0x230E | UINT     | 1000 | 0      | 6000  | rpm | RW     |
| 8975 | 0x230F | Over Speed Detection<br>Level               | 0x230F | UINT     | 6000 | 0      | 10000 | rpm | RW     |
| 8976 | 0x2310 | Excessive Speed Error<br>Detection Level    | 0x2310 | UINT     | 5000 | 0      | 10000 | rpm | RW     |
| 8977 | 0x2311 | Servo-Lock Function<br>Select               | 0x2311 | UINT     | 0    | 0      | 1     | -   | RW     |
| 8978 | 0x2312 | Multi-Step Operation<br>Speed 1             | 0x2312 | INT      | 0    | -32768 | 32767 | rpm | RW     |
| 8979 | 0x2313 | Multi-Step Operation<br>Speed 2             | 0x2313 | INT      | 10   | -32768 | 32767 | rpm | RW     |
| 8980 | 0x2314 | Multi-Step Operation<br>Speed 3             | 0x2314 | INT      | 50   | -32768 | 32767 | rpm | RW     |
| 8981 | 0x2315 | Multi-Step Operation<br>Speed 4             | 0x2315 | INT      | 100  | -32768 | 32767 | rpm | RW     |
| 8982 | 0x2316 | Multi-Step Operation<br>Speed 5             | 0x2316 | INT      | 200  | -32768 | 32767 | rpm | RW     |
| 8983 | 0x2317 | Multi-Step Operation<br>Speed 6             | 0x2317 | INT      | 500  | -32768 | 32767 | rpm | RW     |
| 8984 | 0x2318 | Multi-Step Operation<br>Speed 7             | 0x2318 | INT      | 1000 | -32768 | 32767 | rpm | RW     |
| 8985 | 0x2319 | Multi-Step Operation<br>Speed 8             | 0x2319 | INT      | 1500 | -32768 | 32767 | rpm | RW     |
| 8986 | 0x231A | Velocity Command<br>Switch Select           | 0x231A | UINT     | 0    | 0      | 3     | -   | RW     |

Table 38. Speed Operation Parameters

## 4.3.5 Miscellaneous Parameters

| commu | unication |                                            | narameter | Variable | Default |     |                |       | Accessibil |
|-------|-----------|--------------------------------------------|-----------|----------|---------|-----|----------------|-------|------------|
| decim | hexade    | parameter name                             | No.       | Format   | Value   | Min | Max            | Unit  | ity        |
| 9216  | 0x2400    | Software Position<br>Limit Function Select | 0x2400    | UINT     | 0       | 0   | 3              | -     | RW         |
| 9217  | 0x2401    | INPOS1 Output<br>Range                     | 0x2401    | UINT     | 100     | 0   | 60000          | UU    | RW         |
| 9218  | 0x2402    | INPOS1 Output Time                         | 0x2402    | UINT     | 0       | 0   | 1000           | ms    | RW         |
| 9219  | 0x2403    | INPOS2 Output<br>Range                     | 0x2403    | UINT     | 100     | 0   | 60000          | UU    | RW         |
| 9220  | 0x2404    | ZSPD Output Range                          | 0x2404    | UINT     | 10      | 0   | 6000           | rpm   | RW         |
| 9221  | 0x2405    | TGON Output Range                          | 0x2405    | UINT     | 100     | 0   | 6000           | rpm   | RW         |
| 9222  | 0x2406    | INSPD Output Range                         | 0x2406    | UINT     | 100     | 0   | 6000           | rpm   | RW         |
| 9223  | 0x2407    | BRAKE Output Speed                         | 0x2407    | UINT     | 100     | 0   | 6000           | rpm   | RW         |
| 9224  | 0x2408    | BRAKE Output Delay<br>Time                 | 0x2408    | UINT     | 100     | 0   | 1000           | ms    | RW         |
| 9225  | 0x2409    | Torque Limit at<br>Homing Using Stopper    | 0x2409    | UINT     | 250     | 0   | 2000           | 0.10% | RW         |
| 9226  | 0x240A    | Duration Time at<br>Homing Using Stopper   | 0x240A    | UINT     | 50      | 0   | 1000           | ms    | RW         |
| 9227  | 0x240B    | Modulo Mode                                | 0x240B    | UINT     | 0       | 0   | 3              | -     | RW         |
| 9228  | 0x240C    | Modulo Factor                              | 0x240C    | DINT     | 3600    | 1   | 0x3FF<br>FFFFF | UU    | RW         |

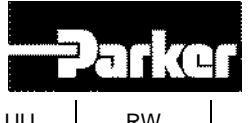

| 9230 | 0x240E | User Drive Name               | 0x240D | STRING | Drive |   |   | UU | RW |
|------|--------|-------------------------------|--------|--------|-------|---|---|----|----|
| 9238 | 0x2416 | Individual Parameter<br>Store | 0x240E | UINT   | 0     | 0 | 1 | -  | RW |

Table 39. Miscellaneous Parameters

## **4.3.6 Advanced Control Parameters**

| commu   | Inication |                                                  | naramot | Variable | Dofault |     |      |       | Accessibil |
|---------|-----------|--------------------------------------------------|---------|----------|---------|-----|------|-------|------------|
| decimal | hexadec   | parameter name                                   | er No.  | Format   | Value   | Min | Мах  | Unit  | ity        |
| uoonnai | imal      | Adaptive Filter                                  |         |          |         |     |      |       |            |
| 9472    | 0x2500    | Function Select                                  | 0x2500  | UINT     | 0       | 0   | 5    | -     | RW         |
| 9473    | 0x2501    | Notch Filter 1<br>Frequency                      | 0x2501  | UINT     | 5000    | 50  | 5000 | Hz    | RW         |
| 9474    | 0x2502    | Notch Filter 1 Width                             | 0x2502  | UINT     | 1       | 1   | 100  | Hz    | RW         |
| 9475    | 0x2503    | Notch Filter 1 Depth                             | 0x2503  | UINT     | 1       | 1   | 5    | -     | RW         |
| 9476    | 0x2504    | Notch Filter 2<br>Frequency                      | 0x2504  | UINT     | 5000    | 50  | 5000 | Hz    | RW         |
| 9477    | 0x2505    | Notch Filter 2 Width                             | 0x2505  | UINT     | 1       | 1   | 100  | Hz    | RW         |
| 9478    | 0x2506    | Notch Filter 2 Depth                             | 0x2506  | UINT     | 1       | 1   | 5    | -     | RW         |
| 9479    | 0x2507    | Notch Filter 3<br>Frequency                      | 0x2507  | UINT     | 5000    | 50  | 5000 | Hz    | RW         |
| 9480    | 0x2508    | Notch Filter 3 Width                             | 0x2508  | UINT     | 1       | 1   | 100  | Hz    | RW         |
| 9481    | 0x2509    | Notch Filter 3 Depth                             | 0x2509  | UINT     | 1       | 1   | 5    | -     | RW         |
| 9482    | 0x250A    | Notch Filter 4<br>Frequency                      | 0x250A  | UINT     | 5000    | 50  | 5000 | Hz    | RW         |
| 9483    | 0x250B    | Notch Filter 4 Width                             | 0x250B  | UINT     | 1       | 1   | 100  | Hz    | RW         |
| 9484    | 0x250C    | Notch Filter 4 Depth                             | 0x250C  | UINT     | 1       | 1   | 5    | -     | RW         |
| 9485    | 0x250D    | On-line Gain Tuning<br>Mode                      | 0x250D  | UINT     | 0       | 0   | 1    | -     | RW         |
| 9486    | 0x250E    | System Rigidity for<br>Gain Tuning               | 0x250E  | UINT     | 5       | 1   | 20   | -     | RW         |
| 9487    | 0x250F    | On-line Gain Tuning<br>Adaptation Speed          | 0x250F  | UINT     | 1       | 1   | 5    | -     | RW         |
| 9488    | 0x2510    | Off-line Gain Tuning<br>Direction                | 0x2510  | UINT     | 0       | 0   | 1    | -     | RW         |
| 9489    | 0x2511    | Off-line Gain Tuning<br>Distance                 | 0x2511  | UINT     | 5       | 1   | 10   | -     | RW         |
| 9490    | 0x2512    | Disturbance<br>Observer Gain                     | 0x2512  | UINT     | 0       | 0   | 100  | %     | RW         |
| 9491    | 0x2513    | Disturbance<br>Observer Filter Time<br>Constant  | 0x2513  | UINT     | 10      | 0   | 1000 | 0.1ms | RW         |
| 9492    | 0x2514    | Current Controller<br>Gain                       | 0x2514  | UINT     | 100     | 1   | 150  | %     | RW         |
| 9493    | 0x2515    | Vibration<br>Suppression Filter<br>Configuration | 0x2515  | UINT     | 0       | 0   | 5    | -     | RW         |
| 9494    | 0x2516    | Vibration<br>Suppression Filter 1<br>Frequency   | 0x2516  | UINT     | 0       | 0   | 2000 | 0.1Hz | RW         |
| 9495    | 0x2517    | Vibration<br>Suppression Filter 1<br>Damping     | 0x2517  | UINT     | 0       | 0   | 5    | -     | RW         |
| 9496    | 0x2518    | Vibration<br>Suppression Filter 2<br>Frequency   | 0x2518  | UINT     | 0       | 0   | 2000 | 0.1Hz | RW         |
| 9497    | 0x2519    | Vibration<br>Suppression Filter 2<br>Damping     | 0x2519  | UINT     | 0       | 0   | 5    | -     | RW         |

Table 40. Advanced Control Parameters

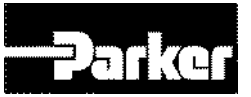

| commu   | nication        | 0                                           |           |          |         |     |     |        |              |
|---------|-----------------|---------------------------------------------|-----------|----------|---------|-----|-----|--------|--------------|
| add     | ress            | parameter name                              | parameter | Variable | Default | Min | Max | Unit   | Accessibilit |
| decimal | Hexa<br>decimal |                                             | NO.       | Format   | Value   |     |     |        | У            |
| 9728    | 0x2600          | Feedback Speed                              | 0x2600    | INT      | -       | -   | -   | rpm    | RO           |
| 9729    | 0x2601          | Command Speed                               | 0x2601    | INT      | -       | -   | -   | rpm    | RO           |
| 9730    | 0x2602          | Following Error                             | 0x2602    | DINT     | -       | -   | -   | pulse  | RO           |
| 9732    | 0x2604          | Accumulated Operation<br>Overload           | 0x2603    | INT      | -       | •   | -   | 0.10%  | RO           |
| 9733    | 0x2605          | Instantaneous Maximum<br>Operation Overload | 0x2604    | INT      | -       | -   | -   | 0.10%  | RO           |
| 9734    | 0x2606          | DC-Link Voltage                             | 0x2605    | UINT     | -       | -   | -   | Volt   | RO           |
| 9735    | 0x2607          | Accumulated<br>Regeneration Overload        | 0x2606    | INT      | -       | -   | -   | 0.10%  | RO           |
| 9736    | 0x2608          | Single-Turn Data                            | 0x2607    | UDINT    | -       | -   | -   | pulse  | RO           |
| 9738    | 0x260A          | Mechanical Angle                            | 0x2608    | UINT     | -       | -   | -   | 0.1deg | RO           |
| 9739    | 0x260B          | Electrical Angle                            | 0x2609    | INT      | -       | -   | -   | 0.1deg | RO           |
| 9740    | 0x260C          | Multi-Turn Data                             | 0x260A    | DINT     | -       | -   | -   | rev    | RO           |
| 9742    | 0x260E          | Drive Temperature 1                         | 0x260B    | INT      | -       | -   | -   | °C     | RO           |
| 9743    | 0x260F          | Drive Temperature 2                         | 0x260C    | INT      | -       | -   | -   | °C     | RO           |
| 9744    | 0x2610          | Encoder Temperature                         | 0x260D    | INT      | -       | -   | -   | Ĵ      | RO           |
| 9745    | 0x2611          | Motor Rated Speed                           | 0x260E    | UINT     | -       | -   | -   | rpm    | RO           |
| 9746    | 0x2612          | Motor Maximum Speed                         | 0x260F    | UINT     | -       | -   | -   | rpm    | RO           |
| 9747    | 0x2613          | Drive Rated Current                         | 0x2610    | UINT     | -       | -   | -   | 0.1A   | RO           |
| 9748    | 0x2614          | FPGA Version                                | 0x2611    | STRING   | -       | -   | -   | -      | RO           |
| 9751    | 0x2617          | Hall Signal Display                         | 0x2612    | UINT     | -       | -   | -   | -      | RO           |
| 9752    | 0x2618          | Boot loader Version                         | 0x2613    | STRING   | -       | -   | -   | -      | RO           |
| 9755    | 0x261B          | Warning Code                                | 0x2614    | UINT     | -       | -   | -   | -      | RO           |
| 9756    | 0x261C          | Analog Input 1 Value                        | 0x2615    | INT      | -       | -   | -   | mV     | RO           |
| 9757    | 0x261D          | Analog Input 2 Value                        | 0x2616    | INT      | -       | -   | -   | mV     | RO           |
| 9763    | 0x2623          | RMS Operation<br>Overload                   | 0x2619    | INT      | -       | -   | -   | 0.1%   | RO           |

## 4.3.7 Monitoring Parameters

Table 41. Monitoring Parameters

## 4.3.8 Procedures and Alarm History

| commu<br>add | inication<br>Iress | parameter name                | parameter | Variable | Default | Min    | Max    | Unit | Accessibility |
|--------------|--------------------|-------------------------------|-----------|----------|---------|--------|--------|------|---------------|
| decimal      | hexadec<br>imal    |                               | No.       | Format   | Value   | IVIIII | IVIAX  | onic | Accessionity  |
| 9984         | 0x2700             | Procedure<br>Command Code     | 0x2700    | UINT     | 0       | 0      | 0xFFFF | -    | RW            |
| 9985         | 0x2701             | Procedure<br>Command Argument | 0x2701    | UINT     | 0       | 0      | 0xFFFF | -    | RW            |
| 9986         | 0x2702             | Servo Alarm History           | 0x2702    | STRING   | -       | -      | -      | -    | RO            |

Table 42. Procedures and Alarm History

## 4.3.9 3<sup>rd</sup> Party Motor Parameters

| commu<br>add | inication<br>lress | parameter name                         | parameter | Variable | Default | Min | Max  | Unit | Accessibility |
|--------------|--------------------|----------------------------------------|-----------|----------|---------|-----|------|------|---------------|
| al           | ecimal             |                                        | NO.       | Format   | value   |     |      |      |               |
| 10240        | 0x2800             | [Third Party Motor]<br>Type            | 0x2800    | UINT     | 0       | 0   | 1    | -    | RW            |
| 10241        | 0x2801             | [Third Party Motor]<br>Number of Poles | 0x2801    | UINT     | 8       | 2   | 1000 | -    | RW            |

|       |            | Parker                                  |        |      |       |   |       |                |    |
|-------|------------|-----------------------------------------|--------|------|-------|---|-------|----------------|----|
| 10242 | 0x2802     | [Third Party Motor]<br>Rated Current    | 0x2802 | FP32 | 2.89  | - | -     | Arms           | RW |
| 10244 | 0x2804     | [Third Party Motor]<br>Maximum Current  | 0x2803 | FP32 | 8.67  | - | -     | Arms           | RW |
| 10246 | 0x2806     | [Third Party Motor]<br>Rated Speed      | 0x2804 | UINT | 3000  | 1 | 60000 | rpm            | RW |
| 10247 | 0x2807     | [Third Party Motor]<br>Maximum Speed    | 0x2805 | UINT | 5000  | 1 | 60000 | rpm            | RW |
| 10248 | 0x2808     | [Third Party Motor]<br>Inertia          | 0x2806 | FP32 | 0.321 | - | -     | Kg             | RW |
| 10250 | 0x280A     | [Third Party Motor]<br>Torque Constant  | 0x2807 | FP32 | 0.46  | - | -     | Kg.m2.<br>10-4 | RW |
| 10252 | 0x280<br>C | [Third Party Motor]<br>Phase Resistance | 0x2808 | FP32 | 0.82  | - | -     | ohm            | RW |
| 10254 | 0x280E     | [Third Party Motor]<br>Phase Inductance | 0x2809 | FP32 | 3.66  | 0 | 1000  | Mh             | RW |
| 10256 | 0x2810     | [Third Party Motor] TN<br>Curve Data 1  | 0x280A | UINT | 3000  | 1 | 60000 | rpm            | RW |
| 10258 | 0x2812     | [Third Party Motor] TN<br>Curve Data 2  | 0x280B | FP32 | 100   | - | -     | %              | RW |
| 10260 | 0x2814     | [Third Party Motor]<br>Hall Offset      | 0x280C | UINT | 0     | 0 | 360   | deg            | RW |

Table 43. 3<sup>rd</sup> Party Motor Parameters

## 4.3.10 CiA402 Parameters

| comm<br>ad | unication<br>dress |                                                                         | parameter                                                                     | Variable | Default |       |                |       | Accessibility |
|------------|--------------------|-------------------------------------------------------------------------|-------------------------------------------------------------------------------|----------|---------|-------|----------------|-------|---------------|
| decim      | hexadec            | parameter name                                                          | No.                                                                           | Format   | Value   | Min   | Max            | Unit  | Accessibility |
| 24576      | 0x6000             | Error Code                                                              | 0x603F                                                                        | UINT     | 0       | -     | -              | -     | RO            |
| 24577      | 0x6001             | Control word                                                            | 0x6040                                                                        | UINT     | 0       | 0     | 65535          | -     | RW            |
| 24578      | 0x6002             | Status word                                                             | 0x6041                                                                        | UINT     | -       | -     | -              | -     | RO            |
| 24579      | 0x6003             | Quick Stop Option<br>Code                                               | 0x605A                                                                        | INT      | 2       | 0     | 4              | -     | RW            |
| 24580      | 0x6004             | Shutdown Option<br>Code                                                 | 0x605B                                                                        | INT      | 0       | 1     | 1              | -     | RW            |
| 24581      | 0x6005             | Disable Operation<br>Option Code                                        | 0x605C                                                                        | INT      | 1       | 0     | 1              | -     | RW            |
| 24582      | 0x6006             | Halt Option Code                                                        | 0x605D                                                                        | INT      | 0       | 0     | 4              | -     | RW            |
| 24583      | 0x6007             | Fault Reaction         0x605E         INT         0         0         0 |                                                                               | 0        | -       | RW    |                |       |               |
| 24584      | 0x6008             | Modes of Operation                                                      | Modes of Operation         0x6060         SINT         0         0         10 |          | -       | RW    |                |       |               |
| 24585      | 0x6009             | Modes of Operation<br>Display 0x6061                                    |                                                                               | SINT     | -       | -     | -              | -     | RO            |
| 24586      | 0x600A             | Position Demand<br>Value                                                | Position Demand<br>Value 0x6062 DINT                                          |          | -       | UU    | RO             |       |               |
| 24588      | 0x600C             | Position Actual<br>Internal Value                                       | 0x6063                                                                        | DINT     | -       | -     | -              | Pulse | RO            |
| 24590      | 0x600E             | Position Actual<br>Value                                                | 0x6064                                                                        | DINT     | -       | -     | -              | UU    | RO            |
| 24592      | 0x6010             | Following Error<br>Window                                               | 0x6065                                                                        | UDINT    | 600000  | 0     | 1073741<br>823 | UU    | RW            |
| 24594      | 0x6012             | Following Error<br>Timeout                                              | 0x6066                                                                        | UINT     | 0       | 0     | 65535          | ms    | RW            |
| 24595      | 0x6013             | Position Window                                                         | 0x6067                                                                        | UDINT    | 100     | 0     | 1073741<br>823 | UU    | RW            |
| 24597      | 0x6015             | Position Window<br>Time                                                 | 0x6068                                                                        | UINT     | 0       | 0-    | 65535          | ms    | RW            |
| 24598      | 0x6016             | Speed Demand<br>Value                                                   | 0x606B                                                                        | DINT     | -       | -     | -              | UU/s  | RO            |
| 24600      | 0x6018             | Speed Actual Value                                                      | 0x606C                                                                        | DINT     | -       | -     | -              | UU/s  | RO            |
| 24602      | 0x601A             | Speed Window                                                            | 0x606D                                                                        | UINT     | 20000   | 0     | 65535          | UU/s  | RW            |
| 24603      | 0x601B             | Speed Window Time                                                       | 0x606E                                                                        | UINT     | 0       | 0     | 65535          | ms    | RW            |
| 24604      | 0x601C             | Target Torque                                                           | 0x6071                                                                        | INT      | 0       | -5000 | 5000           | 0.1%  | RW            |

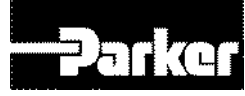

| 24605 | 0x601D | Maximum Torque                                   | 0x6072    | UINT  | 3000                 | 0                   | 5000           | 0.1%  | RW |
|-------|--------|--------------------------------------------------|-----------|-------|----------------------|---------------------|----------------|-------|----|
| 24606 | 0x601E | Torque Demand<br>Value                           | 0x6074    | INT   | -                    | -                   | -              | 0.1%  | RO |
| 24607 | 0x601F | Motor Rated Torque                               | 0x6076    | UDINT | -                    | -                   | -              | mNm   | RO |
| 24609 | 0x6021 | Torque Actual Value                              | 0x6077    | INT   | -                    | -                   | -              | 0.1%  | RO |
| 24610 | 0x6022 | Reserved                                         | 0x607A    | DINT  | -                    | -                   | -              | -     | -  |
| 24612 | 0x6024 | Home Offset                                      | 0x607C    | DINT  | 0                    | -<br>53687<br>0912  | 5368709<br>11  | UU    | RW |
| 24616 | 0x6028 | Software Position<br>Limit (Min)                 | 0x607D:01 | DINT  | -<br>2000000<br>0000 | -<br>10737<br>41824 | 1073741<br>824 | UU    | RW |
| 24618 | 0x602A | Software Position<br>Limit (Max)                 | 0x607D:02 | DINT  | 2000000<br>0000      | -<br>10737<br>41824 | 1073741<br>824 | UU    | RW |
| 24628 | 0x6034 | Quick Stop<br>Deceleration                       | 0x6085    | DINT  | 200000               | 0                   | 0x7FFFF<br>FFF | UU/s2 | RW |
| 24634 | 0x603A | Gear Ratio (Motor<br>revolutions)                | 0x6091:01 | UDINT | 1                    | 0                   | 0x40000<br>000 | -     | RO |
| 24636 | 0x603C | Gear Ratio (Shaft revolutions)                   | 0x6091:02 | UDINT | 1                    | 0                   | 0x40000<br>000 | -     | RO |
| 24638 | 0x603E | Homing Method                                    | 0x6098    | INT   | 34                   | -128                | 127            | -     | RW |
| 24641 | 0x6041 | Homing Speed<br>(switch)                         | 0x6099:01 | DINT  | 500000               | 0                   | 0x40000<br>000 | UU/s  | RW |
| 24643 | 0x6043 | Homing Speed<br>(zero)                           | 0x6099:02 | DINT  | 100000               | 0                   | 0x40000<br>000 | UU/s  | RW |
| 24645 | 0x6045 | Homing Acceleration                              | 0x609A    | UDINT | 200000               | 0                   | 0x40000<br>000 | UU/s2 | RW |
| 24649 | 0x6049 | Speed Offset                                     | 0x60B1    | DINT  | 0                    | -<br>21474<br>83648 | 2147483<br>648 | UU/s  | RW |
| 24651 | 0x604B | Torque Offset                                    | 0x60B2    | INT   | 0                    | -5000               | 5000           | 0.1%  | RW |
| 24652 | 0x604C | Touch Probe<br>Function                          | 0x60B8    | UINT  | 0x0033               | 0                   | 0xFFFF         | -     | RW |
| 24653 | 0x604D | Touch Probe Status                               | 0x60B9    | UINT  | -                    | -                   | -              | -     | RO |
| 24654 | 0x604E | Touch Prove 1<br>Positive Edge<br>Position Value | 0x60BA    | DINT  | -                    | -                   | -              | UU    | RO |
| 24656 | 0x6050 | Touch Prove 1<br>Negative Edge<br>Position Value | 0x60BB    | DINT  | -                    | -                   | -              | UU    | RO |
| 24658 | 0x6052 | Touch Prove 2<br>Positive Edge<br>Position Value | 0x60BC    | DINT  | -                    | -                   | -              | UU    | RO |
| 24660 | 0x6054 | Touch Prove 2<br>Negative Edge<br>Position Value | 0x60BD    | DINT  | -                    | -                   | -              | UU    | RO |
| 24668 | 0x605C | Positive Torque Limit<br>Value                   | 0x60E0    | UINT  | 1000                 | 0                   | 5000           | 0.1%  | RW |
| 24669 | 0x605D | Negative Torque<br>Limit Value                   | 0x60E1    | UINT  | 1000                 | 0                   | 5000           | 0.1%  | RW |
| 24670 | 0x605E | Following Error<br>Actual Value                  | 0x60F4    | DINT  | -                    | -                   | -              | UU    | RO |
| 24672 | 0x6060 | Position Demand<br>Internal Value                | 0x60FC    | DINT  | -                    | -                   | -              | Pulse | RO |
| 24674 | 0x6062 | Digital Inputs                                   | 0x60FD    | UDINT | -                    | -                   | -              | -     | RO |
| 24678 | 0x6066 | Digital Outputs<br>(Physical)                    | 0x60FE    | DINT  | 0                    | 0                   | 0xFFFF<br>FFFF | -     | RW |
| 24680 | 0x6068 | Digital Outputs (Bit mask)                       | 0x60FE    | DINT  | 0                    | 0                   | 0xFFFF<br>FFFF | -     | RW |
| 24682 | 0x606A | Target Speed                                     | 0x60FF    | DINT  | 0                    | -<br>21474<br>83648 | 2147483<br>648 | UU/s  | RW |

Table 44. CiA402 Parameters

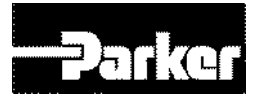

## **4.3.11 Index Related Parameters**

| comm  | unication | parameter name               | parameter        | Variable | Default |     |                |      | Accessibility |
|-------|-----------|------------------------------|------------------|----------|---------|-----|----------------|------|---------------|
| deci  | hexadec   | parameter name               | No.              | Format   | Value   | Min | Max            | Unit | Accessibility |
| mal   | imal      |                              |                  |          |         |     |                |      |               |
| 12288 | 0x3000    | Control Mode                 | 0x3000           | UINT     | 0       | 0   | 1              | -    | RW            |
| 12289 | 0x3001    | Coordinate Select            | 0x3001           | UINT     | 0       | 0   | 1              | -    | RW            |
| 12290 | 0x3002    | Baud Rate Select             | 0x3002           | UINT     | 0       | 0   | 4              | -    | RW            |
| 12291 | 0x3003    | Pulse Input Logic<br>Select  | 0x3003           | UINT     | 0       | 0   | 5              | -    | RW            |
| 12292 | 0x3004    | Pulse Input Filter<br>Select | 0x3004           | UINT     | 0       | 0   | 4              | -    | RW            |
| 12293 | 0x3005    | PCLEAR Mode<br>Select        | 0x3005           | UINT     | 0       | 0   | 2              | -    | RW            |
| 12294 | 0x3006    | Encoder Output<br>Pulse      | 0x3006           | UDINT    | 10000   | 0   | 2147483<br>647 | -    | RW            |
| 12296 | 0x3008    | Encoder Output<br>Mode       | 0x3007           | UINT     | 0       | 0   | 1              | -    | RW            |
| 12297 | 0x3009    | Start Index<br>Number(0~63)  | 0x3008           | UINT     | 0       | 0   | 63             | -    | RW            |
| 12298 | 0x300A    | Index Buffer Mode            | 0x3009           | UINT     | 0       | 0   | 1              |      | RW            |
| 12544 | 0x3100    | Index00                      | 0x3100           | -        | -       | -   | -              | -    | RW            |
| 12562 | 0x3112    | Index01                      | 0x3101           | -        | -       | -   | -              | -    | RW            |
| 12580 | 0x3124    | Index02                      | Index02 0x3102   |          | -       | RW  |                |      |               |
| 12598 | 0x3136    | Index03                      | 0x3103           | -        | -       | -   | -              | -    | RW            |
| 12616 | 0x3148    | Index04                      | Index04 0x3104   |          | -       | -   | RW             |      |               |
| 12634 | 0x315A    | Index05                      | Index05 0x3105   |          | -       | RW  |                |      |               |
| 12652 | 0x316C    | Index06                      | 0x3106           | -        | -       | -   | -              | -    | RW            |
| 12670 | 0x317E    | Index07                      | 0x3107           | -        | -       | -   | -              | -    | RW            |
| 12688 | 0x3190    | Index08                      | 0x3108           | -        | -       | -   | -              | -    | RW            |
| 12706 | 0x31A2    | Index09                      | 0x3109           | -        | -       | -   | -              | -    | RW            |
| 12724 | 0x31B4    | Index10                      | 0x310A           | -        | -       | -   | -              | -    | RW            |
| 12742 | 0x31C6    | Index11                      | 0x310B           | -        | -       | -   | -              | -    | RW            |
| 12760 | 0x31D8    | Index12                      | 0x310C           | -        | -       | -   | -              | -    | RW            |
| 12778 | 0x31EA    | Index13                      | 0x310D           | -        | -       | -   | -              | -    | RW            |
| 12796 | 0x31FC    | Index14                      | 0x310E           | -        | -       | -   | -              | -    | RW            |
| 12814 | 0x320E    | Index15                      | 0x310F           | -        | -       | -   | -              | -    | RW            |
| 12832 | 0x3220    | Index16                      | 0x3110           | -        | -       | -   | -              | -    | RW            |
| 12850 | 0x3232    | Index17                      | 0x3111           | -        | -       | -   | -              | -    | RW            |
| 12868 | 0x3244    | Index18                      | 0x3112           | -        | -       | -   | -              | -    | RW            |
| 12886 | 0x3256    | Index19                      | 0x3113           | -        | -       | -   | -              | -    | RW            |
| 12904 | 0x3268    | Index20                      | 0x3114           | -        | -       | -   | -              | -    | RW            |
| 12922 | 0x327A    | Index21                      | 0x3115           | -        | -       | -   | -              | -    | RW            |
| 12940 | 0x328C    | Index22                      | 0x3116           | -        | -       | -   | -              | -    | RW            |
| 12958 | 0x329E    | Index23                      | 0x3117           | -        | -       | -   | -              | -    | RW            |
| 12970 | 0x3260    | Index24                      | 0x3110           | -        | -       | -   | -              | -    |               |
| 12994 | 0x3202    | Index25                      | 0x3119           | -        | -       | -   | -              | -    | RW<br>RW      |
| 13030 | 0x32E6    | Index20                      | 0x311A<br>0x311B | -        | -       | -   |                | -    | RW            |
| 13048 | 0x32E8    | Index28                      | 0x311C           | _        | -       | _   | -              | _    | RW            |
| 13066 | 0x330A    | Index29                      | 0x311D           | -        | -       | -   | -              | -    | RW            |
| 13084 | 0x331C    | Index30                      | 0x311E           | _        | -       | -   | -              | -    | RW            |
| 13102 | 0x332E    | Index31                      | 0x311F           | -        | -       | -   | -              | -    | RW            |
| 13120 | 0x3340    | Index32                      | 0x3120           | -        | - 1     | -   | -              | -    | RW            |
| 13138 | 0x3352    | Index33                      | 0x3121           | -        | -       | -   | -              | -    | RW            |
| 13156 | 0x3364    | Index34                      | 0x3122           | -        | -       | -   | -              | -    | RW            |
| 13174 | 0x3376    | Index35                      | 0x3123           | -        | -       | -   | -              | -    | RW            |
| 13192 | 0x3388    | Index36                      | 0x3124           | -        | -       | -   | -              | -    | RW            |
| 13210 | 0x339A    | Index37                      | 0x3125           | -        | -       | -   | -              | -    | RW            |
| 13228 | 0x33AC    | Index38                      | 0x3126           | -        | -       | -   | -              | -    | RW            |
| 13246 | 0x33BE    | Index39                      | 0x3127           | -        | -       | -   | -              | -    | RW            |
| 13264 | 0x33D0    | Index40                      | 0x3128           | -        | -       | -   | -              | -    | RW            |
| 13282 | 0x33E2    | Index41                      | 0x3129           | -        | -       | -   | -              | -    | RW            |
| 13300 | 0x33F4    | Index42                      | 0x312A           | -        | -       | -   | -              | -    | RW            |

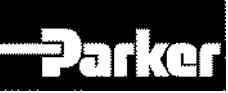

| 13318 | 0x3406 | Index43 | 0x312B | - | - | - | - | - | RW |
|-------|--------|---------|--------|---|---|---|---|---|----|
| 13336 | 0x3418 | Index44 | 0x312C | - | - | - | - | - | RW |
| 13354 | 0x342A | Index45 | 0x312D | - | - | - | - | - | RW |
| 13372 | 0x343C | Index46 | 0x312E | - | - | - | - | - | RW |
| 13390 | 0x344E | Index47 | 0x312F | - | - | - | - | - | RW |
| 13408 | 0x3471 | Index48 | 0x3130 | - | - | - | - | - | RW |
| 13426 | 0x3472 | Index49 | 0x3131 | - | - | - | - | - | RW |
| 13444 | 0x3484 | Index50 | 0x3132 | - | - | - | - | - | RW |
| 13462 | 0x3496 | Index51 | 0x3133 | - | - | - | - | - | RW |
| 13480 | 0x34A8 | Index52 | 0x3134 | - | - | - | - | - | RW |
| 13498 | 0x34BA | Index53 | 0x3135 | - | - | - | - | - | RW |
| 13516 | 0x34CC | Index54 | 0x3136 | - | - | - | - | - | RW |
| 13534 | 0x34DE | Index55 | 0x3137 | - | - | - | - | - | RW |
| 13552 | 0x34F0 | Index56 | 0x3138 | - | - | - | - | - | RW |
| 13570 | 0x3502 | Index57 | 0x3139 | - | - | - | - | - | RW |
| 13588 | 0x3514 | Index58 | 0x313A | - | - | - | - | - | RW |
| 13606 | 0x3526 | Index59 | 0x313B | - | - | - | - | - | RW |
| 13624 | 0x3538 | Index60 | 0x313C | - | - | - | - | - | RW |
| 13642 | 0x354A | Index61 | 0x313D | - | - | - | - | - | RW |
| 13660 | 0x355C | Index62 | 0x313E | - | - | - | - | - | RW |
| 13678 | 0x356E | Index63 | 0x313F | - | - | - | - | - | RW |
| T.L.  |        |         |        |   |   |   |   |   |    |

Table 45. Index Related Parameters

## 4.3.12 Index00~63 Internal Variable Communication Address

Index00~Index63 has various internal variables such as Index Type, Distance, Speed, Acceleration, Deceleration, RegDistance, RegSpeed, Repeat Count, Dwell Time, Next Index, Action. Internal communications addresses have numbers increased from the Index communication address

| communica | ation address | parameter pama    | Variable | Min         | Мах        | Unit  | Accessibili |
|-----------|---------------|-------------------|----------|-------------|------------|-------|-------------|
| decimal   | hexadecimal   | parameter name    | Format   | IVIIII      | Wax        | Unit  | ty          |
| Index     | Index         | Number of entries | UINT16   | -           | -          | -     | RW          |
| Index+1   | Index+0x01    | Index Type        | UINT16   | 0           | 10         | -     | RW          |
| Index+2   | Index+0x02    | Distance          | INT32    | -2147483648 | 2147483647 | UU    | RW          |
| Index+4   | Index+0x04    | Speed             | INT32    | 1           | 2147483647 | UU/s  | RW          |
| Index+6   | Index+0x06    | Acceleration      | INT32    | 1           | 2147483647 | UU/s2 | RW          |
| Index+8   | Index+0x08    | Deceleration      | INT32    | 1           | 2147483647 | UU/s2 | RW          |
| Index+10  | Index+0x0A    | RegDistance       | INT32    | -2147483648 | 2147483647 | UU    | RW          |
| Index+12  | Index+0x0C    | RegSpeed          | INT32    | 1           | 2147483647 | UU/s2 | RW          |
| Index+14  | Index+0x0E    | Repeat Count      | UINT16   | 1           | 65535      | -     | RW          |
| Index+15  | Index+0x0F    | Dwell Time        | UINT16   | 0           | 65535      | ms    | RW          |
| Index+16  | Index+0x10    | Next Index        | UINT16   | 0           | 63         | -     | RW          |
| Index+17  | Index+0x11    | Action            | UINT16   | 0           | 2          | -     | RW          |

Table 46. Index Variable Communication Address

#### Example) Internal variables of Index00

| communication<br>address |                 | noromotor nomo    | Variable | Min         | Max        | Unit  | Accessibil |
|--------------------------|-----------------|-------------------|----------|-------------|------------|-------|------------|
| decimal                  | hexadeci<br>mal | parameter name    | Format   | WITT        | Wax        | Onic  | ity        |
| 12544                    | 0x3100          | Number of entries | UINT16   | -           | -          | -     | RW         |
| 12545                    | 0x3101          | Index Type        | UINT16   | 0           | 10         | -     | RW         |
| 12546                    | 0x3102          | Distance          | INT32    | -2147483648 | 2147483647 | UU    | RW         |
| 12548                    | 0x3104          | Speed             | INT32    | 1           | 2147483647 | UU/s  | RW         |
| 12550                    | 0x3106          | Acceleration      | INT32    | 1           | 2147483647 | UU/s2 | RW         |
| 12552                    | 0x3108          | Deceleration      | INT32    | 1           | 2147483647 | UU/s2 | RW         |
| 12554                    | 0x310A          | RegDistance       | INT32    | -2147483648 | 2147483647 | UU    | RW         |
| 12556                    | 0x310C          | RegSpeed          | INT32    | 1           | 2147483647 | UU/s2 | RW         |
| 12558                    | 0x310E          | Repeat Count      | UINT16   | 1           | 65535      | -     | RW         |
| 12559                    | 0x310F          | Dwell Time        | UINT16   | 0           | 65535      | ms    | RW         |
| 12560                    | 0x3110          | Next Index        | UINT16   | 0           | 63         | -     | RW         |
| 12561                    | 0x3111          | Action            | UINT16   | 0           | 2          | -     | RW         |

Table 47. Example of Internal Variable of Index00

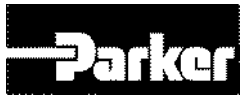

## 4.4 I/O

## 4.4.1 Digital I/O Digital Input Signals (I/O Connector) •

| Pin No. | Name    | Allotment | Description                        | Function Details                                                                                                    |
|---------|---------|-----------|------------------------------------|----------------------------------------------------------------------------------------------------|
| 21, 11  | +24V    | DC 24V    | DC 24V<br>INPUT                    | COMMON                                                                                                    |
| 12      | DI1     | SVON      | Servo ON                           | When the SVON signal is ON, the<br>product is operational (Servo ON)<br>When the signal is OFF, the motor goes<br>into the free run state.                                       |
| 13      | DI 2    | РОТ       | No<br>forward(CCW)<br>rotation     | The motor is stopped so that the actuator cannot rotate forward more than the set motion window [0x2013] The set value determines how it stops.                                  |
| 14      | DI3     | NOT       | No<br>backward(CW<br>)<br>rotation | The motor is stopped so that the actuator cannot rotate reverse more than the set motion window [0x2013] The set value determines how it stops.                                  |
| 15      | DI4     | A-RST     | Alarm reset                        | Turns off the Servo alarm.                                                                                                    |
| 16      | DI 5    | START     | Initiate operation                 | Initiates operation to the index position operation.                                                                                                    |
| 17      | DI 6    | STOP      | Stop servo                         | Stops operation.                                                                                                    |
| 18      | DI 7    | REGT      | Post-sensor<br>operation           | If the index type is registration absolute or<br>registration Relative, when the REGT<br>signal is on, the speed and distance is<br>changed to the preset speed and<br>distance. |
| 19      | DI 8    | EMG       | Emergency<br>stop                  | When the EMG signal is on, the servo<br>makes an emergency stop, generating<br>'W-80'. [0x2013] The set value<br>determines how it stops.                                        |
| 22      | DI 9    | HOME      | Origin Sensor                      | Home sensor input signal, used when returning to the origin.                                                                                                    |
| 23      | DI 10   | HSTART    | Initiate Origin<br>Operation       | Initiates operation back to the origin                                                                                                    |
| 24      | DI 11   | ISEL0     | Select Index 0                     |                                                                                                    |
| 25      | DI 12   | ISEL1     | Select Index 1                     |                                                                                                    |
| 26      | DI 13   | ISEL2     | Select Index 2                     | Select an index for operation among                                                                                                    |
| 27      | DI 14   | ISEL3     | Select Index 3                     | index 0 to 63.                                                                                                    |
| 28      | DI 15   | ISEL4     | Select Index 4                     |                                                                                                    |
| 29      | DI 16   | ISEL5     | Select Index 5                     |                                                                                                    |
|         | ** PCOI | Ν         | P Control<br>Action                | When the PCON signal is on, PI control changes to P control.                                                                                                    |

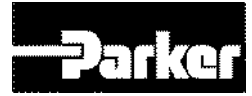

| ** GAIN2  | Gain 1,2<br>Transfer                 | When the GAIN2 signal is on, the speed control changes from Gain 1 to Gain 2.                                                                                                    |  |  |  |
|-----------|--------------------------------------|----------------------------------------------------------------------------------------------------|--|--|--|
| ** PCL    | Limit positive torque                | When the PCL signal is on, positive<br>torque is limited. [0x2110] You can preset<br>the action, and the torque limit is<br>determined by [0x2111].                                                                                        |  |  |  |
| ** NCL    | Limit negative torque                | When the NCL signal is on, positive torque is limited. [0x2110] You can preset the action, and the torque limit is determined by [0x2111].                                                                                                 |  |  |  |
| ** PAUSE  | Pause                                | Inputting the PAUSE signal during index<br>operation will slow down and stop the<br>motor. And when the PAUSE signal is re-<br>entered, the operation to the original<br>index resumes.                                                    |  |  |  |
| ** ABSRQ  | Absolute<br>position data<br>request | Upon request of the absolute data of the absolute encoder, the data of the absolute encoder is transmitted to a Host controller in quadrature pulse format through AO, BO output.                                                          |  |  |  |
| ** JSTART | Jog operation                        | When the signal is ON, Jog operation begins at a speed set by [0x2300].                                                                                                    |  |  |  |
| ** JDIR   | Select jog<br>rotation<br>direction  | Changes rotation direction for jog operation                                                                                                    |  |  |  |
| ** PCLR   | Clear input<br>pulse                 | When the signal is ON, the input pulse is<br>not received and the position error<br>becomes 0. Operation mode can be set<br>at [0x3005].                                                                                                   |  |  |  |
| ** AOVR   | Select speed override                | When the AOVR signal is ON, the index<br>operation speed is overridden in<br>accordance with the voltage input into the<br>A-OVR(AI2)<br>The override value is 0% under -<br>10Vinput, 100% under 0V input, and<br>200% under + 10V input. |  |  |  |
| ** SPD1   | Digital Speed<br>1                   | Selecting command speed for Depending                                                                                                    |  |  |  |
| ** SPD2   | Digital Speed<br>2                   | on Speed Digital Input contact, Speed command is changed as below                                                                                                    |  |  |  |

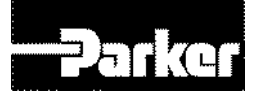

|           |                                      | Input                                                                                                    | device             |                 |                                             |  |
|-----------|--------------------------------------|----------------------------------------------------------------------------------------------------|--------------------|-----------------|---------------------------------------------|--|
|           |                                      | SPD<br>1                                                                                                    | SPD<br>2           | SP<br>D3        | Speed                                       |  |
|           |                                      | x                                                                                                    | x                  | x               | Speed<br>Command 1<br>(Parameter<br>0x2 2)  |  |
|           |                                      | 0                                                                                                    | x                  | x               | Speed<br>Command 2<br>(Parameter<br>0x2313) |  |
|           |                                      | x                                                                                                    | 0                  | x               | Speed<br>Command 3<br>(Parameter<br>0x2314) |  |
| ** SPD3   | Digital Speed                        | ο                                                                                                    | ο                  | x               | Speed<br>Command 4<br>(Parameter<br>0x2315) |  |
|           |                                      | x                                                                                                    | x                  | ο               | Speed<br>Command 5<br>(Parameter<br>0x2316) |  |
|           |                                      | ο                                                                                                    | x                  | 0               | Speed<br>Command 6<br>(Parameter<br>0x2317) |  |
|           |                                      | x                                                                                                    | 0                  | 0               | Speed<br>Command 7<br>(Parameter<br>0x2318) |  |
|           |                                      | 0                                                                                                    | 0                  | 0               | Speed<br>Command 8<br>(Parameter<br>0x2319) |  |
| ** MODE   | Conversion of control mode           | Switchir<br>operatic                                                                                                    | ng to co<br>on.    | ontrol m        | ode during                                  |  |
| ** PROBE1 | Touch probe 1                        | The pro position                                                                                                    | be sign<br>value ( | al to ra<br>(1) | pidly store the                             |  |
| ** PROBE2 | Touch probe 2                        | The pro position                                                                                                    | be sign<br>value ( | al to ra<br>(2) | pidly store the                             |  |
| ** LVSF1  | Vibration<br>Suppression<br>Filter 1 | Vibration control filter signal 1 according<br>to setting function (0x2515) for Vibration<br>control filter.<br>This is the same as predetermined value<br>of SPD1 when allocating. |                    |                 |                                             |  |

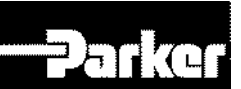

| ** LVSF2 | Vibration<br>Suppression<br>Filter 2 | Vibration control filter signal 2 according<br>to setting function (0x2515) for Vibration<br>control filter.<br>This is the same as predetermined value<br>of SPD2 when allocating. |
|----------|--------------------------------------|----------------------------------------------------------------------------------------------------|
|----------|--------------------------------------|----------------------------------------------------------------------------------------------------|

Table 48. Digital Input Signal Description

- Note ) \*\*These signals are not allotted at the time of the product's release from the factory. You can change allotment by configuring the parameters. Please see " 4.5 I/O Signal Setting " for further details.
- Note ) You may perform wiring by using the COMMON (DC 24V) of the input signal as GND.

| Pin No.  | Name | Allotment | Description        | Function Details                                                                                                    |  |  |
|----------|------|-----------|--------------------|----------------------------------------------------------------------------------------------------|--|--|
| 35       | DO1+ | ALARM+    | Servo alarm        | This signal is displayed when the                                                                                                    |  |  |
| 36       | DO1- | ALARM-    |                    | servo alarm sets off.                                                                                                    |  |  |
| 37       | DO2+ | RDY+      | Servo ready        | This signal is displayed when the main power is on and the servo is                                                                        |  |  |
| 38       | DO2- | RDY-      | Converteury        | operational.                                                                                                    |  |  |
| 39       | DO3+ | BRAKE+    | Droke              | This signal is for controlling brakes installed inside or outside the motor.                                                               |  |  |
| 40       | DO3- | BRAKE-    | Вгаке              | It is displayed when the SVON contact is off.                                                                                              |  |  |
| 41       | DO4+ | INPOS1+   | Position reached   | This signal is displayed when the command position is reached. You                                                                         |  |  |
| 42       | DO4- | INPOS1-   | 1                  | can set the display conditions by adjusting the [0x2401], [0x2402] values.                                                                 |  |  |
| 43       | DO5+ | ORG+      | Original position  | This signal is displayed when origin                                                                                                    |  |  |
| 44       | DO5- | ORG-      | reached            | operation is complete.                                                                                                    |  |  |
| 45       | DO6+ | EOS+      | Operation          | This signal is displayed when index                                                                                                    |  |  |
| 46       | DO6- | EOS-      | complete           | operation is complete.                                                                                                    |  |  |
| 47       | DO7+ | TGON+     |                    | This signal is displayed when the                                                                                                    |  |  |
| 48       | DO7- | TGON-     | Rotation detection | motor rotates faster than the set [0x2405] value.                                                                                          |  |  |
| 49       | DO8+ | TLMT+     |                    | This signal is displayed when the                                                                                                    |  |  |
| 50       | DO8- | TLMT-     | Torque limit       | drive output is limited within the set torque limit value.                                                                                 |  |  |
| ** VLMT  |      |           | Speed limit        | This signal is displayed when the motor reaches the speed limit. The speed limit can be adjusted by setting the [0x230D], [0x230E] values. |  |  |
| ** INSPD |      |           | Speed reached      | This signal is displayed when the difference between the command speed and the current speed is under the set [0x2406]value.               |  |  |
| ** WARN  |      |           | Servo warning      | This signal is displayed when a warning sets off.                                                                                          |  |  |

## • Digital Output Signals (I/O Connector)

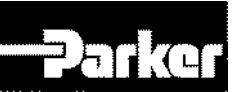

| ** INPOS2 | Position reached 2 | This signal is displayed when the command position is reached. You can set the display conditions by adjusting the [0x2401], [0x2402] values. |
|-----------|--------------------|----------------------------------------------------------------------------------------------------|
| ** IOUT0  | Index output0      |                                                                                                    |
| ** IOUT1  | Index output1      |                                                                                                    |
| ** IOUT2  | Index output2      | I his signal displays the number of                                                                                                    |
| ** IOUT3  | Index output3      | the index currently performed (0~63)                                                                                                    |
| ** IOUT4  | Index output4      | ]                                                                                                    |
| ** IOUT5  | Index output5      |                                                                                                    |

Table 49. Digital Output Signal Description

Note ) \*\*These signals are not allotted at the time of the product's release from the factory. You can change allotment by configuring the parameters. Please see " 4.5 I/O Signal Setting " for further details.

# 4.4.2 Analog I/O Analog Input Signals (I/O Connector)

| Pin No. | Name                                           | Description                              | Function Details                                                                                                    |
|---------|------------------------------------------------|------------------------------------------|----------------------------------------------------------------------------------------------------|
| 7       | A-TLMT Analog Torque Inpu<br>(Command or Limit |                                          | <ul> <li>Pulse-In or Indexer Control Mode :</li> <li>-10~ + 10Vis connected between A-<br/>TLMT(Al1) and AGND to limit the motor's<br/>output torque. The relationship between<br/>input voltage and torque limit varies<br/>depending on the set [0x221C] value.</li> <li>Analog Torque Control Mode :</li> <li>-10~ + 10V is connected between A-<br/>TLMT(Al1) and AGND to operate torque<br/>command. The relationship between input<br/>voltage and torque command varies<br/>depending on the set [0x221C] value.</li> </ul>                                                                                                    |
| 9       | A-OVR                                          | Analog Speed Input<br>(Command/Override) | <ul> <li>Pulse-In or Indexer Control Mode :<br/>-10~ + 10Vis connected between A-<br/>OVR(AI2)and AGND to override index<br/>operation speed.</li> <li>The override value is 0% under -10Vinput,<br/>100% under 0V input, and 200% under<br/>+ 10V input. You can choose whether to use<br/>this function by [0x221E] or AVOR contact<br/>input.</li> <li>Analog Torque Control Mode :<br/>10~ + 10Vis connected between A-<br/>OVR(AI2)and AGND to operate Analog<br/>speed mode.</li> <li>The relationship between input voltage and<br/>speed command varies depending on the<br/>optical actions of the speed command varies depending on the</li> </ul> |
| 8       | AGND                                           | AGND(0V)                                 | Analog ground                                                                                                    |

| 10 | AGND | AGND(0V) | Analog ground |
|----|------|----------|---------------|

Table 50. Analog Input Signal Description

## • Analog Output Signals (Analog Monitoring Connector)

| Pin No.         | Name                     | Description      | Function Details                   |  |
|-----------------|--------------------------|------------------|------------------------------------|--|
| 1               | AMON1                    | Analog monitor 1 | Analog monitor output(-10V ~ +10V) |  |
| 2               | 2 AMON2 Analog monitor 2 |                  | Analog monitor output(-10V ~ +10V) |  |
| 3 AGND AGND(0V) |                          | AGND(0V)         | Analog ground                      |  |
| 4 AGND AGND(0V) |                          | AGND(0V)         | Analog ground                      |  |

Table 51. Analog Output Signal Description

Note) You can change the output variables to monitor through analog monitor output by adjusting the parameters. Please see "*5.9 Analog Monitor* "for further details.

## 4.4.3 Pulse Heat Input

| Pin No. | Name   | Description           | Function Details                                                                                                    |
|---------|--------|-----------------------|----------------------------------------------------------------------------------------------------|
| 30      | PULCOM | +24[V] power<br>input | Inputs command pulse train.<br>Inputs forward pulse train between PF+ and                                                                                                    |
| 31      | PF+    |                       | PF-, and inputs reverse pulse train between PR+ and PR                                                                                                    |
| 32      | PF-    |                       | The action is performed when the Pulse Input                                                                                                    |
| 33      | PR+    |                       | Position is selected at [0x3000]. Pulse logic can                                                                                                    |
| 34      | PR-    |                       | filter can be configured at [0x3003], and the pulse input<br>filter can be configured at [0x3004].<br>When using the line drive method, the maximum<br>input frequency is 1Mpps. When using the open<br>collector method, the maximum input frequency<br>is 200kpps. |

## • Pulse train Input Signals(I/O Connector)

Table 52. Pulse Train Input Signal Description

## 4.4.4 Encoder Output

The drive internally processes the signal from the encoder, and outputs them in the form of pulses. The pulses are output using the line drive method through the pins allocated by default to the I/O connector (1~6). The pulses can be output using the open collector method depending on the setting of the encoder output mode [0x3007].

Output using the open collector method uses the DO06 (PHASE A), DO07 (PHASE B), DO08 (PHASE Z) ports allocated by default to digital output signal, masking the corresponding output function.

You can set the number of encoder pulses output per 1 rotation with the encoder output pulse [0x3006] value.

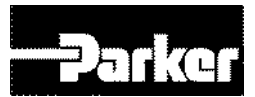

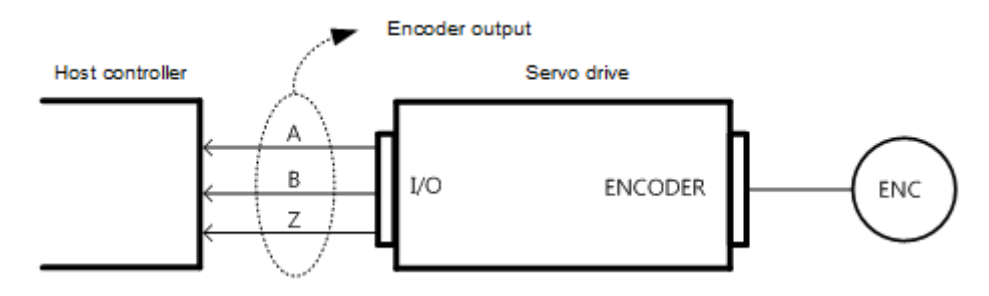

The encoder signal output frequency of the drive is up to 200 [Kpps] when using the open collector method, and up to 2.0 [Mpps] when using the line drive method.

The motor rotational speed is limited depending on the set value of number of encoder output pulses per rotation: therefore, an appropriate value should be set.

Example) when outputting 50000[ppr] using the line drive method, up to 2400[rpm] can be achieved.

2400[rpm] = 2\*10<sup>6</sup> / 50000 \* 60

| Pin No. | Name | Allocation | Description                                                                    | Details                                                                 |
|---------|------|------------|--------------------------------------------------------------------------------|-------------------------------------------------------------------------|
| 1       | AO   | -          | Encoder                                                                        |                                                                         |
| 2       | /AO  | -          | Signal A                                                                       |                                                                         |
| 3       | BO   | -          | Outputs divided encoder signals<br>Encoder (Phase A, B, Z) using the line driv | Outputs divided encoder signals<br>(Phase A, B, Z) using the line drive |
| 4       | /BO  | -          | Signal B                                                                       | method. The output division can be set at [0x3006].                     |
| 5       | ZO   | -          | Encoder                                                                        | ,                                                                       |
| 6       | /ZO  | -          | Signal Z                                                                       |                                                                         |

• Encoder Output Signal of the Line Drive Method

Table 53. Encoder Output Signal Description

## • Encoder Output Signal of the Open Collector Method

| Pin No. | Name  | Allocation | Description | Details                                                           |
|---------|-------|------------|-------------|-------------------------------------------------------------------|
| 45      | DO06+ | AO         | Encoder     |                                                                   |
| 46      | DO06- | /AO        | Signal A    | Outputs divided encoder signals<br>(Phase A, B, Z) using the open |
| 47      | DO07+ | BO         | Encoder     | collector method.                                                 |
| 48      | DO07- | /BO        | Signal B    | [0x3006].                                                         |
| 49      | DO08+ | ZO         | Encoder     | Use of open collector encoder output can be set at[0x3007].       |
| 50      | DO08- | /ZO        | Signal Z    |                                                                   |

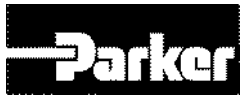

Table 54. Encoder Output Signal of Open Collector Method

## • Related Objects

| Index  | Sub<br>Index | Name                 | Variable<br>Format | Accessibility | PDO<br>Allocation | Unit       |
|--------|--------------|----------------------|--------------------|---------------|-------------------|------------|
| 0x3006 | -            | Encoder Output Pulse | UDINT              | RW            | No                | Pulse/rev. |
| 0x3007 | -            | Encoder Output Mode  | UINT               | RW            | No                | -          |

Table 55. Encoder Output Related Objects

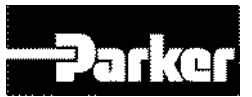

## 4.5 I/O Signal Setting

## 4.5.1 Allocating Digital Input Signals

You can set the functions of digital input signal of I/O connector and input signal level. Among the 28 input functions listed below, you can allocate the functions that you want to use to digital input signals 1 through 16 at your discretion.

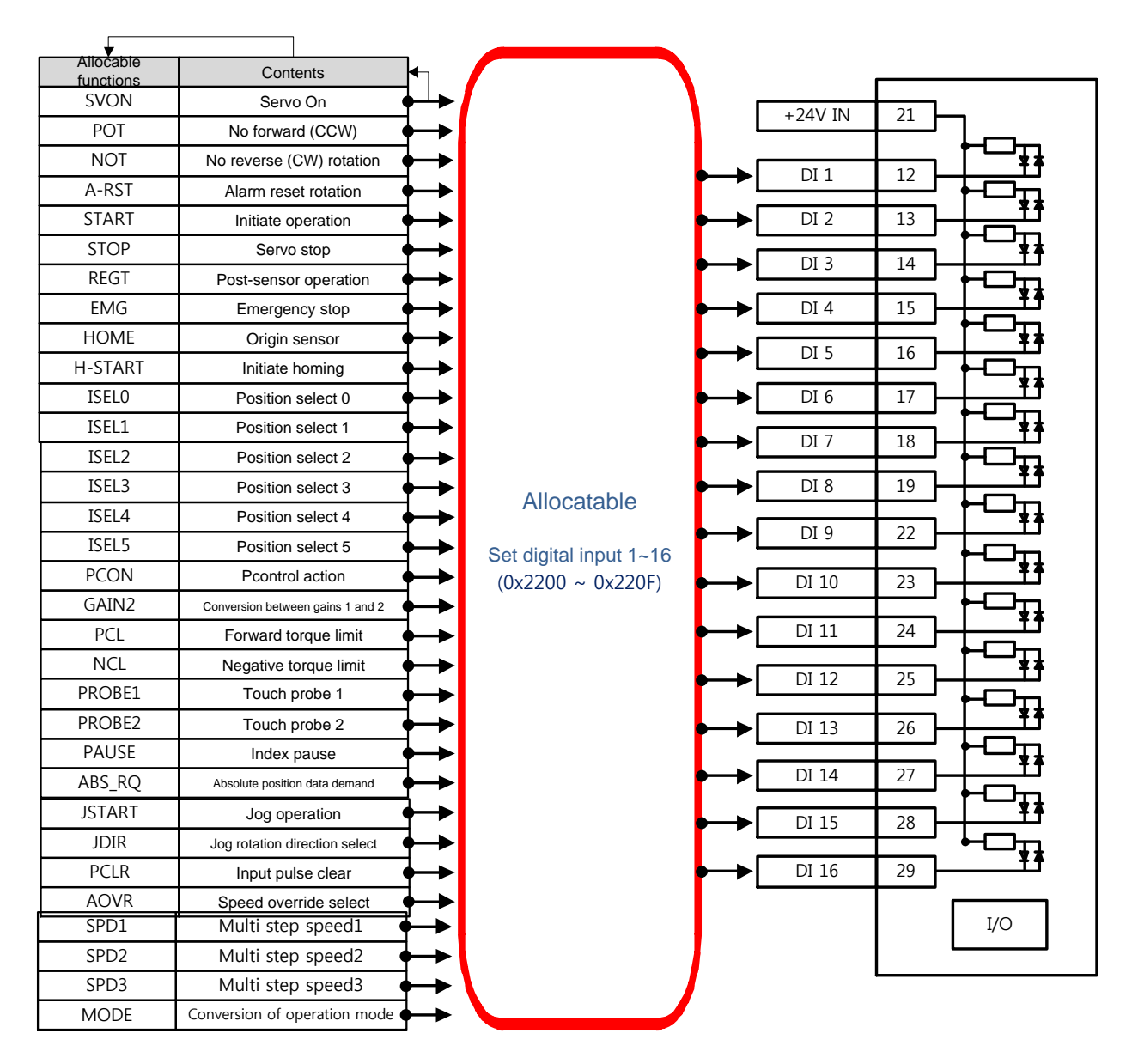

Figure 28. Allocating Digital Input Signals

## Related Objects

| Index  | Sub<br>Index | Name                             | Variable<br>Format | Accessibility | PDO<br>Allocation | Unit |
|--------|--------------|----------------------------------|--------------------|---------------|-------------------|------|
| 0x2200 | -            | Digital Input Signal 1 Selection | UINT               | RW            |                   | -    |
| 0x2201 | -            | Digital Input Signal 2 Selection | UINT               | RW            |                   | -    |
| 0x2202 | -            | Digital Input Signal 3 Selection | UINT               | RW            |                   | -    |
| 0x2203 | -            | Digital Input Signal 4 Selection | UINT               | RW            |                   | -    |
| 0x2204 | -            | Digital Input Signal 5 Selection | UINT               | RW            |                   | -    |
| 0x2205 | -            | Digital Input Signal 6 Selection | UINT               | RW            |                   | -    |

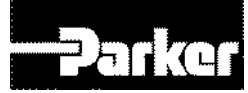

| 0x2206 | - | Digital Input Signal 7 Selection  | UINT | RW | - |
|--------|---|-----------------------------------|------|----|---|
| 0x2207 | - | Digital Input Signal 8 Selection  | UINT | RW | - |
| 0x2208 | - | Digital Input Signal 9 Selection  | UINT | RW | - |
| 0x2209 | - | Digital Input Signal 10 Selection | UINT | RW | - |
| 0x220A | - | Digital Input Signal 11 Selection | UINT | RW | - |
| 0x220B | - | Digital Input Signal 12 Selection | UINT | RW | - |
| 0x220C | - | Digital Input Signal 13 Selection | UINT | RW | - |
| 0x220D | - | Digital Input Signal 14 Selection | UINT | RW | - |
| 0x220E | - | Digital Input Signal 15 Selection | UINT | RW | - |
| 0x220F | - | Digital Input Signal 16 Selection | UINT | RW | - |

Table 56. Allocating Digital Input Related Objects

| BIT  | Details                    |
|------|----------------------------|
|      | Signal input level setting |
| 15   | (0:CONTACT A,              |
|      | 1:CONTACT B)               |
| 14~8 | Reserved                   |
| 7~0  | Input signal allocated     |

| Set   | Allocated     |
|-------|---------------|
| Value | Signal        |
| 0x00  | Not allocated |
| 0x01  | POT           |
| 0x02  | NOT           |
| 0x03  | HOME          |
| 0x04  | STOP          |
| 0x05  | PCON          |
| 0x06  | GAIN2         |
| 0x07  | P_CL          |
| 0x08  | N_CL          |
| 0x09  | MODE          |
| 0x0A  | RESERVED      |
| 0x0B  | EMG           |
| 0x0C  | A_RST         |
| 0x0F  | SV_ON         |
| 0x10  | START         |
| 0x11  | PAUSE         |
| 0x12  | REGT          |
| 0x13  | HSTART        |
| 0x14  | ISEL0         |
| 0x15  | ISEL1         |
| 0x16  | ISEL2         |
| 0x17  | ISEL3         |
| 0x18  | ISEL4         |
| 0x19  | ISEL5         |
| 0x1A  | ABSRQ         |
| 0x1B  | JSTART        |

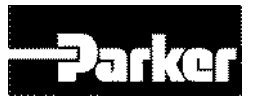

| 0x1C | JDIR |
|------|------|
| 0x1D | PCLR |
| 0x1E | AOVR |
| 0X20 | SPD1 |
| 0X21 | SPD2 |
| 0X22 | SPD3 |
| 0X23 | MODE |

You can set the functions of digital input signal of I/O connector and input signal level. Choose the signals to allocate with bit  $7\sim0$ , and set the signal level at bit 15.

| Set   | Allocated     | Set   | Allocated |
|-------|---------------|-------|-----------|
| Value | Signal        | Value | Signal    |
| 0x00  | Not allocated | 0x11  | PAUSE     |
| 0x01  | POT           | 0x12  | REGT      |
| 0x02  | NOT           | 0x13  | HSTART    |
| 0x03  | HOME          | 0x14  | ISEL0     |
| 0x04  | STOP          | 0x15  | ISEL1     |
| 0x05  | PCON          | 0x16  | ISEL2     |
| 0x06  | GAIN2         | 0x17  | ISEL3     |
| 0x07  | P_CL          | 0x18  | ISEL4     |
| 0x08  | N_CL          | 0x19  | ISEL5     |
| 0x09  | PROBE1        | 0x1A  | ABSRQ     |
| 0x0A  | PROBE2        | 0x1B  | JSTART    |
| 0x0B  | EMG           | 0x1C  | JDIR      |
| 0x0C  | A_RST         | 0x1D  | PCLR      |
| 0x0F  | SV_ON         | 0x1E  | AOVR      |
| 0x10  | START         |       |           |

Example) When the set value is 0x0006.

| 0         | 0 | 0      | 6         |
|-----------|---|--------|-----------|
| CONTACT A |   | GAIN2A | llocation |

Contact A: Base status is 0(Low). Activates when 1(High) is input.(Active High)

Contact B: Base status is 1(High). Activates when 0(Low) is input (Active Low)

## • Example of Input Signal Allocation

The table below shows an example of allocating input signals. Please note the set values of 0x2200~0x220F.

| DI1   | DI2 | DI3 | DI4   | DI 5  | DI 6 | DI 7 | DI 8 |
|-------|-----|-----|-------|-------|------|------|------|
| SV_ON | POT | NOT | A-RST | START | STOP | REGT | EMG  |

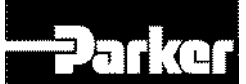

| DI1             | DI2             | DI3             | DI4             | DI 5            | DI 6            | DI 7            | DI 8            |
|-----------------|-----------------|-----------------|-----------------|-----------------|-----------------|-----------------|-----------------|
| (CONTA          | (CONTAC         | (CONTAC         | (CONTAC         | (CONTAC         | (CONTAC         | (CONTAC         | (CONTAC         |
| CT A)           | T A)            | T A)            | T A)            | T A)            | T A)            | T A)            | T A)            |
| DI 9            | DI 10           | DI 11           | DI 12           | DI 13           | DI 14           | DI 15           | DI 16           |
| HOME            | HSTART          | ISEL0           | ISEL1           | ISEL2           | ISEL3           | ISEL4           | ISEL5           |
| (CONTA<br>CT B) | (CONTAC<br>T B) | (CONTAC<br>T A) | (CONTAC<br>T A) | (CONTAC<br>T A) | (CONTAC<br>T A) | (CONTAC<br>T A) | (CONTAC<br>T A) |

| CN1          | Set       | Bit |      | Set    | Contant      |
|--------------|-----------|-----|------|--------|--------------|
| (Pin number) | parameter | 15  | 7~0  | value  | Content      |
| DI # 1 (12)  | 0x2200    | 0   | 0x0F | 0x000F | SV_ON(A CP)  |
| DI # 2 (13)  | 0x2201    | 0   | 0x01 | 0x0001 | POT(A CP)    |
| DI # 3 (14)  | 0x2202    | 0   | 0x02 | 0x0002 | NOT(A CP)    |
| DI # 4 (15)  | 0x2203    | 0   | 0x0C | 0x000C | A-RST(A CP)  |
| DI # 5 (16)  | 0x2204    | 0   | 0x10 | 0x0010 | START(A CP)  |
| DI # 6 (17)  | 0x2205    | 0   | 0x04 | 0x0004 | STOP(A CP)   |
| DI # 7 (18)  | 0x2206    | 0   | 0x12 | 0x0012 | REGT(A CP)   |
| DI # 8 (19)  | 0x2207    | 0   | 0x0B | 0x000B | EMG(A CP)    |
| DI # 9 (22)  | 0x2208    | 1   | 0x03 | 0x8003 | HOME(B CP)   |
| DI # A (23)  | 0x2209    | 1   | 0x13 | 0x8013 | HSTART(B CP) |
| DI # B (24)  | 0x220A    | 0   | 0x14 | 0x0014 | ISELO(A CP)  |
| DI # C (25)  | 0x220B    | 0   | 0x15 | 0x0015 | ISEL1(A CP)  |
| DI # D (26)  | 0x220C    | 0   | 0x16 | 0x0016 | ISEL2(A CP)  |
| DI # E (27)  | 0x220D    | 0   | 0x17 | 0x0017 | ISEL3(A CP)  |
| DI # F (28)  | 0x220E    | 0   | 0x18 | 0x0018 | ISEL4(A CP)  |
| DI # 10 (29) | 0x220F    | 0   | 0x19 | 0x0019 | ISEL5(A CP)  |

Table 57. Example of Signal Input Allocation

## 4.5.2 Allocating Digital Output Signals

You can set the functions of digital output signal of I/O connector and output signal level. Among the 19 output functions listed below, you can allocate the functions that you want to use to digital input signals 1 through 8 at your discretion.

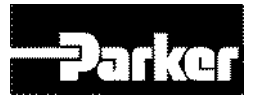

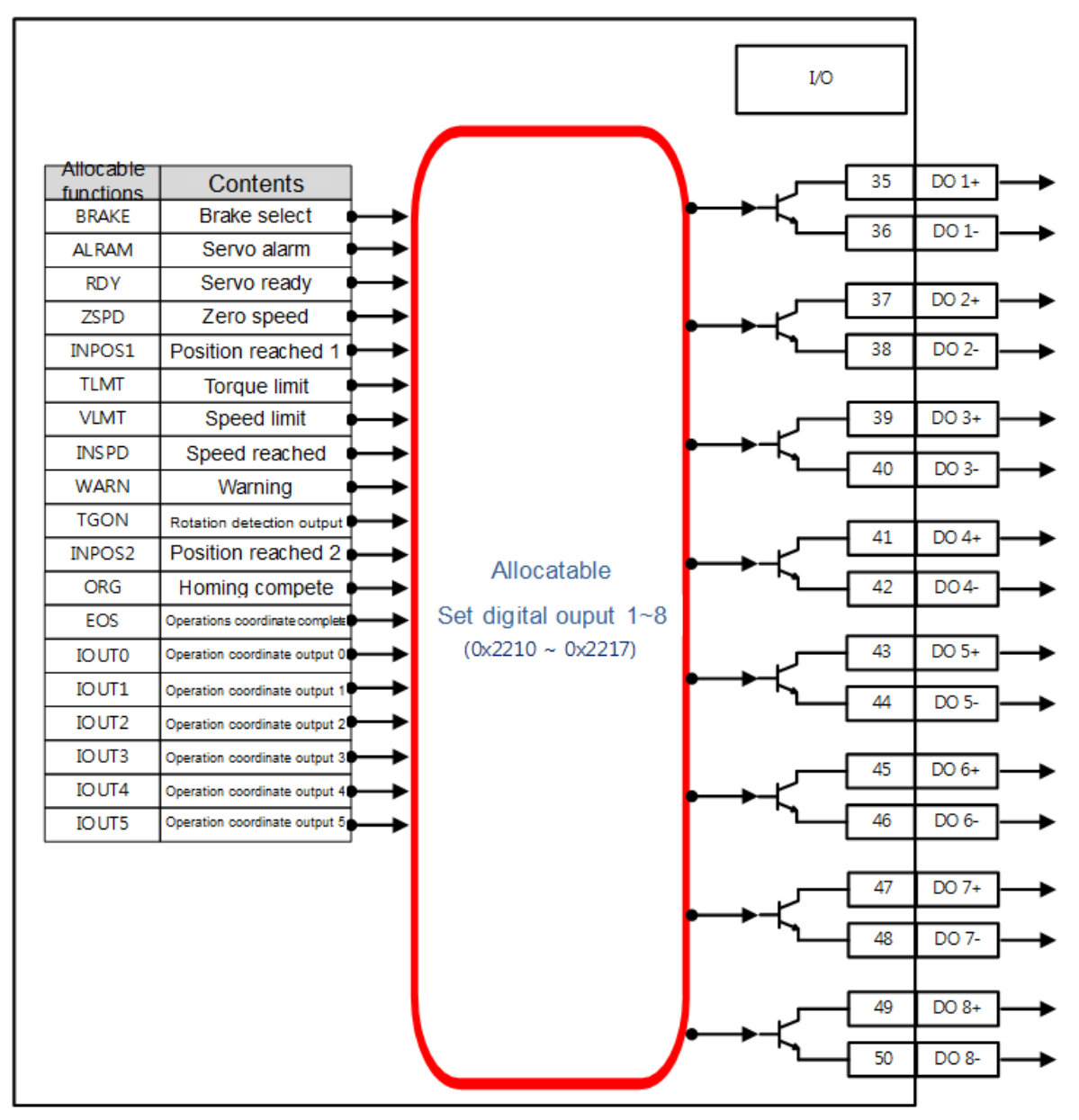

Figure 29. Allocating Digital Output Signals

| Index  | Sub<br>Index | Name                                 | Variable<br>Format | Access<br>ibility | PDO<br>Alloc<br>ation | Un<br>it |
|--------|--------------|--------------------------------------|--------------------|-------------------|-----------------------|----------|
| 0x2210 | -            | Digital Output Signal 1<br>Selection | UINT               | RW                |                       | -        |
| 0x2211 | -            | Digital Output Signal 2<br>Selection | UINT               | RW                |                       | -        |
| 0x2212 | -            | Digital Output Signal 3<br>Selection | UINT               | RW                |                       | -        |
| 0x2213 | -            | Digital Output Signal 4<br>Selection | UINT               | RW                |                       | -        |
| 0x2214 | -            | Digital Output Signal 4<br>Selection | UINT               | RW                |                       | -        |
| 0x2215 | -            | Digital Output Signal 4<br>Selection | UINT               | RW                |                       | -        |

## • Related Objects

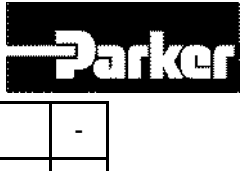

| 0x2216 | - | Digital Output Signal 4<br>Selection | UINT | RW | - |
|--------|---|--------------------------------------|------|----|---|
| 0x2217 | - | Digital Output Signal 4<br>Selection | UINT | RW | - |

Table 58. Allocating Digital Output Related Objects

You can set the output signal level by allocating functions of digital output signals of I/O connector. Choose the signals to allocate with bit 7~0, and set the signal level at bit 15.

| Set   | Allocatable Output |  |  |  |  |
|-------|--------------------|--|--|--|--|
| Value | Signals            |  |  |  |  |
| 0x00  | Not Allocated      |  |  |  |  |
| 0x01  | BRAKE              |  |  |  |  |
| 0x02  | ALARM              |  |  |  |  |
| 0x03  | RDY                |  |  |  |  |
| 0x04  | ZSPD               |  |  |  |  |
| 0x05  | INPOS1             |  |  |  |  |
| 0x06  | TLMT               |  |  |  |  |
| 0x07  | VLMT               |  |  |  |  |
| 0x08  | INSPD              |  |  |  |  |
| 0x09  | WARN               |  |  |  |  |
| 0x0A  | TGON               |  |  |  |  |
| 0x0B  | INPOS2             |  |  |  |  |
| 0x10  | ORG                |  |  |  |  |
| 0x11  | EOS                |  |  |  |  |
| 0x12  | IOUT0              |  |  |  |  |
| 0x13  | IOUT1              |  |  |  |  |
| 0x14  | IOUT2              |  |  |  |  |
| 0x15  | IOUT3              |  |  |  |  |
| 0x16  | IOUT4              |  |  |  |  |
| 0x17  | IOUT5              |  |  |  |  |

| Bit  | Bit Details                 |  |  |  |  |  |
|------|-----------------------------|--|--|--|--|--|
| 15   | Signal output level setting |  |  |  |  |  |
| 15   | (0:CONTACT A, 1:CONTACT B)  |  |  |  |  |  |
| 14~8 | Reserved                    |  |  |  |  |  |
| 7~0  | Allocated output signal     |  |  |  |  |  |

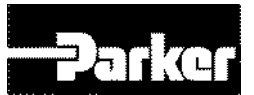

## • Example of Digital Output Allocation

The table below shows an example of allocating input signals. Please note the set values of 0x2210~0x2217.

| DO#1   | DO#2   | DO#3   | DO#4   | DO#5   | DO#6   | DO#7   | DO#8   |
|--------|--------|--------|--------|--------|--------|--------|--------|
| ALARM  | RDY    | BRAKE  | INPOS1 | ORG    | EOS    | TGON   | TLMT   |
|        |        |        |        |        |        |        |        |
| (CONTA | (CONTA | (CONTA | (CONTA | (CONTA | (CONTA | (CONTA | (CONTA |
| CT B)  | CT A)  | CT B)  | CT A)  | CT A)  | CT A)  | CT A)  | CT A)  |

| CN1            | Set       |    | Bit  | Set value | Contont            |  |
|----------------|-----------|----|------|-----------|--------------------|--|
| Pin number     | Parameter | 15 | 7~0  | Set value | Content            |  |
| DO # 1 (35,36) | 0x2210    | 1  | 0x02 | 0x8002    | ALARM (Contact B)  |  |
| DO # 2 (37,38) | 0x2211    | 0  | 0x03 | 0x0003    | RDY (Contact A)    |  |
| DO # 3 (39,40) | 0x2212    | 1  | 0x01 | 0x8001    | BRAKE (Contact B)  |  |
| DO # 4 (41,42) | 0x2213    | 0  | 0x05 | 0x0005    | INPOS1 (Contact A) |  |
| DO # 5 (43,44) | 0x2214    | 0  | 0x10 | 0x0010    | ORG (Contact A)    |  |
| DO # 6 (45,46) | 0x2215    | 0  | 0x11 | 0x0011    | EOS (Contact A)    |  |
| DO # 7 (47,48) | 0x2216    | 0  | 0x0A | 0x000A    | TGON (Contact A)   |  |
| DO # 8 (49,50) | 0x2217    | 0  | 0x06 | 0x0006    | TLMT (Contact A)   |  |

Table 59. Example of Signal Output Allocation

## 4.5.3 Using User I/O

User I/O refers to a portion of I/S provided by the drive used for user's purposes other than the purpose of controlling the drive. All contacts provided through I/O connector can be used as User I/O.

If the number of User I/O required is small, you can use the drive's I/O connector instead of using additional I/O modules, resulting in cost reduction.

This drive provides up to 16 input signals and 8 output signals as user I/O.

## 

## • How to set user input

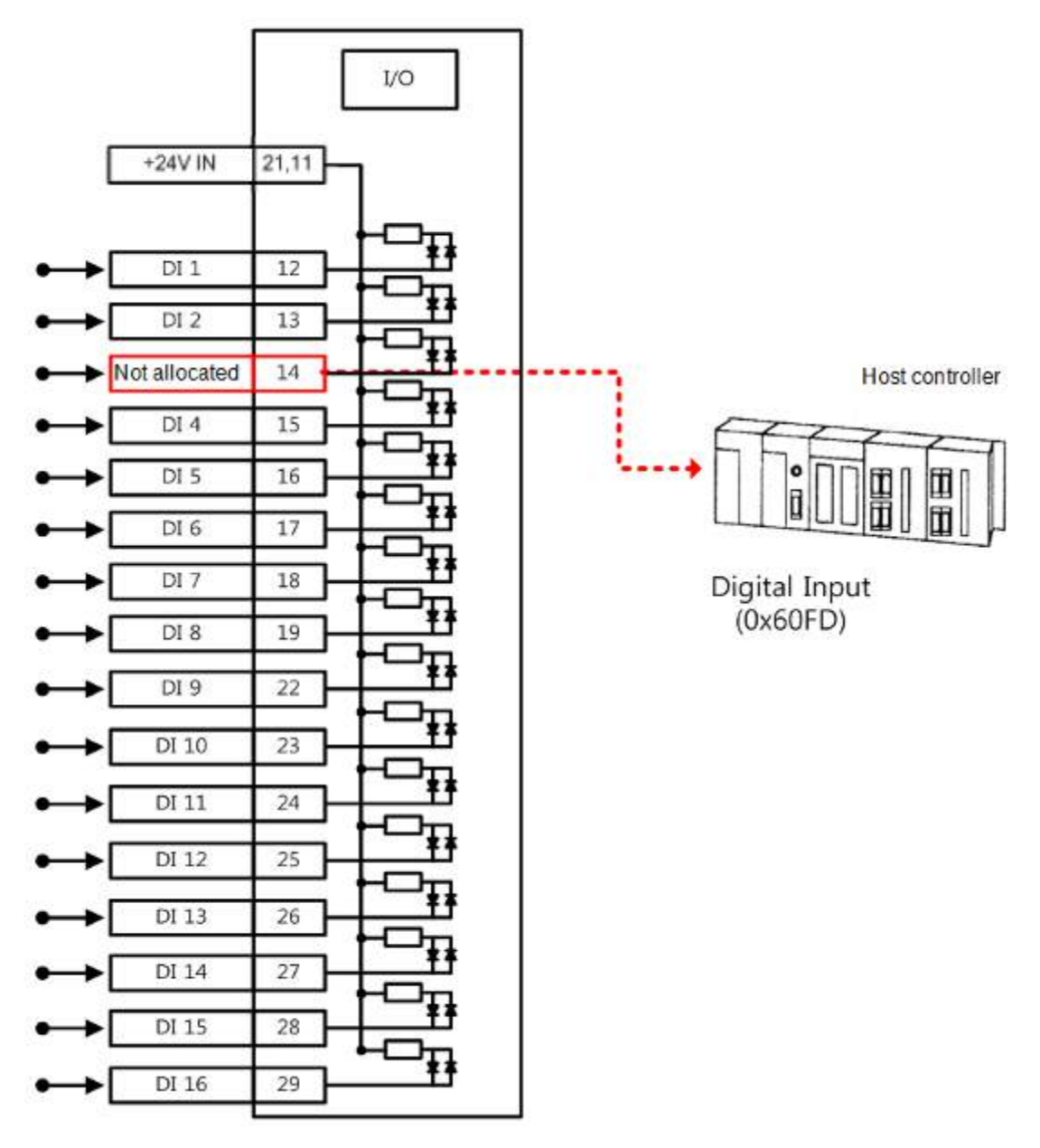

- A. Set the function of the digital input port to use as user input to "Not Allocated (Set Value 0)". (See Allocating Input Signal)
- B. The values of relevant bits (0x60FD.16~31) are read from digital input, to use as user input.

## • Related Objects

| Index  | Sub<br>Index | Name            | Variable<br>Format | Accessibility | PDO<br>Allocation | Unit |
|--------|--------------|-----------------|--------------------|---------------|-------------------|------|
| 0x60FD | -            | (Digital Inputs | UDINT              | RO            | Yes               | -    |

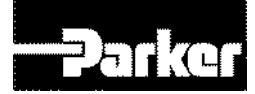

| bit     | Descriptions                        |
|---------|-------------------------------------|
| 0       | NOT(negative limit switch)          |
| 1       | POT(positive limit switch)          |
| 2       | HOME(origin sensor)                 |
| 3 to 15 | Reserved                            |
| 16      | DI#1(I/O pin 12), 0:Open, 1:Close   |
| 17      | DI #2(I/O pin 13), 0:Open, 1:Close  |
| 18      | DI #3(I/O pin 14), 0:Open, 1:Close  |
| 19      | DI#4(I/O pin 15), 0:Open, 1:Close   |
| 20      | DI #5(I/O pin 16), 0:Open, 1:Close  |
| 21      | DI #6(I/O pin 17), 0:Open, 1:Close  |
| 22      | DI #7(I/O pin 18), 0:Open, 1:Close  |
| 23      | DI #8(I/O pin 19), 0:Open, 1:Close  |
| 24      | DI #9(I/O pin 22), 0:Open, 1:Close  |
| 25      | DI #A(I/O pin 23), 0:Open, 1:Close  |
| 26      | DI #B(I/O pin 24), 0:Open, 1:Close  |
| 27      | DI #C(I/O pin 25), 0:Open, 1:Close  |
| 28      | DI #D(I/O pin 26), 0:Open, 1:Close  |
| 29      | DI #E(I/O pin 27), 0:Open, 1:Close  |
| 30      | DI #F(I/O pin 28), 0:Open, 1:Close  |
| 31      | DI #10(I/O pin 29), 0:Open, 1:Close |

Table 60. User Input Related Objects

## • How to set user output

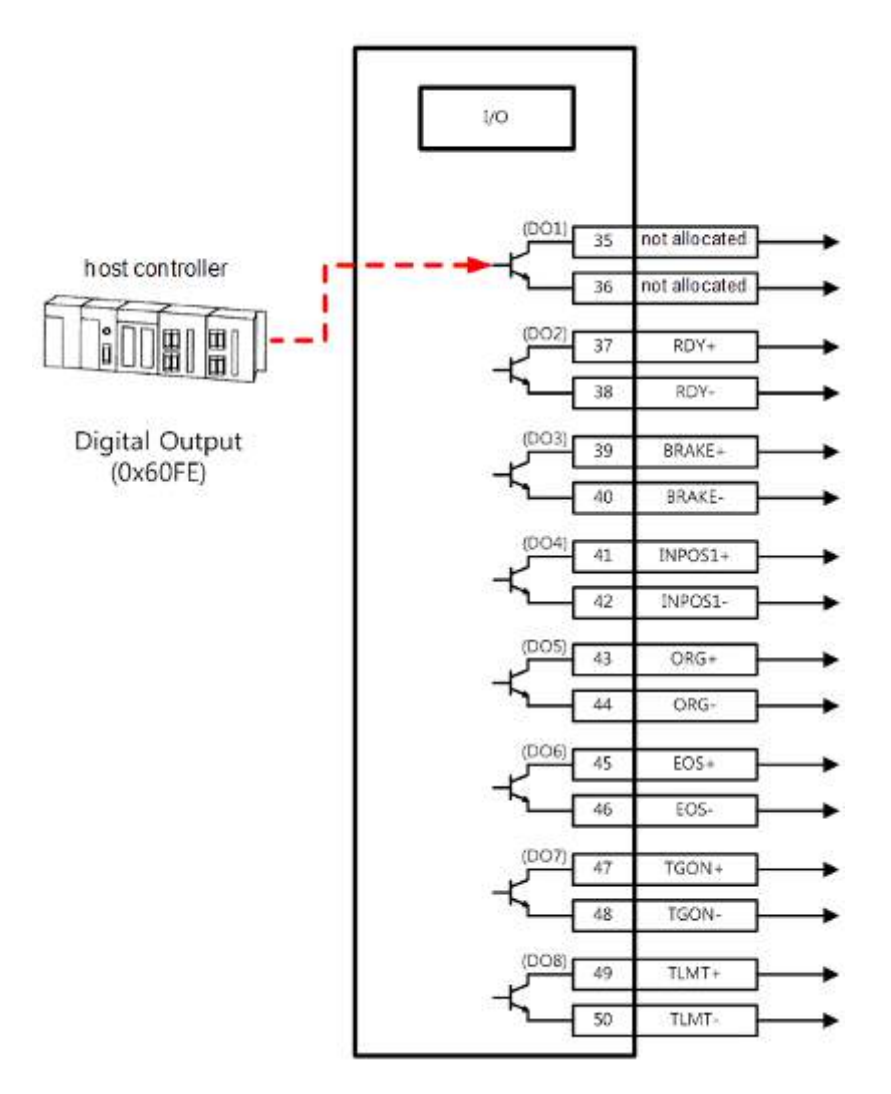

- A. Set the function of the digital output port to use as user input to "Not Allocated (Set Value 0)". (See Allocating Input Signal)
- B. At the Bit Mask (0x60FE:02), set the bit corresponding to the port to use as user output (bit 16~23) to 'Enable Forced Output' (Set Value: 1)
- C. Using physical outputs(0x60FE:01), set the value corresponding to user output to 0 or 1, at the relevant port (bit 16~23)

| Index  | Sub<br>Index | Name              | Variable<br>Format | Accessibility | PDO<br>Allocation | Unit |
|--------|--------------|-------------------|--------------------|---------------|-------------------|------|
| 0x60FE | -            | Digital Outputs   | -                  | -             | -                 | -    |
|        | 0            | Number of entries | USINT              | RO            | No                |      |
|        | 1            | Physical outputs  | UDINT              | RW            | Yes               | -    |
|        | 2            | Bit mask          | UDINT              | RW            | No                | -    |

## • Related Objects

Table 61. User Output Related Objects

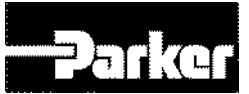

## • Physical outputs descriptions

| Bit     | Description                                                                                                    |
|---------|----------------------------------------------------------------------------------------------------|
| 0 to 15 | Reserved                                                                                                    |
| 16      | Forced output of DO#1(I/O pin 35, 36)(0:OFF, 1:ON)<br>Provided that the relevant bit mask (0x60FE:02.16) is set to 1  |
| 17      | Forced output of DO#1(I/O pin 37, 38) (0:OFF, 1:ON)<br>Provided that the relevant bit mask (0x60FE:02.17) is set to 1 |
| 18      | Forced output of DO#1(I/O pin 39, 40) (0:OFF, 1:ON)<br>Provided that the relevant bit mask (0x60FE:02.18) is set to 1 |
| 19      | Forced output of DO#1(I/O pin 41, 42) (0:OFF, 1:ON)<br>Provided that the relevant bit mask (0x60FE:02.19) is set to 1 |
| 20      | Forced output of DO#1(I/O pin 43, 44) (0:OFF, 1:ON)<br>Provided that the relevant bit mask (0x60FE:02.20) is set to 1 |
| 21      | Forced output of DO#1(I/O pin 45, 46) (0:OFF, 1:ON)<br>Provided that the relevant bit mask (0x60FE:02.21) is set to 1 |
| 22      | Forced output of DO#1(I/O pin 47, 48) (0:OFF, 1:ON)<br>Provided that the relevant bit mask (0x60FE:02.22) is set to 1 |
| 23      | Forced output of DO#1(I/O pin 49, 50) (0:OFF, 1:ON)<br>Provided that the relevant bit mask (0x60FE:02.23) is set to 1 |
| 24      | DO #1output status (0:OFF, 1:ON)                                                                                      |
| 25      | DO #2output status (0:OFF, 1:ON)                                                                                      |
| 26      | DO #3 output status (0:OFF, 1:ON)                                                                                     |
| 27      | DO #4output status (0:OFF, 1:ON)                                                                                      |
| 28      | DO #5output status (0:OFF, 1:ON)                                                                                      |
| 29      | DO #6output status (0:OFF, 1:ON)                                                                                      |
| 30      | DO #7output status (0:OFF, 1:ON)                                                                                      |
| 31      | DO #8output status (0:OFF, 1:ON)                                                                                      |

Table 62. Physical Output Descriptions

## • Bit mask descriptions

| Bit      | Descriptions                                                     |
|----------|------------------------------------------------------------------|
| 0 to 15  | Reserved                                                         |
| 16       | DO#1(I/O pin 35, 36)output status setting (0:Disable, 1:Enable)  |
| 17       | DO#2(I/O pin 37, 38)output status setting (0:Disable, 1:Enable)  |
| 18       | DO #3(I/O pin 39, 40)output status setting (0:Disable, 1:Enable) |
| 19       | DO #4(I/O pin 41, 42)output status setting (0:Disable, 1:Enable) |
| 20       | DO#1(I/O pin 43, 44)output status setting (0:Disable, 1:Enable)  |
| 21       | DO#2(I/O pin 45, 46)output status setting (0:Disable, 1:Enable)  |
| 22       | DO #3(I/O pin 47, 48)output status setting (0:Disable, 1:Enable) |
| 23       | DO #4(I/O pin 49, 50)output status setting (0:Disable, 1:Enable) |
| 24 to 31 | Reserved                                                         |

Table 63. Bit Mask Descriptions

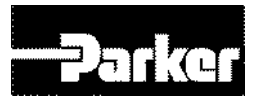

# **5.**Tuning

## **IN THIS CHAPTER**

5.1 Servo Tuning Overview 5.2 Position Variable Overview 5.2.1 Commanded Position 5.2.2 Actual Position 5.3 Servo Response Overview 5.3.1 Stability 5.3.2 Position Response Types 5.3.3 Performance Measurements 5.4 Automatic Gain Tuning (Off-line) 5.4.1 Related Objects 5.5 Automatic Gain Tuning (On-line) 5.5.1 Changed parameters after tuning 5.5.2 On-line auto tuning object 5.5.3 Setting system rigidity when on-line auto tuning 5.5.4 On-line auto tuning adaption speed 5.6 Manual Gain Tuning 5.6.1 Speed Controller Tuning 5.6.2 Position Controller Tuning 5.7 Vibration Control 5.7.1 Related Object Setting Vibration Suppression Filter(0x2515) 5.7.2 5.8 Filters 5.8.1 Related Objects 5.8.2 Adaptive Filter 5.8.3 Related Objects 5.9 Analog Monitor 5.9.1 Related Objects 5.9.2 Analog monitor output mode(0x2220) setting 5.9.3 Analog monitor channel 1 setting (0x2221) 5.9.4 Setting Example 5.10 Gain Conversion 5.10.1 Gain Group Conversion **Related Objects** 5.10.2 5.10.3 P/PI Control Conversion
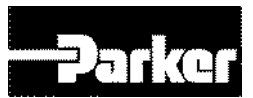

# **5.1 Servo Tuning Overview**

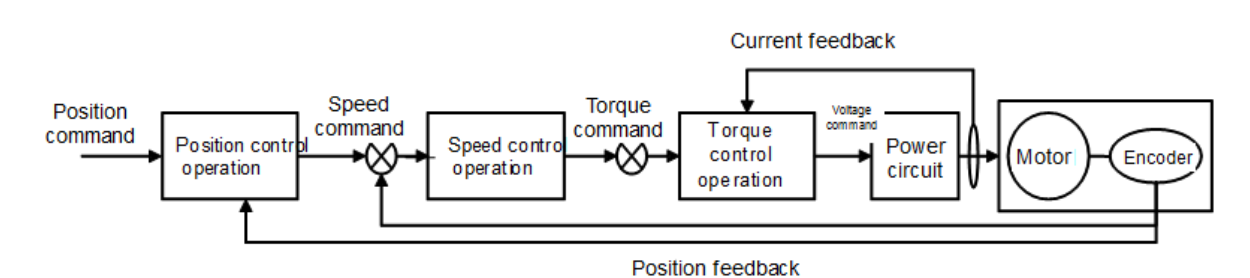

You can use the drive at the torque control mode, speed control mode or position control mode, depending on the connection method with the host device. The drive's control structure takes the cascade form, where the position control is positioned at the outermost and the current control is positioned at the innermost. Depending on the drive's operation mode, you can tune the gain-related parameters of the torque controller, speed controller or position controller to suit your purposes.

# **5.2 Position Variable Overview**

In a servo system, the drive uses two types of position information:

commanded position and actual position. As these positions change with time, you can use the position values to determine if the system is positioning as you expect.

## **5.2.1 Commanded Position**

The commanded position is calculated by the motion profile routine from the controller and it is updated every servo sampling period. Therefore, the commanded position is the intended position at any given point of time.

To view the commanded position, use the drive support tool. (drive setup software)

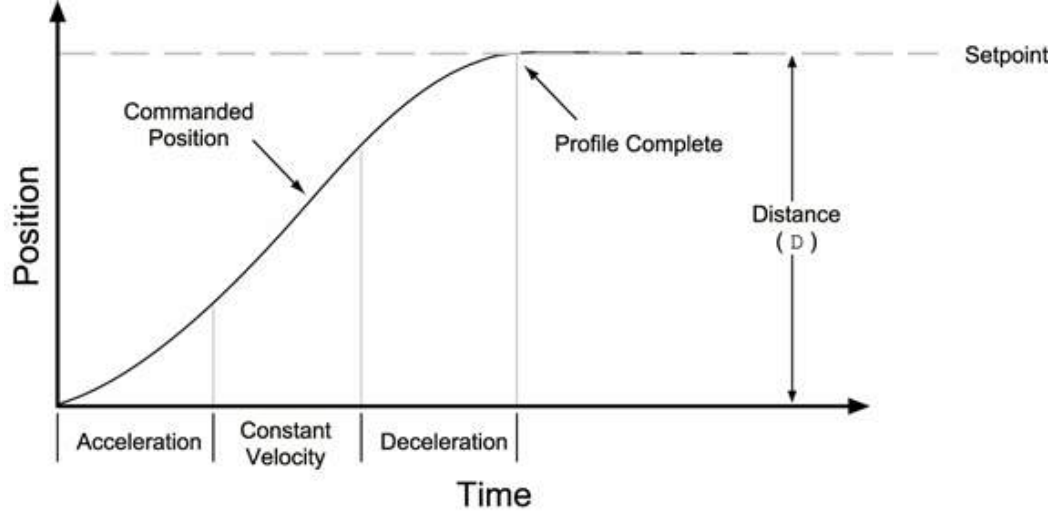

Figure 30. Commanded Position

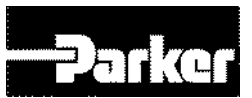

# **5.2.2 Actual Position**

The actual position of the motor/load is the drive's response to the commanded position, and is measured with the feedback device. The profile resulting from the actual position across time is the position response.

To view the actual position, also use the drive support tool software.

The difference between commanded and actual positions is called *position error*. Even when the system is properly tuned, the position error can still be quite significant due to a combination of factors such as the desired profile, the motor's limitation, the dynamic characteristics of the system, etc. For example, if the commanded velocity is higher than the maximum velocity the motor can physically achieve, the actual position will always lag behind the commanded position. Under these circumstances, a position error will accumulate no matter how high the gains are set.

# **5.3 Servo Response Overview**

# 5.3.1 Stability

The first objective of tuning is to stabilize the system. The formal definition of system stability is when a bounded input is introduced to the system, the output of the system is also bounded. What this means to a motion control system is if the system is stable, and the position set-pint is a finite value, the final actual position of the system is also a finite value.

In contrast, if the system is unstable, no matter how small the position set-point or how little a disturbance (motor torque variation, load change, noise from the feedback device, etc.) the system receives, the position error will increase exponentially in almost all cases. In practice, when the system experiences instability, the actual position will oscillate in an exponentially diverging fashion as shown in Table 38.

One common misperception is that whenever there is oscillation, the system is unstable. It is important to recognize that a system is considered stable if the oscillation finally diminishes (damps out), even if it takes a long time.

| Response         | Description                                                                                  | Profile (position/time) |
|------------------|----------------------------------------------------------------------------------------------|-------------------------|
| Unstable         | Instability causes the<br>position to oscillate in<br>an exponentially<br>diverging fashion. | Lime<br>Lime            |
| Over-<br>damped  | A highly damped, or<br>over-damped, system<br>gives a smooth but<br>slower response.         | Position                |
| Under-<br>damped | A slightly damped, or<br>under-damped,<br>system gives a slightly<br>oscillatory response.   | Lime                    |

## 5.3.2 Position Response Types

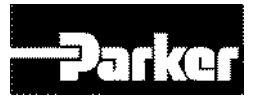

| Response             | Description                                                                                                    | Profile (position/time) |
|----------------------|----------------------------------------------------------------------------------------------------|-------------------------|
| Critically<br>damped | A critically-damped<br>response is the most<br>desirable because it<br>optimizes the trade-off<br>between damping and<br>speed of response. | Logition<br>Time        |
| Oscillatory          | An oscillatory<br>response is<br>characterized by a<br>sustained position<br>oscillation of equal<br>amplitude.                             | Time                    |
| Chattering           | Chattering is a high-<br>frequency, low-<br>amplitude oscillation<br>that is usually audible.                                               | Dosition                |

Figure 31. Position Response Types

Identify the six basic types of position responses. The primary difference among these responses is due to *damping*—the suppression (or cancellation) of oscillation.

## **5.3.3 Performance Measurements**

If you plot of the position response versus time, you can make a few measurements to quantitatively assess the performance of the servo. These three measurements are made before or shortly after the motor stops moving:

- Overshoot—The measurement of the maximum magnitude that the actual position exceeds the position set-point. It is usually measured in terms of the percentage of the set-point value.
  - Rise Time—The time it takes the actual position to pass the Set-point.
- Settling Time—The time between when the commanded position reaches the set-point and the actual position settles within a certain percentage of the position setpoint. (Note the settling time definition here is different from that of a control engineering text book, but the goal of the performance measurement is still intact.).

# 5.4 Automatic Gain Tuning (Off-line)

You can automatically set gains corresponding to the load conditions, using commands generated by the drive itself. The gain-related parameters subject to change are as follows. Inertia, inertia ratio, position loop gain, speed loop gain, speed integral time constant, torque command filter time constant, notchfilter3frequency, notch filter frequency. The overall gain is set to either high or low, depending on the set value of the system rigidity for gain tuning. Please set the appropriate value depending on the rigidity of the load being operated.

As shown in the figure below, commands in the sinusoidal form are generated either in the forward or reverse direction depending on the set value of the offline gain tuning direction.

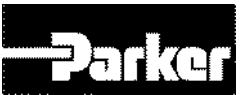

You can set the distance covered during tuning with the offline gain tuning distance (0x2511). The distance increases along with the set value: please set the appropriate

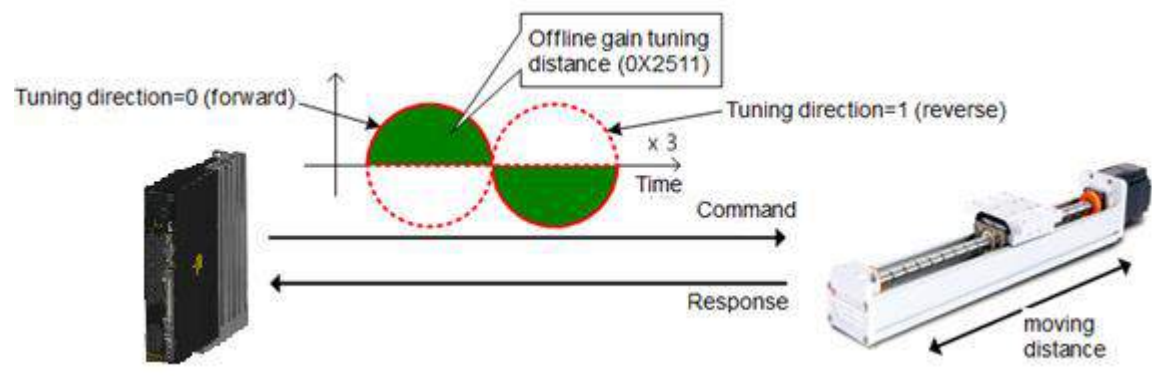

distance depending on the situation. Please secure a sufficient distance before gain tuning (1 rotation or above).

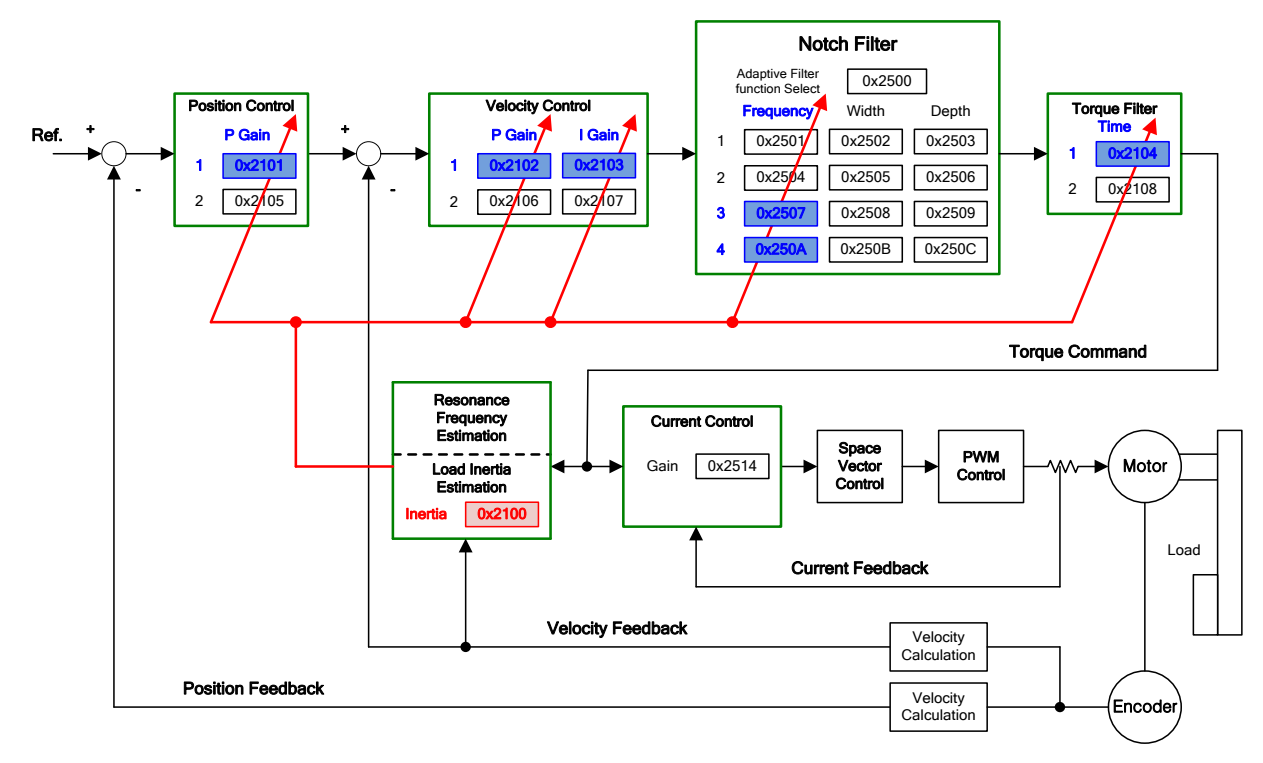

Figure 32. Control Loop Block Diagram

## 5.4.1 Related Objects

| Index  | Sub<br>Index | Name                            | Variable<br>Format | Accessibility | PDO<br>Allocation | Unit |
|--------|--------------|---------------------------------|--------------------|---------------|-------------------|------|
| 0x250E |              | System Rigidity for Gain Tuning | UINT               | RW            | No                | -    |
| 0x2510 | -            | Off-line Gain Tuning Direction  | UINT               | RW            | No                | -    |
| 0x2511 |              | Off-line Gain Tuning Distance   | UINT               | RW            | No                | -    |

Table 64. Auto Tuning Related Objects

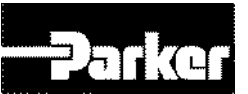

# 5.5 Automatic Gain Tuning (On-line)

PD-xxP drive doesn't follow the command generated by itself. While operating under the command from host device, it sets position loop gain, speed loop gain, speed integral time constant, torque command filter automatically base on general rule and the rigidity set by user. Setting operation is basis on estimation of the system inertia during performance.

• inertia ratio, position loop gain, speed loop gain, speed integral time constant, torque command filter time constant

During online tuning, it refers 20 steps of value of gain table by rigidity. The result of tuning is reflected regularly and changed gain is stored in EEPROM every two minutes.

When inertia estimating, estimated result reflected quickly or slowly by set adaption speed value. The setting rigidity parameters can determine the overall responsiveness of system.

In the following cases, it may be inaccurate to estimate the inertia when online auto tuning.

- when a change of the load is too heavy
- When rigidity of load is too weak or too heavy backlash system.
- When the load is too small(less than 3 times) or too heavy (more than 20 times)
- When acceleration and deceleration is too small for sufficient acceleration and deceleration torque(less than 10% of the rated).
- When the speed of revolution is too slow(less than 10% of the rated).
- When friction torque is too large.

If the above conditions or on-line auto tuning system doesn't operate well, please run an off-line gain tuning.

## 5.5.1 Changed parameters after tuning

- Inertia ratio (0x2100), position loop gain 1(0x2001), speed loop gain 1(0x2102), speed integral time constant 1(0x2103), torque command filter time constant 1(0x2104).
  - Notchfilter3frequency, notchfilter4frequency (0x2507, 0x250A) → Please refer automatic notch setting function.

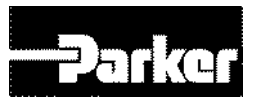

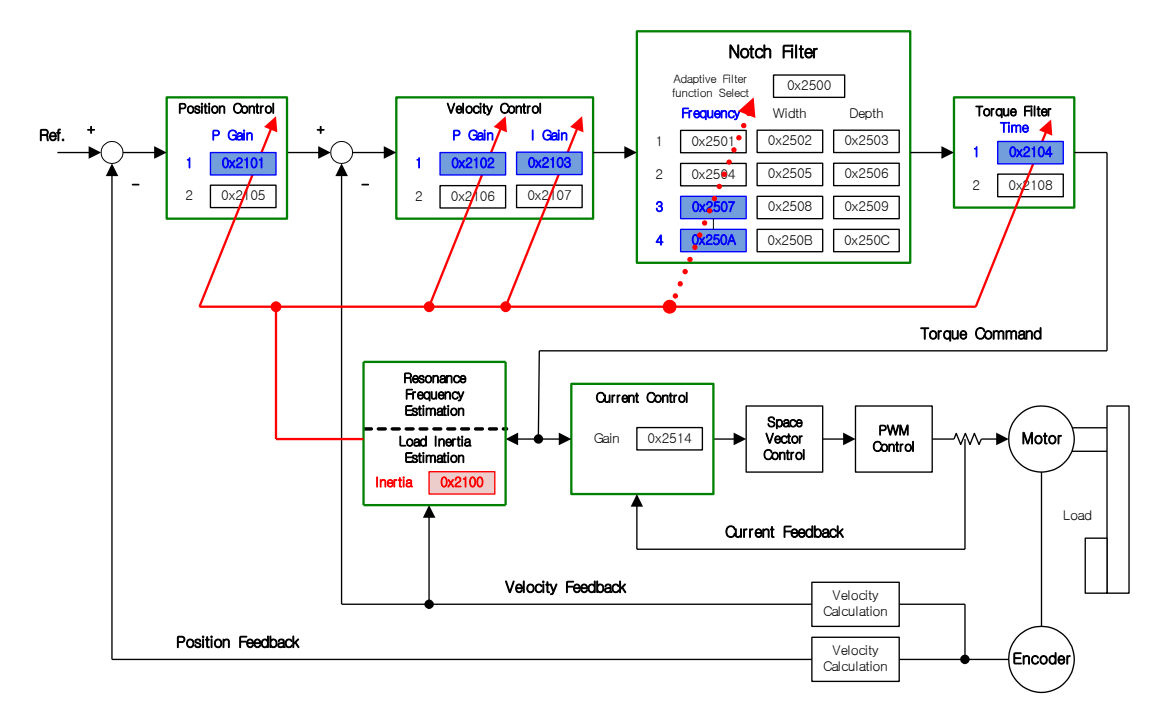

## 5.5.2 On-line auto tuning object

| Index  | Sub<br>Index | Name                        | Variable<br>Format | Accessibility | PDO<br>Allowcation | Unit |
|--------|--------------|-----------------------------|--------------------|---------------|--------------------|------|
| 0x250D | -            | (On-line Gain Tuning Mode ) | UINT               | RW            | No                 | -    |

| Predetermined<br>(B) Value | (C) Setting detail            |
|----------------------------|-------------------------------|
| (D) 0                      | (E) Gain real-time tuning OFF |
| (F) 1                      | (G) Gain real-time tuning ON  |

The default setting is 0. When you're not available to do on-line auto tuning or you already know the gain value, please set the value to 0.

If you set the value to 1, it performs an online auto-tuning.

Please select it when variation of load inertia is small or you don't know inertia ratio.

Estimated value of gain is stored in EEPROM roughly every two minutes during on-line auto tuning.

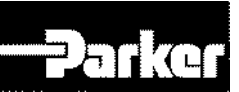

## 5.5.3 Setting system rigidity when on-line auto tuning

| Index  | Sub<br>Index | Name                              | Variabl<br>e<br>Format | Acce<br>ssibili<br>ty | PDO<br>Alloc<br>ation | Unit |
|--------|--------------|-----------------------------------|------------------------|-----------------------|-----------------------|------|
| 0x250E | -            | (System Rigidity for Gain Tuning) | UINT                   | RW                    | No                    | -    |

As shown in the figure below, there are 20 kinds of system rigidity setting when on-line auto tuning.

When you set a system rigidity value, it automatically determines gains (position loop gain 1, speed loop gain 2, speed integral time constant 1, torque command filter time constant 1).

The default setting for system rigidity value is 5.

When you set a system rigidity value to large number, gain will be higher and positioning time is shorter. However, if system rigidity value is too high, vibration could occur depending on the mechanical configuration. So, please set the system rigidity value from low value to high value and check it vibrates or not.

| [0x250E] System Rigidity                          | 1       | 2       | 3       | 4       | 5       | 6       | 7       | 8       | 9       | 10  |
|---------------------------------------------------|---------|---------|---------|---------|---------|---------|---------|---------|---------|-----|
| [0x2101] position loop gain 1                     | 2       | 5       | 10      | 15      | 22      | 30      | 40      | 50      | 60      | 73  |
| [0x2102] speed loop gain 1                        | 3       | 8       | 15      | 23      | 33      | 45      | 60      | 75      | 90      | 110 |
| [0x2103] speed integral time<br>constant 1        | 19<br>0 | 70      | 50      | 40      | 30      | 22      | 15      | 13      | 10      | 9   |
| [0x2104] torque command filter<br>time constant 1 | 80      | 30      | 20      | 10      | 8       | 6       | 4       | 3       | 3       | 2   |
| [0x250E] System Rigidity                          | 11      | 12      | 13      | 14      | 15      | 16      | 17      | 18      | 19      | 20  |
| [0x2101] position loop gain 1                     | 87      | 10<br>0 | 11<br>7 | 13<br>3 | 16<br>0 | 17<br>3 | 20<br>0 | 22<br>0 | 24<br>0 | 267 |
| [0x2102] speed loop gain 1                        | 13<br>0 | 15<br>0 | 17<br>5 | 20<br>0 | 24<br>0 | 26<br>0 | 30<br>0 | 33<br>0 | 36<br>0 | 400 |
| [0x2103] speed integral time<br>constant 1        | 8       | 7       | 6       | 6       | 5       | 5       | 4       | 4       | 3       | 3   |
| [0x2104] torque command filter<br>time constant 1 | 2       | 2       | 2       | 2       | 1       | 1       | 1       | 1       | 1       | 1   |

| <b>3.3.4</b> On-nine auto tuning adaption speed |
|-------------------------------------------------|
|-------------------------------------------------|

| Index  | Sub<br>Index | Name                              | Variabl<br>e<br>Format | Acce<br>ssibili<br>ty | PDO<br>Alloc<br>ation | Unit |
|--------|--------------|-----------------------------------|------------------------|-----------------------|-----------------------|------|
| 0x250F | -            | (On-line Tuning Adaptation Speed) | UINT                   | RW                    | No                    | -    |

You can set the on-line tuning adaptation speed. Larger predetermined value reflects change of gain more quickly.

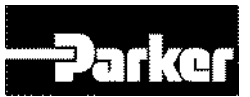

# **5.6 Manual Gain Tuning**

When using a cascade-type controller, first tune the gain of the speed controller positioned inside, and then tune the gain of the position controller positioned outside. That is, the order tuning is proportion gain $\rightarrow$ integral gain $\rightarrow$  Feed forward gain. The role of each gain is as follows.

Proportion gain: determines controller BW Integral gain: determines error of the steady state, causes overshoot Feed forward gain: improves the system's lag characteristic Differential gain: damping for the system (not provided)

# 5.6.1 Speed Controller Tuning

- A. Inertial ratio setting
- Use automatic inertia estimation function, or manual tuning
  - B. Proportion gain setting
- Torque/noise monitoring before vibration occurs

C. Integral gain setting

- Speed overshoot and steady-state error monitoring
- If you want to increase integral gain but overshoot occurs, you can use the P/PI conversion mode
- The integral gain of this drive is integral time constant,
  - D. Speed command filter and speed feedback filter setting

## **5.6.2** Position Controller Tuning

- A. Proportion gain setting
  - Torque, position error, noise monitoring before vibration occurs
- B. Feed forward setting
  - Position error monitoring
  - Feed forward filter can be set
  - If you want to increase feed forward but overshoot occurs, set filter
  - Feed forward value can be set from 0 to 100%. The value is the ratio of the position command value currently being input against the difference
- C. Position command filter setting
  - It provides smoother position command

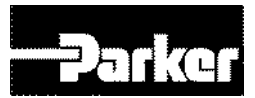

# **5.7 Vibration Control**

The vibration control function has the following features.

- Provides 4-layer notch filter
- Frequency, width, depth setting
- Automatic setting through real-time FFT
- 50[Hz] ≤setting range≤ 5000[Hz]
  - Provides 2-layer vibration inhibition filter, for vibration inhibition of the load
- Measures the vibration frequency of the load
- 1.0[Hz] ≤setting range≤ 100.0[Hz]

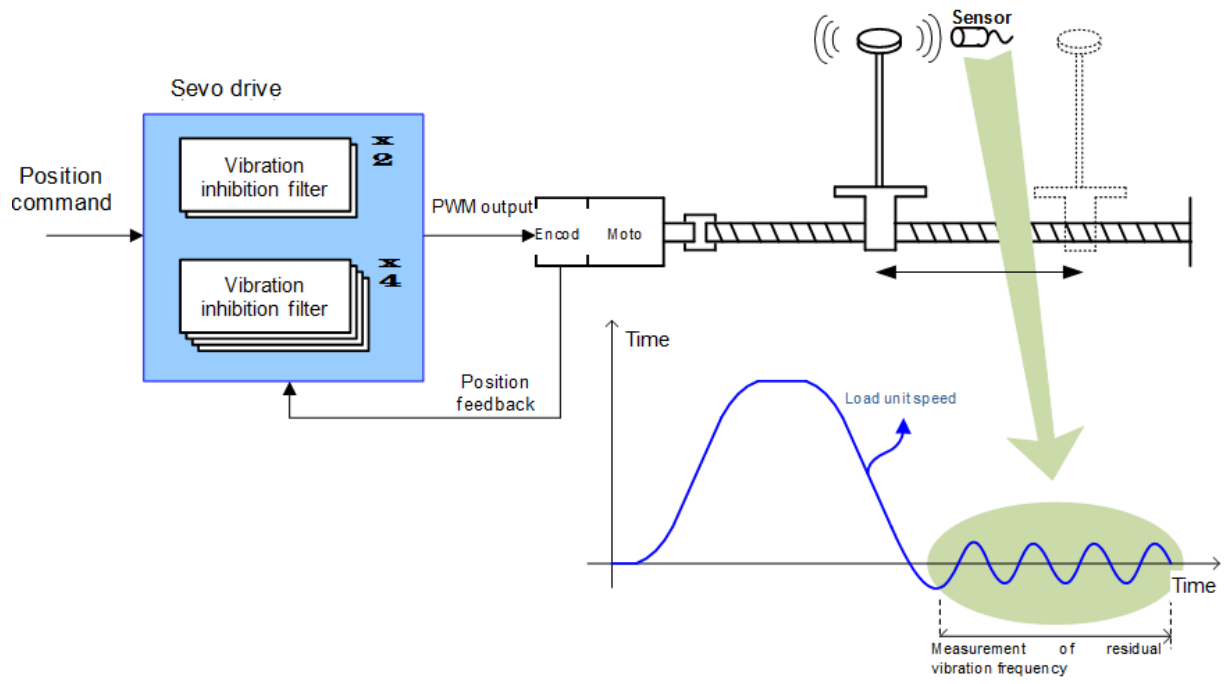

Figure 33. Vibration Control

| 5.7 | .1 Related Object | et |
|-----|-------------------|----|
|     |                   |    |

| Index  | Sub<br>Index | Name                                            | Variable<br>Format | Accessibility | PDO<br>Allocation | Unit    |
|--------|--------------|-------------------------------------------------|--------------------|---------------|-------------------|---------|
| 0x2515 | -            | (Vibration Suppression Filter<br>Configuration) | UINT               | RW            | No                | I       |
| 0x2516 | -            | (Vibration Suppression Filter 1<br>Frequency)   | UINT               | RW            | No                | 0.1[Hz] |
| 0x2517 | -            | (Vibration Suppression Filter 1<br>Damping)     | UINT               | RW            | No                | -       |
| 0x2518 | -            | (Vibration Suppression Filter 2<br>Frequency)   | UINT               | RW            | No                | 0.1[Hz] |
| 0x2519 | -            | (Vibration Suppression Filter 2 Damping)        | UINT               | RW            | No                | -       |

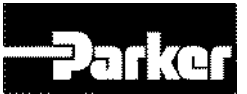

# **5.7.2 Setting Vibration Suppression Filter(0x2515)**

| Predetermined<br>Value | Setting Details                                                                  |  |  |  |  |
|------------------------|----------------------------------------------------------------------------------|--|--|--|--|
| 0                      | Not using Vibration control (damping) filter                                     |  |  |  |  |
| 1                      | Applying Vibration control (damping) filter 1.2                                  |  |  |  |  |
| 2                      | Applying Vibration control (damping) filter 1.2 according to LVSF1, LVSF2 input. |  |  |  |  |

# **5.8 Filters**

Notch filter is a type of Band Stop filter which removes certain frequency components. By removing resonance frequency component of the mechanic unit using the notch filter, you can remove vibration while setting high gains. This drive provides a total of 4 layers of notch filters, and the frequency, width, depth can be set separately for each filter. One or two notch filters can be used as adaptive filters with automatic frequency and width setting, through real-time frequency analysis (FTT).

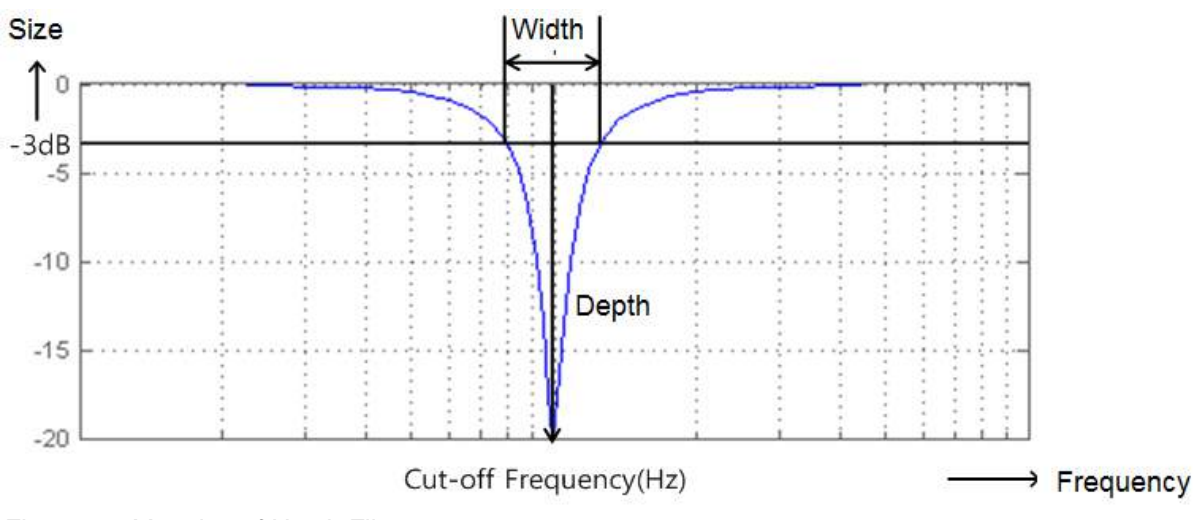

| Figure 34. | Meaning of | Notch Filter |
|------------|------------|--------------|
|------------|------------|--------------|

| Index  | Sub<br>Index | Name                     | Variable<br>Format | Accessibility | PDO<br>Allocation | Unit |
|--------|--------------|--------------------------|--------------------|---------------|-------------------|------|
| 0x2501 | -            | Notch Filter 1 Frequency | UINT               | RW            | No                | Hz   |
| 0x2502 | -            | Notch Filter 1 Width     | UINT               | RW            | No                | Hz   |
| 0x2503 | -            | Notch Filter 1 Depth     | UINT               | RW            | No                | -    |
| 0x2504 | -            | Notch Filter 2 Frequency | UINT               | RW            | No                | Hz   |
| 0x2505 | -            | Notch Filter 2 Width     | UINT               | RW            | No                | Hz   |
| 0x2506 | -            | Notch Filter 2 Depth     | UINT               | RW            | No                | -    |
| 0x2507 | -            | Notch Filter 3 Frequency | UINT               | RW            | No                | Hz   |
| 0x2508 | -            | Notch Filter 3 Width     | UINT               | RW            | No                | Hz   |
| 0x2509 | -            | Notch Filter 3 Depth     | UINT               | RW            | No                | -    |

## **5.8.1 Related Objects**

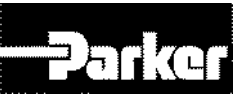

| 0x250A | - | Notch Filter 4 Frequency | UINT | RW | No | Hz |
|--------|---|--------------------------|------|----|----|----|
| 0x250B | - | Notch Filter 4 Width     | UINT | RW | No | Hz |
| 0x250C | - | Notch Filter 4 Depth     | UINT | RW | No | -  |

Table 65. Notch Filter Related Objects

# 5.8.2 Adaptive Filter

Adaptive filter reduces vibration by automatically setting the notch filters by performing real-time analysis on vibration frequency generated from the load during drive operation through speed feedback signals.

One or two notch filters can be automatically set by detecting the vibration frequency through frequency analysis. The frequency and width are automatically set, and the set value is used for depth.

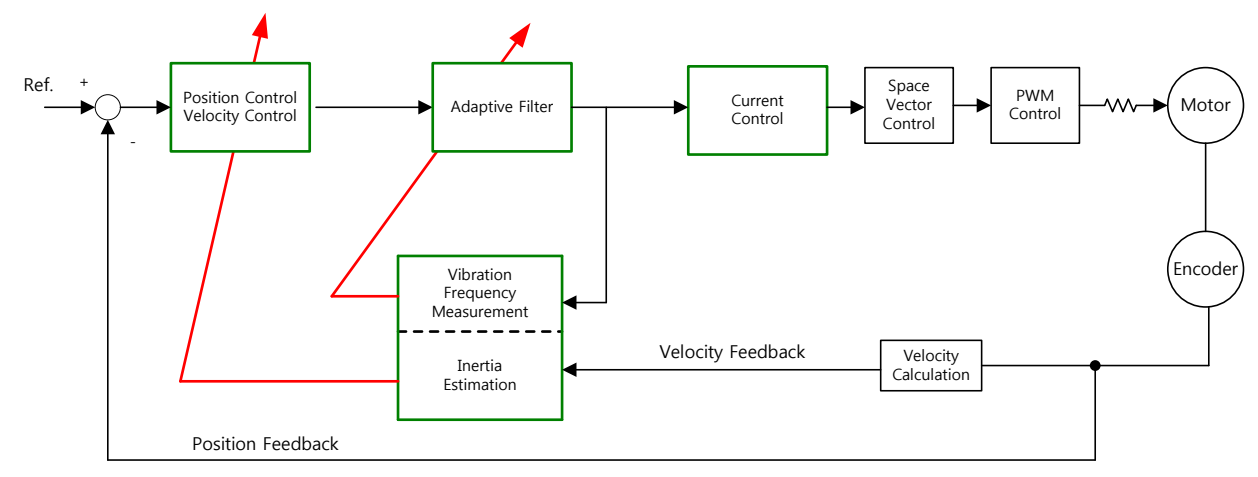

Figure 35. Adaptive Filter Diagram

## 5.8.3 Related Objects

| Index  | Sub<br>Index | Name                            | Variable<br>Format | Accessibility | PDO<br>Allocation | Unit |
|--------|--------------|---------------------------------|--------------------|---------------|-------------------|------|
| 0x2500 | -            | Adaptive Filter Function Select | UINT               | RW            | No                | -    |

| Set Value | Details                                                                                                    |
|-----------|----------------------------------------------------------------------------------------------------|
| 0         | No adaptive filter                                                                                                    |
| 1         | Uses only 1 adaptive filter. The automatically set values can be confirmed at notch filter 4 setting (0x250A, 0x250B).                                     |
| 2         | Uses only 2 adaptive filters. The automatically set values can be confirmed at notch filter3 (0x2507, 0x2508) and notch filter 4 (0x250A, 0x250B) setting. |
| 3~5       | Reserved                                                                                                    |

Table 66. Adaptive Filter Related Objects

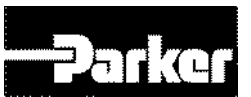

# **5.9** Analog Monitor

The drive provides 2-channel analog monitor output, for drive gain tuning or internal status parameter monitoring.

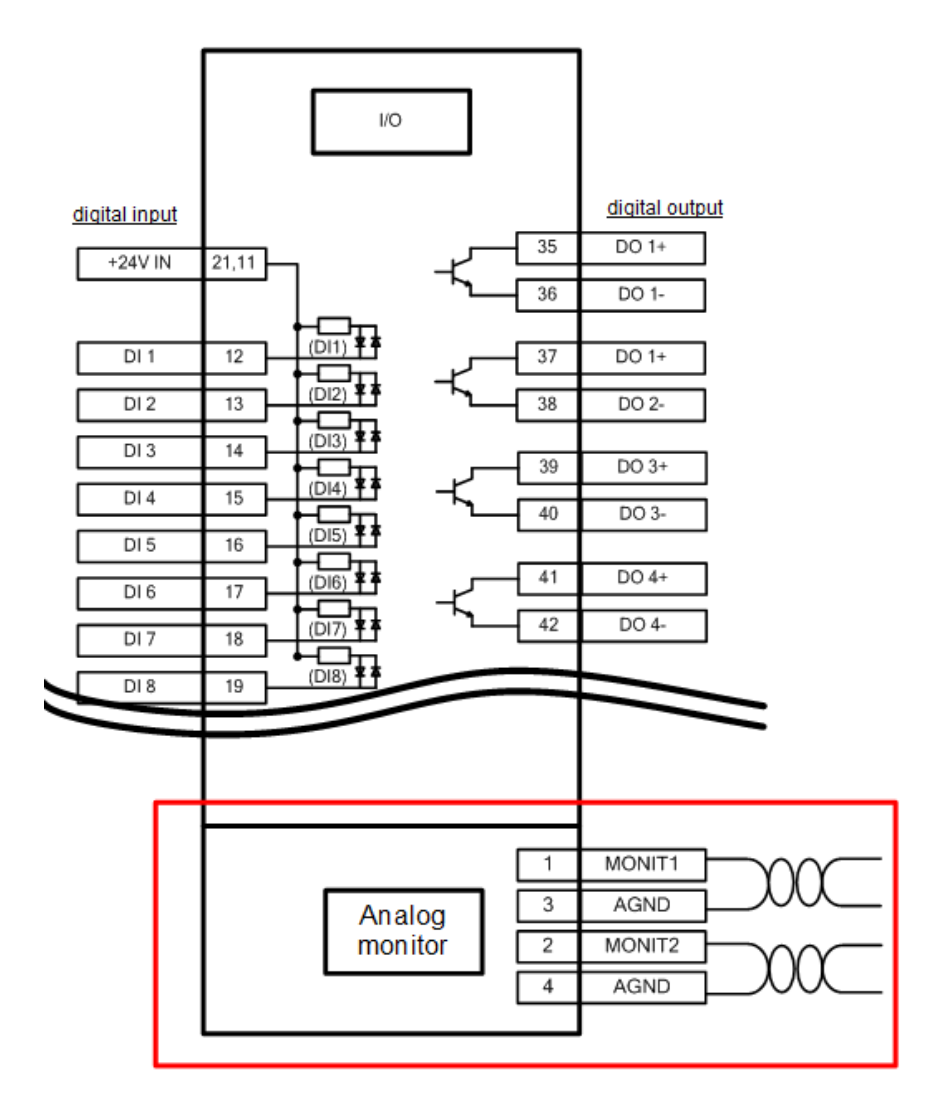

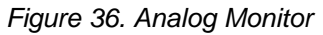

# 5.9.1 Related Objects

| Index  | Sub<br>Index | Name                               | Variable<br>Format | Accessibility | PDO<br>Allocation | Unit |
|--------|--------------|------------------------------------|--------------------|---------------|-------------------|------|
| 0x2220 | -            | Analog Monitor Output Mode         | UINT               | RW            | No                | -    |
| 0x2221 | -            | Analog Monitor Channel 1<br>Select | UINT               | RW            | No                | -    |
| 0x2222 | -            | Analog Monitor Channel 2<br>Select | UINT               | RW            | No                | -    |
| 0x2223 | -            | Analog Monitor Channel 1<br>Offset | DINT               | RW            | No                | -    |

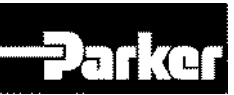

| 0x2224 | - | Analog Monitor Channel 2<br>Offset | DINT  | RW | No | - |
|--------|---|------------------------------------|-------|----|----|---|
| 0x2225 | - | Analog Monitor Channel 1<br>Scale  | UDINT | RW | No | - |
| 0x2226 | - | Analog Monitor Channel 2<br>Scale  | UDINT | RW | No | - |

Table 67. Analog Monitor Related Objects

# 5.9.2 Analog monitor output mode(0x2220) setting

The output range of analog monitor is -10~+10V. With set value of 1, only the absolute value (positive value) of the output value is displayed.

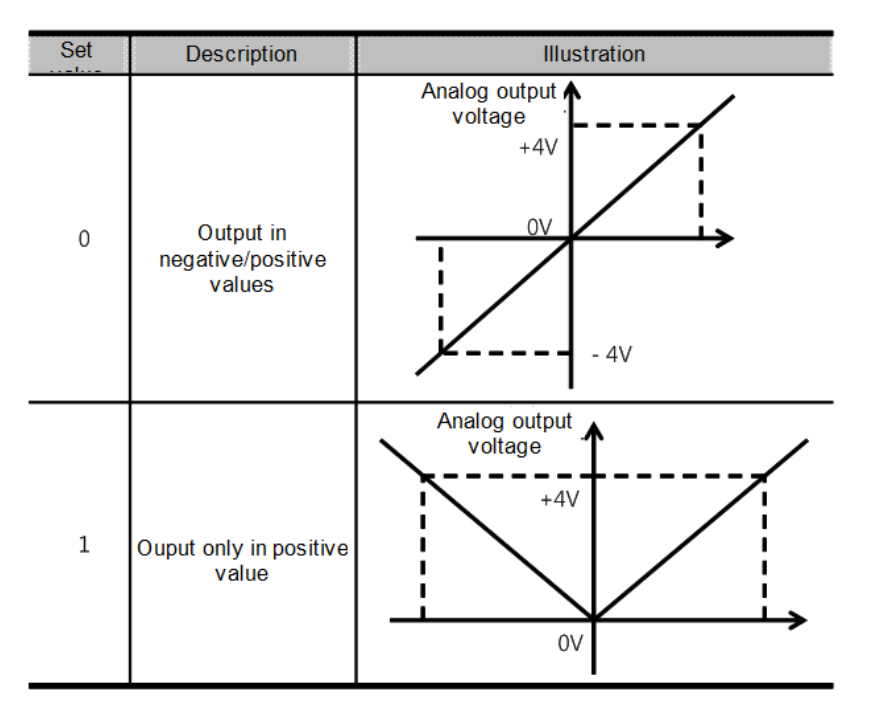

Figure 37. Analog Monitor Output Setting

# 5.9.3 Analog monitor channel 1 setting (0x2221)

You can set the monitoring variables to output through the monitor output channel 1.

| Set Value | Displayed Items                        | Unit  |
|-----------|----------------------------------------|-------|
| 0         | Speed feedback                         | rpm   |
| 1         | Speed command                          | rpm   |
| 2         | Speed error                            | rpm   |
| 3         | Torque feedback                        | %     |
| 4         | Torque command                         | %     |
| 5         | Position error                         | pulse |
| 6         | accumulated operation overload rate    | %     |
| 7         | DC Link voltage                        | V     |
| 8         | accumulated regeneration overload rate | %     |
| 9         | encoder single-turn data               | pulse |
| 10        | Inertia ratio                          | %     |
| 11        | Full-Closed position error (Reserved)  | UU    |
| 12        | drive temperature 1                    | °C    |

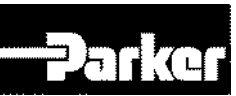

| 13 | drive temperature2             | °C  |
|----|--------------------------------|-----|
| 14 | encoder temperature (Reserved) | °C  |
| 15 | Hall sensor signal             |     |
| 16 | phase U current                | A   |
| 17 | phase V current                | A   |
| 18 | phase W current                | A   |
| 19 | position actual value          | UU  |
| 20 | position demand value          | UU  |
| 21 | Position command speed         | rpm |

Table 68. Analog Monitor Channel Setting

The voltage for analog monitor output is calculated using the following formulas.

Channel 1 output voltage [V] = [monitoring signal value (0x2221) –offset (0x2203)] / scale (0x2205)

Channel 2 output voltage [V] = [monitoring signal value (0x2222) –offset (0x2204)] / scale (0x2206)

## **5.9.4 Setting Example**

The figure below shows an example of monitoring when driving with speed feedback signal of 1000rpm.

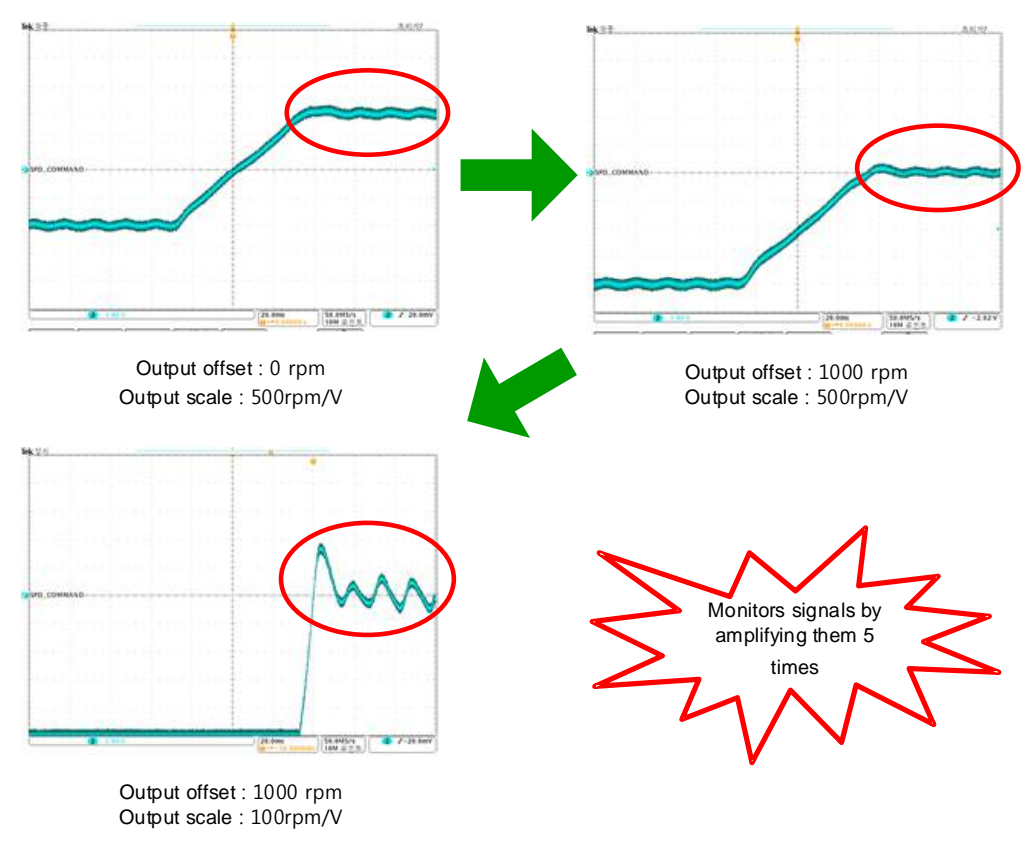

Figure 38. Setting Example

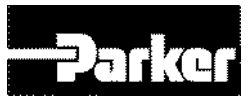

# **5.10 Gain Conversion**

# 5.10.1 Gain Group Conversion

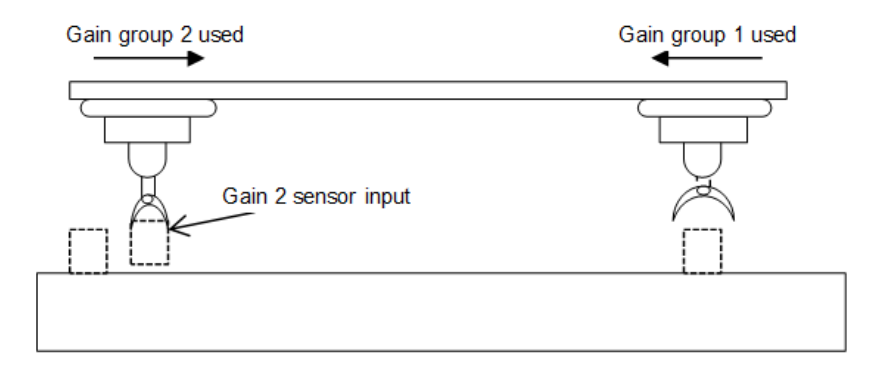

This function is one of the methods to adjust gains: you can convert gain group 1 and gain group 2. Through such conversion, you can reduce the time required for position determination.

Gain group consists of position loop gain / speed loop gain / speed loop integral time constant / torque command filter time constant: you can set the gain conversion function (0x2119) as follows.

| Set Value | Details                                      |
|-----------|----------------------------------------------|
| 0         | Use only gain group 1                        |
| 1         | Use only gain group 2                        |
|           | Gain conversion based on GAIN2 input status  |
| 2         | - 0:use gain group 1                         |
|           | - 1: use gain group 2                        |
| 3         | Reserved                                     |
| 4         | Reserved                                     |
| 5         | Reserved                                     |
|           | Gain conversion based on ZSPD output status  |
| 6         | - 0:use gain group 1                         |
|           | - 1: use gain group 2                        |
|           | Gain conversion based on INPOS1output status |
| 7         | - 0:use gain group 1                         |
|           | - 1: use gain group 2                        |

### • Gain conversion (0x2119) descriptions

Table 69. Gain Conversion Description

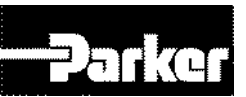

The waiting time and conversion time during gain conversion are as follows.

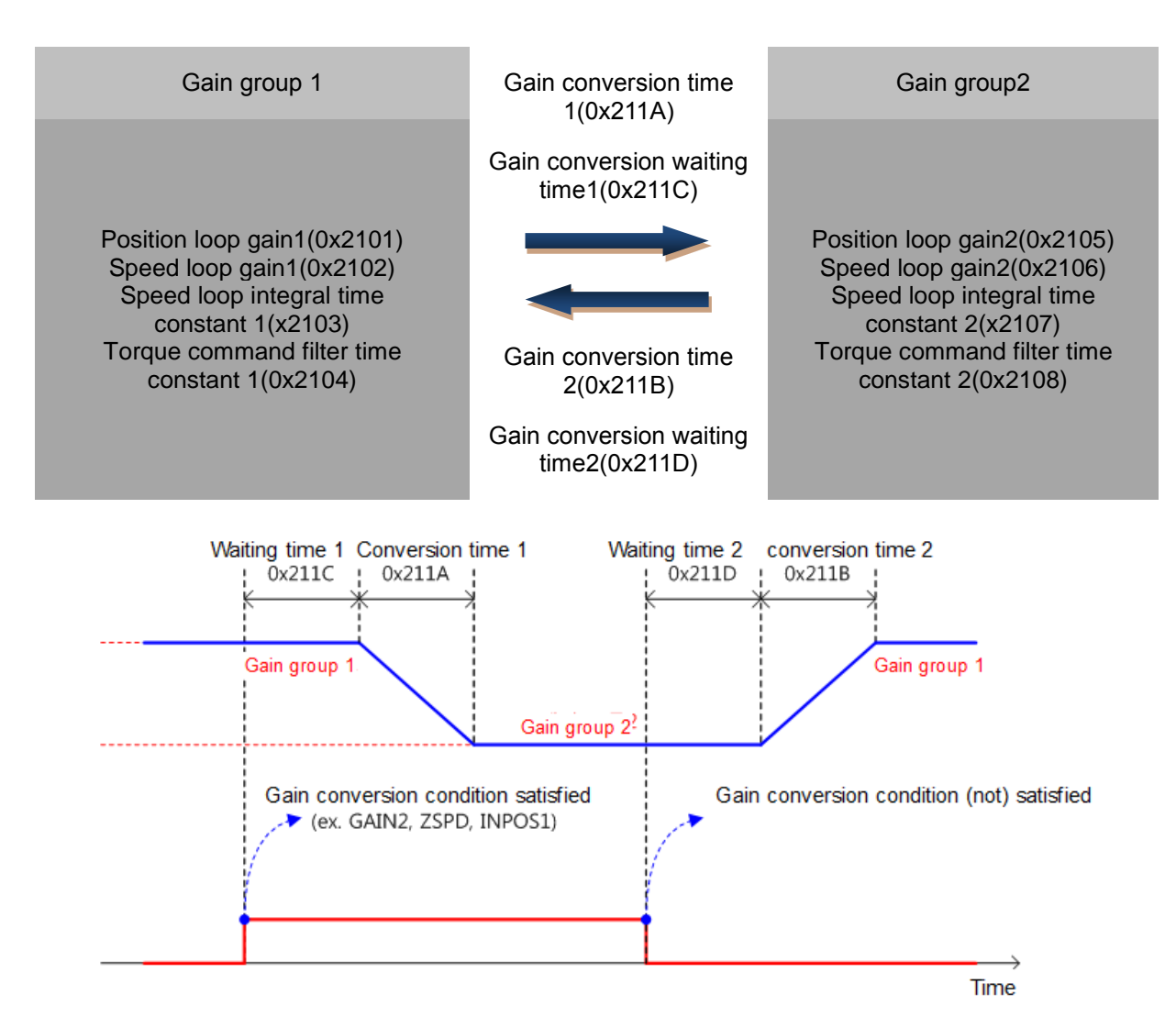

# 5.10.2 Related Objects

| Index  | Sub<br>Index | Name                           | Variable<br>Format | Accessibility | PDO<br>Allocation | Unit |
|--------|--------------|--------------------------------|--------------------|---------------|-------------------|------|
| 0x2119 | -            | Gain Conversion Mode           | UINT               | RW            | Yes               | -    |
| 0x211A | -            | Gain Conversion Time 1         | UINT               | RW            | Yes               | ms   |
| 0x211B | -            | Gain Conversion Time 2         | UINT               | RW            | Yes               | ms   |
| 0x211C | -            | Gain Conversion Waiting Time 1 | UINT               | RW            | Yes               | ms   |
| 0x211D | -            | Gain Conversion Waiting Time 2 | UINT               | RW            | Yes               | ms   |

Table 70. Gain Conversion Related Objects

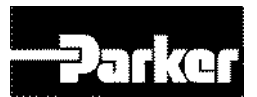

# 5.10.3 P/PI Control Conversion

PI control uses both proportion (P) gain and integral (I) gain of the speed controller. P control refers to control using only proportion gain.

Proportion gain determines the response of the overall controller, and the integral gain is used to remove the error of the steady state. Excessive integral gain leads to overshoot during acceleration/deceleration.

PI/P control conversion function involves converting between PI control and P control, based on the parameter conditions inside the servo (torque, speed, acceleration, position difference).

Speed control: to inhibit overshoot / undershoot during acceleration/deceleration

Position control: to reduce position determination time by inhibiting undershoot during determination action.

Similar effect can be achieved by acceleration/deceleration setting at the host device, soft start setting of the servo drive, and position command filter, etc.

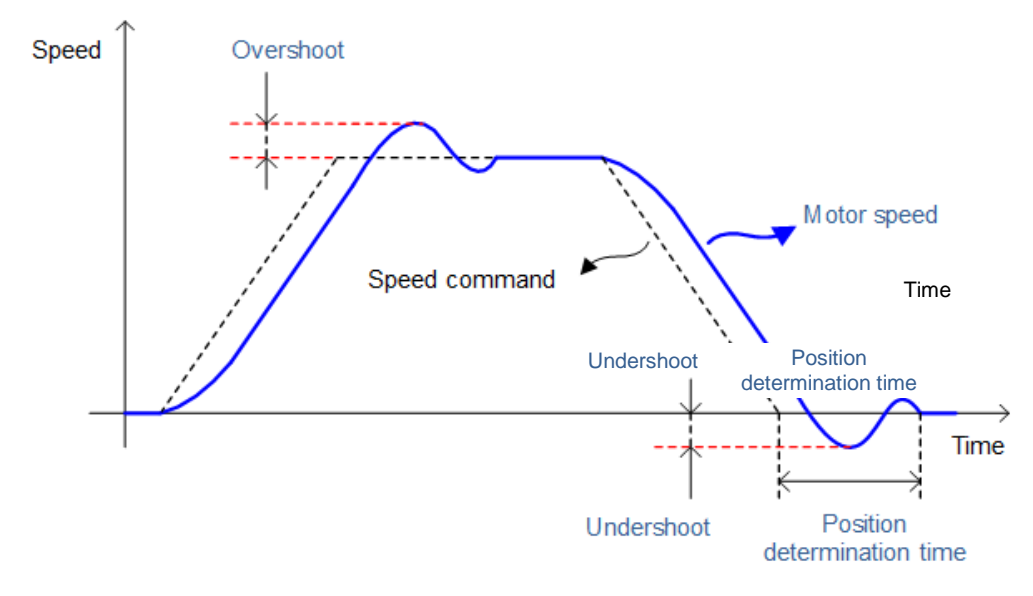

Figure 39. P/PI Control Conversion

You can set this function by P/PI control conversion mode (0x2114). Please see the explanation below. Conversion to P control by PCON input is given priority over the set value herein.

| Set Value | Details                                                             |
|-----------|---------------------------------------------------------------------|
| 0         | PI control at all times                                             |
| 4         | Convert to P control when the command torque is over the P          |
| 1         | control switch torque(0x2115)                                       |
| 2         | Convert to P control when the command speed is over the P           |
|           | control switch speed(0x2116)                                        |
| 2         | Convert to P control when the acceleration command is over the      |
| 3         | P control switch speed(0x2117)                                      |
| 4         | Convert to P control when the following error is over the P control |
|           | switch following error(0x2117)                                      |

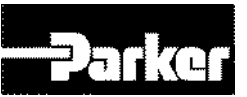

| Index  | Sub<br>Index | Name                                | Variable<br>Format | Accessibility | PDO<br>Allocation | Unit  |
|--------|--------------|-------------------------------------|--------------------|---------------|-------------------|-------|
| 0x2114 | -            | P/PI Control Conversion Mode        | UINT               | RW            | Yes               | -     |
| 0x2115 | -            | P Control Switch Torque             | UINT               | RW            | Yes               | 0.1%  |
| 0x2116 | -            | P Control Switch Speed              | UINT               | RW            | Yes               | rpm   |
| 0x2117 | -            | P Control Switch Acceleration       | UINT               | RW            | Yes               | rpm/s |
| 0x2118 | -            | P Control Switch Following<br>Error | UINT               | RW            | Yes               | pulse |

### • Related Objects

Table 71. P/PI control Related Objects

### • Example of P/PI conversion by torque command

Using PI control at all times without using P/PI conversion during speed control results in accumulation of the integral term during acceleration/deceleration, which in turn results in overshoot and longer position determination time. By using appropriate P/PI conversion mode, you can reduce the determination time. The figure below shows an example of conversion mode by torque command.

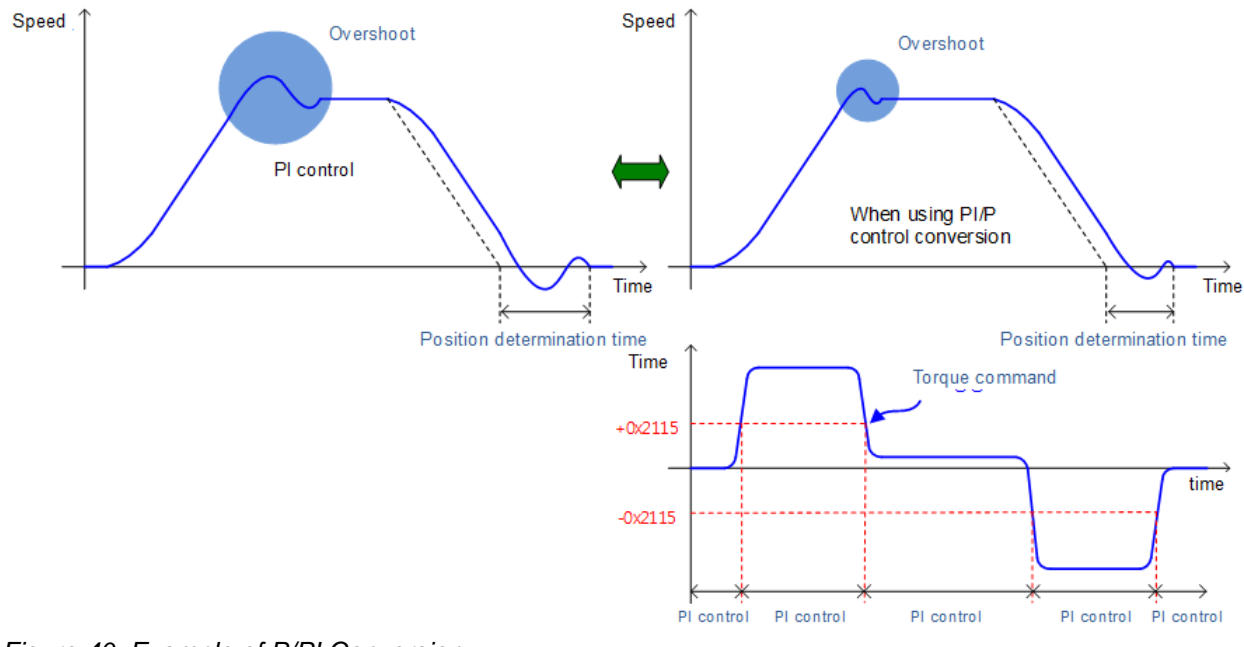

Figure 40. Example of P/PI Conversion

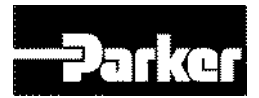

# 6.Command Reference

### IN THIS CHAPTER

| 6.1 Pulse Input Position Operation            |
|-----------------------------------------------|
| 6.1.1 Function Setting of Pulse Input Logic   |
| 6.1.2 Related Objects                         |
| 6.1.3 Block Diagram                           |
| 6.2 Function Setting of Pulse Input Filter    |
| 6.3 Function Setting of PCLEAR                |
| 6.4 Velocity Control                          |
| 6.4.1 Related objects                         |
| 6.4.2 Function Set of Velocity Command Switch |
| 6.4.3 Analog Velocity Command                 |
| 6.4.4 Analog Velocity Command Scale           |
| 6.4.5 Digital Command Scale                   |
| 6.5 Torque Control                            |
| 6.5.1 Analog Torque Command Scale             |
| 6.5.2 Speed Setting in Torque Control         |
| 6.6 Homing                                    |
| 6.6.1 Homing Methods                          |
| 6.6.2 Related Objects                         |
| 6.7 Electronic Gear Setting                   |
| 6.7.1 Electronic Gear                         |
| 6.7.2 Example of Electronic Gear Setting      |
| 6.8 Speed Control Setting                     |
| 6.8.1 Smooth Acceleration/Deceleration        |
| 6.8.2 Servo Lock Function                     |
| 6.8.3 Related Signal                          |
| 6.9 Position Control Setting                  |
| 6.9.1 Position Command Filter                 |
| 6.9.2 Signals Related with Position Control   |
| 6.10 Limit Setting                            |
| 6.10.1 Forward/Reverse Limit Setting          |
| 6.10.2 Brake Output Signal Function Setting   |
| 6.10.3 Torque Limit Setting                   |
| 6.11 Absolute Encoder Data Transmission       |
| 6.12 Touch Probe Function                     |

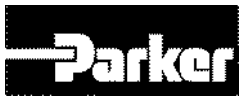

# **6.1 Pulse Input Position Operation**

You can operate pulse input-type position control using a host controller with position determination function.

To do this, the control mode [0x3000] should be set to 1.

The figure below shows the internal block diagram of pulse input-type position control mode.

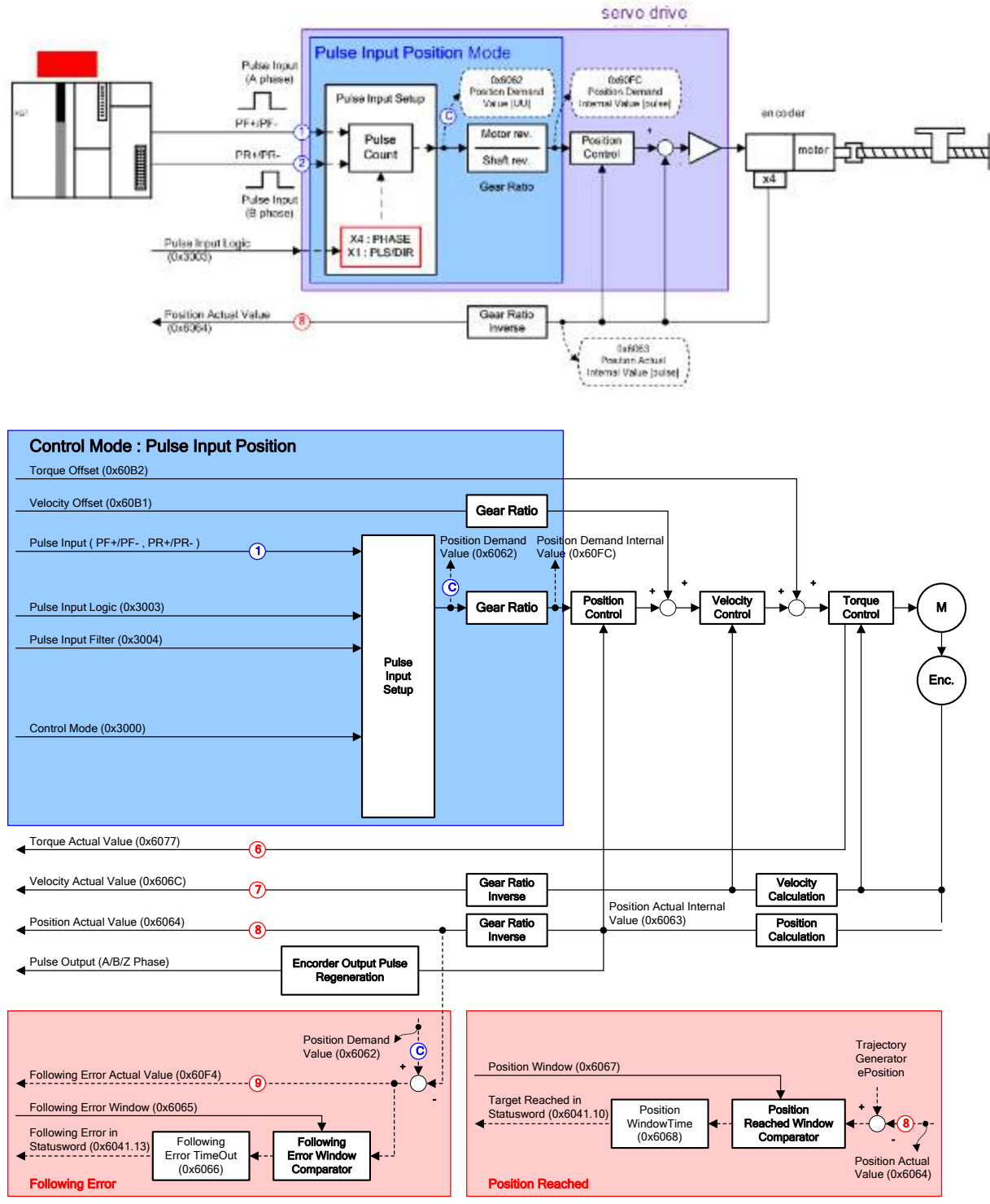

Figure 41. Pulse Input Position Operation

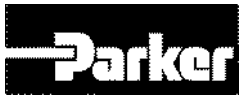

**6.1.1 Function Setting of Pulse Input Logic** You can set the logic of the pulse strings from the host controller. The shapes of the input pulses and the direction of rotation for each logic are as follows.

| Set Values | Details                           |
|------------|-----------------------------------|
| 0          | PHASE A + PHASE B, Positive Logic |
| 1          | CW + CCW, Positive Logic          |
| 2          | Pulse + Sign, Positive Logic      |
| 3          | PHASE A+PHASE B, Negative Logic   |
| 4          | CW + CCW, Negative Logic          |
| 5          | Pulse + Sign, Negative Logic      |

| PF + PR                                  |   | Forward rotation                             | Reverse rotation                                |
|------------------------------------------|---|----------------------------------------------|-------------------------------------------------|
| Phase A<br>+Phase B<br>positive<br>logic | 0 | PULS<br>(I/O-31)                             | PULS<br>(I/O-31)<br>SIGN<br>(I/O-33)            |
| CW<br>+CCW<br>positive<br>logic          | 1 | PULS<br>(I/O-31) L Level<br>SIGN<br>(I/O-33) | PULS<br>(I/O-31)<br>SIGN<br>(I/O-33) L Level    |
| Pulse+<br>direction<br>positive<br>logic | 2 | PULS<br>(I/O-31)<br>SIGN<br>(I/O-33) H Level | PULS<br>(I/O-31)<br>SIGN<br>(I/O-33)<br>L Level |

| PF + PR                                  |   | Forward rotation                                 | Reverse rotation                                 |
|------------------------------------------|---|--------------------------------------------------|--------------------------------------------------|
| Phase A<br>+Phase B<br>negative<br>logic | 3 | PULS<br>(I/O-31)                                 | PULS<br>(I/O-31)                                 |
| CW<br>+CCW<br>negative<br>logic          | 4 | PULS<br>(I/O-31) H Level<br>SIGN<br>(I/O-33) U U | PULS<br>(I/O-31)                                 |
| Pulse+<br>direction<br>negative<br>logic | 5 | PULS<br>(I/O-31)<br>SIGN<br>(I/O-33) L Level     | PULS<br>(I/O-31) V V<br>SIGN<br>(I/O-33) H Level |

# 6.1.2 Related Objects

| Index  | Sub<br>Index | Name                     | Variable<br>Format | Accessibility | PDO<br>Allocation | Unit |
|--------|--------------|--------------------------|--------------------|---------------|-------------------|------|
| 0x3003 | -            | Pulse Input Logic Select | UINT               | RW            | No                | -    |

| Index  | Sub<br>Index | Name                           | Variable<br>Format | Accessibility | PDO<br>Allocation | Unit  |
|--------|--------------|--------------------------------|--------------------|---------------|-------------------|-------|
| 0x6041 | -            | Status word                    | UINT               | RO            | Yes               | -     |
| 0x6062 | -            | Position Demand Value          | DINT               | RO            | Yes               | UU    |
| 0x60FC | -            | Position Demand Internal Value | DINT               | RO            | Yes               | pulse |
| 0x6063 | -            | Position Actual Internal Value | DINT               | RO            | Yes               | pulse |
| 0x6064 | -            | Position Actual Value          | DINT               | RO            | Yes               | UU    |
| 0x60B1 | -            | Speed Offset                   | DINT               | RW            | Yes               | UU/s  |
| 0x60B2 | -            | Torque Offset                  | INT                | RW            | Yes               | 0.1%  |
| 0x606C | -            | Speed Actual Value             | DINT               | RO            | Yes               | UU/s  |
| 0x6077 | -            | Torque Actual Value            | INT                | RO            | Yes               | 0.1%  |

|  | 1 |
|--|---|
|  | 1 |
|  |   |
|  |   |

| 0x6065 | - | Following Error Window                           | UDINT | RW | No  | UU     |
|--------|---|--------------------------------------------------|-------|----|-----|--------|
| 0x6066 | - | Following Error Timeout                          | UINT  | RW | No  | ms     |
| 0x6067 | - | Position Window                                  | UDINT | RW | No  | UU     |
| 0x6068 | - | Position Window Time                             | UINT  | RW | No  | ms     |
|        | - | Gear Ratio                                       | -     | -  | -   | -      |
| 0×6001 | 0 | Number of entries                                | USINT | RO | No  | -      |
| 0x6091 | 1 | Motor Revolutions                                | UDINT | RW | No  | -      |
|        | 2 | Shaft Revolutions                                | UDINT | RW | No  | -      |
| 0x240C | - | Modulo Factor                                    | DINT  | RW | No  | UU     |
| 0x3000 | - | Control Mode                                     | UINT  | RW | No  | -      |
| 0x3001 | - | Coordinate Select                                | UINT  | RW | No  | -      |
| 0x3002 | - | Baud Rate Select                                 | UINT  | RW | No  | -      |
| 0x3003 | - | Pulse Input Logic Select                         | UINT  | RW | No  | -      |
| 0x3004 | - | Pulse Input Filter Select                        | UINT  | RW | No  | -      |
| 0x3005 | - | PCLEAR Mode Select                               | UINT  | RW | No  | -      |
| 0x3006 | - | Encoder Output Pulse                             | UDINT | RW | No  | Pulse  |
| 0x3007 | - | Encoder Output Mode                              | UINT  | RW | No  |        |
| 0x3008 | - | Start Index Number(0~63)                         | UINT  | RW | No  | -      |
|        |   |                                                  |       |    |     |        |
| 0x221C | - | Analog Torque<br>Input(Command/ Limit)<br>Scale  | UINT  | RW | Yes | 0.1%/V |
| 0x221D | - | Analog Torque<br>Input(Command/ Limit)<br>Offset | INT   | RW | Yes | mV     |

Table 72. Pulse Input Logic Related Objects

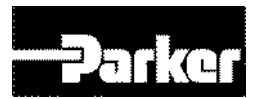

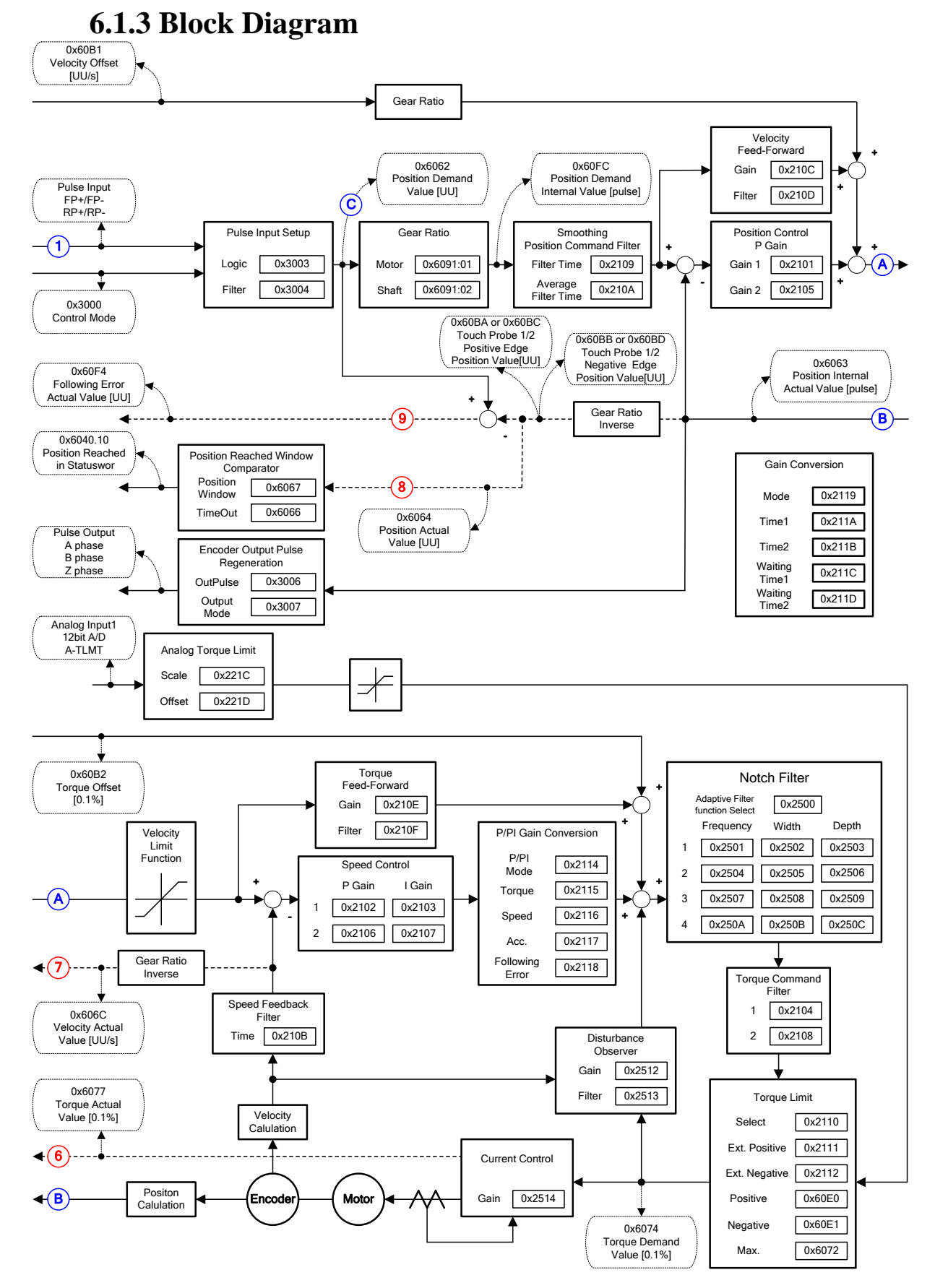

Figure 42.Inner Block Diagram under the Pulse Input Position

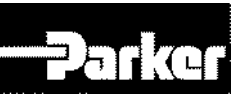

# 6.2 Function Setting of Pulse Input Filter

You can set the bandwidth of the digital filter of the pulse input unit. This can be used for the purpose of reducing the wire noises.

The bandwidths were calculated based on the width of the input pulses, considering the characteristics of digital filters.

| Set Value | Details        |
|-----------|----------------|
| 0         | No Filter      |
| 1         | 500Khz (Min)   |
| 2         | 750Khz         |
| 3         | 1Mhz (Default) |
| 4         | 1.25Mhz        |

### • Related Objects

| Index  | Sub<br>Index | Name                        | Variable<br>Format | Accessibility | PDO<br>Allocation | Unit |
|--------|--------------|-----------------------------|--------------------|---------------|-------------------|------|
| 0x3004 | -            | (Pulse Input Filter Select) | UINT               | RW            | No                | -    |

Table 73. Pulse Input Filter Related Objects

# **6.3 Function Setting of PCLEAR**

You can set the action mode for when the position pulse clear (PCLEAR) signal is input. When the PCLR signal is input, the position error within the drive becomes 0.

| Set Value | Setting Details                             |
|-----------|---------------------------------------------|
| 0         | Edge mode                                   |
| 1         | Operates in Level mode (Torque: maintained) |
| 2         | Operates in Level mode (Torque: 0)          |

Table 74. Function Setting of PCLEAR

### Related Objects

| Index  | Sub<br>Index | Name                  | Variable<br>Format | Accessibility | PDO<br>Allocation | Unit |
|--------|--------------|-----------------------|--------------------|---------------|-------------------|------|
| 0x3005 | -            | PCLEAR Mode<br>Select | UINT               | RW            | No                | -    |

# **6.4 Velocity Control**

The purpose of Velocity control mode is to control velocity by analog voltage from upper controller and digital velocity using servo drive parameter

After setting '2' in control mode[0x3000], choose the selection of speed command switch[0x231A] depending on command method to servo drive.

The Block diagram of velocity control mode is as below .

### Parker Hannifin

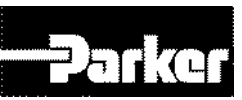

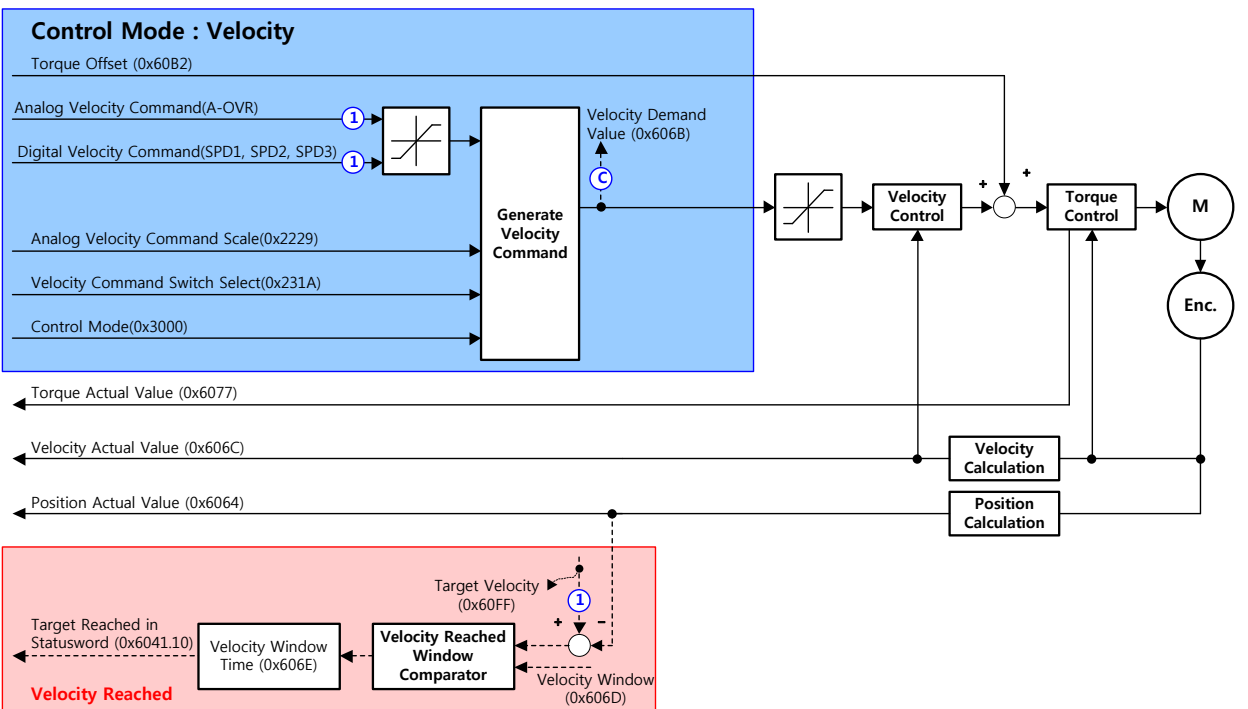

Figure 43. Velocity Controller Inner Block Diagram

# 6.4.1 Related objects

| Index  | Sub<br>Index | Name                                         | Variable<br>Format | Accessibility | PDO<br>Allocation | Unit   |
|--------|--------------|----------------------------------------------|--------------------|---------------|-------------------|--------|
| 0x2121 | -            | Drive Status Output1                         | UINT               | RO            | Yes               | -      |
| 0x2122 | -            | Drive Status Output2                         | UINT               | RO            | Yes               | -      |
| 0x6062 | -            | Position Demand Value                        | DINT               | RO            | Yes               | UU     |
| 0x60FC | -            | Position Demand Internal Value               | DINT               | RO            | Yes               | pulse  |
| 0x6063 | -            | Position Actual Internal Value               | DINT               | RO            | Yes               | pulse  |
| 0x6064 | -            | Position Actual Value                        | DINT               | RO            | Yes               | UU     |
| 0x60B1 | -            | Velocity Offset                              | DINT               | RW            | Yes               | UU/s   |
| 0x60B2 | -            | Torque Offset                                | INT                | RW            | Yes               | 0.1%   |
| 0x606C | -            | Velocity Actual Value                        | DINT               | RO            | Yes               | UU/s   |
| 0x6077 | -            | Torque Actual Value                          | INT                | RO            | Yes               | 0.1%   |
| 0x6065 | -            | Following Error Window                       | UDINT              | RW            | No                | UU     |
| 0x6066 | -            | Following Error Timeout                      | UINT               | RW            | No                | ms     |
| 0x6067 | -            | Position Window                              | UDINT              | RW            | No                | UU     |
| 0x6068 | -            | Position Window Time                         | UINT               | RW            | No                | ms     |
| 0x3000 | -            | Control Mode                                 | UINT               | RW            | No                | -      |
| 0x3002 | -            | Baud Rate Select                             | UINT               | RW            | No                | -      |
| 0x3006 | -            | Encoder Output Pulse                         | UDINT              | RW            | No                | Pulse  |
| 0x3007 | -            | Encoder Output Mode                          | UINT               | RW            | No                |        |
| 0x221C | -            | Analog Torque<br>Input(command/limit) Scale  | UINT               | RW            | Yes               | 0.1%/V |
| 0x221D | -            | Analog Torque<br>Input(command/limit) Offset | INT                | RW            | Yes               | mV     |
| 0x3007 | -            | Digital Input Signal 1 Selection             | UINT               | RW            | No                | -      |
| 0x2201 | -            | Digital Input Signal 2 Selection             | UINT               | RW            | No                | -      |
| 0x2202 | -            | Digital Input Signal 3 Selection             | UINT               | RW            | No                | -      |
| 0x2203 | -            | Digital Input Signal 4 Selection             | UINT               | RW            | No                | -      |
| 0x2204 | -            | Digital Input Signal 5 Selection             | UINT               | RW            | No                | -      |
| 0x2205 | -            | Digital Input Signal 6 Selection             | UINT               | RW            | No                | -      |
| 0x2206 | -            | Digital Input Signal 7 Selection             | UINT               | RW            | No                | -      |
| 0x2207 | -            | Digital Input Signal 8 Selection             | UINT               | RW            | No                | -      |
| 0x2208 | -            | Digital Input Signal 9 Selection             | UINT               | RW            | No                | -      |
| 0x2209 | -            | Digital Input Signal 10 Selection            | UINT               | RW            | No                | -      |
| 0x220A | -            | Digital Input Signal 11 Selection            | UINT               | RW            | No                | -      |

### Parker Hannifin

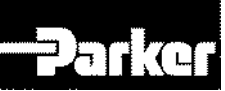

|        |   |                                                 |      |    | -  |   |
|--------|---|-------------------------------------------------|------|----|----|---|
| 0x220B | - | Digital Input Signal 12 Selection               | UINT | RW | No | - |
| 0x220C | - | Digital Input Signal 13 Selection               | UINT | RW | No | - |
| 0x220D | - | Digital Input Signal 14 Selection               | UINT | RW | No | - |
| 0x220E | - | Digital Input Signal 15 Selection               | UINT | RW | No | - |
| 0x220F | - | Digital Input Signal 16 Selection               | UINT | RW | No | - |
| 0x2312 | - | Multi-Step Operation Speed 1                    | INT  | RW | No | - |
| 0x2313 | - | Multi-Step Operation Speed 2                    | INT  | RW | No | - |
| 0x2314 | - | Multi-Step Operation Speed 3                    | INT  | RW | No | - |
| 0x2315 | - | Multi-Step Operation Speed 4                    | INT  | RW | No | - |
| 0x2316 | - | Multi-Step Operation Speed 5                    | INT  | RW | No | - |
| 0x2317 | - | Multi-Step Operation Speed 6                    | INT  | RW | No | - |
| 0x2318 | - | Multi-Step Operation Speed 7                    | INT  | RW | No | - |
| 0x2319 | - | Multi-Step Operation Speed 8                    | INT  | RW | No | - |
| 0x231A | - | Velocity Command Switch Select                  | UINT | RW | No | - |
| 0x2227 | - | Analog Velocity Command Filter<br>Time Constant | UINT | RW | No | - |
| 0x2229 | - | Analog Velocity Command Scale                   | INT  | RW | No | - |
| 0x222A | - | Analog Velocity Command Clamp<br>Level          | UINT | RW | No | - |

Table 75. Related Objects for Velocity Control

## 6.4.2 Function Set of Velocity Command Switch

| Set Value | Setting Details                                             |
|-----------|-------------------------------------------------------------|
| 0         | Use Analog speed command                                    |
| 1         | Use input contact SPD1, SPD2 and Analog command speed.      |
| 2         | Use input contact SPD1, SPD2, SPD3 and Analog speed command |
| 3         | Use input contact SPD1, SPD2, SPD3 Speed                    |

Analog speed command when the contact is on after setting the value, 1 or 2.

Ex 1) Set value is 2 and, Input Analog command 10[V] in the state that SPD1 and SPD2 are on.

Operating motor speed is 100[rpm] and not available analog input command speed.

Operating speed is operated by multistep command speed in the set value of parameter 0x2315.

Ex 2) Set value is 2 and, Input Analog command 10[V] in the state that SPD1, SPD2 and SPD3 are on.

Operating motor speed is 1000[rpm] and not available digital input command speed.

Operating speed is operated by analog speed command voltage in the set value of parameter 0x2229.

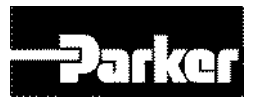

## 6.4.3 Analog Velocity Command

When selected 0, 1, 2 in velocity command switch, possible to use velocity control by external analog voltage.

To input command, Input  $-10[V] \sim +10[V]$  to I/O connector no.9 and no.10.

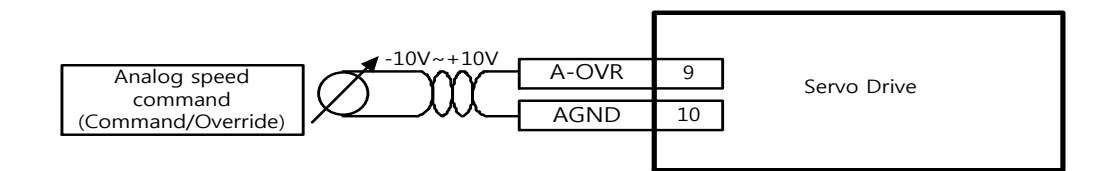

| Index  | Sub<br>Index | Name                                            | Variable<br>Format | Accessibility | PDO<br>Allocation | Unit |
|--------|--------------|-------------------------------------------------|--------------------|---------------|-------------------|------|
| 0x2227 | -            | Analog Velocity Command<br>Filter Time Constant | UINT               | RW            | No                | -    |
| 0x2229 | -            | Analog Velocity Command Scale                   | INT                | RW            | No                | -    |
| 0x222A | -            | Analog Velocity Command<br>Clamp Level          | UINT               | RW            | No                | -    |

Table 76. Related Objects for Analog Velocity Command

## 6.4.4 Analog Velocity Command Scale

1[rpm] unit set for analog velocity command per 1[V].

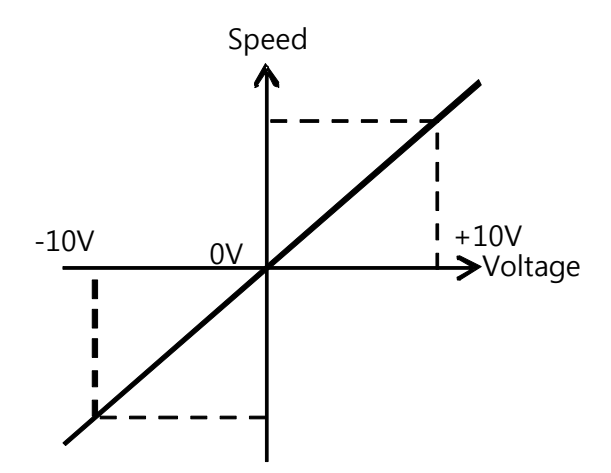

### Analog velocity command clamp level

Even if speed command on analog signal contact circuit is 0, some voltage may remain. For that case, possible to keep zero speed for the voltage command as much as setting speed.

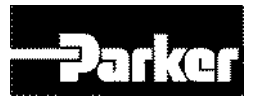

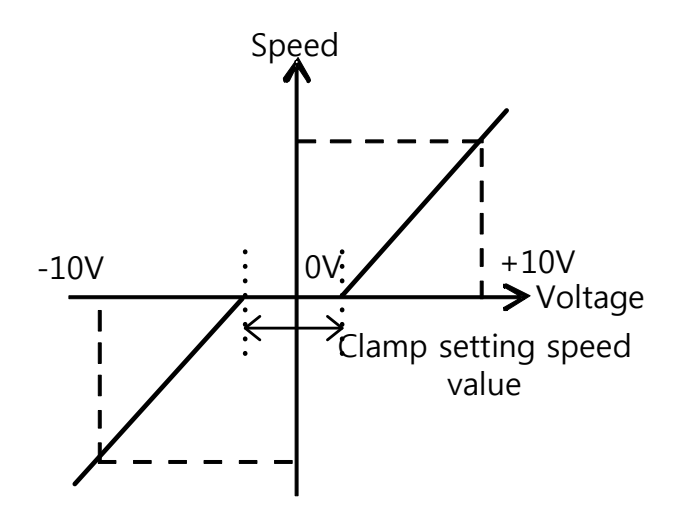

# 6.4.5 Digital Command Scale

When selected 1, 2, 3 in speed command switch, possible to use speed control by Servo Drive digital speed command.

To use digital speed command, allocate digital input signal SPD1, SPD2, SPD3 in I/O connector or control digital input signal SPD1, SPD2, SPD3 by communication.

| Input Device |      |      | Cread                              |  |
|--------------|------|------|------------------------------------|--|
| SPD1         | SPD2 | SPD3 | Speed                              |  |
| х            | х    | х    | Speed command 1 (Parameter 0x2312) |  |
| 0            | x    | х    | Speed command 2 (Parameter 0x2313) |  |
| х            | 0    | х    | Speed command 3 (Parameter 0x2314) |  |
| 0            | 0    | х    | Speed command 4 (Parameter 0x2315) |  |
| х            | x    | 0    | Speed command 5 (Parameter 0x2316) |  |
| 0            | Х    | 0    | Speed command 6 (Parameter 0x2317) |  |
| Х            | 0    | 0    | Speed command 7 (Parameter 0x2318) |  |
| 0            | 0    | 0    | Speed command 8 (Parameter 0x2319) |  |

Table 77. Speed setting by Digital Input Signal

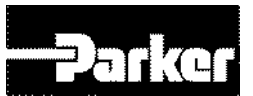

# **6.5 Torque Control**

The purpose of torque control is to control such as tension or pressure of machine part by voltage desired torque from upper controller.

Select '3' in the control mode[0x3000]

For command torque, Enter analog  $-10[V] \sim +10[V]$  voltage to no.7 and no.8 on I/O connector.

The Block diagram of velocity control mode is as below.

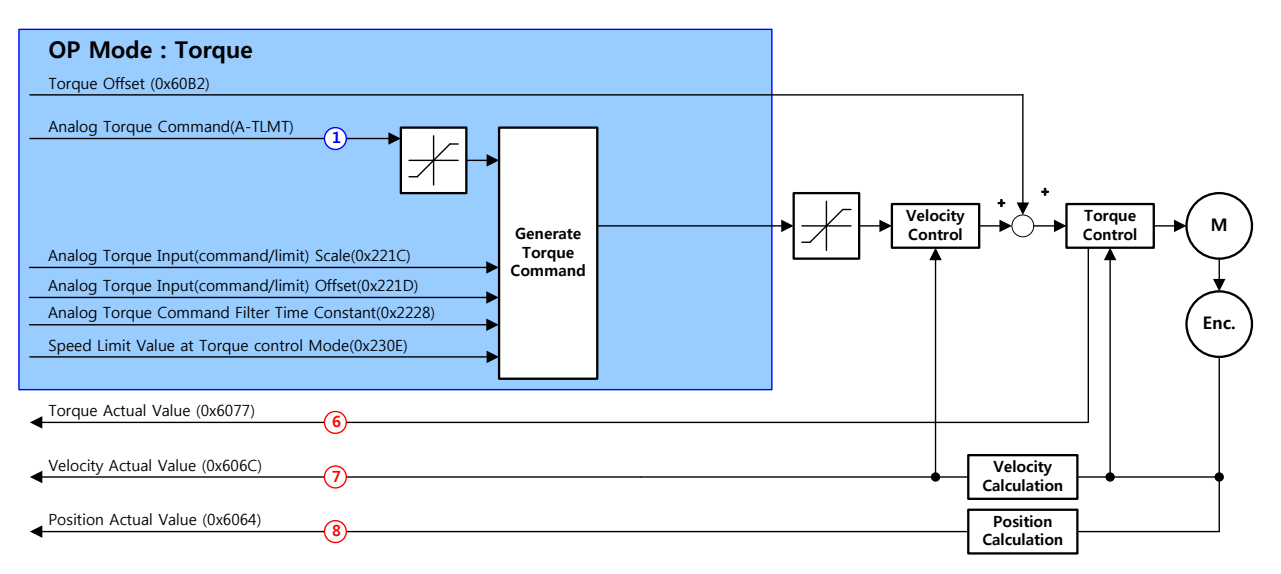

| Index  | Sub<br>Index | Name                           | Variable<br>Format | Accessibility | PDO<br>Allocation | Unit  |
|--------|--------------|--------------------------------|--------------------|---------------|-------------------|-------|
| 0x2121 | -            | Drive Status Output1           | UINT               | RO            | Yes               | -     |
| 0x2122 | -            | Drive Status Output2           | UINT               | RO            | Yes               | -     |
| 0x6062 | -            | Position Demand Value          | DINT               | RO            | Yes               | UU    |
| 0x60FC | -            | Position Demand Internal Value | DINT               | RO            | Yes               | pulse |
| 0x6063 | -            | Position Actual Internal Value | DINT               | RO            | Yes               | pulse |
| 0x6064 | -            | Position Actual Value          | DINT               | RO            | Yes               | UU    |
| 0x60B1 | -            | Velocity Offset                | DINT               | RW            | Yes               | UU/s  |
| 0x60B2 | -            | Torque Offset                  | INT                | RW            | Yes               | 0.1%  |
| 0x606C | -            | Velocity Actual Value          | DINT               | RO            | Yes               | UU/s  |
| 0x6077 | -            | Torque Actual Value            | INT                | RO            | Yes               | 0.1%  |
| 0x6065 | -            | Following Error Window         | UDINT              | RW            | No                | UU    |

| • |      |      |
|---|------|------|
| • | <br> |      |
|   | <br> |      |
|   |      |      |
|   | <br> | E == |
|   |      |      |
|   |      |      |
|   |      |      |

| 0x6066 | - | Following Error Timeout                       | UINT  | RW | No | ms    |
|--------|---|-----------------------------------------------|-------|----|----|-------|
| 0x6067 | - | Position Window                               | UDINT | RW | No | UU    |
| 0x6068 | - | Position Window Time                          | UINT  | RW | No | ms    |
| 0x3000 | - | Control Mode                                  | UINT  | RW | No | -     |
| 0x3002 | - | Baud Rate Select                              | UINT  | RW | No | -     |
| 0x3006 | - | Encoder Output Pulse                          | UDINT | RW | No | Pulse |
| 0x3007 | - | Encoder Output Mode                           | UINT  | RW | No |       |
| 0x221C | - | Analog Torque<br>Input(command/limit) Scale   | UINT  | RW | No | -     |
| 0x221D | - | Analog Torque<br>Input(command/limit) Offset  | INT   | RW | No | -     |
| 0x2228 | - | Analog Torque Command Filter<br>Time Constant | UINT  | RW | No | -     |
| 0x230E | - | Speed Limit Value at Torque<br>Control Mode   | UINT  | RW | No | -     |

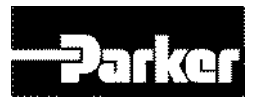

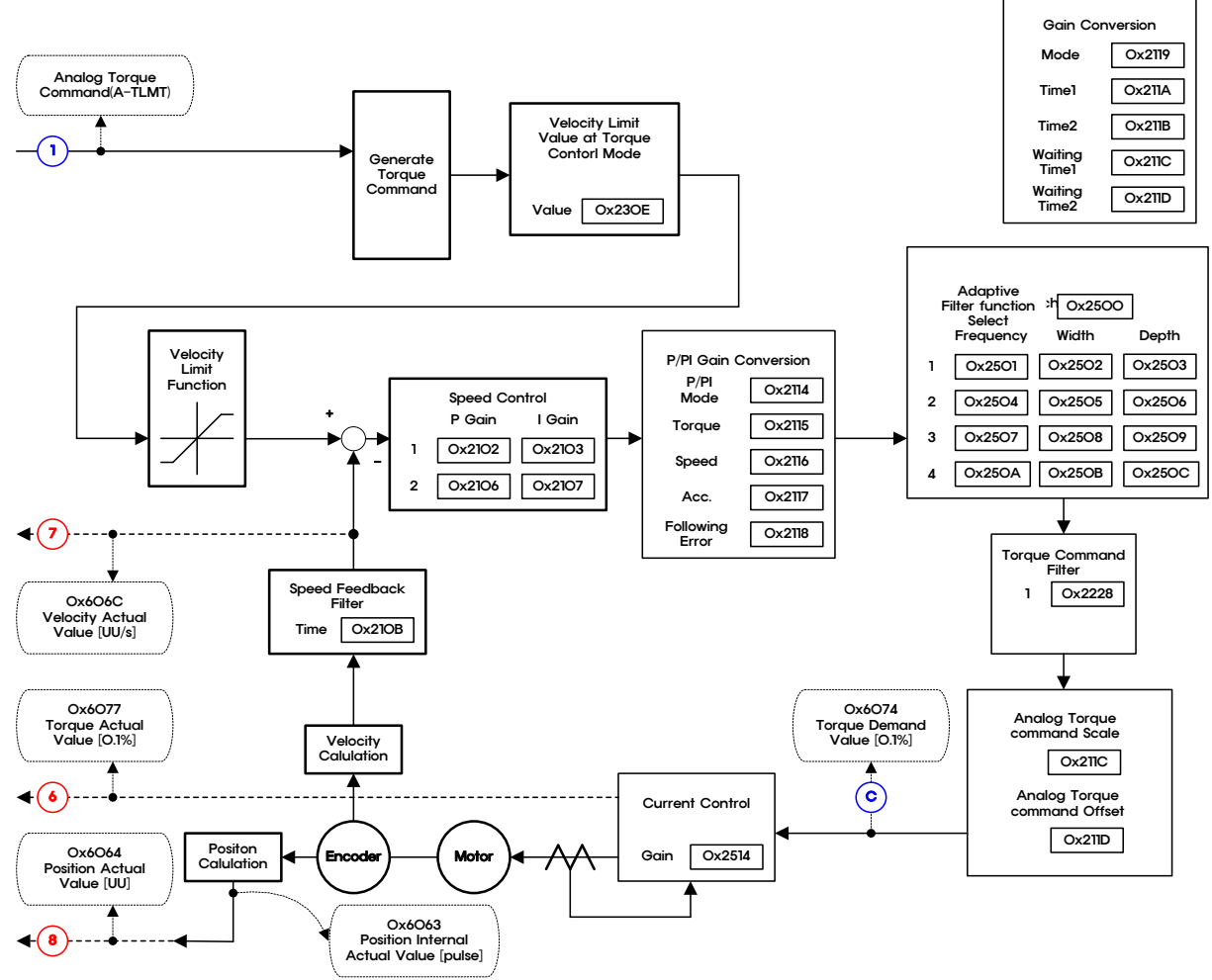

Figure 44. Torque Controller Inner Block Diagram

# 6.5.1 Analog Torque Command Scale

[%] unit set for analog torque command per 1[V]

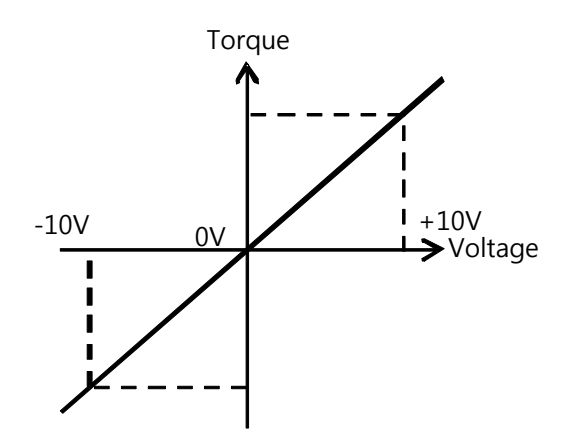

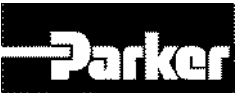

As related object is 0x221C analog torque input (Command/Limit) scale, this object has two functions.

| 0x221C | Analog Torque Input(command/limit) Scale |      |                    |                   |                   |        |       |
|--------|------------------------------------------|------|--------------------|-------------------|-------------------|--------|-------|
| Index  | Sub<br>Index                             | Name | Variable<br>Format | Accessi<br>bility | PDO<br>Allocation | Unit   | Index |
| UINT   | 0 to 0xFFFF                              | 100  | 0.1%/V             | RW                | No                | Always | Yes   |

### First, for not using torque control

When the set value of the torque limit function setting (0x2110) is 4(Analog torque limit), torque is limited by analog torque limit value.

### Second, for using torque control

In the case of torque control, the parameter is used as analog torque command scale. Setting value, set on the percentage of the rated torque ratio by analog input voltage ratio.

# 6.5.2 Speed Setting in Torque Control

In torque control, depending on the setting of 0x230D speed limit function, the motor speed is determined.

| Set<br>Value | Setting Details                      |
|--------------|--------------------------------------|
| 0            | Limited by speed limit value(0x230E) |
| 1            | Limited by motor maximum speed       |

The default value of 0x230E is 1000[rpm].

Before operating, set operating speed value.

### • Related objects

| Index  | Sub<br>Index | Name                                          | Variable<br>Format | Accessibility | PDO<br>Allocation | Unit |
|--------|--------------|-----------------------------------------------|--------------------|---------------|-------------------|------|
| 0x221C | -            | Analog Torque<br>Input(command/limit) Scale   | UINT               | RW            | No                | -    |
| 0x221D | I            | Analog Torque<br>Input(command/limit) Offset  | INT                | RW            | No                | -    |
| 0x2228 | -            | Analog Torque Command<br>Filter Time Constant | UINT               | RW            | No                | _    |
| 0x230D | -            | Speed Limit Function Select                   | UINT               | RW            | No                | -    |
| 0x230E | -            | Speed Limit Value at Torque<br>Control Mode   | UINT               | RW            | No                | -    |

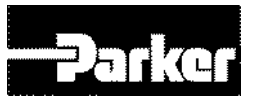

# 6.6 Homing

This drive provides built-in homing function (return to origin). The figure below shows the relationship of input/out parameters to the homing mode. You can select speed, acceleration, offset and homing methods.

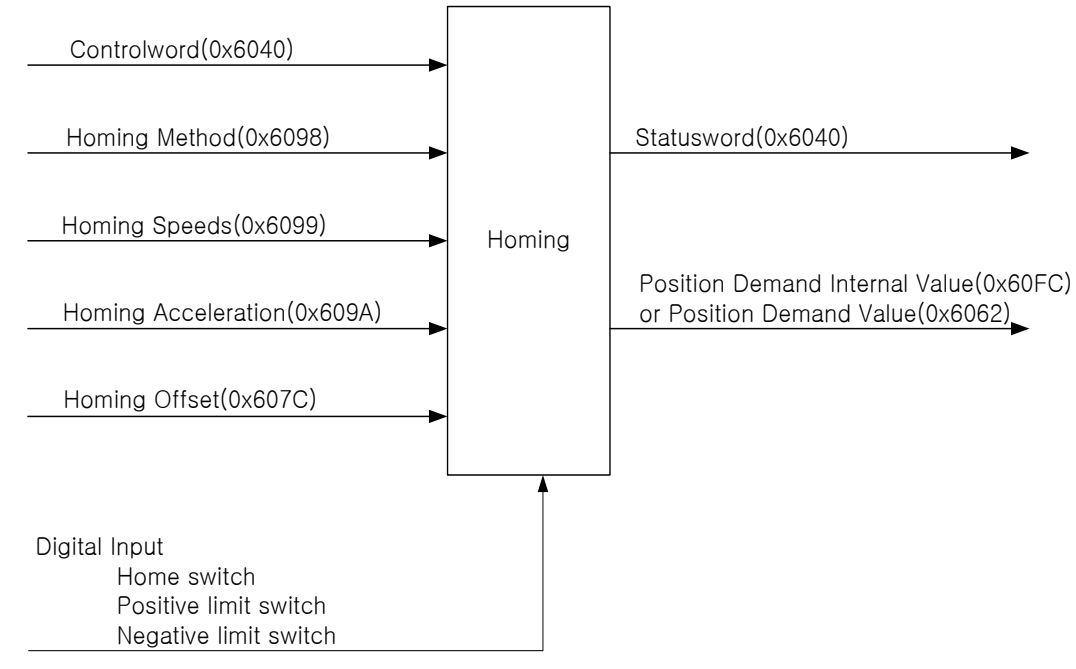

Figure 45. Homing Function

Using Home Offset, you can set the offset between the home position and the zero position of the machine, where 'zero position' means the position where the Position Actual Value (0x6064) is 0.

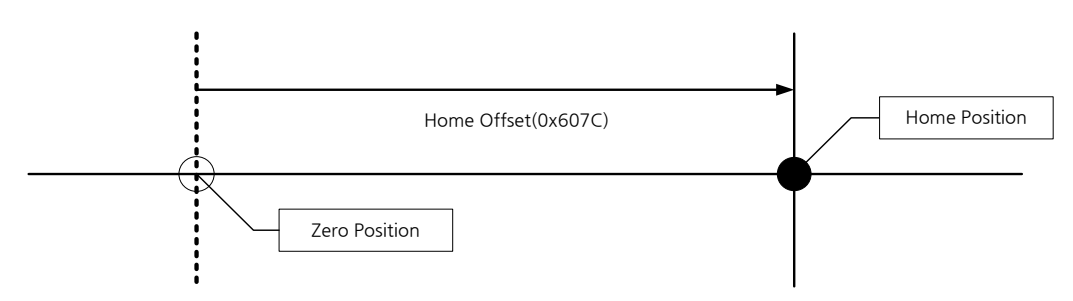

# 6.6.1 Homing Methods

This drive supports the following homing methods (0x6098).

| Homing<br>Methods<br>(0x6098) | Description                                                                                                   |
|-------------------------------|----------------------------------------------------------------------------------------------------|
| 1                             | During reverse operation, the motor is returned to origin by negative limit switch (NOT) and index (Z) pulse. |
| 2                             | During forward operation, the motor is returned to origin by positive limit switch (POT) and index (Z) pulse. |

| 7,8,9,10        | During forward operation, the motor is returned to origin by homing switch (POT) and index (Z) pulse. While returning to origin, when positive limit switch (POT) is input, the direction changes. |  |  |  |  |
|-----------------|----------------------------------------------------------------------------------------------------|--|--|--|--|
| 11,12,13,<br>14 | During reverse operation, the motor is returned to origin by homing switch (POT) and index (Z) pulse. While returning to origin, when negative limit switch (NOT) is input, the direction changes. |  |  |  |  |
| 24              | During forward operation, the motor is returned to origin by homing switch (POT). While returning to origin, when positive limit switch (POT) is input, the direction changes.                     |  |  |  |  |
| 28              | During reverse operation, the motor is returned to origin by homing switch (POT). While returning to origin, when negative limit switch (NOT) is input, the direction changes.                     |  |  |  |  |
| 33              | During reverse operation, the motor is returned to origin by index (Z) pulse.                                                                                                    |  |  |  |  |
| 34              | During forward operation, the motor is returned to origin by index (Z) pulse.                                                                                                    |  |  |  |  |
| 35              | The current position is set as origin.                                                                                                    |  |  |  |  |
| -1              | During reverse operation, the motor is returned to the origin by reverse stopper and index (Z) pulse.                                                                                              |  |  |  |  |
| -2              | During forward operation, the motor is returned to the origin by forward stopper and index (Z) pulse.                                                                                              |  |  |  |  |
| -3              | During reverse operation, the motor is returned to the origin by reverse stopper                                                                                                    |  |  |  |  |
| -4              | During forward operation, the motor is returned to origin by forward stopper                                                                                                    |  |  |  |  |

Table 78. Homing Methods

| Index  | Sub<br>Index | Name                           | Variable<br>Format | Accessibility | PDO<br>Allocation | Unit              |
|--------|--------------|--------------------------------|--------------------|---------------|-------------------|-------------------|
| 0x6040 | -            | Control word                   | UINT               | RW            | Yes               | -                 |
| 0x6041 | -            | Status word                    | UINT               | RO            | Yes               | -                 |
| 0x607C | -            | Home Offset                    | DINT               | RW            | No                | UU                |
| 0x6098 | -            | Homing Method                  | SINT               | RW            | Yes               | -                 |
| 0x6099 | -            | Homing speed                   | -                  | -             | -                 | -                 |
|        | 0            | Number of entries              | USINT              | RO            | No                | -                 |
|        | 1            | Speed during search for switch | UDINT              | RW            | Yes               | UU/s              |
|        | 2            | Speed during search for zero   | UDINT              | RW            | Yes               | UU/s              |
| 0x609A | -            | Homing Acceleration            | UDINT              | RW            | Yes               | UU/s <sup>2</sup> |

# 6.6.2 Related Objects

Table 79. Homing Related Objects

### • Homing Methods 1, 2

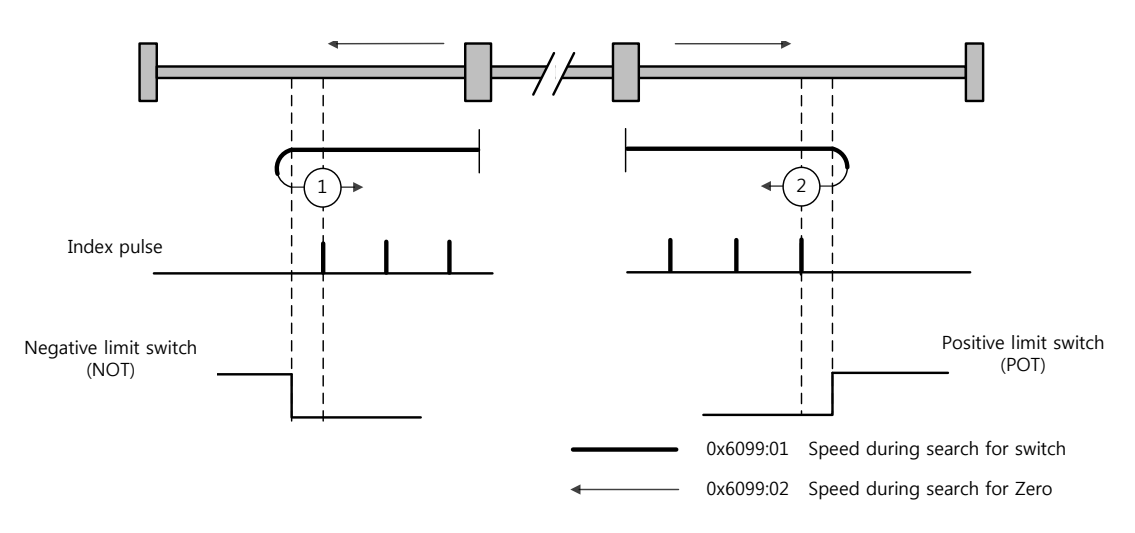

The speed profile for each sequence in case of using Homing Method 1 is as shown below. Please see the explanations below for further details.

### Homing Method 1

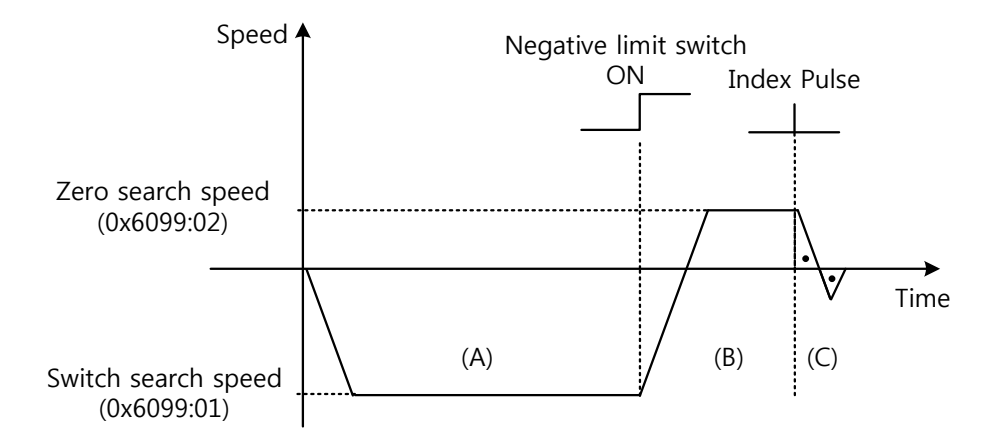

- A. The initial direction is reverse (CW). The motor operates at the switch search speed.
- B. When the negative limit switch (NOT) is on, the direction changes to forward (CCW). The motor decelerates to Zero search speed.
- C. While operating at Zero search speed, the first index pulse is detected, and the motor rotates to the index position (Home).

### • Methods 7, 8, 9, 10

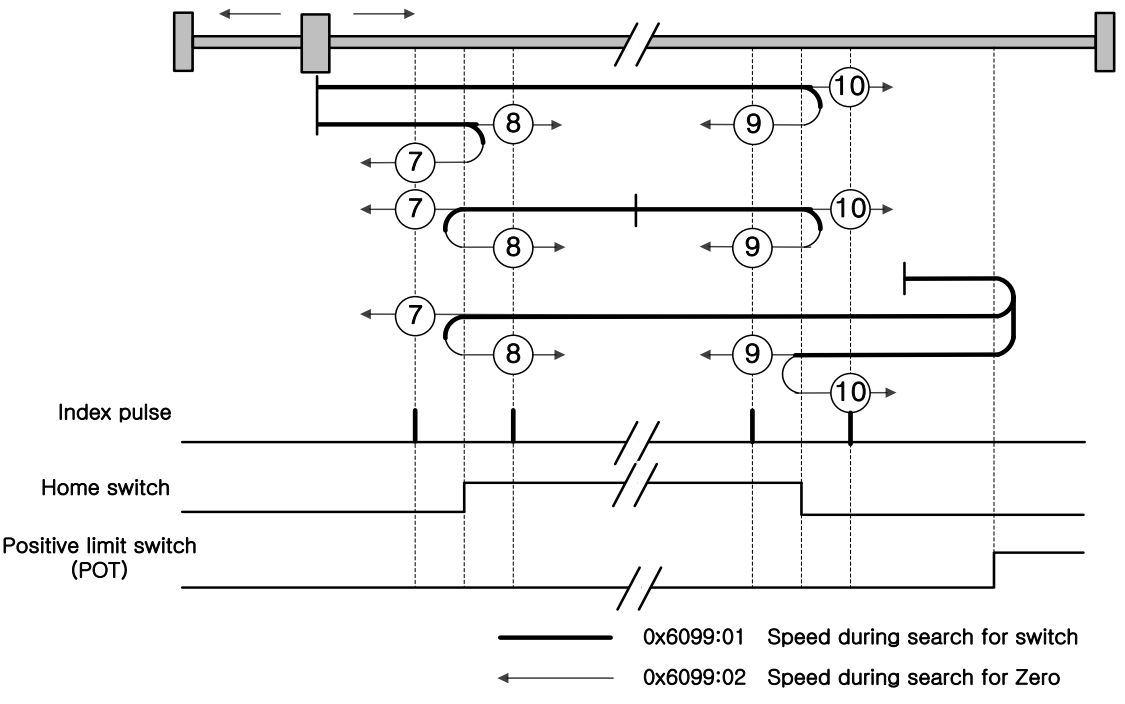

The speed profile for each sequence in case of using Homing Method 7 is as shown below. Please see the explanations below. The sequence varies in each of the three cases below, depending on the load position at the time of homing and the relationship of home switches. Please see the explanations below. Please see the explanations below for further details.

• Cases where the home witch is off when homing begins, and the limit is not met in the process

Homing Method  ${\mathcal{T}}$ 

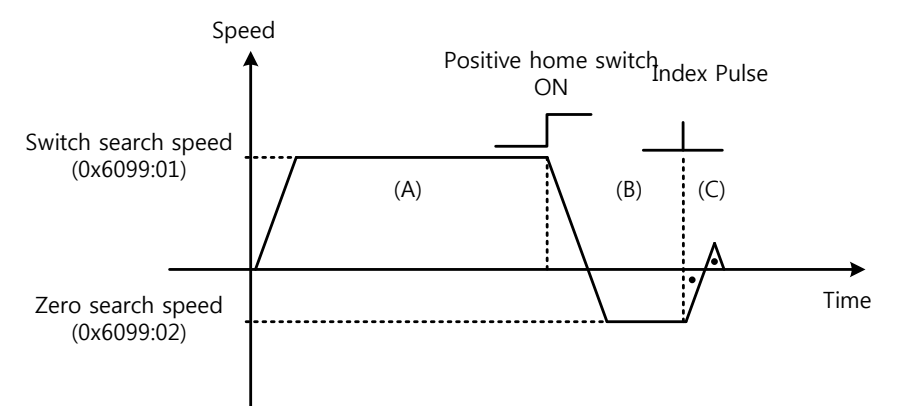

- A. The initial direction is forward (CCW). The motor operates at the switch search speed.
- B. When the positive limit switch (POT) is on, the motor decelerates to Zero search speed, and the direction changes to reverse (CW).
- C. While operating at Zero search speed, the first index pulse is detected, and the motor rotates to the index position (Home).
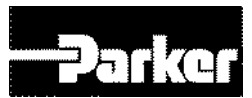

### Cases where the home switch is on when homing begins Homing Method (7)

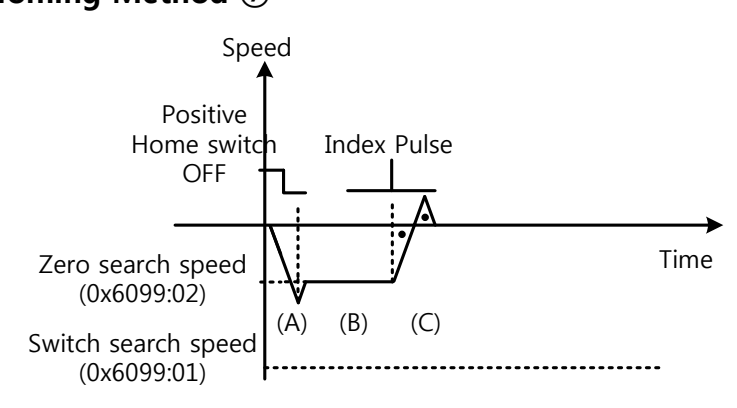

- A. Since the home signal is on, the motor operates at the switch search speed in the positive home switch direction (CCW). Depending on the starting position, the switch search speed may not be reached.
- B. When the Home Switch is off, the motor decelerates to Zero search speed.
- C.
- D. While operating at Zero search speed, the first index pulse is detected, and the motor rotates to the index position (Home).

# • Cases where the home witch is off when homing begins, and the limit is met in the process

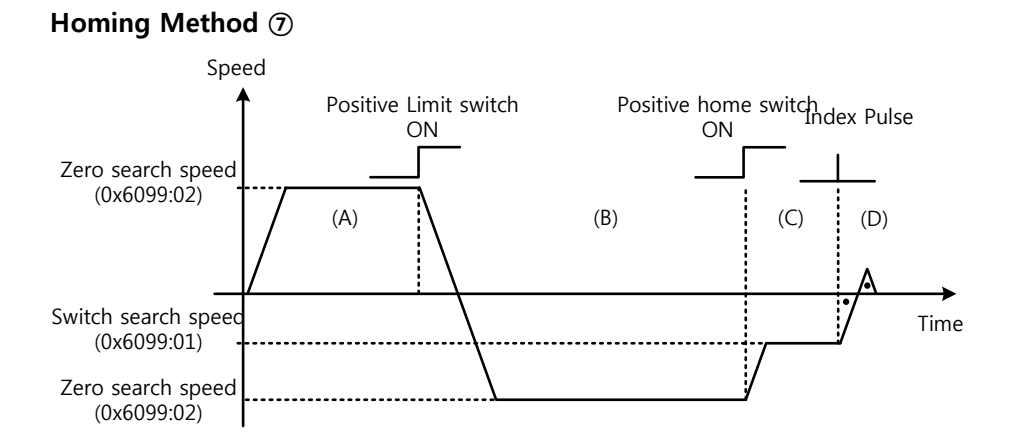

- A. The initial direction is forward (CCW). The motor operates at the switch search speed.
- B. When the positive limit switch (POT) is on, the motor decelerates and stops. Then, the motor operates reverse (CW) at the switch search speed.
- C. When the Positive Home Switch is off, the motor decelerates to Zero search speed.

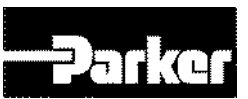

D. While operating at Zero search speed, the first index pulse is detected, and the motor rotates to the index position (Home).

The homing sequences of Methods 8, 9, 10 above are almost identical to those of Method 7 explained above, except for differences in initial direction and actions pertaining to Home switch positivity/negativity.

Positive Home Switch is determined based on the initial direction. The home switch first met while operating in the initial direction becomes the Positive Home Switch.

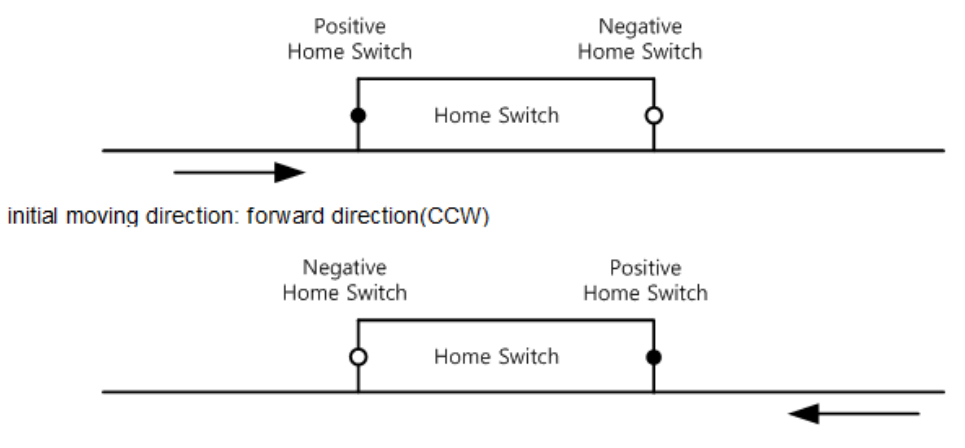

Initial moving direction: reverse direction (CCW)

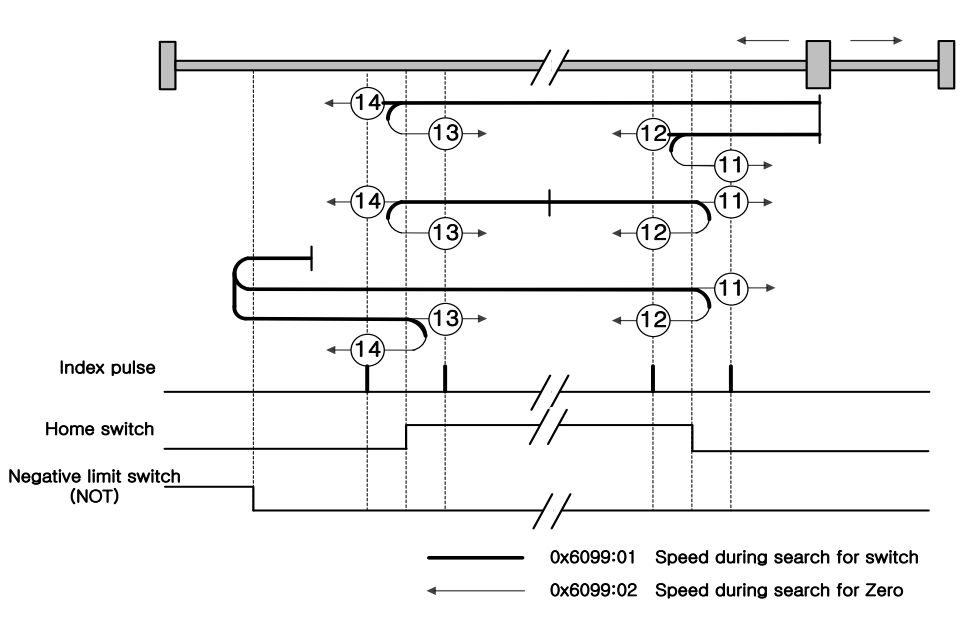

#### The speed profile for each sequence in case of using Homing Method 14 is as shown below. Please see the explanations below. The sequence varies in each of the three cases below, depending on the load position at the time of homing and the relationship of home switches. Please see the explanations below. Please see the explanations below for further details.

#### • Methods 11,12,13,14

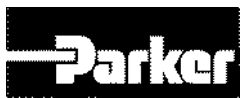

• Cases where the home witch is off when homing begins, and the limit is not met in the process

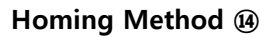

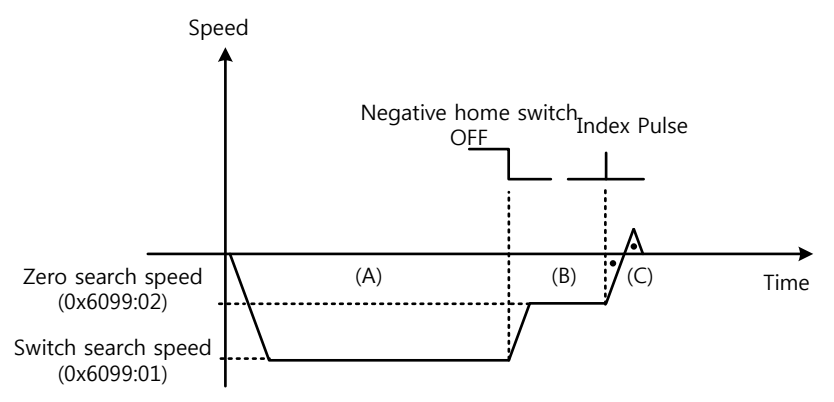

- A. The initial direction is reverse (CW). The motor operates at the switch search speed.
- B. When the negative limit switch (NOT) is off, the motor decelerates to Zero search speed, and the direction changes to reverse (CW).
- C. While operating at Zero search speed, the first index pulse is detected, and the motor rotates to the index position (Home).
  - Cases where the home switch is on when homing begins

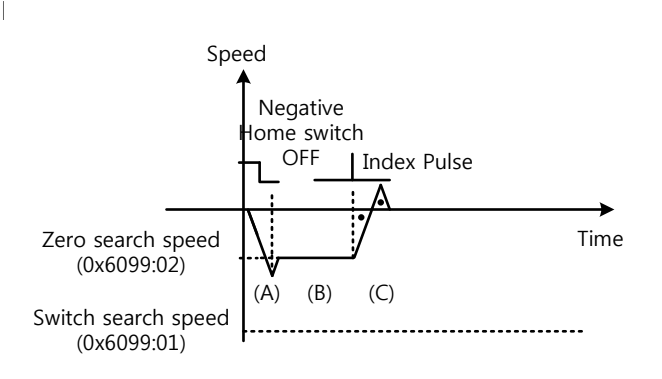

- A. Since the home signal is on, the motor operates at the switch search speed in the negative home switch direction (CW). Depending on the starting position, the switch search speed may not be reached.
- B. When the Home Switch is off, the motor decelerates to Zero search speed.
- C. While operating at Zero search speed, the first index pulse is detected, and the motor rotates to the index position (Home).

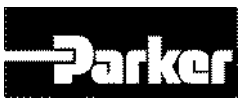

• Cases where the home witch is off when homing begins, and the limit is met in the process

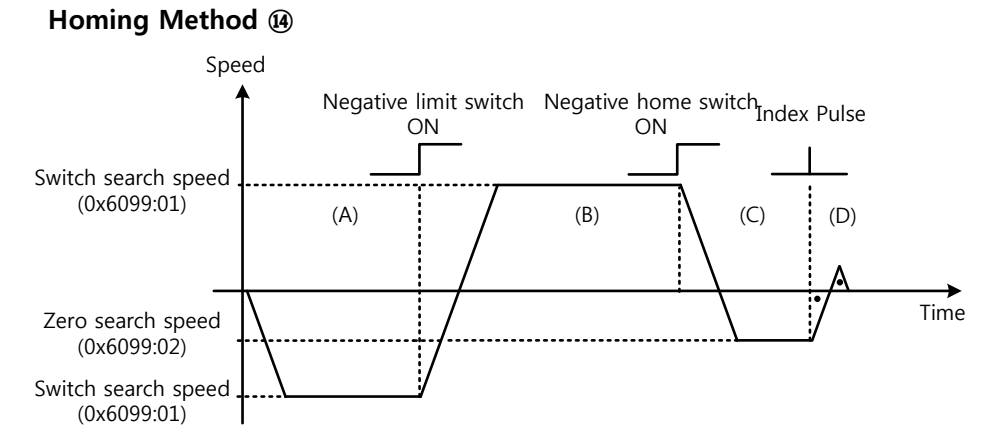

- A. The initial direction is reverse (CW). The motor operates at the switch search speed.
- B. When the negative limit switch (NOT) is on, the motor decelerates and stops. Then, the motor operates forward (CCW) at the switch search speed.
- C. When the Negative Home Switch is on, the motor decelerates to Zero search speed. Then the direction changes to reverse (CW).
- D. While operating at Zero search speed, the first index pulse is detected, and the motor rotates to the index position (Home).

The homing sequences of Methods 11, 12, 13 above are almost identical to those of Method 14 explained above, except for differences in initial direction and actions pertaining to Home switch positivity/negativity.

#### • Method 24

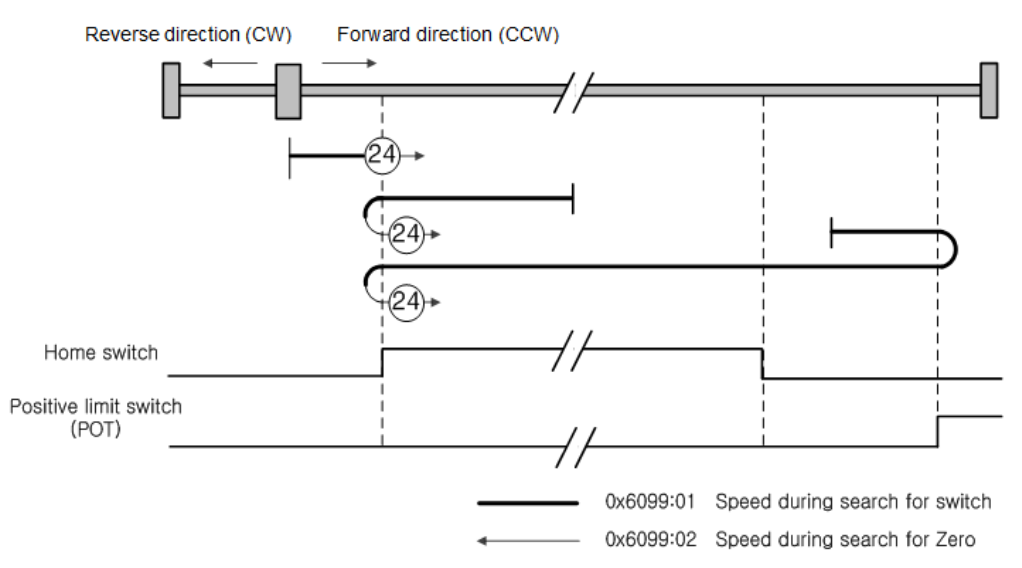

The initial direction is forward (CCW), and the position where the Positive Home Switch is on becomes the home position home position.

#### Parker Hannifin

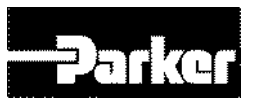

#### Method 28

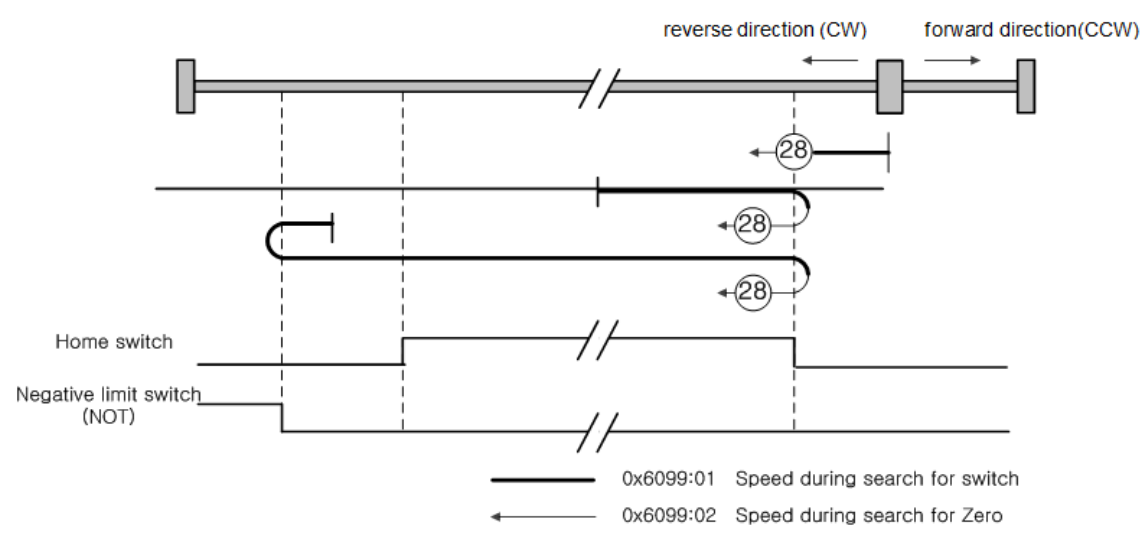

The initial direction is reverse (CW), and the position where the Positive Home Switch is on becomes the home position home position

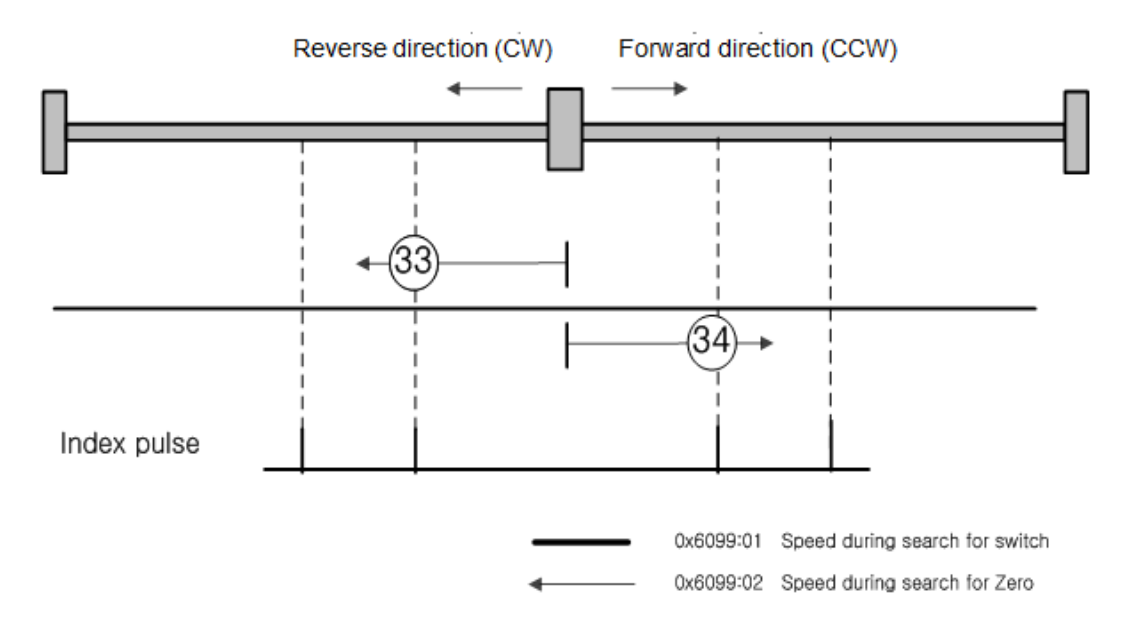

#### • Methods 33, 34

The initial position is reverse (CW) for Method 33 and forward (CCW) for Method 44. The index pulse is detected at Zero search speed.

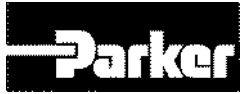

#### Method 35

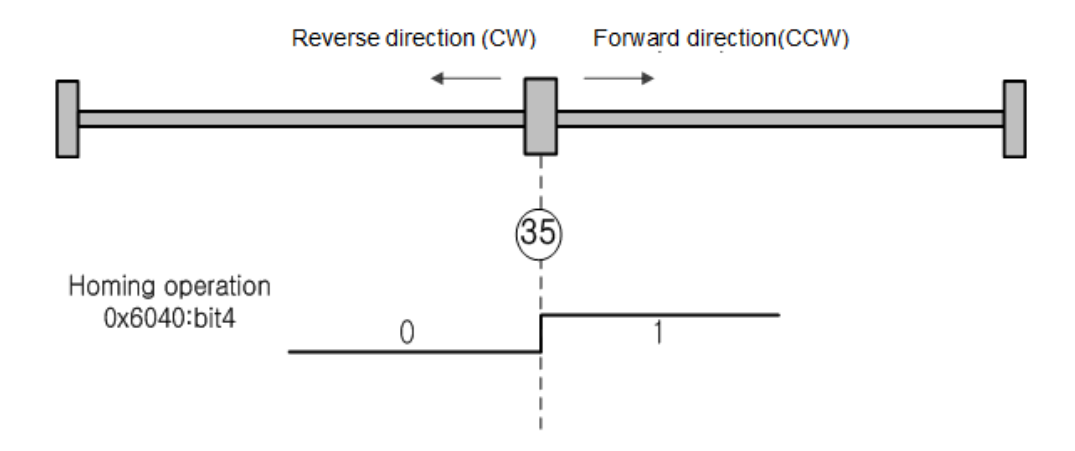

The current position when the homing begins becomes the home position. This method is used when changing the origin to the current position, as needed by the host controller.

Homing methods -1, -2, -3, -4 are homing methods supported by this drive other than the standard methods. You can use these methods when not using a separate home switch.

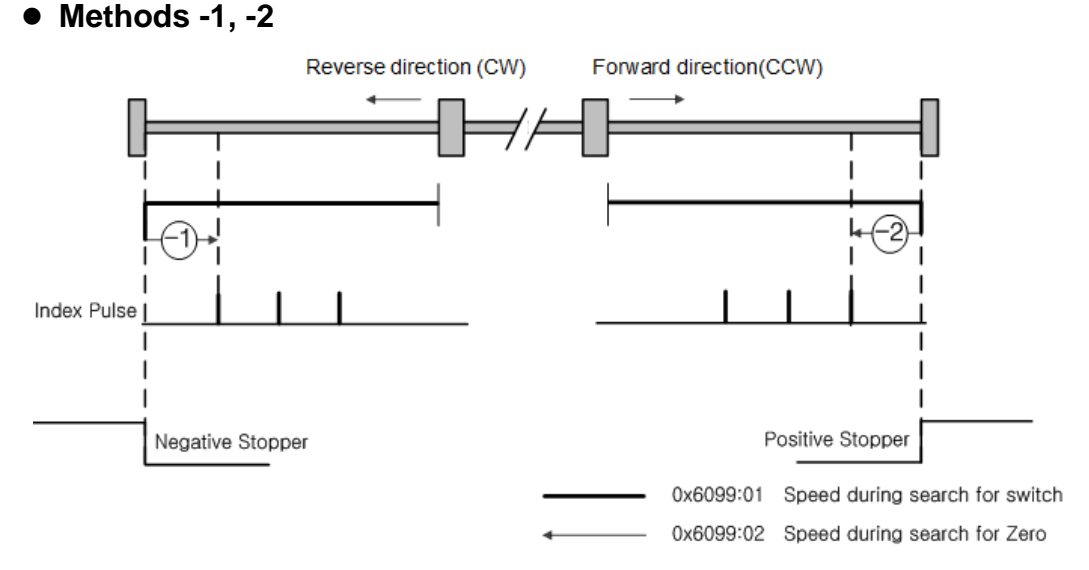

Mothoda 1 2

Homing Methods -1, -2 uses Stopper and Index(*Z*) pulse to return to origin. The speed profile of each sequence is as follows. Please see the explanations below for further details.

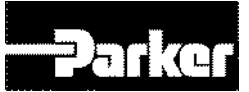

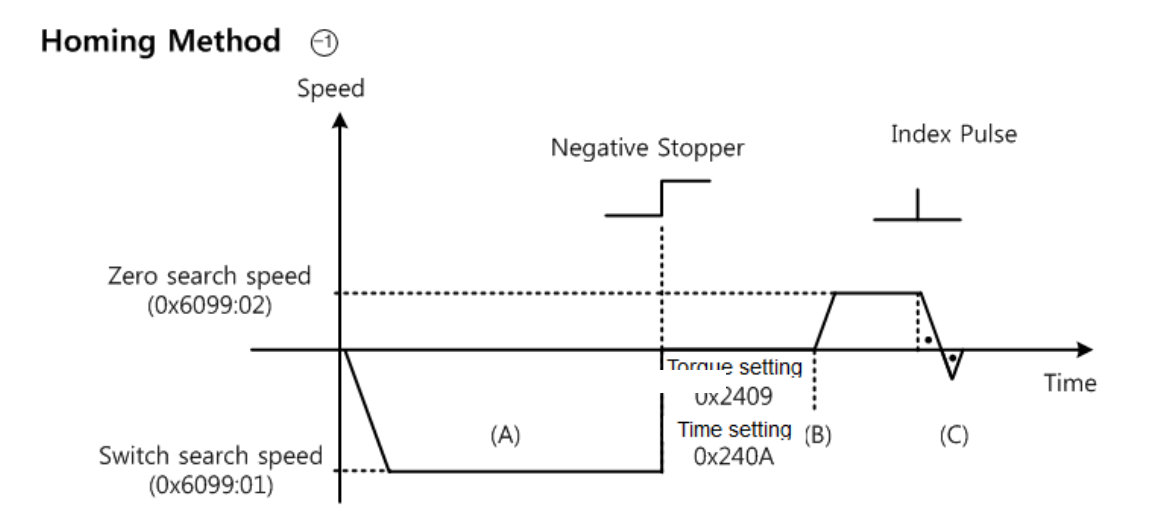

- A. The initial direction is reverse (CW). The motor operates at the switch search speed.
- B. When the motor hits the Negative Stopper, the motor stands by based on the torque limit for homing using stopper (0x2409) and set value of homing time (0x240A), and changes direction..
- C. While operating at Zero search speed, the first index pulse is detected, and the motor rotates to the index position (Home).

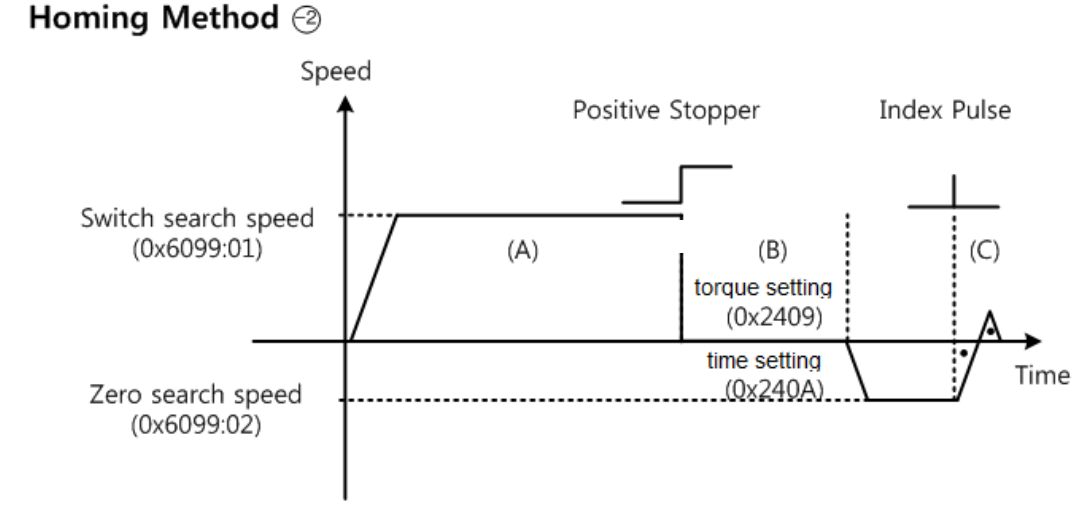

- A. The initial direction is forward (CCW). The motor operates at the switch search speed.
- B. When the motor hits the Positive Stopper, the motor stands by based on the torque limit for homing using stopper (0x2409) and set value of homing time (0x240A), and changes direction..

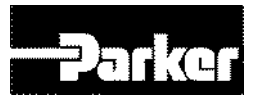

C. While operating at Zero search speed, the first index pulse is detected, and the motor rotates to the index position (Home).

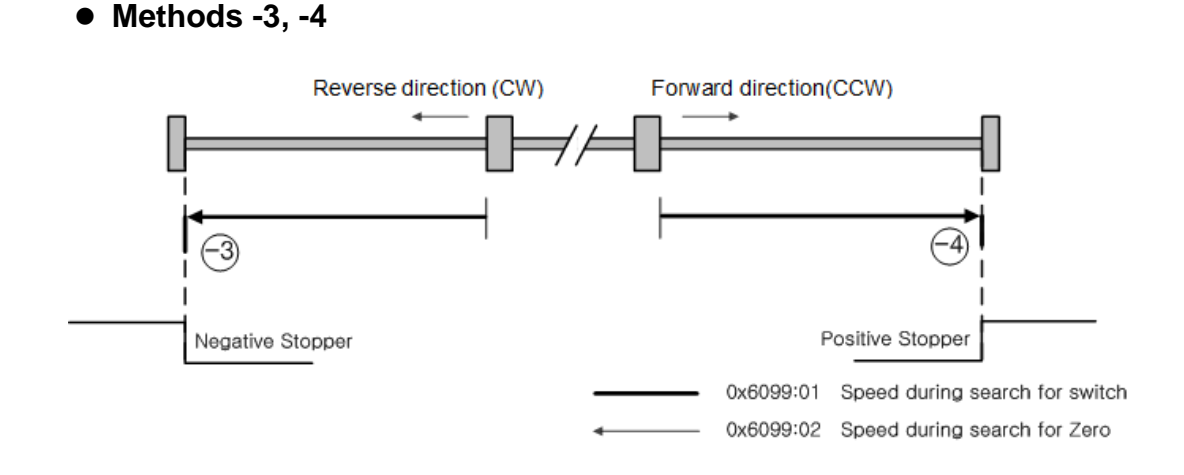

Homing Methods -1, -2 uses only Stopper to return to origin. The speed profile of each sequence is as follows. Please see the explanations below for further details.

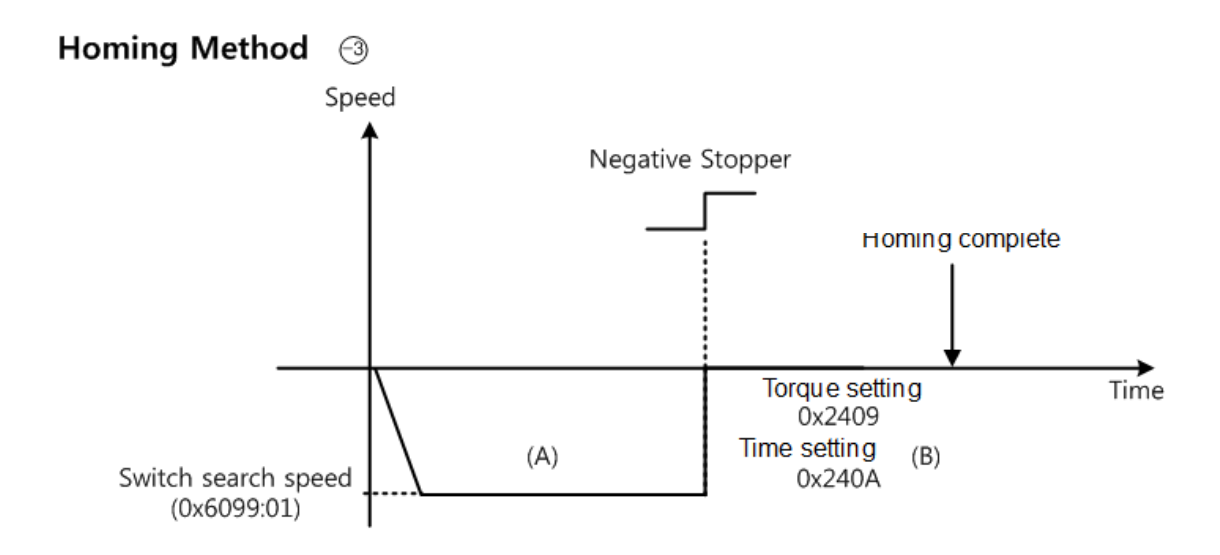

A. The initial direction is reverse (CW). The motor operates at the switch search speed.

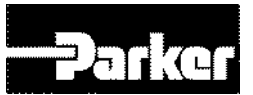

B. When the motor hits the Negative Stopper, the motor stands by based on the torque limit for homing using stopper (0x2409) and set value of homing time (0x240A), and changes direction..

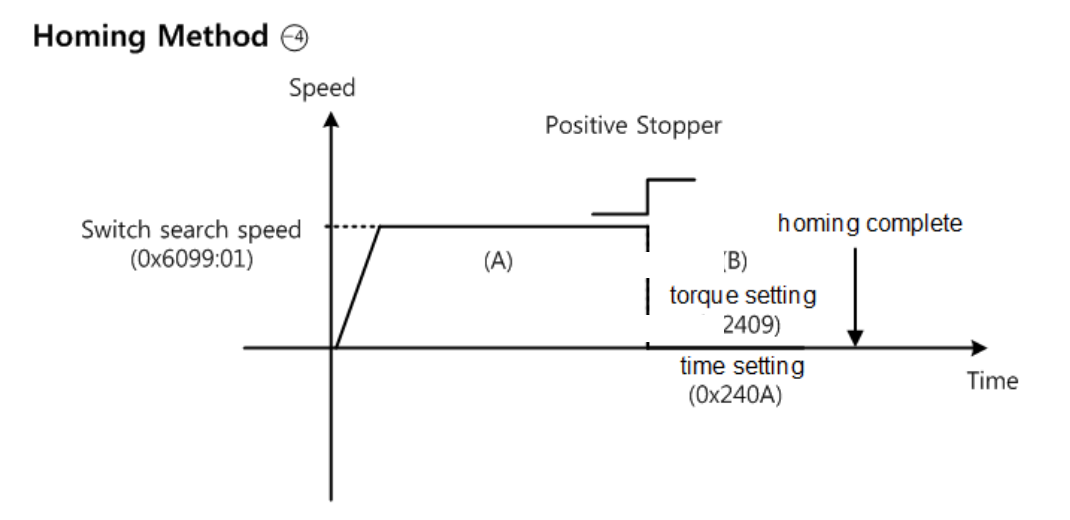

- A. The initial direction is forward (CCW). The motor operates at the switch search speed.
- B. When the motor hits the Positive Stopper, the motor stands by based on the torque limit for homing using stopper (0x2409) and set value of homing time (0x240A), and changes direction.

# 6.7 Electronic Gear Setting

## 6.7.1 Electronic Gear

This function allows the user to rotate the motor by the minimum unit that the user wants to command (User Unit).

Using the drive's electronic gear function prohibits maximizing the use of the encoder's resolution. Therefore, if the host device has an electronic gear function, we recommend using the host device.

Please set the gear ratio between 1000~1/1000.

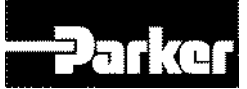

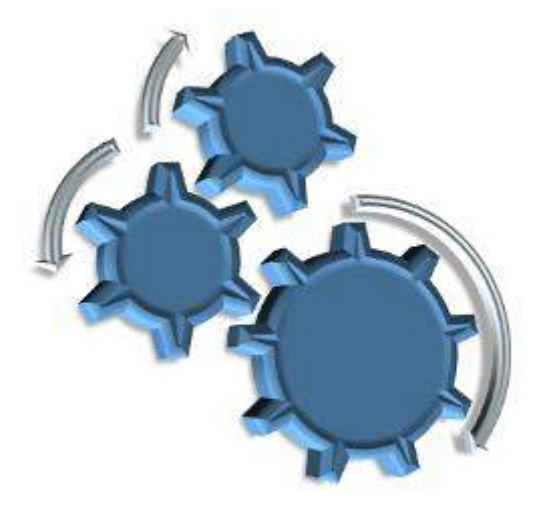

Electronic gears are generally used for the following purposes.

#### • When driving loads based on the user unit.

- You can give command based on the user unit, regardless of the encoder (motor) type. The table below shows comparison between 5000ppr encoder and 19bit encoder, when moving 12mm using the same 10mm-pitch ball screw.

| A) 5000ppr encorder Image: State of the state of the state of t |                                                                                          |                                   |  |  |  |
|----------------------------------------------------------------------------------------------------|------------------------------------------------------------------------------------------|-----------------------------------|--|--|--|
|                                                                                                    | (A) 5000ppr Encoder                                                                      | (B) 19bit (524288 ppr)<br>Encoder |  |  |  |
| Without                                                                                                    | 5000*12/10 = 6000                                                                        | 524288*12/10=629145.6             |  |  |  |
| electronic gear                                                                                                    | Different commands should be given to each encoder (motor) when moving the same distance |                                   |  |  |  |
| When giving co                                                                                                    | ommand based on the minimum unit                                                         | t (user unit) of 1um(0.001mm)     |  |  |  |
| Electronic gear<br>settingMotor Revolutions =5000Motor Revolutions =524288Shaft Revolutions = 10000Shaft Revolutions = 10000                                                                                                    |                                                                                          |                                   |  |  |  |
| With electronic<br>gearYou can give the same command to move 12000(12mm=<br>12000*1um) regardless of the encoder (motor) type.                                                                                                    |                                                                                          |                                   |  |  |  |

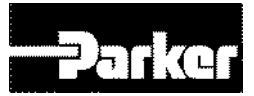

- When the output frequency of the host device and the drive's input frequency are restricted when driving a high-resolution encoder at a high speed
- A regular high-speed line drive pulse output unit has output frequency of around 500Kpps. The drive's input frequency is around 1~4Mpps. For this reason, driving a high-resolution encoder at a high speed restricts the output frequency of the host device and the drive's input frequency. Electronic gears must be used to achieve normal driving.

# 6.7.2 Example of Electronic Gear Setting

#### Ball Screw Load

| Unit Specifications             | Pitch: 10mm, Deceleration ratio:1/1 |
|---------------------------------|-------------------------------------|
| User Unit                       | 1um(0.001mm)                        |
| Encoder Specifications          | 19bit(524288 PPR)                   |
| Load Movement / 1<br>revolution | 10[mm] = 10000[User Unit]           |
|                                 | Motor Revolutions : 524288          |
| Electronic Gear setting         | Shaft Revolutions : 10000           |

#### • Turntable Load

| Unit Specifications             | Deceleration ratio:100/1   |
|---------------------------------|----------------------------|
| User Unit                       | 0.001°                     |
| Encoder Specifications          | 19bit(524288 PPR)          |
| Load Movement / 1<br>revolution | 360/100/0.001=3600         |
| Electronic Gear setting         | Motor Revolutions : 524288 |

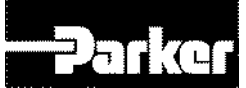

#### • Belt + Pulley System

| Unit Specifications             | Deceleration ratio:10/1, Pulley diameter:100mm |
|---------------------------------|------------------------------------------------|
| User Unit                       | 1um(0.001mm)                                   |
| Encoder Specifications          | 19bit(524288 PPR)                              |
| Load Movement / 1<br>revolution | PI*100/10/0.001=31416                          |
| Electronic Gear setting         | Motor Revolutions : 524288                     |
|                                 | Shaft Revolutions : 31416                      |

Table 80. Examples of Gear Setting

# **6.8 Speed Control Setting**

### 6.8.1 Smooth Acceleration/Deceleration

For smooth acceleration/deceleration during speed control, you can operate the motor by creating acceleration/deceleration profile in trapezoidal and s-curve shapes. In addition, you can perform s-curve operation by setting the speed command s-curve time to 1[ms] or more.

The speed command acceleration/deceleration time (0x2301, 0x2302) is the time it takes to accelerate to the rated speed or decelerate from the rated speed to full stop. (See the figure below)

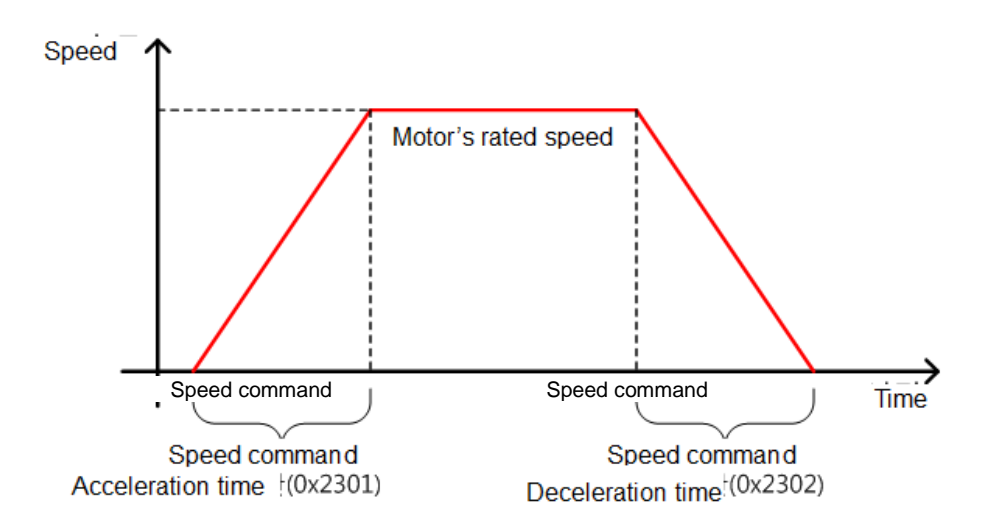

Figure 46. Speed Control

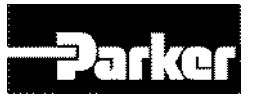

The actual acceleration/deceleration time can be calculated as follows.

Acceleration time = speed command/ rated speed x speed command deceleration time (0x2301)

Deceleration time = speed command/ rated speed x speed command acceleration time (0x2302)

As shown in the figure below, you can operate the machine by creating a S-curve acceleration/deceleration profile by setting the speed command s-curve time to 1[ms] or more. Please note the relationship between acceleration/deceleration time and S-curve time.

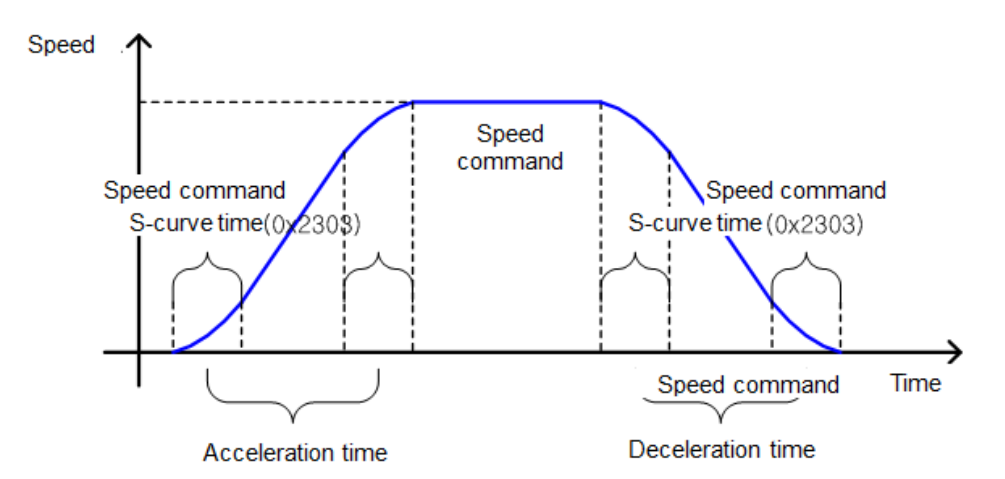

Figure 47. Smooth Acceleration and Deceleration

## 6.8.2 Servo Lock Function

When controlling speed, the servo's position is not locked even when the speed command is 0. This is due to the characteristic of speed control. By setting the servo-lock function (0x2311), you can lock the servo position.

| Set Value | Details                      |  |
|-----------|------------------------------|--|
| 0         | Servo-lock function not used |  |
| 1         | Servo-lock function used     |  |

Table 81. Servo Lock Function

When using the servo-lock function, the position is internally control based on the position at the time when the speed command is input as 0. When the speed command is not 0, the control is changed into normal speed.

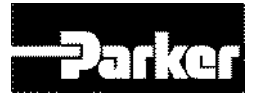

# 6.8.3 Related Signal

As shown in the figure below, when the value of the speed feedback goes under the ZSPD output range (0x2404), the ZSPD (0 speed) signal is displayed. If the value goes over the TGON output range (0x2405), the TGON (motor revolution) signal is displayed.

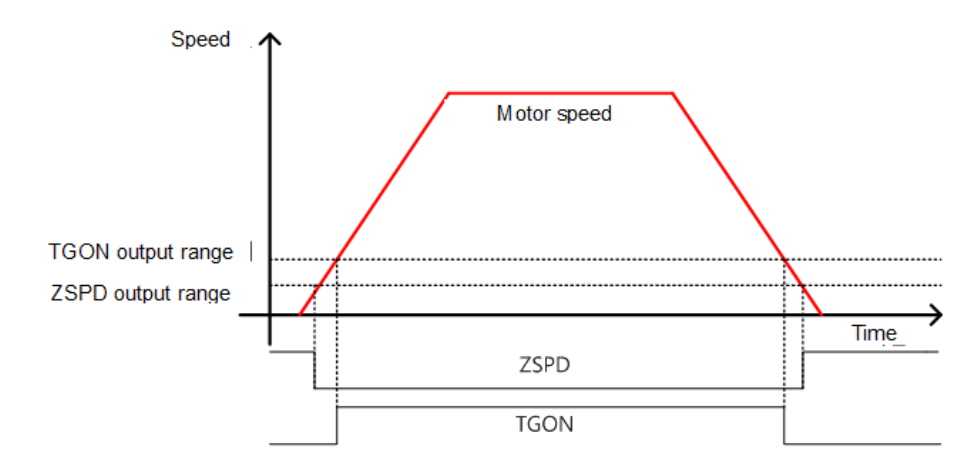

And when the difference between the command and the speed feedback, that is, the speed error is within the INSPD output range (0x2406), the INSPD(speed match) signal is displayed.

• Related Objects

| Index  | Sub<br>Index | Name               | Variable<br>Format | Accessibility | PDO<br>Allocation | Unit |
|--------|--------------|--------------------|--------------------|---------------|-------------------|------|
| 0x2404 | -            | ZSPD Output Range  | UINT               | RW            | Yes               | rpm  |
| 0x2405 | -            | TGON Output Range  | UINT               | RW            | Yes               | rpm  |
| 0x2406 | -            | INSPD Output Range | UINT               | RW            | Yes               | rpm  |

Table 82. Servo Lock Function Related Objects

# **6.9 Position Control Setting**

## **6.9.1 Position Command Filter**

You can apply filters to position command to achieve smoother operation. For such filtering, you can set the position command filter time constant using the primary low pass filter (0x2109) and the position command average filter time constant using movement average (0x210A).

Position command filter can be used in the following cases.

- (1) Cases where the electronic gear ratio is 10 times or higher
- (2) Cases where the host device cannot create acceleration/deceleration profile.

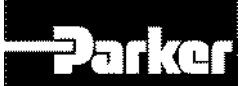

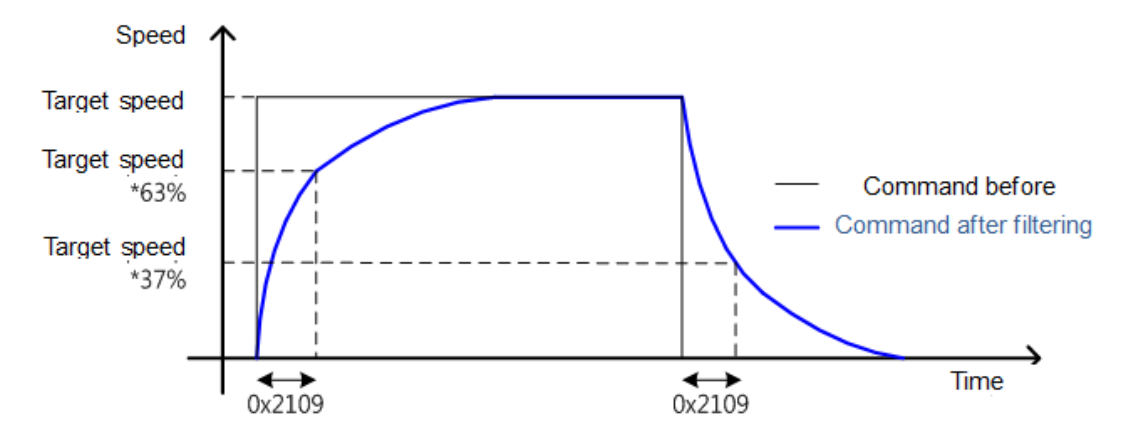

Position command filter using the position command filter time constant (0x2109).

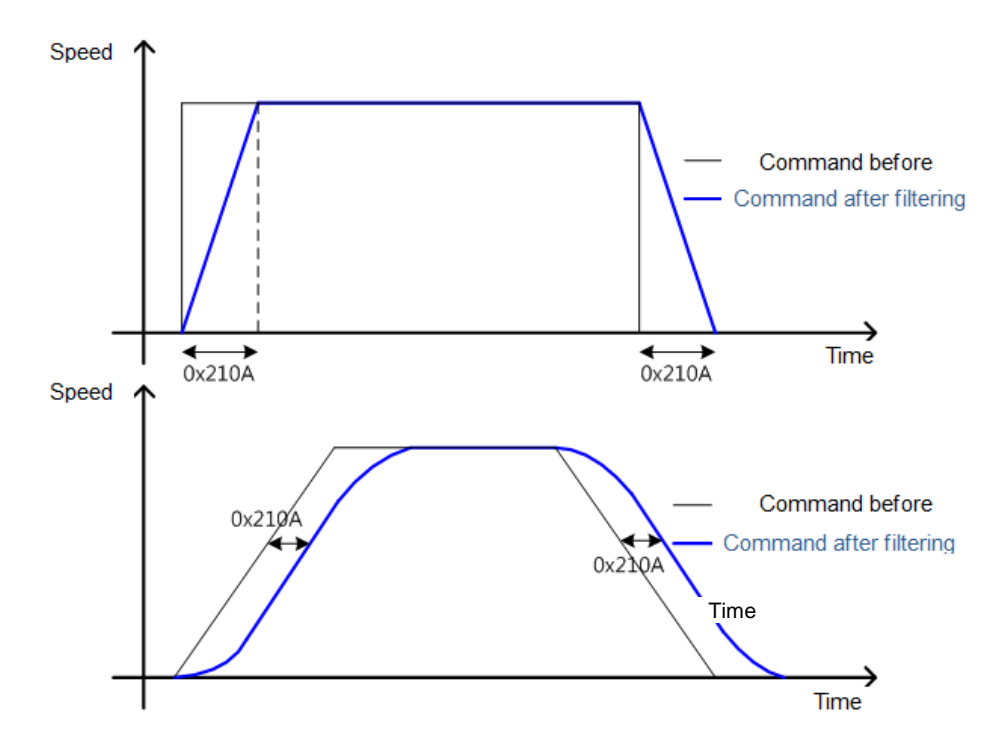

Figure 48. Position Command Filter

Position command filter using position command average filter time constant (0x210A).

#### Related Objects

| Index  | Sub<br>Index | Name                                                | Variable<br>Format | Accessibility | PDO<br>Allocation | Unit  |
|--------|--------------|-----------------------------------------------------|--------------------|---------------|-------------------|-------|
| 0x2109 | -            | Position Command Filter<br>Time Constant            | UINT               | RW            | Yes               | 0.1ms |
| 0x210A | -            | Position Command<br>Average Filter Time<br>Constant | UINT               | RW            | Yes               | 0.1ms |

Table 83. Position Command Filter Related Objects

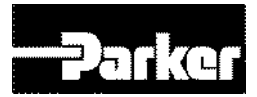

# 6.9.2 Signals Related with Position Control

As shown in the figure below, the difference between the position command value from the host controller and the position feedback value, that is the position error, is under the INPOS1 output range (0x2401) and is maintained for the duration of INPOS1 output time(0x2402), the INPOS1(In Position 1) signal is displayed. However, the INPOS1 signal is displayed only when the position command is not updated.

In addition, regardless whether the position command is updated, the INPOS2 (In Position 2) signal is displayed when the position error is below the INPOS2 output range (0x2403).

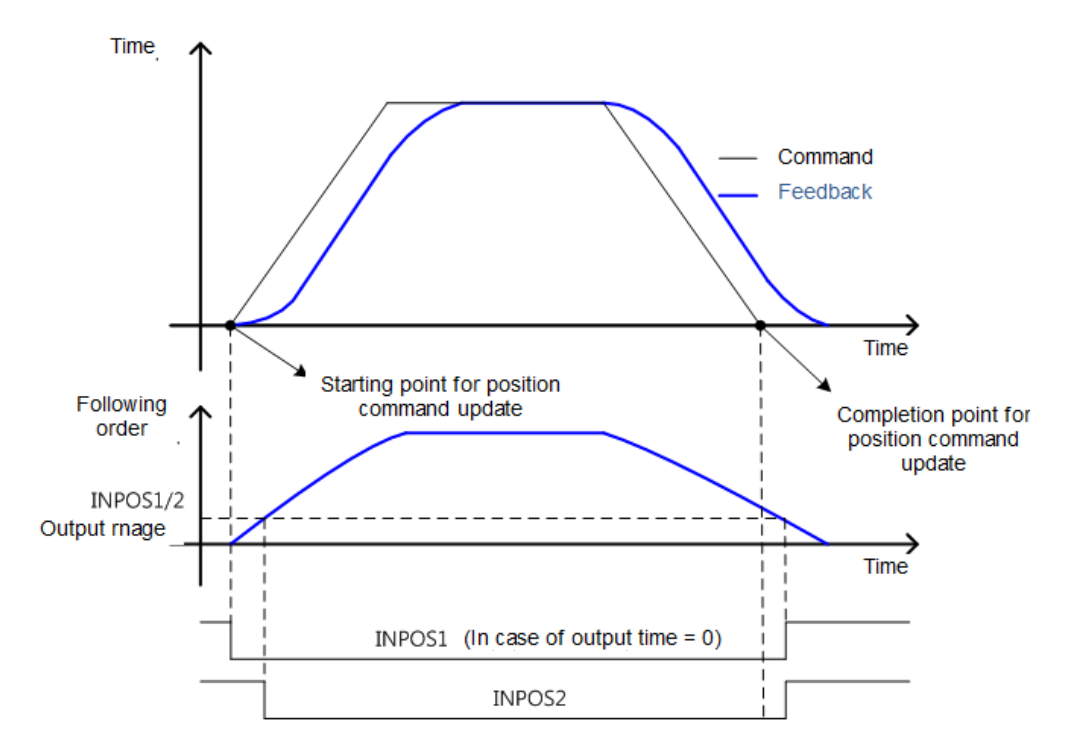

#### • Related Objects

| Index  | Sub<br>Index | Name                | Variable<br>Format | Accessibility | PDO<br>Allocation | Unit |
|--------|--------------|---------------------|--------------------|---------------|-------------------|------|
| 0x2401 | -            | INPOS1 Output Range | UINT               | RW            | Yes               | UU   |
| 0x2402 | -            | INPOS1 Output Time  | UINT               | RW            | Yes               | ms   |
| 0x2403 | -            | INPOS2 Output Range | UINT               | RW            | Yes               | UU   |

Table 84. Position Control Related Objects

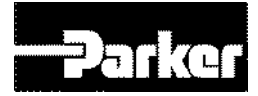

# 6.10 Limit Setting

## 6.10.1 Forward/Reverse Limit Setting

This function allows you to safely operate the motor within the movement range of the unit, using the drive's forward and reverse limit signals. Please make sure to connect and set the limit switch for safer operation. Please see "*4.5.1 Allocating Digital Input Signal* " for setting instructions.

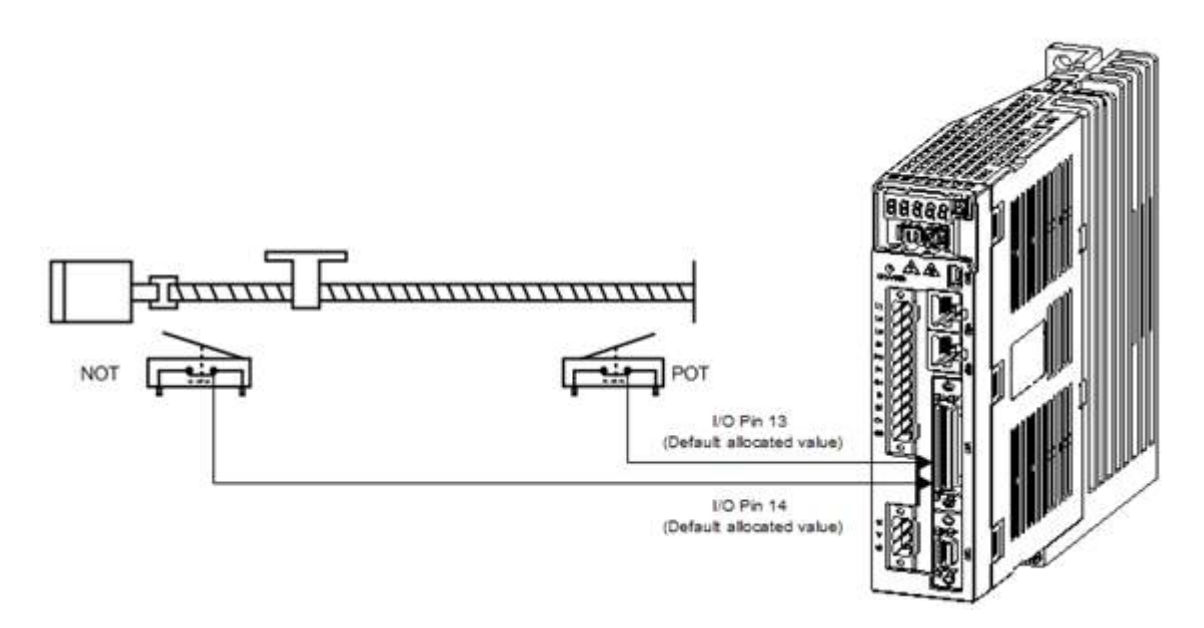

When forward/reverse limit signal is input, you can stop the motor using the emergency stop setting (0x2013).

| Set<br>Value | Descriptions                                                                                                    |
|--------------|----------------------------------------------------------------------------------------------------|
| 0            | Stop the motor following the method selected at the dynamic brake control mode (0x2012)<br>Stop the motor using the dynamic brake, and maintain the torque command at 0 |
| 1            | Decelerate and stop using the emergency stop torque (0x2113)                                                                                                    |

#### • Related Objects

| Index  | Sub<br>Index | Name                            | Variable<br>Format | Accessibility | PDO<br>Allocation | Unit |
|--------|--------------|---------------------------------|--------------------|---------------|-------------------|------|
| 0x2012 | -            | Dynamic Brake Control<br>Mode   | UINT               | RW            | No                | -    |
| 0x2013 | -            | Emergency Stop<br>Configuration | UINT               | RW            | No                | -    |
| 0x2113 | I            | (Emergency Stop Torque          | UINT               | RW            | Yes               | -    |

Table 85. Limit Setting Related Objects

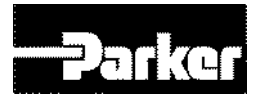

# 6.10.2 Brake Output Signal Function Setting

If the motor is stopped by servo off or servo alarm, you can set the output timing by setting the brake signal output speed (0x2407) and the delay time (0x2408).

When the motor's revolution speed is under the set speed (0x2407) or the output delay time (0x2408) lapses after servo off command, brake signal is output.

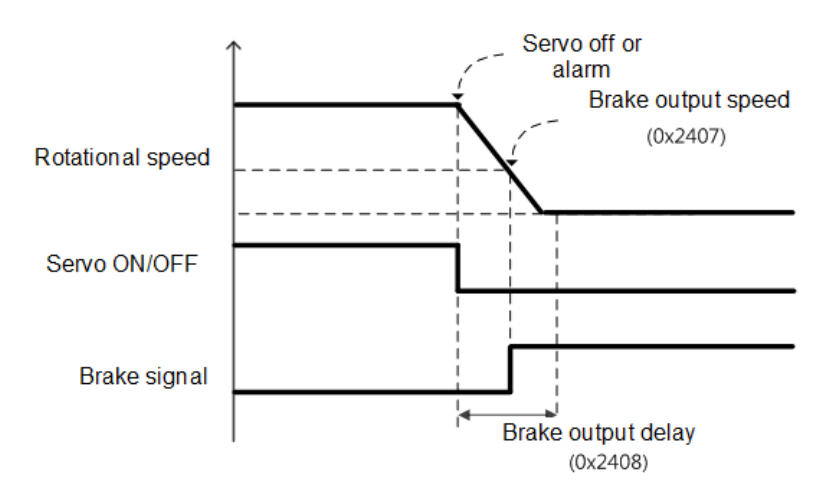

Timing diagram of signal output by brake output speed (0x2407)

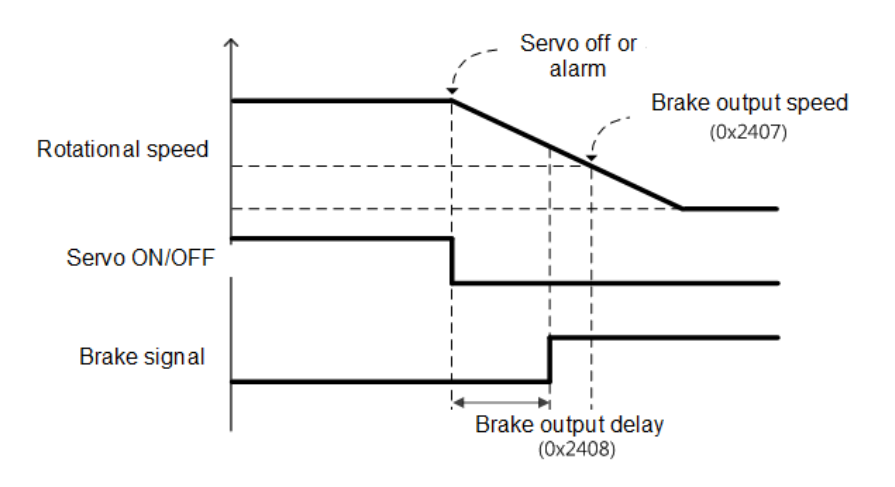

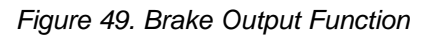

Timing diagram of signal output by brake output delay time (0x2408)

You can set the time of delay until the actual PWM output is off when the servo is off or the servo alarm is set off.

When using a motor with the brake equipped at the vertical shaft, you can prevent slipping in the vertical direction by first outputting the brake signal and turning off PWM after the set time.

#### Parker Hannifin

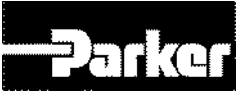

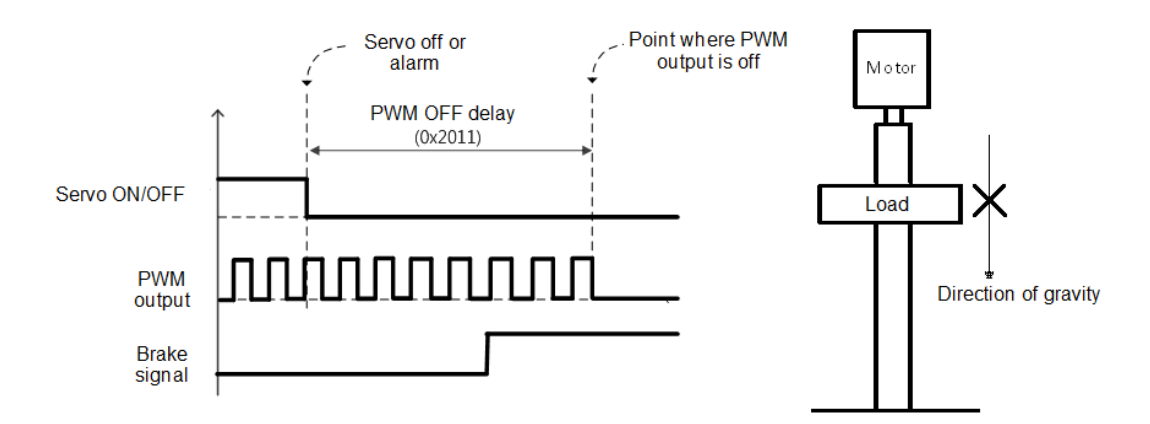

# • Cases where the brake signal is first output and the PWM output is turned off.

You can prevent vertical fall caused by the gravity by outputting the brake signal before turning off the PWM output.

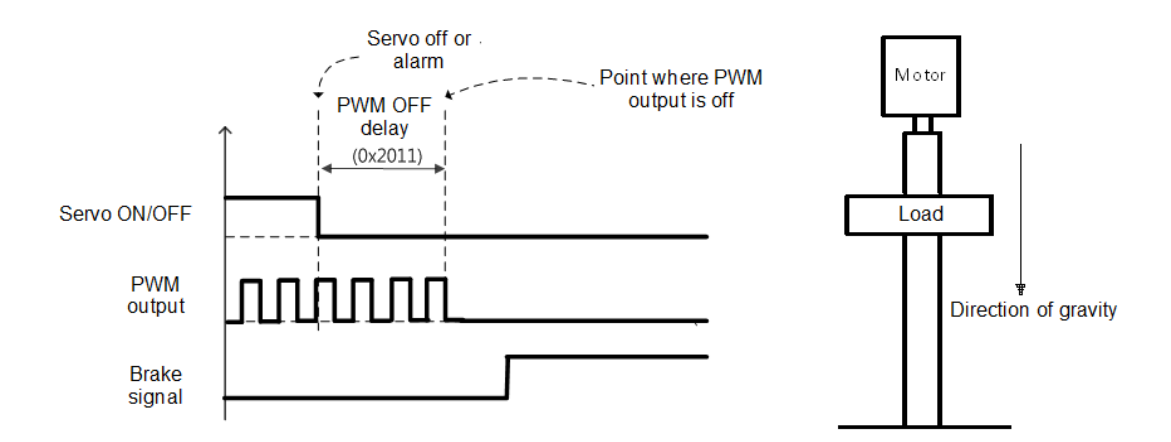

#### • Cases where the PWM is turned off before the brake signal is output.

When the PWM output is turned off before the brake signal output, the load falls in the vertical direction, pulled down by the gravity.

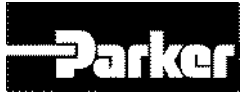

# 6.10.3 Torque Limit Setting

You can limit the drive's output torque to protect the machine. You can limit the output torque by setting the torque limit function (0x2110). The torque limit unit is [0.1%].

#### • Torque limit function setting (0x2110) description

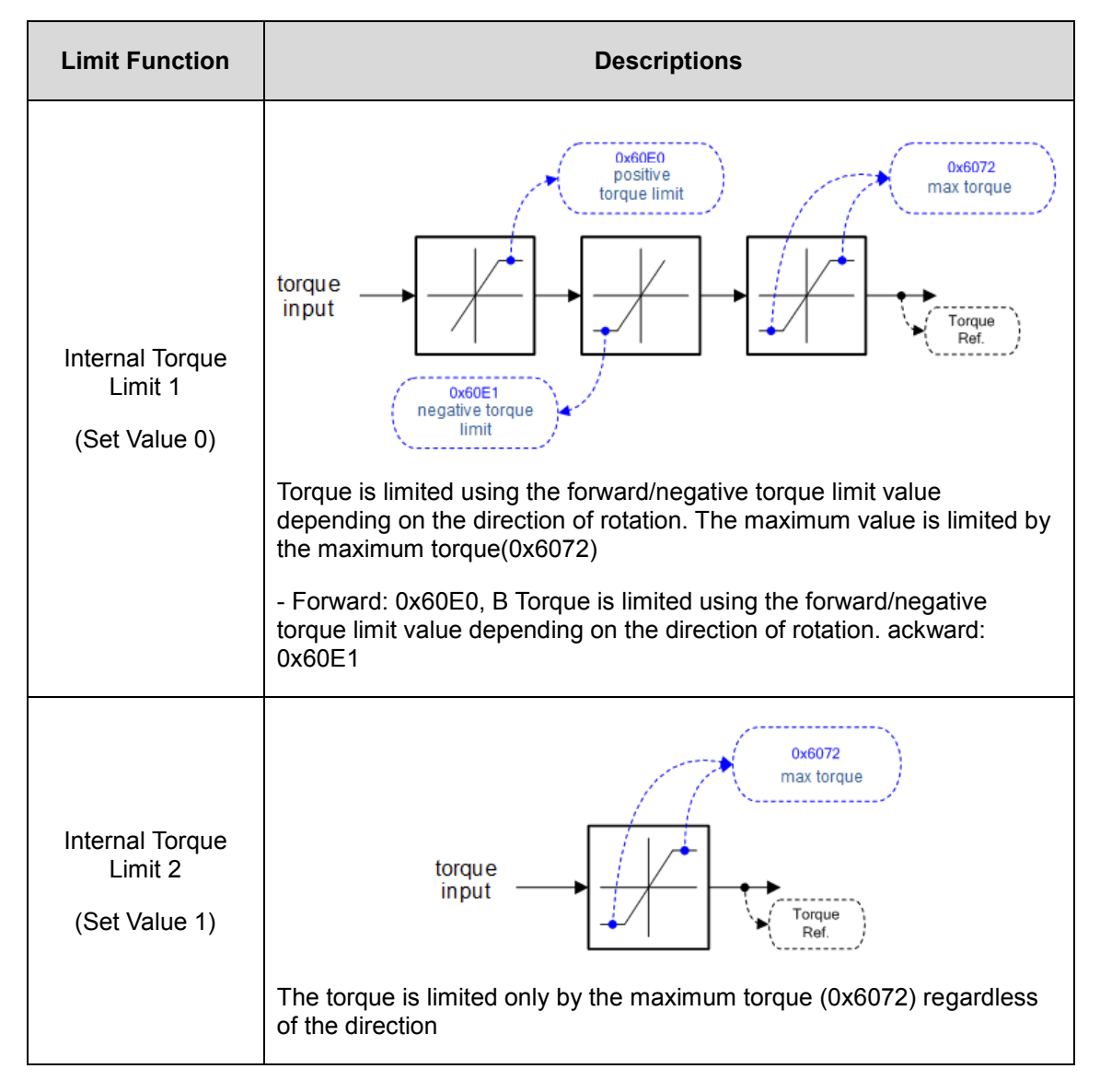

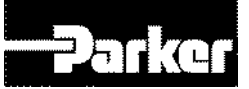

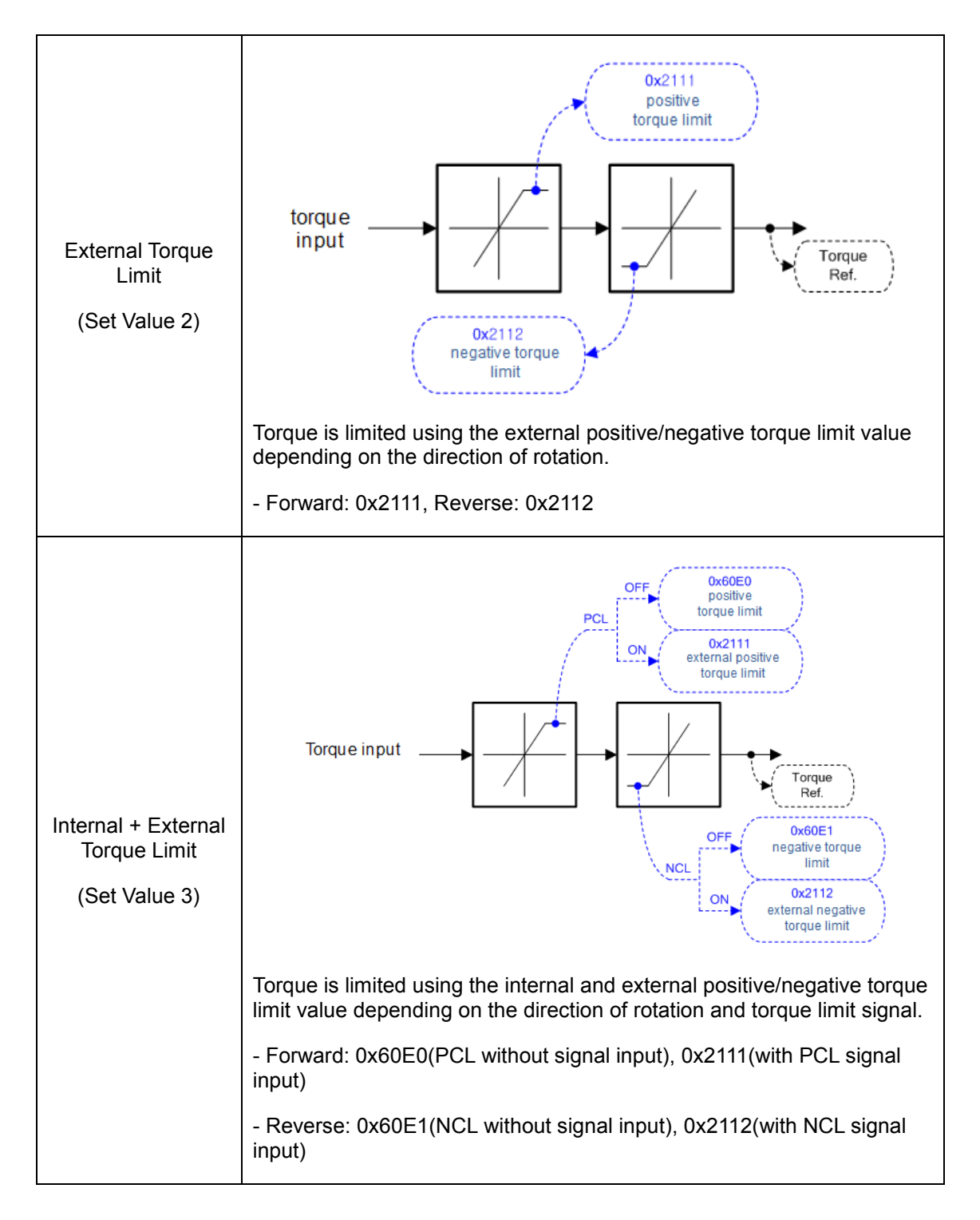

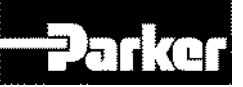

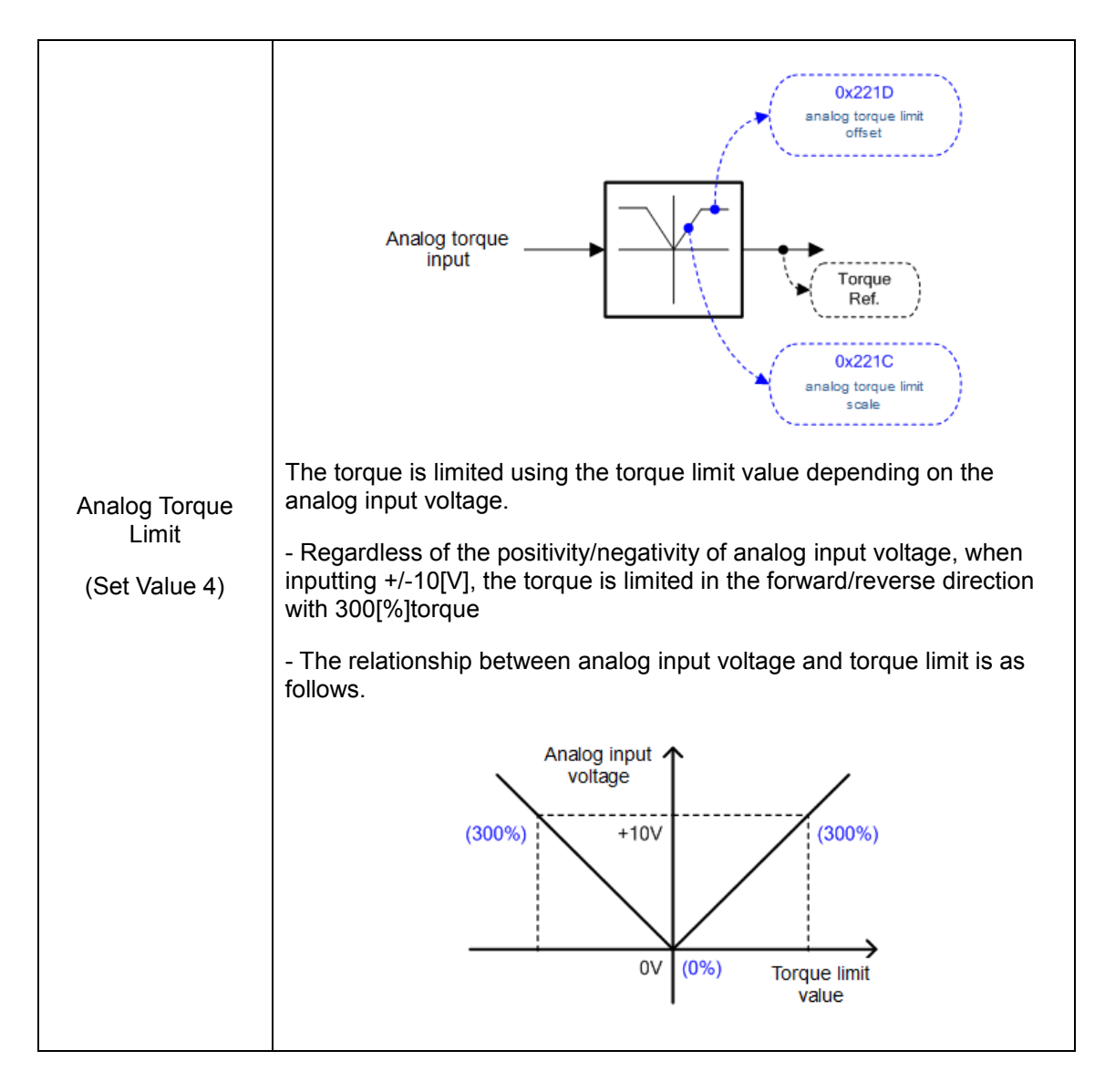

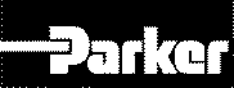

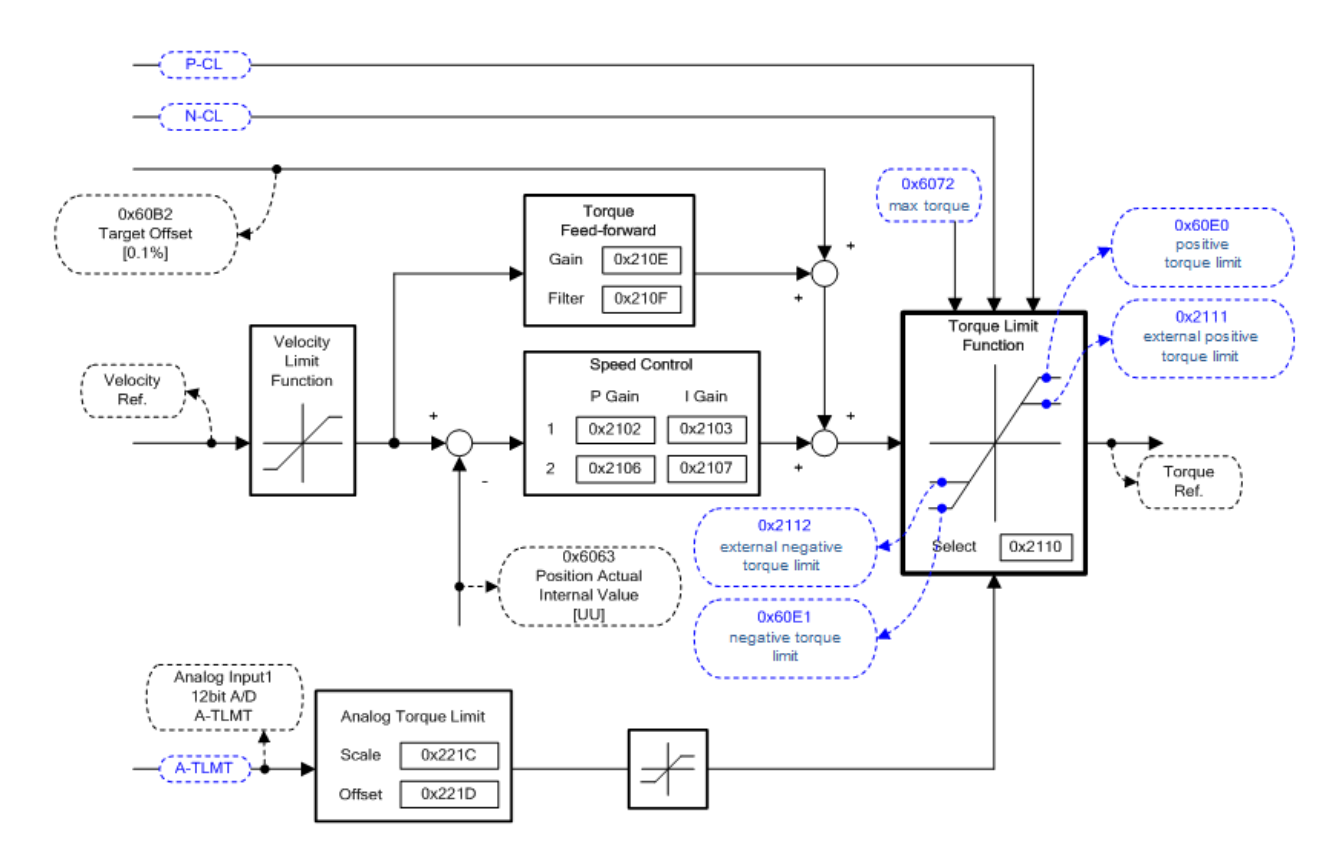

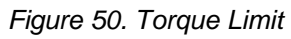

#### Related Objects

| Index  | Sub<br>Index | Name                                    | Variable<br>Format | Accessibility | PDO<br>Allocation | Unit |
|--------|--------------|-----------------------------------------|--------------------|---------------|-------------------|------|
| 0x2110 | -            | Torque Limit Function Select            | UINT               | RW            | Yes               | -    |
| 0x2111 | -            | External Positive Torque Limit<br>Value | UINT               | RW            | Yes               | 0.1% |
| 0x2112 | -            | External Negative Torque Limit Value    | UINT               | RW            | Yes               | 0.1% |
| 0x6072 | -            | Maximum Torque                          | UINT               | RW            | Yes               | 0.1% |
| 0x60E0 | -            | Positive Torque Limit Value             | UINT               | RW            | Yes               | 0.1% |
| 0x60E1 | -            | Negative Torque Limit Value             | UINT               | RW            | Yes               | 0.1% |

Table 86. Torque Limit Related Objects

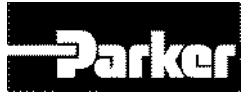

# 6.11 Absolute Encoder Data Transmission

When absolute encoder data is requested, the absolute encoder data is transmitted to the host controller through the encoder output signals AO and BO, in the form of quadrature pulse. The encoder output pulse is output at the speed of 500[Kpps].

The drive, when the ABSRQ signal is input, first transmits the multi-turn data, followed by transmission of single-turn data. (See " *4.5 I/O Signal Setting "*)

#### • Absolute Data Transmission/Reception Sequence

A. When the host controller is ready to receive the data, set the ABSRQ signal to ON.

The ABSRQ signal can be input through digital input or ABSRQ bit of drive control input 2 [0x2120]. (See *" 4.3 Communication Address Table "*)

- B. When the drive receives the ABSRQ signal, it prepares for encoder data transmission after about 100[ms] delay.
- C. The drive transmits the multi-turn data for up to 200[ms]. During the 200[ms] after the multi-turn data transmission begins, the drive prepares for transmission of single-turn data.
- D. The drive transmits the single-turn data for up to 1200[ms]. The output data at this time has the vale determined under consideration of the number of encoder output pulses (division ratio). 200[ms] after the single-turn data transmission begins, the drive goes back to the normal encoder output signal.

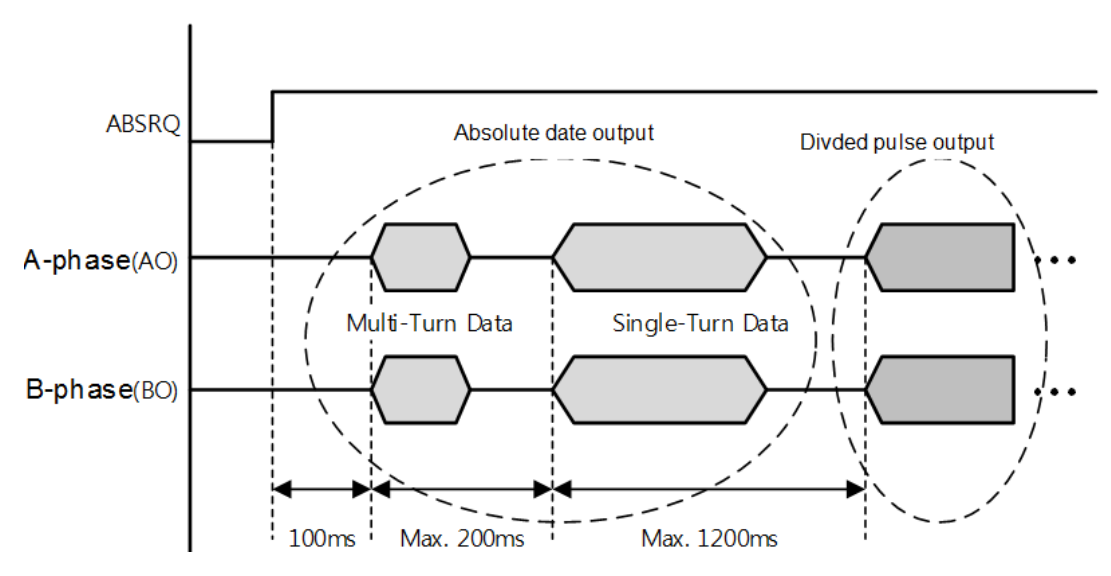

Figure 51. Absolute Encoder Data Sequence

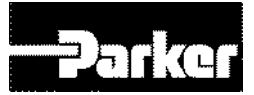

# **6.12 Touch Probe Function**

Touch probe captures the encoder's position value using external input(PROBE1,2) signals or the Index(Z) pulse of the encoder.

Example of using touch probe

Water Mapper System of WTR (Wafer transfer robot)

When multiple layers of waters are loaded on the Wafer Stack, the sensor determines the existence of waters through a single scan. Using the water load position value, the robot's unnecessary movements can be minimized

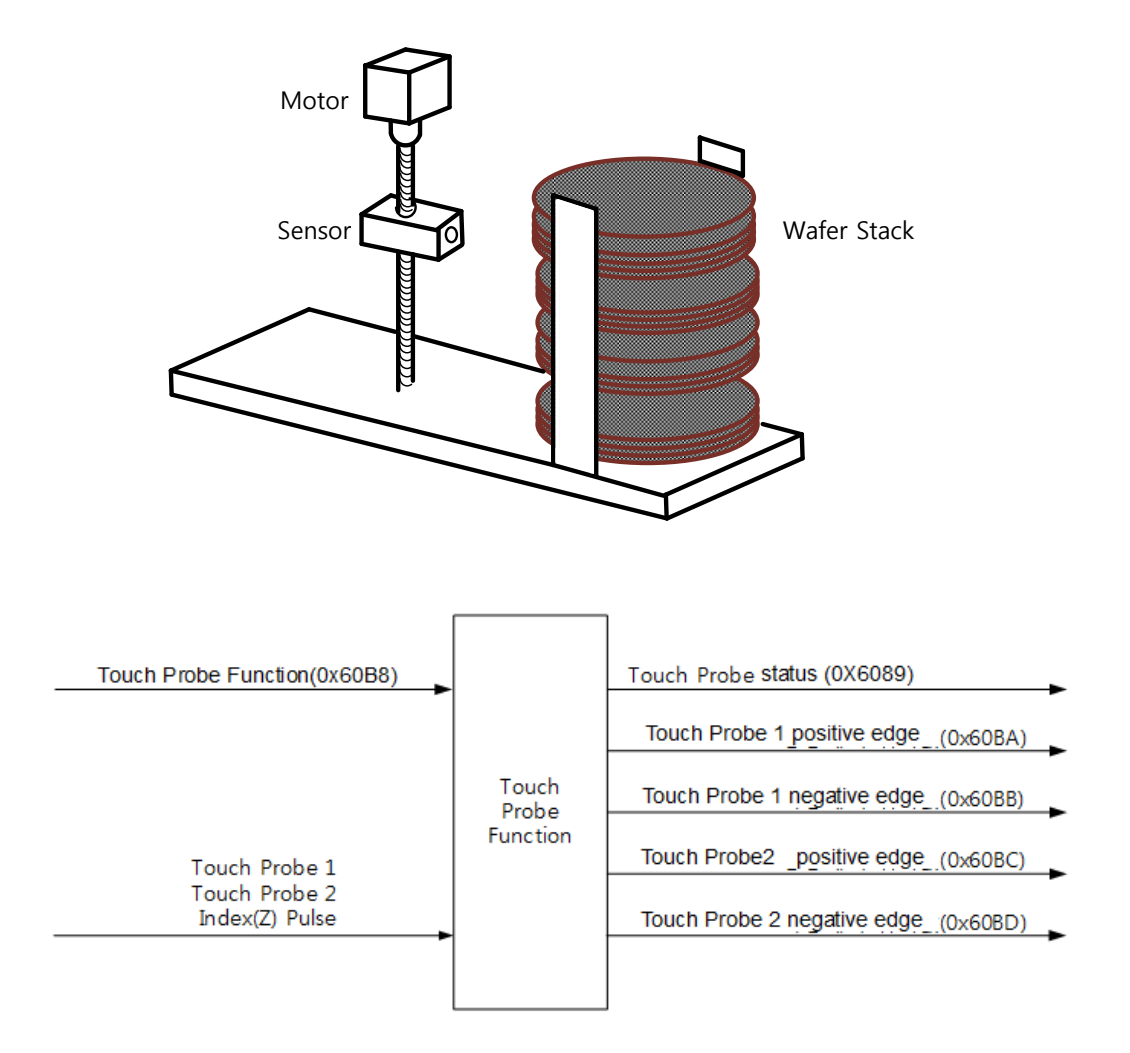

#### Figure 52. Touch Probe Function

The position value of the encoder (Actual Position Value, 0x6064) are latched by the following trigger events depending on the set value. In case of simultaneous input through 2 channels, the values can be separately latched at each of the positive/negative edges.

- Trigger by touch probe 1(I/O, PROBE1)
- Trigger by touch probe 2(I/O, PROBE2)

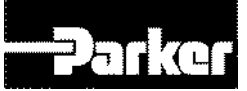

• Trigger by Index(Z) pulse

#### • Related Objects

| Index  | Sub<br>Index | Name                                          | Variable<br>Format | Accessibility | PDO<br>Allocation | Unit |
|--------|--------------|-----------------------------------------------|--------------------|---------------|-------------------|------|
| 0x60B8 | -            | Touch Probe Function                          | UINT               | RW            | Yes               | -    |
| 0x60B9 | -            | Touch Probe Status                            | UINT               | RO            | Yes               | -    |
| 0x60BA | -            | Touch Probe 1 Positive Edge<br>Position Value | DINT               | RO            | Yes               | UU   |
| 0x60BB | -            | Touch Probe 1 Negative Edge<br>Position Value | DINT               | RO            | Yes               | UU   |
| 0x60BC | -            | Touch Probe 2 Positive Edge<br>Position Value | DINT               | RO            | Yes               | UU   |
| 0x60BD | -            | Touch Probe 2Negative Edge<br>Position Value  | DINT               | RO            | Yes               | UU   |

Table 87. Touch Probe Function Related Objects

#### • Touch Probe Timing Diagram

Single Trigger Mode (0x60B8.1=0, 0x60B8.9=0):

In command to reset Bit 1, 2,9,10 of the touch probe status (0x60B9) at the single trigger mode, set the relevant bits (4, 5, 12, 13) of touch probe function (0x60B8) to 0.

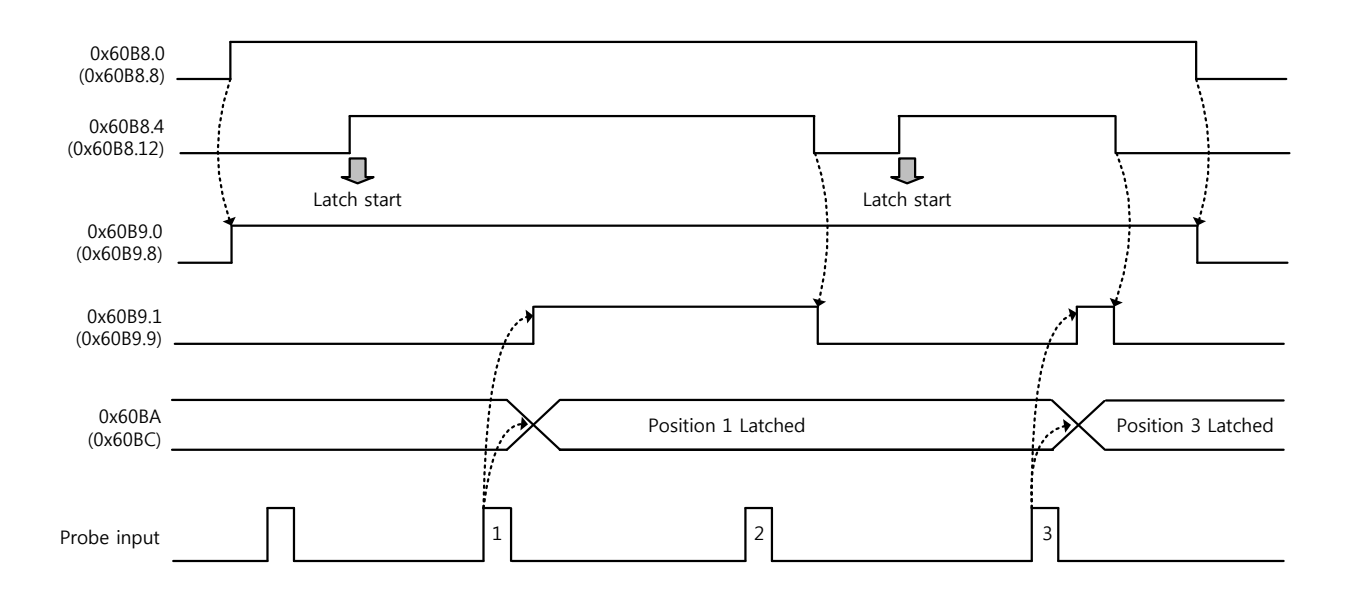

Continuous Trigger Mode (0x60B8.1=1, 0x60B8.9=1):

At continuous trigger mode, Bits 6, 7, 14, 15 of touch probe status (0x60B9) toggles between 0 and 1 every time the relevant input/edge is input.

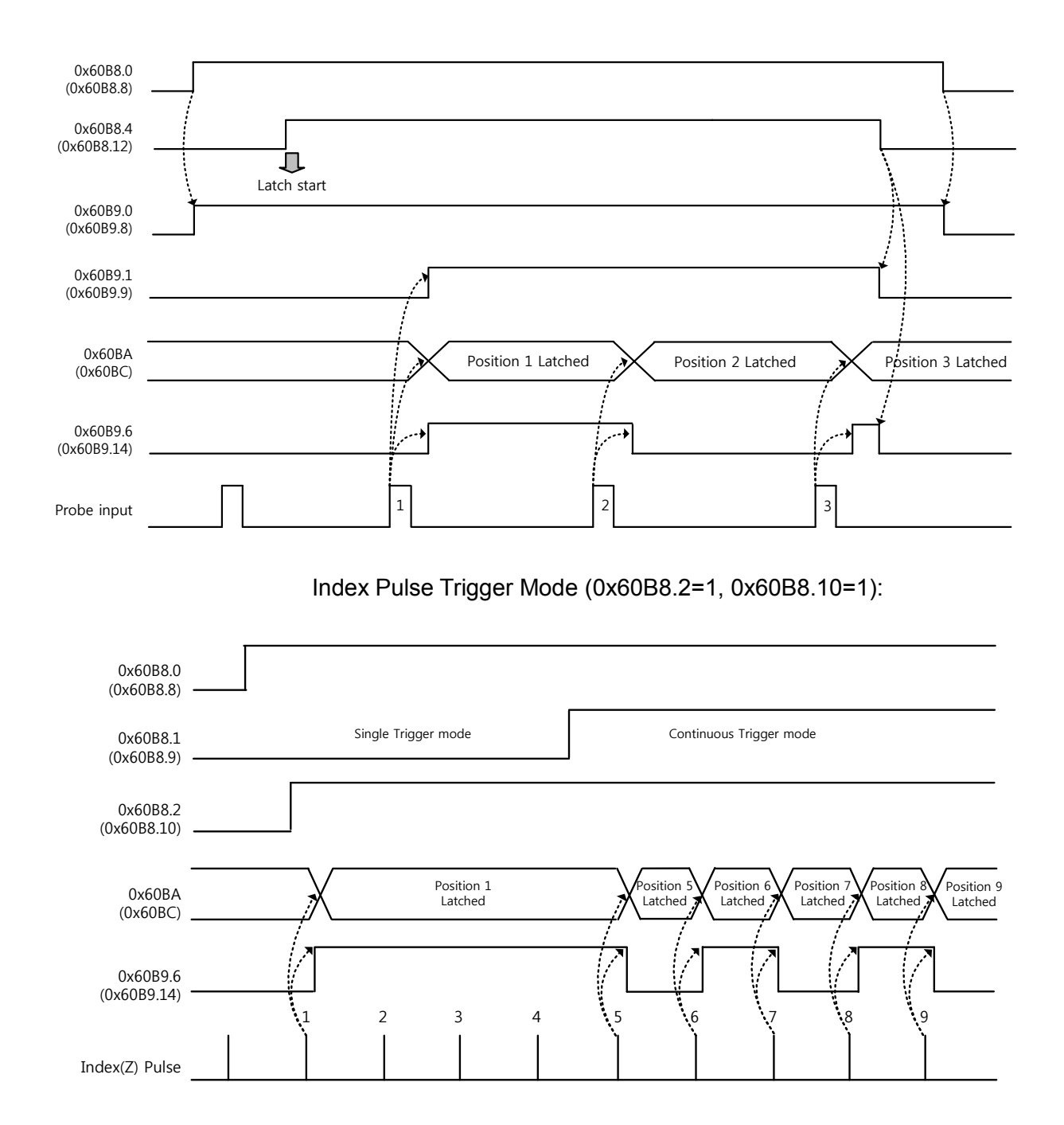

Figure 53. Touch Probe Function Timing Diagram

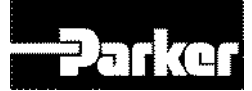

# 7.Procedure

#### **IN THIS CHAPTER**

- 7.1 Procedure Function
  - 7.1.1 Manual Jog Operation
  - 7.1.2 Program Jog Operation
  - 7.1.3 Alarm Record Detection
  - 7.1.4 Automatic Gain Tuning
  - 7.1.5 Index Pulse Probing
  - 7.1.6 Absolute Encoder Reset
  - 7.1.7 Instantaneous Maximum Torque Reset
  - 7.1.8 Phase Current Offset Tuning
  - 7.1.9 Software Reset
  - 7.1.10 Commutation

# 7.1 Procedure Function

These functions are auxiliary function provided by the dive. The list of the functions is provided below. These functions can be performed with procedure command code (0x2700) and procedure command factor (0x2701). The procedure functions can be activated using the servo setting tool.

| Procedure Command                 | Code   | Description                               |
|-----------------------------------|--------|-------------------------------------------|
| Manual JOG                        | 0x0001 | Manual JOG operation                      |
| Program JOG                       | 0x0002 | Program JOG operation                     |
| Alarm History Reset               | 0x0003 | Remove alarm history                      |
| Off-Line Auto-Tuning              | 0x0004 | Off-Line Auto-Tuning                      |
| Index Pulse Search                | 0x0005 | Index (Z) Pulse Search                    |
| Absolute Encoder Reset            | 0x0006 | Reset absolute encoder                    |
| Max. Load Torque Clear            | 0x0007 | Reset maximum operation overload (0x2604) |
| Calibrate Phase Current<br>Offset | 0x0008 | Calibrate phase current offset            |
| Software Reset                    | 0x0009 | Software reset                            |
| Commutation                       | 0x000A | Commutation                               |

Table 88. Procedure Function

# 7.1.1 Manual Jog Operation

Jog operation is a function to check the action of the servo motor by speed control, without the host device.

Please check the following before activation.

- The main power is ON
- No alarm
- Servo is OFF
- Operation speed is set considering the condition of the machine

#### • Related Objects

| Index  | Sub<br>Index | Name                               | Variable<br>Format | Accessibility | PDO<br>Allocation | Unit |
|--------|--------------|------------------------------------|--------------------|---------------|-------------------|------|
| 0x2300 | -            | Jog Operation Speed                | INT                | RW            | No                | rpm  |
| 0x2301 | -            | Speed Command<br>Acceleration Time | UINT               | RW            | No                | ms   |
| 0x2302 | -            | Speed Command<br>Deceleration Time | UINT               | RW            | No                | ms   |
| 0x2303 | -            | Speed Command S-<br>curve Time     | UINT               | RW            | No                | ms   |

Table 89. Procedure Function Related Objects

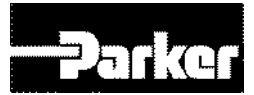

# 7.1.2 Program Jog Operation

Jog operation is a function to check the action of the servo motor by speed control, without the host device, based on the preset operation speed and operation time.

Please check the following before operation

- The main power is ON
- No alarm
- Servo is OFF
- Speed and time are set considering the condition of the machine

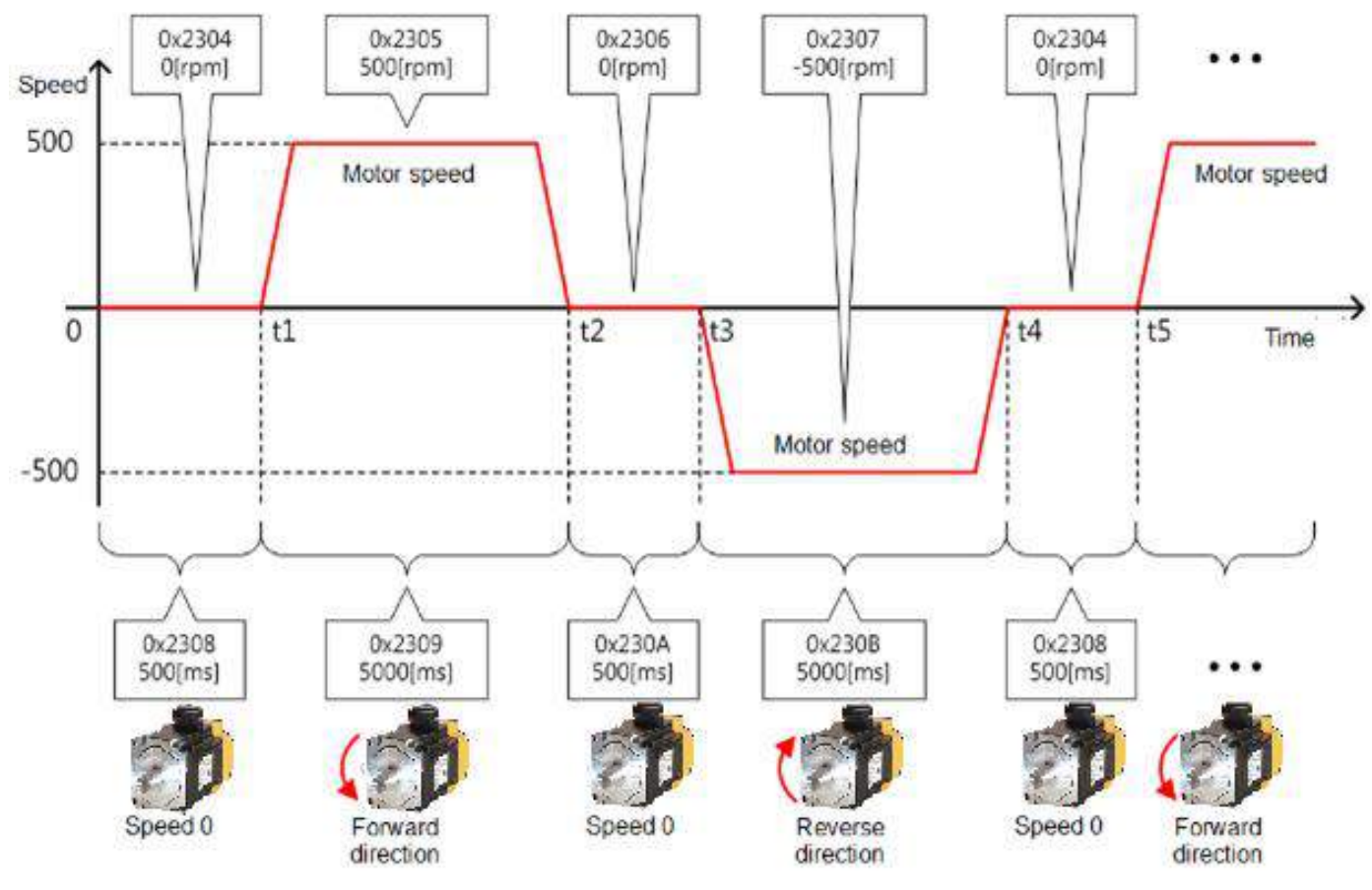

Figure 54. Program Jog Operation

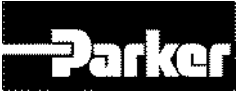

| Index  | Sub<br>Index | Name                          | Variable<br>Format | Accessibility | PDO<br>Allocation | Unit |
|--------|--------------|-------------------------------|--------------------|---------------|-------------------|------|
| 0x2304 | -            | Program Jog Operation Speed 1 | INT                | RW            | No                | rpm  |
| 0x2305 | -            | Program Jog Operation Speed 2 | INT                | RW            | No                | rpm  |
| 0x2306 | -            | Program Jog Operation Speed 3 | INT                | RW            | No                | rpm  |
| 0x2307 | -            | Program Jog Operation Speed 4 | INT                | RW            | No                | rpm  |
| 0x2308 | -            | Program Jog Operation Time 1  | UINT               | RW            | No                | ms   |
| 0x2309 | -            | Program Jog Operation Time 2  | UINT               | RW            | No                | ms   |
| 0x230A | -            | Program Jog Operation Time 3  | UINT               | RW            | No                | ms   |
| 0x230B | -            | Program Jog Operation Time 4  | UINT               | RW            | No                | ms   |

#### Related Objects

Table 90. Program Jog Operation Related Objects

# 7.1.3 Alarm Record Detection

This function deletes all alarm code history Stored in the drive. The alarm history of the newest alarm and up to 16 previous alarms is Stored in the drive.

The alarm history can be viewed at0x2702:01~16, as shown below. The newest recent alarm is displayed at 0x2702:01.

|            |                       | ÷  |                   |
|------------|-----------------------|----|-------------------|
| <br>2702:0 | Servo Alarm History   | RO | > 16 <            |
| 2702:01    | Alarm code 1(Newest)  | RO | [51]POS following |
| 2702:02    | Alarm code 2          | RO | [51]POS following |
| 2702:03    | Alarm code 3          | RO | [51]POS following |
| 2702:04    | Alarm code 4          | RO | [51]POS following |
| 2702:05    | Alarm code 5          | RO | [51]POS following |
| 2702:06    | Alarm code 6          | RO | [51]POS following |
| 2702:07    | Alarm code 7          | RO | [51]POS following |
| 2702:08    | Alarm code 8          | RO | [51]POS following |
| 2702:09    | Alarm code 9          | RO | [51]POS following |
| 2702:0A    | Alarm code 10         | RO | [51]POS following |
| 2702:0B    | Alarm code 11         | RO | [51]POS following |
| 2702:0C    | Alarm code 12         | RO | [51]POS following |
| 2702:0D    | Alarm code 13         | RO | [51]POS following |
| 2702:0E    | Alarm code 14         | RO | [51]POS following |
| 2702:0F    | Alarm code 15         | RO | [51]POS following |
| 2702:10    | Alarm code 16(Oldest) | RO | [51]POS following |
|            |                       |    |                   |

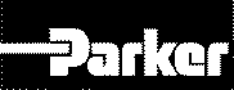

| Index  | Sub<br>Index | Name                   | Variable<br>Format | Accessibility | PDO<br>Allocation | Unit |
|--------|--------------|------------------------|--------------------|---------------|-------------------|------|
|        | -            | Servo Alarm History    | -                  | -             | -                 | -    |
|        | 1            | Alarm code 1(Newest)   | STRING             | RO            | No                | -    |
|        | 2            | Alarm code 2           | STRING             | RO            | No                | -    |
|        | 3            | Alarm code 3           | STRING             | RO            | No                | -    |
|        | 4            | Alarm code 4           | STRING             | RO            | No                | -    |
|        | 5            | Alarm code 5           | STRING             | RO            | No                | -    |
|        | 6            | Alarm code 6           | STRING             | RO            | No                | -    |
|        | 7            | Alarm code 7           | STRING             | RO            | No                | -    |
| 0x2702 | 8            | Alarm code 8           | STRING             | RO            | No                | -    |
|        | 9            | Alarm code 9           | STRING             | RO            | No                | -    |
|        | 10           | Alarm code 10          | STRING             | RO            | No                | -    |
|        | 11           | Alarm code 11          | STRING             | RO            | No                | -    |
|        | 12           | Alarm code 12          | STRING             | RO            | No                | -    |
|        | 13           | Alarm code 13          | STRING             | RO            | No                | -    |
|        | 14           | Alarm code 14          | STRING             | RO            | No                | -    |
|        | 15           | Alarm code 15          | STRING             | RO            | No                | -    |
|        | 16           | Alarm code 16 (oldest) | STRING             | RO            | No                | -    |

#### • Related Objects

Table 91. Alarm Detection Related Objects

## 7.1.4 Automatic Gain Tuning

See " 5.4 Automatic Gain Tuning " for further details.

## 7.1.5 Index Pulse Probing

The Index pulse search function searches for the encoder's Index(Z) pulse position and stops the machine there. As it uses the speed operation mode to find the position, it is used in finding an estimation of the position. The exact index pulse position can be found with homing operation.

The speed for index pulse search is set at 0x230C[rpm].

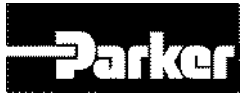

- The main power is ON
- No alarm
- Servo is OFF
- Operation speed is set considering the condition of the machine

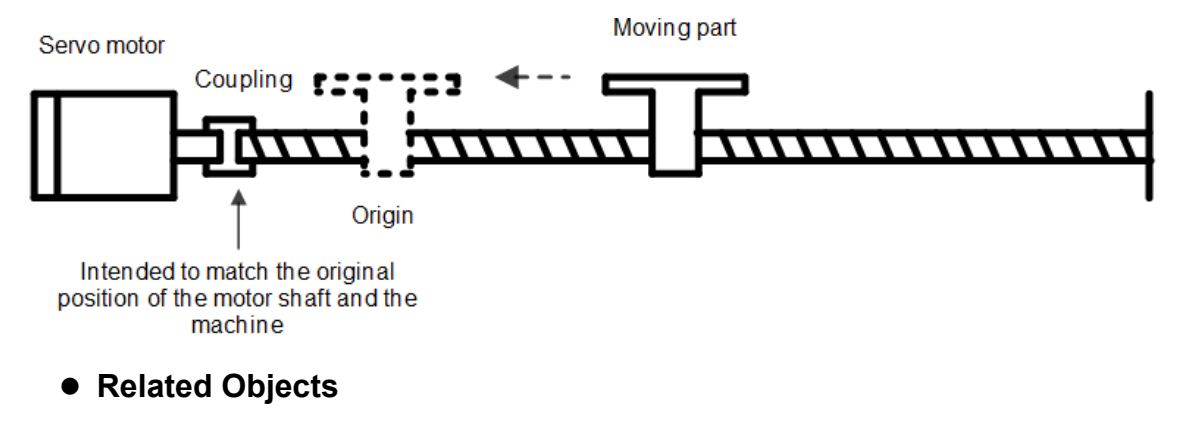

| Index  | Sub<br>Index | Name                     | Variable<br>Format | Accessibility | PDO<br>Allocation | Unit |
|--------|--------------|--------------------------|--------------------|---------------|-------------------|------|
| 0x230C | -            | Index Pulse Search Speed | INT                | RW            | No                | rpm  |

Table 92. Index Pulse Probing Related Objects

# 7.1.6 Absolute Encoder Reset

Absolute encoder reset is needed in the following cases.

- Setting up the mechanical unit for the first time
- Encoder low voltage occurs
- The multi-turn data of absolute encoder needs to be 0

Resetting the absolute encoder resets multi-turn data(0x260A) and single-turn data(0x2607) back to 0. Re supplying power after reset changes the position actual value (0x6064) to the reset position value.

After power resupply, the position actual value (0x6064) of the absolute encoder is read and displayed by applying Home offset(0x607C).

Changing the home offset (0x607C) during operation will not change the position actual value (0x6064).

#### • Related Objects

| Index  | Sub<br>Index | Name                           | Variable<br>Format | Accessibility | PDO<br>Allocation | Unit  |
|--------|--------------|--------------------------------|--------------------|---------------|-------------------|-------|
| 0x2005 | -            | Absolute Encoder Configuration | UINT               | RW            | No                | -     |
| 0x2607 |              | Single Turn Data               | UDINT              | RO            | Yes               | pulse |

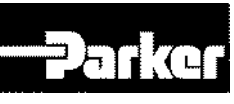

| 0x260A |  | Multi Turn Data | DINT | RO | Yes | rev |
|--------|--|-----------------|------|----|-----|-----|
|--------|--|-----------------|------|----|-----|-----|

Table 93. Absolute Encoder Reset Related Objects

# 7.1.7 Instantaneous Maximum Torque Reset

Reset the instantaneous maximum overload rate (0x2604) into 0. The instantaneous maximum overload rate represents the maximum operation overload rate output by the drive instantaneously.

The peak load from the moment the servo is powered on to the present is displayed in percentage to the rated output. The unit is [0.1%]. Resupplying power resets the value to 0.

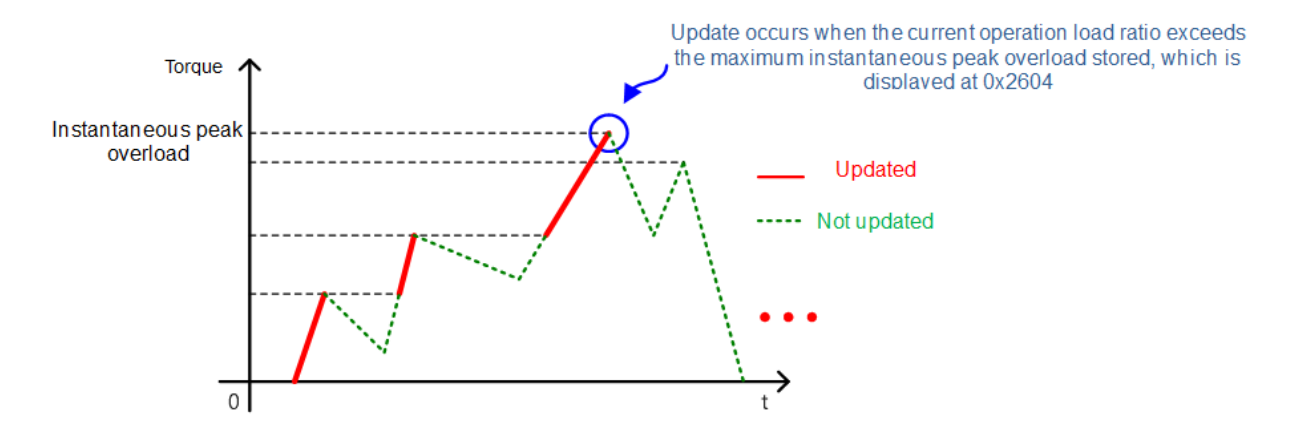

#### • Related Objects

| Index  | Sub<br>Index | Name                                        | Variable<br>Format | Accessibility | PDO<br>Allocation | Unit |
|--------|--------------|---------------------------------------------|--------------------|---------------|-------------------|------|
| 0x2604 | -            | Instantaneous Maximum<br>Operation Overload | INT                | RO            | Yes               | 0.1% |

Table 94. Instantaneous Maximum Torque Reset Related Objects

# 7.1.8 Phase Current Offset Tuning

This function automatically tunes the current offset of Phase U/V/W. Phase current offset can be adjusted in accordance with the user environment. The product is released with the offset tuned by default.

The measured Phase U/V/W offset are stored at 0x2015, 0x2016, 0x2017, respectively. AL-15 occurs when the offset is abnormally large.

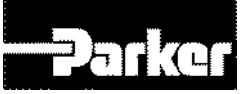

#### • Related Objects

| Index  | Sub<br>Index | Name                   | Variable<br>Format | Accessibility | PDO<br>Allocation | Unit |
|--------|--------------|------------------------|--------------------|---------------|-------------------|------|
| 0x2015 | -            | U Phase Current Offset | INT                | RW            | No                | 0.1% |
| 0x2016 | -            | V Phase Current Offset | INT                | RW            | No                | 0.1% |
| 0x2017 | -            | W Phase Current Offset | INT                | RW            | No                | 0.1% |

Table 95. Phase Current Offset Related Objects

## 7.1.9 Software Reset

This function resets the servo drive with the software. Software reset means restarting the drive's program, achieving an effect similar to resupplying the power.

This function can be used in the following cases.

- Parameters which requires power are changed
- Drive need to be restarted when unable reset alarm is set off.

## 7.1.10 Commutation

Commutation functions for acquiring initial angle information of the motor. When using a motor without the hall sensor, the initial angle information needs to be acquired before operation.

#### • Related Objects

| Index  | Sub<br>Index | Name                    | Variable<br>Format | Accessibility | PDO<br>Allocation | Unit |
|--------|--------------|-------------------------|--------------------|---------------|-------------------|------|
| 0x2019 | -            | Linear Scale Resolution | UINT               | RW            | No                | nm   |
| 0x201A | -            | Commutation Method      | UINT               | RW            | No                | -    |
| 0x201B | -            | Commutation Current     | UINT               | RW            | No                | 0.1% |
| 0x201C | -            | Commutation Time        | UINT               | RW            | No                | ms   |

Table 96. Commutation Related Objects

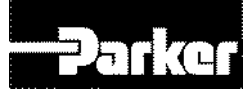

# 8.Indexer

#### **IN THIS CHAPTER**

- 8.1 Indexer Overview
  - 8.1.1 Control Methods
  - 8.1.2 Coordinate Setting
  - 8.1.3 Index Structure
- 8.2 Indexing Position Operation
  - 8.2.1 Concept of Index
    - 8.2.2 Absolute and Relative Move
    - 8.2.3 Registration Absolute and Relative Move
    - 8.2.4 Blending Absolute and Relative Move
    - 8.2.5 Rotary Absolute and Relative Move
    - 8.2.6 Rotary Shortest Move
    - 8.2.7 Rotary Positive and Negative Move
- 8.3 Functions of Index Input Signal
- 8.4 Functions of Index Output Signal
- 8.5 Analog Speed Override
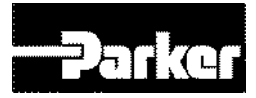

# **8.1 Indexer Overview**

## 8.1.1 Control Methods

PD drives supports Indexing Position method and Pulse Input Position modes. The former internally generates and controls position command to determine position, and the latter receives pulse trains from outside and control them.

Indexing Position mode is a position control mode that internally generates position profiles without external Host controller. To use index function, set the control mode (0x3000)to 'Index Mode.'

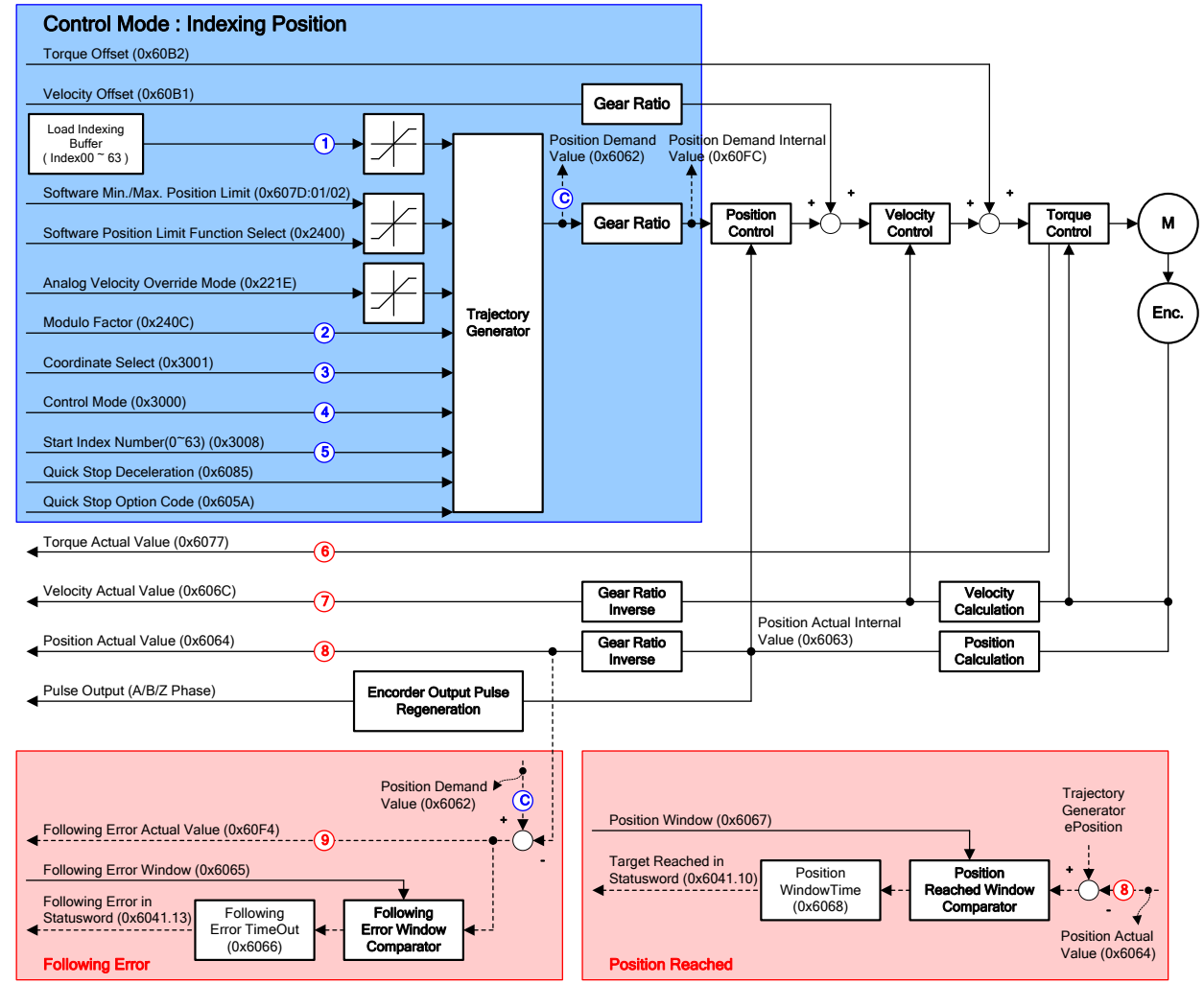

The block diagram of the Indexing Position mode is as follows.

Figure 55. Indexing Position Operation

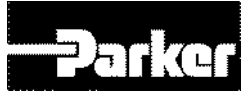

## Related Objects

| Index  | Sub<br>Index | Name                                         | Format | Accessibility | PDO<br>Allotment | Unit              |
|--------|--------------|----------------------------------------------|--------|---------------|------------------|-------------------|
| 0x6041 | -            | Status word                                  | UINT   | RO            | Yes              | -                 |
| 0x6062 | -            | Position Demand Value                        | DINT   | RO            | Yes              | UU                |
| 0x60FC | -            | Position Demand Internal Value               | DINT   | RO            | Yes              | pulse             |
| 0x6063 | -            | Position Actual Internal Value               | DINT   | RO            | Yes              | pulse             |
| 0x6064 | -            | Position Actual Value                        | DINT   | RO            | Yes              | UU                |
|        | -            | Software Position Limit                      | -      | -             | -                | -                 |
|        | 0            | Number of entries                            | LISINT | PO            | No               |                   |
| 0x607D | 1            | Min position limit                           |        | RU<br>PW/     | No               | -                 |
|        | 2            | Max position limit                           |        | PW/           | No               |                   |
| 0×6095 | 2            | Ouick Stop Deceloration                      |        |               | No               |                   |
| 0x0005 | -            | Quick Stop Deceleration                      |        |               | No               | 00/5              |
| 0x605A | -            | Speed Offect                                 |        |               | NU<br>Voo        | -                 |
|        | -            | Torque Offect                                |        |               | Yes              | 0.1%              |
| 0x6062 | -            | Speed Actual Value                           |        | RW<br>DO      | Yes              | 0.1%              |
| 0x6060 | -            | Speed Actual Value                           |        | RU            | Yes              | 0.1%              |
| 0x6077 | -            | Following Error Window                       |        | RU            | Yes              | 0.1%              |
| 0x6065 | -            |                                              |        | RW            | NO<br>No         | 00                |
| 0x6066 | -            | Pollowing Error Timeout                      |        | RW            | NO<br>No         | ms                |
| 0x6067 | -            | Position Window                              |        | RW            | NO<br>No         | 00                |
| 0X6068 | -            | Position Window Time                         | UINT   | RW            | INO              | ms                |
|        | -            | Gear Ratio                                   |        | -             | -                | -                 |
| 0x6091 | 0            | Number of entries                            | USINT  | RU            | NO               | -                 |
|        | 1            | Motor Revolutions                            | UDINT  | RW            | NO               | -                 |
| 0.0400 | 2            | Shaft Revolutions                            |        | RW            | NO               | -                 |
| 0x240C | -            | Modulo Factor                                | DINT   | RW            | NO               | UU                |
| 0x3000 | -            | Control Mode                                 | UINT   | RW            | No               | -                 |
| 0x3001 | -            | Coordinate Select                            | UINT   | RW            | No               | -                 |
| 0x3002 | -            | Baud Rate Select                             | UINI   | RW            | No               | -                 |
| 0x3006 | -            | Encoder Output Pulse                         | UDINI  | RW            | No               | Pulse             |
| 0x3007 | -            | Encoder Output Mode                          | UINT   | RW            | No               |                   |
| 0x3008 | -            | Start Index Number(0~63)                     | UINT   | RW            | No               | -                 |
|        | -            | Index 00                                     | -      | -             | -                | -                 |
|        | 0            | Number of entries                            | USINI  | RO            | No               | -                 |
|        | 1            | Index Type                                   | UINT   | RW            | No               | -                 |
|        | 2            | Distance                                     | DINT   | RW            | No               | 00                |
|        | 3            | Speed                                        | DINT   | RW            | No               | UU/s              |
|        | 4            | Acceleration                                 | DINT   | RW            | No               | UU/s <sup>2</sup> |
| 0x3100 | 5            | Deceleration                                 | DINT   | RW            | No               | UU/s <sup>2</sup> |
|        | 6            | Registration Distance                        | DINT   | RW            | No               | 00                |
|        | 7            | Registration Speed                           | DINT   | RW            | No               | UU/s              |
|        | 8            | Repeat Count                                 | UINT   | RW            | No               | -                 |
|        | 9            | Dwell Time                                   | UINT   | RW            | No               | ms                |
|        | 10           | Next Index                                   | UINT   | RW            | No               | -                 |
|        | 11           | Action                                       | UINT   | RW            | No               | -                 |
| ~      |              | ~                                            |        |               |                  |                   |
| 0x313F | -            | Index 63                                     | -      | -             | -                | -                 |
| 0x221C | -            | Analog Torque<br>Input(Command/Limit) Scale  | UINT   | RW            | Yes              | 0.1%/V            |
| 0x221D | -            | Analog Torque<br>Input(Command/Limit) Offset | INT    | RW            | Yes              | mV                |
| 0x221E | -            | Analog Speed Override Mode                   | UINT   | RW            | Yes              | -                 |
| 0x221F | -            | Analog Speed Override Offset                 | INT    | RW            | Yes              | mV                |

Table 97. Indexing Position Operation Related Objects

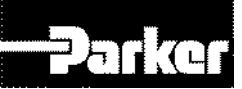

## • Internal Blocks of Indexing Position Mode

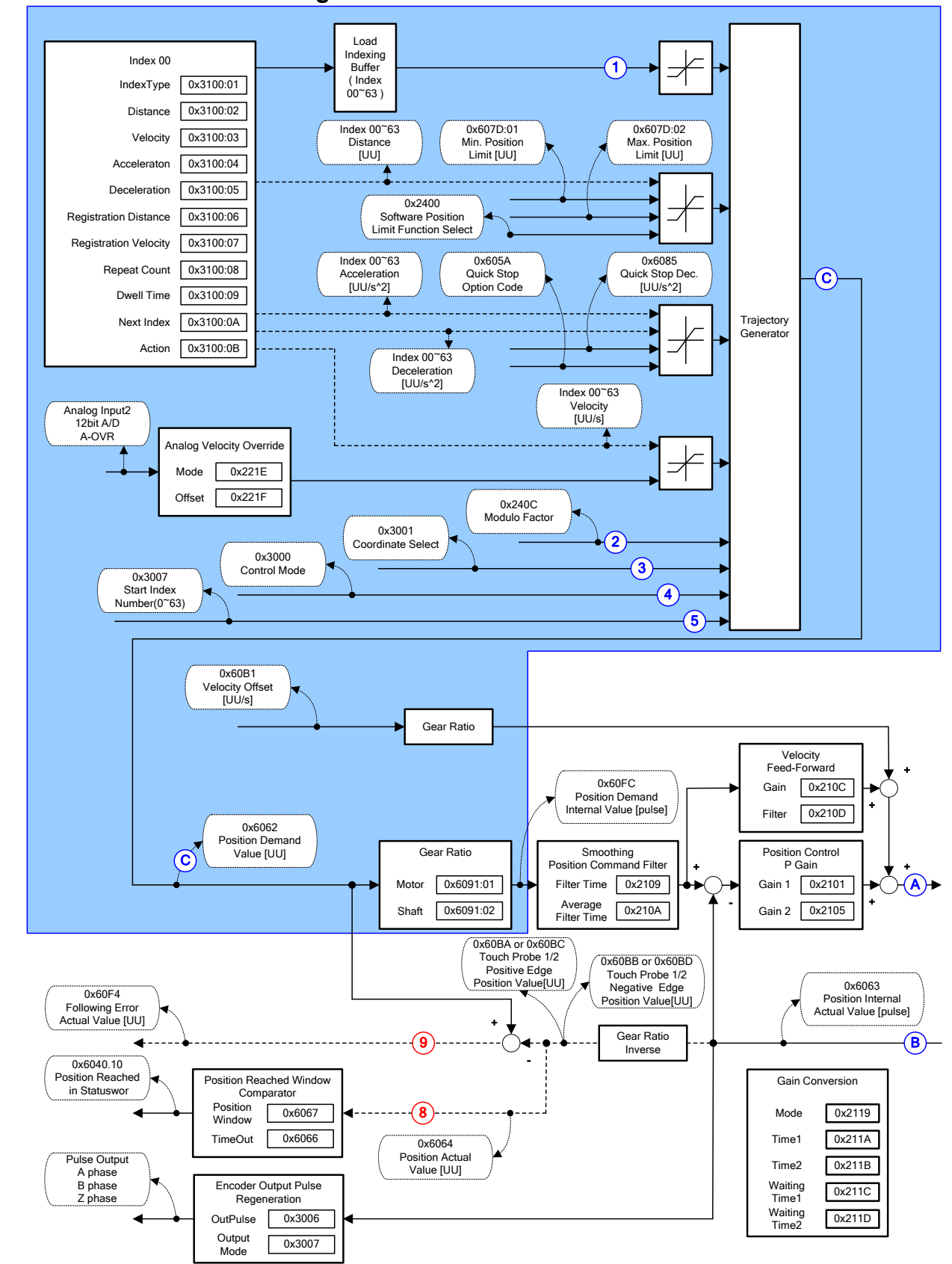

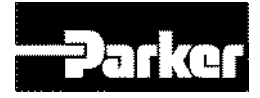

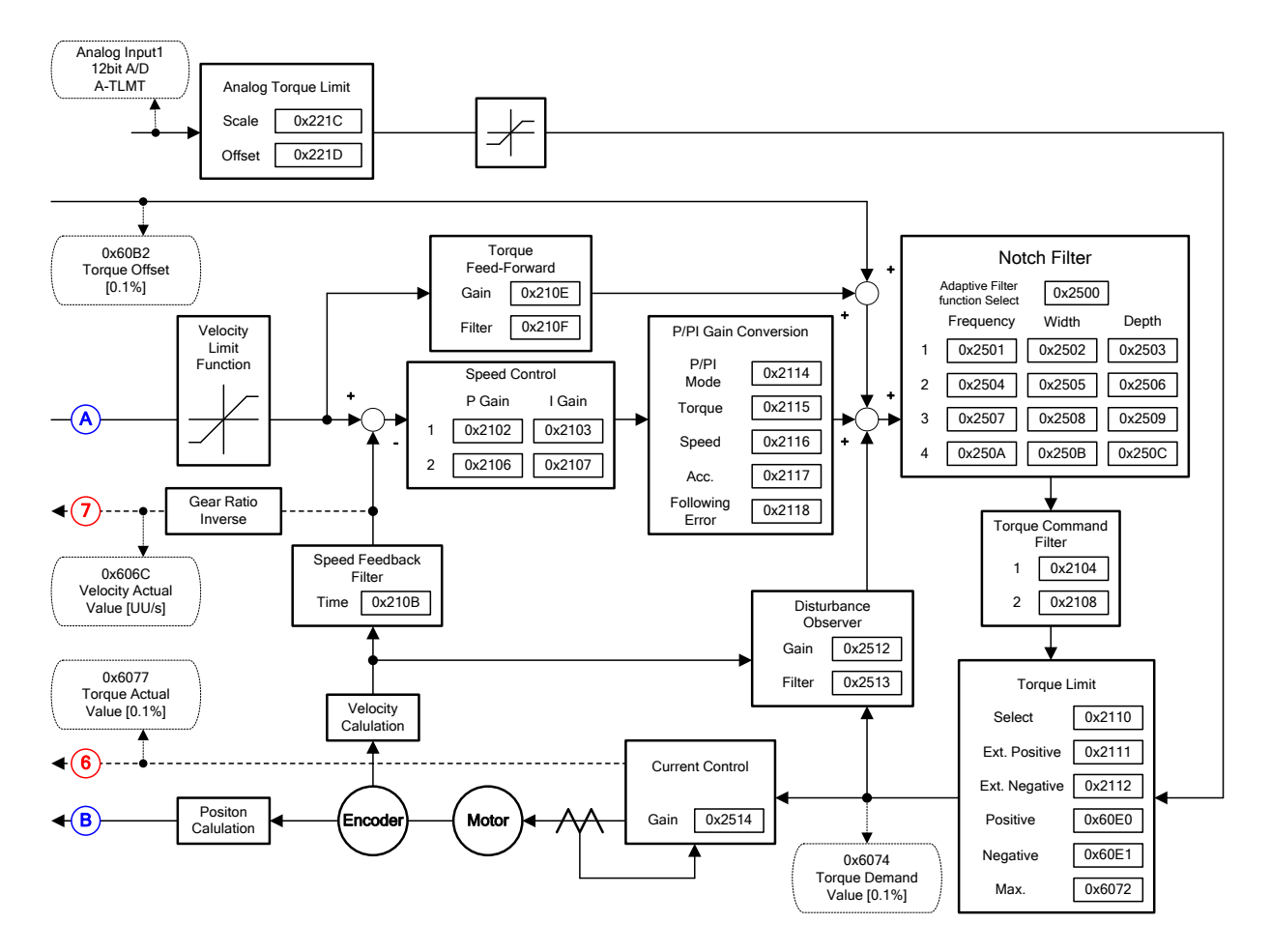

Figure 56. Internal Blocks of Indexing Position Mode

## **8.1.2** Coordinate Setting

Under the indexing mode, the two coordinate methods below can be used.

## • Linear Coordinate Method

Linear coordinate expresses the position value within the range from–2147483648 to +2147483647. If the value exceeds +2147483647 when rotating forward, the lowest value (–2147483648) is displayed. If the value exceeds–2147483648 when rotating reverses, the highest value (+2147483647) is displayed.

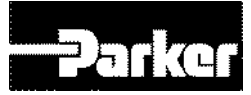

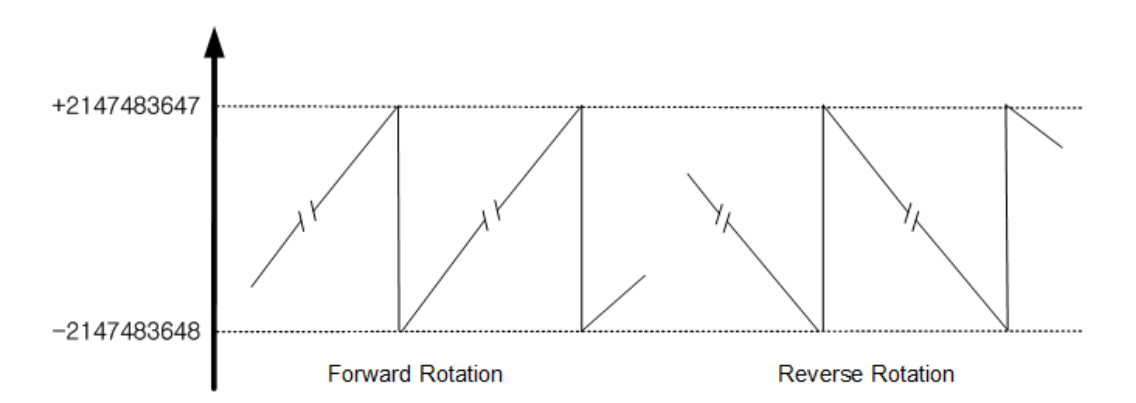

The control mode (0x3000) must be set to linear coordinate when performing the 6 PTP position controls below.

A. Absolute Move

The final moving distance under the absolute move mode is the difference between the current position and the target distance.

B. Relative Move

The final moving distance under the relative move mode is the target distance.

C. Registration Absolute Move

The speed and distance changes to the registration speed and speed by the REGT signal input from outside during operation to the target position: the target position (absolute value) changes to the new target position during operation to the existing target position.

D. Registration Relative Move

The speed and distance changes to the registration speed and speed by the REGT signal input from outside during operation to the target position: the target position (relative value) changes to the new target position during operation to the existing target position.

E. Blending Absolute Move

When receiving a new position command during operation to the target position, the operation to the new target position (absolute value) begins after reaching the original position

F. Blending Relative Move

When receiving a new position command during operation to the target position, the operation to the new target position (relative value) begins after reaching the original position

## Rotary Coordinate Method

The rotary coordinate expresses position values only in positive values. The expressed range depends on the set value of modulo factor, within the range of  $0 \sim$  (Modulo Factor-1).

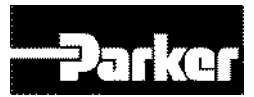

If the value exceeds (Modulo Factor-1) during forward rotation, the lowest value (0) is displayed. If the value exceeds 0 during forward rotation, the lowest value (Modulo Factor-1) is displayed.

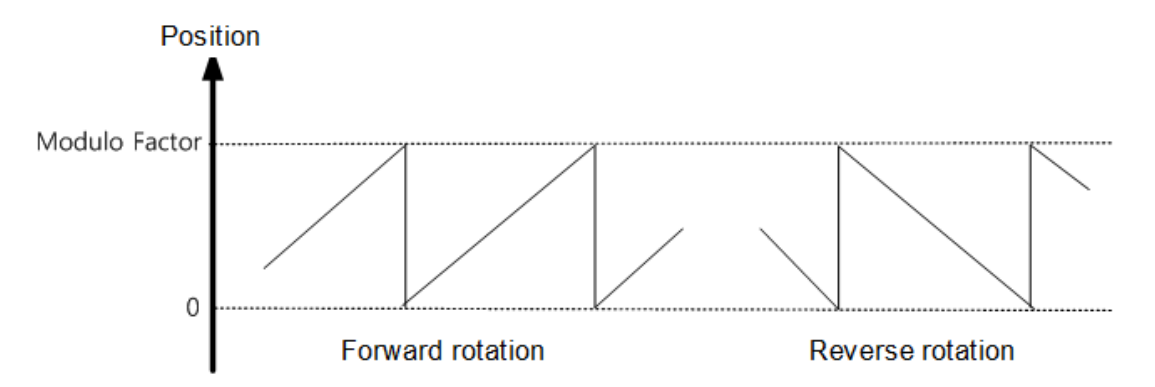

The control mode (0x3000) must be set to rotary coordinate when performing the 5 PTP position controls below, under the precondition that the Modulo Factor is set properly.

A. Rotary Absolute Move

The direction is determined based on the relationship between the current position and the distance value. The direction is not necessarily determined based on shorter movement. Depending on the distance value, the motor rotates within one cycle (the value set at the Modulo Factor)

B. Rotary Relative Move

Position operation is performed in the positive direction when the distance value is +, in the negative direction when the distance value is -. Depending on the distance value, the motor may rotate more than one cycle (the value set at the Modulo Factor)

C. Rotary Shortest Move

The direction is determined based on the shorter distance from the current position. Depending on the distance value, the motor rotates within one cycle (the value set at the Modulo Factor. The distance value is handled as absolute value.

D. Rotary Positive Move

The motor is operated always in the + direction. Depending on the distance value, the motor rotates within one cycle (the value set at the Modulo Factor. The distance value is handled as absolute value.

E. Rotary Negative Move

The motor is operated always in the - direction. Depending on the distance value, the motor rotates within one cycle (the value set at the Modulo Factor. The distance value is handled as absolute value.

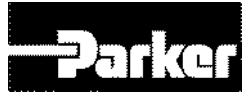

## 8.1.3 Index Structure

The index structure is composed as follows.

| (UU : User Ur  |                      |                                                  |  |  |  |
|----------------|----------------------|--------------------------------------------------|--|--|--|
| Item           |                      | Description                                      |  |  |  |
|                |                      | 0 : Absolute Move                                |  |  |  |
|                |                      | 1 : Relative Move                                |  |  |  |
|                | Linear               | 2 : Registration Absolute Move                   |  |  |  |
|                | Coordinate           | 3 : Registration Relative Move                   |  |  |  |
|                |                      | 4 : Blending Absolute Move                       |  |  |  |
| Index Type     |                      | 5 : Blending Relative Move                       |  |  |  |
|                |                      | 6 : Rotary Absolute Move                         |  |  |  |
|                |                      | 7 : Rotary Relative Move                         |  |  |  |
|                | Rotary<br>Coordinate | 8 : Rotary Shortest Move                         |  |  |  |
|                |                      | 9 : Rotary Positive Move                         |  |  |  |
|                |                      | 10 : Rotary Negative Move                        |  |  |  |
| Distanc        | e                    | -2147483648 ~ +2147483647 (Unit: UU*)            |  |  |  |
| Speed          | I                    | 1 ~ 2147483647(Unit: UU/s)                       |  |  |  |
| Accelerat      | ion                  | 1 ~ 2147483647(Unit: UU/s²)                      |  |  |  |
| Decelerat      | tion                 | 1 ~ 2147483647(Unit: UU/s²)                      |  |  |  |
| Registration D | Distance             | -2147483648 ~ 2147483647(Unit: UU)               |  |  |  |
| Registration   | Speed                | 1 ~ 2147483647(Unit: UU/s)                       |  |  |  |
| Repeat Count   |                      | 1 ~ 65535                                        |  |  |  |
| Dwell Tir      | ne                   | 0 ~ 65535(Unit: ms)                              |  |  |  |
| Next Ind       | ex                   | 0 ~ 63                                           |  |  |  |
| Action         | I                    | 0 : Stop<br>1 : Wait for Start<br>2 : Next Index |  |  |  |

Table 98. Index Structure

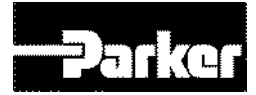

# **8.2 Indexing Position Operation**

## 8.2.1 Concept of Index

An index consists of the following components : Distance, Speed, Acceleration, Deceleration, Registration Distance, Registration Speed, Repeat Count, Dwell Time, Next Index, Action. Below are descriptions of each of the components.

#### Distance

Distance refers to the moving distance of each index (Unit: UU): it can be either absolute or relative.

The final distance for absolute movement is the difference between the moving distance and the current position. The final distance for relative movement is the movement distance.

The final moving distance is the size of the colored area under the acceleration/deceleration pattern below.

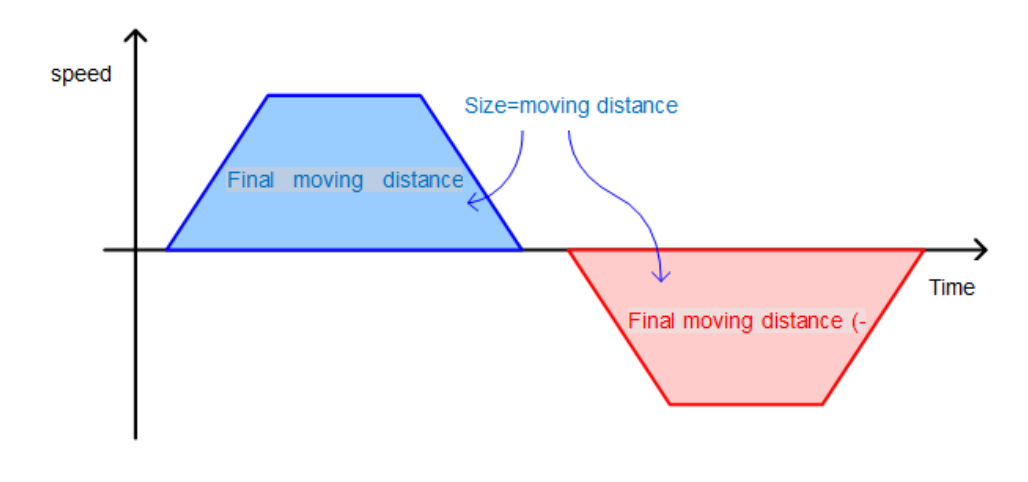

#### Speed

Speed determines the target speed for index operation (Unit: UU/s).

Speed always has positive value regardless of the movement distance. The positivity/negativity of the target speed is determined based on the positivity/negativity of the movement distance.

When the moving distance is not sufficient compared with the set value of speed and acceleration/deceleration, a triangular pattern may be generated, that means the speed failed to reach the target speed.

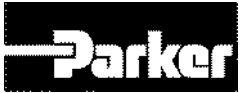

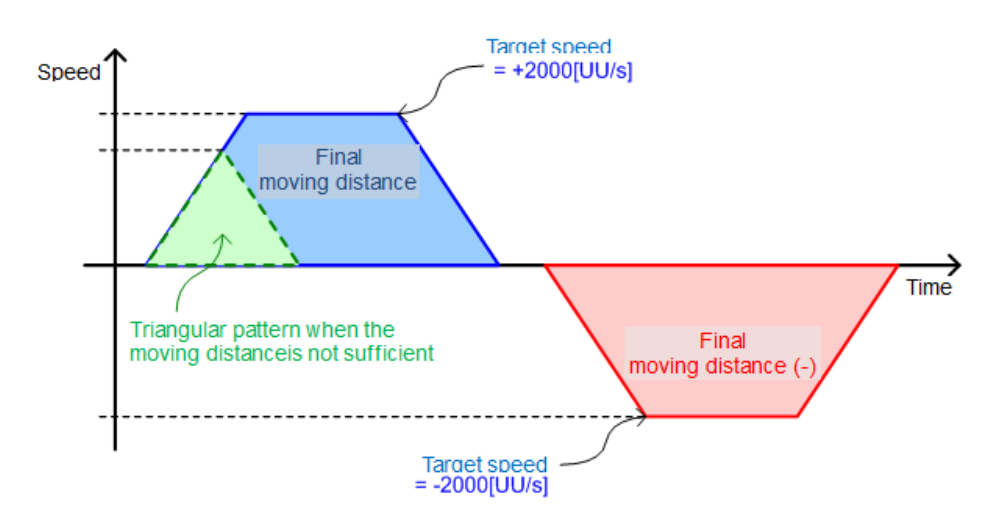

## • Acceleration, Deceleration

This sets the acceleration and deceleration when operating index. The product supports asymmetrical acceleration/deceleration operation, where the acceleration and deceleration are different from each other.

As shown in the figure below, when Speed = 1000[UU/s], Acceleration =  $10000[UU/s^2]$ , Deceleration =  $20000[UU/s^2]$ , the time to accelerate to the target speed is 100[ms] (= $1000[UU/s]/10000[UU/s^2]$ ), and the deceleration time is 50[ms] = ( $1000[UU/s]/20000[UU/s^2]$ ).

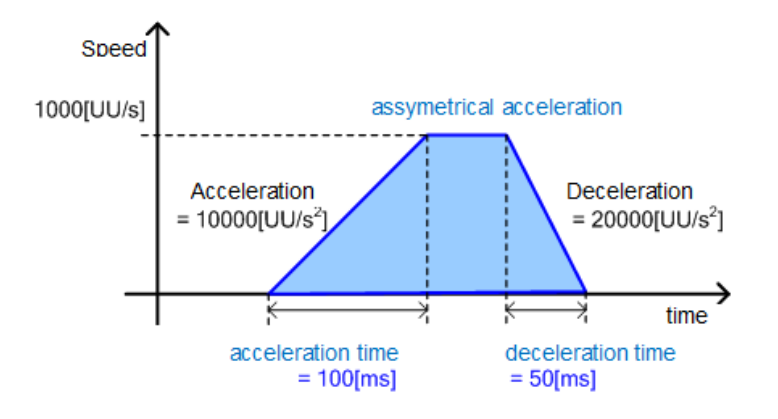

#### Registration Distance, Registration Speed

If the index type is Registration Absolute or Registration Relative, the operation speed and distance can be changed by REGT signal input from outside.

The distance after REGT signal input is determined by the Registration Distance.

The meaning of registration distance and registration speed is as follows.

A. Registration Distance

Means the distance (Unit: UU) after the REGT signal input.

B. Registration Speed

Means the target speed (Unit: UU/s) for movement after the REGT signal input.

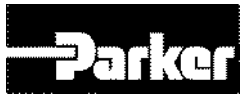

The acceleration/deceleration when the speed changes due to registration, the acceleration/deceleration is based on the preset acceleration/deceleration.

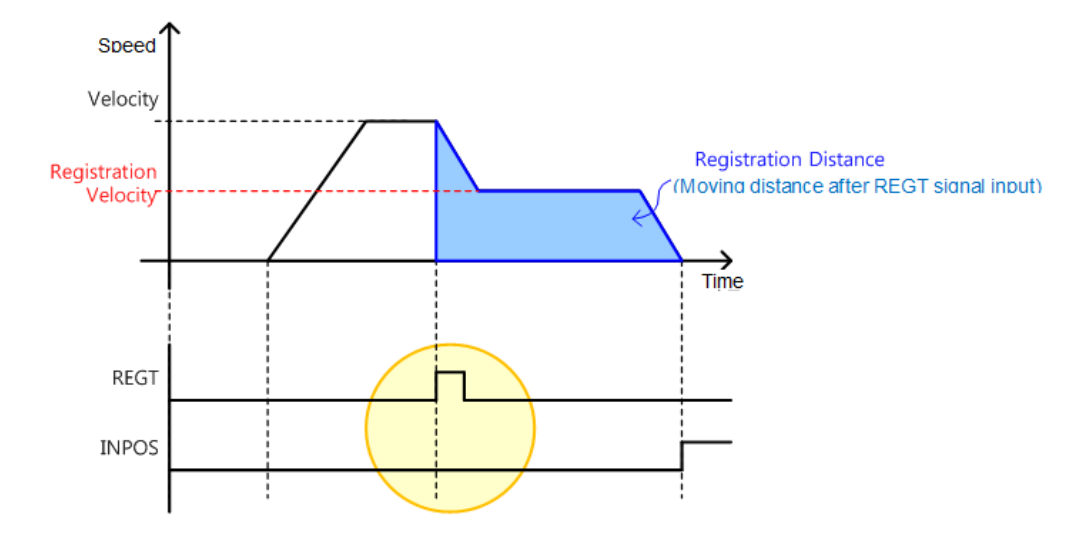

#### • Repeat Count

The index is repeatedly operated as many times as the set value of the repeat count.

The set value of dwell time does not apply to repeated index operation.

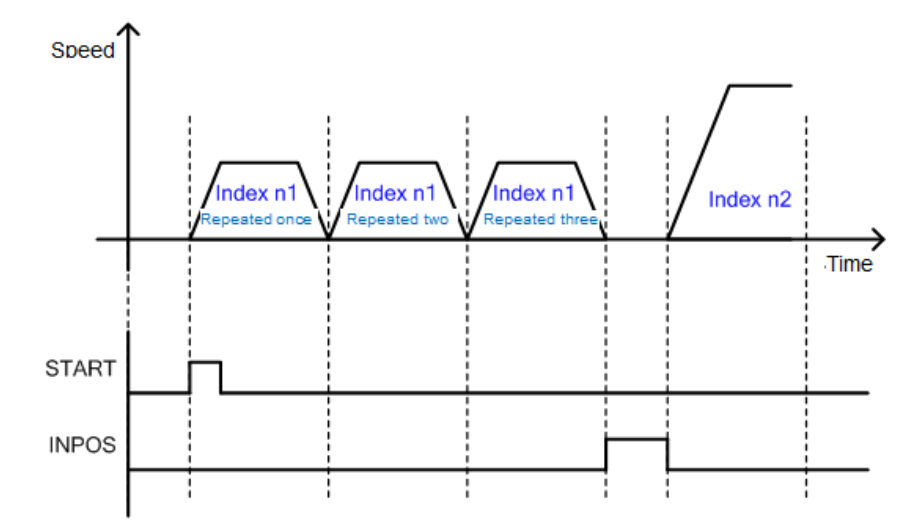

#### • Dwell Time

It sets the dwell time for index operation (Unit: ms).

The set dwell time value is applied after the operation pattern of the index is generated.

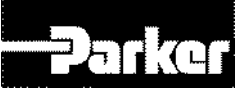

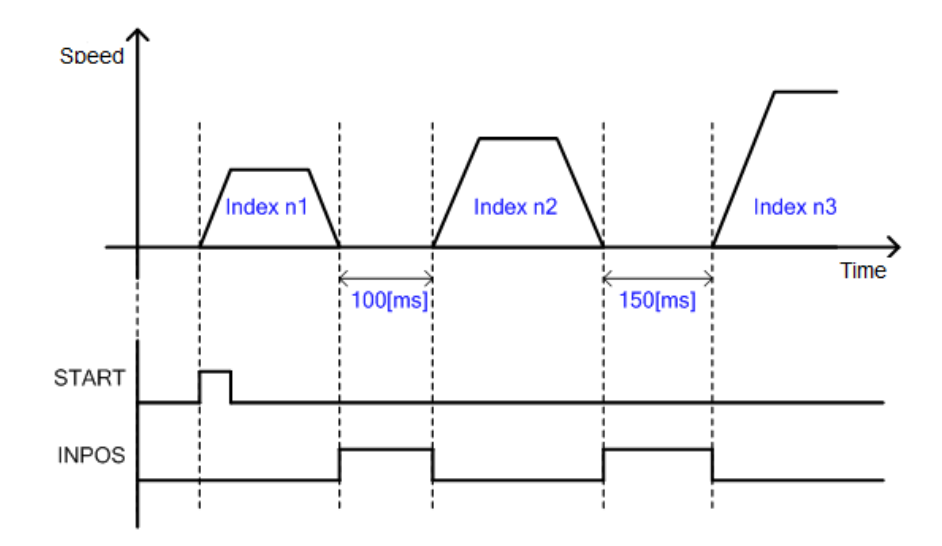

#### Next Index

It sets the number of the next index to automatically perform after the existing index is complete, If the action of the existing index is set to Next Index(set value 2). Please see the explanation of 'Next Index' for further details.

#### Action

Under the Indexing Position mode, one of the three methods can be used depending on the action of the index.

#### A. Stop

If the action of the index is set to Stop (set value 0), the overall sequence is completed after the relevant index is complete.

When the start signal is input from outside, the indexing position operation begins from the index (0~63) set as the start index (0x3008).

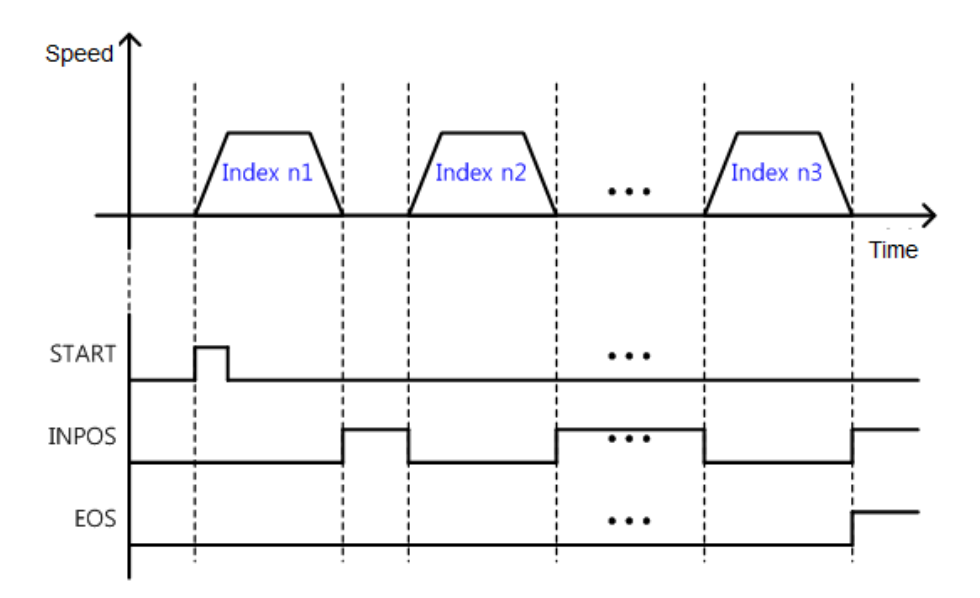

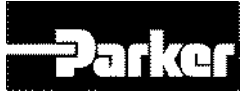

## B. Wait for Start

When the action of the index is set to Wait for Start (set value 1), the next index is performed by input of the Start signal after the relevant index is complete.

The index performed upon input of the start signal is determined by the ISEL0  $\sim$  5 (Index Select) signal. This is regardless of the value set for the next index.

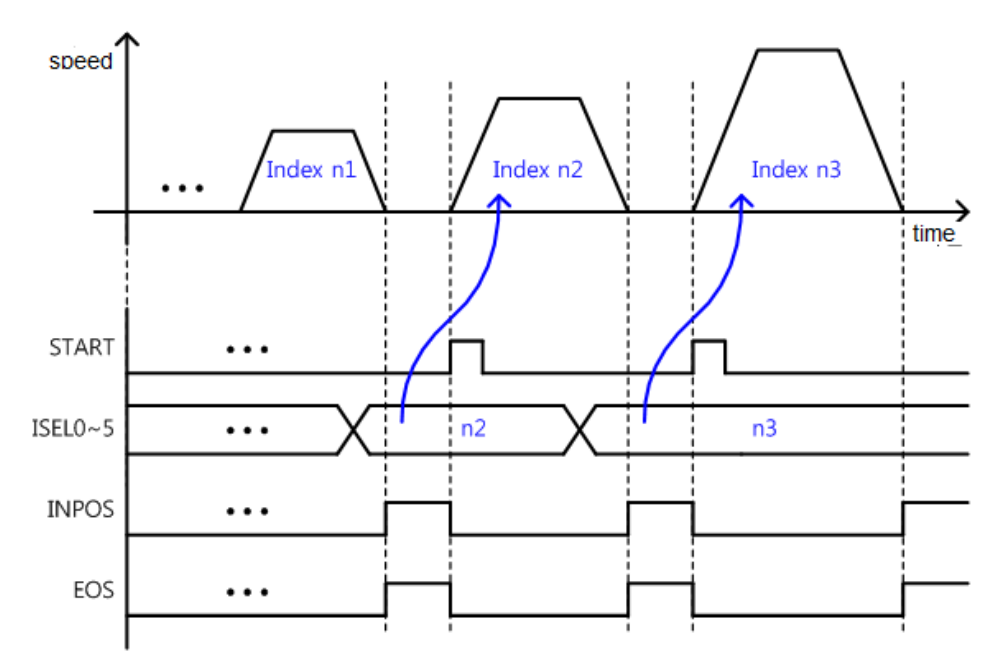

#### C. Next Index

If the action of the index is set to Next Index(set value 2), the index set as the next index automatically begins after the end of the relevant index.

The preset index automatically begins without input of the digital input signal (START, ISEL0  $\sim$  5).

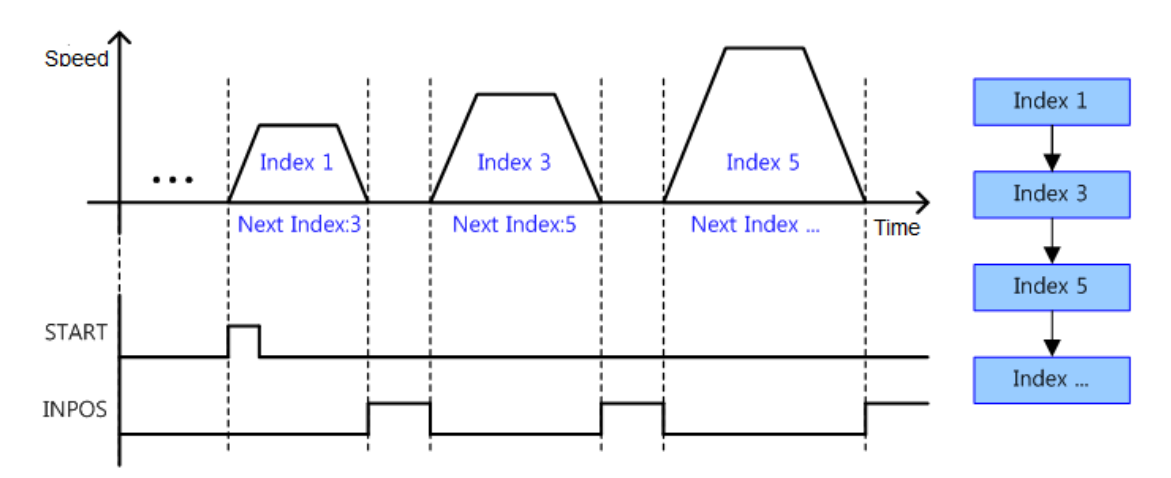

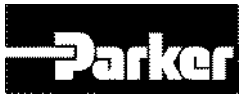

D. Example of Action Setting

By combining the Wait for Start signal and the Next Index signal, a bifurcation structure shown in the figure below can be constructed.

To do this, the action of the index 3 should be set to wait for Start.

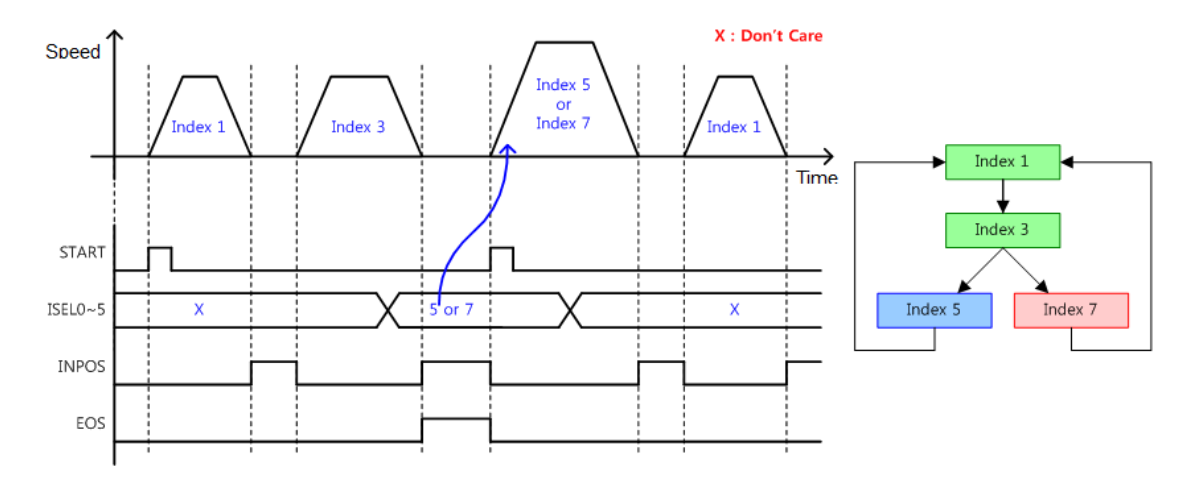

## 8.2.2 Absolute and Relative Move

This is the most basic Point-to-Point (PTP) operation method where the motor rotates to the absolute or relative position based on the set speed and acceleration.

Absolute Move

The final distance is the difference between the distance and the current position.

Example) Absolute move when current position = 500 and Distance = 1000

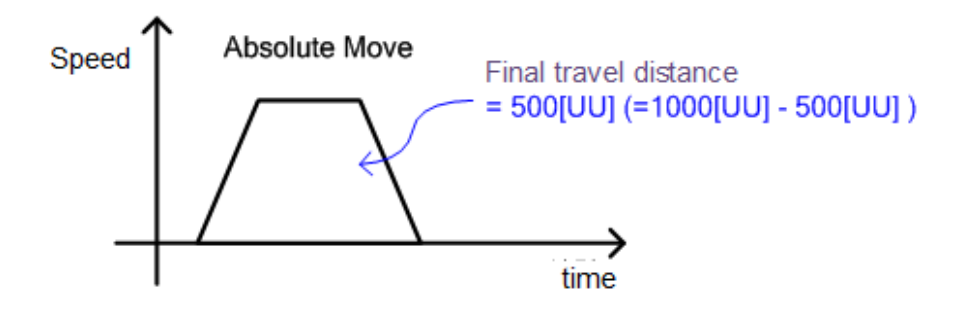

#### • Relative Move

The final distance is the input value of the distance.

Example) Relative move when current position = 500 and Distance = 1000

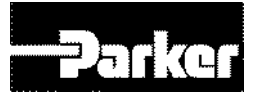

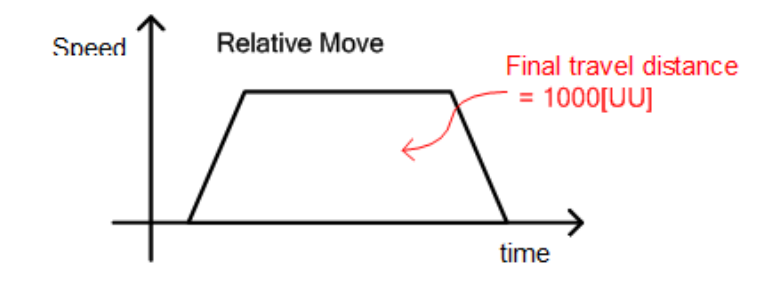

## 8.2.3 Registration Absolute and Relative Move

The operation speed and distance can be changed by REGT signal input from outside. This function is similar to the motion pattern generation function of the VP-3, out previous model.

## • Registration Absolute Move

Performs absolute move to the set value of the. The motor is rotated to the set registration position at the set registration speed. The distance after REGT signal input is the set registration distance.

## • Registration Relative Move

Performs relative move to the set value of the. The motor is rotated to the set registration position at the set registration speed. The distance after REGT signal input is the set registration distance

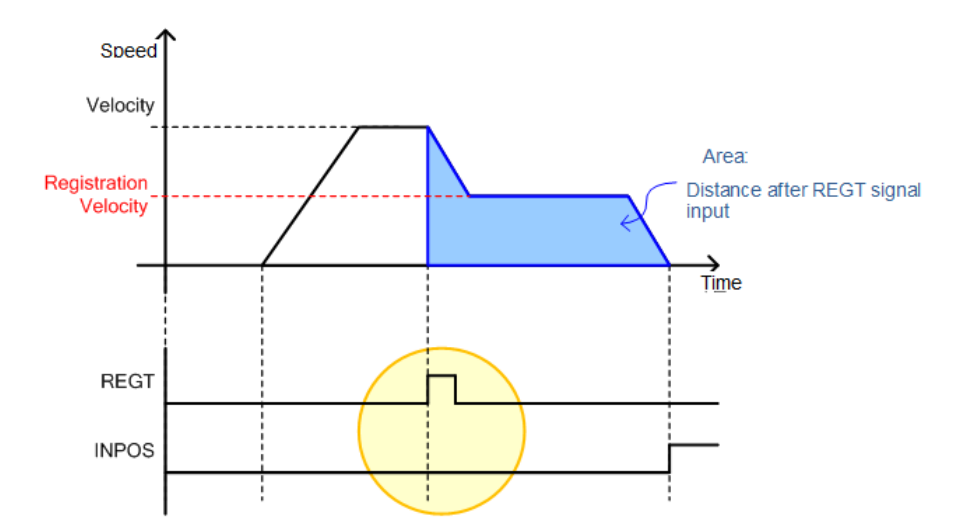

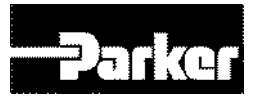

## 8.2.4 Blending Absolute and Relative Move

Performs a single operation pattern by combining consecutive indexes

After end of each index, moves on to the next index without stopping at 0 speed

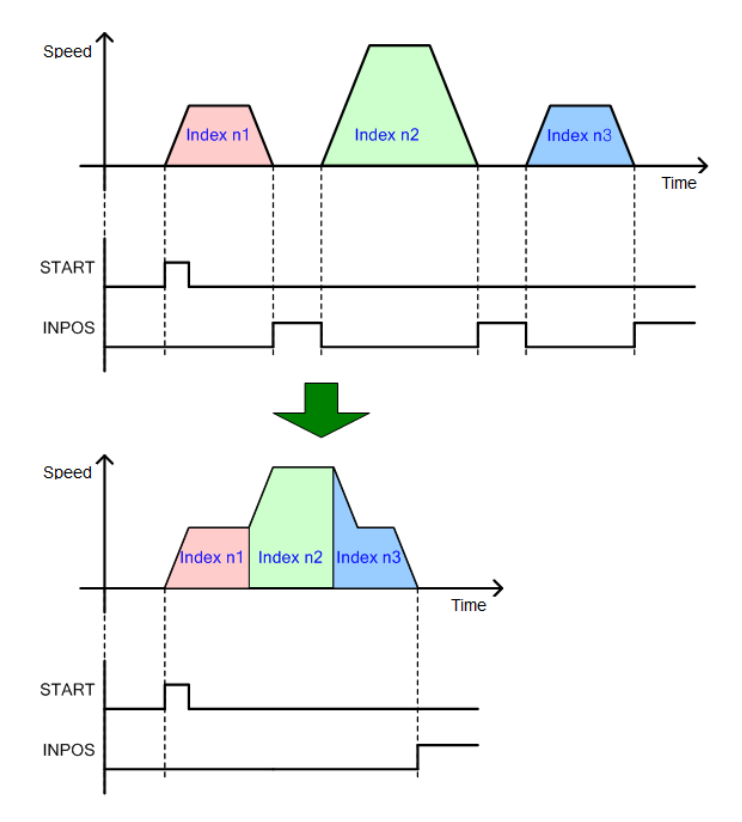

## 8.2.5 Rotary Absolute and Relative Move

## • Rotary Absolute Move

This mode can be used only when the coordinate is set to rotary coordinate.

The direction of rotation is determined based on the relationship between the start position and the command position. If the start position is less than the command position, the motor rotates forward. In the opposite case, the motor rotates counter-clock wise. The direction is not necessarily determined based on shorter movement.

Distance may be set to above one cycle (the value set for Modulo Factor: 0x240C), and negative values can be input (if Modulo Factor is  $360^{\circ}$ ,  $-90^{\circ}$  is the same as  $270^{\circ}$ )In this case, the final position is determined considering the Modulo Factor. Inputting a negative value is a useful way to make the motor rotate reverse past the 0 position.

Depending on the command value, the motor may rotate more than 1 cycle.

The figure below shows forward rotation from  $30^{\circ}$  to  $240^{\circ}$  and reverse rotation from  $300^{\circ}$  to  $240^{\circ}$ .

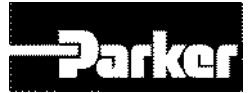

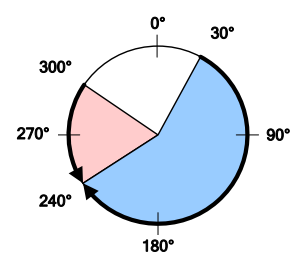

#### • Rotary Relative Move

This mode can be used only when the coordinate is set to rotary coordinate.

If the distance has a positive value, the motor rotates in the positive direction, and if the distance has a negative value, the motor rotates in the negative direction. Distance may be set to above one cycle (the value set for Modulo Factor: 0x240C), and depending on the command value, the motor may rotate more than 1 cycle.

The figure below shows rotating +180° from 30° to 210° and rotating -120° from 30° to-90°

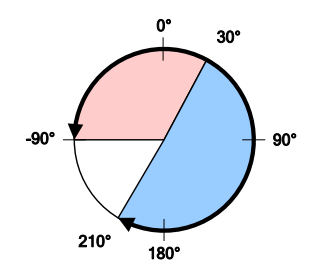

## 8.2.6 Rotary Shortest Move

This mode can be used only when the coordinate is set to rotary coordinate.

The direction is determined based on the shorter distance from the current position.

The motor rotates within one cycle (value set for Modulo Factor: 0x240C). The set distance value is processed as absolute value.

The figure below shows reverse rotation (the direction with the shorter distance) from  $30^{\circ}$  to  $310^{\circ}$ , and forward rotation from  $30^{\circ}$  to  $180^{\circ}$ .

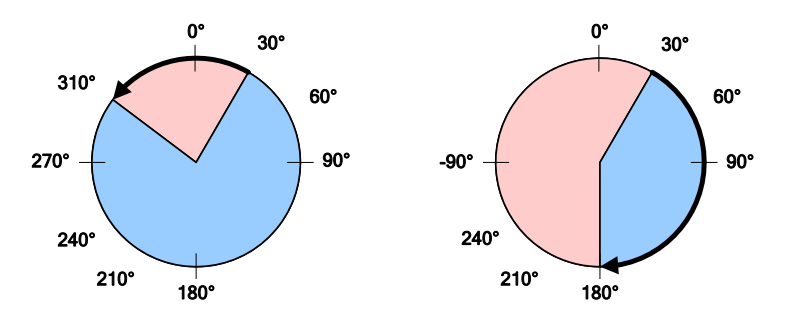

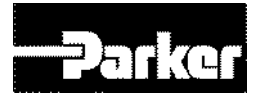

## 8.2.7 Rotary Positive and Negative Move

## • Rotary Positive Move

This mode can be used only when the coordinate is set to rotary coordinate.

The motor rotates always forward regardless of the start position and the command position (Distance).

The motor rotates within one cycle (value set for Modulo Factor: 0x240C). The set distance value is processed as absolute value.

The figure below shows forward rotation from 300° to 30° and from 30° to 180°.

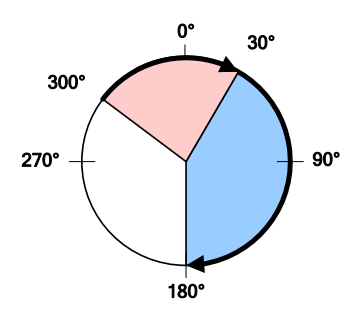

## • Rotary Negative Move

This mode can be used only when the coordinate is set to rotary coordinate.

The motor rotates always reverse regardless of the start position and the command position (Distance).

The motor rotates within one cycle (value set for Modulo Factor: 0x240C). The set distance value is processed as absolute value.

The figure below shows reverse rotation from 60° to 340° and from 340° to 180°.

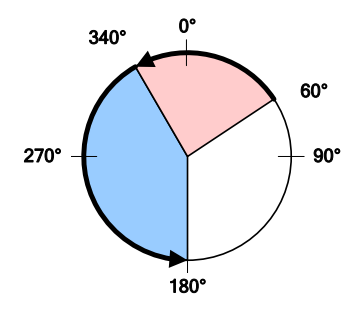

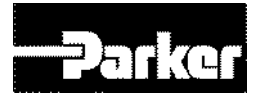

# **8.3 Functions of Index Input Signal**

## • Pause

When the pause signal (rising edge) is input during index operation, the current index is paused. The remaining distance is rotated when the pause signal (rising edge).is input again.

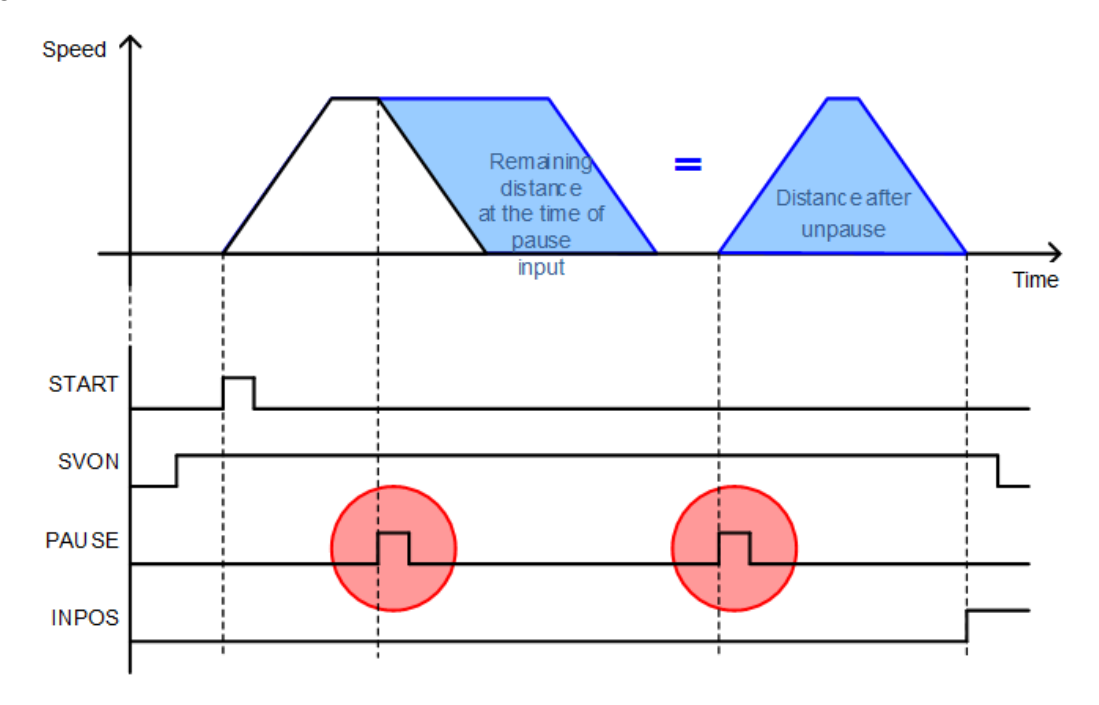

## • STOP

When the stop signal (Rising Edge) is input, the motor stops at the set deceleration (0x6085), ending the index operation sequence.

When the start signal is input again, the operation resumes from the index set as the start index (0x3008).

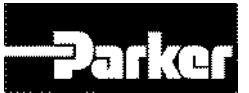

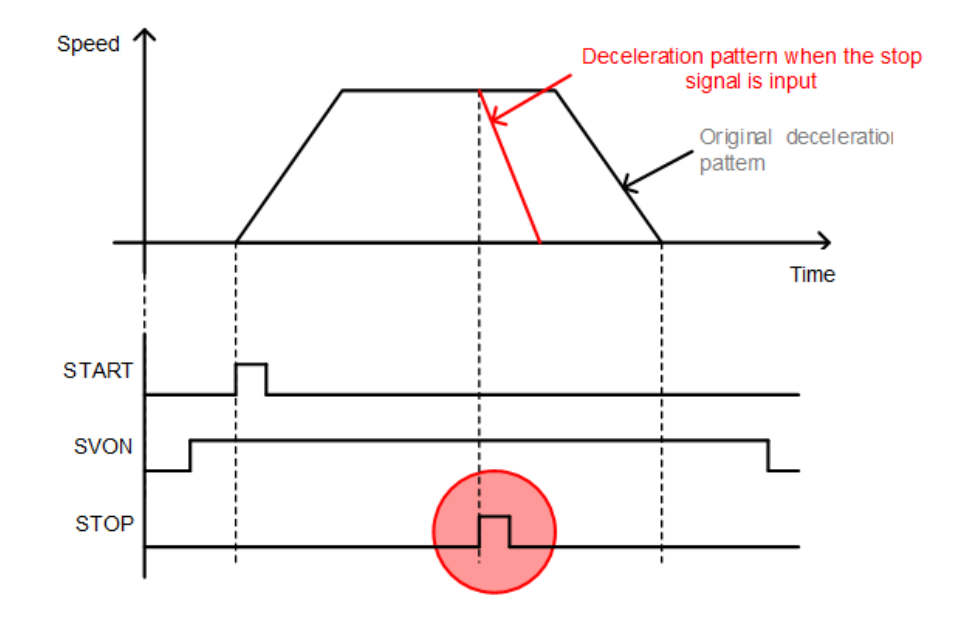

## • HSTART, ORG

When the HSTART signal (Rising Edge) is input, the motor returns to the original position start signal input during the return is disregarded.

After returning to the original position, the ORG (origin) signal is displayed. At the start of the return to the origin, the ORG signal is rest to 0.

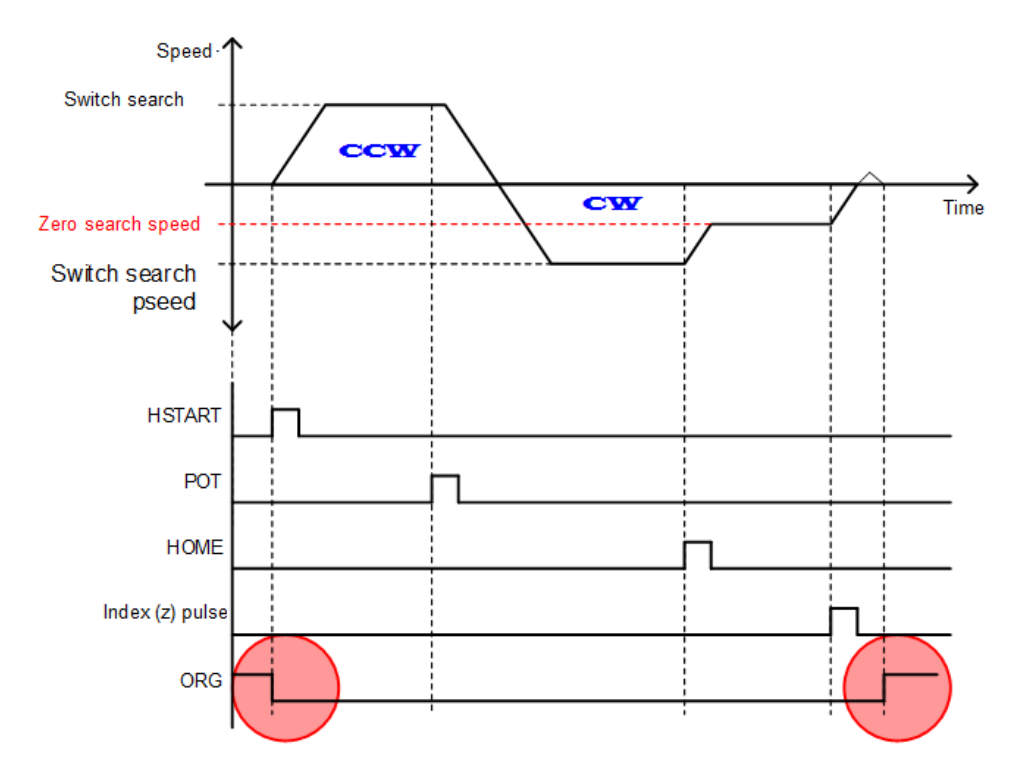

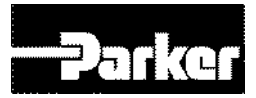

## • JSTART / JDIR

For tuning the machine or setting the original position, the motor can be rotated to any position by JOG operation. The JSTART signal input from outside enables or suspends JOG operation, and the JDIR signal input from outside changes the rotation direction of the servo motor. JOG operation is performed using the speed control mode. To stop the JOG operation STOP signal can be used through digital input. (see below timing chart)

| Related Objects            | Description                       |
|----------------------------|-----------------------------------|
| JOG operation speed        |                                   |
| (0x2300)                   |                                   |
| Speed command              |                                   |
| acceleration time (0x2301) | Soo " 6 9 Spood Control Sotting " |
| Speed command              | See 0.8 Speed Control Setting .   |
| deceleration time(0x2302)  |                                   |
| Speed command S-curve      |                                   |
| time (0x2303)              |                                   |

## • Servo motor rotation direction.

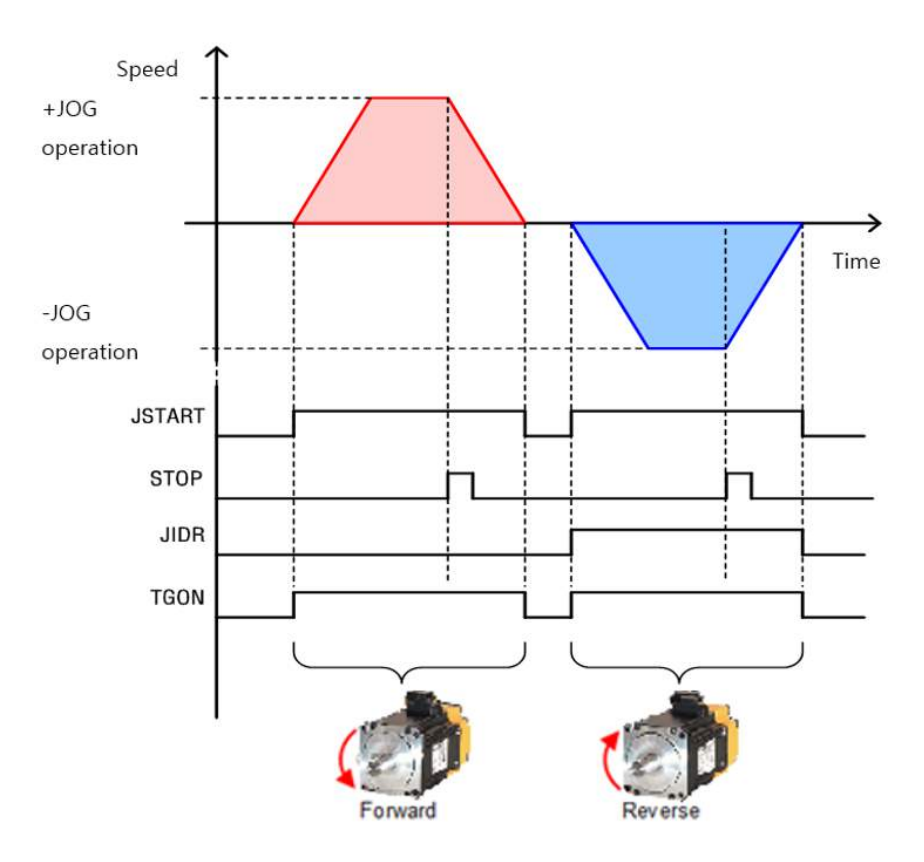

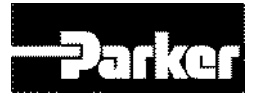

# **8.4 Functions of Index Output Signal**

## • EOS(End of Index Sequence)

When the index action is Stop or Wait for Start, the EOS(End of Sequence) signal is displayed.

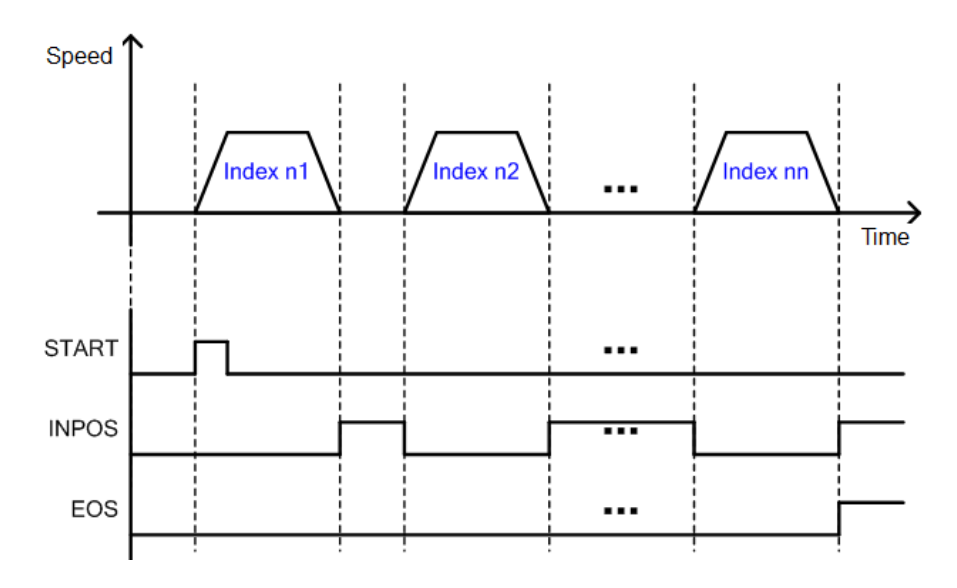

## • IOUT0~5(Index Output 0~5)

The number of index currently performed is displayed (IOUT0~5).

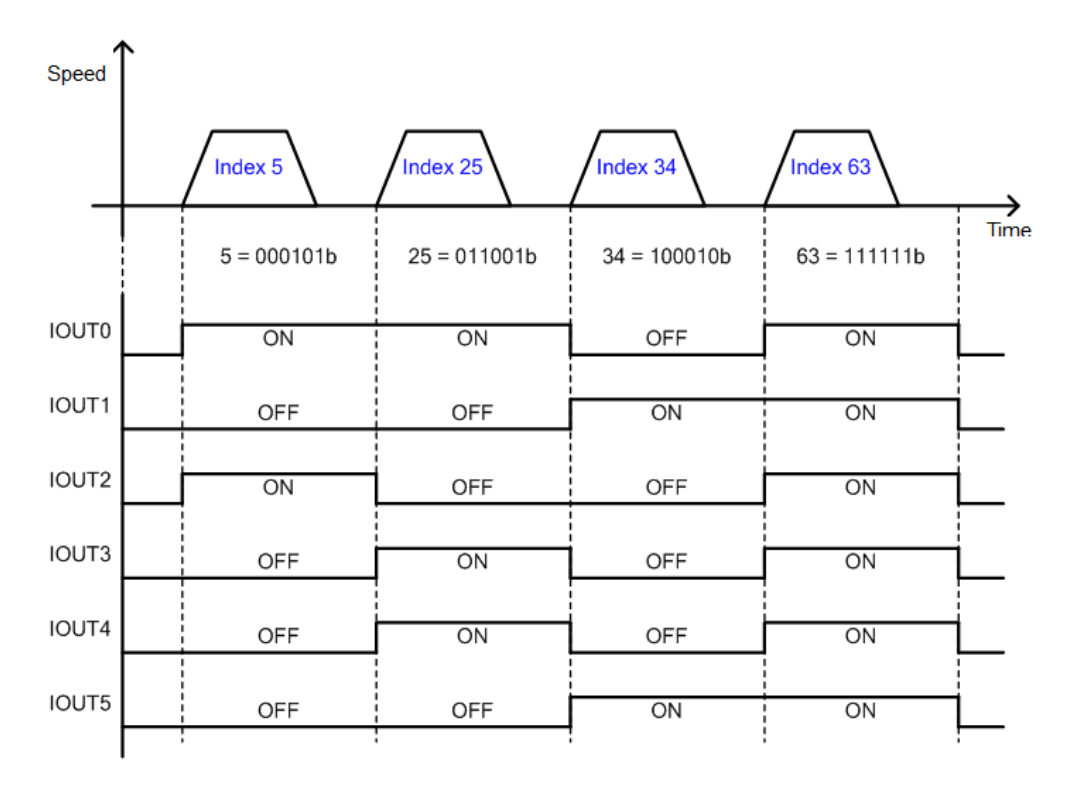

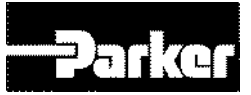

# **8.5 Analog Speed Override**

As shown in the figure below, you can override the index speed depending on the analog input when operating index position. This function applies when the analog speed override mode (0x221E) is set to 'Use'. By setting the analog speed override offset(0x221F), you can adjust the offset of the input voltage. The unit is [mV].

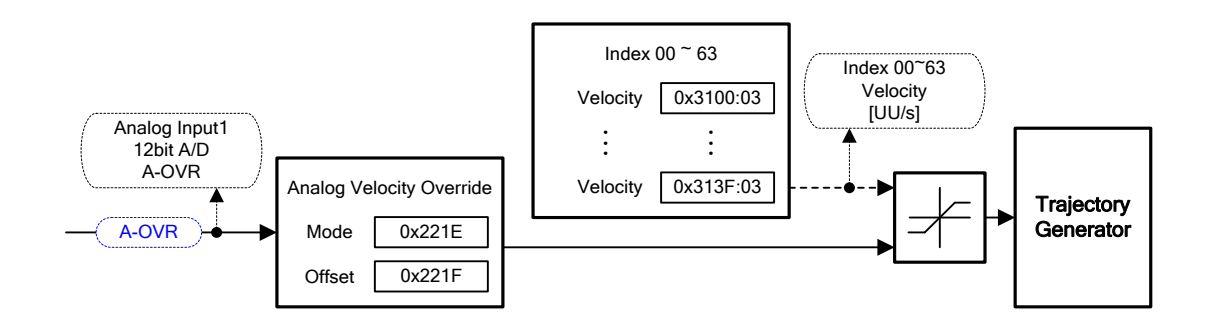

Figure 57. Analog Speed Override

## • A-OVR(analog speed override)

The relationship between analog speed override and input voltage is as shown below. When the input voltage is -10[V], 0[V] and 10[V], the applied speed override is 0[%], 100[%], and 200[%], respectively.

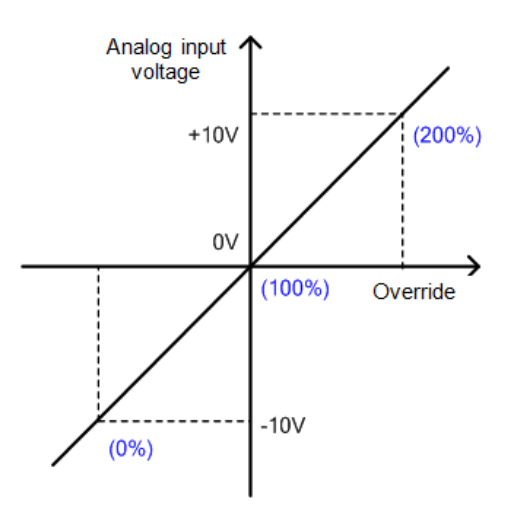

## • Related Objects

| Index  | Sub<br>Index | Name                                                           | Variable<br>Format | Access | PDO<br>Allocation | Unit |
|--------|--------------|----------------------------------------------------------------|--------------------|--------|-------------------|------|
| 0x221E | -            | Analog speed override mode<br>(Analog Speed Override Mode)     | UINT               | RW     | Yes               | -    |
| 0x221F | -            | Analog speed override offset<br>(Analog Speed Override Offset) | INT                | RW     | Yes               | mV   |

Table 99. Analog Speed Override Related Objects

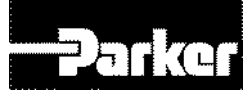

# 9.Object

#### **IN THIS CHAPTER**

- 9.1 Object Dictionary
  - 9.1.1 Data Type
  - 9.1.2 General Objects
  - 9.1.3 Manufacturer Specific Objects
  - 9.1.4 Index Objects

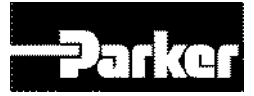

# 9.1 Object Dictionary

Object means data structure that includes parameters, status variables and execution command (procedures) inside the drive.

Object consists of General Object(0x1000~), CiA402 Object(0x6000~) and Manufacturer Specific Object(0x2000~) and Index Object(0x3000~): the last two are separately provided only for this product

## 9.1.1 Data Type

The types and scope of data type used for this drive is as follows.

| Code   | Description    | Scope                           |
|--------|----------------|---------------------------------|
| SINT   | Signed 8bit    | -128 ~127                       |
| USINT  | Unsigned 8bit  | 0 ~ 255                         |
| INT    | Signed 16bit   | -32768 ~ 32767                  |
| UINT   | Unsigned 16bit | 0 ~ 65535                       |
| DINT   | Signed 32bit   | -21247483648 ~ 21247483647      |
| UDINT  | Unsigned 32bit | 0 ~ 4294967295                  |
| FP32   | Float 32bit    | Single Precision floating point |
| STRING | String Value   |                                 |

Table 100. Object Dictionary Data Type

## 9.1.2 General Objects

| 0x1000             | Device Type |                  |      |                   |                   |                    |       |
|--------------------|-------------|------------------|------|-------------------|-------------------|--------------------|-------|
| Variable<br>Format | Set Range   | Default<br>value | Unit | Accessi<br>bility | PDO<br>Allocation | Change<br>Property | Store |
| UDINT              | -           | 0x00020192       | -    | RO                | No                | -                  | No    |

Displays the device type and functions

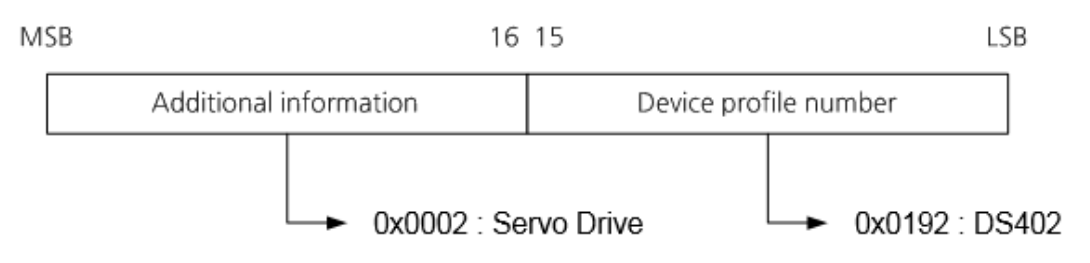

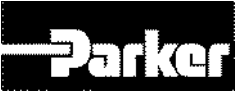

| 0x1001             | Error Register |                  |      |                   |                   |                    |       |
|--------------------|----------------|------------------|------|-------------------|-------------------|--------------------|-------|
| Variable<br>Format | Setting Range  | Default<br>Value | Unit | Accessib<br>ility | PDO<br>Allocation | Change<br>Property | Store |
| USINT              | -              | 0x00             | -    | RO                | No                | -                  | No    |

Show the device's error register values. The value is Stored to a part of the emergency message.

| bit    | Setting Details |  |  |  |
|--------|-----------------|--|--|--|
| 0      | 0 : no error    |  |  |  |
| 0      | 1 : error found |  |  |  |
| 1 to 7 | Reserved        |  |  |  |

| 0x1008             | Device Name   |                  |      |                   |                   |                    |       |
|--------------------|---------------|------------------|------|-------------------|-------------------|--------------------|-------|
| Variable<br>Format | Setting Range | Default<br>Value | Unit | Accessi<br>bility | PDO<br>Allocation | Change<br>Property | Store |
| STRING             | -             | -                | -    | RO                | No                | -                  | No    |

Shows the device name

| 0x1009             | Hardware Version |                  |      |                   |                   |                    |       |  |
|--------------------|------------------|------------------|------|-------------------|-------------------|--------------------|-------|--|
| Variable<br>Format | Setting Range    | Default<br>Value | Unit | Accessi<br>bility | PDO<br>Allocation | Change<br>Property | Store |  |
| STRING             | -                | -                | -    | RO                | No                | -                  | No    |  |

Table 101. Hardware Version

Shows the device hardware version

| 0x100A             | Software Version |                  |      |                   |                   |                    |       |  |
|--------------------|------------------|------------------|------|-------------------|-------------------|--------------------|-------|--|
| Variable<br>Format | Setting Range    | Default<br>Value | Unit | Accessi<br>bility | PDO<br>Allocation | Change<br>Property | Store |  |
| STRING             | -                | -                | -    | RO                | No                | -                  | No    |  |

Table 102. Software Version

Shows the device software version

| 0x1010             | Store Parameters |                  |                                |                   |                                                                                                    |                    |       |
|--------------------|------------------|------------------|--------------------------------|-------------------|----------------------------------------------------------------------------------------------------|--------------------|-------|
| S                  | ub Index 0       |                  |                                | Number o          | mber of entriescessibPDOChangeilityAllocationPropertyRONo-e all parameterscessibPDOChangeilityAllocationProperty |                    |       |
| Variable<br>Format | Setting Range    | Default<br>Value | Unit                           | Accessib<br>ility | PDO<br>Allocation                                                                                                | Change<br>Property | Store |
| USINT              | -                | 5                | -                              | RO                | No                                                                                                    | -                  | No    |
| S                  | ub Index 1       |                  | S                              | tore all p        | arameters                                                                                                    |                    |       |
| Variable<br>Format | Setting Range    | Default<br>Value | Unit                           | Accessib<br>ility | PDO<br>Allocation                                                                                                | Change<br>Property | Store |
| UDINT              | 0 to 0xFFFFFFFF  | 0                | -                              | RW                | No                                                                                                    | -                  | No    |
| S                  | ub Index 2       |                  | Store communication parameters |                   |                                                                                                    |                    |       |
| Variable<br>Format | Setting Range    | Default<br>Value | Unit                           | Accessib<br>ility | PDO<br>Allocation                                                                                                | Change<br>Property | Store |
| UDINT              | 0 to 0xFFFFFFFF  | 0                | -                              | RŴ                | No                                                                                                    | -                  | No    |
| S                  | ub Index 3       |                  | Sto                            | re CiA402         | 2 paramete                                                                                                    | rs                 |       |

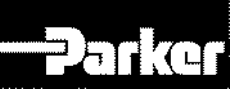

| Variable<br>Format | Setting Range   | Default<br>Value                | Unit | Accessib<br>ility | PDO<br>Allocation | Change<br>Property | Store |
|--------------------|-----------------|---------------------------------|------|-------------------|-------------------|--------------------|-------|
| UDINT              | 0 to 0xFFFFFFFF | 0                               | -    | RŴ                | No                | -                  | No    |
| S                  | ub Index 4      | Store drive specific parameters |      |                   |                   |                    |       |
| Variable<br>Format | Setting Range   | Default<br>Value                | Unit | Accessib<br>ility | PDO<br>Allocation | Change<br>Property | Store |
| UDINT              | 0 to 0xFFFFFFFF | 0                               | -    | RŴ                | No                | -                  | No    |
| S                  | ub Index 5      |                                 | Sto  | ore index         | parameter         | s                  |       |
| Variable<br>Format | Setting Range   | Default<br>Value                | Unit | Accessib<br>ility | PDO<br>Allocation | Change<br>Property | Store |
| UDINT              | 0 to 0xFFFFFFFF | 0                               | -    | RŴ                | No                | -                  | No    |

#### Table 103. Store Parameters

Store the drive parameters in the memory. To prevent mistakes, using the ASCII code corresponding to 'Store' at the relevant sub index will store the parameters.

| M          | SB     | 16   | LSB  |      |  |
|------------|--------|------|------|------|--|
|            | е      | v    | а    | s    |  |
| ASCII Code | 0x65 · | 0x76 | 0x61 | 0x73 |  |

Writing "Store" at SubIndex 1 will store all parameters.

Writing "Store" at SubIndex 2 will store only communication parameter (0x1000~)

Writing "Store" at SubIndex 3 will store only parameter (0x6000~).

Writing "Store" at SubIndex 4 will store only the drive's specific parameter (0x2000~)

Writing "Store" at SubIndex 5 will store only Index parameter (0x3000~).

| 0x1011             |                                     | Restore Default Parameters       |         |                   |                   |                    |       |  |  |  |
|--------------------|-------------------------------------|----------------------------------|---------|-------------------|-------------------|--------------------|-------|--|--|--|
| S                  | SubIndex 0                          |                                  |         | Number o          | of entries        |                    |       |  |  |  |
| Variable<br>Format | Setting Range                       | Default<br>Value                 | Unit    | Accessib<br>ility | PDO<br>Allocation | Change<br>Property | Store |  |  |  |
| USINT              | -                                   | 5                                | -       | RO                | No                | -                  | No    |  |  |  |
| S                  | SubIndex 1                          | Restore all parameters           |         |                   |                   |                    |       |  |  |  |
| Variable<br>Format | Setting Range                       | Default<br>Value                 | Unit    | Accessib<br>ility | PDO<br>Allocation | Change<br>Property | Store |  |  |  |
| UDINT              | 0 to 0xFFFFFFFF                     | 0                                | -       | RW                | No                | -                  | No    |  |  |  |
| 5                  | SubIndex 2                          | Restore communication parameters |         |                   |                   |                    |       |  |  |  |
| Variable<br>Format | Setting Range                       | Default<br>Value                 | Unit    | Accessib<br>ility | PDO<br>Allocation | Change<br>Property | Store |  |  |  |
| UDINT              | 0 to 0xFFFFFFFF                     | 0                                | -       | RŴ                | No                | -                  | No    |  |  |  |
| S                  | SubIndex 3                          |                                  | Rest    | ore CiA40         | 2 paramet         | ers                |       |  |  |  |
| Variable<br>Format | Setting Range                       | Default<br>Value                 | Unit    | Accessib<br>ility | PDO<br>Allocation | Change<br>Property | Store |  |  |  |
| UDINT              | 0 to 0xFFFFFFFF                     | 0                                | -       | RW                | No                | -                  | No    |  |  |  |
| S                  | SubIndex 4                          |                                  | Restore | drive spe         | ecific parar      | neters             |       |  |  |  |
| Variable<br>Format | Setting Range                       | Default<br>Value                 | Unit    | Accessib<br>ility | PDO<br>Allocation | Change<br>Property | Store |  |  |  |
| UDINT              | 0 to 0xFFFFFFFF                     | 0                                | -       | RW                | No                | -                  | No    |  |  |  |
| S                  | SubIndex 5 Restore index parameters |                                  |         |                   |                   |                    |       |  |  |  |

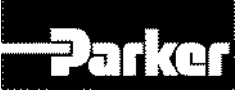

| Variable | Setting Pange   | Default | Unit | Accessib | PDO        | Change   | Store |
|----------|-----------------|---------|------|----------|------------|----------|-------|
| Format   | Setting Mange   | Value   | Onic | ility    | Allocation | Property | Sille |
| UDINT    | 0 to 0xFFFFFFFF | 0       | -    | RW       | No         | -        | No    |

Table 104. Restore Parameters

Reset the drive's parameters. To prevent mistakes, using the ASCII code corresponding to 'load' will reset the parameters.

| M          | SB   | 16   | LSB  |      |  |
|------------|------|------|------|------|--|
|            | d    | а    | 0    | I    |  |
| ASCII Code | 0x64 | 0x61 | 0x6F | 0x6C |  |

Writing "load" at SubIndex 1 will reset all parameters.

Writing "load" at SubIndex 2 will reset only communication parameters (0x1000~)

Writing "load" at SubIndex 3 will reset only parameters (0x6000~).

Writing "load" at SubIndex 4 will reset only the drive's specific parameters (0x2000~)

Writing "load" at SubIndex 5 will reset only Index parameters (0x3000~).

The drive needs to be restarted for the reset value to apply.

| 0x1018             |                          | Identity Object  |      |                   |                   |                    |       |  |  |
|--------------------|--------------------------|------------------|------|-------------------|-------------------|--------------------|-------|--|--|
| S                  | SubIndex 0               |                  |      | Number o          | of entries        |                    |       |  |  |
| Variable<br>Format | Setting Range            | Default<br>Value | Unit | Accessib<br>ility | PDO<br>Allocation | Change<br>Property | Store |  |  |
| USINT              | -                        | 4                | -    | RO                | No                | -                  | No    |  |  |
| S                  | SubIndex 1               |                  |      | Vend              | or ID             |                    |       |  |  |
| Variable<br>Format | Setting Range            | Default<br>Value | Unit | Accessib<br>ility | PDO<br>Allocation | Change<br>Property | Store |  |  |
| UDINT              | -                        | 0x00007595       | -    | RO                | No                | -                  | No    |  |  |
| S                  | SubIndex 2 Product code  |                  |      |                   |                   |                    |       |  |  |
| Variable<br>Format | Setting Range            | Default<br>Value | Unit | Accessib<br>ility | PDO<br>Allocation | Change<br>Property | Store |  |  |
| UDINT              | -                        | 0x00010001       | -    | RÔ                | No                | -                  | No    |  |  |
| S                  | SubIndex 3               |                  |      | Revision          | number            |                    |       |  |  |
| Variable<br>Format | Setting Range            | Default<br>Value | Unit | Accessib<br>ility | PDO<br>Allocation | Change<br>Property | Store |  |  |
| UDINT              | -                        | -                | -    | RÔ                | No                | -                  | No    |  |  |
| S                  | SubIndex 4 Serial number |                  |      |                   |                   |                    |       |  |  |
| Variable<br>Format | Setting Range            | Default<br>Value | Unit | Accessib<br>ility | PDO<br>Allocation | Change<br>Property | Store |  |  |
| UDINT              | -                        | -                | -    | RO                | No                | -                  | No    |  |  |

Table 105. Identity Object

Shows information on the device

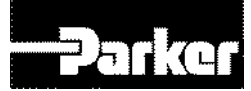

## 9.1.3 Manufacturer Specific Objects

## • Basic Setting(0x2000~)

| 0x2000             |               | Motor ID         |      |                   |                       |                    |           |  |
|--------------------|---------------|------------------|------|-------------------|-----------------------|--------------------|-----------|--|
| Variable<br>Format | Setting Range | Default<br>Value | Unit | Acces<br>sibility | PDO<br>Allocati<br>on | Change<br>Property | Stor<br>e |  |
| UINT               | 1 to 9999     | 13               | -    | RW                | No                    | Power<br>resupply  | Yes       |  |

Sets the motor's ID. For serial encoders supplied by us, the ID's are automatically set. Such ID's can be seen on the motor label.

| 0x2001             | Encoder Type  |                  |      |                   |                       |                    |           |
|--------------------|---------------|------------------|------|-------------------|-----------------------|--------------------|-----------|
| Variable<br>Format | Setting Range | Default<br>Value | Unit | Access<br>ibility | PDO<br>Allocatio<br>n | Change<br>Property | Stor<br>e |
| UINT               | 0 to 99       | 1                | -    | RW                | No                    | Power<br>resupply  | Yes       |

#### Table 106. Encoder Type Object

Set the encoder type. Please set the appropriate encoder type, by referring to the table below. However, serial encoders supplied by us (3 in the table below) are automatically recognized regardless of the set value. In such cases, you can check the format of the automatically recognized encoder.

| Set Value | Encoder Type                                |
|-----------|---------------------------------------------|
| 0         | Quadrature(incremental, A lead B)           |
| 1         | Quadrature(incremental, B lead A)           |
| 2         | BiSS Serial (single turn only)              |
| 3         | Reserved                                    |
| 4         | BiSS Serial Absolute(multi-turn 16bit)      |
| 5         | Reserved                                    |
| 6         | Reserved                                    |
| 7         | Sinusoidal(1Vpp)                            |
| 8         | Analog Hall                                 |
| 9         | Reserved                                    |
| 10        | Reserved                                    |
| 11        | Tamagawa Serial(single turn only)           |
| 12        | Tamagawa Serial Absolute(multi-turn 16 bit) |
| 13        | EnDat 2.2                                   |

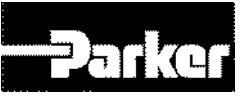

| 0x2002             |                    | Encoder          | Pulse per | Revolutio         | 'n                    |                    | ALL       |
|--------------------|--------------------|------------------|-----------|-------------------|-----------------------|--------------------|-----------|
| Variable<br>Format | Setting Range      | Default<br>Value | Unit      | Acces<br>sibility | PDO<br>Allocati<br>on | Change<br>Property | Stor<br>e |
| UDINT              | 0 to<br>1073741824 | 4096             | pulse     | RW                | No                    | Power<br>Resupply  | Yes       |

#### Table 107. Encoder Pulse per Revolution

Sets encoder resolution by pulse (count).Encoder resolution can generally be confirmed from the name plate (See explanation on 0x2000). However, serial encoders supplied by us are automatically recognized regardless of the set value. In such cases, you can check the resolution of the automatically recognized encoder.

| 0x2003             |               |                  | Node ID | )                 |                       |                    | ALL       |
|--------------------|---------------|------------------|---------|-------------------|-----------------------|--------------------|-----------|
| Variable<br>Format | Setting Range | Default<br>Value | Unit    | Acces<br>sibility | PDO<br>Allocati<br>on | Change<br>Property | Stor<br>e |
| UINT               | 0 to 65535    | -                | -       | RO                | No                    | -                  | No        |

shows the node ID set by the node switch of the drive. The node switch value is read only once when the power comes on. Subsequent changes apply when the power is supplied once again.

Example) Node ID setting to 26(0x1A)

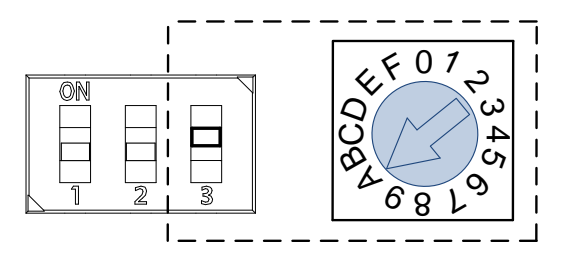

| 0x2004             |                  | Rotation Direction Select |      |                   |                   |                    |       |  |
|--------------------|------------------|---------------------------|------|-------------------|-------------------|--------------------|-------|--|
| Variable<br>Format | Setting<br>Range | Default<br>Value          | Unit | Acces<br>sibility | PDO<br>Allocation | Change<br>Property | Store |  |
| UINT               | 0 to 1           | 0                         | -    | RW                | No                | Power<br>Resupply  | Yes   |  |

Set the motor's rotation direction. If the direction is changed from the user's standpoint at the final mechanical unit, the direction can be changed through this setting.

| Set Value | Descriptions                                                                                            |
|-----------|----------------------------------------------------------------------------------------------------|
| 0         | Positive command turns the motor counter clockwise. In this case, the position feedback value increases |
| 1         | Positive command turns the motor clockwise. In this case, the position feedback value decreases.        |

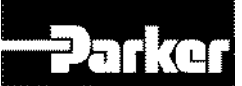

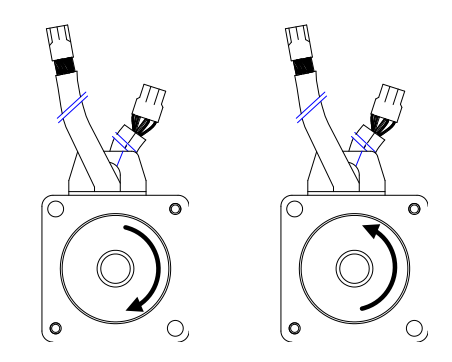

**Reverse direction** 

| 0x2005             | Absolute Encoder Configuration |                  |      |                   |                       |                    |           |  |
|--------------------|--------------------------------|------------------|------|-------------------|-----------------------|--------------------|-----------|--|
| Variable<br>Format | Setting Range                  | Default<br>Value | Unit | Acces<br>sibility | PDO<br>Allocati<br>on | Change<br>Property | Stor<br>e |  |
| UINT               | 0 to 1                         | 1                | -    | RW                | No                    | Power<br>Resupply  | Yes       |  |

Sets how the absolute encoder is used

| Set Value | Descriptions                                                                                                    |
|-----------|----------------------------------------------------------------------------------------------------|
| 0         | Absolute encoder is use as absolute encoder. Multi-turn data are used.                                                           |
| 1         | Absolute encoder is use as incremental encoder. Multi-turn data are not used. Battery-related alarms/warnings are not displayed. |

| 0x2006             | Main Power Fail Check Mode                                            |   |   |    |    |           |     |  |
|--------------------|-----------------------------------------------------------------------|---|---|----|----|-----------|-----|--|
| Variable<br>Format | Setting RangeDefault<br>ValueUnitAcces<br>sibilityPDO<br>Allocati<br> |   |   |    |    | Stor<br>e |     |  |
| UINT               | 0 to 255                                                              | 0 | - | RW | No | Servo Off | Yes |  |

Sets the main power supply mode and counter measures to main power fail

| bit | Functions                 | Vales | Setting Details                                     |
|-----|---------------------------|-------|-----------------------------------------------------|
| 3~0 | Main navyanavnak          | 0     | Single phase power supply                           |
|     | Main power supply setting | 1     | 3phase power supply                                 |
|     |                           | 2     | DC power supply                                     |
| 7 4 | Countermeasure against    | 0     | Sets off alarm (AL-24) in case of main power fail   |
| 7~4 | main power frosting       | 1     | Sets off warning(W-01)in case of main power<br>fail |

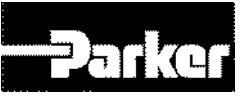

| 0x2007                 | Main Power Fail Check Time |                  |      |                   |                       |                    |           |  |
|------------------------|----------------------------|------------------|------|-------------------|-----------------------|--------------------|-----------|--|
| Variabl<br>e<br>Format | Setting Range              | Default<br>Value | Unit | Acces<br>sibility | PDO<br>Allocati<br>on | Change<br>Property | Stor<br>e |  |
| UINT                   | 0 to 5000                  | 20               | ms   | RW                | No                    | At All<br>Times    | Yes       |  |

Set the main power fail check time. Checks the main power fail by detecting instant voltage drop, which may occur due to external power supply statuses. Please set the value appropriate for the condition of the external power supply.

| 0x2008                 | 7SEG Display Selection |                  |      |                   |                       |                    |           |  |
|------------------------|------------------------|------------------|------|-------------------|-----------------------|--------------------|-----------|--|
| Variabl<br>e<br>Format | Setting Range          | Default<br>Value | Unit | Acces<br>sibility | PDO<br>Allocati<br>on | Change<br>Property | Stor<br>e |  |
| UINT                   | 0 to 100               | 0                | -    | RW                | Yes                   | At All<br>Times    | Yes       |  |

Sets the items to display at the 7SEG window

| Set<br>Value | Display Item                              | Unit         | Description                                 |
|--------------|-------------------------------------------|--------------|---------------------------------------------|
| 0            | Operation status                          | -            |                                             |
| 1            | Speed feedback                            | rpm,<br>mm/s |                                             |
| 2            | Speed command                             | rpm,<br>mm/s |                                             |
| 3            | Torque feedback                           | 0.1%         |                                             |
| 4            | Torque command                            | 0.1%         |                                             |
| 5            | Accumulated operation<br>overload rate    | 0.1%         |                                             |
| 6            | DC Link voltage                           | V            |                                             |
| 7            | Accumulated regeneration<br>overload rate | 0.1%         |                                             |
| 8            | mechanical angle                          | 0.1deg       |                                             |
| 9            | Electrical angle                          | 0.1deg       |                                             |
| 10           | Inertia ratio                             | %            |                                             |
| 11           | Drive temperature 1                       | °C           | Temperature around the drive's power device |
| 12           | Drive temperature2                        | °C           | Internal temperature of the drive           |
| 13           | Encoder temperature 1                     | °C           | Internal temperature of the encoder         |
| 14           | Node ID                                   | -            |                                             |

| 0x2009                 | Regeneration brake Resistor Configuration |                  |      |                   |                       |                    |           |  |
|------------------------|-------------------------------------------|------------------|------|-------------------|-----------------------|--------------------|-----------|--|
| Variabl<br>e<br>Format | Setting Range                             | Default<br>Value | Unit | Acces<br>sibility | PDO<br>Allocati<br>on | Change<br>Property | Stor<br>e |  |
| UINT                   | 0 to 1                                    | 0                | -    | RW                | No                    | Servo Off          | Yes       |  |

Settings related to regeneration brake.

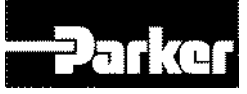

| Set Value | Descriptions                                                                                                    |
|-----------|----------------------------------------------------------------------------------------------------|
| 0         | Uses built-in regeneration brake                                                                                                    |
| 1         | Uses external regeneration brake.<br>In this case, make sure to set the regeneration brake value (0x200B) and<br>power (0x200C) to the right values. For wiring of external regeneration<br>brake, see " <i>3.6.2 External Resistor Setting</i> ". |

| 0x200A                 | Regeneration brake Resistor Derating Factor |                  |      |                   |                       |                    |           |  |
|------------------------|---------------------------------------------|------------------|------|-------------------|-----------------------|--------------------|-----------|--|
| Variabl<br>e<br>Format | Setting Range                               | Default<br>Value | Unit | Acces<br>sibility | PDO<br>Allocati<br>on | Change<br>Property | Stor<br>e |  |
| UINT                   | 0 to 200                                    | 100              | %    | RW                | No                    | Servo Off          | Yes       |  |

Set the derating factor for regeneration brake overload check. Setting the value to 100[%] or below will set off the regeneration overload alarm (AL-23) faster. Setting the value to 100[%] above will set off the alarm slowly. Please adjust the set value in accordance with the heat protection condition of the regeneration brake. When setting the value to 100% or above, please take the heat protection condition into consideration.

| 0x200B                 | Regeneration brake Resistor Value |                  |      |                   |                       |                    |           |  |
|------------------------|-----------------------------------|------------------|------|-------------------|-----------------------|--------------------|-----------|--|
| Variabl<br>e<br>Format | Setting Range                     | Default<br>Value | Unit | Acces<br>sibility | PDO<br>Allocati<br>on | Change<br>Property | Stor<br>e |  |
| UINT                   | 0 to 1000                         | 0                | ohm  | RW                | No                    | Servo Off          | Yes       |  |

When using an external regeneration brake (0x2009=1), sets the value of the external regeneration brake by ohm. When using the built-in regeneration brake (0x2009=0), the set value does not apply.

| 0x200C                 | Regeneration brake Resistor Power |                  |      |                   | ALL                   |                    |           |
|------------------------|-----------------------------------|------------------|------|-------------------|-----------------------|--------------------|-----------|
| Variabl<br>e<br>Format | Setting Range                     | Default<br>Value | Unit | Acces<br>sibility | PDO<br>Allocati<br>on | Change<br>Property | Stor<br>e |
| UINT                   | 0 to 30000                        | 0                | watt | RW                | No                    | Servo Off          | Yes       |

When using an external regeneration brake (0x2009=1), sets the power of the external regeneration brake by watt. When using the built-in regeneration brake (0x2009=0), the set value does not apply.

| 0x200D                 | Peak Power of Regeneration brake Resistor |                  |      |                   | ALL                   |                    |           |
|------------------------|-------------------------------------------|------------------|------|-------------------|-----------------------|--------------------|-----------|
| Variabl<br>e<br>Format | Setting Range                             | Default<br>Value | Unit | Acces<br>sibility | PDO<br>Allocati<br>on | Change<br>Property | Stor<br>e |
| UINT                   | 1 to 50000                                | 100              | watt | RW                | No                    | Servo Off          | Yes       |

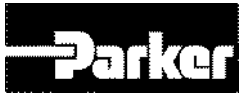

When using an external regeneration brake (0x2009=1), sets the peak power of the external regeneration brake by ohm. When using the built-in regeneration brake (0x2009=0), the set value does not apply.

| 0x200E                 | Duration Time @ Peak Power of Regeneration brake Resistor |                                                                          |    |    | ALL |                    |           |
|------------------------|-----------------------------------------------------------|--------------------------------------------------------------------------|----|----|-----|--------------------|-----------|
| Variabl<br>e<br>Format | Setting Range                                             | Setting RangeDefault<br>ValueUnitAcces<br>sibilityPDO<br>Allocati<br>onO |    |    |     | Change<br>Property | Stor<br>e |
| UINT                   | 1 to 50000                                                | 5000                                                                     | ms | RW | No  | Servo Off          | Yes       |

When using an external regeneration brake (0x2009=1), sets the duration at peak power of the external regeneration brake by ohm. When using the built-in regeneration brake (0x2009=0), the set value does not apply.

| 0x200F                 | Overload Check Base                                |  |  |  | ALL                   |                    |           |
|------------------------|----------------------------------------------------|--|--|--|-----------------------|--------------------|-----------|
| Variabl<br>e<br>Format | Setting Range Default Value Unit Acces sibility or |  |  |  | PDO<br>Allocati<br>on | Change<br>Property | Stor<br>e |
| UINT                   | 10 to 120 100 % RW No Servo Off                    |  |  |  | Yes                   |                    |           |

Shows the load rate where the operation overloads start to accumulate. Setting the value to 100 or below will result in the overload accumulating faster from the set load rate, setting off the overload alarm (AL-21) faster. If the drive's heat protection condition is poor, set the value to 100% or below, so as to set off the overload alarm faster.

| 0x2010                 | Overload Warning Level |                  |      |                   | ALL                   |                    |           |
|------------------------|------------------------|------------------|------|-------------------|-----------------------|--------------------|-----------|
| Variabl<br>e<br>Format | Setting Range          | Default<br>Value | Unit | Acces<br>sibility | PDO<br>Allocati<br>on | Change<br>Property | Stor<br>e |
| UINT                   | 10 to 100              | 50               | %    | RW                | No                    | Servo Off          | Yes       |

Set the level when the accumulated operation overload warning (W10) is displayed. The warning is displayed when the accumulated operation overload (0x2603) reaches the set value. With this setting, you can be notified of the appropriate timing to take actions before the overload alarm is set off.

| 0x2011                 | PWM Off Delay Time |                  |      |                   |                       | ALL                |           |
|------------------------|--------------------|------------------|------|-------------------|-----------------------|--------------------|-----------|
| Variabl<br>e<br>Format | Setting Range      | Default<br>Value | Unit | Acces<br>sibility | PDO<br>Allocati<br>on | Change<br>Property | Stor<br>e |
| UINT                   | 0 to 1000          | 10               | ms   | RW                | No                    | Servo Off          | Yes       |

Set the delay from servo off command to actual off of the PWM. When using a motor with brake installed at the vertical shaft, you can display the brake signal first and turn off the PWM after the set time, to prevent vertical slipping.

| 0x2012                 | Dynamic Brake Control Mode |                  |      |                   | ALL                   |                    |           |
|------------------------|----------------------------|------------------|------|-------------------|-----------------------|--------------------|-----------|
| Variabl<br>e<br>Format | Setting Range              | Default<br>Value | Unit | Acces<br>sibility | PDO<br>Allocati<br>on | Change<br>Property | Stor<br>e |
| UINT                   | 0 to 3                     | 0                | -    | RW                | No                    | Servo Off          | Yes       |

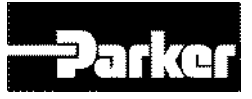

## Sets the dynamic brake control mode when turning off the servo

| Set Value | Descriptions                            |
|-----------|-----------------------------------------|
| 0         | Stop with the dynamic brake and hold    |
| 1         | Stop with the dynamic brake and release |
| 2         | Stop free run and release               |
| 3         | Stop free run and hold                  |

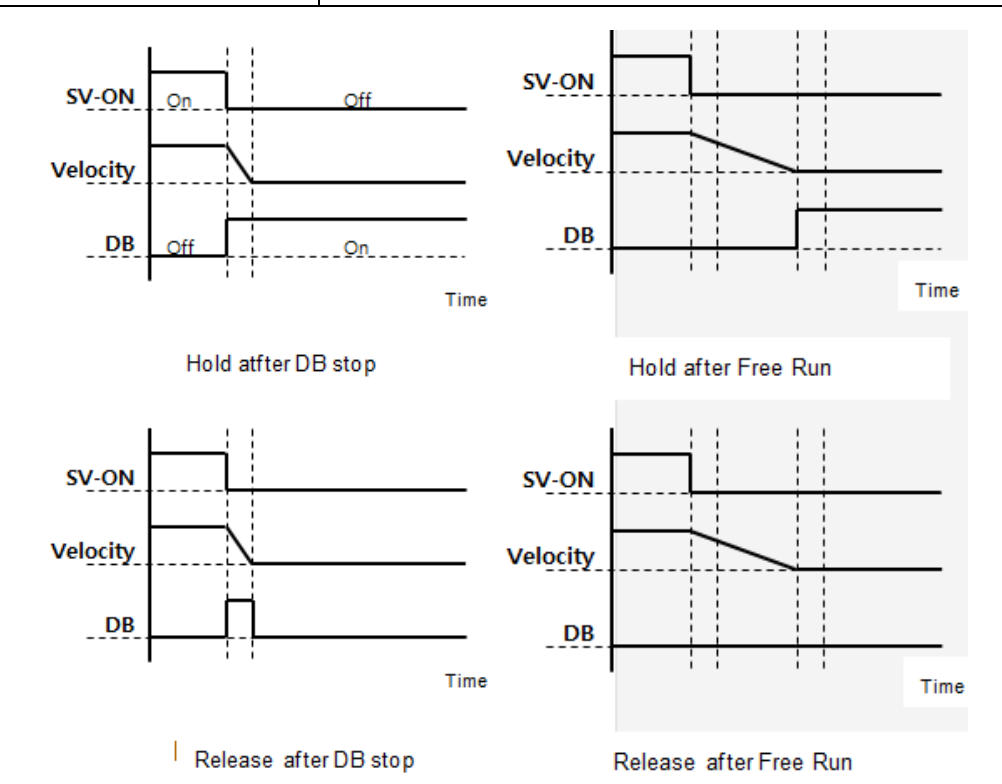

| 0x2013                 | Emergency Stop Configuration |                  |      |                   | ALL                   |                    |           |
|------------------------|------------------------------|------------------|------|-------------------|-----------------------|--------------------|-----------|
| Variabl<br>e<br>Format | Setting Range                | Default<br>Value | Unit | Acces<br>sibility | PDO<br>Allocati<br>on | Change<br>Property | Stor<br>e |
| UINT                   | 0 to 1                       | 1                | -    | RW                | No                    | Servo Off          | Yes       |

Sets how the motor stops in case of emergency stop (when POT, NOT, ESTOP is input). The deceleration/stop mode with emergency stop torque is not applied under the torque control mode.

| Set<br>Value | Descriptions                                                                                                    |
|--------------|----------------------------------------------------------------------------------------------------|
| 0            | Stop the motor using the method set at the dynamic brake mode (0x2012)<br>Stop the motor using the dynamic brake and maintain the torque command at 0 |
| 1            | Decelerate and stop using the emergency stop torque(0x2113)                                                                                           |

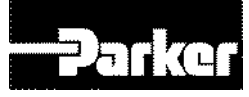

| 0x2014                 | Warning Mask Configuration |                  |      |                   | ALL                   |                    |           |
|------------------------|----------------------------|------------------|------|-------------------|-----------------------|--------------------|-----------|
| Variabl<br>e<br>Format | Setting Range              | Default<br>Value | Unit | Acces<br>sibility | PDO<br>Allocati<br>on | Change<br>Property | Stor<br>e |
| UINT                   | 0 to 0xFFFF                | 0                | -    | RW                | Yes                   | At all times       | Yes       |

In case of an alarm, the warnings masked through this setting will not set off.

| bit | Warning<br>code | Warning Name                     |
|-----|-----------------|----------------------------------|
| 0   | W01             | Main power fail                  |
| 1   | W02             | Encoder battery low              |
| 2   | W04             | Software position limit          |
| 3   | W08             | Excessive DB current             |
| 4   | W10             | Operation overload               |
| 5   | W20             | Abnormal drive/motor combination |
| 6   | W40             | Low voltage                      |
| 7   | W80             | Emergency signal input           |

| 0x2015             | U Phase Current Offset |                  |      |                   |                       |                    | ALL   |
|--------------------|------------------------|------------------|------|-------------------|-----------------------|--------------------|-------|
| Variable<br>Format | Setting Range          | Default<br>Value | Unit | Acces<br>sibility | PDO<br>Allocati<br>on | Change<br>Property | Store |
| INT                | -1000 to 1000          | 0                | 0.1% | RW                | No                    | Servo Off          | Yes   |

Manually sets the offset of the U Phase current. The set offset is subtracted from the measured current, which is applied as the actual current value. Do not attempt manual setting if you do not know the exact set value. Tuning current offset using the procedure function (0x2700 See descriptions) will allow for checking the auto-tuned values.

| 0x2016                 | V Phase Current Offset |                  |      |                   |                       |                    | ALL       |
|------------------------|------------------------|------------------|------|-------------------|-----------------------|--------------------|-----------|
| Variabl<br>e<br>Format | Setting Range          | Default<br>Value | Unit | Acces<br>sibility | PDO<br>Allocati<br>on | Change<br>Property | Stor<br>e |
| INT                    | -1000 to 1000          | 0                | 0.1% | RW                | No                    | Servo Off          | Yes       |

Manually sets the offset of the V Phase current. The set offset is subtracted from the measured current, which is applied as the actual current value. Do not attempt manual setting if you do not know the exact set value. Tuning current offset using the procedure function (0x2700 See descriptions) will allow for checking the auto-tuned values.

| 0x2017             | W Phase Current Offset |                  |      |                   |                       |                    |           |
|--------------------|------------------------|------------------|------|-------------------|-----------------------|--------------------|-----------|
| Variable<br>Format | Setting Range          | Default<br>Value | Unit | Acces<br>sibility | PDO<br>Allocati<br>on | Change<br>Property | Stor<br>e |
| INT                | -1000 to 1000          | 0                | 0.1% | RW                | No                    | Servo Off          | Yes       |

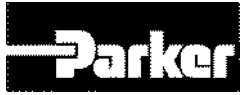

Manually sets the offset of the W Phase current. The set offset is subtracted from the measured current, which is applied as the actual current value. Do not attempt manual setting if you do not know the exact set value. Tuning current offset using the procedure function (0x2700 See descriptions) will allow for checking the auto-tuned values.

Medium/low-power drive(less than7.5KW) does not separately measure W phase current. Therefore, this parameter does not apply.

| 0x2018             | Magnetic Pole Pitch |                  |       |                   |                       |                    |           |
|--------------------|---------------------|------------------|-------|-------------------|-----------------------|--------------------|-----------|
| Variable<br>Format | Setting Range       | Default<br>Value | Unit  | Acces<br>sibility | PDO<br>Allocati<br>on | Change<br>Property | Stor<br>e |
| UINT               | 1 to 65535          | 2400             | .01mm | RW                | No                    | Power<br>Resupply  | Yes       |

Set the pitch between the magnetic poles of linear motor. Pole pitch means the distance between N polar and N polar, or S polar and S polar of magnet corresponding to electrical angle of 360.

| 0x2019             | Linear Scale Resolution |                  |      |                   |                       |                    |           |
|--------------------|-------------------------|------------------|------|-------------------|-----------------------|--------------------|-----------|
| Variable<br>Format | Setting Range           | Default<br>Value | Unit | Acces<br>sibility | PDO<br>Allocati<br>on | Change<br>Property | Stor<br>e |
| UINT               | 1 to 65535              | 1000             | nm   | RW                | No                    | Power<br>Resupply  | Yes       |

Set the linear scale resolution by nm Unit. In case of a linear scale having the resolution of 1um, the value is set to 1000(=1um/1nm).

| 0x201A             | Commutation Method |                  |      |                   |                       |                    |           |
|--------------------|--------------------|------------------|------|-------------------|-----------------------|--------------------|-----------|
| Variable<br>Format | Setting Range      | Default<br>Value | Unit | Acces<br>sibility | PDO<br>Allocati<br>on | Change<br>Property | Stor<br>e |
| UINT               | 0 to 2             | 0                | -    | RW                | No                    | Servo Off          | Yes       |

Sets the method of commutation to secure the default angle information

| Set<br>Value | Descriptions                                                   |
|--------------|----------------------------------------------------------------|
| 0            | Commutation not necessary or commutation using the hall sensor |
| 1            | Commutation performed when the servo is turned on              |
| 2            | Reserved                                                       |

| 0x201B                 | Commutation Current |                  |      |                   |                       |                    |           |
|------------------------|---------------------|------------------|------|-------------------|-----------------------|--------------------|-----------|
| Variabl<br>e<br>Format | Setting Range       | Default<br>Value | Unit | Acces<br>sibility | PDO<br>Allocati<br>on | Change<br>Property | Stor<br>e |
| UINT                   | 0 to 1000           | 500              | 0.1% | RW                | No                    | Servo Off          | Yes       |

Set commutation current to get information for first angle of motor.
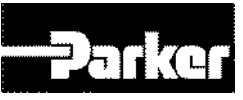

| 0x201C                 | Commutation Time |                  |      |                   |                       |                    |           |
|------------------------|------------------|------------------|------|-------------------|-----------------------|--------------------|-----------|
| Variabl<br>e<br>Format | Setting Range    | Default<br>Value | Unit | Acces<br>sibility | PDO<br>Allocati<br>on | Change<br>Property | Stor<br>e |
| UINT                   | 500 to 5000      | 1000             | ms   | RW                | No                    | Servo Off          | Yes       |

Set commutation current to get information for first angle of motor.

| 0x201D                 | Grating Period of Sinusoidal Encoder |                  |      |                   |                       |                    |           |
|------------------------|--------------------------------------|------------------|------|-------------------|-----------------------|--------------------|-----------|
| Variabl<br>e<br>Format | Setting Range                        | Default<br>Value | Unit | Acces<br>sibility | PDO<br>Allocati<br>on | Change<br>Property | Stor<br>e |
| UINT                   | 1 to 65535                           | 40               | um   | RW                | No                    | Power<br>Resupply  | Yes       |

Set grating period of sinusoidal encoder.

| 0x201E             | Homing Done Behavior |                  |      |                   |                       |                    |           |
|--------------------|----------------------|------------------|------|-------------------|-----------------------|--------------------|-----------|
| Variable<br>Format | Setting Range        | Default<br>Value | Unit | Acces<br>sibility | PDO<br>Allocatio<br>n | Change<br>Property | Stor<br>e |
| UINT               | 0 to 1               | 0                | -    | RW                | No                    | Servo Off          | Yes       |

Set movement towards Zero position according to home offset [0x607C].

| Set<br>Value | Descriptions                                                                                                    |
|--------------|----------------------------------------------------------------------------------------------------|
| 0            | Motor will not move and home offset [0x607C] value will be zero position after homing by homing method [0x6098] |
| 1            | Motor will be rotate as much as home offset and zero offset will be 0, after homing by homing method [0x6098]   |

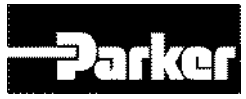

#### • Gain Adjustment(0x2100~)

| 0x2100                 |               | Ir               | nertia Rati | 0                 |                       |                    | ALL       |
|------------------------|---------------|------------------|-------------|-------------------|-----------------------|--------------------|-----------|
| Variabl<br>e<br>Format | Setting Range | Default<br>Value | Unit        | Acces<br>sibility | PDO<br>Allocati<br>on | Change<br>Property | Stor<br>e |
| UINT                   | 0 to 3000     | 100              | %           | RW                | No                    | At all times       | Yes       |

Set the load inertia ratio to the motor rotation inertia by %.

Inertia rate = load inertia/ motor rotation inertia x 100

Load inertia rate is a very important control variable for the servo operation characteristics. The inertia ratio should be accurately set to achieve optimal servo operation. The inertial ratio can be estimated by automatic gain tuning. Real-time gain tuning will estimate the inertia continuously during operation.

| 0x2101                 | Position Loop Gain 1 |                  |      |                   |                       |                    |           |  |
|------------------------|----------------------|------------------|------|-------------------|-----------------------|--------------------|-----------|--|
| Variabl<br>e<br>Format | Setting Range        | Default<br>Value | Unit | Acces<br>sibility | PDO<br>Allocati<br>on | Change<br>Property | Stor<br>e |  |
| UINT                   | 0 to 500             | 50               | 1/s  | RW                | Yes                   | At all times       | Yes       |  |

Set the overall responsivity of the position controller. Responsivity increases as the set value increases. Too high responsivity may cause vibration depending on the load.

| 0x2102                 | Speed Loop Gain 1 |                  |      |                   |                       |                    |           |  |
|------------------------|-------------------|------------------|------|-------------------|-----------------------|--------------------|-----------|--|
| Variabl<br>e<br>Format | Setting Range     | Default<br>Value | Unit | Acces<br>sibility | PDO<br>Allocati<br>on | Change<br>Property | Stor<br>e |  |
| UINT                   | 0 to 2000         | 75               | Hz   | RW                | Yes                   | At all times       | Yes       |  |

Set the overall responsivity of the speed controller. Increase the overall system responsivity, both position loop gain and speed loop gain should be set high. Too high responsivity may cause vibration depending on the load.

| 0x2103                 | Speed Loop Integral Time Constant 1 |                  |      |                   |                       |                    |           |
|------------------------|-------------------------------------|------------------|------|-------------------|-----------------------|--------------------|-----------|
| Variabl<br>e<br>Format | Setting Range                       | Default<br>Value | Unit | Acces<br>sibility | PDO<br>Allocati<br>on | Change<br>Property | Stor<br>e |
| UINT                   | 1 to 1000                           | 50               | ms   | RW                | Yes                   | At all times       | Yes       |

Set the integral time constant of the speed controller. Higher value decreases the error under the steady state (stop or operation at regular speed). However, excessive state (acceleration/deceleration) may cause vibration.

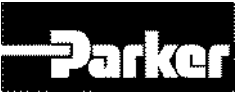

| 0x2104                 | Torque Command Filter Time Constant 1 |                  |       |                   |                       |                    |           |
|------------------------|---------------------------------------|------------------|-------|-------------------|-----------------------|--------------------|-----------|
| Variabl<br>e<br>Format | Setting Range                         | Default<br>Value | Unit  | Acces<br>sibility | PDO<br>Allocati<br>on | Change<br>Property | Stor<br>e |
| UINT                   | 0 to 1000                             | 0                | 0.1ms | RW                | Yes                   | At all times       | Yes       |

Applies low pass filter to torque command. Application of the right value will make the torque command smoother, increasing the system's stability. However, too high value may increase the torque command delay, decreasing the system's responsivity.

| 0x2105                 | Position Loop Gain 2 |                  |      |                   |                       |                    |           |  |
|------------------------|----------------------|------------------|------|-------------------|-----------------------|--------------------|-----------|--|
| Variabl<br>e<br>Format | Setting Range        | Default<br>Value | Unit | Acces<br>sibility | PDO<br>Allocati<br>on | Change<br>Property | Stor<br>e |  |
| UINT                   | 0 to 500             | 30               | 1/s  | RW                | Yes                   | At all times       | Yes       |  |

Sets the position loop gain used as gain group 2 for gain conversion. Please see descriptions on the position loop gain 1(0x2101).

| 0x2106                 | Speed Loop Gain 2 |                  |      |                   |                       |                    |           |  |
|------------------------|-------------------|------------------|------|-------------------|-----------------------|--------------------|-----------|--|
| Variabl<br>e<br>Format | Setting Range     | Default<br>Value | Unit | Acces<br>sibility | PDO<br>Allocati<br>on | Change<br>Property | Stor<br>e |  |
| UINT                   | 0 to 2000         | 50               | Hz   | RW                | Yes                   | At all times       | Yes       |  |

Sets the speed loop gain used as gain group 2 for gain conversion. Please see descriptions on the speed loop gain 1(0x2102).

| 0x2107                 | Speed Loop Integral Time Constant 2 |                  |      |                   |                       |                    |           |
|------------------------|-------------------------------------|------------------|------|-------------------|-----------------------|--------------------|-----------|
| Variabl<br>e<br>Format | Setting Range                       | Default<br>Value | Unit | Acces<br>sibility | PDO<br>Allocati<br>on | Change<br>Property | Stor<br>e |
| UINT                   | 1 to 1000                           | 50               | ms   | RW                | Yes                   | At all times       | Yes       |

Set the speed loop integral time constant used as gain group 2 for gain conversion. Please see descriptions on the speed loop integral time constant (0x2103).

| 0x2108                 | Torque Command Filter Time Constant 2 |                  |       |                   |                       |                    |           |
|------------------------|---------------------------------------|------------------|-------|-------------------|-----------------------|--------------------|-----------|
| Variabl<br>e<br>Format | Setting Range                         | Default<br>Value | Unit  | Acces<br>sibility | PDO<br>Allocati<br>on | Change<br>Property | Stor<br>e |
| UINT                   | 0 to 1000                             | 0                | 0.1ms | RW                | Yes                   | At all times       | Yes       |

Sets the torque command filter time constant used as gain group 2 for gain conversion. Please see descriptions on torque command filter time constant 1(0x2104).

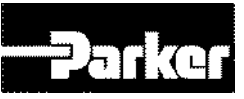

| 0x2109                 | Po            | sition Comm      | and Filter | Time Co           | nstant                |                    | ALL       |
|------------------------|---------------|------------------|------------|-------------------|-----------------------|--------------------|-----------|
| Variabl<br>e<br>Format | Setting Range | Default<br>Value | Unit       | Acces<br>sibility | PDO<br>Allocati<br>on | Change<br>Property | Stor<br>e |
| UINT                   | 0 to 1000     | 0                | 0.1ms      | RW                | Yes                   | At all times       | Yes       |

Smooth the position command by applying low pass filter to the position command. This can be used when setting the gear ratio very high.

| 0x210A                 | Position Command Average Filter Time Constant |                  |       |                   |                       |                    |           |  |
|------------------------|-----------------------------------------------|------------------|-------|-------------------|-----------------------|--------------------|-----------|--|
| Variabl<br>e<br>Format | Setting Range                                 | Default<br>Value | Unit  | Acces<br>sibility | PDO<br>Allocati<br>on | Change<br>Property | Stor<br>e |  |
| UINT                   | 0 to 1000                                     | 0                | 0.1ms | RW                | Yes                   | At all<br>times    | Yes       |  |

Smooth the position command by applying the movement average filter to the position command. (To be provided in the future)

| 0x210B                 | Speed Feedback Filter Time Constant                                                       |   |       |    |     |              |           |
|------------------------|-------------------------------------------------------------------------------------------|---|-------|----|-----|--------------|-----------|
| Variabl<br>e<br>Format | Setting RangeDefault<br>ValueUnitAcces<br>sibilityPDO<br>Allocati<br>onChange<br>Property |   |       |    |     |              | Stor<br>e |
| UINT                   | 0 to 1000                                                                                 | 2 | 0.1ms | RW | Yes | At all times | Yes       |

Applies low pass filter to speed feedback calculated from the encoder. In case of vibration due to gain when system vibration occurs or load with too large inertia is applied, such vibration can be inhibited by setting the appropriate value.

| 0x210C                 | Speed Feed-forward Gain |                  |      |                   |                       |                    |           |  |
|------------------------|-------------------------|------------------|------|-------------------|-----------------------|--------------------|-----------|--|
| Variabl<br>e<br>Format | Setting Range           | Default<br>Value | Unit | Acces<br>sibility | PDO<br>Allocati<br>on | Change<br>Property | Stor<br>e |  |
| UINT                   | 0 to 100                | 0                | %    | RW                | Yes                   | At all times       | Yes       |  |

Sets to feed-forward gain to speed command for position control. Increasing the set value reduces position error. Depending on the load, setting the value too high may cause vibration or overshoot. When tuning the gain, please increase the set value gradually.

| 0x210D                 | Speed Feed-forward Filter Time Constant                                                   |    |       |    |     |              |           |
|------------------------|-------------------------------------------------------------------------------------------|----|-------|----|-----|--------------|-----------|
| Variabl<br>e<br>Format | Setting RangeDefault<br>ValueUnitAcces<br>sibilityPDO<br>Allocati<br>onChange<br>Property |    |       |    |     |              | Stor<br>e |
| UINT                   | 0 to 1000                                                                                 | 10 | 0.1ms | RW | Yes | At all times | Yes       |

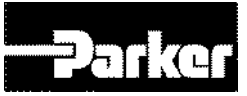

Applies low pass filter to the compensation added to the speed command by speed feed-forward gain. Using this when a large speed feed forward gain is set or the change of position command is severe will lead to improved system stability.

| 0x210E                 | Torque Feed-forward Gain |                  |      |                   |                       |                    |           |  |
|------------------------|--------------------------|------------------|------|-------------------|-----------------------|--------------------|-----------|--|
| Variabl<br>e<br>Format | Setting Range            | Default<br>Value | Unit | Acces<br>sibility | PDO<br>Allocati<br>on | Change<br>Property | Stor<br>e |  |
| UINT                   | 0 to 100                 | 0                | %    | RW                | Yes                   | At all times       | Yes       |  |

Set to feed forward gain to torque command for speed control.

| 0x210F                 | Torque Feed-forward Filter Time Constant                                                  |    |       |    |     |              |           |
|------------------------|-------------------------------------------------------------------------------------------|----|-------|----|-----|--------------|-----------|
| Variabl<br>e<br>Format | Setting RangeDefault<br>ValueUnitAcces<br>sibilityPDO<br>Allocati<br>onChange<br>Property |    |       |    |     |              | Stor<br>e |
| UINT                   | 0 to 1000                                                                                 | 10 | 0.1ms | RW | Yes | At all times | Yes       |

Applies low pass filter to the compensation added to the torque command by torque-feed forward gain torque

| 0x2110                 | Torque Limit Function Select                                                              |   |   |    |     |              |           |
|------------------------|-------------------------------------------------------------------------------------------|---|---|----|-----|--------------|-----------|
| Variabl<br>e<br>Format | Setting RangeDefault<br>ValueUnitAcces<br>sibilityPDO<br>Allocati<br>onChange<br>Property |   |   |    |     |              | Stor<br>e |
| UINT                   | 0 to 4                                                                                    | 2 | - | RW | Yes | At all times | Yes       |

Select the function to limit the drive's output torque.

| Set<br>Value | Descriptions                                                                                                    |
|--------------|----------------------------------------------------------------------------------------------------|
| 0            | Torque is limited using the positive/negative torque limit value<br>depending on the direction of rotation. The maximum value is limited<br>by the maximum torque (0x6072)<br>- Forward: 0x60E0, B Torque is limited using the forward/negative<br>torque limit value depending on the direction of rotation. ackword:<br>0x60E1 |
| 1            | The torque is limited using the torque limit value(0x6072) regardless of operation direction                                                                                                    |
| 2            | Torque is limited using the external positive/negative torque limit value depending on the operation direction - Forward: 0x2111, Reverse: 0x2112                                                                                                    |
| 3            | Torque is limited using the internal and external positive/negative<br>torque limit value depending on the direction of rotation and torque<br>limit signal.<br>- Forward: 0x60E0(PCL without signal input), 0x2111(with PCL<br>signal input)<br>- Reverse: 0x60E1(NCL without signal input), 0x2112(with NCL<br>signal input)   |
| 4            | The torque is limited using the torque limit value depending on the analog input voltage.<br>- See analog torque limit scale (0x221C) and offset(0x221D)                                                                                                    |

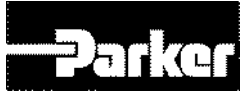

| 0x2111                 | External Positive Torque Limit Value |                  |      |                   |                       |                    |           |
|------------------------|--------------------------------------|------------------|------|-------------------|-----------------------|--------------------|-----------|
| Variabl<br>e<br>Format | Setting Range                        | Default<br>Value | Unit | Acces<br>sibility | PDO<br>Allocati<br>on | Change<br>Property | Stor<br>e |
| UINT                   | 0 to 5000                            | 3000             | 0.1% | RW                | Yes                   | At all times       | Yes       |

Set the external positive torque limit value in accordance with the torque limit function setting (0x2110).

| 0x2112                 | External Negative Torque Limit Value |                  |      |                   |                       |                    |           |
|------------------------|--------------------------------------|------------------|------|-------------------|-----------------------|--------------------|-----------|
| Variabl<br>e<br>Format | Setting Range                        | Default<br>Value | Unit | Acces<br>sibility | PDO<br>Allocati<br>on | Change<br>Property | Stor<br>e |
| UINT                   | 0 to 5000                            | 3000             | 0.1% | RW                | Yes                   | At all times       | Yes       |

Set the external negative torque limit value in accordance with the torque limit function setting (0x2110).

| 0x2113                 |               | Emergency Stop Torque       Default     Acces     PDO     Change       Value     Unit     Acces     Allocati     Description |      |                   |                       |                    | ALL       |
|------------------------|---------------|----------------------------------------------------------------------------------------------------|------|-------------------|-----------------------|--------------------|-----------|
| Variabl<br>e<br>Format | Setting Range | Default<br>Value                                                                                                    | Unit | Acces<br>sibility | PDO<br>Allocati<br>on | Change<br>Property | Stor<br>e |
| UINT                   | 0 to 5000     | 1000                                                                                                    | 0.1% | RW                | Yes                   | At all times       | Yes       |

Sets the stop torque for emergency stop (by POT, NOT, ESTOP input

| 0x2114                 |               | P/PI Contr       | ol Conver | sion Mod          | e                     |                    | ALL       |
|------------------------|---------------|------------------|-----------|-------------------|-----------------------|--------------------|-----------|
| Variabl<br>e<br>Format | Setting Range | Default<br>Value | Unit      | Acces<br>sibility | PDO<br>Allocati<br>on | Change<br>Property | Stor<br>e |
| UINT                   | 0 to 4        | 0                | -         | RW                | Yes                   | At all times       | Yes       |

Set the PI control / P control conversion mode. Using this function improves the speed control characteristics, reducing overshoot during speed operation as well as position determination time during position operation.

| Set Value | Setting Details                                                                                    |
|-----------|----------------------------------------------------------------------------------------------------|
| 0         | PI control at all times                                                                            |
| 1         | Convert to P control when the command torque is over the P control switch torque(0x2115)           |
| 2         | Convert to P control when the command speed is over the P control switch speed(0x2116)             |
| 3         | Convert to P control when the acceleration command is over the P control switch speed(0x2117)      |
| 4         | Convert to P control when the following error is over the P control switch following error(0x2117) |

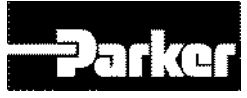

| 0x2115                 | P Control Switch Torque |                  |      |                   |                       | ALL                |           |
|------------------------|-------------------------|------------------|------|-------------------|-----------------------|--------------------|-----------|
| Variabl<br>e<br>Format | Setting Range           | Default<br>Value | Unit | Acces<br>sibility | PDO<br>Allocati<br>on | Change<br>Property | Stor<br>e |
| UINT                   | 0 to 5000               | 500              | 0.1% | RW                | Yes                   | At all times       | Yes       |

See descriptions on P/PI control conversion mode (0X2114)

| 0x2116                 |               | P Cont           | rol Switch | Speed             |                       |                    | ALL       |
|------------------------|---------------|------------------|------------|-------------------|-----------------------|--------------------|-----------|
| Variabl<br>e<br>Format | Setting Range | Default<br>Value | Unit       | Acces<br>sibility | PDO<br>Allocati<br>on | Change<br>Property | Stor<br>e |
| UINT                   | 0 to 6000     | 100              | rpm        | RW                | Yes                   | At all times       | Yes       |

See descriptions on P/PI control conversion mode (0X2114)

| 0x2117                 |                                                                                           | P Control Switch Acceleration |       |    |     |              | ALL |
|------------------------|-------------------------------------------------------------------------------------------|-------------------------------|-------|----|-----|--------------|-----|
| Variabl<br>e<br>Format | Setting RangeDefault<br>ValueUnitAcces<br>sibilityPDO<br>Allocati<br>onChange<br>Property |                               |       |    |     | Stor<br>e    |     |
| UINT                   | 0 to 60000                                                                                | 1000                          | rpm/s | RW | Yes | At all times | Yes |

See descriptions on P/PI control conversion mode (0X2114)

| 0x2118                 |               | P Control Switch Following Error<br>Default<br>Value Unit Acces Sibility Allocati PDO<br>Allocati Property |       |    |     |              | ALL       |
|------------------------|---------------|----------------------------------------------------------------------------------------------------|-------|----|-----|--------------|-----------|
| Variabl<br>e<br>Format | Setting Range | I Range Default<br>Value Unit Acces<br>sibility PDO<br>Allocati<br>on Change<br>Property                   |       |    |     |              | Stor<br>e |
| UINT                   | 0 to 60000    | 100                                                                                                    | pulse | RW | Yes | At all times | Yes       |

See descriptions on P/PI control conversion mode (0X2114).

| 0x2119                 | Gain Conversion Mode |                  |      | ALL               |                       |                    |           |
|------------------------|----------------------|------------------|------|-------------------|-----------------------|--------------------|-----------|
| Variabl<br>e<br>Format | Setting Range        | Default<br>Value | Unit | Acces<br>sibility | PDO<br>Allocati<br>on | Change<br>Property | Stor<br>e |
| UINT                   | 0 to 7               | 0                | -    | RW                | Yes                   | At all times       | Yes       |

Converting between two gain groups improves the overall system performance. Depending on the conversion mode, you can either manually convert through external input signal or automatically convert based on the output signal.

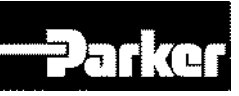

| gain group 1                                                                                             |                         | Gain group 2                                                                                             |
|----------------------------------------------------------------------------------------------------|-------------------------|----------------------------------------------------------------------------------------------------|
| Position loop gain1(0x2101)<br>Speed loop gain1(0x2102)<br>Speed loop integral time constant<br>1(x2103) | $ \Longleftrightarrow $ | Position loop gain2(0x2105)<br>Speed loop gain2(0x2106)<br>Speed loop integral time constant<br>2(x2107) |
| Torque command filter time<br>constant 1(0x2104)                                                         |                         | Torque command filter time<br>constant2(0x2108)                                                          |

| Set Value | Setting Details                              |
|-----------|----------------------------------------------|
| 0         | Use only gain group 1                        |
| 1         | Use only gain group 2                        |
|           | Gain conversion based on GAIN2 input status  |
| 2         | - 0:use gain group 1                         |
|           | - 1: use gain group 2                        |
| 3         | Reserved                                     |
| 4         | Reserved                                     |
| 5         | Reserved                                     |
|           | Gain conversion based on ZSPD output status  |
| 6         | - 0:use gain group 1                         |
|           | - 1: use gain group 2                        |
|           | Gain conversion based on INPOS1output status |
| 7         | - 0:use gain group 1                         |
|           | - 1: use gain group 2                        |

| 0x211A                 |               | Gain Conversion Time 1 |      |                   |                       |                    | ALL       |
|------------------------|---------------|------------------------|------|-------------------|-----------------------|--------------------|-----------|
| Variabl<br>e<br>Format | Setting Range | Default<br>Value       | Unit | Acces<br>sibility | PDO<br>Allocati<br>on | Change<br>Property | Stor<br>e |
| UINT                   | 0 to 1000     | 2                      | ms   | RW                | Yes                   | At all times       | Yes       |

Set the time for conversion from gain group 1 to gain group 2.

| 0x211B                 |               | Gain Conversion Time 2 |      |                   |                       |                    | ALL       |
|------------------------|---------------|------------------------|------|-------------------|-----------------------|--------------------|-----------|
| Variabl<br>e<br>Format | Setting Range | Default<br>Value       | Unit | Acces<br>sibility | PDO<br>Allocati<br>on | Change<br>Property | Stor<br>e |
| UINT                   | 0 to 1000     | 2                      | ms   | RW                | Yes                   | At all times       | Yes       |

Set the time for conversion from gain group2 to gain group1.

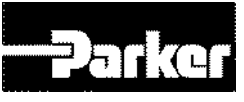

| 0x211C                 | Gain Conversion Waiting Time 1 |                  |      |                   |                       | ALL                |           |
|------------------------|--------------------------------|------------------|------|-------------------|-----------------------|--------------------|-----------|
| Variabl<br>e<br>Format | Setting Range                  | Default<br>Value | Unit | Acces<br>sibility | PDO<br>Allocati<br>on | Change<br>Property | Stor<br>e |
| UINT                   | 0 to 1000                      | 0                | ms   | RW                | Yes                   | At all times       | Yes       |

Set the waiting time before conversion from gain group 1 to gain group 2.

| 0x211D                 | C Gain Conversion Waiting Time 2 |                  |      |                   |                       | ALL                |           |
|------------------------|----------------------------------|------------------|------|-------------------|-----------------------|--------------------|-----------|
| Variabl<br>e<br>Format | Setting Range                    | Default<br>Value | Unit | Acces<br>sibility | PDO<br>Allocati<br>on | Change<br>Property | Stor<br>e |
| UINT                   | 0 to 1000                        | 0                | ms   | RW                | Yes                   | At all times       | Yes       |

Set the waiting time before conversion from gain group 2 to gain group 1.

| 0x211E                 | 1E Dead Band for Position Control |                  |      |                   |                       | ALL                |           |
|------------------------|-----------------------------------|------------------|------|-------------------|-----------------------|--------------------|-----------|
| Variabl<br>e<br>Format | Setting Range                     | Default<br>Value | Unit | Acces<br>sibility | PDO<br>Allocati<br>on | Change<br>Property | Stor<br>e |
| UINT                   | 0 to 1000                         | 0                | UU   | RW                | Yes                   | At all times       | Yes       |

During position control, the position controller output becomes 0 if the following error for position control is under the set value.

| 0x211F                 | F Drive Control Input 1 |                  |      |                   |                       | ALL                |           |
|------------------------|-------------------------|------------------|------|-------------------|-----------------------|--------------------|-----------|
| Variabl<br>e<br>Format | Setting Range           | Default<br>Value | Unit | Acces<br>sibility | PDO<br>Allocati<br>on | Change<br>Property | Stor<br>e |
| UINT                   | 0 to 0xFFFF             | 0                | -    | RW                | Yes                   | At all times       | No        |

The signal to the input contact of the drive can be input by the signal input through the I/O connector as well as by setting the bit corresponding to the input. In addition, the relevant function is activated through logical OR calculation of the signal input through the I/O connector and the bit value under this setting.

Please see the table below for input descriptions

| bit | Setting Details |
|-----|-----------------|
| 0   | POT             |
| 1   | NOT             |
| 2   | HOME            |
| 3   | STOP            |
| 4   | PCON            |
| 5   | GAIN2           |
| 6   | P_CL            |
| 7   | N_CL            |
| 8   | Reserved        |

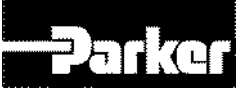

| 9  | Reserved     |
|----|--------------|
| 10 | EMG          |
| 11 | A_RST        |
| 12 | SV_ON        |
| 13 | SPD1 / LVSF1 |
| 14 | SPD2 / LVSF2 |
| 15 | SPD3         |

| 0x2120                 | Drive Control Input 2 |                  |      |                   |                       | ALL                |           |
|------------------------|-----------------------|------------------|------|-------------------|-----------------------|--------------------|-----------|
| Variabl<br>e<br>Format | Setting Range         | Default<br>Value | Unit | Acces<br>sibility | PDO<br>Allocati<br>on | Change<br>Property | Stor<br>e |
| UINT                   | 0 to 0xFFFF           | 0                | -    | RW                | Yes                   | At all times       | No        |

This is the same function as [0x211F], with different descriptions. Please see the table below for input descriptions.

| bit | Setting Details |
|-----|-----------------|
| 0   | START           |
| 1   | PAUSE           |
| 2   | REGT            |
| 3   | HSTART          |
| 4   | ISEL0           |
| 5   | ISEL1           |
| 6   | ISEL2           |
| 7   | ISEL3           |
| 8   | ISEL4           |
| 9   | ISEL5           |
| 10  | ABSRQ           |
| 11  | JSTART          |
| 12  | JDIR            |
| 13  | PCLEAR          |
| 14  | AOVR            |
| 15  | Reserved        |

| 0x2121                 | Drive Status Output 1 |                  |      |                   |                       | ALL                |           |
|------------------------|-----------------------|------------------|------|-------------------|-----------------------|--------------------|-----------|
| Variabl<br>e<br>Format | Setting Range         | Default<br>Value | Unit | Acces<br>sibility | PDO<br>Allocati<br>on | Change<br>Property | Stor<br>e |
| UINT                   | 0 to 0xFFFF           | 0                | -    | RO                | Yes                   | -                  | No        |

Other than outputting the drive's output signal status by allocating it to the I/O connector output signal, you can check the bit corresponding to the output value.

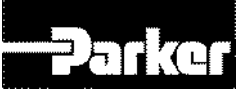

| bit   | Setting Details |
|-------|-----------------|
| 0     | BRAKE           |
| 1     | ALARM           |
| 2     | READY           |
| 3     | ZSPD            |
| 4     | INPOS1          |
| 5     | TLMT            |
| 6     | VLMT            |
| 7     | INSPD           |
| 8     | WARN            |
| 9     | TGON            |
| 10    | INPOS2          |
| 15-11 | Reserved        |

| 0x2122                 | Drive Status Output 2 |                  |      |                   |                       | ALL                |           |
|------------------------|-----------------------|------------------|------|-------------------|-----------------------|--------------------|-----------|
| Variabl<br>e<br>Format | Setting Range         | Default<br>Value | Unit | Acces<br>sibility | PDO<br>Allocati<br>on | Change<br>Property | Stor<br>e |
| UINT                   | 0 to 0xFFFF           | 0                | -    | RO                | Yes                   | -                  | No        |

Other than outputting the drive's output signal status by allocating it to the I/O connector output signal, you can check the bit corresponding to the output value.

| bit  | Setting Details |
|------|-----------------|
| 0    | ORG             |
| 1    | EOS             |
| 2    | IOUT0           |
| 3    | IOUT1           |
| 4    | IOUT2           |
| 5    | IOUT3           |
| 6    | IOUT4           |
| 7    | IOUT5           |
| 15~8 | Reserved        |

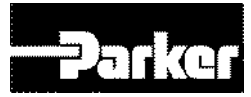

## • I/O Configuration(0x2200~)

| 0x2200                 | Digital Input Signal 1 Selection                                                          |        |   |    |    |                   |     |
|------------------------|-------------------------------------------------------------------------------------------|--------|---|----|----|-------------------|-----|
| Variabl<br>e<br>Format | Setting RangeDefault<br>ValueUnitAcces<br>sibilityPDO<br>Allocati<br>onChange<br>Property |        |   |    |    | Stor<br>e         |     |
| UINT                   | 0 to 0xFFFF                                                                               | 0x000F | - | RW | No | Power<br>Resupply | Yes |

Set the function of I/O connector's digital input signal 1 and input signal level.

Example) when the set value is 0x006

| 0            | 0 | 0      | 6         |
|--------------|---|--------|-----------|
| CONTACT<br>A |   | GAIN2A | llocation |

| bit  | Setting Details         |  |  |  |
|------|-------------------------|--|--|--|
|      | Signal input level      |  |  |  |
| 15   | setting(0:CONTACT A,    |  |  |  |
|      | 1:CONTACT B)            |  |  |  |
| 14~8 | Reserved                |  |  |  |
| 7~0  | Input signal allocation |  |  |  |

| Set   | Allocation    |
|-------|---------------|
| Value | signal        |
| 0x00  | Not allocated |
| 0x01  | POT           |
| 0x02  | NOT           |
| 0x03  | HOME          |
| 0x04  | STOP          |
| 0x05  | PCON          |
| 0x06  | GAIN2         |
| 0x07  | P_CL          |
| 0x08  | N_CL          |
| 0x09  | PROBE1        |
| 0x0A  | PROBE2        |
| 0x0B  | EMG           |
| 0x0C  | A_RST         |
| 0x0F  | SV_ON         |
| 0x10  | START         |
| 0x11  | PAUSE         |
| 0x12  | REGT          |
| 0x13  | HSTART        |
| 0x14  | ISEL0         |
| 0x15  | ISEL1         |
| 0x16  | ISEL2         |
| 0x17  | ISEL3         |
| 0x18  | ISEL4         |
| 0x19  | ISEL5         |
| 0x1A  | ABSRQ         |
| 0x1B  | JSTART        |
| 0x1C  | JDIR          |
| 0x1D  | PCLR          |
| 0x1E  | AOVR          |
| 0x20  | SPD1 / LVSF1  |
| 0x21  | SPD2 / LVSF2  |
| 0x22  | SPD3          |
| 0x23  | MODE          |
|       |               |

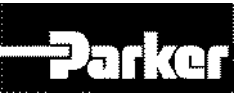

| 0x2201                 | Digital Input Signal 2 Selection |                  |      |                   |                       |                    | ALL       |
|------------------------|----------------------------------|------------------|------|-------------------|-----------------------|--------------------|-----------|
| Variabl<br>e<br>Format | Setting Range                    | Default<br>Value | Unit | Acces<br>sibility | PDO<br>Allocati<br>on | Change<br>Property | Stor<br>e |
| UINT                   | 0 to 0xFFFF                      | 0x0001           | -    | RW                | No                    | Power<br>Resupply  | Yes       |

Set the function of I/O connector's digital input signal 2 and input signal level. Please see the descriptions 0x2200 for more detailed explanation.

| 0x2202                 | Digital Input Signal 3 Selection |                  |      |                   |                       |                    | ALL       |
|------------------------|----------------------------------|------------------|------|-------------------|-----------------------|--------------------|-----------|
| Variabl<br>e<br>Format | Setting Range                    | Default<br>Value | Unit | Acces<br>sibility | PDO<br>Allocati<br>on | Change<br>Property | Stor<br>e |
| UINT                   | 0 to 0xFFFF                      | 0x0002           | -    | RW                | No                    | Power<br>Resupply  | Yes       |

Set the function of I/O connector's digital input signal 3 and input signal level. Please see the descriptions 0x2200 for more detailed explanation

| 0x2203                 | Digital Input Signal 4 Selection |                  |      |                   |                       |                    | ALL       |
|------------------------|----------------------------------|------------------|------|-------------------|-----------------------|--------------------|-----------|
| Variabl<br>e<br>Format | Setting Range                    | Default<br>Value | Unit | Acces<br>sibility | PDO<br>Allocati<br>on | Change<br>Property | Stor<br>e |
| UINT                   | 0 to 0xFFFF                      | 0x000C           | -    | RW                | No                    | Power<br>Resupply  | Yes       |

Set the function of I/O connector's digital input signal 4 and input signal level. Please see the descriptions 0x2200 for more detailed explanation.

| 0x2204                 | Digital Input Signal 5 Selection |                  |      |                   |                       |                    | ALL       |
|------------------------|----------------------------------|------------------|------|-------------------|-----------------------|--------------------|-----------|
| Variabl<br>e<br>Format | Setting Range                    | Default<br>Value | Unit | Acces<br>sibility | PDO<br>Allocati<br>on | Change<br>Property | Stor<br>e |
| UINT                   | 0 to 0xFFFF                      | 0x0010           | -    | RW                | No                    | Power<br>Resupply  | Yes       |

Set the function of I/O connector's digital input signal 6 and input signal level. Please see the descriptions 0x2200 for more detailed explanation.

| 0x2205                 | Digital Input Signal 6 Selection |                  |      |                   |                       |                    |           |
|------------------------|----------------------------------|------------------|------|-------------------|-----------------------|--------------------|-----------|
| Variabl<br>e<br>Format | Setting Range                    | Default<br>Value | Unit | Acces<br>sibility | PDO<br>Allocati<br>on | Change<br>Property | Stor<br>e |
| UINT                   | 0 to 0xFFFF                      | 0x0004           | -    | RW                | No                    | Power<br>Resupply  | Yes       |

Set the function of I/O connector's digital input signal 6 and input signal level. Please see the descriptions 0x2200 for more detailed explanation.

| 0x2206                 |               | Digital Inpu     | ut Signal 3 | 7 Selectio        | n                     |                    | ALL       |
|------------------------|---------------|------------------|-------------|-------------------|-----------------------|--------------------|-----------|
| Variabl<br>e<br>Format | Setting Range | Default<br>Value | Unit        | Acces<br>sibility | PDO<br>Allocati<br>on | Change<br>Property | Stor<br>e |

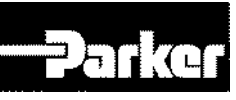

| UINT | 0 to 0xFFFF | 0x0012 | - | RW | No | Power<br>Resupply | Yes |
|------|-------------|--------|---|----|----|-------------------|-----|
|------|-------------|--------|---|----|----|-------------------|-----|

Set the function of I/O connector's digital input signal 7 and input signal level. Please see the descriptions 0x2200 for more detailed explanation.

| 0x2207                 | Digital Input Signal 8 Selection |                  |      |                   |                       |                    | ALL       |
|------------------------|----------------------------------|------------------|------|-------------------|-----------------------|--------------------|-----------|
| Variabl<br>e<br>Format | Setting Range                    | Default<br>Value | Unit | Acces<br>sibility | PDO<br>Allocati<br>on | Change<br>Property | Stor<br>e |
| UINT                   | 0 to 0xFFFF                      | 0x0011           | -    | RW                | No                    | Power<br>Resupply  | Yes       |

Set the function of I/O connector's digital input signal 8 and input signal level. Please see the descriptions 0x2200 for more detailed explanation

| 0x2208                 | Digital Input Signal 9 Selection |                  |      |                   |                       | ALL                |           |
|------------------------|----------------------------------|------------------|------|-------------------|-----------------------|--------------------|-----------|
| Variabl<br>e<br>Format | Setting Range                    | Default<br>Value | Unit | Acces<br>sibility | PDO<br>Allocati<br>on | Change<br>Property | Stor<br>e |
| UINT                   | 0 to 0xFFFF                      | 0x0003           | -    | RW                | No                    | Power<br>Resupply  | Yes       |

Set the function of I/O connector's digital input signal 9 and input signal level. Please see the descriptions 0x2200 for more detailed explanation

| 0x2209                 | Digital Input Signal 10 Selection |                  |      |                   |                       | ALL                |           |
|------------------------|-----------------------------------|------------------|------|-------------------|-----------------------|--------------------|-----------|
| Variabl<br>e<br>Format | Setting Range                     | Default<br>Value | Unit | Acces<br>sibility | PDO<br>Allocati<br>on | Change<br>Property | Stor<br>e |
| UINT                   | 0 to 0xFFFF                       | 0x0013           | -    | RW                | No                    | Power<br>Resupply  | Yes       |

Set the function of I/O connector's digital input signal 10 and input signal level. Please see the descriptions 0x2200 for more detailed explanation

| 0x220A                 | Digital Input Signal 11 Selection |                  |      |                   |                       |                    | ALL       |
|------------------------|-----------------------------------|------------------|------|-------------------|-----------------------|--------------------|-----------|
| Variabl<br>e<br>Format | Setting Range                     | Default<br>Value | Unit | Acces<br>sibility | PDO<br>Allocati<br>on | Change<br>Property | Stor<br>e |
| UINT                   | 0 to 0xFFFF                       | 0x0014           | -    | RW                | No                    | Power<br>Resupply  | Yes       |

Set the function of I/O connector's digital input signal 11 and input signal level. Please see the descriptions 0x2200 for more detailed explanation

| 0x220B                 | Digital Input Signal 12 Selection |                  |      |                   |                       | ALL                |           |
|------------------------|-----------------------------------|------------------|------|-------------------|-----------------------|--------------------|-----------|
| Variabl<br>e<br>Format | Setting Range                     | Default<br>Value | Unit | Acces<br>sibility | PDO<br>Allocati<br>on | Change<br>Property | Stor<br>e |
| UINT                   | 0 to 0xFFFF                       | 0x0015           | -    | RW                | No                    | Power<br>Resupply  | Yes       |

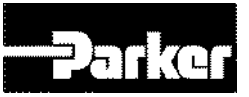

Set the function of I/O connector's digital input signal 12 and input signal level. Please see the descriptions 0x2200 for more detailed explanation

| 0x220C                 | Digital Input Signal 13 Selection |                  |      |                   |                       | ALL                |           |
|------------------------|-----------------------------------|------------------|------|-------------------|-----------------------|--------------------|-----------|
| Variabl<br>e<br>Format | Setting Range                     | Default<br>Value | Unit | Acces<br>sibility | PDO<br>Allocati<br>on | Change<br>Property | Stor<br>e |
| UINT                   | 0 to 0xFFFF                       | 0x0016           | -    | RW                | No                    | Power<br>Resupply  | Yes       |

Set the function of I/O connector's digital input signal 13 and input signal level. Please see the descriptions 0x2200 for more detailed explanation.

| 0x220D                 | Digital Input Signal 14 Selection |                  |      |                   |                       | ALL                |           |
|------------------------|-----------------------------------|------------------|------|-------------------|-----------------------|--------------------|-----------|
| Variabl<br>e<br>Format | Setting Range                     | Default<br>Value | Unit | Acces<br>sibility | PDO<br>Allocati<br>on | Change<br>Property | Stor<br>e |
| UINT                   | 0 to 0xFFFF                       | 0x0017           | -    | RW                | No                    | Power<br>Resupply  | Yes       |

Set the function of I/O connector's digital input signal 14 and input signal level. Please see the descriptions 0x2200 for more detailed explanation.

| 0x220E                 | Digital Input Signal 15 Selection |                  |      |                   |                       | ALL                |           |
|------------------------|-----------------------------------|------------------|------|-------------------|-----------------------|--------------------|-----------|
| Variabl<br>e<br>Format | Setting Range                     | Default<br>Value | Unit | Acces<br>sibility | PDO<br>Allocati<br>on | Change<br>Property | Stor<br>e |
| UINT                   | 0 to 0xFFFF                       | 0x0018           | -    | RW                | No                    | Power<br>Resupply  | Yes       |

Set the function of I/O connector's digital input signal 15 and input signal level. Please see the descriptions 0x2200 for more detailed explanation.

| 0x220F                 | Digital Input Signal 16 Selection |                  |      |                   |                       |                    | ALL       |
|------------------------|-----------------------------------|------------------|------|-------------------|-----------------------|--------------------|-----------|
| Variabl<br>e<br>Format | Setting Range                     | Default<br>Value | Unit | Acces<br>sibility | PDO<br>Allocati<br>on | Change<br>Property | Stor<br>e |
| UINT                   | 0 to 0xFFFF                       | 0x0019           | -    | RW                | No                    | Power<br>Resupply  | Yes       |

Set the function of I/O connector's digital input signal 16 and input signal level. Please see the descriptions 0x2200 for more detailed explanation.

| 0x2210                 | Digital Output Signal 1 Selection |                  |      |                   | ALL                   |                    |           |
|------------------------|-----------------------------------|------------------|------|-------------------|-----------------------|--------------------|-----------|
| Variabl<br>e<br>Format | Setting Range                     | Default<br>Value | Unit | Acces<br>sibility | PDO<br>Allocati<br>on | Change<br>Property | Stor<br>e |

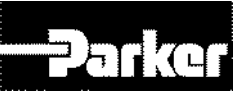

| UINT | 0 to 0xFFFF | 0x8002 | - | RW | No | Power<br>Resupply | Yes |
|------|-------------|--------|---|----|----|-------------------|-----|
|------|-------------|--------|---|----|----|-------------------|-----|

Allocates the function of I/O connector's digital output signal 1, and sets the output signal level.

Example) when the set value is 0x8001.

| 8            | 0                                                      | 0       | 1          |  |  |
|--------------|--------------------------------------------------------|---------|------------|--|--|
| CONTACT<br>B |                                                        | BRAKE A | Allocation |  |  |
| bit          | Setting Details                                        |         |            |  |  |
| 15           | Signal output level setting<br>(0:CONTACT A, 1:CONTACT |         |            |  |  |
|              | B)                                                     | ,       |            |  |  |
| 14~8         | B)<br>Reserved                                         | ,<br>   |            |  |  |

| Set   | Allocation    |
|-------|---------------|
| Value | Signal        |
| 0x00  | Not allocated |
| 0x01  | BRAKE         |
| 0x02  | ALARM         |
| 0x03  | READY         |
| 0x04  | ZSPD          |
| 0x05  | INPOS1        |
| 0x06  | TLMT          |
| 0x07  | VLMT          |
| 0x08  | INSPD         |
| 0x09  | WARN          |
| 0x0A  | TGON          |
| 0x0B  | INPOS2        |
| 0x10  | ORG           |
| 0x11  | EOS           |
| 0x12  | IOUT0         |
| 0x13  | IOUT1         |
| 0x14  | IOUT2         |
| 0x15  | IOUT3         |
| 0x16  | IOUT4         |
| 0x17  | IOUT5         |

| 0x2211                 | Digital Output Signal 2 Selection                                                               |        |   |    |    |                   |           |  |
|------------------------|-------------------------------------------------------------------------------------------------|--------|---|----|----|-------------------|-----------|--|
| Variabl<br>e<br>Format | Setting RangeDefault<br>ValueUnitAcces<br>sibilityPDO<br>Allocati<br>onChange<br>PropertyStange |        |   |    |    |                   | Stor<br>e |  |
| UINT                   | 0 to 0xFFFF                                                                                     | 0x0003 | - | RW | No | Power<br>Resupply | Yes       |  |

Allocates the function of I/O connector's digital output signal 2, and sets the output signal level. See the descriptions on 0x2210 for more detailed explanation.

| 0x2212                 | Digital Output Signal 3 Selection |                  |      |                   |                       |                    |           |
|------------------------|-----------------------------------|------------------|------|-------------------|-----------------------|--------------------|-----------|
| Variabl<br>e<br>Format | Setting Range                     | Default<br>Value | Unit | Acces<br>sibility | PDO<br>Allocati<br>on | Change<br>Property | Stor<br>e |
| UINT                   | 0 to 0xFFFF                       | 0x8001x          | -    | RW                | No                    | Power<br>Resupply  | Yes       |

Allocates the function of I/O connector's digital output signal 3, and sets the output signal level. See the descriptions on 0x2210 for more detailed explanation.

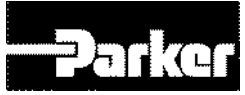

| 0x2213                 | Digital Output Signal 4 Selection |                  |      |                   |                       |                    |           |  |
|------------------------|-----------------------------------|------------------|------|-------------------|-----------------------|--------------------|-----------|--|
| Variabl<br>e<br>Format | Setting Range                     | Default<br>Value | Unit | Acces<br>sibility | PDO<br>Allocati<br>on | Change<br>Property | Stor<br>e |  |
| UINT                   | 0 to 0xFFFF                       | 0x0005           | -    | RW                | No                    | Power<br>Resupply  | Yes       |  |

Allocates the function of I/O connector's digital output signal 4, and sets the output signal level. See the descriptions on 0x2210 for more detailed explanation.

| 0x2214                 | Digital Output Signal 5 Selection                                                         |        |   |    |    |                   |           |  |
|------------------------|-------------------------------------------------------------------------------------------|--------|---|----|----|-------------------|-----------|--|
| Variabl<br>e<br>Format | Setting RangeDefault<br>ValueUnitAcces<br>sibilityPDO<br>Allocati<br>onChange<br>Property |        |   |    |    |                   | Stor<br>e |  |
| UINT                   | 0 to 0xFFFF                                                                               | 0x0010 | - | RW | No | Power<br>Resupply | Yes       |  |

Allocates the function of I/O connector's digital output signal 5, and sets the output signal level. See the descriptions on 0x2210 for more detailed explanation.

| 0x2215                 | Digital Output Signal 6 Selection                                                                               |        |   |    |    |                    |           |
|------------------------|----------------------------------------------------------------------------------------------------|--------|---|----|----|--------------------|-----------|
| Variabl<br>e<br>Format | Setting Range     Default<br>Value     Unit     Acces<br>sibility     PDO<br>Allocati<br>on     Chang<br>Proper |        |   |    |    | Change<br>Property | Stor<br>e |
| UINT                   | 0 to 0xFFFF                                                                                                    | 0x0011 | - | RW | No | Power<br>Resupply  | Yes       |

Allocates the function of I/O connector's digital output signal 6, and sets the output signal level. See the descriptions on 0x2210 for more detailed explanation.

| 0x2216                 | Digital Output Signal 7 Selection                                                          |        |   |    |    |                   |     |  |
|------------------------|--------------------------------------------------------------------------------------------|--------|---|----|----|-------------------|-----|--|
| Variabl<br>e<br>Format | Setting RangeDefault<br>ValueUnitAcces<br>sibilityPDO<br>Allocati<br>onChange<br>PropertyS |        |   |    |    |                   |     |  |
| UINT                   | 0 to 0xFFFF                                                                                | 0x000A | - | RW | No | Power<br>Resupply | Yes |  |

Allocates the function of I/O connector's digital output signal 7, and sets the output signal level. See the descriptions on 0x2210 for more detailed explanation.

| 0x2217                 | Digital Output Signal 8 Selection |                  |      |                   |                       |                    |           |
|------------------------|-----------------------------------|------------------|------|-------------------|-----------------------|--------------------|-----------|
| Variabl<br>e<br>Format | Setting Range                     | Default<br>Value | Unit | Acces<br>sibility | PDO<br>Allocati<br>on | Change<br>Property | Stor<br>e |
| UINT                   | 0 to 0xFFFF                       | 0x0006           | -    | RW                | No                    | Power<br>Resupply  | Yes       |

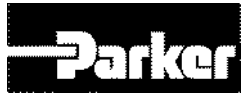

Allocates the function of I/O connector's digital output signal 8, and sets the output signal level. See the descriptions on 0x2210 for more detailed explanation.

| 0x221C                 | Analog Torque Input(Command/Limit) Scale                                                                           |     |            |    |    |           |           |  |
|------------------------|----------------------------------------------------------------------------------------------------|-----|------------|----|----|-----------|-----------|--|
| Variabl<br>e<br>Format | Setting Range     Default<br>Value     Unit     Acces<br>sibility     PDO<br>Allocati<br>on     Change<br>Property |     |            |    |    |           | Stor<br>e |  |
| UINT                   | 0 to 0xFFFF                                                                                                    | 100 | 0.1%/<br>V | RW | No | Servo Off | Yes       |  |

When the set value of torque limit function setting (0x2110) is 4(analog torque limit), the torque is limited to the analog input torque limit value. In this case, this function sets the scale of the torque limit value.

In the case of torque control, the parameter is used as analog torque command scale. Setting value, set on the percentage of the rated torque ratio by analog input voltage  $\pm 10$ [V].

| 0x221D                 | Analog Torque Input(Command/Limit) Offset                                                 |   |    |    |    |           |     |
|------------------------|-------------------------------------------------------------------------------------------|---|----|----|----|-----------|-----|
| Variabl<br>e<br>Format | Setting RangeDefault<br>ValueUnitAcces<br>sibilityPDO<br>Allocati<br>onChange<br>Property |   |    |    |    | Stor<br>e |     |
| INT                    | -1000 to 1000                                                                             | 0 | mV | RW | No | Servo Off | Yes |

In the case of not torque control mode, set the analog voltage offset input by analog torque limit.

In the case of torque control mode, set analog torque command offset for this

parameter.

| 0x221E                 | Analog Velocity Override Mode |                  |      |                   |                       |                    |           |  |
|------------------------|-------------------------------|------------------|------|-------------------|-----------------------|--------------------|-----------|--|
| Variabl<br>e<br>Format | Setting Range                 | Default<br>Value | Unit | Acces<br>sibility | PDO<br>Allocati<br>on | Change<br>Property | Stor<br>e |  |
| UINT                   | 0 to 1                        | 0                | -    | RW                | No                    | Servo Off          | Yes       |  |

Select whether to use the function to override the speed by analog voltage.

| Set Value | Setting Details                  |  |  |  |  |
|-----------|----------------------------------|--|--|--|--|
| 0         | Do not use analog speed override |  |  |  |  |
| 1         | Use analog speed override        |  |  |  |  |

| 0x221F                 | Analog Velocity Input(Command/Override) Offset |   |      |                   |                       |                    |           |
|------------------------|------------------------------------------------|---|------|-------------------|-----------------------|--------------------|-----------|
| Variabl<br>e<br>Format | Setting Range Default Value                    |   | Unit | Acces<br>sibility | PDO<br>Allocati<br>on | Change<br>Property | Stor<br>e |
| INT                    | -1000 to 1000                                  | 0 | mV   | RW                | No                    | Servo Off          | Yes       |

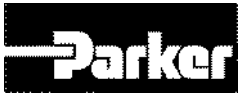

In the case of Indexing Position control mode, set analog voltage offset input by analog velocity override.

In the case of velocity control mode, set analog velocity voltage offset input by analog velocity command.

| 0x2220                 | Analog Monitor Output Mode |                  |      |                   |                       |                    | Р         |
|------------------------|----------------------------|------------------|------|-------------------|-----------------------|--------------------|-----------|
| Variabl<br>e<br>Format | Setting Range              | Default<br>Value | Unit | Acces<br>sibility | PDO<br>Allocati<br>on | Change<br>Property | Stor<br>e |
| UINT                   | 0 to 1                     | 0                | -    | RW                | No                    | At all times       | Yes       |

The output range of analog monitor is -10~+10V. With set value of 1, only the absolute value (positive value) of the output value is displayed.

| Set Value Setting Details |                                  |  |  |
|---------------------------|----------------------------------|--|--|
| 0                         | Outputs positive/negative values |  |  |
| 1                         | Outputs positive values          |  |  |

| 0x2221                 | Analog Monitor Channel 1 Select |                  |      |                   |                       |                    |           |
|------------------------|---------------------------------|------------------|------|-------------------|-----------------------|--------------------|-----------|
| Variabl<br>e<br>Format | Setting Range                   | Default<br>Value | Unit | Acces<br>sibility | PDO<br>Allocati<br>on | Change<br>Property | Stor<br>e |
| UINT                   | 0 to 65535                      | 0                | -    | RW                | No                    | At all times       | Yes       |

Sets the monitoring variable to output through the monitor output channel 1.

| Set Value | Display item                         | Unit  |
|-----------|--------------------------------------|-------|
| 0         | Speed feedback                       | rpm   |
| 1         | Speed command                        | rpm   |
| 2         | Speed error                          | rpm   |
| 3         | Torque feedback                      | %     |
| 4         | Torque command                       | %     |
| 5         | Position error                       | pulse |
| 6         | accumulated operation overload       | %     |
| 7         | DC Link voltage                      | V     |
| 8         | accumulated regeneration overload    | %     |
| 9         | Encoder single-turn data             | pulse |
| 10        | Inertia ratio                        | %     |
| 11        | Full-Closed position error(Reserved) | UU    |
| 12        | drive temperature 1                  | °C    |
| 13        | drive temperature2                   | °C    |
| 14        | Encoder temperature (Reserved)       | °C    |
| 15        | Hall sensor signal                   |       |
| 16        | U phase current                      | А     |

P series User Guide 219

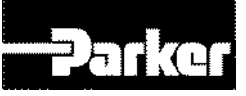

| 17 | V phase current        | A   |
|----|------------------------|-----|
| 18 | W phase current        | A   |
| 19 | position actual value  | UU  |
| 20 | position demand value  | UU  |
| 21 | Position command speed | rpm |

| 0x2222                 | Analog Monitor Channel 2 Select |                  |      |                   |                       |                 |     |
|------------------------|---------------------------------|------------------|------|-------------------|-----------------------|-----------------|-----|
| Variabl<br>e<br>Format | Setting Range                   | Default<br>Value | Unit | Acces<br>sibility | PDO<br>Allocati<br>on | Stor<br>e       |     |
| UINT                   | 0 to 65535                      | 1                | -    | RW                | No                    | At all<br>times | Yes |

Sets the monitoring variable to output through the monitor output channel 2.

| 0x2223                 | Analog Monitor Channel 1 Offset |                  |      |                   |                                  |              | ALL |  |
|------------------------|---------------------------------|------------------|------|-------------------|----------------------------------|--------------|-----|--|
| Variabl<br>e<br>Format | Setting Range                   | Default<br>Value | Unit | Acces<br>sibility | cces PDO<br>Allocati on Property |              |     |  |
| DINT                   | 0 to 0x40000000                 | 0                | -    | RW                | No                               | At all times | Yes |  |

Subtracts the set offset value from the monitoring variable set for monitor output channel 1, and outputs the value. The unit is the unit of the variable set at analog monitor channel 1 setting (0x2221).

| 0x2224                 | Analog Monitor Channel 2 Offset |                  |      |                   |                       |                    |           |
|------------------------|---------------------------------|------------------|------|-------------------|-----------------------|--------------------|-----------|
| Variabl<br>e<br>Format | Setting Range                   | Default<br>Value | Unit | Acces<br>sibility | PDO<br>Allocati<br>on | Change<br>Property | Stor<br>e |
| DINT                   | 0 to 0x40000000                 | 0                | -    | RW                | No                    | At all times       | Yes       |

Subtracts the set offset value from the monitoring variable set for monitor output channel 2, and outputs the value. The unit is the unit of the variable set at analog monitor channel 2 setting (0x2222).

| 0x2225                 | Analog Monitor Channel 1 Scale |                  |      |                   |                       |                    |           |
|------------------------|--------------------------------|------------------|------|-------------------|-----------------------|--------------------|-----------|
| Variabl<br>e<br>Format | Setting Range                  | Default<br>Value | Unit | Acces<br>sibility | PDO<br>Allocati<br>on | Change<br>Property | Stor<br>e |
| UDINT                  | 0 to 0x40000000                | 500              | -    | RW                | No                    | At all times       | Yes       |

Sets the scaling of variables to output per 1V when outputting the monitoring variables set for analog monitor output channel 1..The unit is the unit/1V of the variable set at analog monitor channel 1 setting (0x2221).

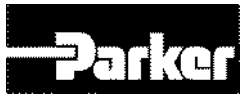

For example, by setting the speed feedback to channel 1 and set the scale to 500, up to +/-5000 rpm can be output at +/-10V.

| 0x2226                 | Analog Monitor Channel 2 Scale |                  |      |                   |                       |                    |           |
|------------------------|--------------------------------|------------------|------|-------------------|-----------------------|--------------------|-----------|
| Variabl<br>e<br>Format | Setting Range                  | Default<br>Value | Unit | Acces<br>sibility | PDO<br>Allocati<br>on | Change<br>Property | Stor<br>e |
| UDINT                  | 0 to 0x40000000                | 500              | -    | RW                | No                    | At all times       | Yes       |

Set the scaling of variables to output per 1V when outputting the monitoring variables set for analog monitor output channel 2. The unit is the unit/1V of the variable set at analog monitor channel 2 setting (0x2222).

| 0x2227                 | Analo         | Analog Velocity Command Filter Time Constant |       |                   |                       |                    |           |
|------------------------|---------------|----------------------------------------------|-------|-------------------|-----------------------|--------------------|-----------|
| Variabl<br>e<br>Format | Setting Range | Default<br>Value                             | Unit  | Acces<br>sibility | PDO<br>Allocati<br>on | Change<br>Property | Stor<br>e |
| UINT                   | 0 to 1000     | 2                                            | 0.1ms | RW                | No                    | At all times       | Yes       |

As setting digital filter for analog velocity command voltage, improving the stability of command signal. If you set it too large, the delay for the torque command will be longer, reducing the system responsiveness. Therefore, set appropriate value depending on system.

| 0x2228                 | Analo         | Analog Torque Command Filter Time Constant |       |                   |                       |                    |           |
|------------------------|---------------|--------------------------------------------|-------|-------------------|-----------------------|--------------------|-----------|
| Variabl<br>e<br>Format | Setting Range | Default<br>Value                           | Unit  | Acces<br>sibility | PDO<br>Allocati<br>on | Change<br>Property | Stor<br>e |
| UINT                   | 0 to 1000     | 2                                          | 0.1ms | RW                | No                    | At all times       | Yes       |

As setting digital filter for analog torque command voltage, improving the stability of command signal.

If you set it too large, the delay for the torque command will be longer, reducing the system responsiveness. Therefore, set appropriate value depending on system.

| 0x2229                 |               | Analog Velocity Command Scale |       |                   |                       |                    |           |  |  |
|------------------------|---------------|-------------------------------|-------|-------------------|-----------------------|--------------------|-----------|--|--|
| Variabl<br>e<br>Format | Setting Range | Default<br>Value              | Unit  | Acces<br>sibility | PDO<br>Allocati<br>on | Change<br>Property | Stor<br>e |  |  |
| INT                    | 0 to 1000     | 100                           | rpm/V | RW                | No                    | At all times       | Yes       |  |  |

In the case of Analog Velocity command in Velocity control mode, setting analog Velocity command value at  $\pm 10[V]$  in [rpm] unit. If the value is 100, controlling 100 [rpm] per the command voltage 1[V].

| 0x222A                 | Analog Velocity Command Clamp Level |                  |      |                   |                       |                    |           |
|------------------------|-------------------------------------|------------------|------|-------------------|-----------------------|--------------------|-----------|
| Variabl<br>e<br>Format | Setting Range                       | Default<br>Value | Unit | Acces<br>sibility | PDO<br>Allocati<br>on | Change<br>Property | Stor<br>e |

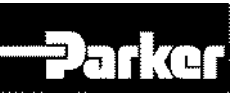

| UINT | 0 to 1000 | 0 | rpm | RW | No | At all times | Yes |
|------|-----------|---|-----|----|----|--------------|-----|
|------|-----------|---|-----|----|----|--------------|-----|

Even if speed command on analog signal contact circuit is 0, some voltage may remain. For that case, possible to keep zero speed for the voltage command as much as setting speed.

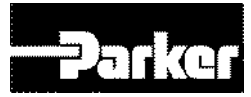

# Speed Control(0x2300~)

| 0x2300                 | Jog Operation Speed                                                                       |     |      |    |    |              |           |  |
|------------------------|-------------------------------------------------------------------------------------------|-----|------|----|----|--------------|-----------|--|
| Variabl<br>e<br>Format | Setting RangeDefault<br>ValueUnitAcces<br>sibilityPDO<br>Allocati<br>onChange<br>Property |     |      |    |    |              | Stor<br>e |  |
| INT                    | -6000 to 6000                                                                             | 500 | rpm, | RW | No | At all times | Yes       |  |

Set the operation speed for jog operation.

| 0x2301                 | Speed Command Acceleration Time                                                           |     |    |    |    |              |     |
|------------------------|-------------------------------------------------------------------------------------------|-----|----|----|----|--------------|-----|
| Variabl<br>e<br>Format | Setting RangeDefault<br>ValueUnitAcces<br>sibilityPDO<br>Allocati<br>onChange<br>Property |     |    |    |    |              |     |
| UINT                   | 0 to 10000                                                                                | 200 | ms | RW | No | At all times | Yes |

Set the time to accelerate from 0 to the motor's rated speed by ms.

| 0x2302                 | Speed Command Deceleration Time |                  |      |                   |                       |                    |           |
|------------------------|---------------------------------|------------------|------|-------------------|-----------------------|--------------------|-----------|
| Variabl<br>e<br>Format | Setting Range                   | Default<br>Value | Unit | Acces<br>sibility | PDO<br>Allocati<br>on | Change<br>Property | Stor<br>e |
| UINT                   | 0 to 10000                      | 200              | ms   | RW                | No                    | At all times       | Yes       |

Set the time to accelerate from the motor's rated speed to 0 by ms.

| 0x2303                 | Speed Command S-curve Time                                                                |   |    |    |    |              |     |  |
|------------------------|-------------------------------------------------------------------------------------------|---|----|----|----|--------------|-----|--|
| Variabl<br>e<br>Format | Setting RangeDefault<br>ValueUnitAcces<br>sibilityPDO<br>Allocati<br>onChange<br>Property |   |    |    |    |              |     |  |
| UINT                   | 0 to 1000                                                                                 | 0 | ms | RW | No | At all times | Yes |  |

For smoother acceleration/deceleration, you can set the speed command to perform Scurve pattern. If the value is 0, the motor operates in the trapezoidal.

| 0x2304                 | Program Jog Operation Speed 1                                                             |   |     |    |    |              |           |  |
|------------------------|-------------------------------------------------------------------------------------------|---|-----|----|----|--------------|-----------|--|
| Variabl<br>e<br>Format | Setting RangeDefault<br>ValueUnitAcces<br>sibilityPDO<br>Allocati<br>onChange<br>Property |   |     |    |    |              | Stor<br>e |  |
| INT                    | -6000 to 6000                                                                             | 0 | rpm | RW | No | At all times | Yes       |  |

For program jog operation, you can set operation speed 1~4 and operation time 1~4 for each operation speed.

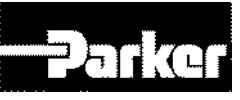

| 0x2305                 | Program Jog Operation Speed 2 |                  |      |                   |                       |                    |           |  |
|------------------------|-------------------------------|------------------|------|-------------------|-----------------------|--------------------|-----------|--|
| Variabl<br>e<br>Format | Setting Range                 | Default<br>Value | Unit | Acces<br>sibility | PDO<br>Allocati<br>on | Change<br>Property | Stor<br>e |  |
| INT                    | -6000 to 6000                 | 500              | rpm  | RW                | No                    | At all times       | Yes       |  |

Please see descriptions on speed 1(0x2304).

| 0x2306                 | Program Jog Operation Speed 3                                                             |   |     |    |    |              |     |  |
|------------------------|-------------------------------------------------------------------------------------------|---|-----|----|----|--------------|-----|--|
| Variabl<br>e<br>Format | Setting RangeDefault<br>ValueUnitAcces<br>sibilityPDO<br>Allocati<br>onChange<br>Property |   |     |    |    | Stor<br>e    |     |  |
| INT                    | -6000 to 6000                                                                             | 0 | rpm | RW | No | At all times | Yes |  |

Please see descriptions on speed 1(0x2304).

| 0x2307                 | Program Jog Operation Speed 4 |                  |      |                   |                       |                    |           |  |
|------------------------|-------------------------------|------------------|------|-------------------|-----------------------|--------------------|-----------|--|
| Variabl<br>e<br>Format | Setting Range                 | Default<br>Value | Unit | Acces<br>sibility | PDO<br>Allocati<br>on | Change<br>Property | Stor<br>e |  |
| INT                    | -6000 to 6000                 | -500             | rpm  | RW                | No                    | At all times       | Yes       |  |

Please see descriptions on speed 1(0x2304).

| 0x2308                 | Program Jog Operation Time 1 |                  |      |                   |                       |                    |           |  |
|------------------------|------------------------------|------------------|------|-------------------|-----------------------|--------------------|-----------|--|
| Variabl<br>e<br>Format | Setting Range                | Default<br>Value | Unit | Acces<br>sibility | PDO<br>Allocati<br>on | Change<br>Property | Stor<br>e |  |
| UINT                   | 0 to 10000                   | 500              | ms   | RW                | No                    | At all times       | Yes       |  |

Please see descriptions on speed 1(0x2304).

| 0x2309                 | Program Jog Operation Time 2 |                  |      |                   |                       |                    |           |
|------------------------|------------------------------|------------------|------|-------------------|-----------------------|--------------------|-----------|
| Variabl<br>e<br>Format | Setting Range                | Default<br>Value | Unit | Acces<br>sibility | PDO<br>Allocati<br>on | Change<br>Property | Stor<br>e |
| UINT                   | 0 to 10000                   | 5000             | ms   | RW                | No                    | At all times       | Yes       |

Please see descriptions on speed 1(0x2304).

| 0x230A                 | Program Jog Operation Time 3 |                  |      |                   |                       |                    |           |
|------------------------|------------------------------|------------------|------|-------------------|-----------------------|--------------------|-----------|
| Variabl<br>e<br>Format | Setting Range                | Default<br>Value | Unit | Acces<br>sibility | PDO<br>Allocati<br>on | Change<br>Property | Stor<br>e |
| UINT                   | 0 to 10000                   | 500              | ms   | RW                | No                    | At all times       | Yes       |

Please see descriptions on speed 1(0x2304).

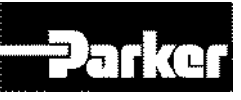

| 0x230B                 | Program Jog Operation Time 4 |                  |      |                   |                       |                    | ALL       |
|------------------------|------------------------------|------------------|------|-------------------|-----------------------|--------------------|-----------|
| Variabl<br>e<br>Format | Setting Range                | Default<br>Value | Unit | Acces<br>sibility | PDO<br>Allocati<br>on | Change<br>Property | Stor<br>e |
| UINT                   | 0 to 10000                   | 5000             | ms   | RW                | No                    | At all times       | Yes       |

Please see descriptions on speed 1(0x2304).

| 0x230C                 | Index Pulse Search Speed |                  |      |                   |                       |                    |           |
|------------------------|--------------------------|------------------|------|-------------------|-----------------------|--------------------|-----------|
| Variabl<br>e<br>Format | Setting Range            | Default<br>Value | Unit | Acces<br>sibility | PDO<br>Allocati<br>on | Change<br>Property | Stor<br>e |
| INT                    | -1000 to 1000            | 20               | rpm  | RW                | No                    | Servo Off          | Yes       |

Set the index pulse search speed.

| 0x230D                 | Speed Limit Function Select |                  |      |                   |                       |                    | ALL       |
|------------------------|-----------------------------|------------------|------|-------------------|-----------------------|--------------------|-----------|
| Variabl<br>e<br>Format | Setting Range               | Default<br>Value | Unit | Acces<br>sibility | PDO<br>Allocati<br>on | Change<br>Property | Stor<br>e |
| UINT                   | 0 to 3                      | 0                | -    | RW                | No                    | Servo Off          | Yes       |

Set the speed limit function for torque control.

| Set Value | Setting Details                           |  |  |  |
|-----------|-------------------------------------------|--|--|--|
| 0         | Limited to the limit speed value (0x230E) |  |  |  |
| 1         | Limited to the motor's maximum speed      |  |  |  |

| 0x230E                 | Speed Limit Value at Torque Control Mode |                  |      |                   |                       |                    |           |
|------------------------|------------------------------------------|------------------|------|-------------------|-----------------------|--------------------|-----------|
| Variabl<br>e<br>Format | Setting Range                            | Default<br>Value | Unit | Acces<br>sibility | PDO<br>Allocati<br>on | Change<br>Property | Stor<br>e |
| UINT                   | 0 to 6000                                | 1000             | rpm  | RW                | Yes                   | At all times       | Yes       |

Set the limit speed value for torque control. It only applies when the speed limit function setting (0x230D) is set to 0.

| 0x230F                 | Over Speed Detection Level |                  |      |                   |                       |                    | ALL       |
|------------------------|----------------------------|------------------|------|-------------------|-----------------------|--------------------|-----------|
| Variabl<br>e<br>Format | Setting Range              | Default<br>Value | Unit | Acces<br>sibility | PDO<br>Allocati<br>on | Change<br>Property | Stor<br>e |
| UINT                   | 0 to 10000                 | 6000             | rpm  | RW                | No                    | At all times       | Yes       |

Sets the detection level for the excessive speed alarm (AL-50). When the set value is higher than the motor's maximum speed, the detection level is determined by the motor's maximum speed

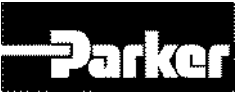

| 0x2310                 | Excessive Speed Error Detection Level |                  |      |                   |                       |                    |           |
|------------------------|---------------------------------------|------------------|------|-------------------|-----------------------|--------------------|-----------|
| Variabl<br>e<br>Format | Setting Range                         | Default<br>Value | Unit | Acces<br>sibility | PDO<br>Allocati<br>on | Change<br>Property | Stor<br>e |
| UINT                   | 0 to 10000                            | 5000             | rpm  | RW                | No                    | At all times       | Yes       |

Set the detection level for excessive speed error (AL-53). Excessive speed error occurs when the errors of speed command and speed feedback exceed the set.

| 0x2311                 | Servo-Lock Function Select |                  |      |                   |                       |                    | ALL       |
|------------------------|----------------------------|------------------|------|-------------------|-----------------------|--------------------|-----------|
| Variabl<br>e<br>Format | Setting Range              | Default<br>Value | Unit | Acces<br>sibility | PDO<br>Allocati<br>on | Change<br>Property | Stor<br>e |
| UINT                   | 0 to 1                     | 0                | -    | RW                | No                    | At all times       | Yes       |

Sets the servo-lock function, which fixes the motor's position to the position value at the time when the speed command for velocity control is 0.

| Set Value | Setting Details                |  |  |  |
|-----------|--------------------------------|--|--|--|
| 0         | Do not use servo-lock function |  |  |  |
| 1         | Use servo-lock function        |  |  |  |

| 0x2312                 | Multi-Step Operation Speed 1 |                  |      |                   |                   |                    | ALL       |
|------------------------|------------------------------|------------------|------|-------------------|-------------------|--------------------|-----------|
| Variabl<br>e<br>Format | Setting Range                | Default<br>Value | Unit | Acces<br>sibility | PDOAII<br>ocation | Change<br>Property | Stor<br>e |
| INT                    | -32768 to 32767              | 0                | rpm  | RW                | No                | At all times       | Yes       |

Setting for Multi-Step Operation Speed 1 in Velocity operation mode. It is the speed when input contact SPD1, SPD2 and SPD3 are OFF.

| 0x2313                 |                 | Multi-Step Operation Speed 2 |      |                   |                   |               |           | ALL       |
|------------------------|-----------------|------------------------------|------|-------------------|-------------------|---------------|-----------|-----------|
| Variabl<br>e<br>Format | Setting Range   | Default<br>Value             | Unit | Acces<br>sibility | PDOAII<br>ocation | Chan<br>Prope | ge<br>rty | Stor<br>e |
| INT                    | -32768 to 32767 | 10                           | rpm  | RW                | No                | At<br>times   | all       | Yes       |

Setting for Multi-Step Operation Speed 2 in Velocity operation mode. It is the speed when input contact SPD1 is ON while SPD2 and SPD3 are OFF.

| 0x2314                 | Multi-Step Operation Speed 3 |                  |      |                   |                |                    |           |
|------------------------|------------------------------|------------------|------|-------------------|----------------|--------------------|-----------|
| Variabl<br>e<br>Format | Setting Range                | Default<br>Value | Unit | Acces<br>sibility | PDOAII ocation | Change<br>Property | Stor<br>e |
| INT                    | -32768 to 32767              | 50               | rpm  | RW                | No             | At all times       | Yes       |

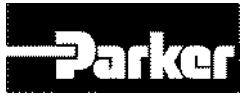

Setting for Multi-Step Operation Speed 3 in Velocity operation mode. It is the speed when input contact SPD2 is ON while SPD1 and SPD3 are OFF.

| 0x2315                 | Multi-Step Operation Speed 4 |                  |      |                   |                |                    |           |
|------------------------|------------------------------|------------------|------|-------------------|----------------|--------------------|-----------|
| Variabl<br>e<br>Format | Setting Range                | Default<br>Value | Unit | Acces<br>sibility | PDOAII ocation | Change<br>Property | Stor<br>e |
|                        |                              |                  |      |                   |                | At all             |           |

Setting for Multi-Step Operation Speed 4 in Velocity operation mode. It is the speed when input contact SPD1 and SPD2 are ON while SPD3 are OFF.

| 0x2316                 | Multi-Step Operation Speed 5 |                  |      |                   |                   |                    |           |
|------------------------|------------------------------|------------------|------|-------------------|-------------------|--------------------|-----------|
| Variabl<br>e<br>Format | Setting Range                | Default<br>Value | Unit | Acces<br>sibility | PDOAII<br>ocation | Change<br>Property | Stor<br>e |
| INT                    | -32768 to 32767              | 200              | rpm  | RW                | No                | At all<br>times    | Yes       |

Setting for Multi-Step Operation Speed 5 in Velocity operation mode. It is the speed when input contact SPD3 is ON while SPD1 and SPD2 are OFF

| 0x2317                 | Multi-Step Operation Speed 6 |                  |      |                   |                |                    |           |
|------------------------|------------------------------|------------------|------|-------------------|----------------|--------------------|-----------|
| Variabl<br>e<br>Format | Setting Range                | Default<br>Value | Unit | Acces<br>sibility | PDOAII ocation | Change<br>Property | Stor<br>e |
| INT                    | -32768 to 32767              | 500              | rpm  | RW                | No             | At all<br>times    | Yes       |

Setting for Multi-Step Operation Speed 6 in Velocity operation mode. It is the speed when input contact SPD1 and SPD3 are ON while SPD3 is OFF.

| 0x2318                 |                 | Multi-Step       | Operatio | n Speed 7         | 7              |                    | ALL       |
|------------------------|-----------------|------------------|----------|-------------------|----------------|--------------------|-----------|
| Variabl<br>e<br>Format | Setting Range   | Default<br>Value | Unit     | Acces<br>sibility | PDOAII ocation | Change<br>Property | Stor<br>e |
| INT                    | -32768 to 32767 | 1000             | rpm      | RW                | No             | At all times       | Yes       |

Setting for Multi-Step Operation Speed 7 in Velocity operation mode. It is the speed when input contact SPD2 and SPD3 are ON while SPD1 is OFF.

| 0x2319                 |                 | Multi-Step       | Operatio | n Speed 8         | 3              |                    | ALL       |
|------------------------|-----------------|------------------|----------|-------------------|----------------|--------------------|-----------|
| Variabl<br>e<br>Format | Setting Range   | Default<br>Value | Unit     | Acces<br>sibility | PDOAII ocation | Change<br>Property | Stor<br>e |
| INT                    | -32768 to 32767 | 1500             | rpm      | RW                | No             | At all times       | Yes       |

Setting for Multi-Step Operation Speed 8 in Velocity operation mode. It is the speed when input contact SPD1, SPD2 and SPD3 are OFF.

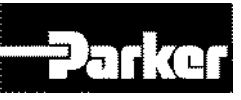

| 0x231A                 |               | Velocity Cor     | mmand Sv | witch Sele        | Velocity Command Switch Select |                    |           |  |  |  |  |
|------------------------|---------------|------------------|----------|-------------------|--------------------------------|--------------------|-----------|--|--|--|--|
| Variabl<br>e<br>Format | Setting Range | Default<br>Value | Unit     | Acces<br>sibility | PDOAII<br>ocation              | Change<br>Property | Stor<br>e |  |  |  |  |
| UINT                   | 0 to 3        | 0                | -        | RW                | No                             | At all times       | Yes       |  |  |  |  |

Select velocity command method in velocity control mode

| Set<br>Value | Setting Details                                             |
|--------------|-------------------------------------------------------------|
| 0            | Use Analog speed command                                    |
| 1            | Use input contact SPD1, SPD2 and Analog command speed.      |
| 2            | Use input contact SPD1, SPD2, SPD3 and Analog speed command |
| 3            | Use input contact SPD1, SPD2, SPD3 Speed                    |

Use Analog speed command when the contact is on after setting the value, 1 or 2.

Use Analog speed command when the contact is on after setting the value, 1 or 2.

Ex 1) Set value is 2 and, Input Analog command 10[V] in the state that SPD1 and SPD2 are on.

Operating motor speed is 100[rpm] and not available analog input command speed Operating speed is operated by multistep command speed in the set value of parameter 0x2315

Ex 2) Set value is 2 and, Input Analog command 10[V] in the state that SPD1, SPD2 and SPD3 are on.

Operating motor speed is 1000[rpm] and not available digital input command speed Operating speed is operated by analog speed command voltage in the set value of parameter 0x2229.

| 0x2400                 | Software Position Limit Function Select |                  |      |                   |                       |                    |           |
|------------------------|-----------------------------------------|------------------|------|-------------------|-----------------------|--------------------|-----------|
| Variabl<br>e<br>Format | Setting Range                           | Default<br>Value | Unit | Acces<br>sibility | PDO<br>Allocati<br>on | Change<br>Property | Stor<br>e |
| UINT                   | 0 to 3                                  | 0                | -    | RW                | No                    | At all times       | Yes       |

### • Miscellaneous Setting(0x2400~)

Set the software position limit function for position control. When using the position limit function, the upper limit and the lower limit are limited to the values set at (0x607D:02) and (0x607D:01), respectively. The software position limit function does not work before the homing action. The function does not work when the upper limit is lower than the lower limit.

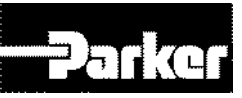

| Set Value | Setting Details                                                             |
|-----------|-----------------------------------------------------------------------------|
| 0         | Do not use either positive or negative software position limit              |
| 1         | Use only positive software position limit. Negative position is not limited |
| 2         | Use only negative software position limit. Positive position is not limited |
| 3         | Use both positive and negative software position limit                      |

| 0x2401                 | INPOS1 Output Range |                  |      |                   |                       |                    | Р         |
|------------------------|---------------------|------------------|------|-------------------|-----------------------|--------------------|-----------|
| Variabl<br>e<br>Format | Setting Range       | Default<br>Value | Unit | Acces<br>sibility | PDO<br>Allocati<br>on | Change<br>Property | Stor<br>e |
| UINT                   | 0 to 60000          | 100              | UU   | RW                | Yes                   | At all times       | Yes       |

The INPOS1 signal is displayed when the following error is kept within the INPOS1's output range and maintained during the INPOS1 output time without position command update.

| 0x2402                 | INPOS1 Output Time |                  |      |                   |                       |                    |           |  |
|------------------------|--------------------|------------------|------|-------------------|-----------------------|--------------------|-----------|--|
| Variabl<br>e<br>Format | Setting Range      | Default<br>Value | Unit | Acces<br>sibility | PDO<br>Allocati<br>on | Change<br>Property | Stor<br>e |  |
| UINT                   | 0 to 1000          | 0                | ms   | RW                | Yes                   | At all times       | Yes       |  |

See description on 0x2401.

| 0x2403                 | INPOS2 Output Range |                  |      |                   |                       |                    |           |  |
|------------------------|---------------------|------------------|------|-------------------|-----------------------|--------------------|-----------|--|
| Variabl<br>e<br>Format | Setting Range       | Default<br>Value | Unit | Acces<br>sibility | PDO<br>Allocati<br>on | Change<br>Property | Stor<br>e |  |
| UINT                   | 0 to 60000          | 100              | UU   | RW                | Yes                   | At all times       | Yes       |  |

INPOS2 signal is displayed when the following error is below the set value. Unlike INPOS1, the INPOS2 signal is output after calculating only the following error.

| 0x2404                 | ZSPD Output Range |                  |      |                   |                       |                    |           |  |
|------------------------|-------------------|------------------|------|-------------------|-----------------------|--------------------|-----------|--|
| Variabl<br>e<br>Format | Setting Range     | Default<br>Value | Unit | Acces<br>sibility | PDO<br>Allocati<br>on | Change<br>Property | Stor<br>e |  |
| UINT                   | 0 to 6000         | 10               | rpm  | RW                | Yes                   | At all times       | Yes       |  |

ZSPD signal is output when the current speed is smaller than the set value.

| 0x2405                 | TGON Output Range |                  |      |                   |                       |                    |           |
|------------------------|-------------------|------------------|------|-------------------|-----------------------|--------------------|-----------|
| Variabl<br>e<br>Format | Setting Range     | Default<br>Value | Unit | Acces<br>sibility | PDO<br>Allocati<br>on | Change<br>Property | Stor<br>e |

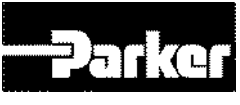

| UINT | 0 to 6000 | 100 | rpm | RW | Yes | At all times | Yes |
|------|-----------|-----|-----|----|-----|--------------|-----|
|------|-----------|-----|-----|----|-----|--------------|-----|

TGON signal is output when the current speed is smaller than the set value.

| 0x2406                 | INSPD Output Range |                  |      |                   |                       |                    |           |  |
|------------------------|--------------------|------------------|------|-------------------|-----------------------|--------------------|-----------|--|
| Variabl<br>e<br>Format | Setting Range      | Default<br>Value | Unit | Acces<br>sibility | PDO<br>Allocati<br>on | Change<br>Property | Stor<br>e |  |
| UINT                   | 0 to 6000          | 100              | rpm  | RW                | Yes                   | At all times       | Yes       |  |

INSPD signal is output when the current speed is smaller than the set value.

| 0x2407                 | BRAKE Output Speed |                  |      |                   |                       |                    |           |
|------------------------|--------------------|------------------|------|-------------------|-----------------------|--------------------|-----------|
| Variabl<br>e<br>Format | Setting Range      | Default<br>Value | Unit | Acces<br>sibility | PDO<br>Allocati<br>on | Change<br>Property | Stor<br>e |
| UINT                   | 0 to 6000          | 100              | rpm  | RW                | No                    | Servo Off          | Yes       |

When the motor stops due to servo-off or servo alarm, you can set the output timing by setting the brake signal output speed(0x2407) and delay time(0x2408). When the motor's rotational speed is under the set speed (0x2407), or the output delay time (0x2408) lapses after servo off command, the brake signal is output.

| 0x2408                 | BRAKE Output Delay Time |                  |      |                   |                       |                    |           |  |
|------------------------|-------------------------|------------------|------|-------------------|-----------------------|--------------------|-----------|--|
| Variabl<br>e<br>Format | Setting Range           | Default<br>Value | Unit | Acces<br>sibility | PDO<br>Allocati<br>on | Change<br>Property | Stor<br>e |  |
| UINT                   | 0 to 1000               | 100              | ms   | RW                | No                    | Servo Off          | Yes       |  |

See descriptions on 0x2407.

| 0x2409                 | Torque Limit at Homing Using Stopper |                  |      |                   |                       |                    |           |
|------------------------|--------------------------------------|------------------|------|-------------------|-----------------------|--------------------|-----------|
| Variabl<br>e<br>Format | Setting Range                        | Default<br>Value | Unit | Acces<br>sibility | PDO<br>Allocati<br>on | Change<br>Property | Stor<br>e |
| UINT                   | 0 to 2000                            | 250              | 0.1% | RW                | No                    | Power<br>Resupply  | Yes       |

Set the torque limit when homing using stopper. Setting the value too high may damage the machine when hitting the stopper. Please take caution.

| 0x240A                 | Duration Time at Homing Using Stopper |                  |      |                   |                       |                    |           |  |
|------------------------|---------------------------------------|------------------|------|-------------------|-----------------------|--------------------|-----------|--|
| Variabl<br>e<br>Format | Setting Range                         | Default<br>Value | Unit | Acces<br>sibility | PDO<br>Allocati<br>on | Change<br>Property | Stor<br>e |  |
| UINT                   | 0 to 1000                             | 50               | ms   | RW                | No                    | Power<br>Resupply  | Yes       |  |

Set the stopper detection time when homing using stopper. Please set the appropriate value for the machine.

| 0x240B Modulo Mode | ALL |
|--------------------|-----|
|--------------------|-----|

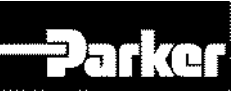

| Variable<br>Format | Setting Range | Default<br>Value | Unit | Access<br>ibility | PDO<br>Allocatio<br>n | Change<br>Property | Stor<br>e |
|--------------------|---------------|------------------|------|-------------------|-----------------------|--------------------|-----------|
| UINT               | 0 to 3        | 0                | -    | RW                | No                    | Servo Off          | Yes       |

Selects whether to use Modulo function (PD drive is determined depending on coordinate shaft and Index type).

| Set Value | Setting Details                                             |  |  |  |  |  |  |
|-----------|-------------------------------------------------------------|--|--|--|--|--|--|
| 0         | Do not use Modulo function                                  |  |  |  |  |  |  |
| 1         | Move forward using Modulo function                          |  |  |  |  |  |  |
| 2         | Move reverse using Modulo function                          |  |  |  |  |  |  |
| 2         | Mote in the direction of the shortest distance using Modulo |  |  |  |  |  |  |
| 3         | function                                                    |  |  |  |  |  |  |

| 0x240C                 | Modulo Factor   |                  |      |                   |                       |                    |           |
|------------------------|-----------------|------------------|------|-------------------|-----------------------|--------------------|-----------|
| Variabl<br>e<br>Format | Setting Range   | Default<br>Value | Unit | Acces<br>sibility | PDO<br>Allocati<br>on | Change<br>Property | Stor<br>e |
| DINT                   | 1 to 0x3FFFFFFF | 3600             | UU   | RW                | No                    | Servo Off          | Yes       |

Set the Modulo factor. Set the position value corresponding to 1 rotation when the user drives the motor.

| 0x240D                 | User Drive Name |                  |      |                   |                       |                    |           |
|------------------------|-----------------|------------------|------|-------------------|-----------------------|--------------------|-----------|
| Variabl<br>e<br>Format | Setting Range   | Default<br>Value | Unit | Acces<br>sibility | PDO<br>Allocati<br>on | Change<br>Property | Stor<br>e |
| STRIN<br>G             | -               | 'Drive'          | UU   | RW                | No                    | Servo Off          | Yes       |

The user can define the drive name up to 16 characters.

| 0x240E                 | Individual Parameter Store |                  |      |                   |                       |                    |           |
|------------------------|----------------------------|------------------|------|-------------------|-----------------------|--------------------|-----------|
| Variabl<br>e<br>Format | Setting Range              | Default<br>Value | Unit | Acces<br>sibility | PDO<br>Allocati<br>on | Change<br>Property | Stor<br>e |
| UINT                   | 0 to 1                     | 0                | -    | RW                | No                    | At all times       | No        |

Select whether to store the parameters individually. This parameter is not stored, and goes back to 0 when the power is turned on.

| Set Value | Setting Details                                             |  |  |  |  |  |
|-----------|-------------------------------------------------------------|--|--|--|--|--|
| 0         | Do not individually store parameters. See parameter store   |  |  |  |  |  |
| 0         | 0x1010) for parameters storing.                             |  |  |  |  |  |
| 1         | Individually store parameters. Parameters are automatically |  |  |  |  |  |

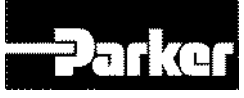

| stored. |
|---------|
|         |

# • Enhanced Control(0x2500~)

| 0x2500                 | Adaptive Filter Function Select |                  |      |                   |                       |                    |           |
|------------------------|---------------------------------|------------------|------|-------------------|-----------------------|--------------------|-----------|
| Variabl<br>e<br>Format | Setting Range                   | Default<br>Value | Unit | Acces<br>sibility | PDO<br>Allocati<br>on | Change<br>Property | Stor<br>e |
| UINT                   | 0 to 5                          | 0                | -    | RW                | No                    | Servo Off          | Yes       |

Set the function of adaptive filter.

| Set Value | Setting Details                                                |
|-----------|----------------------------------------------------------------|
| 0         | Do not use adaptive filter                                     |
| 4         | Use only 1 adaptive filter. The automatically set value can be |
| I         | viewed at notch filter 4 setting (0x250A, 0x250B).             |
| 2         | Use only 2 adaptive filter. The automatically set value can be |
| 2         | viewed at notch filter 4 setting (0x250A, 0x250B).             |
| 3~5       | Reserved                                                       |

| 0x2501                 | Notch Filter 1 Frequency |                  |      |                   |                       |                    |           |
|------------------------|--------------------------|------------------|------|-------------------|-----------------------|--------------------|-----------|
| Variabl<br>e<br>Format | Setting Range            | Default<br>Value | Unit | Acces<br>sibility | PDO<br>Allocati<br>on | Change<br>Property | Stor<br>e |
| UINT                   | 50 to 5000               | 5000             | Hz   | RW                | No                    | Servo Off          | Yes       |

Set notch filter 1 frequency

| 0x2502                 | Notch Filter 1 Width                                                                                                    |   |    |    |    |           |     |
|------------------------|----------------------------------------------------------------------------------------------------|---|----|----|----|-----------|-----|
| Variabl<br>e<br>Format | Setting Range     Default<br>Value     Unit     Acces<br>sibility     PDO<br>Allocati<br>on     Change<br>Property     PDO |   |    |    |    | Stor<br>e |     |
| UINT                   | 1 to 100                                                                                                    | 1 | Hz | RW | No | Servo Off | Yes |

Set notch filter 1 width.

| 0x2503                 | Notch Filter 1 Depth |                  |      |                   |                       |                    |           |
|------------------------|----------------------|------------------|------|-------------------|-----------------------|--------------------|-----------|
| Variabl<br>e<br>Format | Setting Range        | Default<br>Value | Unit | Acces<br>sibility | PDO<br>Allocati<br>on | Change<br>Property | Stor<br>e |
| UINT                   | 1 to 5               | 1                | -    | RW                | No                    | Servo Off          | Yes       |

Set notch filter 1 depth.

| 0x2504                 | Notch Filter 2 Frequency |                  |      |                   |                       |                    |           |
|------------------------|--------------------------|------------------|------|-------------------|-----------------------|--------------------|-----------|
| Variabl<br>e<br>Format | Setting Range            | Default<br>Value | Unit | Acces<br>sibility | PDO<br>Allocati<br>on | Change<br>Property | Stor<br>e |
| UINT                   | 50 to 5000               | 5000             | Hz   | RW                | No                    | Servo Off          | Yes       |

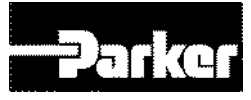

| 0x2505                 | Notch Filter 2 Width |                  |      |                   |                       |                    |           |  |
|------------------------|----------------------|------------------|------|-------------------|-----------------------|--------------------|-----------|--|
| Variabl<br>e<br>Format | Setting Range        | Default<br>Value | Unit | Acces<br>sibility | PDO<br>Allocati<br>on | Change<br>Property | Stor<br>e |  |
| UINT                   | 1 to 100             | 1                | Hz   | RW                | No                    | Servo Off          | Yes       |  |

| 0x2506                 |               | Notch            | n Filter 2 [ | Depth             |                       |                    | ALL       |
|------------------------|---------------|------------------|--------------|-------------------|-----------------------|--------------------|-----------|
| Variabl<br>e<br>Format | Setting Range | Default<br>Value | Unit         | Acces<br>sibility | PDO<br>Allocati<br>on | Change<br>Property | Stor<br>e |
| UINT                   | 1 to 5        | 1                | -            | RW                | No                    | Servo Off          | Yes       |
| 0x2507                 |               | Notch F          | Filter 3 Fre | equency           |                       |                    | ALL       |
| Variabl<br>e<br>Format | Setting Range | Default<br>Value | Unit         | Acces<br>sibility | PDO<br>Allocati<br>on | Change<br>Property | Stor<br>e |
| UINT                   | 50 to 5000    | 5000             | Hz           | RW                | No                    | Servo Off          | Yes       |

| 0x2508                 | Notch Filter 3 Width |                  |      |                   |                       |                    |           |
|------------------------|----------------------|------------------|------|-------------------|-----------------------|--------------------|-----------|
| Variabl<br>e<br>Format | Setting Range        | Default<br>Value | Unit | Acces<br>sibility | PDO<br>Allocati<br>on | Change<br>Property | Stor<br>e |
| UINT                   | 1 to 100             | 1                | Hz   | RW                | No                    | Servo Off          | Yes       |

| 0x2509                 | Notch Filter 3 Depth |                  |      |                   |                       |                    |           |
|------------------------|----------------------|------------------|------|-------------------|-----------------------|--------------------|-----------|
| Variabl<br>e<br>Format | Setting Range        | Default<br>Value | Unit | Acces<br>sibility | PDO<br>Allocati<br>on | Change<br>Property | Stor<br>e |
| UINT                   | 1 to 5               | 1                | -    | RW                | No                    | Servo Off          | Yes       |

| 0x250A                 | Notch Filter 4 Frequency |                  |      |                   |                       |                    |           |
|------------------------|--------------------------|------------------|------|-------------------|-----------------------|--------------------|-----------|
| Variabl<br>e<br>Format | Setting Range            | Default<br>Value | Unit | Acces<br>sibility | PDO<br>Allocati<br>on | Change<br>Property | Stor<br>e |
| UINT                   | 50 to 5000               | 5000             | Hz   | RW                | No                    | Servo Off          | Yes       |

| 0x250B                 | Notch Filter 4 Width |                  |      |                   |                       |                    |           |
|------------------------|----------------------|------------------|------|-------------------|-----------------------|--------------------|-----------|
| Variabl<br>e<br>Format | Setting Range        | Default<br>Value | Unit | Acces<br>sibility | PDO<br>Allocati<br>on | Change<br>Property | Stor<br>e |
| UINT                   | 1 to 100             | 1                | Hz   | RW                | No                    | Servo Off          | Yes       |

| 0x250C                 | Notch Filter 4 Depth |                  |      |                   |                       |                    |           |
|------------------------|----------------------|------------------|------|-------------------|-----------------------|--------------------|-----------|
| Variabl<br>e<br>Format | Setting Range        | Default<br>Value | Unit | Acces<br>sibility | PDO<br>Allocati<br>on | Change<br>Property | Stor<br>e |

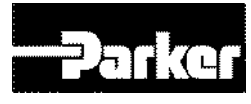

| UINT | 1 to 5 | 1 | - | RW | No | Servo Off | Yes |
|------|--------|---|---|----|----|-----------|-----|

| 0x250D                 | On-line Gain Tuning Mode                                                                                           |   |   |    |    |           |     |
|------------------------|----------------------------------------------------------------------------------------------------|---|---|----|----|-----------|-----|
| Variabl<br>e<br>Format | Setting Range     Default<br>Value     Unit     Acces<br>sibility     PDO<br>Allocati<br>on     Change<br>Property |   |   |    |    | Stor<br>e |     |
| UINT                   | 0 to 1                                                                                                    | 0 | - | RW | No | Servo Off | Yes |

Set on-line gain tuning mode.

| Set Value | Setting Details               |
|-----------|-------------------------------|
| 0         | Do not use online gain tuning |
| 1         | Use online gain tuning        |

| 0x250E                 | System Rigidity for Gain Tuning |                  |      |                   |                       |                    |           |  |
|------------------------|---------------------------------|------------------|------|-------------------|-----------------------|--------------------|-----------|--|
| Variabl<br>e<br>Format | Setting Range                   | Default<br>Value | Unit | Acces<br>sibility | PDO<br>Allocati<br>on | Change<br>Property | Stor<br>e |  |
| UINT                   | 1 to 20                         | 5                | -    | RW                | No                    | Servo Off          | Yes       |  |

Set the system rigidity to apply for gain tuning. This setting increases or decreases the overall gain after gain tuning. If the gain of the maximum set value is not sufficient, please use manual tuning. Automatically changed gains after gain tuning are as follows.

Inertia ratio (0x2100), position loop gain 1(0x2001), speed loop gain 1(0x2102), speed integral time constant 1(0x2103), torque command filter time constant 1(0x2104), notch filter 3 frequency (0x2507, TBD), notch filter 4 frequency (0x250A, TBD)

| 0x250F                 | On-line Gain Tuning Adaptation Speed                                                      |   |   |    |    |           |     |
|------------------------|-------------------------------------------------------------------------------------------|---|---|----|----|-----------|-----|
| Variabl<br>e<br>Format | Setting RangeDefault<br>ValueUnitAcces<br>sibilityPDO<br>Allocati<br>onChange<br>Property |   |   |    |    | Stor<br>e |     |
| UINT                   | 1 to 5                                                                                    | 1 | - | RW | No | Servo Off | Yes |

Sets the speed at which the gain change is reflected during gain tuning. The higher the set value, the faster the gain change is applied.

| 0x2510                 | Off-line Gain Tuning Direction                                                                                     |   |   |    |    |           |     |  |
|------------------------|----------------------------------------------------------------------------------------------------|---|---|----|----|-----------|-----|--|
| Variabl<br>e<br>Format | Setting Range     Default<br>Value     Unit     Acces<br>sibility     PDO<br>Allocati<br>on     Change<br>Property |   |   |    |    | Stor<br>e |     |  |
| UINT                   | 0 to 1                                                                                                    | 0 | - | RW | No | Servo Off | Yes |  |

Set the movement direction for off line gain tuning. Please use the appropriate setting that fits the mechanical unit.

| Set Value | Setting Details |
|-----------|-----------------|
|           |                 |

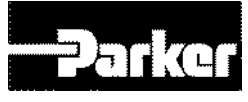

| 0 | Forward operation |
|---|-------------------|
| 1 | Reverse operation |

| 0x2511                 | Off-line Gain Tuning Distance                                                             |   |   |    |    |           |           |  |
|------------------------|-------------------------------------------------------------------------------------------|---|---|----|----|-----------|-----------|--|
| Variabl<br>e<br>Format | Setting RangeDefault<br>ValueUnitAcces<br>sibilityPDO<br>Allocati<br>onChange<br>Property |   |   |    |    |           | Stor<br>e |  |
| UINT                   | 1 to 10                                                                                   | 5 | - | RW | No | Servo Off | Yes       |  |

Set the distance for offline gain tuning. Higher set value means longer movement distance. Please use the appropriate setting that fits the mechanical unit. Secure sufficient distance before tuning (1 rotation or longer).

| 0x2512                 | Disturbance Observer Gain                                                                 |   |   |    |    |           |           |  |
|------------------------|-------------------------------------------------------------------------------------------|---|---|----|----|-----------|-----------|--|
| Variabl<br>e<br>Format | Setting RangeDefault<br>ValueUnitAcces<br>sibilityPDO<br>Allocati<br>onChange<br>Property |   |   |    |    |           | Stor<br>e |  |
| UINT                   | 0 to 100                                                                                  | 0 | % | RW | No | Servo Off | Yes       |  |

(to be provided in the future)

| 0x2513                 | Disturbance Observer Filter Time Constant |                  |       |                   |                       |                    |           |
|------------------------|-------------------------------------------|------------------|-------|-------------------|-----------------------|--------------------|-----------|
| Variabl<br>e<br>Format | Setting Range                             | Default<br>Value | Unit  | Acces<br>sibility | PDO<br>Allocati<br>on | Change<br>Property | Stor<br>e |
| UINT                   | 0 to 1000                                 | 10               | 0.1ms | RW                | No                    | Servo Off          | Yes       |

(to be provided in the future)

| 0x2514                 | Current Controller Gain                                                                                            |     |   |    |    |           |           |
|------------------------|----------------------------------------------------------------------------------------------------|-----|---|----|----|-----------|-----------|
| Variabl<br>e<br>Format | Setting Range     Default<br>Value     Unit     Acces<br>sibility     PDO<br>Allocati<br>on     Change<br>Property |     |   |    |    |           | Stor<br>e |
| UINT                   | 1 to 150                                                                                                    | 100 | % | RW | No | Servo Off | Yes       |

Set the gain of the current controller. Lowering the set value reduces the noise, but also decreases the drive's responsivity.

| 0x2515                 | Vibration Suppression Filter Configuration |                  |      |                   |                       |                    |           |
|------------------------|--------------------------------------------|------------------|------|-------------------|-----------------------|--------------------|-----------|
| Variabl<br>e<br>Format | Setting Range                              | Default<br>Value | Unit | Acces<br>sibility | PDO<br>Allocati<br>on | Change<br>Property | Stor<br>e |
| UINT                   | 0 to 5                                     | 0                | -    | RW                | No                    | Servo Off          | Yes       |

Reserved

| 0x2516                 | Vibration Suppression Filter 1 Frequency                                                                           |   |       |    |    |           |           |
|------------------------|----------------------------------------------------------------------------------------------------|---|-------|----|----|-----------|-----------|
| Variabl<br>e<br>Format | Setting Range     Default<br>Value     Unit     Acces<br>sibility     PDO<br>Allocati<br>on     Change<br>Property |   |       |    |    |           | Stor<br>e |
| UINT                   | 0 to 2000                                                                                                    | 0 | 0.1Hz | RW | No | Servo Off | Yes       |

Reserved

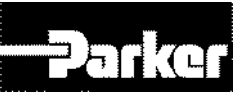

| 0x2517                 | Vibration Suppression Filter 1 Damping                                                                             |   |   |    |    |           |     |  |
|------------------------|----------------------------------------------------------------------------------------------------|---|---|----|----|-----------|-----|--|
| Variabl<br>e<br>Format | Setting Range     Default<br>Value     Unit     Acces<br>sibility     PDO<br>Allocati<br>on     Change<br>Property |   |   |    |    | Stor<br>e |     |  |
| UINT                   | 0 to 5                                                                                                    | 0 | - | RW | No | Servo Off | Yes |  |

Reserved

| 0x2518                 | Vibration Suppression Filter 2 Frequency                                                                           |   |       |    |    |           |           |
|------------------------|----------------------------------------------------------------------------------------------------|---|-------|----|----|-----------|-----------|
| Variabl<br>e<br>Format | Setting Range     Default<br>Value     Unit     Acces<br>sibility     PDO<br>Allocati<br>on     Change<br>Property |   |       |    |    |           | Stor<br>e |
| UINT                   | 1 to 2000                                                                                                    | 0 | 0.1Hz | RW | No | Servo Off | Yes       |

Reserved

| 0x2519                 | Vibration Suppression Filter 2 Damping                                                                             |   |   |    |    |           |           |  |
|------------------------|----------------------------------------------------------------------------------------------------|---|---|----|----|-----------|-----------|--|
| Variabl<br>e<br>Format | Setting Range     Default<br>Value     Unit     Acces<br>sibility     PDO<br>Allocati<br>on     Change<br>Property |   |   |    |    |           | Stor<br>e |  |
| UINT                   | 0 to 5                                                                                                    | 0 | - | RW | No | Servo Off | Yes       |  |

Reserved

## Monitoring(0x2600~)

| 0x2600                 | Feedback Speed |                  |      |                   |                       |                    | ALL       |
|------------------------|----------------|------------------|------|-------------------|-----------------------|--------------------|-----------|
| Variabl<br>e<br>Format | Setting Range  | Default<br>Value | Unit | Acces<br>sibility | PDO<br>Allocati<br>on | Change<br>Property | Stor<br>e |
| INT                    | -              | -                | rpm  | RO                | Yes                   | -                  | No        |

Show the motor's current rotational speed.

| 0x2601                 | Command Speed |                  |      |                   |                       |                    | ALL       |
|------------------------|---------------|------------------|------|-------------------|-----------------------|--------------------|-----------|
| Variabl<br>e<br>Format | Setting Range | Default<br>Value | Unit | Acces<br>sibility | PDO<br>Allocati<br>on | Change<br>Property | Stor<br>e |
| INT                    | -             | -                | rpm  | RO                | Yes                   | -                  | No        |

Show the speed command input in the drive's speed control loop.

| 0x2602                 | Following Error |                  |       |                   |                       |                    | ALL       |
|------------------------|-----------------|------------------|-------|-------------------|-----------------------|--------------------|-----------|
| Variabl<br>e<br>Format | Setting Range   | Default<br>Value | Unit  | Acces<br>sibility | PDO<br>Allocati<br>on | Change<br>Property | Stor<br>e |
| DINT                   | -               | -                | pulse | RO                | Yes                   | -                  | No        |

Shows position error for position control.

| 0x2603                 | Accumulated Operation Overload |                  |      |                   |                       |                    | ALL       |
|------------------------|--------------------------------|------------------|------|-------------------|-----------------------|--------------------|-----------|
| Variabl<br>e<br>Format | Setting Range                  | Default<br>Value | Unit | Acces<br>sibility | PDO<br>Allocati<br>on | Change<br>Property | Stor<br>e |
| INT                    | -                              | -                | 0.1% | RO                | No                    | -                  | No        |
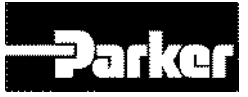

Show the accumulated operation overload ratio. When the operation overload ratio reaches the set warning level (0x2010), the operation overload warning (W10) sets off. When it reaches 100%, operation overload alarm (AL-21) set s off.

| 0x2604                 | Instantaneous Maximum Operation Overload                                                       |   |      |    |     |           |    |
|------------------------|------------------------------------------------------------------------------------------------|---|------|----|-----|-----------|----|
| Variabl<br>e<br>Format | Setting Range Default<br>Value Unit Acces<br>sibility PDO<br>Allocati<br>on Change<br>Property |   |      |    |     | Stor<br>e |    |
| INT                    | -                                                                                              | - | 0.1% | RO | Yes | -         | No |

show the instantaneous maximum of operation overload ratio from the drive. This value can be reset by resetting the instantaneous maximum operation overload.

| 0x2605                 | DC-Link Voltage                                                                           |   |      |    |     |   |           |
|------------------------|-------------------------------------------------------------------------------------------|---|------|----|-----|---|-----------|
| Variabl<br>e<br>Format | Setting RangeDefault<br>ValueUnitAcces<br>sibilityPDO<br>Allocati<br>onChange<br>Property |   |      |    |     |   | Stor<br>e |
| UINT                   | -                                                                                         | - | Volt | RO | Yes | - | No        |

Shows DC-Link voltage based on power input.

| 0x2606                 | Accumulated Regeneration Overload |                                                                                |      |    |    |   |           |
|------------------------|-----------------------------------|--------------------------------------------------------------------------------|------|----|----|---|-----------|
| Variabl<br>e<br>Format | Setting Range                     | Default<br>Value Unit Acces<br>sibility On Change<br>PDO<br>Allocati<br>on PDO |      |    |    |   | Stor<br>e |
| INT                    | -                                 | -                                                                              | 0.1% | RO | No | - | No        |

Show the accumulated regeneration overload of the regeneration brake due to regeneration operation. When the value reaches 100%, regeneration overload alarm (AL-23) set s off.

| 0x2607                 | Single Turn Data                                                                          |   |       |    |     |           |    |
|------------------------|-------------------------------------------------------------------------------------------|---|-------|----|-----|-----------|----|
| Variabl<br>e<br>Format | Setting RangeDefault<br>ValueUnitAcces<br>sibilityPDO<br>Allocati<br>onChange<br>Property |   |       |    |     | Stor<br>e |    |
| UDINT                  | -                                                                                         | - | pulse | RO | Yes | -         | No |

Show the motor's single turn data. The values are from 0 ~ (encoder resolution-1)

| 0x2608                 | Mechanical Angle                                                                          |   |        |    |     |           |    |  |
|------------------------|-------------------------------------------------------------------------------------------|---|--------|----|-----|-----------|----|--|
| Variabl<br>e<br>Format | Setting RangeDefault<br>ValueUnitAcces<br>sibilityPDO<br>Allocati<br>onChange<br>Property |   |        |    |     | Stor<br>e |    |  |
| UINT                   | -                                                                                         | - | 0.1deg | RO | Yes | -         | No |  |

The motor's single turn data is represented within the 0.0~359.9range.

| 0x2609                 | Electrical Angle                                                                          |   |        |    |     |           |    |
|------------------------|-------------------------------------------------------------------------------------------|---|--------|----|-----|-----------|----|
| Variabl<br>e<br>Format | Setting RangeDefault<br>ValueUnitAcces<br>sibilityPDO<br>Allocati<br>onChange<br>Property |   |        |    |     | Stor<br>e |    |
| INT                    | -                                                                                         | - | 0.1deg | RO | Yes | -         | No |

Show the motor's electrical angle within the range of -180.0~180.0.

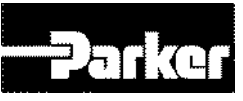

| 0x260A                 | Multi Turn Data                                                                                |   |      |    |     |           |    |
|------------------------|------------------------------------------------------------------------------------------------|---|------|----|-----|-----------|----|
| Variabl<br>e<br>Format | Setting Range Default<br>Value Unit Acces<br>sibility PDO<br>Allocati<br>on Change<br>Property |   |      |    |     | Stor<br>e |    |
| DINT                   | -                                                                                              | - | rev. | RO | Yes | -         | No |

Show the multi-turn data of multi-turn encoder.

| 0x260B                 | Drive Temperature 1                                                                       |                       |  |  |  |  |           |  |
|------------------------|-------------------------------------------------------------------------------------------|-----------------------|--|--|--|--|-----------|--|
| Variabl<br>e<br>Format | Setting RangeDefault<br>ValueUnitAcces<br>sibilityPDO<br>Allocati<br>onChange<br>Property |                       |  |  |  |  | Stor<br>e |  |
| INT                    | -                                                                                         | <sup>°C</sup> RO No - |  |  |  |  |           |  |

The temperature is measured with the built in temperature sensor in the drive's power board. When the measured value is 95 or above, the drive overheating alarm 1(AL-22) is set off.

| 0x260C                 | Drive Temperature 2                                                                            |   |    |    |    |   |           |
|------------------------|------------------------------------------------------------------------------------------------|---|----|----|----|---|-----------|
| Variabl<br>e<br>Format | Setting Range Default<br>Value Unit Acces<br>sibility PDO<br>Allocati<br>on Change<br>Property |   |    |    |    |   | Stor<br>e |
| INT                    | -                                                                                              | - | °C | RO | No | - | No        |

The temperature is measured with the built in temperature sensor in the drive's power board. When the measured value is 90 or above, the drive overheating alarm 1(AL-25) is set off.

| 0x260D                 | Encoder Temperature                                                                       |   |    |    |    |           |    |
|------------------------|-------------------------------------------------------------------------------------------|---|----|----|----|-----------|----|
| Variabl<br>e<br>Format | Setting RangeDefault<br>ValueUnitAcces<br>sibilityPDO<br>Allocati<br>onChange<br>Property |   |    |    |    | Stor<br>e |    |
| INT                    | -                                                                                         | - | °C | RO | No | -         | No |

Shows the temperature measured by the built in sensor of serial encoders (when encoder format (0x0201) is 4). When the measured 90 or above, the encoder heat (AL-26)sets off.

| 0x260E                 | Motor Rated Speed |                                                                                                |     |    |    |   |    |  |
|------------------------|-------------------|------------------------------------------------------------------------------------------------|-----|----|----|---|----|--|
| Variabl<br>e<br>Format | Setting Range     | Setting Range Default<br>Value Unit Acces<br>sibility PDO<br>Allocati<br>on Change<br>Property |     |    |    |   |    |  |
| UINT                   | -                 | -                                                                                              | rpm | RO | No | - | No |  |

Show the rated speed of the drive motor.

| 0x260F                 | Motor Maximum Speed                                                                       |   |     |    |    |           |    |
|------------------------|-------------------------------------------------------------------------------------------|---|-----|----|----|-----------|----|
| Variabl<br>e<br>Format | Setting RangeDefault<br>ValueUnitAcces<br>sibilityPDO<br>Allocati<br>onChange<br>Property |   |     |    |    | Stor<br>e |    |
| UINT                   | -                                                                                         | - | rpm | RO | No | -         | No |

Show the drive's maximum speed.

| Drive Rated Current ALL |
|-------------------------|
|-------------------------|

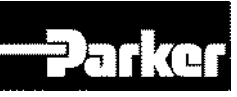

| Variabl<br>e<br>Format | Setting Range | Default<br>Value | Unit | Acces<br>sibility | PDO<br>Allocati<br>on | Change<br>Property | Stor<br>e |
|------------------------|---------------|------------------|------|-------------------|-----------------------|--------------------|-----------|
| UINT                   | -             | -                | 0.1A | RO                | No                    | -                  | No        |

Shows the drive's rated current.

| 0x2611                 | FPGA Version  |                  |      |                   |                       |                    | ALL       |
|------------------------|---------------|------------------|------|-------------------|-----------------------|--------------------|-----------|
| Variabl<br>e<br>Format | Setting Range | Default<br>Value | Unit | Acces<br>sibility | PDO<br>Allocati<br>on | Change<br>Property | Stor<br>e |
| STRIN<br>G             | -             | -                | -    | RO                | No                    | -                  | No        |

Show the version of FPGA within the drive.

| 0x2612                 | Hall Signal Display |                  |      |                   |                       |                    | ALL       |
|------------------------|---------------------|------------------|------|-------------------|-----------------------|--------------------|-----------|
| Variabl<br>e<br>Format | Setting Range       | Default<br>Value | Unit | Acces<br>sibility | PDO<br>Allocati<br>on | Change<br>Property | Stor<br>e |
| UINT                   | -                   | -                | -    | RO                | No                    | -                  | No        |

Show the hall signal of the hall sensor attached to the encoder (or motor). You can use this function to check the hall sensor connection and compare the U/A/V phase of the motor and the signal's direction

Signal values of  $5 \rightarrow 4 \rightarrow 6 \rightarrow 2 \rightarrow 3 \rightarrow 1$  are repeated when rotating forward, and  $1 \rightarrow 3 \rightarrow 2 \rightarrow 6 \rightarrow 4 \rightarrow 5$  are repeated when moving back words.

| bit | Setting Details |
|-----|-----------------|
| 0   | W phase signal  |
| 1   | V phase signal  |
| 2   | U phase signal  |

| 0x2613                 | Boot loader Version |                  |      |                   |                       |                    | ALL       |
|------------------------|---------------------|------------------|------|-------------------|-----------------------|--------------------|-----------|
| Variabl<br>e<br>Format | Setting Range       | Default<br>Value | Unit | Acces<br>sibility | PDO<br>Allocati<br>on | Change<br>Property | Stor<br>e |
| STRIN<br>G             | -                   | -                | -    | RO                | No                    | -                  | No        |

Show the drive's boot loader version.

| 0x2614                 | Warning Code                                                                              |          |  |  |  |  | ALL       |  |
|------------------------|-------------------------------------------------------------------------------------------|----------|--|--|--|--|-----------|--|
| Variabl<br>e<br>Format | Setting RangeDefault<br>ValueUnitAcces<br>sibilityPDO<br>Allocati<br>onChange<br>Property |          |  |  |  |  | Stor<br>e |  |
| UINT                   | -                                                                                         | RO Yes - |  |  |  |  |           |  |

Show the warning code.

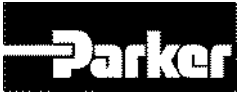

|                          | Analog Input Channel 1 Value                                                              |   |    |    |     |   | ALL       |
|--------------------------|-------------------------------------------------------------------------------------------|---|----|----|-----|---|-----------|
| Variabl<br>e S<br>Format | Setting RangeDefault<br>ValueUnitAcces<br>sibilityPDO<br>Allocati<br>onChange<br>Property |   |    |    |     |   | Stor<br>e |
| INT                      | -                                                                                         | - | mV | RO | Yes | - | No        |

Shows the analog torque input voltage by mV.

.

| 0x2616                 | Analog Input Channel 2 Value |                  |      |                   |                       |                    | ALL       |
|------------------------|------------------------------|------------------|------|-------------------|-----------------------|--------------------|-----------|
| Variabl<br>e<br>Format | Setting Range                | Default<br>Value | Unit | Acces<br>sibility | PDO<br>Allocati<br>on | Change<br>Property | Stor<br>e |
| INT                    | -                            | -                | mV   | RO                | Yes                   | -                  | No        |

Shows the analog speed override input voltage by mV.

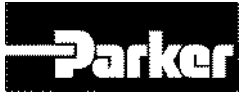

#### • Procedure and Alarm history (0x2700~)

| 0x2700                 | Procedure Command Code |                  |      |                   |                       |                    | ALL       |
|------------------------|------------------------|------------------|------|-------------------|-----------------------|--------------------|-----------|
| Variabl<br>e<br>Format | Setting Range          | Default<br>Value | Unit | Acces<br>sibility | PDO<br>Allocati<br>on | Change<br>Property | Stor<br>e |
| UINT                   | 0 to 0xFFFF            | 0                | -    | RW                | No                    | -                  | No        |

A variety of procedures can be performed by the following procedure command codes and command factors. As the command code refer to the command factors when input, the factor command should be filled with the right values before inputting command codes.

| Command codes                                                   | Command<br>factors | Execution Procedure                                                                                                    |
|-----------------------------------------------------------------|--------------------|----------------------------------------------------------------------------------------------------|
|                                                                 | 1                  | Servo On                                                                                                    |
|                                                                 | 2                  | Servo Off                                                                                                    |
| Manual Jog                                                      | 3                  | Positive Operation (0x2300)                                                                                                    |
|                                                                 | 4                  | Negative Operation(0x2300)                                                                                                    |
|                                                                 | 5                  | 0speedStop                                                                                                    |
|                                                                 | 1                  | Servo On                                                                                                    |
| Program jog                                                     | 2                  | Servo Off                                                                                                    |
| (0x0002)                                                        | 3                  | Operation Stop                                                                                                    |
|                                                                 | 4                  | 0speedStop (maintain Servo On)                                                                                                    |
| Servo alarm history<br>reset (0x0003)                           | 1                  |                                                                                                    |
| Offline duration<br>(0x0004)                                    | 1                  | Auto Tuning Start                                                                                                    |
|                                                                 | 1                  | Servo On                                                                                                    |
|                                                                 | 2                  | Servo Off                                                                                                    |
| (0x0005)                                                        | 3                  | Positive Search (0x230C)                                                                                                    |
| (0x0000)                                                        | 4                  | Negative Search (0x230C)                                                                                                    |
|                                                                 | 5                  | 0speedStop                                                                                                    |
| Absolute encoder<br>reset<br>(0x0006)                           | 1                  | Absolute Encoder Reset                                                                                                    |
| Instantaneous<br>maximum operation<br>overload<br>reset(0x0007) | 1                  | Reset instantaneous maximum operation<br>overload value (0x2604)                                                                                        |
| Phase current offset<br>device.<br>(0x0008)                     | 1                  | Adjust phase current offset<br>(U/V/W phase offset are stored in<br>0x2015~0x2017, respectively. AL-15 sets<br>off when the offset is abnormally large) |
| Software Reset<br>(0x0009)                                      | 1                  | Software reset                                                                                                    |
| Commutation<br>(0x000A)                                         | 1                  | Perform commutation                                                                                                    |

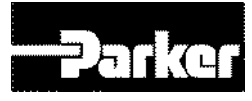

| 0x2701                 | Procedure Command Argument |                  |      |                   |                       |                    | ALL       |
|------------------------|----------------------------|------------------|------|-------------------|-----------------------|--------------------|-----------|
| Variabl<br>e<br>Format | Setting Range              | Default<br>Value | Unit | Acces<br>sibility | PDO<br>Allocati<br>on | Change<br>Property | Stor<br>e |
| UINT                   | 0 to 0xFFFF                | 0                | -    | RW                | No                    | -                  | No        |

| 0x2702                 |               | Servo            | o Alarm H | istory            |                       |                    | ALL       |
|------------------------|---------------|------------------|-----------|-------------------|-----------------------|--------------------|-----------|
| 5                      | SubIndex 0    |                  |           | Number of         | of Entries            |                    |           |
| Variabl<br>e<br>Format | Setting Range | Default<br>Value | Unit      | Acces<br>sibility | PDO<br>Allocati<br>on | Change<br>Property | Stor<br>e |
| STRIN<br>G             | -             | 16               | -         | RO                | No                    | -                  | No        |
| 9                      | SubIndex 1    |                  | A         | larm Code         | e 1(newest)           |                    |           |
| Variabl<br>e<br>Format | Setting Range | Default<br>Value | Unit      | Acces<br>sibility | PDO<br>Allocati<br>on | Change<br>Property | Stor<br>e |
| STRIN<br>G             | -             | -                | -         | RO                | No                    | -                  | No        |
| S                      | SubIndex 2    |                  |           | Alarm (           | Code 2                |                    |           |
| Variabl<br>e<br>Format | Setting Range | Default<br>Value | Unit      | Acces<br>sibility | PDO<br>Allocati<br>on | Change<br>Property | Stor<br>e |
| STRIN<br>G             | -             | -                | -         | RO                | No                    | -                  | No        |
| 5                      | SubIndex 3    | Alarm Code 3     |           |                   |                       |                    |           |
| Variabl<br>e<br>Format | Setting Range | Default<br>Value | Unit      | Acces<br>sibility | PDO<br>Allocati<br>on | Change<br>Property | Stor<br>e |
| STRIN<br>G             | -             | -                | -         | RO                | No                    | -                  | No        |
| S                      | SubIndex 4    |                  |           | Alarm (           | Code 4                |                    |           |
| Variabl<br>e<br>Format | Setting Range | Default<br>Value | Unit      | Acces<br>sibility | PDO<br>Allocati<br>on | Change<br>Property | Stor<br>e |
| STRIN<br>G             | -             | -                | -         | RO                | No                    | -                  | No        |
| 5                      | SubIndex 5    |                  |           | Alarm (           | Code 5                |                    |           |
| Variabl<br>e<br>Format | Setting Range | Default<br>Value | Unit      | Acces<br>sibility | PDO<br>Allocati<br>on | Change<br>Property | Stor<br>e |
| STRIN<br>G             | -             | -                | -         | RO                | No                    | -                  | No        |
| S                      | SubIndex 6    |                  |           | Alarm (           | Code 6                |                    |           |
| Variabl<br>e<br>Format | Setting Range | Default<br>Value | Unit      | Acces<br>sibility | PDO<br>Allocati<br>on | Change<br>Property | Stor<br>e |
| STRIN<br>G             | -             | -                | -         | RO                | No                    | -                  | No        |
| 5                      | SubIndex 7    |                  |           | Alarm (           | Code 7                |                    |           |

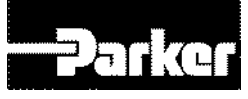

| Variabl<br>e<br>Format | Setting Range | Default<br>Value | Unit | Acces<br>sibility | PDO<br>Allocati<br>on | Change<br>Property | Stor<br>e |  |  |
|------------------------|---------------|------------------|------|-------------------|-----------------------|--------------------|-----------|--|--|
| STRIN<br>G             | -             | -                | -    | RO                | No                    | -                  | No        |  |  |
| S                      | SubIndex 8    | Alarm Code 8     |      |                   |                       |                    |           |  |  |
| Variabl<br>e<br>Format | Setting Range | Default<br>Value | Unit | Acces<br>sibility | PDO<br>Allocati<br>on | Change<br>Property | Stor<br>e |  |  |
| STRIN<br>G             | -             | -                | -    | RO                | No                    | -                  | No        |  |  |
| S                      | SubIndex 9    |                  |      | Alarm (           | Code 9                |                    |           |  |  |
| Variabl<br>e<br>Format | Setting Range | Default<br>Value | Unit | Acces<br>sibility | PDO<br>Allocati<br>on | Change<br>Property | Stor<br>e |  |  |
| STRIN<br>G             | -             | -                | -    | RO                | No                    | -                  | No        |  |  |
| S                      | ubIndex 10    |                  |      | Alarm C           | ode 10                |                    |           |  |  |
| Variabl<br>e<br>Format | Setting Range | Default<br>Value | Unit | Acces<br>sibility | PDO<br>Allocati<br>on | Change<br>Property | Stor<br>e |  |  |
| STRIN<br>G             | -             | -                | -    | RO                | No                    | -                  | No        |  |  |
| S                      | ubIndex 11    | Alarm Code 11    |      |                   |                       |                    |           |  |  |
| Variabl<br>e<br>Format | Setting Range | Default<br>Value | Unit | Acces<br>sibility | PDO<br>Allocati<br>on | Change<br>Property | Stor<br>e |  |  |
| STRIN<br>G             | -             | -                | -    | RO                | No                    | -                  | No        |  |  |
| S                      | ubIndex 12    |                  |      | Alarm C           | ode 12                |                    |           |  |  |
| Variabl<br>e<br>Format | Setting Range | Default<br>Value | Unit | Acces<br>sibility | PDO<br>Allocati<br>on | Change<br>Property | Stor<br>e |  |  |
| G STRIN                | -             | -                | -    | RO                | No                    | -                  | No        |  |  |
| S                      | ubIndex 13    |                  |      | Alarm C           | ode 13                |                    |           |  |  |
| Variabl<br>e<br>Format | Setting Range | Default<br>Value | Unit | Acces<br>sibility | PDO<br>Allocati<br>on | Change<br>Property | Stor<br>e |  |  |
| STRIN<br>G             | -             | -                | -    | RO                | No                    | -                  | No        |  |  |
| S                      | ubIndex 14    |                  |      | Alarm C           | ode 14                |                    |           |  |  |
| Variabl<br>e<br>Format | Setting Range | Default<br>Value | Unit | Acces<br>sibility | PDO<br>Allocati<br>on | Change<br>Property | Stor<br>e |  |  |
| STRIN<br>G             | -             | -                | -    | RO                | No                    | -                  | No        |  |  |
| S                      | ubIndex 15    |                  |      | Alarm C           | ode 15                |                    |           |  |  |
| Variabl<br>e<br>Format | Setting Range | Default<br>Value | Unit | Acces<br>sibility | PDO<br>Allocati<br>on | Change<br>Property | Stor<br>e |  |  |
| STRIN                  |               |                  | -    | RO                | No                    | _                  | No        |  |  |

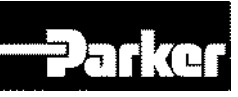

| SubIndex 16            |               | Alarm Code 16(the oldest) |      |                   |                       |                    |           |  |
|------------------------|---------------|---------------------------|------|-------------------|-----------------------|--------------------|-----------|--|
| Variabl<br>e<br>Format | Setting Range | Default<br>Value          | Unit | Acces<br>sibility | PDO<br>Allocati<br>on | Change<br>Property | Stor<br>e |  |
| STRIN<br>G             | -             | -                         | -    | RO                | No                    | -                  | No        |  |

Show up to 16 servo alarms that occurred up to 16. SubIndex 1 is the most recent alarm, and the 16 is the oldest alarm. The servo history can be reset through procedure command.

#### • Third Party Motor Support(0x2800~)

We provide you with the following motor parameters to drive third party motors using this drive. Motor can be activated only when the appropriate parameter is input. Regarding this, this company did not perform any test on combination of this drive and any other third party motor. And we offer no guarantee on the characteristics of such motors.

| 0x2800                 | [Third Party Motor] Type |                  |      |                   |                       |                    | ALL       |
|------------------------|--------------------------|------------------|------|-------------------|-----------------------|--------------------|-----------|
| Variabl<br>e<br>Format | Setting Range            | Default<br>Value | Unit | Acces<br>sibility | PDO<br>Allocati<br>on | Change<br>Property | Stor<br>e |
| UINT                   | 0 to 1                   | 0                | -    | RW                | No                    | Power<br>Resupply  | Yes       |

Set motor type.

| Set Value | Setting Details |
|-----------|-----------------|
| 0         | Rotary motor    |
| 1         | Linear motor    |

| 0x2801                 | 3 <sup>rd</sup> party [Third Party Motor]Number of Poles                                  |   |   |    |    |           |     |
|------------------------|-------------------------------------------------------------------------------------------|---|---|----|----|-----------|-----|
| Variabl<br>e<br>Format | Setting RangeDefault<br>ValueUnitAcces<br>sibilityPDO<br>Allocati<br>onChange<br>Property |   |   |    |    | Stor<br>e |     |
| UINT                   | 2 to 1000                                                                                 | 8 | - | RW | No | -         | Yes |

Set the number of poles. Please set the value to 2 when using a linear motor.

| 0x2802                 | [Third Party Motor]Rated Current |                                                                                                |      |    |    |   |     |
|------------------------|----------------------------------|------------------------------------------------------------------------------------------------|------|----|----|---|-----|
| Variabl<br>e<br>Format | Setting Range                    | Setting Range Default<br>Value Unit Acces<br>sibility PDO<br>Allocati<br>on Change<br>Property |      |    |    |   |     |
| FP32                   | -                                | 2.89                                                                                           | Arms | RW | No | - | Yes |

Sets the motor's rated current.

| 0x2803 | [Third Party Motor]Maximum Current | ALL |
|--------|------------------------------------|-----|
|--------|------------------------------------|-----|

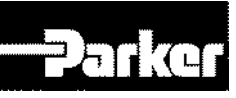

| Variabl<br>e<br>Format | Setting Range | Default<br>Value | Unit | Acces<br>sibility | PDO<br>Allocati<br>on | Change<br>Property | Stor<br>e |
|------------------------|---------------|------------------|------|-------------------|-----------------------|--------------------|-----------|
| FP32                   | -             | 8 67             | Arms | RW                | No                    | -                  | Yes       |

Sets the motor's maximum current.

| 0x2804                 | [Third Party Motor]Rated Speed                                                            |      |     |    |    |   | ALL       |
|------------------------|-------------------------------------------------------------------------------------------|------|-----|----|----|---|-----------|
| Variabl<br>e<br>Format | Setting RangeDefault<br>ValueUnitAcces<br>sibilityPDO<br>Allocati<br>onChange<br>Property |      |     |    |    |   | Stor<br>e |
| UINT                   | 1 to 60000                                                                                | 3000 | rpm | RW | No | - | Yes       |

Set the motor's rated speed. For linear motors, the unit is mm/s.

| 0x2805                 | [Third Party Motor]Maximum Speed                                                               |      |     |    |    |                    |           |
|------------------------|------------------------------------------------------------------------------------------------|------|-----|----|----|--------------------|-----------|
| Variabl<br>e<br>Format | Setting Range Default<br>Value Unit Acces<br>sibility PDO<br>Allocati<br>on Change<br>Property |      |     |    |    | Change<br>Property | Stor<br>e |
| UINT                   | 1 to 60000                                                                                     | 5000 | rpm | RW | No | -                  | Yes       |

Set the motor's maximum speed. For linear motors, the unit is mm/s.

| 0x2806                 | [Third Party Motor]Inertia                                                                |       |                                         |    |    |   |           |
|------------------------|-------------------------------------------------------------------------------------------|-------|-----------------------------------------|----|----|---|-----------|
| Variabl<br>e<br>Format | Setting RangeDefault<br>ValueUnitAcces<br>sibilityPDO<br>Allocati<br>onChange<br>Property |       |                                         |    |    |   | Stor<br>e |
| FP32                   | -                                                                                         | 0.321 | Kg.m <sup>2</sup> .<br>10 <sup>-4</sup> | RW | No | - | Yes       |

Set the motor's inertia. The weight of the mover should also be set for linear motors. The unit is kg.

| 0x2807                 | [Third Party Motor]Torque Constant |                  |      |                   | ALL                   |                    |           |
|------------------------|------------------------------------|------------------|------|-------------------|-----------------------|--------------------|-----------|
| Variabl<br>e<br>Format | Setting Range                      | Default<br>Value | Unit | Acces<br>sibility | PDO<br>Allocati<br>on | Change<br>Property | Stor<br>e |
| FP32                   | -                                  | 0.46             | Nm/A | RW                | No                    | -                  | Yes       |

Set the motor's torque constant. The force constant is set for linear motors. The unit is N/A.

| 0x2808                 | [Third Party Motor] Phase Resistance |                  |      |                   | ALL                   |                    |           |
|------------------------|--------------------------------------|------------------|------|-------------------|-----------------------|--------------------|-----------|
| Variabl<br>e<br>Format | Setting Range                        | Default<br>Value | Unit | Acces<br>sibility | PDO<br>Allocati<br>on | Change<br>Property | Stor<br>e |

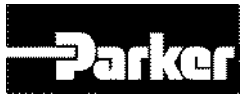

| FP32 | - | 0.82 | ohm | RW | No | - | Yes |
|------|---|------|-----|----|----|---|-----|
|      |   |      |     |    |    |   |     |

Set the motor's phase resistance (=linear resistance÷2)

| 0x2809                 | [Third Party Motor] Phase Inductance |                  |      |                   |                       | ALL                |           |
|------------------------|--------------------------------------|------------------|------|-------------------|-----------------------|--------------------|-----------|
| Variabl<br>e<br>Format | Setting Range                        | Default<br>Value | Unit | Acces<br>sibility | PDO<br>Allocati<br>on | Change<br>Property | Stor<br>e |
| FP32                   | 0 to 1000                            | 3.66             | mH   | RW                | No                    | -                  | Yes       |

Set the motor's phase inductance (=linear inductance ÷2).

| 0x280A                 | [Third Party Motor] TN Curve Data 1 |                  |      |                   | ALL                   |                    |           |
|------------------------|-------------------------------------|------------------|------|-------------------|-----------------------|--------------------|-----------|
| Variabl<br>e<br>Format | Setting Range                       | Default<br>Value | Unit | Acces<br>sibility | PDO<br>Allocati<br>on | Change<br>Property | Stor<br>e |
| UINT                   | 1 to 60000                          | 3000             | rpm  | RW                | No                    | -                  | Yes       |

Set the motor's speed/torque curve data. The maximum speed that outputs the maximum torque (maximum thrust of linear motor) is input. The unit for linear motor is mm/s.

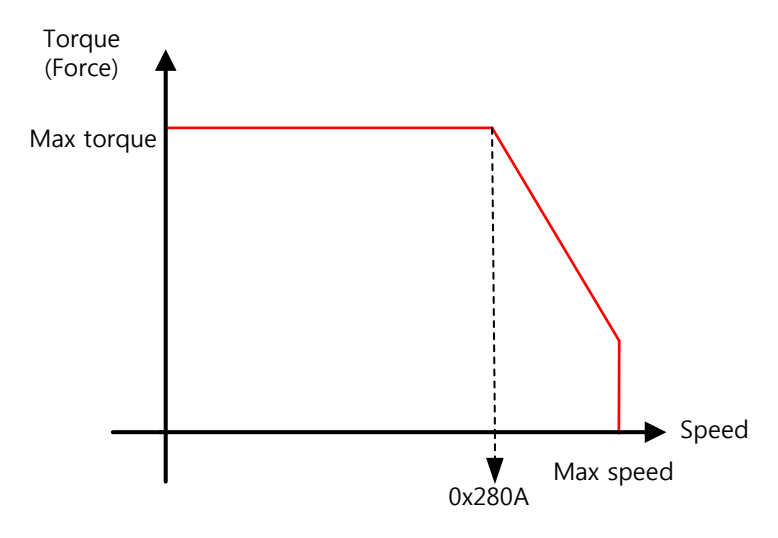

| 0x280B                 | [Third Party Motor] TN Curve Data 2 |                  |      |                   | ALL                   |                    |           |
|------------------------|-------------------------------------|------------------|------|-------------------|-----------------------|--------------------|-----------|
| Variabl<br>e<br>Format | Setting Range                       | Default<br>Value | Unit | Acces<br>sibility | PDO<br>Allocati<br>on | Change<br>Property | Stor<br>e |
| FP32                   | -                                   | 100.0            | %    | RW                | No                    | -                  | Yes       |

Set the motor's speed/torque curve data. The torque which can be output at the maximum speed is input in percentage based on the maximum torque.

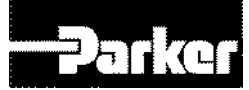

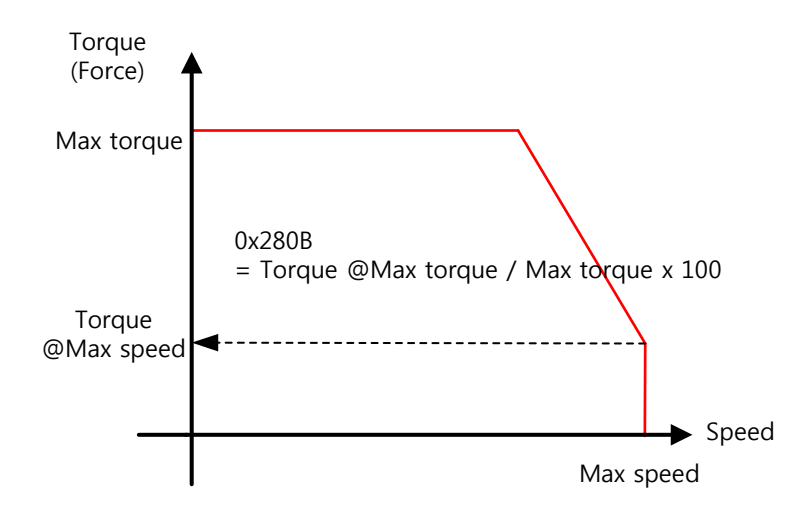

| 0x280C                 | [Third Party Motor]Hall Offset |                  |      |                   | ALL                   |                    |           |
|------------------------|--------------------------------|------------------|------|-------------------|-----------------------|--------------------|-----------|
| Variabl<br>e<br>Format | Setting Range                  | Default<br>Value | Unit | Acces<br>sibility | PDO<br>Allocati<br>on | Change<br>Property | Stor<br>e |
| UINT                   | 0 to 360                       | 0                | deg  | RW                | No                    | -                  | Yes       |

The hall sensor offset may vary depending on the manufacture. Please check the hall sensor offset before setting.

### 9.1.4 Index Objects

| 0x3000                 | Control Mode  |                  |      |                   | ALL                          |                    |           |
|------------------------|---------------|------------------|------|-------------------|------------------------------|--------------------|-----------|
| Variabl<br>e<br>Format | Setting Range | Default<br>Value | Unit | Acces<br>sibility | commu<br>nication<br>address | Change<br>Property | Stor<br>e |
| UINT                   | 0 to 9        | 0                | -    | RW                |                              | Servo Off          | Yes       |

Set the drive's position control mode.

| Set Value | Setting Details                                                     |
|-----------|---------------------------------------------------------------------|
| 0         | Index position operation mode                                       |
| 1         | Pulse input position operation mode                                 |
| 2         | Velocity operation mode                                             |
| 3         | Torque operation mode                                               |
| 4         | Pulse input position operation mode & Index position operation mode |
| 5         | Pulse input position operation mode & Velocity operation mode       |
| 6         | Pulse input position operation mode & Torque operation mode         |
| 7         | Velocity operation mode & Torque operation mode                     |
| 8         | Index position operation mode & Velocity operation mode             |
| 9         | Index position operation mode & Torque operation mode               |

| 0x3001 Coordinate Select ALI | LL |
|------------------------------|----|
|------------------------------|----|

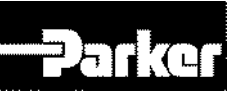

| Variabl<br>e<br>Format | Setting Range | Default<br>Value | Unit | Acces<br>sibility | commu<br>nication<br>address | Change<br>Property | Stor<br>e |
|------------------------|---------------|------------------|------|-------------------|------------------------------|--------------------|-----------|
| UINT                   | 0 to 1        | 0                | -    | RW                |                              | Servo Off          | Yes       |

Sets the coordinate to use for the drive's indexing position control

| Set Value | Setting Details       |  |  |  |
|-----------|-----------------------|--|--|--|
| 0         | Use Linear Coordinate |  |  |  |
| 1         | Use Rotary Coordinate |  |  |  |

| 0x3002                 | Baud Rate Select |                  |      |                   |                       | ALL                |           |
|------------------------|------------------|------------------|------|-------------------|-----------------------|--------------------|-----------|
| Variabl<br>e<br>Format | Setting Range    | Default<br>Value | Unit | Acces<br>sibility | PDO<br>Allocati<br>on | Change<br>Property | Stor<br>e |
| UINT                   | 0 to 3           | 0                | -    | RW                | No                    | Power<br>Resupply  | Yes       |

Set the serial communication speed through RS 422 between the host controller and the drive.

| Set Value | Setting Details |
|-----------|-----------------|
| 0         | 9600 [bps]      |
| 1         | 19200 [bps]     |
| 2         | 38400 [bps]     |
| 3         | 57600 [bps]     |

| 0x3003                 | Pulse Input Logic Select |                  |      |                   |                       | ALL                |           |
|------------------------|--------------------------|------------------|------|-------------------|-----------------------|--------------------|-----------|
| Variabl<br>e<br>Format | Setting Range            | Default<br>Value | Unit | Acces<br>sibility | PDO<br>Allocati<br>on | Change<br>Property | Stor<br>e |
| UINT                   | 0 to 5                   | 0                | -    | RW                | No                    | Servo Off          | Yes       |

Set the logic of pulse strings from the host controller. The shape of input pulses and rotation direction for each direction are as follows.

| Set Value | Setting Details                  |
|-----------|----------------------------------|
| 0         | PHASE A + PHASE B Positive Logic |
| 1         | CW + CCW Positive Logic          |
| 2         | Pulse + sign Positive Logic      |
| 3         | PHASE A + PHASE B Negative Logic |
| 4         | CW + CCW Negative Logic          |
| 5         | Pulse + Sign Negative Logic      |

| 0x3004                 | Pulse Input Filter Select |                  |      |                   |                       | ALL                |           |
|------------------------|---------------------------|------------------|------|-------------------|-----------------------|--------------------|-----------|
| Variabl<br>e<br>Format | Setting Range             | Default<br>Value | Unit | Acces<br>sibility | PDO<br>Allocati<br>on | Change<br>Property | Stor<br>e |
| UINT                   | 0 to 4                    | 0                | -    | RW                | No                    | Servo Off          | Yes       |

Set the frequency bandwidth of digital filter that is set at the pulse input unit.

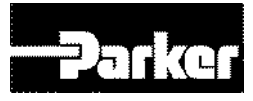

The frequency band-width are selected according to width of the input pulses filter.

| Set Value | Setting Details   |
|-----------|-------------------|
| 0         | Do not use filter |
| 1         | 500Khz (Min)      |
| 2         | 750Khz            |
| 3         | 1Mhz (Default)    |
| 4         | 1.25Mhz           |

| 0x3005                 | PCLEAR Mode Select |                  |      |                   |                       | ALL                |           |
|------------------------|--------------------|------------------|------|-------------------|-----------------------|--------------------|-----------|
| Variabl<br>e<br>Format | Setting Range      | Default<br>Value | Unit | Acces<br>sibility | PDO<br>Allocati<br>on | Change<br>Property | Stor<br>e |
| UINT                   | 0 to 2             | 0                | -    | RW                | No                    | At all times       | Yes       |

Set the action mode when inputting position pulse clear (PCLR) signal.

| Set Value | Setting Details                             |
|-----------|---------------------------------------------|
| 0         | Operate at the Edge mode                    |
| 1         | Operate at the :eve; mode(torque: maintain) |
| 2         | Operate at the :eve; mode(torque: 0)        |

| 0x3006                 | Encoder Output Pulse |                  |       |                   |                       | ALL                |           |
|------------------------|----------------------|------------------|-------|-------------------|-----------------------|--------------------|-----------|
| Variabl<br>e<br>Format | Setting Range        | Default<br>Value | Unit  | Acces<br>sibility | PDO<br>Allocati<br>on | Change<br>Property | Stor<br>e |
| UDINT                  | 0 to 2147483647      | 10000            | pulse | RW                | No                    | Servo Off          | Yes       |

Set the number of pulse output per rotation when outputting encoder signal from the drive to outside.

| 0x3007                 | Encoder Output Mode |                  |      |                   |                       |                    | ALL       |
|------------------------|---------------------|------------------|------|-------------------|-----------------------|--------------------|-----------|
| Variabl<br>e<br>Format | Setting Range       | Default<br>Value | Unit | Acces<br>sibility | PDO<br>Allocati<br>on | Change<br>Property | Stor<br>e |
| UINT                   | 0 to 1              | 0                | -    | RW                | No                    | Power<br>Resupply  | Yes       |

Determine whether to use the open collector method other than the line drive method, when outputting encoder signals from the servo.

| Set Value | Setting Details            |
|-----------|----------------------------|
| 0         | Line drive Only            |
| 1         | Line drive+ open collector |

| 0x3008 | Start Index Number(0~63) | ALL |
|--------|--------------------------|-----|
|--------|--------------------------|-----|

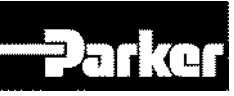

| Variabl<br>e<br>Format | Setting Range        | Default<br>Value | Unit | Acces<br>sibility | PDO<br>Allocati<br>on | Change<br>Property | Stor<br>e |
|------------------------|----------------------|------------------|------|-------------------|-----------------------|--------------------|-----------|
| UINT                   | 0 to 003F<br>0 to 63 | 0                | -    | RW                | No                    | At all times       | Yes       |

Set the number(0~63) to operate when starting indexing position.

In the case of the setting value is 64, index number is determined by ISEL0~ISEL5.

| 0x3009                 | Index Buffer Mode |                  |      |                   |                       | ALL                |           |
|------------------------|-------------------|------------------|------|-------------------|-----------------------|--------------------|-----------|
| Variabl<br>e<br>Format | Setting Range     | Default<br>Value | Unit | Acces<br>sibility | PDO<br>Allocati<br>on | Change<br>Property | Stor<br>e |
| UINT                   | 0 to 1            | 0                | -    | RW                | No                    | At all times       | Yes       |

Set how many times memory count START (operation) signals during operating indexing position.

| Set Value Setting Details |                                                  |  |  |  |
|---------------------------|--------------------------------------------------|--|--|--|
| 0                         | Double buffer set (it can remember second times) |  |  |  |
| 1                         | Single buffer set (it can remember one time)     |  |  |  |

| 0x3100<br>~<br>0x313F | Index00 ~ Index63<br>Index00 ~ Index63 |                  |                   |                   |                   |                    |       |
|-----------------------|----------------------------------------|------------------|-------------------|-------------------|-------------------|--------------------|-------|
| S                     | SubIndex 0                             |                  | Number of         | of Entries(       | Number of         | entries)           |       |
| Variable<br>Format    | Setting Range                          | Default<br>Value | Unit              | Accessib<br>ility | PDO<br>Allocation | Change<br>Property | Store |
| USINT                 | -                                      | 11               | -                 | RÔ                | No                | -                  | No    |
| S                     | SubIndex 1                             |                  |                   | Index             | Туре              |                    |       |
| Variable<br>Format    | Setting Range                          | Default<br>Value | Unit              | Accessib<br>ility | PDO<br>Allocation | Change<br>Property | Store |
| UINT                  | 0 to 10                                | 1                | -                 | RW                | No                | At all times       | Yes   |
| 00                    | SubIndex 2                             |                  |                   | Dista             | ance              |                    |       |
| Variable<br>Format    | Setting Range                          | Default<br>Value | Unit              | Accessib<br>ility | PDO<br>Allocation | Change<br>Property | Store |
| DINT                  | -2147483648 to 2147483647              | 100000           | UU                | RW                | No                | At all times       | Yes   |
| 9                     | SubIndex 3                             |                  |                   | Spe               | ed                |                    |       |
| Variable<br>Format    | Setting Range                          | Default<br>Value | Unit              | Accessib<br>ility | PDO<br>Allocation | Change<br>Property | Store |
| DINT                  | 1 to 2147483647                        | 100000           | UU/s              | RW                | No                | At all times       | Yes   |
| S                     | SubIndex 4                             |                  |                   | Accele            | ration            |                    | -     |
| Variable<br>Format    | Setting Range                          | Default<br>Value | Unit              | Accessib<br>ility | PDO<br>Allocation | Change<br>Property | Store |
| DINT                  | 1 to 2147483647                        | 1000000          | UU/s <sup>2</sup> | RW                | No                | At all times       | Yes   |
| 5                     | SubIndex 5                             |                  |                   | Decele            | eration           |                    |       |
| Variable<br>Format    | Setting Range                          | Default<br>Value | Unit              | Accessib<br>ility | PDO<br>Allocation | Change<br>Property | Store |
| DINT                  | 1 to 2147483647                        | 1000000          | UU/s <sup>2</sup> | RW                | No                | At all times       | Yes   |
| SubIndex 6            |                                        |                  | F                 | Registratio       | n Distance        |                    |       |

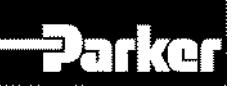

| Variable<br>Format | Setting Range             | Default<br>Value | Unit | Accessib<br>ility | PDO<br>Allocation | Change<br>Property | Store |
|--------------------|---------------------------|------------------|------|-------------------|-------------------|--------------------|-------|
| DINT               | -2147483648 to 2147483647 | 100000           | UU   | RW                | No                | At all times       | Yes   |
|                    | SubIndex 7                |                  |      | Registratio       | on Speed          |                    |       |
| Variable<br>Format | Setting Range             | Default<br>Value | Unit | Accessib<br>ility | PDO<br>Allocation | Change<br>Property | Store |
| DINT               | 1 to 2147483647           | 1000000          | UU/s | RW                | No                | At all times       | Yes   |
|                    | SubIndex 8                |                  |      | Repeat            | Count             |                    |       |
| Variable<br>Format | Setting Range             | Default<br>Value | Unit | Accessib<br>ility | PDO<br>Allocation | Change<br>Property | Store |
| UINT               | 1 to 65535                | 1                | -    | RŴ                | No                | At all times       | Yes   |
|                    | SubIndex 9                |                  |      | Dwell             | Time              |                    |       |
| Variable<br>Format | Setting Range             | Default<br>Value | Unit | Accessib<br>ility | PDO<br>Allocation | Change<br>Property | Store |
| UINT               | 0 to 65535                | 200              | ms   | RW                | No                | At all times       | Yes   |
| S                  | ubIndex 10                |                  |      | Next              | Index             |                    |       |
| Variable<br>Format | Setting Range             | Default<br>Value | Unit | Accessib<br>ility | PDO<br>Allocation | Change<br>Property | Store |
| UINT               | 0 to 63                   | 1                | -    | RW                | No                | At all times       | Yes   |
| SubIndex 11        |                           |                  |      | Index /           | Action            |                    |       |
| Variable<br>Format | Setting Range             | Default<br>Value | Unit | Accessib<br>ility | PDO<br>Allocation | Change<br>Property | Store |
| UINT               | 0 to 2                    | 2                | -    | RŴ                | No                | At all times       | Yes   |

## 9.1.5 CiA402 Objects

| 0x603F                 | Error Code    |                  |      |                   |                       | ALL                |           |
|------------------------|---------------|------------------|------|-------------------|-----------------------|--------------------|-----------|
| Variabl<br>e<br>Format | Setting Range | Default<br>Value | Unit | Acces<br>sibility | PDO<br>Allocati<br>on | Change<br>Property | Stor<br>e |
| UINT                   | -             | 0                | -    | RO                | Yes                   | -                  | No        |

Show the alarm code that set off the last time at the servo driver.

| 0x605A                 | Quick Stop Option Code |                  |      |                   |                       | ALL                |           |
|------------------------|------------------------|------------------|------|-------------------|-----------------------|--------------------|-----------|
| Variabl<br>e<br>Format | Setting Range          | Default<br>Value | Unit | Acces<br>sibility | PDO<br>Allocati<br>on | Change<br>Property | Stor<br>e |
| INT                    | 0 to 4                 | 2                | -    | RW                | No                    | At all times       | Yes       |

Set Quick Stop option codes.

| Set Value | Descriptions                                                                                                    |
|-----------|----------------------------------------------------------------------------------------------------|
| 0         | Do not use (transit into Switch On Disabled).                                                                                      |
| 1         | Slowly decelerates then stop, depending on the quick stop deceleration (0x6085) setting. (Switch On Disabled)                      |
| 2         | Slowly decelerates then stop, depending on the quick stop deceleration (0x6085) setting. (Switch On Disabled) (Switch On Disabled) |
| 3         | Stops at the torque limit (Switch On Disabled)                                                                                     |

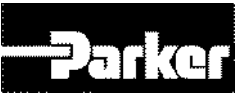

| 0x605B                 | Shutdown Option Code |                  |      |                   |                       | ALL                |           |
|------------------------|----------------------|------------------|------|-------------------|-----------------------|--------------------|-----------|
| Variabl<br>e<br>Format | Setting Range        | Default<br>Value | Unit | Acces<br>sibility | PDO<br>Allocati<br>on | Change<br>Property | Stor<br>e |
| INT                    | 0 to 1               | 0                | -    | RW                | No                    | At all times       | Yes       |

Sets the actions for servo drive shut down. (Operation Enable state ->Ready to Switch On state)

| Set Value | Descriptions                                                     |
|-----------|------------------------------------------------------------------|
| 0         | Do not use                                                       |
| 1         | Deceleration and stop, Switch On Disabled and stop, Ready status |

| 0x605C                 | Disable Operation Option Code |                  |      |                   |                       | ALL                |           |
|------------------------|-------------------------------|------------------|------|-------------------|-----------------------|--------------------|-----------|
| Variabl<br>e<br>Format | Setting Range                 | Default<br>Value | Unit | Acces<br>sibility | PDO<br>Allocati<br>on | Change<br>Property | Stor<br>e |
| INT                    | 0 to 1                        | 1                | -    | RW                | No                    | At all times       | Yes       |

Set the option code for disable operation status. (Operation Enable state  $\rightarrow$  Switched On state).

| Set Value | Descriptions                                                          |
|-----------|-----------------------------------------------------------------------|
| 0         | Do not use drive function                                             |
| 1         | Deceleration and stop, movement with the Switch On Disable, not ready |

| 0x605D                 | Halt Option Code |                  |      |                   |                       |                    | ALL       |
|------------------------|------------------|------------------|------|-------------------|-----------------------|--------------------|-----------|
| Variabl<br>e<br>Format | Setting Range    | Default<br>Value | Unit | Acces<br>sibility | PDO<br>Allocati<br>on | Change<br>Property | Stor<br>e |
| INT                    | 0 to 4           | 0                | -    | RW                | No                    | At all times       | Yes       |

Halt option code sets the movement method when moving from operation enable state to switched on state.

| Set Value | Descriptions                                                          |
|-----------|-----------------------------------------------------------------------|
| 1         | Deceleration and stop, Operation Enabled                              |
| 2         | Deceleration and stop with quick stop deceleration, Operation Enabled |
| 3         | Deceleration and stop with torque limit torque, Operation<br>Enabled  |

| 0x605E Fault Reaction Option Code AL | LL |
|--------------------------------------|----|
|--------------------------------------|----|

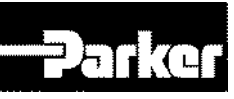

| Variabl<br>e<br>Format | Setting Range | Default<br>Value | Unit | Acces<br>sibility | PDO<br>Allocati<br>on | Change<br>Property | Stor<br>e |
|------------------------|---------------|------------------|------|-------------------|-----------------------|--------------------|-----------|
| INT                    | 0             | 0                | -    | RW                | No                    | At all times       | Yes       |

Set the action method for fault action to protect the drive's system.

|                    | Set Value        |                  | Descriptions                                                 |                |     |                 |     |  |
|--------------------|------------------|------------------|--------------------------------------------------------------|----------------|-----|-----------------|-----|--|
|                    | 0                | Do not use       | o not use servo drive functions. Keep the motor at free run. |                |     |                 |     |  |
| 0x6060             |                  |                  | Modes                                                        | s of Operation |     |                 | ALL |  |
| Variable<br>Format | Setting<br>Range | Default<br>Value | Pefault Unit Accessibility PDO Change Allocation Property    |                |     |                 |     |  |
| SINT               | 0 to 10          | 0                | -                                                            | RW             | Yes | At all<br>times | No  |  |

Set the operation mode for the servo drive. After turning the power on, the driver the master determines the operation mode.

The drive provides the following operation modes.

| Set Value | Name | Description                              |
|-----------|------|------------------------------------------|
| -1        | IP   | Indexing Position / Pulse Input Position |
| 0         | -    | No mode allocation                       |
| 1         | -    | Reserved                                 |
| 2         | -    | Reserved                                 |
| 3         | -    | Reserved                                 |
| 4         | -    | Reserved                                 |
| 6         | HM   | Homing mode                              |
| 7         | -    | Reserved                                 |
| 8         | -    | Reserved                                 |
| 9         | -    | Reserved                                 |
| 10        | -    | Reserved                                 |
| Other     | -    | Reserved                                 |

| 0x6061                 | Modes of Operation Display |                  |      |                   |                       |                    | ALL       |
|------------------------|----------------------------|------------------|------|-------------------|-----------------------|--------------------|-----------|
| Variabl<br>e<br>Format | Setting Range              | Default<br>Value | Unit | Acces<br>sibility | PDO<br>Allocati<br>on | Change<br>Property | Stor<br>e |
| SINT                   | -                          | -                | -    | RO                | Yes                   | -                  | No        |

Set the operation mode of the drive.

| 0x6062                 | Position Demand Value |                  |      |                   |                       |                    | ALL       |
|------------------------|-----------------------|------------------|------|-------------------|-----------------------|--------------------|-----------|
| Variabl<br>e<br>Format | Setting Range         | Default<br>Value | Unit | Acces<br>sibility | PDO<br>Allocati<br>on | Change<br>Property | Stor<br>e |
| DINT                   | -                     | -                | UU   | RO                | Yes                   | -                  | No        |

Show the position demanded by the user as position Unit (UU).

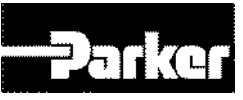

| 0x6063                 | Position Actual Internal Value |                  |                                               |    |     |   | ALL |
|------------------------|--------------------------------|------------------|-----------------------------------------------|----|-----|---|-----|
| Variabl<br>e<br>Format | Setting Range                  | Default<br>Value | ult<br>le Unit Acces PDO<br>Allocati Property |    |     |   |     |
| DINT                   | -                              | -                | pulse                                         | RO | Yes | - | No  |

Show the actual internal position of the encoder, by pulse.

| 0x6064                 | Position Actual Value |                  |      |                                                   |     |   | ALL |  |
|------------------------|-----------------------|------------------|------|---------------------------------------------------|-----|---|-----|--|
| Variabl<br>e<br>Format | Setting Range         | Default<br>Value | Unit | Unit Acces sibility On Change PDO Change Property |     |   |     |  |
| DINT                   | -                     | -                | UU   | RO                                                | Yes | - | No  |  |

Show the actual position value of the encoder, by pulse

| 0x6065                 | Following Error Window |                  |      |                   |                       |                    | ALL       |
|------------------------|------------------------|------------------|------|-------------------|-----------------------|--------------------|-----------|
| Variabl<br>e<br>Format | Setting Range          | Default<br>Value | Unit | Acces<br>sibility | PDO<br>Allocati<br>on | Change<br>Property | Stor<br>e |
| UDINT                  | 0 to 0x3FFFFFFF        | 600000           | UU   | RW                | No                    | At all times       | Yes       |

Set the position error range to check following error. (Status word, 0x6041.13)

Set proper value and encoder resolution of motor before motor drives.

For example) If the value of encoder pulse [0x2002] is 12000 and the range of error position is 3 rotations of motor, set 36000.

| 0x6066                 | Following Error Timeout |                  |      |                   |                       |                    | ALL       |
|------------------------|-------------------------|------------------|------|-------------------|-----------------------|--------------------|-----------|
| Variabl<br>e<br>Format | Setting Range           | Default<br>Value | Unit | Acces<br>sibility | PDO<br>Allocati<br>on | Change<br>Property | Stor<br>e |
| UINT                   | 0 to 65535              | 0                | ms   | RW                | No                    | At all times       | Yes       |

Set the over time for checking the following error. (Status word, 0x6041.13).

| 0x6067                 |                 | Pos              | sition Wine | dow               |                       |                    | ALL       |
|------------------------|-----------------|------------------|-------------|-------------------|-----------------------|--------------------|-----------|
| Variabl<br>e<br>Format | Setting Range   | Default<br>Value | Unit        | Acces<br>sibility | PDO<br>Allocati<br>on | Change<br>Property | Stor<br>e |
| UDINT                  | 0 to 0x3FFFFFFF | 100              | UU          | RW                | No                    | At all times       | Yes       |

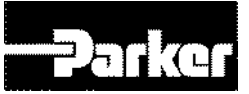

Set the position window to the target. Holding within the position window for the duration of position window time, set the status word's Bit10(0x6041.10) to 1.

| 0x6068                 |               | Positic          | on Windov | v Time            |                       |                    | ALL       |
|------------------------|---------------|------------------|-----------|-------------------|-----------------------|--------------------|-----------|
| Variabl<br>e<br>Format | Setting Range | Default<br>Value | Unit      | Acces<br>sibility | PDO<br>Allocati<br>on | Change<br>Property | Stor<br>e |
| UINT                   | 0 to 65535    | 0                | ms        | RW                | No                    | At all times       | Yes       |

Set the position window to the target. Holding within the position window for the duration of position window time, set the status word's Bit10 (0x6041.10) to 1.

| 0x606B             |               | Speed            | Demand | Value             |                       |                    | ALL       |
|--------------------|---------------|------------------|--------|-------------------|-----------------------|--------------------|-----------|
| Variable<br>Format | Setting Range | Default<br>Value | Unit   | Acces<br>sibility | PDO<br>Allocatio<br>n | Change<br>Property | Stor<br>e |
| DINT               | -             | -                | UU/s   | RO                | Yes                   | -                  | No        |

Show the output speed of the controller or command speed input into the speed controller.

| 0x606C                 |               | Spee             | d Actual | √alue             |                       |                    | ALL       |
|------------------------|---------------|------------------|----------|-------------------|-----------------------|--------------------|-----------|
| Variabl<br>e<br>Format | Setting Range | Default<br>Value | Unit     | Acces<br>sibility | PDO<br>Allocati<br>on | Change<br>Property | Stor<br>e |
| DINT                   | -             | -                | UU/s     | RO                | Yes                   | -                  | No        |

Show the actual speed value of the position unit defined by the user.

| 0x606D                 |               | Sp               | eed Wind | ow                |                       |                    | ALL       |
|------------------------|---------------|------------------|----------|-------------------|-----------------------|--------------------|-----------|
| Variabl<br>e<br>Format | Setting Range | Default<br>Value | Unit     | Acces<br>sibility | PDO<br>Allocati<br>on | Change<br>Property | Stor<br>e |
| UINT                   | 0 to 65535    | 20000            | UU/s     | RW                | No                    | At all times       | Yes       |

Set the speed window. If the error between the target speed and the actual speed holds within the speed window(0x606D) for the duration of the speed window time(0x606E), set the status word's Bit10(0x6041.10) to 1.

|  | 0x606E | Speed Window Time | ALL |
|--|--------|-------------------|-----|
|--|--------|-------------------|-----|

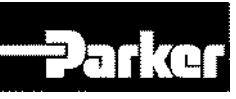

| Variabl<br>e<br>Format | Setting Range | Default<br>Value | Unit | Acces<br>sibility | PDO<br>Allocati<br>on | Change<br>Property | Stor<br>e |
|------------------------|---------------|------------------|------|-------------------|-----------------------|--------------------|-----------|
| UINT                   | 0 to 65535    | 0                | ms   | RW                | No                    | At all times       | Yes       |

Set the speed window time. If the error between the target speed and the actual speed holds within the speed window (0x606D) for the duration of the speed window time(0x606E), set the status word's Bit10(0x6041.10) to 1.

| 0x6071                 |               | Та               | arget Torq | ue                |                       |                    | ALL       |
|------------------------|---------------|------------------|------------|-------------------|-----------------------|--------------------|-----------|
| Variabl<br>e<br>Format | Setting Range | Default<br>Value | Unit       | Acces<br>sibility | PDO<br>Allocati<br>on | Change<br>Property | Stor<br>e |
| INT                    | -5000 to 5000 | 0                | 0.1%       | RW                | Yes                   | At all times       | No        |

Set the target torque for torque control by 0.1% of the rated motor torque.

| 0x6072                 |               | Max              | imum Toi | rque              |                       |                    | ALL       |
|------------------------|---------------|------------------|----------|-------------------|-----------------------|--------------------|-----------|
| Variabl<br>e<br>Format | Setting Range | Default<br>Value | Unit     | Acces<br>sibility | PDO<br>Allocati<br>on | Change<br>Property | Stor<br>e |
| UINT                   | 0 to 5000     | 3000             | 0.1%     | RW                | Yes                   | At all times       | No        |

Set the maximum torque by 0.1% of the rated motor torque.

| 0x6074                 |               | Torque           | e Demano | l Value           |                       |                    | ALL       |
|------------------------|---------------|------------------|----------|-------------------|-----------------------|--------------------|-----------|
| Variabl<br>e<br>Format | Setting Range | Default<br>Value | Unit     | Acces<br>sibility | PDO<br>Allocati<br>on | Change<br>Property | Stor<br>e |
| INT                    | -             | -                | 0.1%     | RO                | Yes                   | -                  | No        |

Set the torque currently demanded by 0.1% of the rated motor torque.

| 0x6077                 |               | Torqu            | le Actual | Value             |                       |                    | ALL       |
|------------------------|---------------|------------------|-----------|-------------------|-----------------------|--------------------|-----------|
| Variabl<br>e<br>Format | Setting Range | Default<br>Value | Unit      | Acces<br>sibility | PDO<br>Allocati<br>on | Change<br>Property | Stor<br>e |
| INT                    | -             | -                | 0.1%      | RO                | Yes                   | -                  | No        |

Show the actual torque generated within the drive by 0.1% of the rated motor torque.

| Ox607C Home Offset ALL |
|------------------------|
|------------------------|

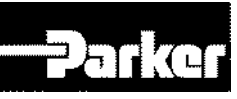

| Variabl<br>e<br>Format | Setting Range              | Default<br>Value | Unit | Acces<br>sibility | PDO<br>Allocati<br>on | Change<br>Property | Stor<br>e |
|------------------------|----------------------------|------------------|------|-------------------|-----------------------|--------------------|-----------|
| DINT                   | -536870912 to<br>536870911 | 0                | UU   | RW                | No                    | At all times       | Yes       |

Set the offset between the absolute encoder or absolute external scale origin and the 0 position of the actual position (Position actual value, 0x6064).

Incremental Encoder

If the home position was found or the current position is the home position, the 0 point is the position moved from the home position to the target position as much as the home offset..

Absolute Encoder

When an absolute encoder is added, the home offset value is added to the absolute position (actual position) values.

| 0x607D             |                              | Software           | e Position        | Limit             |                   |                    |       |  |
|--------------------|------------------------------|--------------------|-------------------|-------------------|-------------------|--------------------|-------|--|
| S                  | SubIndex 0                   |                    | Number of entries |                   |                   |                    |       |  |
| Variable<br>Format | Setting Range                | Default<br>Value   | Unit              | Accessib<br>ility | PDO<br>Allocation | Change<br>Property | Store |  |
| USINT              | -                            | 2                  | -                 | RO                | No                | -                  | No    |  |
| S                  | SubIndex 1                   | Min position limit |                   |                   |                   |                    |       |  |
| Variable<br>Format | Setting Range                | Default<br>Value   | Unit              | Accessib<br>ility | PDO<br>Allocation | Change<br>Property | Store |  |
| DINT               | -1073741824 to<br>1073741823 | -<br>2000000000    | UU                | RW                | No                | At all time        | s Yes |  |
| S                  | SubIndex 2                   |                    |                   | Max posi          | tion limit        |                    |       |  |
| Variable<br>Format | Setting Range                | Default<br>Value   | Unit              | Accessib<br>ility | PDO<br>Allocation | Change<br>Property | Store |  |
| DINT               | -1073741824 to<br>1073741823 | 2000000000         | UU                | RW                | No                | At all time        | s Yes |  |

Set the software position limit value. The range of position demand value (0x6062) and the position actual value (0x6064) are limited, and new target position for the set value is checked every cycle.

The minimum software limit value is negative limit value, and the maximum software limit value is positive limit value.

| 0x6085                 | Quick Stop Deceleration |                  |                   |                   |                       |                    |           |  |
|------------------------|-------------------------|------------------|-------------------|-------------------|-----------------------|--------------------|-----------|--|
| Variabl<br>e<br>Format | Setting Range           | Default<br>Value | Unit              | Acces<br>sibility | PDO<br>Allocati<br>on | Change<br>Property | Stor<br>e |  |
| UDINT                  | 0 to 0x7FFFFFF          | 2000             | UU/s <sup>2</sup> | RW                | No                    | At all times       | Yes       |  |

Sets deceleration used for quick stop when the Quick stop option code (0x605A) is set to 2.

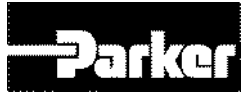

| 0x6091     |                 | G                 | ear Ratio |           |            |                   |       |
|------------|-----------------|-------------------|-----------|-----------|------------|-------------------|-------|
| S          | SubIndex 0      |                   |           | Number o  | of entries |                   |       |
| Variable   | Setting Range   | Default           | Unit      | Accessib  | PDO        | Change            | Store |
| Format     | ootting range   | Value             | Onic      | ility     | Allocation | Property          | 0.010 |
| USINT      | -               | 2                 | -         | RO        | No         | -                 | No    |
| SubIndex 1 |                 | Motor revolutions |           |           |            |                   |       |
| Variable   | Sotting Pango   | Default           | Lloit     | Accessib  | PDO        | Change            | Store |
| Format     | Setting Kange   | Value             | Unit      | ility     | Allocation | Property          | Sille |
|            | 0 to 0x1000000  | 1                 | _         | D\//      | No         | Power             | Voc   |
| ODINT      | 0 10 0740000000 | I                 | -         | 17.0.0    | NO         | Resupply          | 165   |
| S          | SubIndex 2      |                   |           | Shaft rev | olutions   |                   |       |
| Variable   | Sotting Pango   | Default           | Lloit     | Accessib  | PDO        | Change            | Store |
| Format     | Setting Mange   | Value             | Offic     | ility     | Allocation | Property          | Sille |
| UDINT      | 0 to 0x40000000 | 1                 | -         | RW        | No         | Power<br>Resupply | Yes   |

See " 6.7 Electronic Gear Setting " for further details

| 0x6098                 | Homing Method |                  |      |                   |                       |                    |           |
|------------------------|---------------|------------------|------|-------------------|-----------------------|--------------------|-----------|
| Variabl<br>e<br>Format | Setting Range | Default<br>Value | Unit | Acces<br>sibility | PDO<br>Allocati<br>on | Change<br>Property | Stor<br>e |
| SINT                   | -128 to 127   | 34               | -    | RW                | No                    | At all times       | Yes       |

Set homing method. See "6.6 Homing "for further details.

| Set Value | Descriptions                                        |
|-----------|-----------------------------------------------------|
| 0         | Do not use homing                                   |
| 1         | Homing using index pulse and negative limit contact |
| 2         | Homing using index pulse and positive limit contact |
| 7 to 14   | Homing using index pulse and home limit contact     |
| 24        | Same as 8 (does not use index pulse)                |
| 28        | Same as 12 (does not use index pulse)               |
| 33, 34    | Homing with index pulse                             |
| 35        | Homing with current position                        |
| -1        | Homing using negative stopper and index pulse       |
| -2        | Homing using positive stopper and index pulse       |
| -3        | Homing using only negative stopper                  |
| -4        | Homing using only positive stopper                  |

| 0x6099   |               | Homing Speeds                  |                   |          |            |          |       |  |
|----------|---------------|--------------------------------|-------------------|----------|------------|----------|-------|--|
| S        | SubIndex 0    |                                | Number of entries |          |            |          |       |  |
| Variable | Setting Range | Default                        | Unit              | Accessib | PDO        | Change   | Store |  |
| Format   |               | Value                          | Onic              | ility    | Allocation | Property | Otore |  |
| USINT    | -             | 2                              | -                 | RO       | No         | -        | No    |  |
| S        | SubIndex 1    | Speed during search for switch |                   |          |            |          |       |  |

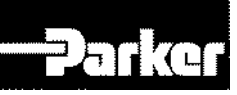

| Variable | Setting Range   | Default                      | Lloit | Accessib | PDO        | Change       | Store |  |
|----------|-----------------|------------------------------|-------|----------|------------|--------------|-------|--|
| Format   | Setting Range   | Value                        | Unit  | ility    | Allocation | Property     | Slore |  |
| DINT     | 0 to 0x4000000  | 500000                       | UU/s  | RW       | No         | At all times | Yes   |  |
| 5        | SubIndex 2      | Speed during search for zero |       |          |            |              |       |  |
| Variable | Sotting Bongo   | Default                      | Lloit | Accessib | PDO        | Change       | Store |  |
| Format   | Setting Range   | Value                        | Unit  | ility    | Allocation | Property     | Slore |  |
| DINT     | 0 to 0x40000000 | 100000                       | UU/s  | RW       | No         | At all times | Yes   |  |

Set the operation speed for homing.

| 0x609A                 | Homing Acceleration |                  |                   |                   |                       |                    |           |  |
|------------------------|---------------------|------------------|-------------------|-------------------|-----------------------|--------------------|-----------|--|
| Variabl<br>e<br>Format | Setting Range       | Default<br>Value | Unit              | Acces<br>sibility | PDO<br>Allocati<br>on | Change<br>Property | Stor<br>e |  |
| UDINT                  | 0 to 0x40000000     | 200000           | UU/s <sup>2</sup> | RW                | No                    | At all times       | Yes       |  |

Set operation acceleration for homing.

| 0x60B1                 | Speed Offset              |                  |      |                   |                       |                    |           |
|------------------------|---------------------------|------------------|------|-------------------|-----------------------|--------------------|-----------|
| Variabl<br>e<br>Format | Setting Range             | Default<br>Value | Unit | Acces<br>sibility | PDO<br>Allocati<br>on | Change<br>Property | Stor<br>e |
| DINT                   | -2147483648 to 2147483647 | 0                | UU/s | RW                | Yes                   | At all times       | No        |

Correspond to speed feed forward value for position control.

| 0x60B2                 | Torque Offset |                  |      |                   |                       |                    |           |  |
|------------------------|---------------|------------------|------|-------------------|-----------------------|--------------------|-----------|--|
| Variabl<br>e<br>Format | Setting Range | Default<br>Value | Unit | Acces<br>sibility | PDO<br>Allocati<br>on | Change<br>Property | Stor<br>e |  |
| INT                    | -5000 to 5000 | 0                | 0.1% | RW                | Yes                   | At all times       | No        |  |

Correspond to torque feed forward value for position control.

| 0x60B8                 | Touch Probe Function |                  |      |                   |                       |                    |           |
|------------------------|----------------------|------------------|------|-------------------|-----------------------|--------------------|-----------|
| Variabl<br>e<br>Format | Setting Range        | Default<br>Value | Unit | Acces<br>sibility | PDO<br>Allocati<br>on | Change<br>Property | Stor<br>e |
| UINT                   | 0 to 0xFFFF          | 0x0033           | -    | RW                | Yes                   | At all times       | Yes       |

Sets touch probe functions.

| bit | value | Descriptions             |
|-----|-------|--------------------------|
| 0   | 0     | Do not use touch probe 1 |
| 0   | 1     | Use touch probe 1        |

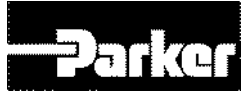

| 4        | 0 | Single trigger mode                                          |  |  |  |  |  |
|----------|---|--------------------------------------------------------------|--|--|--|--|--|
| 1        | 1 | Continuous trigger mode                                      |  |  |  |  |  |
| 0        | 0 | Trigger by touch probe 1 input                               |  |  |  |  |  |
| 2        | 1 | Trigger by index pulse signal                                |  |  |  |  |  |
| 3        | _ | Reserved                                                     |  |  |  |  |  |
| 4        | 0 | Do not capture positive edge position value of touch probe 1 |  |  |  |  |  |
| 4        | 1 | Capture positive edge position value of touch probe 1        |  |  |  |  |  |
| -        | 0 | Do not capture negative edge position value of touch probe 1 |  |  |  |  |  |
| 5        | 1 | Capture negative edge position value of touch probe 1        |  |  |  |  |  |
| 6 to 7   | _ | Reserved                                                     |  |  |  |  |  |
| 0        | 0 | Do not use touch probe 2                                     |  |  |  |  |  |
| 8        | 1 | Use touch probe 2                                            |  |  |  |  |  |
| 0        | 0 | Single trigger mode                                          |  |  |  |  |  |
| 9        | 1 | Continuous trigger mode                                      |  |  |  |  |  |
| 10       | 0 | Trigger by touch probe 2 input                               |  |  |  |  |  |
| 10       | 1 | Trigger by index pulse signal                                |  |  |  |  |  |
| 11       | _ | Reserved                                                     |  |  |  |  |  |
| 10       | 0 | Do not capture positive edge position value of touch probe 2 |  |  |  |  |  |
| 12       | 1 | Capture positive edge position value of touch probe 2        |  |  |  |  |  |
| 40       | 0 | Do not capture negative edge position value of touch probe 2 |  |  |  |  |  |
| 13       | 1 | Capture negative edge position value of touch probe 2        |  |  |  |  |  |
| 14 to 15 | _ | Reserved                                                     |  |  |  |  |  |

Table 108. Touch Probe Functions

| 0x60B9                 | Touch Probe Status |                  |      |                   |                       |                    |           |
|------------------------|--------------------|------------------|------|-------------------|-----------------------|--------------------|-----------|
| Variabl<br>e<br>Format | Setting Range      | Default<br>Value | Unit | Acces<br>sibility | PDO<br>Allocati<br>on | Change<br>Property | Stor<br>e |
| UINT                   | -                  | -                | -    | RO                | Yes                   | -                  | No        |

Show touch probe status.

| Bit    | Value | Descriptions                                                          |
|--------|-------|-----------------------------------------------------------------------|
| 0      | 0     | Do not use touch probe 1                                              |
| 0      | 1     | Use touch probe 1                                                     |
| 1      | 0     | Positive edge position value of touch probe 1 is not stored           |
| 1      | 1     | Positive edge position value of touch probe 1 is stored               |
| 2      | 0     | Negative edge position value of touch probe 1 is not stored           |
| 2      | 1     | Negative edge position value of touch probe 1 is stored               |
| 3 to 5 | —     | Reserved                                                              |
| 6      | 0, 1  | Toggled when positive edge position value of touch probe 1 is updated |
| 7      | 0, 1  | Toggled when negative edge position value of touch probe 1 is updated |
| 0      | 0     | Do not use touch probe 2                                              |
| 0      | 1     | Use touch probe 2                                                     |

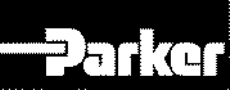

| 0        | 0    | Positive edge position value of touch probe 2 is not stored           |
|----------|------|-----------------------------------------------------------------------|
| 9        | 1    | Positive edge position value of touch probe 2 is stored               |
| 10       | 0    | Negative edge position value of touch probe 2 is not stored           |
| 10       | 1    | Negative edge position value of touch probe 2 is stored               |
| 11 to 13 | -    | Reserved                                                              |
| 14       | 0, 1 | Toggled when positive edge position value of touch probe 2 is updated |
| 15       | 0, 1 | Toggled when negative edge position value of touch probe 2 is updated |

#### Table 109. Touch Probe Status

In continuous trigger mode, bits 6, 7, 14, 15(store all values for touch probe positive/negative edge) are toggled.

To disable bits 1, 2, 9, 10 of touch probe status(0x60B9)(store position values for positive/negative edge of touch probe 1, 2), first disable bits 4,5,12,13 (use sampling values for positive/negative edge of touch probe 1, 2) and then toggle Enable.

| 0x60BA                 | Touch Probe 1 Positive Edge Position Value |                  |      |                   |                       |                    |           |
|------------------------|--------------------------------------------|------------------|------|-------------------|-----------------------|--------------------|-----------|
| Variabl<br>e<br>Format | Setting Range                              | Default<br>Value | Unit | Acces<br>sibility | PDO<br>Allocati<br>on | Change<br>Property | Stor<br>e |
| DINT                   | -                                          | -                | UU   | RO                | Yes                   | -                  | No        |

Show positive edge position value of touch probe 1.

| 0x60BB                 | Touch Probe 1 Negative Edge Position Value |                  |      |                   |                       |                    |           |
|------------------------|--------------------------------------------|------------------|------|-------------------|-----------------------|--------------------|-----------|
| Variabl<br>e<br>Format | Setting Range                              | Default<br>Value | Unit | Acces<br>sibility | PDO<br>Allocati<br>on | Change<br>Property | Stor<br>e |
| DINT                   | -                                          | -                | UU   | RO                | Yes                   | -                  | No        |

Shows negative edge value of touch probe 1.

| 0x60BC                 | Touch Probe 2 Positive Edge Position Value |                  |      |                   |                       |                    |           |
|------------------------|--------------------------------------------|------------------|------|-------------------|-----------------------|--------------------|-----------|
| Variabl<br>e<br>Format | Setting Range                              | Default<br>Value | Unit | Acces<br>sibility | PDO<br>Allocati<br>on | Change<br>Property | Stor<br>e |
| DINT                   | -                                          | -                | UU   | RO                | Yes                   | -                  | No        |

Shows positive edge value of touch probe 2.

| 0x60BD | Touch Probe 2 Negative Edge Position Value | ALL |
|--------|--------------------------------------------|-----|
|--------|--------------------------------------------|-----|

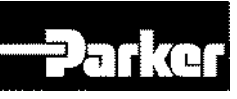

| Variabl<br>e<br>Format | Setting Range | Default<br>Value | Unit | Acces<br>sibility | PDO<br>Allocati<br>on | Change<br>Property | Stor<br>e |
|------------------------|---------------|------------------|------|-------------------|-----------------------|--------------------|-----------|
| DINT                   | -             | -                | UU   | RO                | Yes                   | -                  | No        |

Shows negative edge value of touch probe 2.

| 0x60E0                 | Positive Torque Limit Value |                  |      |                   |                       |                    |           |
|------------------------|-----------------------------|------------------|------|-------------------|-----------------------|--------------------|-----------|
| Variabl<br>e<br>Format | Setting Range               | Default<br>Value | Unit | Acces<br>sibility | PDO<br>Allocati<br>on | Change<br>Property | Stor<br>e |
| UINT                   | 0 to 5000                   | 3000             | 0.1% | RW                | Yes                   | At all<br>times    | Yes       |

Set the positive torque limit value.

| 0x60E1                 | Negative Torque Limit Value |                  |      |                   |                       |                    |           |
|------------------------|-----------------------------|------------------|------|-------------------|-----------------------|--------------------|-----------|
| Variabl<br>e<br>Format | Setting Range               | Default<br>Value | Unit | Acces<br>sibility | PDO<br>Allocati<br>on | Change<br>Property | Stor<br>e |
| UINT                   | 0 to 5000                   | 3000             | 0.1% | RW                | Yes                   | At all times       | Yes       |

Set the negative torque limit value.

| 0x60F4                 | Following Error Actual Value |                  |      |                   | ALL                   |                    |           |
|------------------------|------------------------------|------------------|------|-------------------|-----------------------|--------------------|-----------|
| Variabl<br>e<br>Format | Setting Range                | Default<br>Value | Unit | Acces<br>sibility | PDO<br>Allocati<br>on | Change<br>Property | Stor<br>e |
| DINT                   | -                            | -                | UU   | RO                | Yes                   | -                  | No        |

Show the following error actual value for position control.

| 0x60FC                 | Position Demand Internal Value |                  |       |                   | ALL                   |                    |           |
|------------------------|--------------------------------|------------------|-------|-------------------|-----------------------|--------------------|-----------|
| Variabl<br>e<br>Format | Setting Range                  | Default<br>Value | Unit  | Acces<br>sibility | PDO<br>Allocati<br>on | Change<br>Property | Stor<br>e |
| DINT                   | -                              | -                | pulse | RO                | Yes                   | -                  | No        |

Shows the command input value for position control.

| 0x60FD                 | Digital Inputs |                  |      |                   | ALL                   |                    |           |
|------------------------|----------------|------------------|------|-------------------|-----------------------|--------------------|-----------|
| Variabl<br>e<br>Format | Setting Range  | Default<br>Value | Unit | Acces<br>sibility | PDO<br>Allocati<br>on | Change<br>Property | Stor<br>e |
| UDINT                  | -              | -                | -    | RO                | Yes                   | -                  | No        |

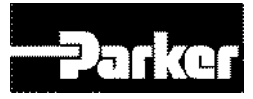

Show digital input status.

| bit     | Descriptions                        |  |
|---------|-------------------------------------|--|
| 0       | NOT(negative limit switch)          |  |
| 1       | POT(positive limit switch)          |  |
| 2       | HOME(origin sensor input)           |  |
| 3 to 15 | Reserved                            |  |
| 16      | DI #1(I/O pin 12), 0:Open, 1:Close  |  |
| 17      | DI #2(I/O pin 13), 0:Open, 1:Close  |  |
| 18      | DI #3(I/O pin 14), 0:Open, 1:Close  |  |
| 19      | DI #4(I/O pin 15), 0:Open, 1:Close  |  |
| 20      | DI #5(I/O pin 16), 0:Open, 1:Close  |  |
| 21      | DI #6(I/O pin 17), 0:Open, 1:Close  |  |
| 22      | DI #7(I/O pin 18), 0:Open, 1:Close  |  |
| 23      | DI #8(I/O pin 19), 0:Open, 1:Close  |  |
| 16      | DI #9(I/O pin 22), 0:Open, 1:Close  |  |
| 17      | DI #10(I/O pin 23), 0:Open, 1:Close |  |
| 18      | DI #11(I/O pin 24), 0:Open, 1:Close |  |
| 19      | DI #12(I/O pin 25), 0:Open, 1:Close |  |
| 20      | DI #13(I/O pin 26), 0:Open, 1:Close |  |
| 21      | DI #14(I/O pin 27), 0:Open, 1:Close |  |
| 22      | DI #15(I/O pin 28), 0:Open, 1:Close |  |
| 23      | DI #16(I/O pin 29), 0:Open, 1:Close |  |
| 24~30   | Reserved                            |  |
| 31      | Reserved                            |  |

Table 110. Digital Input Status

| 0x60FE             |                 | Digi             | tal Output        | ts                |                   |                    |       |  |
|--------------------|-----------------|------------------|-------------------|-------------------|-------------------|--------------------|-------|--|
| SubIndex 0         |                 |                  | Number of entries |                   |                   |                    |       |  |
| Variable<br>Format | Setting Range   | Default<br>Value | Unit              | Accessib<br>ility | PDO<br>Allocation | Change<br>Property | Store |  |
| USINT              | -               | 2                | -                 | RO                | No                | -                  | No    |  |
| SubIndex 1         |                 | Physical outputs |                   |                   |                   |                    |       |  |
| Variable<br>Format | Setting Range   | Default<br>Value | Unit              | Accessib<br>ility | PDO<br>Allocation | Change<br>Property | Store |  |
| UDINT              | 0 to 0xFFFFFFFF | 0                | -                 | RW                | Yes               | At all times       | No    |  |
| SubIndex 2         |                 | Bit mask         |                   |                   |                   |                    |       |  |
| Variable<br>Format | Setting Range   | Default<br>Value | Unit              | Accessib<br>ility | PDO<br>Allocation | Change<br>Property | Store |  |
| UDINT              | 0 to 0xFFFFFFFF | 0                | -                 | RW                | Yes               | At all times       | Yes   |  |

Show digital output status.

• Physical outputs descriptions

| bit     | Descriptions |
|---------|--------------|
| 0 to 15 | Reserved     |

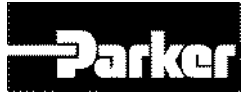

| 16 | Forced output of DO#1(I/O pin 35, 36) (0:OFF, 1:ON)<br>Provided that the relevant bit mask (0x60FE:02.16) is set to<br>1 |
|----|----------------------------------------------------------------------------------------------------|
| 17 | Forced output of DO#1(I/O pin 37, 38) (0:OFF, 1:ON)<br>Provided that the relevant bit mask (0x60FE:02.17) is set to<br>1 |
| 18 | Forced output of DO#1(I/O pin 39, 40) (0:OFF, 1:ON)<br>Provided that the relevant bit mask (0x60FE:02.18) is set to<br>1 |
| 19 | Forced output of DO#1(I/O pin 41, 42) (0:OFF, 1:ON)<br>Provided that the relevant bit mask (0x60FE:02.19) is set to<br>1 |
| 20 | Forced output of DO#1(I/O pin 43, 44) (0:OFF, 1:ON)<br>Provided that the relevant bit mask (0x60FE:02.20) is set to<br>1 |
| 21 | Forced output of DO#1(I/O pin 45, 46) (0:OFF, 1:ON)<br>Provided that the relevant bit mask (0x60FE:02.21) is set to<br>1 |
| 22 | Forced output of DO#1(I/O pin 47, 48) (0:OFF, 1:ON)<br>Provided that the relevant bit mask (0x60FE:02.22) is set to<br>1 |
| 23 | Forced output of DO#1(I/O pin 49, 50) (0:OFF, 1:ON)<br>Provided that the relevant bit mask (0x60FE:02.23) is set to<br>1 |
| 24 | DO #1output status (0:OFF, 1:ON)                                                                                         |
| 25 | DO #2output status (0:OFF, 1:ON)                                                                                         |
| 26 | DO #3 output status (0:OFF, 1:ON)                                                                                        |
| 27 | DO #4output status (0:OFF, 1:ON)                                                                                         |
| 28 | DO #5output status (0:OFF, 1:ON)                                                                                         |
| 29 | DO #6output status (0:OFF, 1:ON)                                                                                         |
| 30 | DO #7output status (0:OFF, 1:ON)                                                                                         |
| 31 | DO #8output status (0:OFF, 1:ON)                                                                                         |

Table 111. Physical Output Descriptions

• Bit mask Descriptions

| bit     | Descriptions                                                     |
|---------|------------------------------------------------------------------|
| 0 to 15 | Reserved                                                         |
| 16      | DO#1(I/O pin 35, 36) output status setting (0:Disable, 1:Enable) |
| 17      | DO#2(I/O pin 37, 38) output status setting (0:Disable, 1:Enable) |
| 18      | DO #3(I/O pin 39, 40)output status setting (0:Disable, 1:Enable) |
| 19      | DO #4(I/O pin 41, 42)output status setting (0:Disable, 1:Enable) |
| 20      | DO#1(I/O pin 43, 44) output status setting (0:Disable, 1:Enable) |
| 21      | DO#2(I/O pin 45, 46) output status setting (0:Disable, 1:Enable) |
| 22      | DO #3(I/O pin 47, 48)output status setting (0:Disable, 1:Enable) |

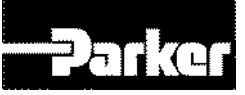

| 23       | DO #4(I/O pin 49, 50)output status setting (0:Disable, 1:Enable) |
|----------|------------------------------------------------------------------|
| 24 to 31 | Reserved                                                         |

Table 112. Bit Mask Descriptions

| 0x60FF                 | Target Speed                 |                  |      |                   |                       | ALL                |           |
|------------------------|------------------------------|------------------|------|-------------------|-----------------------|--------------------|-----------|
| Variabl<br>e<br>Format | Setting Range                | Default<br>Value | Unit | Acces<br>sibility | PDO<br>Allocati<br>on | Change<br>Property | Stor<br>e |
| DINT                   | -2147483648 to<br>2147483647 | 0                | UU/s | RW                | Yes                   | At all times       | No        |

Set the target speed at PV mode and CSV mode.

| 0x6502             | Supported Drive Modes |                  |      |                   |                   | ALL                |       |
|--------------------|-----------------------|------------------|------|-------------------|-------------------|--------------------|-------|
| Variable<br>Format | Setting Range         | Default<br>Value | Unit | Accessi<br>bility | PDO<br>Allocation | Change<br>Property | Store |
| UDINT              | -                     | 0x000003A<br>D   | -    | RO                | No                | -                  | No    |

Show the modes supported by the drive.

| bit      | Supported Modes                                | Description      |
|----------|------------------------------------------------|------------------|
| -1       | IP (Indexing Position/Pulse Input<br>Position) | 1: Supported     |
| 0        | PP (Profile Position)                          | 0: Not supported |
| 1        | VI (Speed)                                     | 0: Not supported |
| 2        | PV (Profile Speed)                             | 0: Not supported |
| 3        | PT (Torque Profile)                            | 0: Not supported |
| 4        | Reserved                                       | 0                |
| 5        | HM (Homing)                                    | 1: Supported     |
| 6        | IP (Interpolated Position)                     | 0: Not Supported |
| 7        | CSP (Cyclic Synchronous Position)              | 0: Not supported |
| 8        | CSV (Cyclic Synchronous Speed)                 | 0: Not supported |
| 9        | CST (Cyclic Synchronous Torque)                | 0: Not supported |
| 10 to 31 | Reserved                                       | 0                |

Table 113. Supported Modes

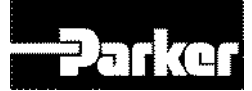

# **10. PM Motors**

#### **IN THIS CHAPTER**

- 10.1 Specification
- 10.2 FAL Series N-T Curves
- 10.3 FBL Series N-T Curves
- 10.4 FCL Series N-T Curves
- 10.5 FE Series N-T Curves
- 10.6 FF Series N-T Curves

# **10.1 Specification**

#### • PM-FAL Series Features

| Motor Output Power  |                                      | PM-<br>FALR5AMxx         | PM-<br>FAL01AMxx | PM-<br>FAL015AMxx |  |
|---------------------|--------------------------------------|--------------------------|------------------|-------------------|--|
| Rated Output Power  |                                      | 50 Watts                 | 100 Watts        | 150 Watts         |  |
| Rotod Torquo        | N-m                                  | 0.16                     | 0.32             | 0.48              |  |
| Rated Torque        | kgf-cm                               | 1.62                     | 3.25             | 4.87              |  |
| Instantaneous Peak  | N-m                                  | 0.48                     | 0.96             | 1.43              |  |
| Torque              | kgf-cm                               | 4.87                     | 9.74             | 14.62             |  |
| Rated Speed         |                                      | 3000 rpm                 |                  |                   |  |
| Peak Speed          | 5000 rpm                             |                          |                  |                   |  |
| Moment of Inertia   | kg-m <sup>2</sup> x 10 <sup>-4</sup> | 0.02                     | 0.05             | 0.06              |  |
|                     | gf-cm-s <sup>2</sup>                 | 0.02                     | 0.05             | 0.07              |  |
| Available Moment of | Load Inertia                         | Motor Inertia x 30 x 20  |                  |                   |  |
| Position Feedback   |                                      | BiS                      | S Interface – 1  | 8bit              |  |
| Weight              |                                      | 0.4kg                    | 0.5kg            | 0.7kg             |  |
| Standards           |                                      | CE                       |                  |                   |  |
| Temperature         |                                      | 0 - 40 ° C               |                  |                   |  |
| Humidity            |                                      | 20-80% non-condensing    |                  |                   |  |
| Shock / Vibration   |                                      | 5G (49m/s <sup>2</sup> ) |                  |                   |  |

Table 114. PM-FAL Series Features

#### • PM-FBL Series Features

|                        | Motor Output Bower                   |                       | PM-                      | PM-       |
|------------------------|--------------------------------------|-----------------------|--------------------------|-----------|
| Motor Output Power     |                                      | FBL01AMxx             | FBL02AMxx                | FBL04AMxx |
| Rated Output Power     |                                      | 100 Watts             | 200 Watts                | 400 Watts |
| Potod Torquo           | N-m                                  | 0.32                  | 0.64                     | 1.27      |
| Nateu Torque           | kgf-cm                               | 3.25                  | 6.50                     | 12.99     |
| Instantaneous Peak N-m |                                      | 0.96                  | 1.91                     | 3.82      |
| Torque                 | kgf-cm                               | 9.74                  | 19.49                    | 38.98     |
| Rated Speed            | 3000 rpm                             |                       |                          |           |
| Peak Speed             | 5000 rpm                             |                       |                          |           |
| Managet of Incentio    | kg-m <sup>2</sup> x 10 <sup>-4</sup> | 0.09                  | 0.15                     | 0.25      |
|                        | gf-cm-s <sup>2</sup>                 | 0.09                  | 0.15                     | 0.25      |
| Available Moment of    | Load Inertia                         | N                     | lotor Inertia x 2        | 0         |
| Position Feedback      |                                      | BiS                   | S Interface – 1          | 9bit      |
| Weight                 |                                      | 0.7kg                 | 0.9kg                    | 1.3kg     |
| Standards              |                                      | CE                    |                          |           |
| Temperature            |                                      | 0 - 40 ° C            |                          |           |
| Humidity               |                                      | 20-80% non-condensing |                          |           |
| Shock / Vibration      |                                      |                       | 5G (49m/s <sup>2</sup> ) |           |

Table 115. PM-FBL Series Features

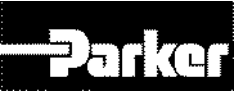

| _                      |                                      |                       |             |                     |            |
|------------------------|--------------------------------------|-----------------------|-------------|---------------------|------------|
| Motor Output Power     |                                      | PM-                   | PM-         | PM-                 | PM-        |
|                        |                                      | FCL04AMxx             | FCL06AMxx   | FCL08AMxx           | FCL10AMxx  |
| Rated Output Power     | •                                    | 400 Watts             | 600 Watts   | 750 Watts           | 1000 Watts |
| Rated Torque           | N-m                                  | 1.27                  | 1.91        | 2.39                | 3.18       |
|                        | kgf-cm                               | 13.00                 | 19.50       | 24.36               | 32.50      |
| Instantaneous Peak N-m |                                      | 3.82                  | 5.73        | 7.16                | 9.55       |
| Torque                 | kgf-cm                               | 38.98                 | 58.47       | 73.08               | 97.44      |
| Rated Speed            |                                      | 3000 rpm              |             |                     |            |
| Peak Speed             |                                      | 5000 rpm              |             |                     |            |
|                        | kg-m <sup>2</sup> x 10 <sup>-4</sup> | 0.50                  | 0.88        | 1.25                | 1.62       |
| woment of mentia       | gf-cm-s <sup>2</sup>                 | 0.51                  | 0.89        | 1.27                | 1.65       |
| Available Moment o     | f Load Inertia                       |                       | Motor Inc   | ertia x 15          |            |
| Position Feedback      |                                      |                       | BiSS Interf | ace – 19bit         |            |
| Weight                 |                                      | 1.6kg                 | 2.2kg       | 2.7kg               | 3.8kg      |
| Standards              |                                      |                       | С           | E                   |            |
| Temperature            |                                      | 0 - 40 ° C            |             |                     |            |
| Humidity               |                                      | 20-80% non-condensing |             |                     |            |
| Shock / Vibration      |                                      |                       | 5G (4       | 9m/s <sup>2</sup> ) |            |

#### • PM-FCLxxAMxx Series Features

Table 116. PM-FCLxxAMxx Series Features

#### • PM-FCLxxDMxx Series Features

| Motor Output Power  |                                      | PM-<br>FCL03DMxx       | PM-<br>FCL05DMxx | PM-<br>FCL06DMxx    | PM-<br>FCL07DMxx |
|---------------------|--------------------------------------|------------------------|------------------|---------------------|------------------|
| Rated Output Power  |                                      | 300 Watts              | 450 Watts        | 550 Watts           | 650 Watts        |
| Potod Torquo        | N-m                                  | 1.43                   | 2.15             | 2.60                | 3.10             |
|                     | kgf-cm                               | 14.60                  | 21.90            | 26.80               | 31.70            |
| Instantaneous Peak  | N-m                                  | 4.30                   | 6.45             | 7.88                | 9.31             |
| Torque              | kgf-cm                               | 43.80                  | 65.80            | 80.40               | 95.00            |
| Rated Speed         |                                      | 2000 rpm               |                  |                     |                  |
| Peak Speed          |                                      | 3000 rpm               |                  |                     |                  |
| Moment of Inertia   | kg-m <sup>2</sup> x 10 <sup>-4</sup> | 0.50                   | 0.88             | 1.25                | 1.62             |
| Moment of mertia    | gf-cm-s <sup>2</sup>                 | 0.51                   | 0.89             | 1.27                | 1.65             |
| Available Moment of | Load Inertia                         | Motor Inertia x 15     |                  |                     |                  |
| Position Feedback   |                                      | BiSS Interface – 19bit |                  |                     |                  |
| Weight              |                                      | 1.6kg                  | 2.2kg            | 2.7kg               | 3.8kg            |
| Standards           |                                      | CE                     |                  |                     |                  |
| Temperature         |                                      | 0 - 40 ° C             |                  |                     |                  |
| Humidity            |                                      |                        | 20-80% non       | -condensing         |                  |
| Shock / Vibration   |                                      |                        | 5G (4            | 9m/s <sup>2</sup> ) |                  |

Table 117. PM-FCLxxDMxx Series Features

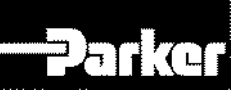

| Motor Output Power  | Motor Output Power                   |                          | PM-<br>FE15AMxx | PM-<br>FE22AMxx | PM-<br>FE30AMxx |
|---------------------|--------------------------------------|--------------------------|-----------------|-----------------|-----------------|
| Rated Output Power  |                                      | 900 Watts                | 1500 Watts      | 2200 Watts      | 3000 Watts      |
| Potod Torquo        | N-m                                  | 2.86                     | 4.77            | 7.00            | 9.55            |
| Rated Torque        | kgf-cm                               | 29.20                    | 48.70           | 71.40           | 97.40           |
| Instantaneous Peak  | N-m                                  | 8.59                     | 14.32           | 21.01           | 28.65           |
| Torque              | kgf-cm                               | 87.70                    | 146.10          | 214.30          | 292.20          |
| Rated Speed         |                                      | 3000 rpm                 |                 |                 |                 |
| Peak Speed          |                                      | 5000 rpm                 |                 |                 |                 |
| Moment of Inertia   | kg-m <sup>2</sup> x 10 <sup>-4</sup> | 5.66                     | 10.18           | 14.62           | 19.04           |
| moment or mertia    | gf-cm-s <sup>2</sup>                 | 5.77                     | 10.39           | 14.92           | 19.43           |
| Available Moment of | Load Inertia                         | Motor Inertia x 10       |                 |                 |                 |
| Position Feedback   |                                      | BiSS Interface – 19bit   |                 |                 |                 |
| Weight              |                                      | 5.0kg                    | 6.7kg           | 8.5kg           | 10.1kg          |
| Standards           | CE                                   |                          |                 |                 |                 |
| Temperature         |                                      | 0 - 40 ° C               |                 |                 |                 |
| Humidity            |                                      | 20-80% non-condensing    |                 |                 |                 |
| Shock / Vibration   |                                      | 5G (49m/s <sup>2</sup> ) |                 |                 |                 |

#### • PM-FExxAMxx Series Features

Table 118. PM-FExxAMxx Series Features

#### • PM-FExxDMxx Series Features

| Motor Output Power  |                                      | PM-<br>FE06DMxx          | PM-<br>FE11DMxx | PM-<br>FE16DMxx | PM-<br>FE22DMxx |
|---------------------|--------------------------------------|--------------------------|-----------------|-----------------|-----------------|
| Rated Output Power  |                                      | 600 Watts                | 1100 Watts      | 1600 Watts      | 2200 Watts      |
| Potod Torquo        | N-m                                  | 2.86                     | 5.25            | 7.63            | 10.50           |
| Raled Torque        | kgf-cm                               | 29.20                    | 53.60           | 77.90           | 107.10          |
| Instantaneous Peak  | N-m                                  | 8.59                     | 15.75           | 22.92           | 31.51           |
| Torque              | kgf-cm                               | 87.70                    | 160.70          | 233.80          | 321.40          |
| Rated Speed         |                                      | 2000 rpm                 |                 |                 |                 |
| Peak Speed          |                                      | 3000 rpm                 |                 |                 |                 |
| Moment of Incritio  | kg-m <sup>2</sup> x 10 <sup>-4</sup> | 5.66                     | 10.18           | 14.62           | 19.04           |
|                     | gf-cm-s <sup>2</sup>                 | 5.77                     | 10.39           | 14.92           | 19.43           |
| Available Moment of | Load Inertia                         | Motor Inertia x 10       |                 |                 |                 |
| Position Feedback   |                                      | BiSS Interface – 19bit   |                 |                 |                 |
| Weight              |                                      | 5.0kg                    | 6.7kg           | 8.5kg           | 10.1kg          |
| Standards           |                                      | CE                       |                 |                 |                 |
| Temperature         |                                      | 0 - 40 ° C               |                 |                 |                 |
| Humidity            |                                      | 20-80% non-condensing    |                 |                 |                 |
| Shock / Vibration   |                                      | 5G (49m/s <sup>2</sup> ) |                 |                 |                 |

Table 119. PM-FExxDMxx Series Features

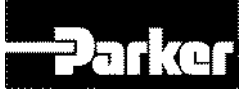

|                     |                                      |                        |           | ç                   | 1          |
|---------------------|--------------------------------------|------------------------|-----------|---------------------|------------|
| Motor Output Power  |                                      | PM-                    | PM-       | PM-                 | PM-        |
|                     |                                      | FE05GMxx               | FE09GMxx  | FE13GMxx            | FE17GMxx   |
| Rated Output Power  |                                      | 450 Watts              | 850 Watts | 1300 Watts          | 1700 Watts |
| Potod Torquo        | N-m                                  | 2.86                   | 5.41      | 8.27                | 10.82      |
| Raleu Torque        | kgf-cm                               | 29.22                  | 55.19     | 84.41               | 110.38     |
| Instantaneous Peak  | N-m                                  | 8.59                   | 16.23     | 24.82               | 32.46      |
| Torque              | kgf-cm                               | 87.66                  | 165.57    | 253.23              | 331.14     |
| Rated Speed         |                                      | 1500 rpm               |           |                     |            |
| Peak Speed          |                                      | 3000 rpm               |           |                     |            |
| Moment of Inertia   | kg-m <sup>2</sup> x 10 <sup>-4</sup> | 5.66                   | 10.18     | 14.62               | 19.04      |
| moment of inertia   | gf-cm-s <sup>2</sup>                 | 5.77                   | 10.39     | 14.92               | 19.43      |
| Available Moment of | Load Inertia                         | Motor Inertia x 10     |           |                     |            |
| Position Feedback   |                                      | BiSS Interface – 19bit |           |                     |            |
| Weight              |                                      | 5.0kg                  | 6.7kg     | 8.5kg               | 10.1kg     |
| Standards           |                                      | CE                     |           |                     |            |
| Temperature         |                                      | 0 - 40 ° C             |           |                     |            |
| Humidity            |                                      | 20-80% non-condensing  |           |                     |            |
| Shock / Vibration   |                                      |                        | 5G (4     | 9m/s <sup>2</sup> ) |            |

#### • PM-FExxGMxx Series Features

Table 120. PM-FExxGMxx Series Features

| Motor Output Power  |                                      | PM-<br>FE03MMxx          | PM-<br>FE06MMxx | PM-<br>FE09MMxx | PM-<br>FE12MMxx |
|---------------------|--------------------------------------|--------------------------|-----------------|-----------------|-----------------|
| Rated Output Power  |                                      | 300 Watts                | 600 Watts       | 900 Watts       | 1200 Watts      |
| Potod Torquo        | N-m                                  | 2.86                     | 5.72            | 8.59            | 11.46           |
| Rated Torque        | kgf-cm                               | 29.22                    | 58.40           | 57.70           | 116.90          |
| Instantaneous Peak  | N-m                                  | 8.59                     | 17.18           | 25.77           | 34.22           |
| Torque              | kgf-cm                               | 87.66                    | 175.30          | 262.90          | 349.10          |
| Rated Speed         |                                      | 1000 rpm                 |                 |                 |                 |
| Peak Speed          |                                      | 2000 rpm                 |                 |                 |                 |
|                     | kg-m <sup>2</sup> x 10 <sup>-4</sup> | 5.66                     | 10.18           | 14.62           | 19.04           |
| Moment of mertia    | gf-cm-s <sup>2</sup>                 | 5.77                     | 10.39           | 14.92           | 19.43           |
| Available Moment of | Load Inertia                         | Motor Inertia x 10       |                 |                 |                 |
| Position Feedback   |                                      | BiSS Interface – 19bit   |                 |                 |                 |
| Weight              |                                      | 5.0kg                    | 6.7kg           | 8.5kg           | 10.1kg          |
| Standards           |                                      | CE                       |                 |                 |                 |
| Temperature         |                                      | 0 - 40 ° C               |                 |                 |                 |
| Humidity            |                                      | 20-80% non-condensing    |                 |                 |                 |
| Shock / Vibration   |                                      | 5G (49m/s <sup>2</sup> ) |                 |                 |                 |

#### • PM-FExxMMxx Series Features

Table 121. PM-FExxMMxx Series Features

| Motor Output Power  |                                      | PM-                      | PM-          | PM-        | PM-        |
|---------------------|--------------------------------------|--------------------------|--------------|------------|------------|
|                     |                                      | FF30AMXX                 | FF12MMXX     | FF20MMXX   | FF30MMXX   |
| Rated Output Power  |                                      | 3000 Watts               | 1200 Watts   | 2000 Watts | 3000 Watts |
| Potod Torquo        | N-m                                  | 9.55                     | 11.46        | 19.09      | 28.64      |
| Rateu Torque        | kgf-cm                               | 97.40                    | 194.8        | 292.2      | 428.7      |
| Instantaneous Peak  | N-m                                  | 28.65                    | 57.29        | 85.94      | 126.1      |
| Torque              | kgf-cm                               | 292.3                    | 584.40       | 876.60     | 128.60     |
| Rated Speed         |                                      | 3000 rpm                 | 1000rpm      |            |            |
| Peak Speed          |                                      | 5000 rpm                 | 2000rpm 1700 |            | 1700rpm    |
| Moment of Inertic   | kg-m <sup>2</sup> x 10 <sup>-4</sup> | 27.96                    | 27.96        | 46.56      | 73.85      |
| moment or mertia    | gf-cm-s <sup>2</sup>                 | 28.53                    | 28.53        | 47.51      | 75.36      |
| Available Moment of | Load Inertia                         | Motor Inertia x 5        |              |            |            |
| Position Feedback   |                                      | BiSS Interface – 19bit   |              |            |            |
| Weight              |                                      | 12.5kg                   | 12.5kg       | 17.4kg     | 25.2kg     |
| Standards           |                                      |                          | C            | E          |            |
| Temperature         |                                      | 0 - 40 ° C               |              |            |            |
| Humidity            |                                      | 20-80% non-condensing    |              |            |            |
| Shock / Vibration   |                                      | 5G (49m/s <sup>2</sup> ) |              |            |            |

#### • PM-FFxxAM/MMxx Series Features

Table 122. PM-FFxxAM/MMxx Series Features

| Motor Output Power  |                                            | PM-                    | PM-        | PM-                 | PM-        |
|---------------------|--------------------------------------------|------------------------|------------|---------------------|------------|
| •                   |                                            | FF22DMXX               | FF35DMXX   | FF20GMXX            | FF30GMXX   |
| Rated Output Power  |                                            | 2200 Watts             | 3500 Watts | 1800 Watts          | 2900 Watts |
| Potod Torquo        | N-m                                        | 10.50                  | 16.70      | 11.45               | 18.46      |
| Rated Torque        | kgf-cm                                     | 107.10                 | 170.40     | 116.9               | 188.3      |
| Instantaneous Peak  | N-m                                        | 31.50                  | 50.10      | 34.35               | 55.38      |
| Torque              | kgf-cm                                     | 321.30                 | 511.40     | 350.60              | 564.90     |
| Rated Speed         |                                            | 2000 rpm               |            | 1500rpm             |            |
| Peak Speed          |                                            | 3000rpm                |            |                     | 2700rpm    |
| Moment of Inertia   | <b>kg-m<sup>2</sup> x 10</b> <sup>-4</sup> | 27.96                  | 46.56      | 27.96               | 46.56      |
|                     | gf-cm-s <sup>2</sup>                       | 28.53                  | 47.51      | 28.53               | 47.51      |
| Available Moment of | Load Inertia                               | Motor Inertia x 5      |            |                     |            |
| Position Feedback   |                                            | BiSS Interface – 19bit |            |                     |            |
| Weight              |                                            | 12.5kg                 | 17.4kg     | 12.5kg              | 17.4kg     |
| Standards           |                                            |                        | С          | E                   |            |
| Temperature         |                                            | 0 - 40 ° C             |            |                     |            |
| Humidity            |                                            | 20-80% non-condensing  |            |                     |            |
| Shock / Vibration   |                                            |                        | 5G (4      | 9m/s <sup>2</sup> ) |            |

#### • PM-FFxxDM/GMxx Series Features

Table 123. PM-FFxxDM/GMxx Series Features

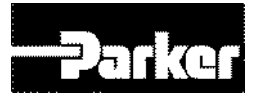

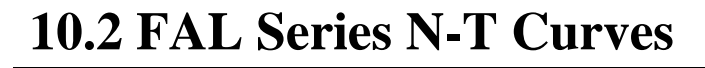

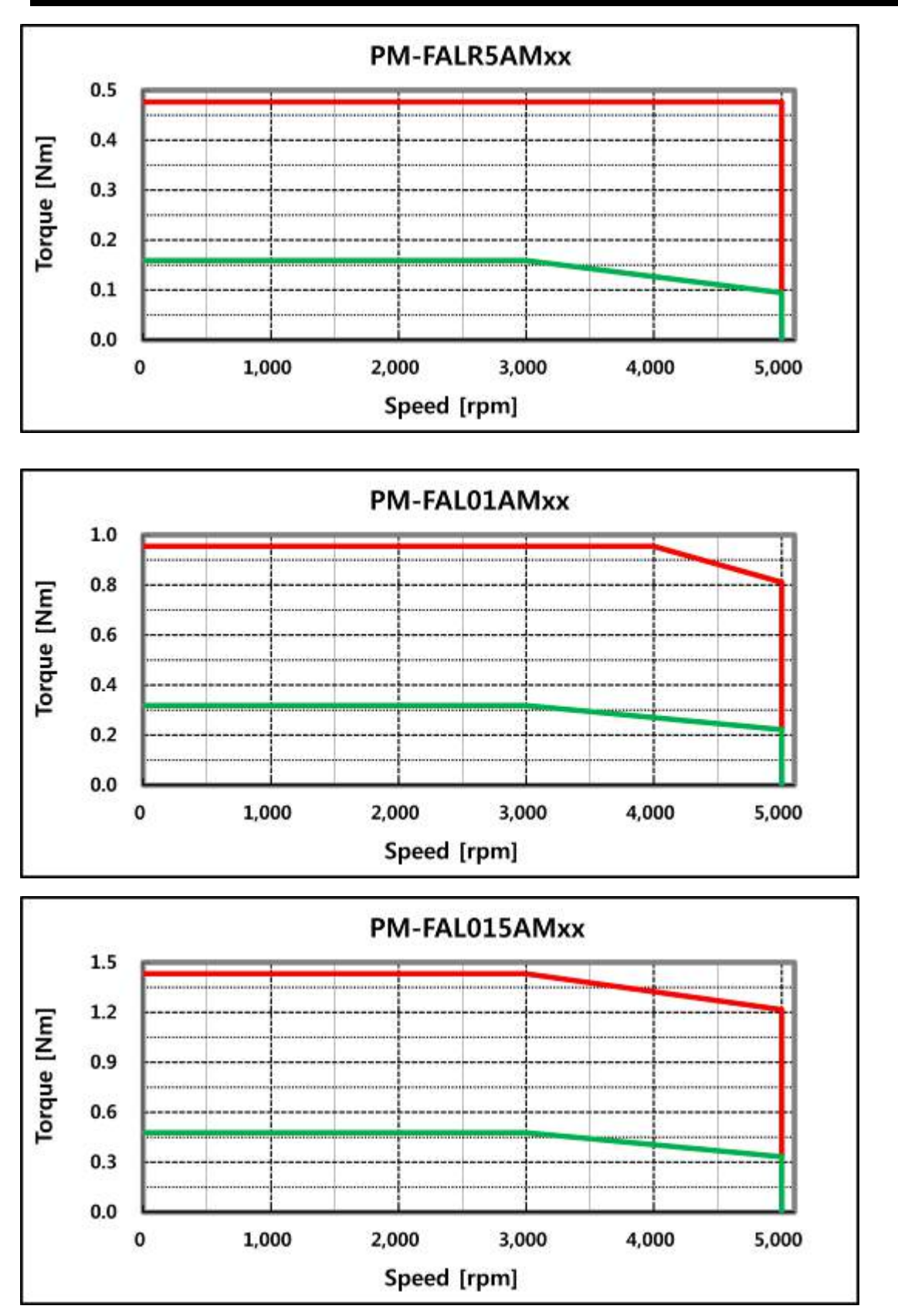

Figure 58. FAL Series N-T Curves
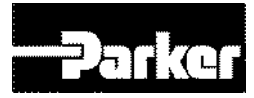

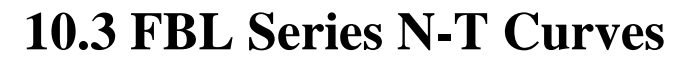

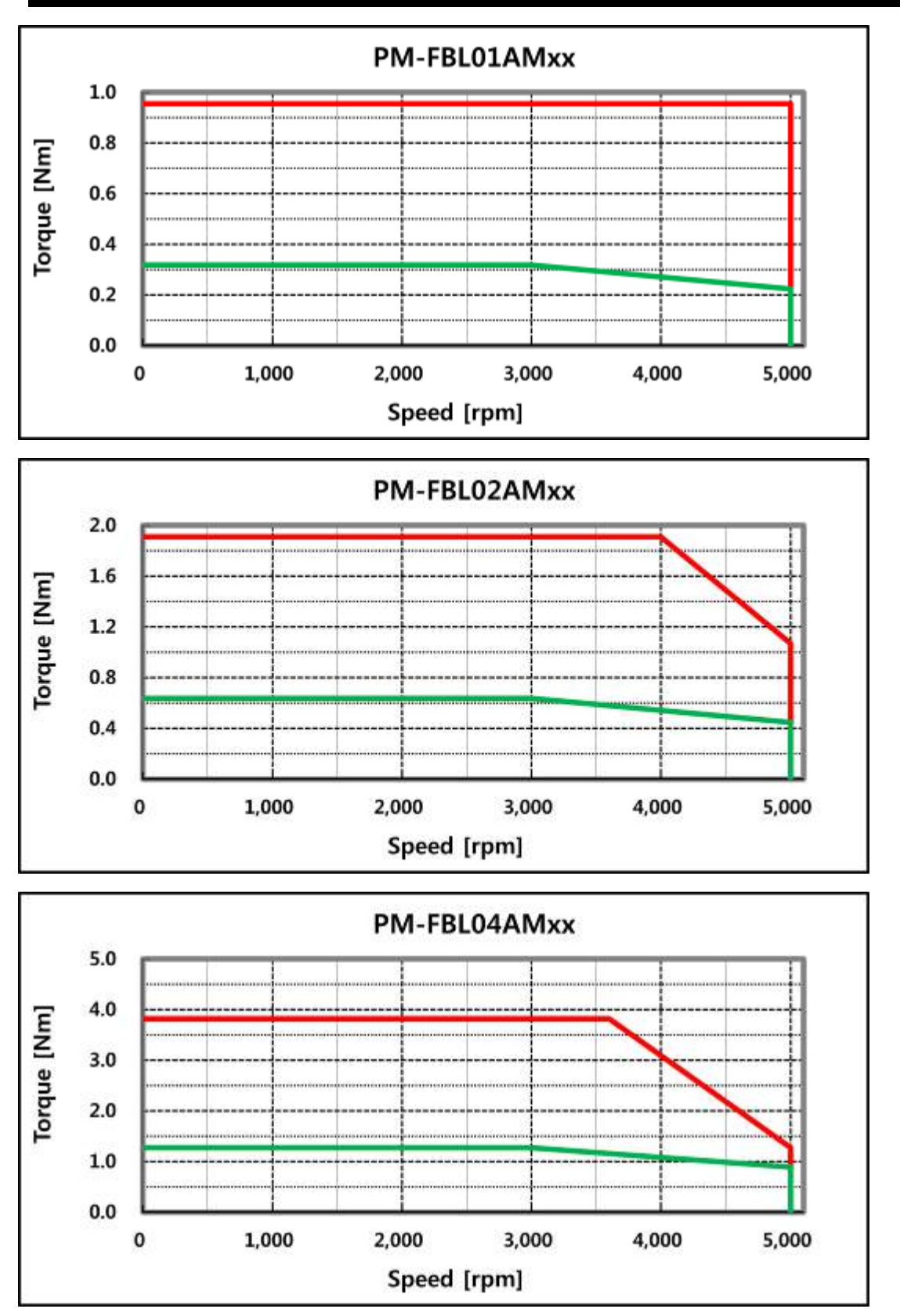

Figure 59. FBL Series N-T Curves

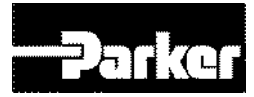

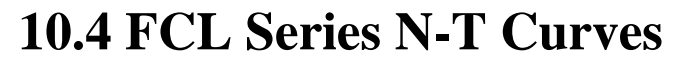

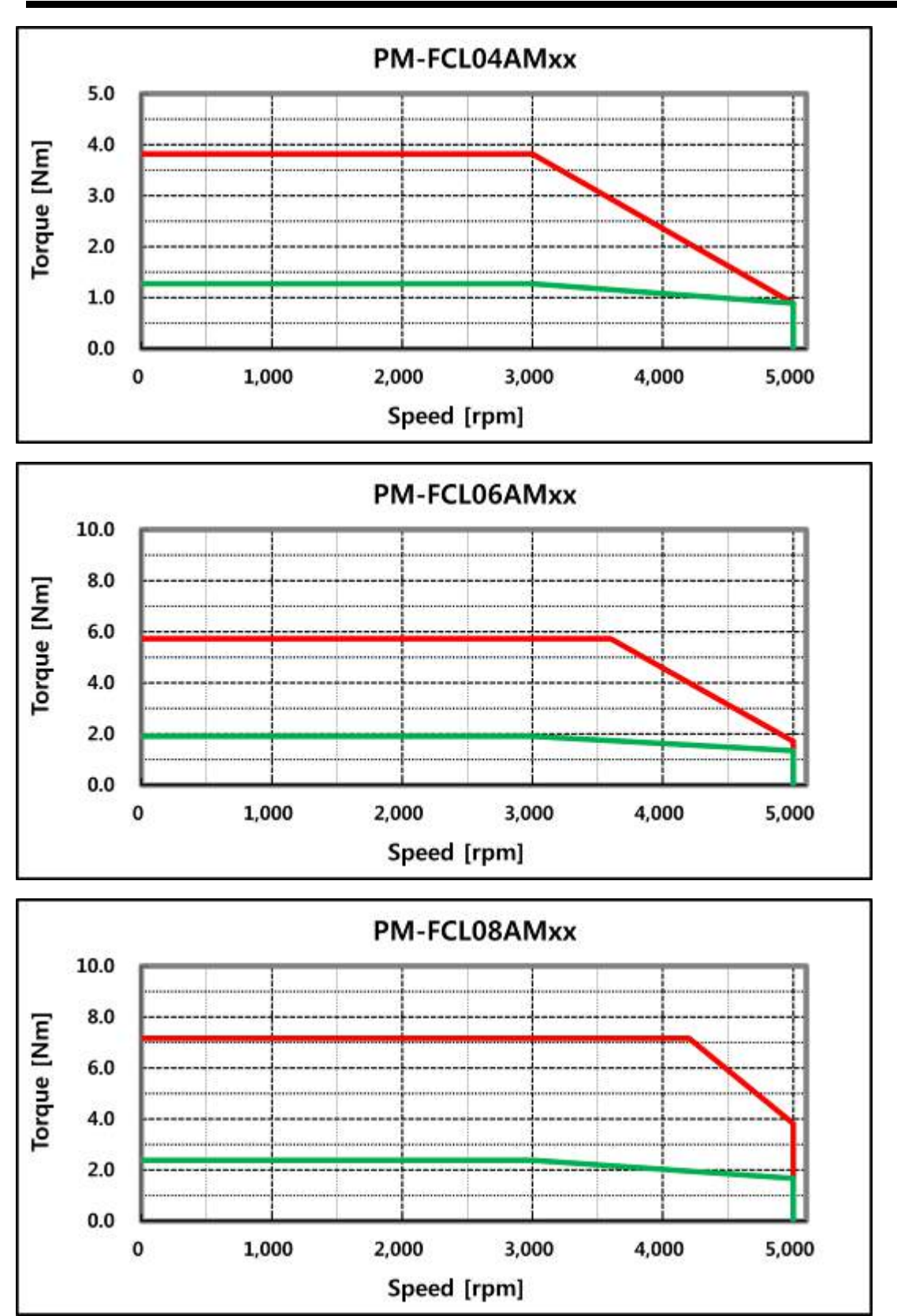

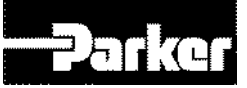

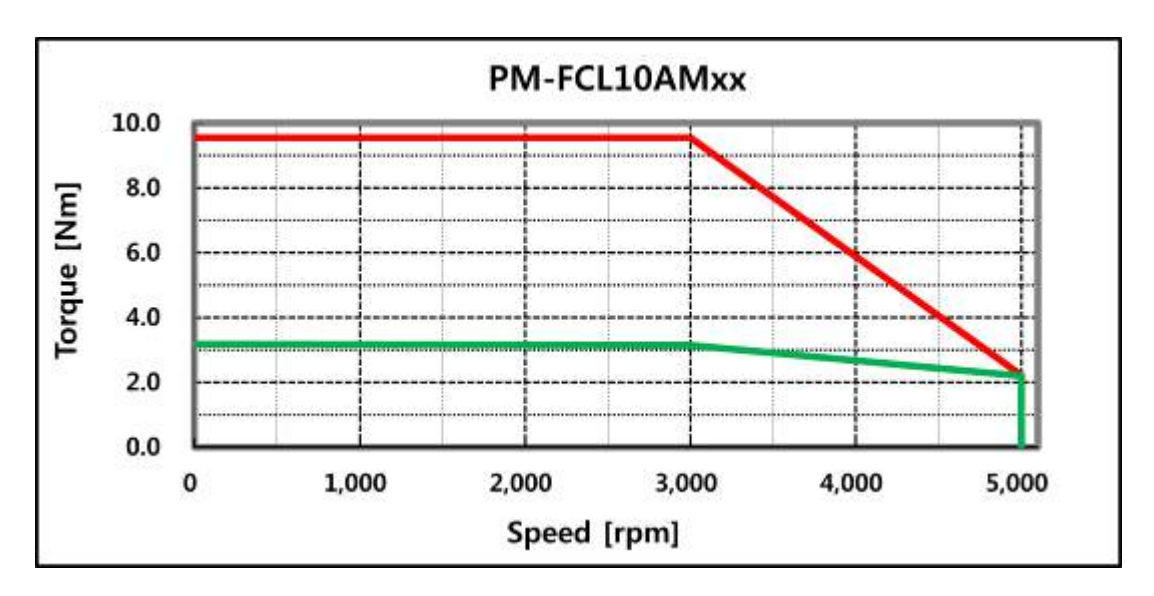

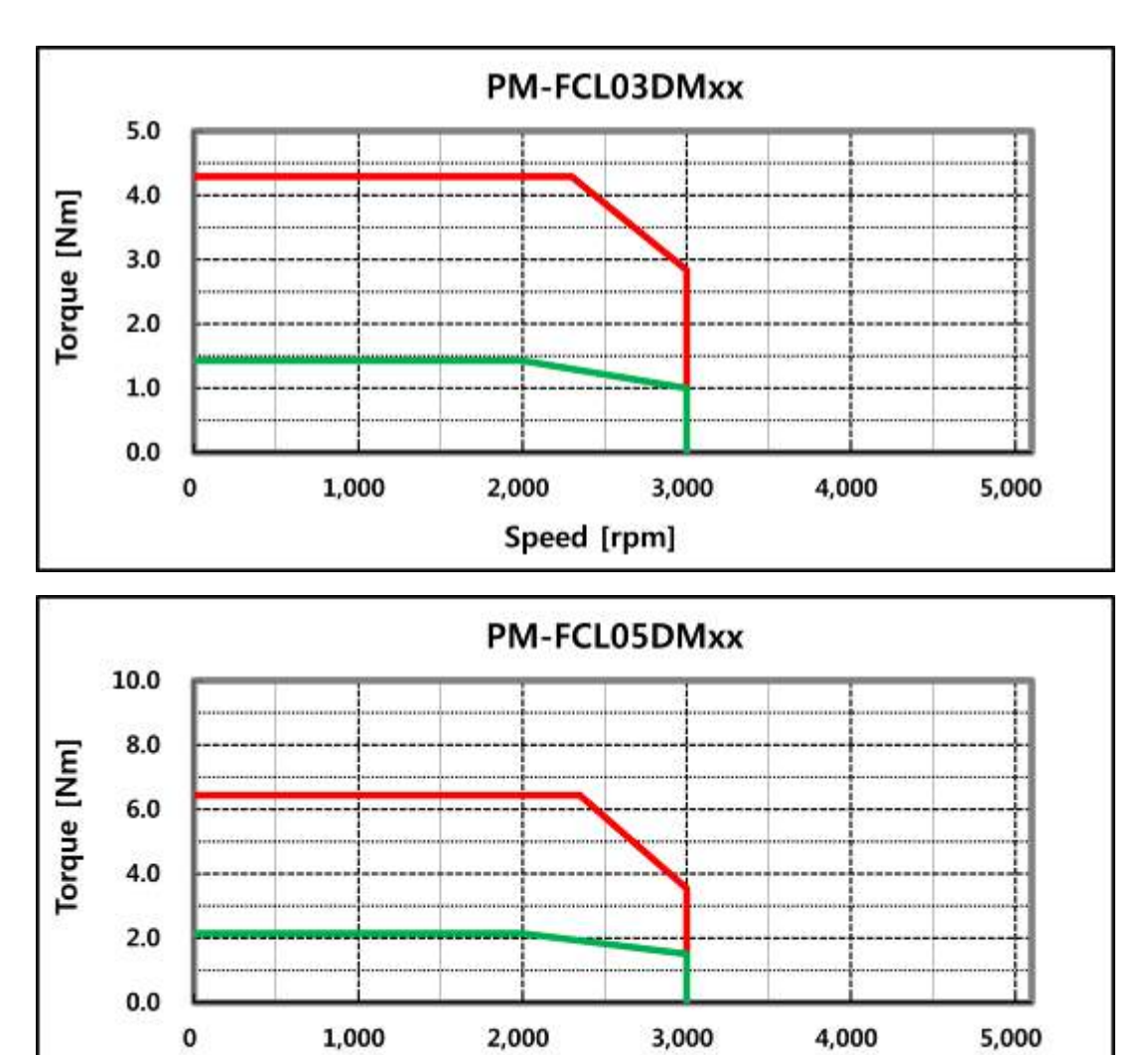

Speed [rpm]

# PM-FCL06DMxx

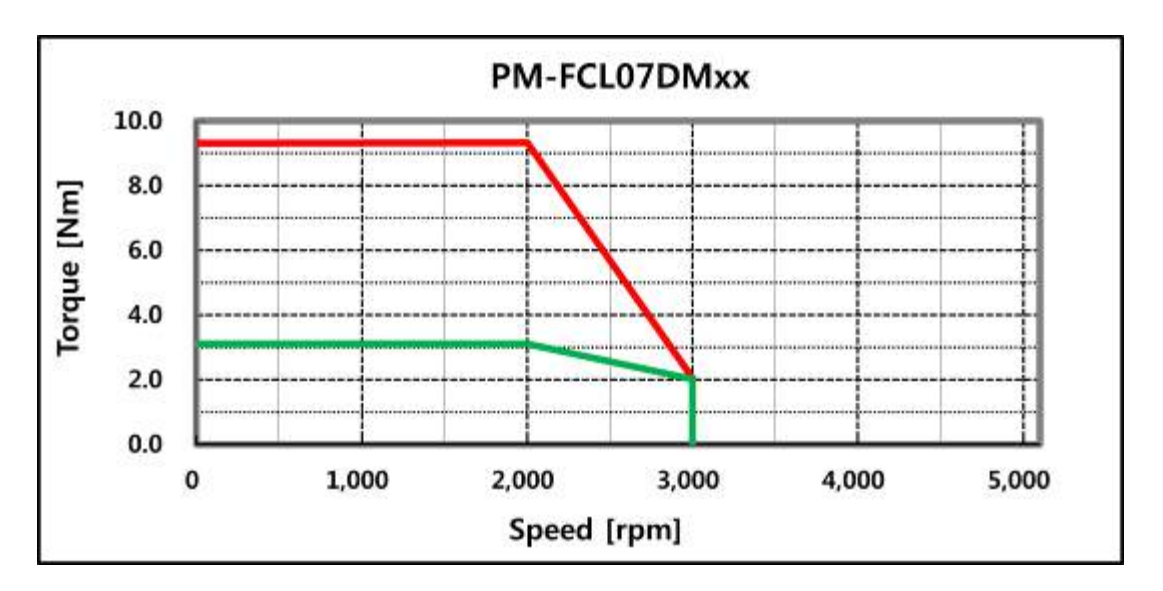

Figure 60. FCL Series N-T Curves

Parker

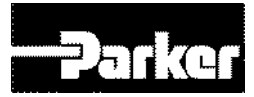

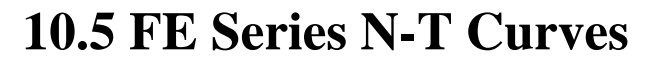

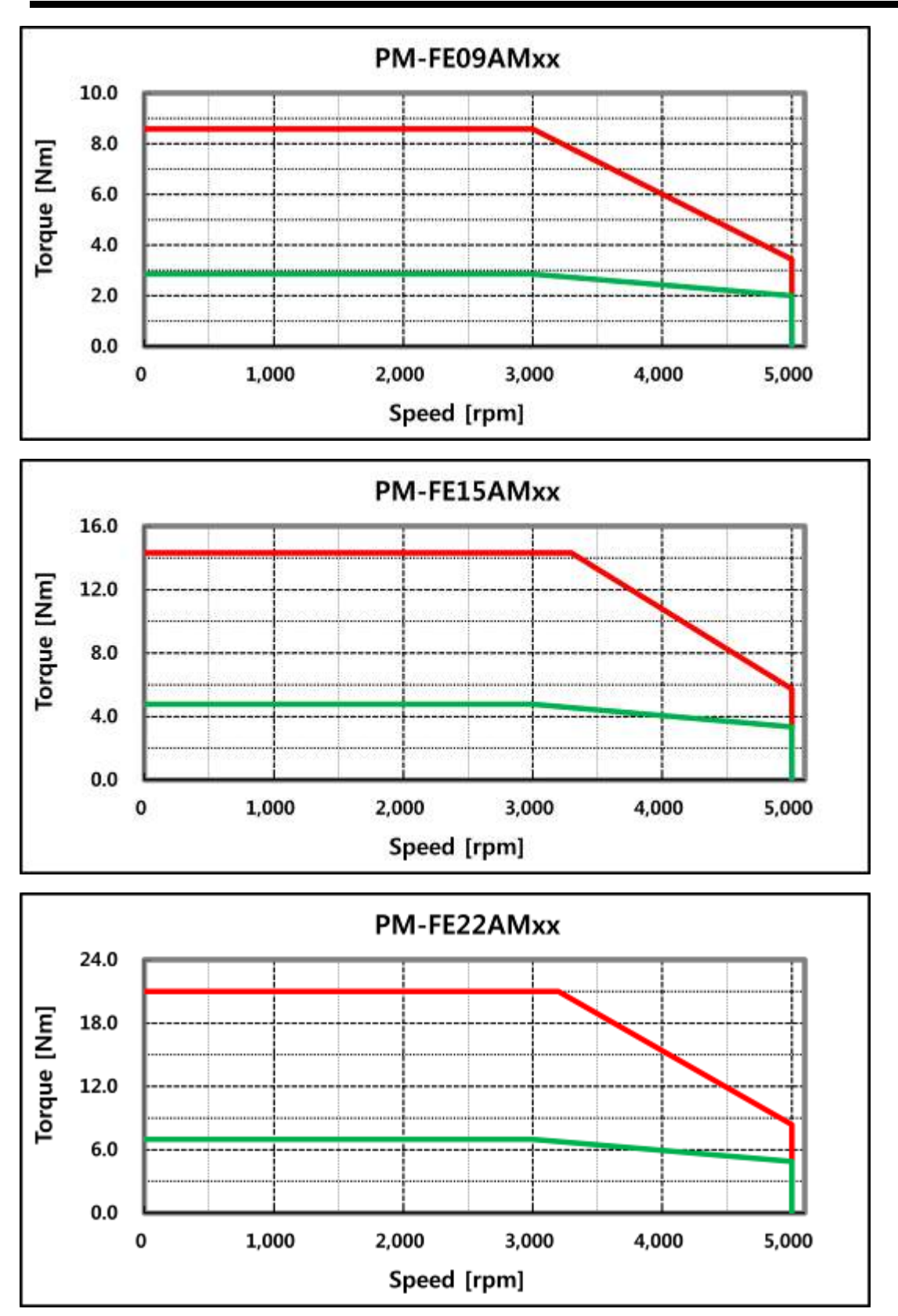

# 

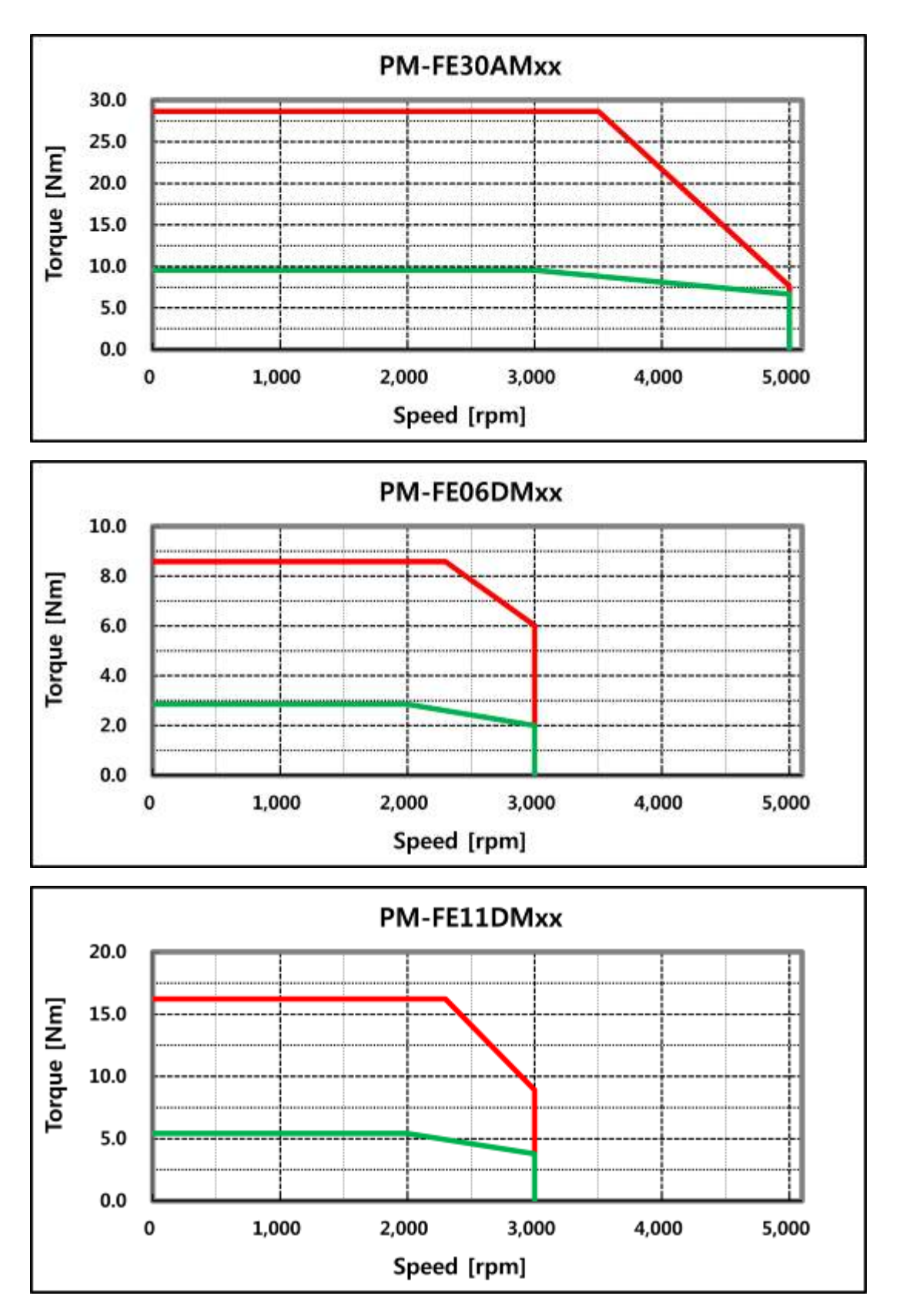

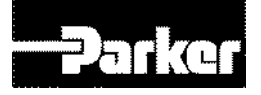

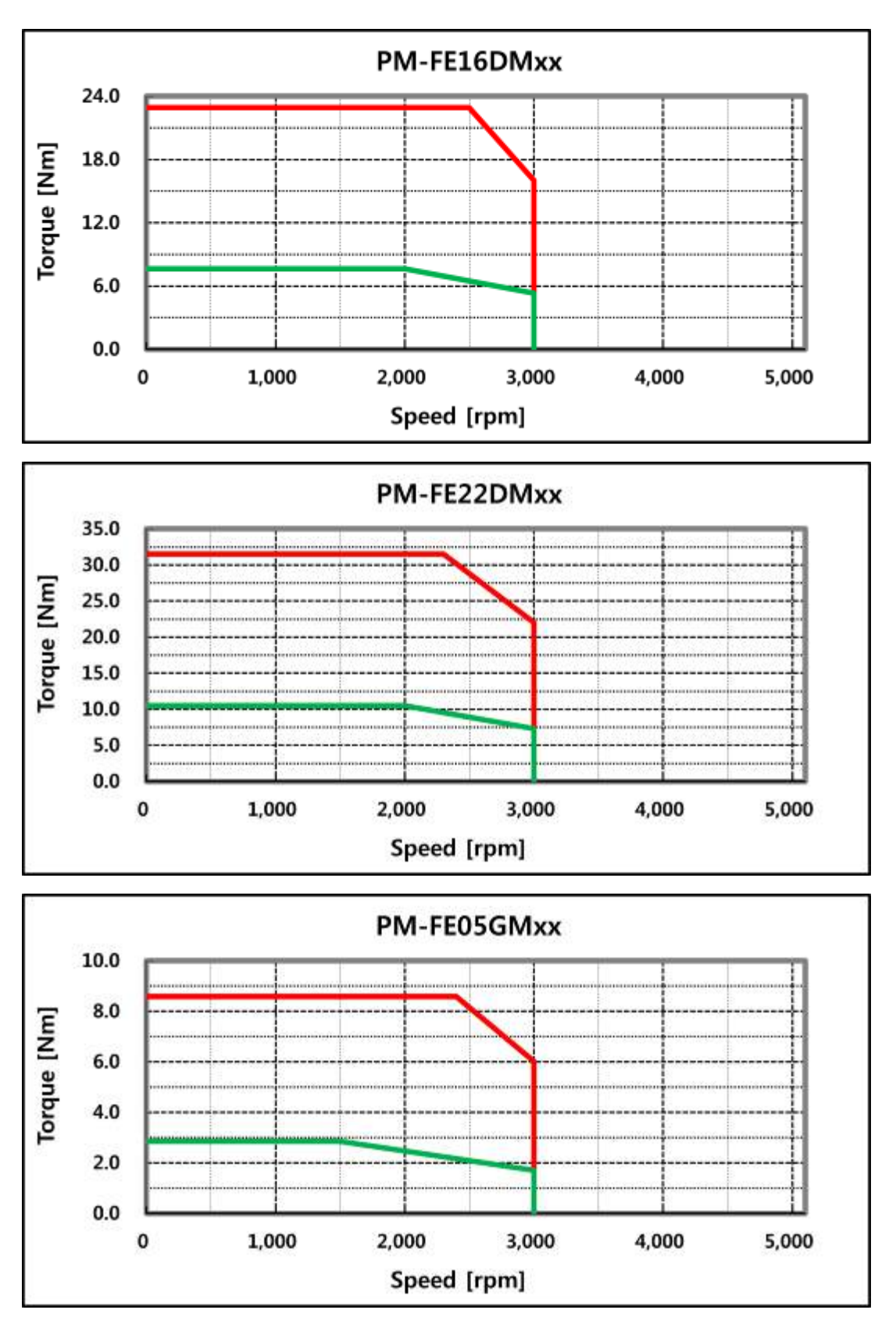

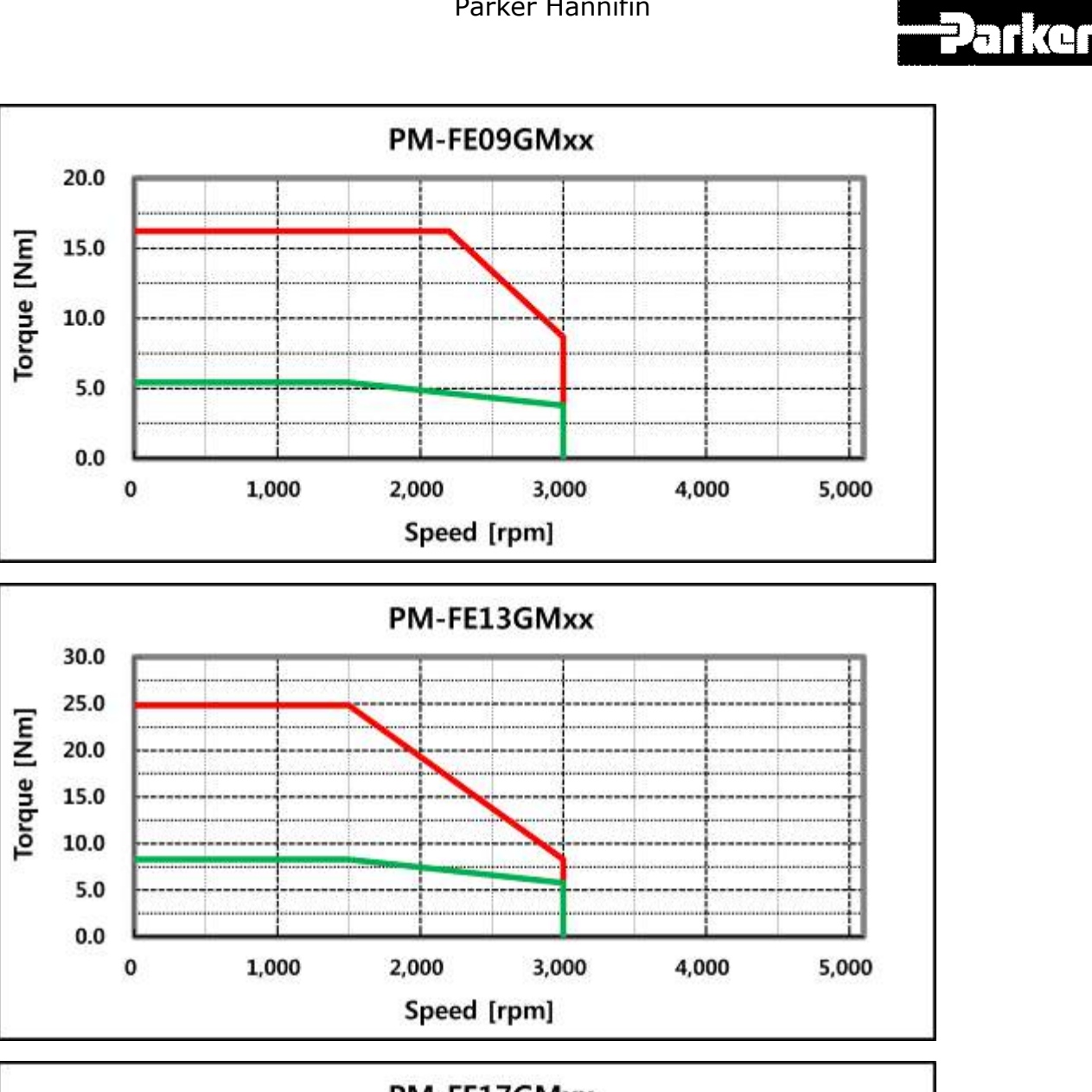

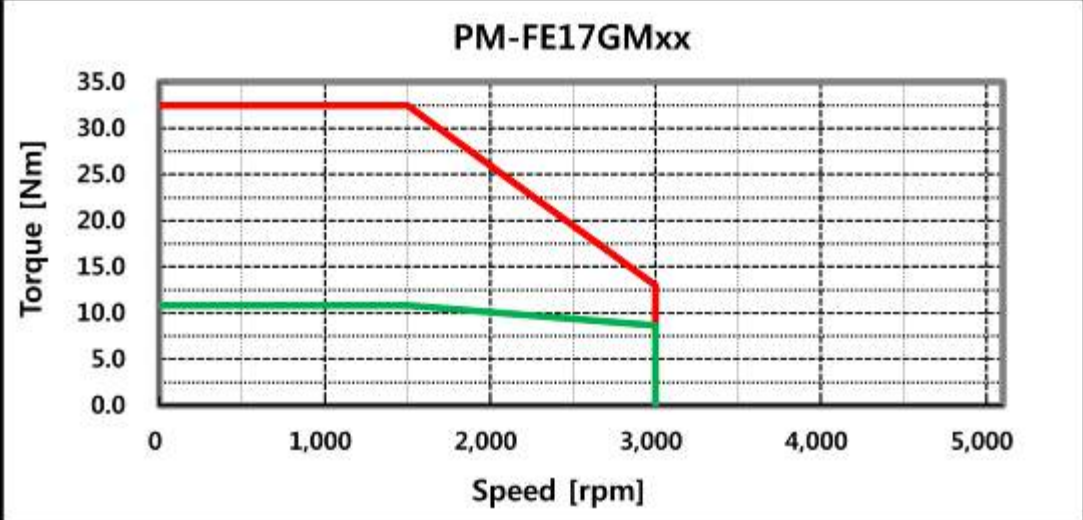

#### PM-FE03MMxx 10.0 8.0 Torque [Nm] 6.0 4.0 2.0 0.0 1,000 2,000 0 3,000 4,000 5,000 Speed [rpm] PM-FE06MMxx 20.0 Torque [Nm] 15.0 10.0 5.0 0.0 0 1,000 2,000 3,000 4,000 5,000 Speed [rpm] PM-FE09MMxx 30.0 25.0 Torque [Nm] 20.0 15.0 10.0 5.0 0.0 0 1,000 2,000 3,000 4,000 5,000 Speed [rpm]

-**Parke**r

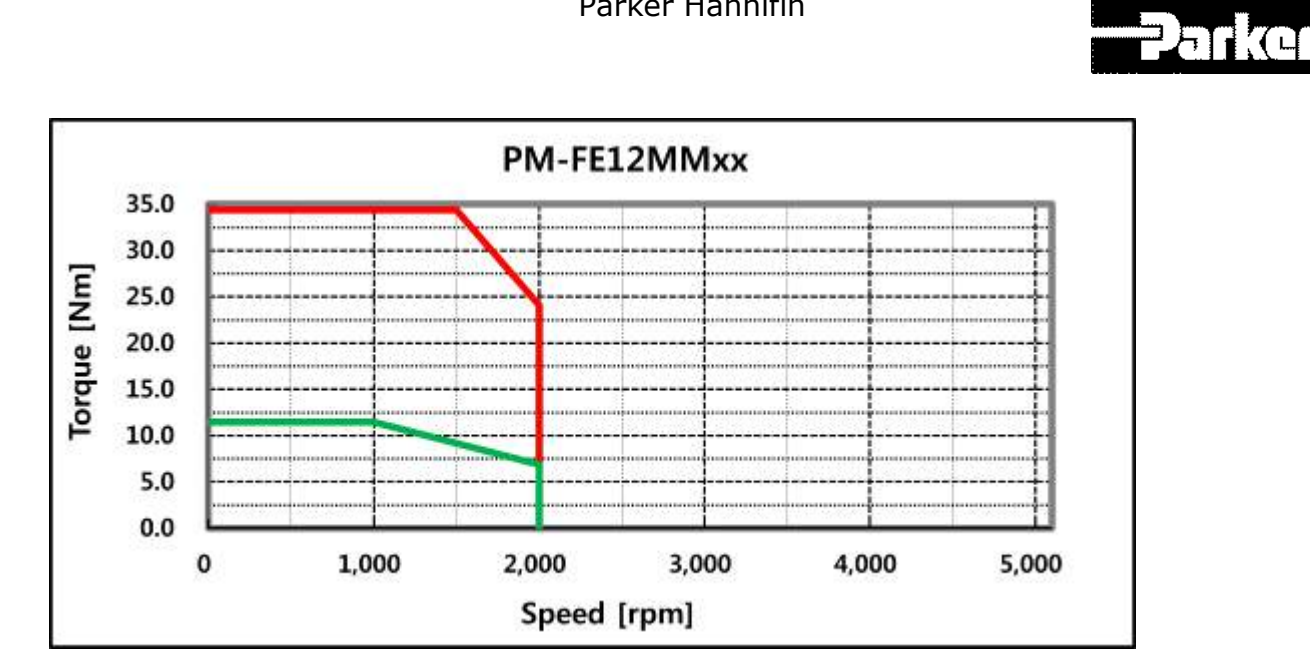

Figure 61. FE Series N-T Curves

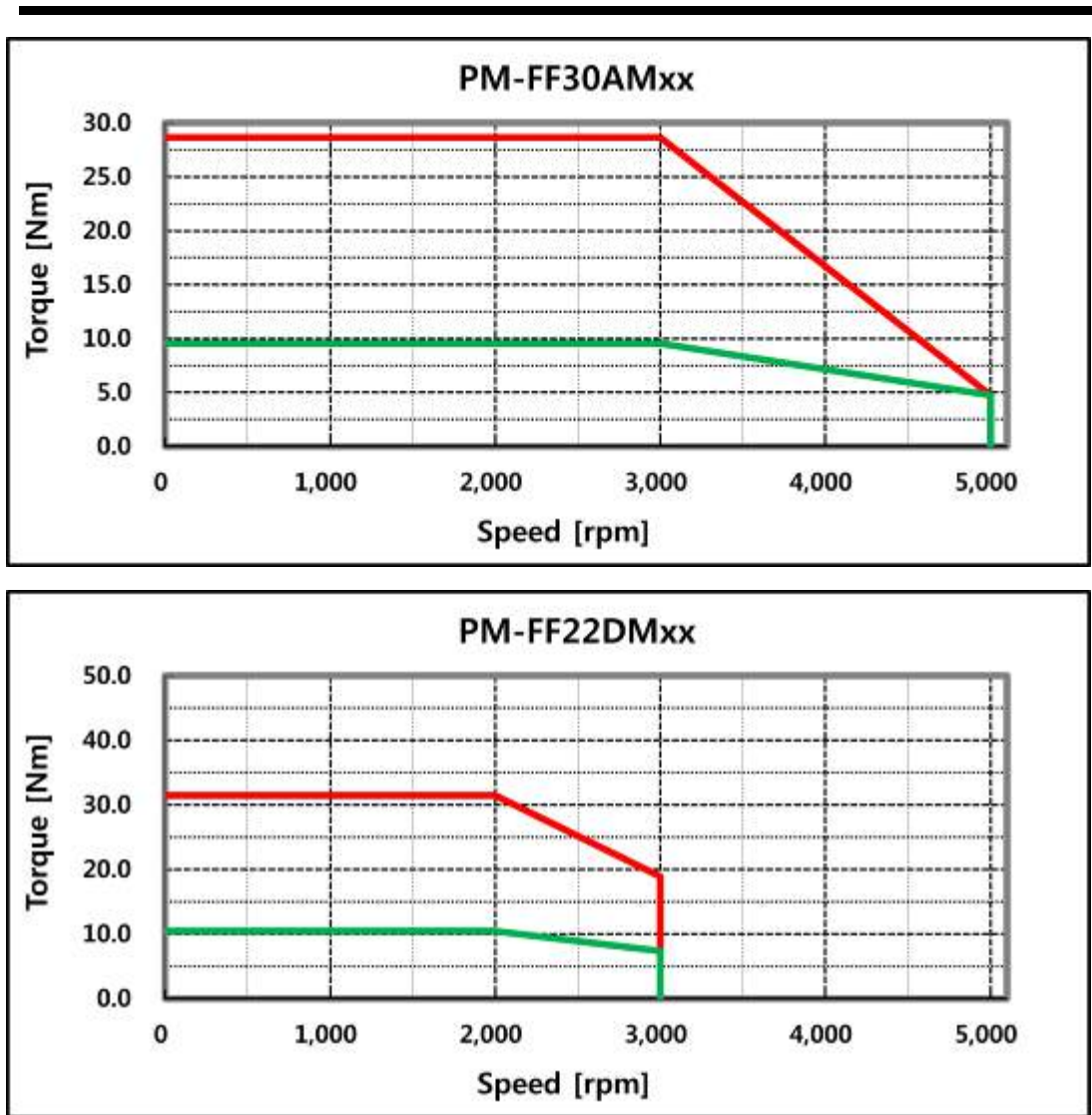

#### **10.6 FF Series N-T Curves**

#### -**Parke**r PM-FF35DMxx 60.0 50.0 Torque [Nm] 40.0 30.0 20.0 10.0 0.0 1,000 2,000 0 3,000 4,000 5,000 Speed [rpm] PM-FF20GMxx 60.0 50.0 Torque [Nm] 40.0 30.0 20.0

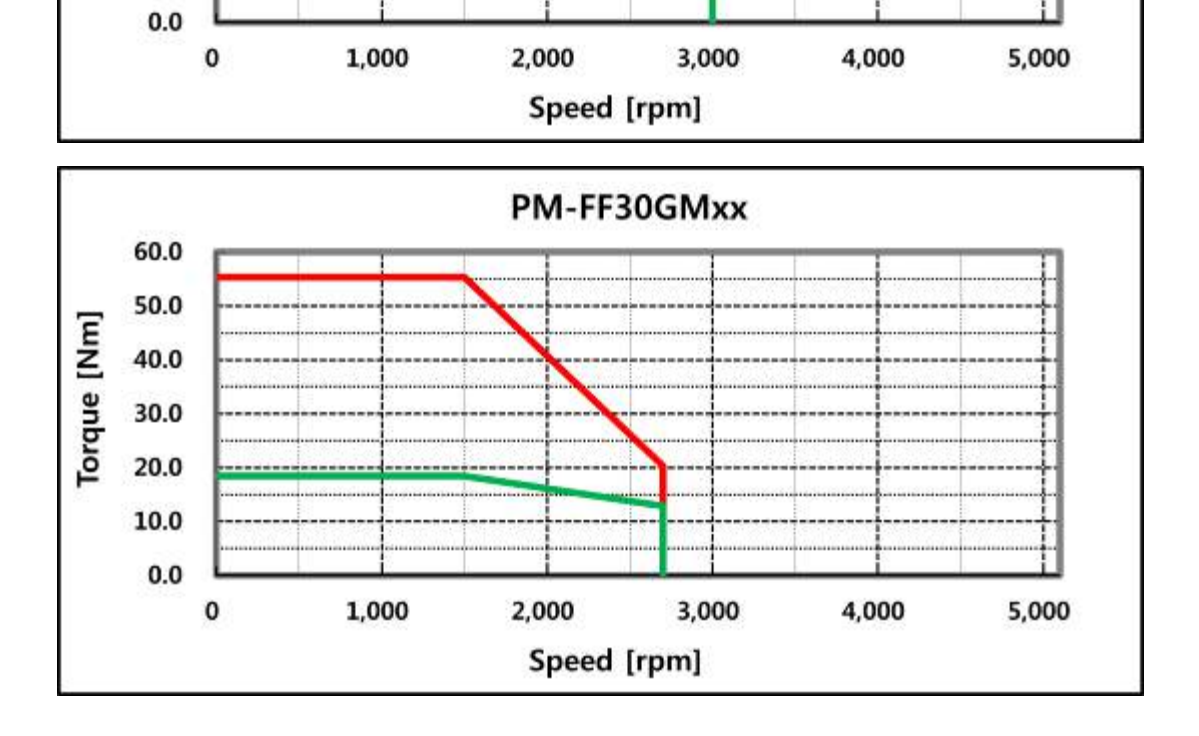

10.0

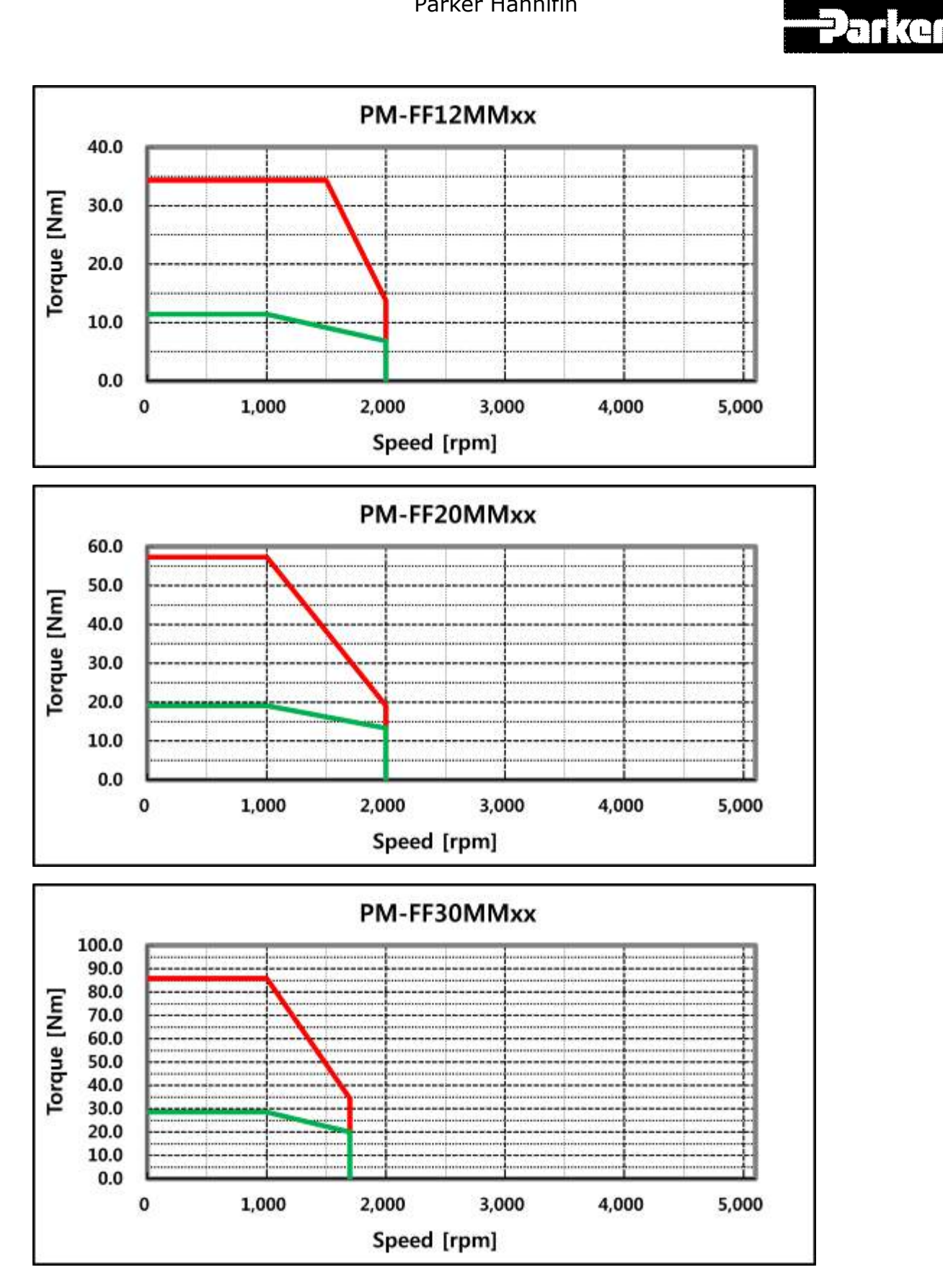

Figure 62. FF Series N-T Curves

# **11. Troubleshooting**

#### IN THIS CHAPTER

- 11.1 Troubleshooting Guidelines
- 11.2 Servo Alarm and Check List
- 11.3 Servo Warning and Check List

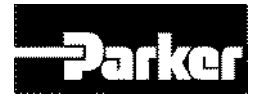

## **11.1 Troubleshooting Guidelines**

#### **Abnormality Diagnosis and Actions**

Abnormality during operation sets off alarm or warning. In such cases, please check the corresponding code and take appropriate actions. When the abnormality is not corrected after such actions, please contact us at our service department.

#### **11.2 Servo Alarm and Check List**

Upon detecting abnormality, the drive sets off the servo alarm, and transitions to servo off status ad stops. In such case, the stop method follows the set value of the emergency stop setting (0x2013).

| Alarm Code               | Causes                           | Details                                                                                                    | What to check                                                                                                 |
|--------------------------|----------------------------------|----------------------------------------------------------------------------------------------------|----------------------------------------------------------------------------------------------------|
|                          | Motor cable<br>error             | Wiring is incorrect and check short                                                                                                 | Replace motor cable                                                                                           |
|                          | Encoder<br>cable error           | Wiring is incorrect and check short                                                                                                 | Replace encoder cable                                                                                         |
| BC 2 1 D                 | Parameter cable error            | Motor ID [0x2000], encoder<br>type[0x2001], encoder<br>form[0x2002] setting value<br>should be same with applied to<br>motor label. | Modify motor label and parameter concordantly                                                                 |
| Over current             | Check motor<br>phase<br>resistor | Check if U/V/W phase current<br>Offset(0x2015~0x2017) is 5%<br>or above of the rated current,<br>Replace drive                      | Replace motor                                                                                                 |
| RL 3 15<br>Current limit | Machine part<br>has problem      | Determine whether there is a<br>conflict or binding in the<br>equipment.                                                            | Check machine part                                                                                            |
| exceeded                 | Drive error                      |                                                                                                    | If alarm continue after servo on again, Replace drive. Because drive may have problem.                        |
|                          | Error by<br>noize                | Check method to improve noise of wiring, install.                                                                                   | Please check condition of<br>wiring for FG. Match wire size<br>of FG with wire size of drive<br>main circuit. |
| 80233                    | surroundings<br>temperature      | Check surrounding temperature is over 50 [°C]                                                                                       | Lower surrounding temperature                                                                                 |
| IPM temperature          | Continuous<br>Overload<br>alarm  | Accumulated operate overload<br>percentage [0x2603] Checking<br>the load percentage is under<br>100%                                | Change drive and motor<br>capacity,<br>Please tune gain.                                                      |

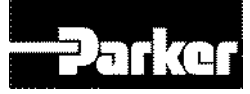

| Alarm Code                      | Alarm Code Causes Details                                       |                                                                                                    | What to check                                                                                                    |
|---------------------------------|-----------------------------------------------------------------|----------------------------------------------------------------------------------------------------|----------------------------------------------------------------------------------------------------|
|                                 | Motor cable<br>open                                             | Check accumulated regenerative overload[0x2606]                                                                                                  | Adjust regeneration resistor<br>setting[0x2009]<br>Use external regeneration<br>resistor.                                            |
|                                 | Drive setting direction                                         | Check drive setting status                                                                                                    | Refer "2. Wiring and Joint                                                                                                    |
|                                 | Drive error                                                     |                                                                                                    | If alarm continue after servo on again, Replace drive. Because drive may have problem.                                               |
| <u> </u>                        | Motor U/V/W<br>phase<br>current offset<br>oversetting           | Check whether the U/V/W<br>phase current offset<br>[0x2015~0x2017] are 5% of<br>the rated current or higher.                                     | Rerun adjusting phase current offset                                                                                                 |
| Current offset                  | Drive error                                                     |                                                                                                    | If alarm occurs continually<br>after adjusting offset of phase<br>current, please replace new<br>drive because drive has<br>problem. |
|                                 | In case of<br>sequent<br>operating<br>that exceed<br>rated load | Check if load which is<br>accumulating driving load<br>rate[0x2603]<br>is below 100% when it is in<br>constant speed section and<br>stop         | Change drive and motor<br>capacity,<br>Please tune gain.                                                                             |
|                                 | Motor brake<br>error                                            | Checking whether the motor<br>brake is not holding                                                                                               | Provide power to motor brake                                                                                                    |
| RL 21<br>Continuous<br>overload | Parameter setting error                                         | Motor ID[0x2000],<br>Encoder type[0x2001],<br>Check the label of application<br>motor and Encoder<br>form[0x2002] setting value.                 | Modify the parameter as same as motor label information.                                                                             |
|                                 |                                                                 | Over load detected standard<br>load rate setting [0x200F]<br>Value checking                                                                      | Set as proper value                                                                                                    |
|                                 | Machine part<br>has problem                                     | there is no problem for running                                                                                                    | Check machine part.                                                                                                    |
|                                 | Motor cable<br>error                                            | Wiring is incorrect and check short                                                                                                    | Replace motor cable.                                                                                                    |
|                                 | Encoder<br>cable error                                          | Wiring is incorrect and check short                                                                                                    | Replace encoder cable.                                                                                                    |
|                                 | surrounding temperature                                         | Check surrounding temperature is over 50 [°C]                                                                                                    | Lower surrounding temperature of drive.                                                                                              |
| Drive temperature 1             | Drive error                                                     | Check if displayed value 1<br>[0x260B] of drive temperature<br>is much different with<br>surrounding temperature when<br>it is normal condition. | Replace the drive                                                                                                    |

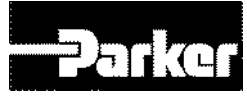

| Alarm Code                             | Causes                                                                                              | Details                                                                                                    | What to check                                                                                                    |  |
|----------------------------------------|----------------------------------------------------------------------------------------------------|----------------------------------------------------------------------------------------------------|----------------------------------------------------------------------------------------------------|--|
| <b>RC R Z S</b>                        | Capacity<br>excess by<br>high<br>frequency<br>operating or<br>continue<br>regenerative<br>operating | Checking overload rate<br>accumulated regeneration on<br>0x2606                                             | Adjust value on 0x2009. Use<br>braking resistor                                                                                                    |  |
| overload                               | Parameter setting error                                                                             | Check setting value[0x2009] ~<br>[0x200E]                                                                   | Set as proper value                                                                                                    |  |
|                                        | Main power<br>input voltage<br>error                                                                | Check whether Main power has problem or not.                                                                | Recheck the power supply                                                                                                    |  |
|                                        | Drive error                                                                                         | Checking the temperature of<br>regenerative resistance on<br>Servo-off status                               | Replace the drive                                                                                                    |  |
|                                        | Parameter setting error                                                                             | Check [0x2015], [0x2015],<br>[0x2015] Check value offset<br>current                                         | Process the Phase current<br>offset control procedure<br>command                                                                                       |  |
| <u>88888</u>                           | Motor cable<br>error                                                                                | Check whether cable is disconnected.                                                                        | Replace the motor cable.                                                                                                    |  |
| Motor cable open                       | Motor error                                                                                         | Check short circuit of U,V,W in<br>Motor (U-V, V-W, W-U)                                                    | Replace the motor                                                                                                    |  |
|                                        | Drive error                                                                                         |                                                                                                    | If specific alarm signal is<br>persistently occurred, It is<br>highly possible to have fault,<br>so Kindly recommend you to<br>change the servo drive. |  |
| 89925                                  | Surrounding temperature                                                                             | Check whether surrounding temperature is over 50[℃]                                                         | Lower the surrounding temperature of drive                                                                                                    |  |
| Drive temperature 2                    | Drive error                                                                                         | Comparing displayed drive<br>temperature 2 [0x260C] in<br>normal status and the<br>surrounding temperature. | Replace the drive                                                                                                    |  |
| <b>RL 28</b><br>Encoder<br>temperature | Reserved                                                                                            |                                                                                                    |                                                                                                    |  |
| <u>88888</u>                           | Encoder<br>cable error                                                                              | Disconnect, wiring is incorrect and check Short.                                                            | Replace encoder cable.                                                                                                    |  |
| Encoder<br>communication               |                                                                                                    |                                                                                                    | Modify the parameter<br>as same as motor label<br>information.                                                                                         |  |
| Encoder cable<br>open                  | Parameter setting error                                                                             | Value of [0x2001], [0x2002] is<br>same with application motor<br>label.                                     | If modified value is not<br>applied to parameter, it is<br>highly possible to have fault,<br>So Kindly recommend you to<br>change the servo motor.     |  |

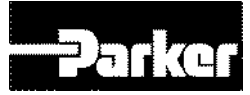

| Alarm Code                               | Causes                                           | Details                                                                  | What to check                                                                                                    |
|------------------------------------------|--------------------------------------------------|--------------------------------------------------------------------------|----------------------------------------------------------------------------------------------------|
| <b>R L a 3 2</b><br>Encoder data         | Encoder<br>error                                 |                                                                          | If alarm continue after servo on again, Replace drive. Because drive may have problem.                                                   |
|                                          | Drive error                                      |                                                                          | If alarm continue after servo on again, Replace drive. Because drive may have problem.                                                   |
| <b>RL - 33</b><br>Motor setting          | Setting Motor<br>ID                              | Value of [0x2000] is same with application motor label.                  | Revise it with motor label<br>information equally. It is<br>possible to release alarm when<br>power off/on after adjusting<br>parameter. |
|                                          | Drive error                                      |                                                                          | If alarm continue after servo on again, Replace drive. Because drive may have problem.                                                   |
|                                          | Encoder cable error                              | Wiring is incorrect and check Short.                                     | Replace encoder cable.                                                                                                    |
| <b>RL - 3 4</b><br>Z Phase open          | Encoder<br>error                                 |                                                                          | If alarm continue after servo on again, Replace drive. Because drive may have problem.                                                   |
|                                          | Drive error                                      |                                                                          | If alarm continue after servo on again, Replace drive. Because drive may have problem.                                                   |
| 81835                                    | Parameter setting error                          | Check setting value [0x2005]                                             | It will be no alarm to set as 1<br>when you use absolute<br>encoder as the incremental<br>encoder.                                       |
| Low battery                              | Bad<br>connection of<br>battery No<br>connected. | Check status of battery access                                           | Connect battery rightly.                                                                                                    |
|                                          | When battery voltage is low                      | Check whether voltage is over 3.3v.                                      | Replace battery                                                                                                    |
|                                          | Encoder cable error                              | Wiring is incorrect and check<br>short Check shield and FG<br>disconnect | Replace encoder cable.                                                                                                    |
| <b>RE 35</b><br>Sinusoidal ENC           | Parameter setting error                          | Check setting value of encoder type [0x2001]                             | Check setting encoder type.<br>Check speed command.<br>(Maximum: 250kHz)                                                                 |
| amplitude <b>RL - 3 1</b> Sinusoidal ENC | Drive error                                      |                                                                          | If alarm continue after servo on again, Replace drive. Because drive may have problem.                                                   |
| frequncy                                 | resolver error                                   |                                                                          | If alarm continue after servo on again, Replace drive. Because drive may have problem.                                                   |
|                                          | Encoder<br>error                                 |                                                                          | If alarm continue after servo on again, Replace drive. Because drive may have problem.                                                   |
| <i>R L E 3</i> 8                         | Drive / Motor<br>combination<br>error            | Check brand label code of motor and drive.                               | Use motor and drive of same brand label.                                                                                                 |

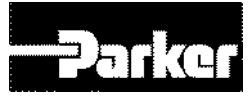

| Alarm Code                       | Causes                                               | Details                                                                                  | What to check                                                                          |  |  |
|----------------------------------|------------------------------------------------------|------------------------------------------------------------------------------------------|----------------------------------------------------------------------------------------|--|--|
| Encoder setting<br>error         | Encoder<br>cable error                               | Wiring is incorrect and check Short                                                      | Replace encoder cable.                                                                 |  |  |
|                                  | Encoder<br>error                                     |                                                                                          | If alarm continue after servo on again, Replace drive. Because drive may have problem. |  |  |
|                                  | Drive error                                          |                                                                                          | If alarm continue after servo on again, Replace drive. Because drive may have problem. |  |  |
|                                  |                                                      | Check the main power voltage is over 3phase 134[Vac]                                     | Recheck the power supply.                                                              |  |  |
| <b>RLEYD</b><br>Under voltage    | Main power<br>input voltage<br>error                 | Check DC link value [0x2605]<br>is over 190[Vdc] when main<br>power is accordingly input | Replace the drive.                                                                     |  |  |
|                                  | running when<br>power<br>voltage is low              | Check wiring of main power supply                                                        | Use 3 phase as supply voltage.                                                         |  |  |
|                                  | Main nowor                                           | Check whether the main power voltage is below 253[Vac]                                   | Recheck the power supply.                                                              |  |  |
|                                  | input voltage<br>error                               | Check DC link value [0x2605]<br>is below 405[V] when main<br>power is accordingly input  | Replace the drive.                                                                     |  |  |
| <b>R C S H I</b><br>Over voltage | When<br>braking<br>resistor is<br>high               | Check operating condition regenerative resistance.                                       | Review the regenerative resistance consider the operating condition and load.          |  |  |
|                                  | Setting value<br>of<br>acceleration/<br>deceleration | In case of many time for acceleration/ deceleration                                      | Set longer acceleration/<br>deceleration time                                          |  |  |
|                                  | Drive error                                          |                                                                                          | If alarm continue after servo on again, Replace drive. Because drive may have problem. |  |  |
|                                  | Main power<br>input voltage<br>error                 | check voltage between phase 200-230[Vac] of L1, L2, L3                                   | Recheck power supply.                                                                  |  |  |
| <u>81888</u>                     | Parameter<br>setting error                           | Check setting value to state of main power [0x2006]                                      | Wire or set parameter as input power on (possible 3 phase)                             |  |  |
| Main power fail                  | momentary<br>power failure                           | Check setting value [0x2007]                                                             | Check main power source or reduce value of [0x2007]                                    |  |  |
|                                  | Drive error                                          |                                                                                          | If alarm continue after servo on again, Replace drive. Because drive may have problem. |  |  |
| RLSY3<br>Control power fail      | Voltage<br>between<br>phase of C1,<br>C2 error       | Voltage between phase of C1, C2 is within 200-230[Vac].                                  | Recheck power supply of drive                                                          |  |  |
|                                  | Drive error                                          |                                                                                          | If alarm continue after servo on again, Replace drive. Because drive may have problem. |  |  |
| <b>RL 50</b><br>Over speed limit | Motor<br>Encoder<br>error                            | Wiring is incorrect and check Short.                                                     | Replace motor cable.                                                                   |  |  |

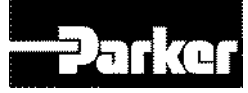

| Alarm Code                               | arm Code Causes Details                                  |                                                                                                   | What to check                                                                                                    |  |  |
|------------------------------------------|----------------------------------------------------------|---------------------------------------------------------------------------------------------------|----------------------------------------------------------------------------------------------------|--|--|
|                                          | Encoder Wiring is incorrect and check cable error Short. |                                                                                                   | Replace encoder cable.                                                                                                    |  |  |
|                                          | Parameter                                                | Value of [0x2000], [0x2001],<br>[0x2002] is same with<br>application motor label.                 | Modify the parameter as same as motor label information.                                                                                                    |  |  |
|                                          | setting error                                            | Check setting value [0x6091]                                                                      | Set Electronic gear ratio low.                                                                                                    |  |  |
|                                          |                                                          | Check setting value[0x2100]<br>~ [0x211F]                                                         | Readjust gain according to operating condition.                                                                                                    |  |  |
|                                          | Encoder<br>error                                         |                                                                                                   | If alarm continue after servo on again, Replace drive. Because drive may have problem.                                                                               |  |  |
|                                          | Drive error                                              |                                                                                                   | If alarm continue after servo on again, Replace drive. Because drive may have problem.                                                                               |  |  |
|                                          |                                                          | Check setting value [0x3000],<br>[0x3003], [0x3004].                                              | Set up correct parameter according to operating method.                                                                                                    |  |  |
|                                          | Parameter                                                | Check [0x6091] Setting value                                                                      | Set Electronic gear ratio low.                                                                                                    |  |  |
| <b>BC 5</b>                              | setting error                                            | Check setting value on 0x6066<br>of position error excess time,<br>0x6065 of position error range | Set up correct parameter according to operating method.                                                                                                    |  |  |
| r os tolowing                            | Machine part<br>has problem                              | Checking it was forced by drive part                                                              | Check Machine part has problem                                                                                                    |  |  |
|                                          | Drive error                                              |                                                                                                   | If alarm continue after servo on again, Replace drive. Because drive may have problem.                                                                               |  |  |
|                                          | Motor cable<br>error                                     | Disconnect, wiring is incorrect and check Short.                                                  | Replace motor cable                                                                                                    |  |  |
|                                          | Encoder<br>cable error                                   | Disconnect, wiring is incorrect and check Short.                                                  | Replace encoder cable                                                                                                    |  |  |
|                                          | Parameter                                                | Value of [0x2000], [0x2001],<br>[0x2002] is same with<br>application motor label.                 | Modify the parameter as same as motor label information.                                                                                                    |  |  |
| <u>8885</u>                              | Setting                                                  | Check setting value [0x6091]                                                                      | Set Electronic gear ratio low                                                                                                    |  |  |
| Excessive SPD<br>deviation               | Machine part<br>has problem                              | Checking it was forced by<br>drive part<br>operating condition of limit<br>contact point sensor   | Check Machine part.                                                                                                    |  |  |
|                                          | Encoder<br>error                                         |                                                                                                   | If alarm continue after servo on again, Replace drive. Because drive may have problem.                                                                               |  |  |
|                                          | Drive error                                              |                                                                                                   | If alarm continue after servo on again, Replace drive. Because drive may have problem.                                                                               |  |  |
| <b>RL - 5 3</b><br>Parameter<br>checksum | When O/S is changed                                      | Check parameter that<br>parameter setting value was<br>set as maximum value of<br>variable form   | Restore initial parameter<br>(0x1011). If you restore it,<br>setting up parameter would be<br>changed into initial value. So<br>set up parameter before<br>operating |  |  |

| Alarm Code                      | Causes                     | Details                                                  | What to check                                                                                                    |
|---------------------------------|----------------------------|----------------------------------------------------------|----------------------------------------------------------------------------------------------------|
|                                 | Drive error                |                                                          | If alarm continue after servo on again, Replace drive. Because drive may have problem.                                                                |
| <b>RERIA</b><br>Factory setting | Parameter<br>setting error | Contact our service center<br>Check [0x1008] Device Name | Please download OS or set<br>capacity of drive again. If<br>alarm continue after servo on<br>again, Replace drive. Because<br>drive may have problem. |

Table 124. Servo Alarm Check List

### **11.3 Servo Warning and Check List**

Upon detecting abnormality corresponding to servo warning, the drive sets off the relevant warning. In such case, the drive maintains normal operation. Warning is automatically cleared when the cause is removed. Upon warning, please take appropriate actions. You can set whether each warning is checked through warning mask setting (0x2014).

| bit | Warning<br>Code | Warning Name                 |
|-----|-----------------|------------------------------|
| 0   | W01             | Main power fail              |
| 1   | W02             | Low encoder battery          |
| 2   | W04             | Software position limit      |
| 3   | W08             | Excessive DB current         |
| 4   | W10             | Operation overload           |
| 5   | W20             | Drive/motor combination fail |
| 6   | W40             | Low voltage                  |
| 7   | W80             | Emergency signal input       |

| Warning Status(CODE)<br>Name | Description and Cause   | Checklist                                                                                                    |
|------------------------------|-------------------------|----------------------------------------------------------------------------------------------------|
| <b>801</b><br>PWR_FAIL       | Main power fail         | The main power failed when the action<br>in case of main power fail is set to<br>warning in the main power input mode<br>setting (0x2006). |
| LOW_BATT                     | Low encoder battery     | Encoder battery is low, when applying absolute encoder                                                                                     |
| SW_POS_LMT                   | Software position limit | When using software position limit function, position command larger than the software position value was input.                           |
| OV_DB_CUR                    | Excessive DB current    | DB current exceeding the fault level was output                                                                                            |

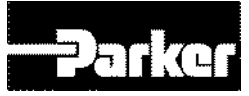

| OV_LOAD | Operation overload           | Accumulated operation overload ratio<br>reached the warning level (0x2010).<br>Check for equipment clash or arrest<br>Check load status, brake action, drive<br>output miss wiring, encoder miss<br>wiring.<br>Check motor ID, drive ID, encoder<br>setting |
|---------|------------------------------|----------------------------------------------------------------------------------------------------|
| 828     | Drive/motor combination fail | Motor's current capacity is bigger than                                                                                                    |
| SETUP   |                              | the drive's current capacity                                                                                                    |
| UD_VTG  | Low voltage                  | The main power input voltage is under<br>190V when the action in case of main<br>power fail is set to warning in the main<br>power input mode setting (0x2006).                                                                                             |
| EMG     | Emergency signal input       | Check emergency stop contact signal, external 24V power                                                                                                    |

Table 125. Servo Warning Check List

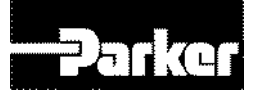

Appendix A

# Appendix A Firmware Update

IN THIS CHAPTER

Using USB OTG Using Drive Support Tool

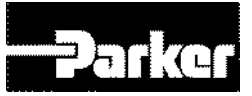

# Using USB OTG

The drive functions as the USB host, which searches for any firmware files in the USB memory, and download it into the flash memory in the drive. Using this function, you can conveniently update the drive firmware using only the USB memory and OTG cable, without going through the PC. The update procedure is as follows.

(1) Prepare a download Cable (USB OTG Cable) and USB memory.

Use USB OTG Cable consisting (USB Female Plug Type A, USB Mini B 5pin) as the download cable.

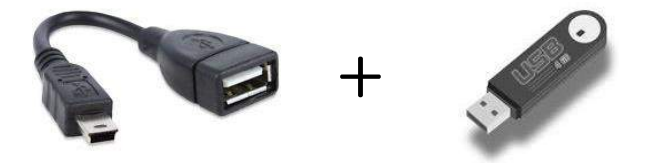

(2) Copy the firmware file to update (PD-xxP\_FW\_V.bin) into the USB memory

# \*Caution – the PD\_FW.bin file should be put into the root directory of the USB memory. And the file name, including the extension should match the name indicated here.

- (3) Connect the USB memory to the USB OTG Cable, connect the cable to the drive's USB terminal, and turn on the drive.
- (4) If the 7-segement for servo status displays 'boot' and then 'otg', this means the firmware is being updated. When the 'otg' display disappears, it means the firmware download is complete, at which time you can remove the USB cable and the USB.

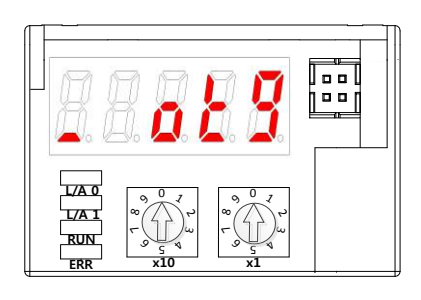

(7-Segment display for firmware update using OTG cable)

(5) Turn on the power again, and then check if the firmware update is applied.

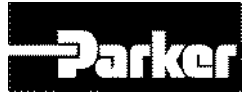

## **Using Drive Support Tool**

Using 'Drive CM', you can upgrade the drive OS to the latest version through the USB port of your PC. The transmission time varies depending on the PC's performance, from tens of seconds to a few minutes.

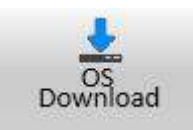

Click 'FIRMWARE UPGRADE'  $\rightarrow$  'OS Download' at the menu on the top.

#### • Instructions for Firmware Upgrade

- 6 Do not turn off the PC or drive during transmission.
- 7 Do not unplug the USB cable or close the firmware program during transmission.
- 8 Do not run other PC applications during transmission.

#### • OS Download Action

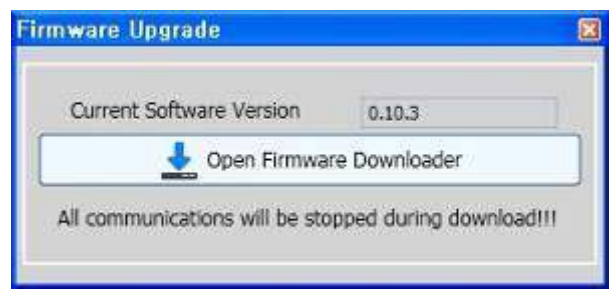

A. Click the 'Open Firmware Downloader' button.

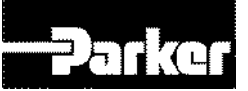

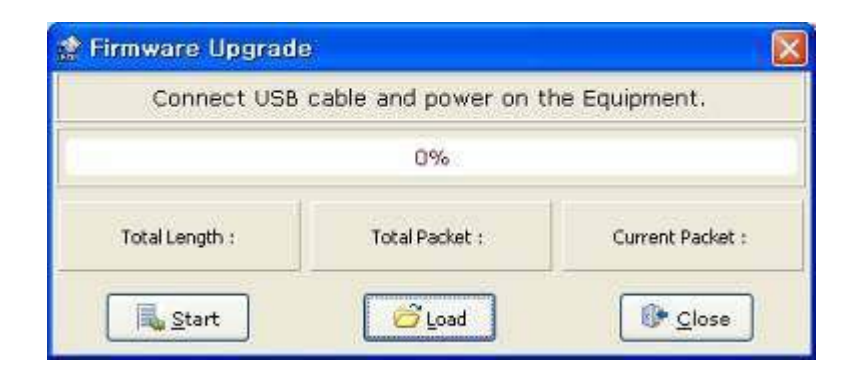

B. Click the 'Load' button to load the OS.

| 올게                                          |            |                  |   |     |          | 2 🛛   |
|---------------------------------------------|------------|------------------|---|-----|----------|-------|
| 찾는 위치():                                    | 😂 bin      |                  | * | 000 | <b>•</b> |       |
| 내 최근 코서<br>바일 위면<br>비 문 위면<br>이 문서<br>나 컴퓨터 | E PD-waP_f | W_V0.60          |   |     |          |       |
| 비비트워크 환경                                    |            |                  |   | 1   | *        | 27(0) |
|                                             | 1월 철석([]): | EIN File (+,bin) |   | 1   | ~        | \$I\$ |

C. Click the 'BIN' file of the OS to transmit, and then click 'Open.'

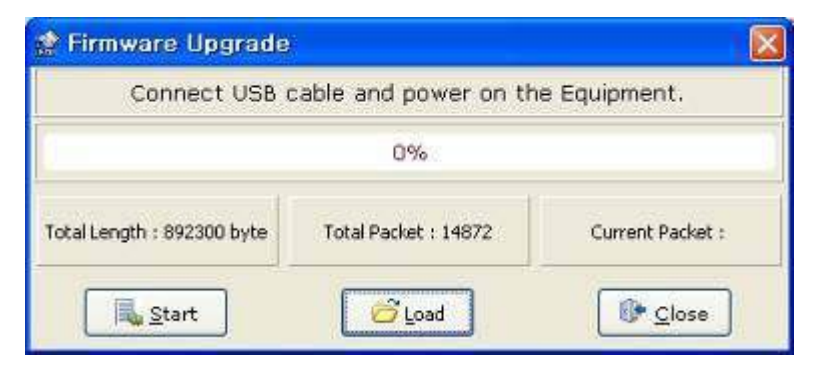

D. The 'Total Length', 'Total Packet' of the loaded OS are displayed.

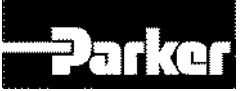

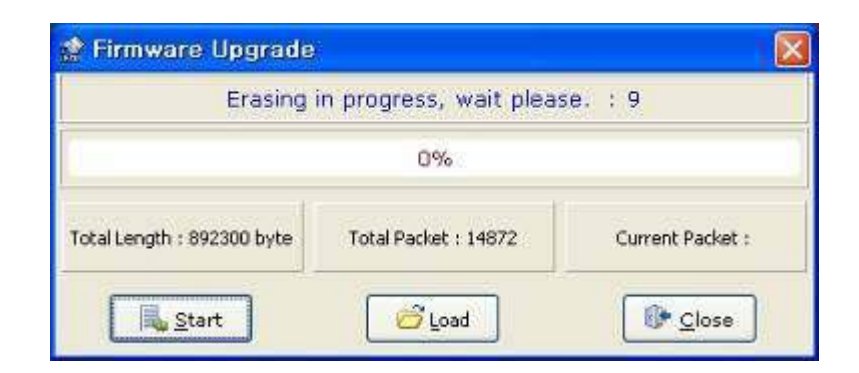

Figure3-13.5

E. Click 'Start' to begin transmission. The system down counts 10 seconds while it clears the drive's internal memory.

| Transmis                   | sion in progress, wait | t please.             |
|----------------------------|------------------------|-----------------------|
|                            | 21%                    |                       |
| Total Length : 892300 byte | Total Packet : 14872   | Current Packet : 3172 |
|                            |                        |                       |

F. The OS is automatically transmitted after the memory is cleared. You can see the current progress through the progress bar and 'current packet.' The transmission time varies depending on the PC's performance, from tens of seconds to a few minutes.)

| Firmware              |    |
|-----------------------|----|
| Transmission complete | d, |
| OK                    |    |

G. 'Transmission completed' window pops up when the transmission is properly competed (after transmission, turn off and on the drive to reboot it.)

• When an error occurs during transmission

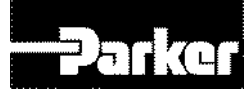

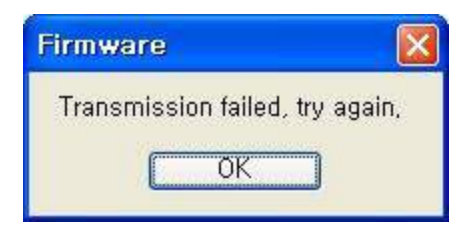

Turn off and on the drive, and then repeat through (2) to (7).